# Drukarki HP Color LaserJet CP6015 Series

## Instrukcja obsługi

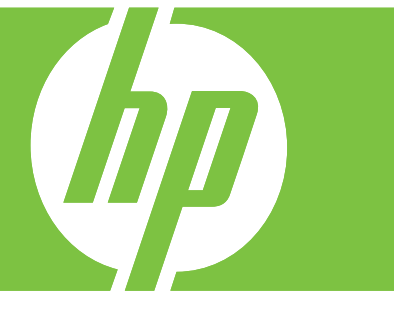

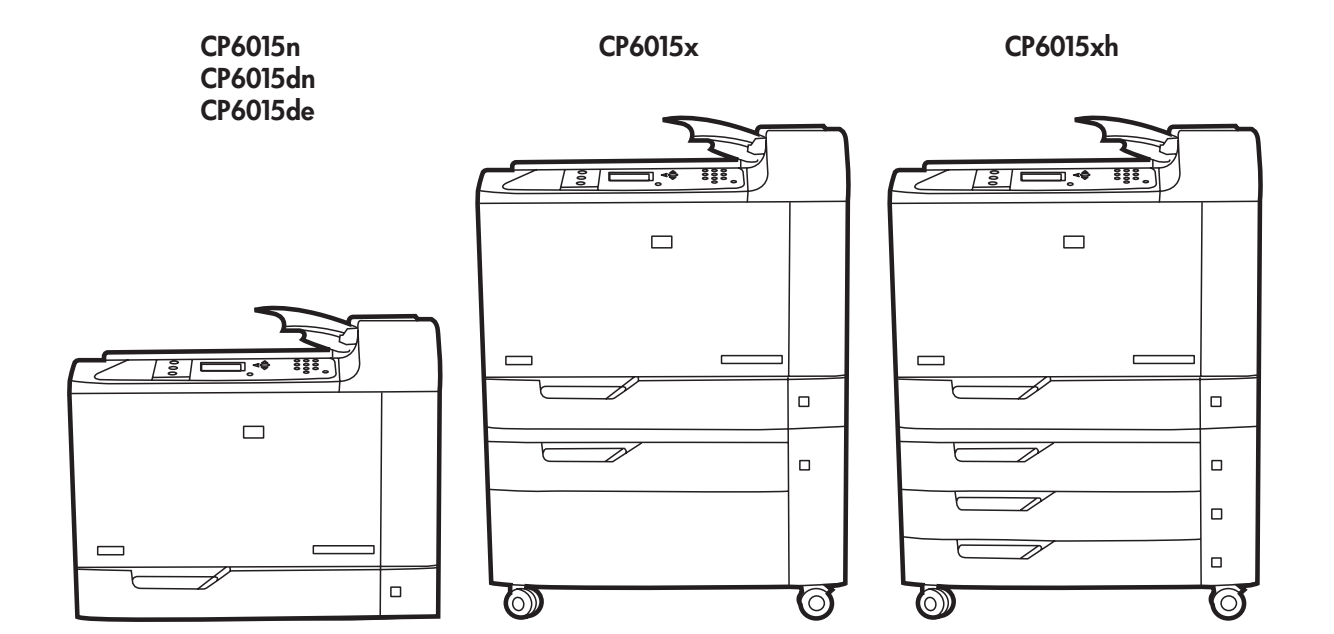

## HP Color LaserJet CP6015 Instrukcja obsługi

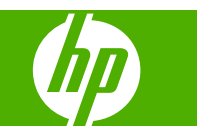

#### Prawa autorskie i licencja

© 2008 Copyright Hewlett-Packard Development Company, L.P.

Powielanie, adaptacja lub tłumaczenie bez wcześniejszej pisemnej zgody jest zabronione, z wyjątkiem przypadków dozwolonych przez prawo autorskie.

Przedstawione tu informacje mogą ulec zmianie bez wcześniejszego powiadomienia.

Jedynymi gwarancjami na produkty i usługi firmy HP są gwarancje wyrażone w formie oświadczeń dołączonych do tych produktów i usług. Żaden zapis w niniejszym dokumencie nie może być interpretowany jako gwarancja dodatkowa. Firma HP nie ponowi żadnej odpowiedzialności za jakiekolwiek braki techniczne lub błędy redakcyjne w niniejszym dokumencie.

Numer katalogowy: Q3931-90979

Edition 1, 04/2008

#### Znaki towarowe

Adobe<sup>®</sup>, Acrobat<sup>®</sup> i PostScript<sup>®</sup> są znakami towarowymi firmy Adobe Systems Incorporated.

Corel® jest znakiem towarowym lub zastrzeżonym znakiem towarowym firmy Corel Corporation lub Corel Corporation Limited.

Microsoft®, Windows® oraz Windows® XP są zarejestrowanymi w USA znakami handlowymi firmy Microsoft Corporation.

Windows Vista<sup>™</sup> jest znakiem towarowym lub zastrzeżonym znakiem towarowym firmy Microsoft Corporation w Stanach Zjednoczonych i/lub w innych krajach/ regionach.

PANTONE® to znak handlowy kontroli standardu kolorów firmy Pantone

UNIX<sup>®</sup> jest zastrzeżonym znakiem towarowym organizacji The Open Group.

ENERGY STAR<sup>®</sup> jest zarejestrowanym w Stanach Zjednoczonych znakiem organizacji United States Environmental Protection Agency.

# Spis treści

## 1 Podstawowe informacje o produkcie

| Porównanie produktów                                                                  | 2 |
|---------------------------------------------------------------------------------------|---|
| Funkcje urządzenia                                                                    | 3 |
| Elementy produktu                                                                     | 6 |
| Widok z przodu                                                                        | 6 |
| HP Color LaserJet CP6015n, HP Color LaserJet CP6015dn i HP Color<br>LaserJet CP6015DE | 6 |
| HP Color LaserJet CP6015x                                                             | 7 |
| HP Color LaserJet CP6015xh                                                            | 7 |
| Widok z tyłu                                                                          | 8 |
| Porty interfejsów                                                                     | 9 |
| Numer seryjny i numer modelu — położenie                                              | 9 |

#### 2 Panel sterowania

| Korzystanie z panelu sterowania             | 12 |
|---------------------------------------------|----|
| Układ panelu sterowania                     | 12 |
| Interpretowanie kontrolek panelu sterowania | 13 |
| Menu panelu sterowania                      | 14 |
| Przewodnik czynności wstępnych – podstawy   | 14 |
| Hierarchia menu                             | 15 |
| Otwieranie menu                             | 15 |
| Menu Pokaż jak                              | 16 |
| Menu pobierania zadań                       | 17 |
| Menu informacyjne                           | 18 |
| Menu obsługi papieru                        | 19 |
| Menu konfiguracji urządzenia                | 20 |
| Menu druku                                  | 20 |
| Podmenu PCL                                 | 21 |
| Menu Jakość druku                           | 21 |
| Menu ustawień systemowych                   | 28 |
| Ustawienia wyjścia, menu                    | 35 |
| Menu we/wy                                  | 38 |
| Menu resetowania                            | 45 |
| Menu diagnostyczne                          | 46 |
|                                             |    |

### 3 Oprogramowanie dla systemu Windows

| Obsługiwane systemy operacyjne Windows                          |    |
|-----------------------------------------------------------------|----|
| Obsługiwane sterowniki drukarki dla systemu Windows             | 55 |
| HP Universal Print Driver (UPD)                                 | 56 |
| Tryby instalacji sterownika UPD                                 | 56 |
| Wybieranie prawidłowego sterownika drukarki dla systemu Windows | 57 |
| Pierwszeństwo dla ustawień drukowania                           | 58 |
| Zmiana ustawień sterownika drukarki dla systemu Windows         | 59 |
| Usuwanie oprogramowania dla systemu Windows                     | 60 |
| Obsługiwane narzędzia w systemie Windows                        | 61 |
| HP Web Jetadmin                                                 | 61 |
| Wbudowany serwer internetowy                                    | 61 |
| HP Easy Printer Care                                            | 61 |
| Oprogramowanie dla systemów operacyjnych                        | 63 |

## 4 Używanie produktu z komputerami Macintosh

|  | Oprogramowanie dla systemu Macintosh                                          | . 66 |
|--|-------------------------------------------------------------------------------|------|
|  | Obsługiwane systemy operacyjne dla komputerów Macintosh                       | . 66 |
|  | Obsługiwane sterowniki drukarki dla komputerów Macintosh                      | . 66 |
|  | Usunięcie oprogramowania z systemu operacyjnego Macintosh                     | . 66 |
|  | Priorytet ustawień drukowania dla komputerów Macintosh                        | . 66 |
|  | Zmiana ustawień sterowników drukarki dla komputerów Macintosh                 | . 67 |
|  | Oprogramowanie dla komputerów Macintosh                                       | . 67 |
|  | Program HP Printer Utility (Narzędzie drukowania HP)                          | . 67 |
|  | Otwieranie programu HP Printer Utility (Narzędzie drukarki                    |      |
|  | HP)                                                                           | . 68 |
|  | Funkcje programu HP Printer Utility (Narzędzie drukarki HP)                   | . 68 |
|  | Obsługiwane narzędzia dla komputerów Macintosh                                | . 69 |
|  | Wbudowany serwer internetowy                                                  | . 69 |
|  | Korzystanie z funkcji sterownika drukarki na komputerze Macintosh             | . 70 |
|  | Drukuj                                                                        | . 70 |
|  | Tworzenie i używanie wstępnych ustawień drukowania na komputerze<br>Macintosh | . 70 |
|  | Zmiana rozmiaru dokumentu i drukowanie na niestandardowym formacie papieru    | . 70 |
|  | Drukowanie okładki                                                            | . 70 |
|  | Korzystanie ze znaków wodnych                                                 | . 71 |
|  | Druk kilku stron na jednym arkuszu papieru na komputerze Macintosh            | . 71 |
|  | Drukowanie na obu stronach kartki (drukowanie dwustronne).                    | . 72 |
|  | Ustawianie opcji zszywania                                                    | . 73 |
|  | Przechowywanie zleceń                                                         | . 73 |
|  | Ustawianie opcji kolorów                                                      | . 73 |
|  |                                                                               |      |

| 5 Podłącz urządzenie                                           |    |
|----------------------------------------------------------------|----|
| Połączenie USB                                                 | 76 |
| Połączenie sieciowe                                            | 77 |
| S Konfiguracja sieciowa                                        |    |
| Korzyści z połączenia sieciowego                               | 80 |
| Obsługiwane protokoły sieciowe                                 | 81 |
| Konfiguracja ustawień sieciowych                               | 82 |
| TCP/IP                                                         | 82 |
| Protokół internetowy (IP)                                      | 82 |
| Protokół kontroli transmisji (TCP)                             | 82 |
| Adres IP                                                       | 82 |
| Konfiguracja parametrów IP                                     | 83 |
| Protokół konfigurowania dynamicznego komputera głównego (DHCP) | 83 |
| BOOTP                                                          | 83 |
| Podsieci                                                       | 83 |
| Maska podsieci                                                 | 83 |
| Bramy                                                          | 83 |
| Brama domyślna                                                 | 83 |
| Reczna konfiguracja parametrów IPv4 TCP/IP z panelu sterowania | 84 |
| Ręczna konfiguracja parametrów IPv6 TCP/IP z panelu sterowania | 85 |
| Narzędzia sieciowe                                             | 86 |
| Inne składniki i programy narzędziowe                          | 86 |

### 7 Papier i materiały drukarskie

| Wykorzystanie papieru i materiałów do drukowania 8                      | 3 |
|-------------------------------------------------------------------------|---|
| Obsługiwane formaty papieru i materiałów drukarskich8                   | 9 |
| Obsługiwane rodzaje papieru                                             | 2 |
| Wskazówki dotyczące papieru oraz materiałów specjalnych                 | 4 |
| Ładowanie papieru i materiałów drukarskich                              | ō |
| Ładowanie podajnika 1                                                   | ō |
| Drukowanie kopert                                                       | 3 |
| Ładowanie papieru wstęgowego do podajnika 1                             | 3 |
| Ładowanie podajników 2, 3, 4 lub 5                                      | 3 |
| Ładowanie papieru o standardowym formacie do podajników 2, 3, 4 lub 5 9 | 3 |
| Ładowanie niewykrywanego papieru o standardowym formacie do             |   |
| podajników 2, 3, 4 lub 5 9                                              | 3 |
| Ładowanie papieru o nietypowym formacie do podajników 2, 3, 4 lub 5 9   | 9 |
| Ładowanie papieru o dużych wymiarach do podajnika 3, 4 lub 5 10         | ) |
| Konfigurowanie podajników 10                                            | 2 |

| Konfigurowanie podajnika podczas ładowania papieru                          | 102 |
|-----------------------------------------------------------------------------|-----|
| Konfigurowanie podajnika, aby pasował do ustawień zlecenia drukowania       | 102 |
| Konfigurowanie podajnika przy użyciu menu Obsługa papieru                   | 103 |
| Automatyczne wykrywanie rodzaju materiałów (tryb automatycznego wykrywania) | 103 |
| Ustawienia automatycznego wykrywania                                        | 104 |
| Wybieranie źródła, rodzaju lub formatu                                      | 104 |
| Źródło                                                                      | 104 |
| Rodzaj i Format                                                             | 104 |
| Wybór miejsca na gotowe wydruki                                             |     |
| Standardowy pojemnik wyjściowy                                              | 106 |
| Opcjonalne urządzenia wyjściowe                                             | 106 |
| Funkcje 3-pojemnikowego zszywacza/układacza                                 | 106 |
| Funkcje urządzenia wykańczającego do tworzenia broszur                      | 107 |
| Przegląd urządzeń                                                           | 107 |
| Konfiguracja trybu pracy urządzenia dodatkowego                             | 109 |
| Wybieranie trybu pracy z panelu sterowania                                  | 109 |
| Wybieranie trybu pracy w sterowniku drukarki (Windows)                      | 110 |
| Wybór trybu pracy w sterowniku drukarki (w systemie Mac OS X)               | 110 |

## 8 Korzystanie z funkcji urządzenia

| Ustawienia ekonomiczne                                                       | 112 |
|------------------------------------------------------------------------------|-----|
| Opóźnienie trybu uśpienia                                                    | 112 |
| Ustawianie opóźnienia uśpienia                                               | 112 |
| Wyłączanie/włączanie trybu uśpienia                                          | 112 |
| Czas budzenia                                                                | 113 |
| Ustawienie czasu budzenia                                                    | 113 |
| Ustawianie trybów ekonomicznych za pomocą wbudowanego serwera internetowego. | 113 |
| Korzystanie ze zszywacza                                                     | 114 |
| Formaty papieru obsługiwane podczas zszywania                                | 114 |
| Zszywanie zadań drukowania                                                   | 115 |
| Korzystanie z funkcji przechowywania zleceń                                  | 117 |
| Uzyskiwanie dostępu do funkcji przechowywania zleceń                         | 117 |
| Używanie funkcji drukowania próbnego                                         | 117 |
| Tworzenie zleceń sprawdzenia i zatrzymania                                   | 117 |
| Drukowanie zleceń drukowania próbnego                                        | 118 |
| Usuwanie zleceń drukowania próbnego                                          | 118 |
| Używanie funkcji zlecenia osobistego                                         | 119 |
| Drukowanie zadania osobistego                                                | 119 |
| Usuwanie zadania osobistego                                                  | 119 |
| Korzystanie z funkcji szybkiego kopiowania                                   | 120 |
| Tworzenie zlecenia szybkiego kopiowania                                      | 120 |
| Drukowanie zadania szybkiego kopiowania                                      | 120 |
| Usuwanie zadań szybkiego kopiowania                                          | 120 |

| Używanie funkcji przechowywania zlecenia           | 122 |
|----------------------------------------------------|-----|
| Tworzenie przechowywanego zlecenia drukowania      | 122 |
| Drukowanie zapisanego zadania                      | 122 |
| Usuwanie zapisanego zadania                        | 122 |
| Drukowanie wstęgi                                  | 123 |
| Wstęgi należy drukować z podajnika 1               | 123 |
| Drukowanie zdjęć lub materiałów marketingowych     | 124 |
| Obsługiwane rodzaje papieru błyszczącego           | 124 |
| Konfigurowanie podajnika papieru                   | 125 |
| Konfigurowanie ustawień sterownika.                | 125 |
| Drukowanie wodoodpornych map i znaków zewnętrznych | 126 |
| Obsługiwane rodzaje twardego papieru               | 126 |
| Konfigurowanie podajnika papieru                   | 126 |
| Konfigurowanie ustawień sterownika.                | 126 |
| Ustawianie wyrównania dupleksu                     | 128 |

#### 9 Zadania drukowania

| Anulowanie zlecenia drukowania                                             | 130 |
|----------------------------------------------------------------------------|-----|
| Zatrzymaj bieżące zadanie drukowania z poziomu panelu sterowania           | 130 |
| Zatrzymaj bieżące zadanie drukowania z poziomu oprogramowania              | 130 |
| Korzystanie z funkcji sterownika drukarki na komputerze z systemem Windows | 131 |
| Otwieranie sterownika drukarki                                             | 131 |
| Używanie skrótów drukowania                                                | 131 |
| Ustawianie opcji papieru i jakości                                         | 131 |
| Ustawianie efektów dla dokumentów                                          | 132 |
| Ustawianie opcji wykańczania dokumentów                                    | 132 |
| Ustawianie opcji odbierania w urządzeniu                                   | 133 |
| Ustaw opcje przechowywania zleceń                                          | 133 |
| Ustawianie opcji kolorów                                                   | 133 |
| Uzyskiwanie pomocy technicznej i informacji o stanie urządzenia            | 134 |
| Ustawianie zaawansowanych opcji druku                                      | 134 |
|                                                                            |     |

### 10 Korzystanie z kolorów

| 138 |
|-----|
| 138 |
| 138 |
| 139 |
| 139 |
| 139 |
| 140 |
| 141 |
| 141 |
| 142 |
|     |

| Dopasowanie kolorów PANTONE®                           | 142 |
|--------------------------------------------------------|-----|
| Korzystanie z zaawansowanych ustawień kolorów          | 143 |
| HP ImageREt 4800                                       | 143 |
| Wybór papieru                                          | 143 |
| sRGB                                                   | 143 |
| Drukowanie w czterech kolorach — CMYK                  | 143 |
| Emulacja tuszu CMYK (emulacja HP postscript poziomu 3) | 144 |
| TrueCMYK                                               | 144 |

### 11 Obsługa i konserwacja urządzenia.

| Strony informacyjne                                                          | 146 |
|------------------------------------------------------------------------------|-----|
| HP Easy Printer Care                                                         | 147 |
| Otwórz program HP Easy Printer Care                                          | 147 |
| Funkcje programu HP Easy Printer Care                                        | 147 |
| Wbudowany serwer internetowy                                                 | 150 |
| Otwieranie strony wbudowanego serwera internetowego z sieci                  | 150 |
| Wbudowany serwer internetowy                                                 | 151 |
| Użytkowanie oprogramowania HP Web Jetadmin                                   | 153 |
| Funkcje bezpieczeństwa                                                       | 154 |
| Zabezpieczanie wbudowanego serwera internetowego                             | 154 |
| Bezpieczne czyszczenie dysku                                                 | 154 |
| Zakres działania                                                             | 154 |
| Dodatkowe informacje                                                         | 155 |
| Przechowywanie zadań                                                         | 155 |
| Blokowanie menu panelu sterowania                                            | 155 |
| Ustawianie zegara czasu rzeczywistego                                        | 156 |
| Ustawianie zegara czasu rzeczywistego                                        | 156 |
| Zarządzanie materiałami eksploatacyjnymi                                     | 158 |
| Przechowywanie kaset drukujących                                             | 158 |
| Polityka firmy HP w stosunku do kaset drukujących innych producentów         | 158 |
| Infolinia i witryna sieci Web zgłaszania oszustw HP                          | 158 |
| Wymiana materiałów eksploatacyjnych                                          | 159 |
| Umiejscowienie materiałów eksploatacyjnych                                   | 159 |
| Wskazówki dotyczące wymiany materiałów eksploatacyjnych                      | 159 |
| Szacunkowe okresy czasu, po których należy wymienić materiały eksploatacyjne | 160 |
| Wymiana kaset drukujących                                                    | 160 |
| Wymiana bębnów drukujących                                                   | 162 |
| Instalowanie pamięci                                                         | 165 |
| Instalowanie modułów pamięci DDR DIMM                                        | 165 |
| Uaktywnianie pamięci w systemie Windows                                      | 169 |
| Instalacja karty serwera druku HP Jetdirect lub EIO lub dysku twardego       |     |
| EIO                                                                          | 170 |
| Wymiana kasety zszywacza                                                     | 172 |
| Wymiana kasety zszywacza broszur w urządzeniu do tworzenia broszur           | 174 |

| Czyszczenie urządzenia1                                                                                                    | 77  |
|----------------------------------------------------------------------------------------------------|-----|
| Czyszczenie obudowy 1                                                                                                    | 77  |
| Czyszczenie rozsypanego tonera1                                                                                                    | 77  |
| Uaktualnianie oprogramowania sprzętowego 1                                                                                             | 78  |
| Określenie bieżącej wersji oprogramowania sprzętowego1                                                                                 | 78  |
| Pobranie nowego oprogramowania sprzętowego z witryny HP w sieci Web 1                                                                  | 78  |
| Przesłanie nowego oprogramowania sprzętowego do urządzenia 1                                                                           | 78  |
| Użycie usługi FTP do pobrania oprogramowania sprzętowego za<br>pośrednictwem przeglądarki1                                             | 78  |
| Użycie polecenia FTP do uaktualnienia oprogramowania sprzętowego za pośrednictwem połączenia sieciowego w systemie Microsoft Windows 1 | 179 |
| Użycie programu HP Web Jetadmin do uaktualniania oprogramowania<br>sprzętowego1                                                        | 180 |
| Użycie poleceń MS-DOS do uaktualnienia oprogramowania sprzętowego dla<br>połączeń USB1                                                 | 81  |
| Aktualizowanie oprogramowania sprzętowego HP Jetdirect1                                                                                | 81  |

### 12 Rozwiązywanie problemów

| Rozwiązywanie problemów ogólnych                                              | 184        |
|-------------------------------------------------------------------------------|------------|
| Lista kontrolna rozwiązywania problemów                                       | 184        |
| Przywracanie ustawień fabrycznych                                             | 185        |
| Czynniki mające wpływ na wydajność produktu                                   | 185        |
| Automatyczna kalibracja kolorów neutralnych                                   | 186        |
| Rodzaje komunikatów panelu sterowania                                         | 187        |
| Komunikaty panelu sterowania                                                  | 188        |
| Zacięcia                                                                      | 213        |
| Typowe powody wystąpienia zacięć papieru                                      | 213        |
| Miejsca zacięć papieru                                                        | 214        |
| Usuwanie zacięć                                                               | 215        |
| OBSZAR 1: Usuwanie zacięć w pojemniku wyjściowym.                             | 216        |
| OBSZAR 2 i OBSZAR 3: Usunąć zacięcia w obszarze utrwalacza i przesuwu         |            |
| papieru                                                                       | . 217      |
| OBSZAR 4: Usuwanie zacięć z obszaru dupleksu                                  | . 221      |
| OBSZAR 5: Usuwanie zacięć w podajniku 2 oraz z wewnętrznej ścieżki<br>papieru | 225        |
| OBSZAR 6 <sup>.</sup> Usuwanie zacieć w podajniku 1                           | 227        |
| Usuwanie zacieć w trakcie drukowania wsteg                                    | 230        |
| OBSZAR 7: Usuwanie zacieć w opcionalnych podainikach 3, 4 i 5                 | 232        |
| OBSZAR 8: Usuwanie zacieć w opcionalnych urządzeniach                         | -          |
| wykańczających                                                                | 235        |
| Usuwanie zacięć w elemencie łączącym dodatkowego pojemnika                    | 00E        |
|                                                                               | . 235      |
|                                                                               | 235<br>227 |
| Usuwanie zacięć w urządzeniu do tworzenia broszur                             | 231        |
| Usuwanie zacięc w zszywaczu                                                   | . 239      |

| Usuwanie zacięć zszywek w głównym zszywaczu                         | 239 |
|---------------------------------------------------------------------|-----|
| Usuwanie zacięć zszywek w urządzeniu do tworzenia broszur           | 240 |
| Odzyskiwanie sprawności po zacięciu                                 | 243 |
| Problemy z obsługą papieru                                          | 245 |
| Produkt podaje kilka stron naraz                                    | 245 |
| Urządzenie podaje nieprawidłowy format strony                       | 245 |
| Produkt pobiera papier z niewłaściwego podajnika                    | 246 |
| Papier nie jest podawany automatycznie                              | 246 |
| Papier nie jest podawany z podajnika 2, 3, 4 lub 5                  | 246 |
| Folie lub papier błyszczący nie są podawane                         | 247 |
| Koperty blokują się lub nie są podawane do produktu                 | 248 |
| Wydruk jest zwinięty lub zmarszczony                                | 248 |
| Produkt nie drukuje dwustronnie lub drukuje nieprawidłowo           | 249 |
| Wskaźniki sygnalizacyjne formatyzatora                              | 250 |
| Wskaźniki LED serwera HP Jetdirect                                  | 250 |
| Wskaźnik LED stanu urządzenia wielofunkcyjnego                      | 250 |
| Rozwiązywanie problemów z jakością obrazów                          | 252 |
| Przykłady problemów z jakością druku                                | 252 |
| Szablon do określania przyczyn powtarzających się wad               | 252 |
| Defekty na foliach do prezentacji                                   | 254 |
| Problemy z jakością druku związane ze środowiskiem pracy            | 254 |
| Problemy z jakością druku związane z zacięciem papieru              | 254 |
| Optymalizacja i poprawianie jakości obrazów                         | 255 |
| Używaj obsługiwanego rodzaju papieru                                | 255 |
| Skalibruj produkt                                                   | 255 |
| Określ poprawny rodzaj papieru                                      | 255 |
| Czyść utrwalacz                                                     | 257 |
| Reagowanie na komunikaty o błędach wyświetlane na panelu sterowania | 257 |
| Wyczyść moduł rejestrujący drugiego przenoszenia                    | 258 |
| Korzystanie z ręcznych trybów drukowania                            | 260 |
| Strony do rozwiązywania problemów z jakością drukowania             | 261 |
| Problemy z wydajnością                                              | 262 |
| Rozwiązywanie problemów związanych z połączeniami sieciowymi        | 263 |
| Rozwiązywanie problemów z drukowaniem w sieci                       | 263 |
| Weryfikacja komunikacji sieciowej                                   | 264 |
| Problemy z oprogramowaniem urządzenia                               | 265 |
| Rozwiązywanie najczęstszych problemów z komputerem Macintosh        | 266 |

### Załącznik A Akcesoria i materiały eksploatacyjne

| Zamów części, urządzenia dodatkowe i materiały eksploatacyjne 270          |
|----------------------------------------------------------------------------|
| Zamawianie bezpośrednio w HP 270                                           |
| Zamawianie za pośrednictwem usługodawców lub działu pomocy technicznej 270 |
| Zamawianie bezpośrednio przez wbudowany serwer internetowy (w przypadku    |
| drukarek podłączonych do sieci) 270                                        |

| Zamawianie bezpośrednio za pomocą oprogramowania HP Easy Printer Care |     |
|-----------------------------------------------------------------------|-----|
| Numery katalogowe                                                     |     |
| Akcesoria                                                             |     |
| Kasety drukujące                                                      | 272 |
| Bębny                                                                 |     |
| Zestawy konserwacyjne                                                 |     |
| Pamięć                                                                |     |
| Kable i interfejsy                                                    | 273 |

### Załącznik B Obsługa i pomoc techniczna

| Oświadczenie o ograniczonej gwarancji Hewlett-Packard                                                                          | 275 |
|----------------------------------------------------------------------------------------------------|-----|
| Oświadczenie o ograniczonej gwarancji na kasetę drukującą i bęben obrazowy                                                     | 277 |
| Oświadczenie dotyczące gwarancji ograniczonej: zespół utrwalacza, zespół przenoszenia i zestaw rolek urządzenia Color LaserJet | 278 |
| Usługa gwarancji na samodzielną naprawę przez klienta                                                                          | 279 |
| Obsługa klienta                                                                                                    | 280 |
| Dostępność usług pomocy i wsparcia                                                                                             | 281 |
| Umowy serwisowe firmy HP                                                                                                    | 282 |
| Umowy serwisowe na miejscu                                                                                                    | 282 |
| Priorytetowa usługa na miejscu                                                                                                 | 282 |
| Usługa na miejscu następnego dnia                                                                                              | 282 |
| Cotygodniowy (zbiorczy) serwis na miejscu                                                                                      | 282 |
|                                                                                                    |     |

## Załącznik C Parametry urządzenia

| Parametry fizyczne     | . 284 |
|------------------------|-------|
| Parametry elektryczne  | . 285 |
| Parametry akustyczne   | . 286 |
| Specyfikacje otoczenia | . 287 |

### Załącznik D Informacje dotyczące przepisów

| Przepisy FCC                                             | 290 |
|----------------------------------------------------------|-----|
| Program zgodności produktu z zasadami ochrony środowiska | 291 |
| Ochrona środowiska naturalnego                           |     |
| Wytwarzanie ozonu                                        | 291 |
| Zużycie mocy                                             |     |
| Zużycie papieru                                          | 291 |
| Tworzywa sztuczne                                        | 291 |
| Materiały eksploatacyjne do drukarki HP LaserJet         |     |
| Instrukcje dotyczące zwrotu i odzysku materiałów         | 292 |
| Stany Zjednoczone i Portoryko                            | 292 |
| Zwrot wielu kaset (więcej niż jednej kasety)             |     |
| Zwrot pojedynczej kasety                                 | 292 |
| Wysyłka                                                  | 292 |
|                                                          |     |

| Zwroty poza terenem Stanów Zjednoczonych                                    | 292 |
|-----------------------------------------------------------------------------|-----|
| Papier                                                                      | 293 |
| Ograniczenia dotyczące materiałów                                           | 293 |
| Utylizacja zużytego sprzętu przez użytkowników domowych w Unii Europejskiej | 294 |
| Arkusz danych dotyczących bezpieczeństwa materiału (MSDS)                   | 294 |
| Więcej informacji                                                           | 294 |
| Deklaracja zgodności                                                        | 295 |
| Certyfikat ulotności                                                        | 296 |
| Rodzaje pamięci                                                             | 296 |
| Pamięć ulotna                                                               | 296 |
| Pamięć nieulotna                                                            | 296 |
| Pamięć dysku twardego                                                       | 296 |
| Oświadczenia dotyczące środków bezpieczeństwa                               | 297 |
| Bezpieczeństwo lasera                                                       | 297 |
| Kanadyjska deklaracja zgodności (DOC)                                       | 297 |
| Oświadczenie VCCI (Japonia)                                                 | 297 |
| Oświadczenie o kablu zasilającym (Japonia)                                  | 297 |
| Oświadczenie EMI (Korea)                                                    | 297 |
| Oświadczenie dotyczące promieniowania laserowego dla Finlandii              | 298 |
| Tabela materiałów (Chiny)                                                   | 299 |
| Indeks                                                                      | 301 |

# **1 Podstawowe informacje o produkcie**

- Porównanie produktów
- Funkcje urządzenia
- Elementy produktu

## Porównanie produktów

#### Tabela 1-1 Modele urządzenia

| Model                      | Fun | kcje                                                                                          |
|----------------------------|-----|-----------------------------------------------------------------------------------------------|
| HP Color LaserJet CP6015n  | •   | Wielofunkcyjny podajnik na 100 arkuszy (podajnik 1)                                           |
|                            | •   | Podajnik na 500 arkuszy (podajnik 4)                                                          |
|                            | •   | Wbudowany serwer druku HP Jetdirect umożliwiający podłączenie drukarki do sieci 10/100Base-TX |
|                            | •   | 512 megabajtów (MB) pamięci o dostępie swobodnym (RAM)                                        |
| HP Color LaserJet CP6015dn | •   | Wielofunkcyjny podajnik na 100 arkuszy (podajnik 1)                                           |
|                            | •   | Podajnik na 500 arkuszy (podajnik 4)                                                          |
|                            | •   | Wbudowany serwer druku HP Jetdirect umożliwiający podłączenie drukarki do sieci 10/100Base-TX |
|                            | •   | 512 megabajtów (MB) pamięci o dostępie swobodnym (RAM)                                        |
|                            | •   | Duplekser                                                                                     |
| HP Color LaserJet CP6015DE | •   | Wielofunkcyjny podajnik na 100 arkuszy (podajnik 1)                                           |
|                            | •   | Podajnik na 500 arkuszy (podajnik 2)                                                          |
|                            | •   | Wbudowany serwer druku HP Jetdirect umożliwiający podłączenie drukarki do sieci 10/100Base-TX |
|                            | •   | 512 megabajtów (MB) pamięci o dostępie swobodnym (RAM)                                        |
|                            | •   | Duplekser                                                                                     |
|                            | •   | Spełnia wymagania oznaczenia ENERGY STAR®, wersja 1.0                                         |
| HP Color LaserJet CP6015x  | •   | Wielofunkcyjny podajnik na 100 arkuszy (podajnik 1)                                           |
|                            | •   | Dwa podajniki na 500 arkuszy (podajniki 2 i 3)                                                |
|                            | •   | Wbudowany serwer druku HP Jetdirect umożliwiający podłączenie drukarki do sieci 10/100Base-TX |
|                            | •   | 512 MB pamięci RAM                                                                            |
| -u <sup>m</sup>            | •   | Duplekser                                                                                     |
| HP Color LaserJet CP6015xh | •   | Wielofunkcyjny podajnik na 100 arkuszy (podajnik 1)                                           |
|                            | •   | Cztery podajniki na 500 arkuszy (podajniki 2, 3, 4 i 5)                                       |
|                            | •   | Wbudowany serwer druku HP Jetdirect umożliwiający podłączenie drukarki do sieci 10/100Base-TX |
|                            | •   | 512 MB pamięci RAM                                                                            |
|                            | •   | Duplekser                                                                                     |
|                            | •   | Dysk twardy o pojemności 40 GB.                                                               |

## Funkcje urządzenia

| Tabela 1-2 Funkcje    |   |                                                                                                    |
|-----------------------|---|----------------------------------------------------------------------------------------------------|
| Szybkość i wydajność  | • | Drukowanie do 40 stron na minutę (ppm) na papierze o formacie Letter i 41 stron<br>na minutę na papierze o formacie A4.                                                                                                    |
|                       | • | Mniej niż 11 sekund na wydrukowanie pierwszej strony                                                                                                    |
|                       | • | Zalecana maksymalna miesięczna liczba drukowanych stron wynosi 4000 do 17<br>000                                                                                                    |
|                       | • | Mikroprocesor o szybkości 835 MHz                                                                                                    |
|                       | • | Drukowanie wstęgi                                                                                                    |
|                       | • | Dupleks przy zachowaniu prędkości                                                                                                    |
| Rozdzielczość         | • | 600 punktów na cal (dpi) przy zastosowaniu technologii Image Resolution<br>Enhancement 4800 w celu uzyskania optymalnej jakości obrazu                                                                                                    |
|                       | • | 1200 x 600 dpi dla szczegółowej grafiki i małego tekstu                                                                                                    |
| Pamięć                | • | 512 MB pamięci RAM                                                                                                    |
|                       | • | System optymalizacji pamięci MEt, polegający na automatycznej kompresji danych<br>w celu lepszego wykorzystania pamięci RAM.                                                                                                    |
| Interfejs użytkownika | • | Czterowierszowy wyświetlacz graficzny na panelu sterowania.                                                                                                    |
|                       | • | Wbudowany serwer internetowy umożliwiający dostęp do pomocy technicznej i<br>zamawianie materiałów eksploatacyjnych (dla urządzeń podłączonych do sieci)                                                                                                    |
|                       | • | Oprogramowanie HP Easy Printer Care (narzędzie internetowe służące do<br>sprawdzania stanu i rozwiązywania problemów)                                                                                                    |
|                       | • | Włączona funkcja zamawiania materiałów eksploatacyjnych przez Internet za<br>pośrednictwem oprogramowania HP Easy Printer Care i wbudowanego serwera<br>internetowego                                                                                                    |
| Obsługa papieru       | • | Podajniki                                                                                                    |
|                       |   | Podajnik 1 (podajnik wielofunkcyjny): Podajnik wielofunkcyjny do papieru, folii, etykiet, papieru wstęgowego, kopert i innego rodzaju papieru. Pełna lista rodzajów papieru znajduje się w części <u>Obsługiwane rodzaje papieru</u> na stronie 92. Podajnik może pomieścić do 100 arkuszy papieru, 50 folii lub 10 kopert. Zobacz <u>Obsługiwane formaty papieru i materiałów drukarskich na stronie 89</u> .                                                                                                    |
|                       |   | Podajniki 2, 3, 4 i 5: o pojemności 500 arkuszy. Podajniki te automatycznie rozpoznają standardowe formaty papieru oraz umożliwiają drukowanie na papierze o formacie niestandardowym. Podajnik 2 obsługuję formaty o wymiarach do 279 x 432 mm (11 x 17 cali) i format A3, a podajniki 3, 4 i 5 obsługują formaty o wymiarach do 305 x 457 mm (12 x 18 cali) i format SRA3. Pełna lista obsługiwanych formatów papieru znajduje się w części Obsługiwane formaty papieru i materiałów drukarskich na stronie 89. Lista obsługiwanych rodzajów papieru znajduje się w części Obsługiwane rodzaje papieru na stronie 92. |
|                       |   | <ul> <li>Drukowanie dwustronne: Umożliwia automatyczne dwustronne drukowanie<br/>(drukowanie na obu stronach arkusza papieru). Funkcja niedostępna w</li> </ul>                                                                                                    |

modelu HP Color LaserJet CP6015n. Ten model nie może zostać rozbudowany o funkcję dupleksu.

Zakres formatów papieru dla drukowania dwustronnego: od 175 mm do 320 mm (od 6,9 do 12,6 cala) x od 210 mm do 457 mm (od 8,3 do 18 cali). Zakres gramatury:  $60-220 \text{ g/m}^2$  (16-58 lb).

• Pojemniki wyjściowe

|                                |   | <ul> <li>Standardowy pojemnik wyjściowy: Standardowy pojemnik wyjściowy jest<br/>umieszczony w górnej części urządzenia. Pojemnik może pomieścić do<br/>500 arkuszy papieru. Urządzenie jest wyposażone w czujnik sygnalizujący<br/>zapełnienie pojemnika.</li> </ul>                                                                                                    |
|--------------------------------|---|----------------------------------------------------------------------------------------------------|
|                                |   | <ul> <li>Opcjonalny, trójpojemnikowy zszywacz/układacz: Umożliwia rozdzielenie<br/>zadań do kilku pojemników, wygodne zszywanie (zadań do 50 arkuszy),<br/>możliwość przesuwania zadań oraz zapewnia dodatkową pojemność<br/>wyjściową na wydruki. Układacz ma trzy pojemniki: pojemnik na 100 arkuszy,<br/>pojemnik na 500 arkuszy i pojemnik na 1000 arkuszy.</li> </ul>                                                                                                    |
|                                |   | <ul> <li>Opcjonalne urządzenie do tworzenia broszur/wykańczające Umożliwia wygodne zszywanie (zadań do 50 arkuszy), zszywanie wzdłuż krawędzi (broszur do 15 arkuszy), składanie pojedynczych arkuszy, rozdzielanie i przesuwanie zadań, a także zapewnia dodatkową pojemność wyjściową na wydruki. Urządzenie do tworzenia broszur/wykańczające ma trzy pojemniki: dwa pojemniki na 1000 arkuszy i jeden pojemnik, w którym mieści się do 25 broszur zszytych wzdłuż krawędzi.</li> </ul> |
|                                |   | <b>UWAGA:</b> Pojemność pojemników wyjściowych jest określona na podstawie papieru o gramaturze75 g/m <sup>2</sup> . Stosowanie grubszego papieru powoduje zmniejszenie pojemności pojemników.                                                                                                    |
| Języki i czcionki              | • | Język poleceń drukarki HP PCL 6                                                                                                    |
|                                | • | Uniwersalny sterownik drukarki HP UPD PCL 5                                                                                                    |
|                                | • | HP UPD postscript (PS)                                                                                                    |
|                                | • | Język zarządzania drukarką (PML)                                                                                                    |
|                                | • | 93 wewnętrzne skalowalne czcionki TrueType w sterowniku HP PCL. 93<br>wewnętrzne skalowalne czcionki (łącznie z symbolami euro) zawarte w emulacji<br>języka HP Postscript poziomu 3. Możliwość dodania czcionek za pomocą urządzeń<br>pamięci flash innych producentów.                                                                                                    |
| Kasety/bębny (po 4 szt.)       | • | Dwuczęściowy system tonera/obrazowania                                                                                                    |
|                                | • | Czarne kasety drukujące umożliwiają wydrukowanie do 16 500 stron. Kasety z tonerem turkusowym, purpurowym lub żółtym umożliwiają drukowanie do 21 000 stron każda.                                                                                                    |
|                                | • | Bębny umożliwiają wydrukowanie do 35 000 stron przy pokryciu 5%                                                                                                    |
|                                | • | Rozpoznawanie oryginalnych kaset drukujących HP                                                                                                    |
|                                | • | Automatyczne usuwanie paska toneru                                                                                                    |
| Obsługiwane systemy operacyjne | • | Microsoft <sup>®</sup> Windows <sup>®</sup> 2000, Windows <sup>®</sup> XP i Windows Vista™                                                                                                    |
|                                | • | Macintosh OS X, V10.2.8 , V10.3, V10.4, V10.5 i nowsze                                                                                                    |
|                                | • | Novell NetWare                                                                                                    |
|                                | • | Unix®                                                                                                    |
|                                | • | Linux                                                                                                    |

### Tabela 1-2 Funkcje (ciąg dalszy)

| Złącza                     | • | Złącze LAN (RJ-45) dla wbudowanego serwera druku HP Jetdirect   |
|----------------------------|---|-----------------------------------------------------------------|
|                            | • | Dwa gniazda EIO                                                 |
|                            | • | Złącze USB 2.0                                                  |
| Funkcje związane z ochroną | • | Funkcja uśpienia umożliwiająca oszczędzanie energii             |
| SIGUOWISKa                 | • | Wysoka zawartość odzyskiwalnych elementów i materiałów          |
| Funkcje bezpieczeństwa     | • | Bezpieczne czyszczenie dysku                                    |
|                            | • | Blokada bezpieczeństwa (opcjonalna)                             |
|                            | • | Przechowywanie zadań                                            |
|                            | • | Uwierzytelnianie za pomocą numeru PIN dla przechowywanych zadań |
|                            | • | Zabezpieczenia IPv6                                             |

## **Elementy produktu**

## Widok z przodu

## HP Color LaserJet CP6015n, HP Color LaserJet CP6015dn i HP Color LaserJet CP6015DE

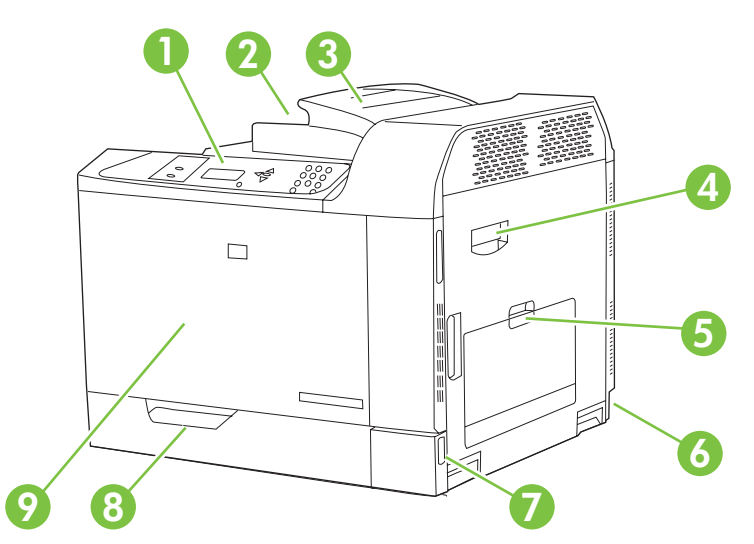

| 1 | Wyświetlacz panelu sterowania                                                                   |
|---|-------------------------------------------------------------------------------------------------|
| 2 | Pojemnik wyjściowy (na około 500 arkuszy papieru)                                               |
| 3 | Podajnik odwracający dupleksera (tylko HP Color LaserJet CP6015dn i HP Color LaserJet CP6015DE) |
| 4 | Prawe drzwiczki (umożliwiają dostęp w celu usuwania zacięć papieru i wymiany elementów)         |
| 5 | Podajnik 1 (podajnik wielofunkcyjny na 100 arkuszy)                                             |
| 6 | Gniazdo zasilania                                                                               |
| 7 | Włącznik/wyłącznik                                                                              |
| 8 | Podajnik 2 (podajnik wejściowy na 500 arkuszy)                                                  |
| 9 | Przednia pokrywa (umożliwia dostęp do kaset i bębnów)                                           |

## HP Color LaserJet CP6015x

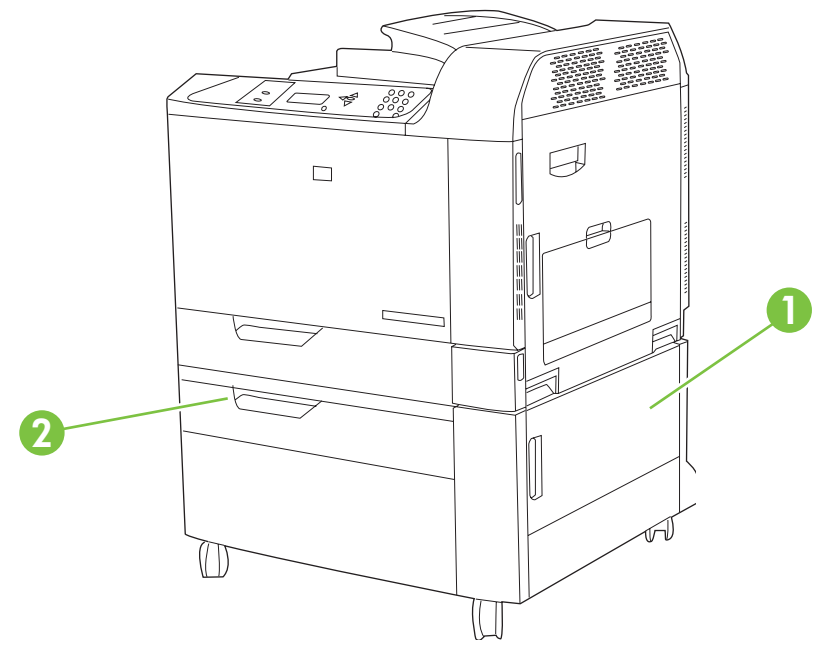

| 1 | Dolne prawe drzwiczki                          |
|---|------------------------------------------------|
| 2 | Podajnik 3 (podajnik wejściowy na 500 arkuszy) |

## HP Color LaserJet CP6015xh

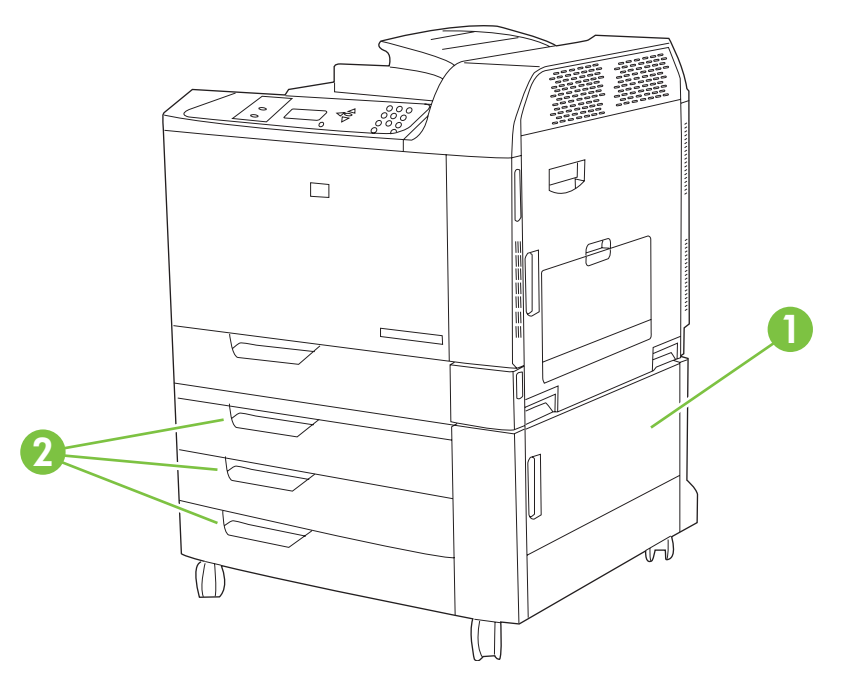

| 1 | Dolne prawe drzwiczki                                   |
|---|---------------------------------------------------------|
| 2 | Podajniki 3, 4 i 5 (podajniki wejściowe na 500 arkuszy) |

## Widok z tyłu

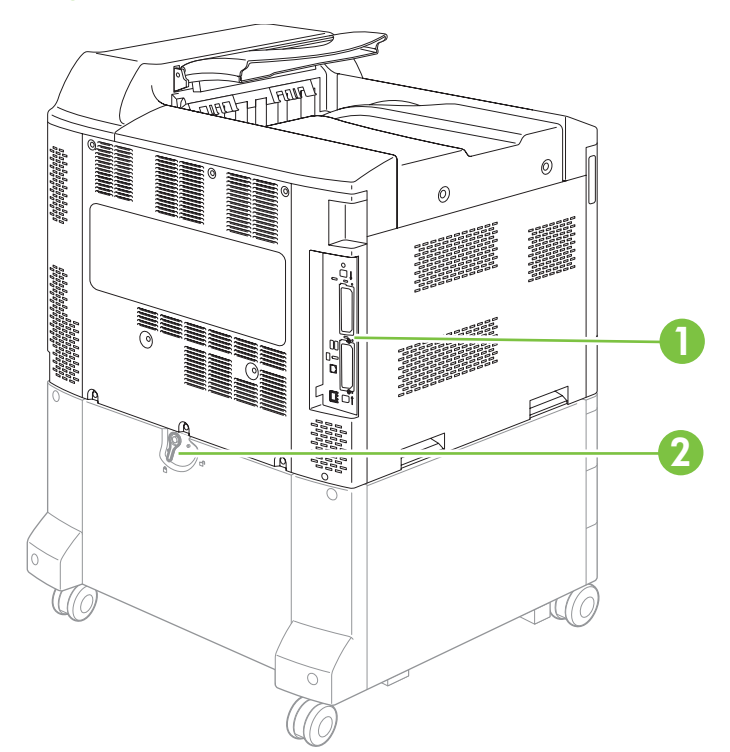

| 1 | Porty interfejsów                                                                                               |
|---|----------------------------------------------------------------------------------------------------|
| 2 | Dźwignia blokująca dodatkowe pojemniki wejściowe (tylko HP Color LaserJet CP6015x i HP Color LaserJet CP6015xh) |

## Porty interfejsów

Produkt ma do 4 portów (standardowo 2) umożliwiających połączenie z komputerem lub z siecią. Porty znajdują się w lewym tylnym rogu urządzenia.

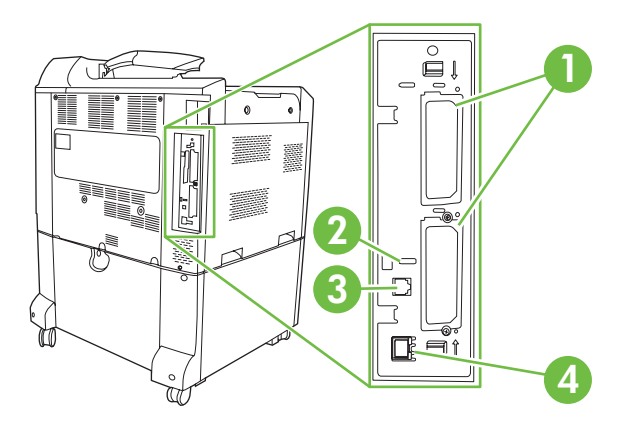

| 1 | Dwa gniazda rozszerzeń interfejsu EIO                     |
|---|-----------------------------------------------------------|
| 2 | Port dostępu dla blokady Kensington                       |
| 3 | Port USB 2.0                                              |
| 4 | Połączenie sieciowe (wbudowany serwer druku HP Jetdirect) |

## Numer seryjny i numer modelu — położenie

Numer seryjny i numer modelu znajdują się na nalepkach identyfikacyjnych umieszczonych z tyłu urządzenia. Numer seryjny zawiera informacje o kraju/regionie pochodzenia, wersji urządzenia, kodzie produkcji i numerze produkcji urządzenia.

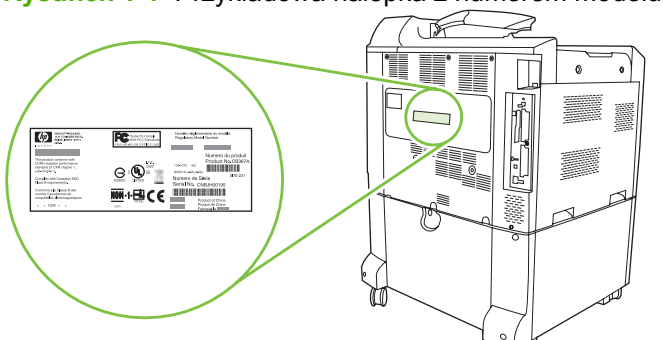

Rysunek 1-1 Przykładowa nalepka z numerem modelu i seryjnym

| Nazwa modelu               | Numer modelu |
|----------------------------|--------------|
| HP Color LaserJet CP6015n  | Q3931A       |
| HP Color LaserJet CP6015dn | Q3932A       |
| HP Color LaserJet CP6015DE | Q3935A       |
| HP Color LaserJet CP6015x  | Q3933A       |
| HP Color LaserJet CP6015xh | Q3934A       |

# 2 Panel sterowania

- Korzystanie z panelu sterowania
- Menu panelu sterowania
- <u>Hierarchia menu</u>
- Menu Pokaż jak
- Menu pobierania zadań
- Menu informacyjne
- Menu obsługi papieru
- Menu konfiguracji urządzenia
- Menu diagnostyczne
- Menu Obsługa

## Korzystanie z panelu sterowania

Panel sterowania jest wyposażony w wyświetlacz tekstowy umożliwiający uzyskanie dostępu do wszystkich funkcji drukarki. Użyj przycisków i klawiatury numerycznej w celu kontrolowania zadań drukowania i stanu urządzenia. Kontrolki wskazują ogólny stan urządzenia.

## Układ panelu sterowania

Panel sterowania zawiera wyświetlacz tekstowy, przyciski do sterowania zadaniami, klawiaturę numeryczną oraz trzy diody LED stanu.

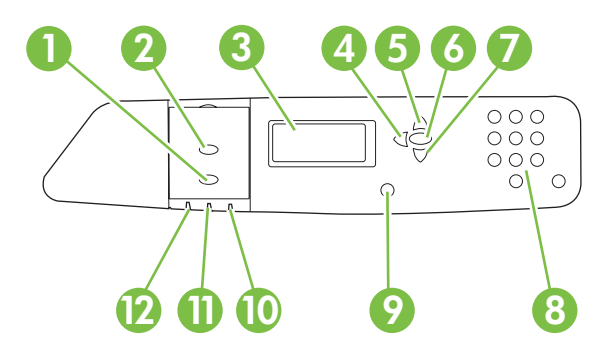

| 1  | Przycisk Stop                  | Umożliwia wstrzymanie bieżącego zadania, wyświetlenie wyboru<br>wznowienia lub anulowania bieżącego zadania, wysunięcie papieru z<br>urządzenia i skasowanie błędów związanych ze wstrzymanym zadaniem.<br>Jeśli urządzenie nie drukuje zadania, naciśnięcie przycisku Stop<br>wstrzymuje urządzenie. |
|----|--------------------------------|----------------------------------------------------------------------------------------------------|
| 2  | Przycisk Menu                  | Otwiera i zamyka menu.                                                                                                    |
| 3  | Wyświetlacz                    | Pokazuje informacje o stanie drukarki, menu, informacje pomocy oraz komunikaty o błędach.                                                                                                    |
| 4  | Przycisk czarnej strzałki (≛)  | Umożliwia nawigowanie wstecz w zagnieżdżonym menu.                                                                                                    |
| 5  | Przycisk strzałki w górę (▲)   | Umożliwia poruszanie się po menu i tekście oraz zwiększanie wartości parametrów numerycznych na wyświetlaczu.                                                                                                    |
| 6  | Przycisk znacznika wyboru (🗸 ) | Umożliwia wybieranie wartości, wznawianie drukowania po niektórych<br>błędach i pomijanie komunikatu o kasecie firmy innej niż HP.                                                                                                    |
| 7  | Przycisk strzałki w dół (▼)    | Umożliwia poruszanie się po menu i tekście oraz zmniejszanie wartości parametrów numerycznych na wyświetlaczu.                                                                                                    |
| 8  | Klawiatura numeryczna          | Umożliwia wpisywanie wartości liczbowych, np. numerów PIN.                                                                                                    |
| 9  | Przycisk Pomoc (?)             | Umożliwia wyświetlenie szczegółowych informacji na temat komunikatów i menu urządzenia.                                                                                                    |
| 10 | Uwaga - kontrolka              | Kontrolka Uwaga wskazuje stan urządzenia, który wymaga działania<br>użytkownika. Na przykład opróżnienie podajnika papieru lub wyświetlenie<br>komunikatu o błędzie.                                                                                                    |
| 11 | Dane - kontrolka               | Kontrolka Dane sygnalizuje, że urządzenie odbiera dane.                                                                                                    |
| 12 | Kontrolka Gotowość             | Kontrolka Gotowość wskazuje, czy urządzenie jest gotowe do przetwarzania zlecenia.                                                                                                    |

## Interpretowanie kontrolek panelu sterowania

| Kontrolka      | Włączona                                                     | Wyłączona                 | Pulsująca                 |  |
|----------------|--------------------------------------------------------------|---------------------------|---------------------------|--|
| Gotowość       | Urządzenie jest w stanie                                     | Urządzenie jest w trybie  | Urządzenie próbuje        |  |
| (zielona)      | przyjęcia i przetwarzania<br>danych).                        | Unine iub jest wyłączone. | przejść w tryb offline.   |  |
| Dane           | W urządzeniu znajdują się                                    | Urządzenie nie przetwarza | Urządzenie przetwarza i   |  |
| (zielona)      | potrzebnych jest więcej<br>danych do zakończenia<br>zadania. |                           |                           |  |
| Uwaga          | Wystąpił krytyczny błąd.                                     | Nie ma stanu wymagającego | Wystąpił błąd. Urządzenie |  |
| (pomarańczowa) | działania użytkownika.                                       | uwayi uzyikowilika.       | użytkownika.              |  |

## Menu panelu sterowania

Większość najczęściej wykonywanych zadań drukowania można zrealizować z komputera za pomocą sterownika drukarki lub programu. Jest to najwygodniejszy sposób sterowania pracą urządzenia zastępujący ustawienia panelu sterowania drukarki. Zapoznaj się z zawartością plików pomocy dotyczących posiadanego oprogramowania; dodatkowe informacje na temat dostępu do sterownika drukarki zawiera sekcja <u>Oprogramowanie dla systemu Windows na stronie 53</u> lub <u>Używanie produktu</u> z komputerami Macintosh na stronie 65.

Wpływ na pracę urządzenia ma także zmiana ustawień w jego panelu sterowania. Aby uzyskać dostęp do nieobsługiwanych przez sterownik drukarki lub program funkcji, lub skonfigurować rodzaj i format papieru, należy użyć panelu sterowania.

## Przewodnik czynności wstępnych – podstawy

- Do menu można wejść, naciskając przycisk Menu.
- Wybierz element menu, używając przycisku znacznika wyboru 🗸.
- Za pomocą przycisków strzałek w górę i w dół ▲▼ poruszaj się po menu. Poza poruszaniem się po menu, strzałka w górę lub w dół służy do zwiększania lub zmniejszania wartości parametrów numerycznych. Przytrzymanie strzałki w górę lub w dół zwiększa prędkość przeglądania.
- Aby przejść wstecz w opcjach menu oraz zmniejszyć wartości opcji podczas konfiguracji drukarki, należy nacisnąć przycisk strzałki wstecz <sup>s</sup>.
- Aby wyjść ze wszystkich menu, należy nacisnąć przycisk Menu.
- Jeżeli przez 60 sekund nie zostanie naciśnięty żaden przycisk, urządzenie powróci do stanu **Gotowe**.

## Hierarchia menu

Poniższe tabele przedstawiają hierarchię każdego menu.

### **Otwieranie menu**

Naciśnij przycisk Menu.

Naciskaj przycisk strzałki w górę ▲ lub strzałki w dół ▼, aby poruszać się po wyświetlanych elementach.

Naciśnij przycisk znacznika wyboru 🗸, aby wybrać odpowiednią opcję.

Dostępne są następujące menu najwyższego poziomu:

- POKAŻ JAK. Zapoznaj się z sekcją <u>Menu Pokaż jak na stronie 16</u>, aby uzyskać dodatkowe informacje.
- POBIERZ ZADANIE. Zapoznaj się z sekcją <u>Menu pobierania zadań na stronie 17</u>, aby uzyskać dodatkowe informacje.
- INFORMACJE. Zapoznaj się z sekcją <u>Menu informacyjne na stronie 18</u>, aby uzyskać dodatkowe informacje.
- OBSŁUGA PAPIERU. Zapoznaj się z sekcją <u>Menu obsługi papieru na stronie 19</u>, aby uzyskać dodatkowe informacje.
- **KONFIGURACJA URZĄDZENIA**. Zapoznaj się z sekcją <u>Menu konfiguracji urządzenia</u> <u>na stronie 20</u>, aby uzyskać dodatkowe informacje.
- DIAGNOSTYKA. Zapoznaj się z sekcją <u>Menu diagnostyczne na stronie 46</u>, aby uzyskać dodatkowe informacje.
- SERWIS. Zapoznaj się z sekcją <u>Menu Obsługa na stronie 51</u>, aby uzyskać dodatkowe informacje.

## Menu Pokaż jak

Menu POKAŻ JAK umożliwia wydrukowanie strony zawierającej więcej informacji na temat urządzenia.

Aby wyświetlić: Naciśnij przycisk Menu i wybierz opcję POKAŻ JAK.

| Pozycja                  | Objaśnienie                                                                       |
|--------------------------|-----------------------------------------------------------------------------------|
| DRUKUJ PRZEWODNIK POMOCY | Wydrukowanie strony z adresami stron internetowych zawierających dodatkową pomoc. |

## Menu pobierania zadań

Menu POBIERZ ZADANIE umożliwia wyświetlenie listy wszystkich przechowywanych zadań.

Aby wyświetlić: Naciśnij przycisk Menu, a następnie wybierz opcję POBIERZ ZADANIE.

| Pozycja            | Pozycja podrzędna                | Opcje | Opis                                                                                                    |
|--------------------|----------------------------------|-------|----------------------------------------------------------------------------------------------------|
| UŻYTKOWNIK <x></x> |                                  |       | Wymieniona jest nazwa każdego<br>użytkownika, dla którego<br>przechowywane są zadania. W celu<br>wyświetlenia listy przechowywanych<br>zadań wybierz odpowiednią nazwę<br>użytkownika. |
|                    | WSZYSTKIE<br>ZADANIA<br>PRYWATNE |       | Ten komunikat jest wyświetlany, jeśli<br>dla użytkownika przechowywane są<br>zadania wymagające numeru PIN.                                                                            |
|                    | <nazwa zadania=""></nazwa>       |       | Wszystkie zadania są wyświetlane według nazwy.                                                                                                    |
|                    |                                  | DRUK  | Wybierz tę opcję, aby wydrukować<br>przechowywane zadanie. W<br>przypadku drukowania zadania<br>poufnego wyświetlany jest monit o<br>wpisanie numeru PIN.                              |
|                    |                                  | KOPIE | Liczba kopii zadania<br>przeznaczonego do drukowania.<br>Ustawieniem domyślnym jest 1.                                                                                                 |
|                    |                                  | USUŃ  | Wybierz tę opcję, aby usunąć<br>przechowywane zadanie. W<br>przypadku usuwania zadania<br>poufnego wyświetlany jest monit o<br>wpisanie numeru PIN.                                    |

## Menu informacyjne

Menu **INFORMACJE** umożliwia uzyskanie dostępu i wydrukowanie określonych informacji dotyczących drukarki.

Aby wyświetlić: Naciśnij przycisk Menu, a następnie wybierz opcję INFORMACJE.

| Роzусја                           | Opis                                                                                                    |
|-----------------------------------|----------------------------------------------------------------------------------------------------|
| DRUKUJ MAPĘ MENU                  | Drukuje mapę menu panelu sterowania, która przedstawia układ i bieżące ustawienia pozycji menu panelu sterowania.                                                                                                    |
| DRUKUJ KONFIGURACJĘ               | Drukuje strony z konfiguracją urządzenia, na których określone są ustawienia<br>drukarki i zainstalowane urządzenia dodatkowe.                                                                                        |
| DRUKUJ STRONĘ STANU MATERIAŁÓW    | Drukuje przybliżony pozostały czas żywotności materiałów eksploatacyjnych; przedstawia statystykę całkowitej liczby przetworzonych stron i zadań, numer seryjny, licznik stron oraz informacje dotyczące konserwacji. |
| STAN MATERIAŁÓW                   | Wyświetla stan kaset drukujących, bębnów, zespołu utrwalacza, zespołu rolek oraz zespołu przenoszenia w postaci przewijanej listy.                                                                                    |
| DRUKUJ STRONĘ ZUŻYCIA             | Drukuje ilość papieru różnych rozmiarów, jakie zostały zadrukowane;<br>określa, czy były one jednostronne, dwustronne, monochromatyczne czy<br>kolorowe oraz podaje liczbę stron.                                     |
| DRUKUJ DZIENNIK ZLECEŃ KOLOROWYCH | Drukuje statystykę wykorzystania koloru dla urządzenia.                                                                                                    |
| DRUKUJ STRONĘDEMONSTRACYJNĄ       | Drukuje stronę demonstracyjną.                                                                                                    |
| DRUKUJ PRÓBKI RGB                 | Drukuje próbki kolorów dla różnych wartości RGB. Wykorzystaj próbki w celu dopasowania kolorów na wydrukach.                                                                                                    |
| DRUKUJ PRÓBKI CMYK                | Drukuje próbki kolorów dla różnych wartości CMYK. Wykorzystaj próbki w celu dopasowania kolorów na wydrukach.                                                                                                    |
| DRUKUJ KATALOG PLIKÓW             | Drukuje nazwę i katalog plików przechowywanych w urządzeniu.                                                                                                    |
| DRUKUJ LISTĘ CZCIONEK PCL         | Drukuje dostępne czcionki PCL.                                                                                                    |
| DRUKUJ LISTĘ CZCIONEK PS          | Drukuje dostępne czcionki PS.                                                                                                    |

## Menu obsługi papieru

To menu służy do konfigurowania rozmiaru i formatu papieru dla podajników wejściowych. Ważne jest prawidłowe skonfigurowanie podajników przed pierwszym drukowaniem.

Aby wyświetlić: Naciśnij przycisk Menu, a następnie wybierz opcję OBSŁUGA PAPIERU.

UWAGA: Jeśli używano innego modelu urządzenia HP LaserJet, użytkownik może być przyzwyczajony do ustawiania Podajnika 1 w trybie Pierwszy lub w trybie Kaseta. W przypadku drukarek HP Color LaserJet serii CP6015 wybranie dla podajnika 1 ustawienia KAŻDY FORMAT i DOWOLNY jest równoważne trybowi Pierwszy. Ustawienie dla podajnika 1 wartości innej niż KAŻDY FORMAT lub DOWOLNY jest równoważne z trybem Kaseta.

| Pozycja menu                                                 | Орсје                                          | Opis                                                                                                    |
|--------------------------------------------------------------|------------------------------------------------|----------------------------------------------------------------------------------------------------|
| POD. 1 FORMAT                                                | Wyświetlana jest lista dostępnych<br>formatów. | Umożliwia skonfigurowanie formatu<br>papieru dla podajnika 1. Ustawieniem<br>domyślnym jest <b>KAŻDY FORMAT</b> Pełna<br>lista dostępnych formatów znajduje się w<br>części <u>Obsługiwane formaty papieru</u><br><u>i materiałów drukarskich na stronie 89</u> .                                                                                                    |
| POD. 1 RODZAJ                                                | Wyświetlana jest lista dostępnych<br>rodzajów. | Umożliwia skonfigurowanie rodzaju<br>papieru dla podajnika 1. Ustawieniem<br>domyślnym jest <b>DOWOLNY</b> Pełna lista<br>dostępnych rodzajów znajduje się w części<br><u>Obsługiwane rodzaje papieru</u><br>na stronie 92.                                                                                                    |
| PODAJNIK X FORMAT<br>X = 2 lub opcjonalnie 3, 4 lub 5        | Wyświetlana jest lista dostępnych<br>formatów. | Umożliwia skonfigurowanie formatu<br>papieru w podajniku 2 lub opcjonalnych<br>podajnikach 3, 4 lub 5. Domyślnym<br>formatem jest <b>LETTER</b> lub <b>A4</b> , w<br>zależności od kraju/regionu. Format<br>papieru jest wykrywany przez prowadnice<br>w podajniku. Pełna lista dostępnych<br>formatów znajduje się w części<br><u>Obsługiwane formaty papieru i materiałów</u><br><u>drukarskich na stronie 89</u> . |
| <b>PODAJNIK X RODZAJ</b><br>X = 2 lub opcjonalnie 3, 4 lub 5 | Wyświetlana jest lista dostępnych<br>rodzajów. | Umożliwia skonfigurowanie rodzaju<br>papieru w podajniku 2 lub opcjonalnych<br>podajnikach 3, 4 lub 5. Ustawieniem<br>domyślnym jest <b>ZWYKŁY</b> . Pełna lista<br>dostępnych rodzajów znajduje się w części<br><u>Obsługiwane rodzaje papieru</u><br><u>na stronie 92</u> .                                                                                                    |

## Menu konfiguracji urządzenia

Menu **KONFIGURACJA URZĄDZENIA** umożliwia zmianę domyślnych ustawień drukowania, dostosowanie jakości wydruku, zmianę konfiguracji i opcji we/wy oraz przywracanie domyślnych ustawień drukarki.

## Menu druku

Ustawienia te mają wpływ tylko na zadania, które nie mają określonych właściwości. Większość zadań identyfikuje wszystkie właściwości i zastępuje wartości ustawione w tym menu.

Aby wyświetlić: Naciśnij przycisk Menu, wybierz opcję KONFIGURACJA URZĄDZENIA, a następnie wybierz opcję DRUKOWANIE.

| Pozycja menu                              | Орсје                                          | Opis                                                                                                    |
|-------------------------------------------|------------------------------------------------|----------------------------------------------------------------------------------------------------|
| KOPIE                                     | Zakres: 1 - 32000                              | Umożliwia określenie domyślnej liczby<br>kopii dla zlecenia drukowania. Liczbą<br>domyślną jest <b>1</b> .                                                                                        |
| FORMAT DOMYŚLNY PAPIERU                   | Wyświetlana jest lista dostępnych<br>formatów. | Umożliwia ustawienie domyślnego formatu<br>papieru.                                                                                                    |
| DOMYŚLNY NIESTANDARDOWY<br>FORMAT PAPIERU |                                                | Umożliwia ustawienie domyślnego formatu<br>dla każdego zadania niestandardowego.<br>Domyślna jednostka miary sa MILIMETRY                                                                         |
| JEDNOSTKI MIARY                           |                                                |                                                                                                    |
| • WYMIAR X                                |                                                |                                                                                                    |
| • WYMIAR Y                                |                                                |                                                                                                    |
| ZASTĄP A4/LETTER                          | NIE                                            | Umożliwia ustawienie urządzenia tak, aby                                                                                                    |
|                                           | ТАК                                            | drukowało zadania w formacie A4 na<br>papierze w formacie Letter, gdy papier w<br>formacie A4 nie jest załadowany.<br>Ustawieniem domyślnym jest <b>TAK</b>                                       |
| PODAWANIE RĘCZNE                          | WYŁ                                            | Ustawieniem domyślnym jest WYŁ                                                                                                    |
|                                           | WŁ.                                            | Ustawienie <b>WL</b> . umożliwia okresienie<br>wartości PODAWANIE RĘCZNE jako<br>domyślnej dla zadań, dla których nie<br>wybrano podajnika. To ustawienie można<br>pominąć w sterowniku drukarki. |
| CZCIONKA COURIER                          | ZWYKŁA                                         | Umożliwia wybór wersji czcionki Courier.<br>Ustawieniem domyślnym jest <b>ZWYKŁA</b>                                                                                                    |
|                                           | CIEMNA                                         |                                                                                                    |
| SZEROKI A4                                | NIE                                            | Umożliwia zmianę obszaru drukowania<br>papieru w formacie A4, tak aby w jednym<br>wierszu drukowanych było osiemdziesiąt<br>znaków o rozstawie 10. Ustawieniem<br>domyślnym jest <b>NIE</b>       |
|                                           | ТАК                                            |                                                                                                    |
| DRUKUJ BŁĘDY PS                           | WYŁ                                            | Umożliwia wybór drukowania stron z<br>błędami PS. Ustawieniem domyślnym jest<br><b>WYŁ</b>                                                                                                    |
|                                           | WŁ.                                            |                                                                                                    |
| DRUKUJ BŁĘDY PDF                          | WYŁ                                            | Umożliwia wybór drukowania stron z                                                                                                    |
|                                           | WŁ.                                            | błędami PDF. Ustawieniem domyślnym<br>jest <b>WYŁ</b>                                                                                                    |

#### **Podmenu PCL**

To menu umożliwia skonfigurowanie ustawień dla języka sterowania drukarki.

Aby wyświetlić: Naciśnij przycisk Menu, wybierz opcję KONFIGURACJA URZĄDZENIA, wybierz opcję DRUKOWANIE, a następnie wybierz ustawienie MENU PODRĘCZNE PCL.

| Pozycja                    | Opis                                                                                                    |
|----------------------------|----------------------------------------------------------------------------------------------------|
| DŁUGOŚĆ FORMULARZA         | Ustawia liczbę linii w pionie w zakresie od 5 do 128 dla domyślnego formatu papieru.                                                                                                    |
| ORIENTACJA                 | Umożliwia ustawienie domyślnej orientacji strony na pionową lub poziomą.                                                                                                    |
| ŹRÓDŁO CZCIONKI            | Umożliwia wybór źródła czcionek.                                                                                                    |
| NUMER CZCIONKI             | Urządzenie przypisuje każdej czcionce numer i wyświetla numery na liście czcionek PCL. Zakres: od 0 do 999.                                                                                                    |
| ROZSTAW CZCIONKI           | Umożliwia ustawienie rozstawu czcionki. Opcja ta jest dostępna tylko dla niektórych czcionek. Zakres: od 0,44 do 99,99.                                                                                                    |
| ZESTAW ZNAKÓW              | Pozwala wybrać jeden z dostępnych zestawów znaków z panelu sterowania<br>urządzenia. Zestaw znaków to unikatowy zbiór wszystkich znaków danej czcionki.<br>Do znaków składających się z kresek należy używać zestawu PC-8 lub PC-850.                                                                                                    |
| DOŁĄCZ CR DO LF            | Wybierz opcję <b>TAK</b> w celu przypisania powrotu karetki do każdego przesunięcia wiersza napotkanego w zadaniach PCL zgodnych wstecz (sam tekst, bez kontroli zadania). W niektórych środowiskach nowy wiersz jest wskazywany wyłącznie za pomocą kodu kontrolnego przesuwu wiersza. Dzięki tej opcji przy każdym przesuwie wiersza można dodawać niezbędny powrót karetki. |
| NIE DRUKUJ PUSTYCH STRON   | Podczas generowania własnych poleceń w języku PCL dodawane są dodatkowe polecenia wysunięcia strony, które mogą spowodować drukowanie pustych stron. Wybór ustawienia <b>TAK</b> powoduje, że kody wysunięcia strony są ignorowane, jeśli strona jest pusta.                                                                                                    |
| MAPOWANIE ŹRÓDŁA MATERIAŁU | Polecenie PCL5 MAPOWANIE ŹRÓDŁA MATERIAŁU umożliwia wybór podajnika według numerów przypisanych do dostępnych podajników.                                                                                                    |

## Menu Jakość druku

Aby wyświetlić: Naciśnij przycisk Menu, wybierz opcję KONFIGURACJA URZĄDZENIA, a następnie wybierz opcję JAKOŚĆ DRUKU.

| Pozycja              | Pozycja podrzędna                                                                                                    | Wartości                                                                       | Opis                                                                                                    |
|----------------------|----------------------------------------------------------------------------------------------------|--------------------------------------------------------------------------------|----------------------------------------------------------------------------------------------------|
| DOPASUJ KOLOR        | ROZJAŚNIENIA<br>• GĘSTOŚĆ<br>BARWN.BŁĘKITNEGO<br>• GĘSTOŚĆ<br>BARWN.PURPUROWEG<br>O<br>• GĘSTOŚĆ<br>BARWN.ŻÓŁTEGO<br>• GĘSTOŚĆ<br>BARWN.CZARNEGO                                              | Zakres od <b>+5</b> do <b>–5</b> .<br>Ustawieniem<br>domyślnym jest <b>0</b> . | Umożliwia dopasowanie jasności lub<br>zaciemnienia plam światła na drukowanej stronie.<br>Niższe wartości oznaczają drukowanie<br>jaśniejszych plam światła na stronie, a wyższe —<br>ciemniejszych.         |
|                      | <ul> <li>KOLORY POŚREDNIE</li> <li>GĘSTOŚĆ<br/>BARWN.BŁĘKITNEGO</li> <li>GĘSTOŚĆ<br/>BARWN.PURPUROWEG<br/>O</li> <li>GĘSTOŚĆ<br/>BARWN.ŻÓŁTEGO</li> <li>GĘSTOŚĆ<br/>BARWN.CZARNEGO</li> </ul> | Zakres od <b>+5</b> do <b>–5</b> .<br>Ustawieniem<br>domyślnym jest <b>0</b> . | Umożliwia dopasowanie jasności lub<br>zaciemnienia kolorów pośrednich drukowanej<br>strony. Niższe wartości oznaczają drukowanie<br>jaśniejszych kolorów pośrednich na stronie,<br>a wyższe — ciemniejszych. |
|                      | CIENIE<br>• GĘSTOŚĆ<br>BARWN.BŁĘKITNEGO<br>• GĘSTOŚĆ<br>BARWN.PURPUROWEG<br>O<br>• GĘSTOŚĆ<br>BARWN.ŻÓŁTEGO<br>• GĘSTOŚĆ<br>BARWN.CZARNEGO                                                    | Zakres od <b>+5</b> do <b>–5</b> .<br>Ustawieniem<br>domyślnym jest <b>0</b> . | Umożliwia dopasowanie jasności lub<br>zaciemnienia cieni na drukowanej stronie. Niższe<br>wartości oznaczają drukowanie jaśniejszych cieni<br>na stronie, a wyższe — ciemniejszych.                          |
|                      | PRZYWRÓĆ WARTOŚCI<br>KOLORÓW                                                                                                    |                                                                                | Umożliwia przywrócenie ustawień kolorów przez<br>zresetowanie wartości gęstości dla każdego<br>koloru.                                                                                                    |
| USTAW<br>DOPASOWANIE |                                                                                                    |                                                                                | Ustawienie wyrównania marginesów w pionie i w<br>poziomie w celu wyśrodkowania obrazu na stronie.<br>Można również wyrównać obraz wydrukowany z<br>przodu z obrazem wydrukowanym z drugiej strony.           |
| Pozycja        | Pozycja podrzędna                   | Wartości                                    | Opis                                                                                                    |
|----------------|-------------------------------------|---------------------------------------------|----------------------------------------------------------------------------------------------------|
|                | DRUKUJ STRONĘ TESTOWĄ               |                                             | Wydrukuj stronę testową, aby ustawić<br>dopasowanie.                                                                                                    |
|                | ŹRÓDŁO                              | WSZYSTKIE<br>PODAJNIKI                      | Wybierz podajnik źródłowy, aby wydrukować stronę testową USTAW DOPASOWANIE.                                                                                                    |
|                |                                     | POD. 1                                      |                                                                                                    |
|                |                                     | POD. 2                                      |                                                                                                    |
|                |                                     | <b>PODAJNIK <x></x></b> (X = 3, 4 lub 5)    |                                                                                                    |
|                | USTAW PODAJNIK <x></x>              | Przesuń o wartość z                         | Procedura ta musi zostać przeprowadzona                                                                                                    |
|                | PRZESUNIĘCIE x1                     | wzdłuż osi X lub Y.                         | osobno dia kazdego podajnika.                                                                                                    |
|                | PRZESUNIĘCIE x2                     | Domyślną wartością<br>jest <b>0</b> .       | Podczas tworzenia obrazu urządzenie skanuje<br>stronę od jednego brzegu do drugiego w miarę                                                                                                    |
|                | PRZESUNIĘCIE Y                      |                                             | podawania papieru z góry na dół do urządzenia.                                                                                                    |
|                |                                     |                                             | Kierunek skanowania określany jest jako X. X1 to<br>kierunek skanowania pierwszej strony<br>dwustronnie zadrukowanej kartki. X2 to kierunek<br>skanowania drugiej strony dwustronnie<br>zadrukowanej kartki. Kierunek podawania jest<br>określany jako Y.                                                                                                    |
| TRYB AUTOWYKR. | WYKRYWANIEDLA<br>PODAJNIKA 1        | PEŁNE<br>WYKRYWANIE                         | Umożliwia ustawienie opcji wykrywania podajnika<br>1 dla rodzajów papieru korzystających z trybu<br>TRYB AUTOWYKR.                                                                                                    |
|                |                                     | ROZSZ.<br>WYKRYWANIE<br>TYLKO FOLIA         | Po wybraniu opcji <b>PEŁNE WYKRYWANIE</b><br>urządzenie rozpoznaje zwykły, ciężki, błyszczący<br>i gruby papier oraz folie do prezentacji.                                                                                                    |
|                |                                     |                                             | Po wybraniu opcji <b>ROZSZ. WYKRYWANIE</b><br>urządzenie rozpoznaje zwykły, ciężki, błyszczący<br>i gruby papier oraz folie do prezentacji. Urządzenie<br>wykrywa typ pierwszej strony, w przypadku<br>papieru i wszystkich stron w przypadku folii do<br>prezentacji. Funkcję tę posiadają wszystkie<br>podajniki (1-5).<br>Po wybraniu opcji <b>TYLKO FOLIA</b> , urządzenie |
|                |                                     |                                             | rozpoznaje tylko folie do prezentacji i inne rodzaje foli.                                                                                                    |
|                | WYKRYWANIE DLA<br>PODAJNIKA <x></x> | PEŁNE<br>WYKRYWANIE<br>ROZSZ.<br>WYKRYWANIE | Umożliwia ustawienie opcji wykrywania podajnika<br>2 i opcjonalnych podajników 3, 4 i 5 dla rodzajów<br>papieru korzystających z trybu <b>TRYB</b><br><b>AUTOWYKR</b> .                                                                                                    |
|                |                                     | TYLKO FOLIA                                 | Po wybraniu opcji <b>ROZSZ. WYKRYWANIE</b><br>urządzenie rozpoznaje zwykły, błyszczący i gruby<br>papier oraz folie do prezentacji.                                                                                                    |
|                |                                     |                                             | Po wybraniu opcji <b>TYLKO FOLIA</b> , urządzenie rozpoznaje tylko folie do prezentacji i inne rodzaje foli.                                                                                                    |

| Pozycja                     | Pozycja podrzędna | Wartości                                              | Opis                                                                                                    |
|-----------------------------|-------------------|-------------------------------------------------------|----------------------------------------------------------------------------------------------------|
| DOSTOSUJ RODZAJE<br>PAPIERU |                   |                                                       | Niekiedy może wystąpić konieczność<br>dostosowania urządzenia do określonego rodzaju<br>papieru w celu uzyskania lepszej jakości druku.                                                                                                    |
| rodzajów papieru            |                   |                                                       | W celu zastąpienia ustawień fabrycznych trybu<br>drukowania dla danego rodzaju papieru, wybierz<br>rodzaj i zastosuj dowolne z trzech ustawień<br>opisanych poniżej.                                                                                                    |
|                             |                   |                                                       | Można również przypisać inne tryby drukowania<br>dla nośników innych producentów, chociaż nie jest<br>to zalecane.                                                                                                    |
|                             | TRYB BŁYSZCZ. S.  | WYŁ. (domyślnie)<br>WŁ.                               | Wybierz dla tego ustawienia wartość <b>WŁ.</b> , aby<br>zachować stabilną jakość dla papieru<br>błyszczącego. To ustawienie zmniejsza szybkość<br>drukowania.                                                                                                    |
|                             | TRYB OPORU        | NORMALNY<br>(domyślnie)                               | NORMALNY jest ustawieniem domyślnym.                                                                                                    |
|                             |                   | GÓRA                                                  | Ustawienie <b>GÓRA</b> zwiększa przesunięcie<br>drugiego zespołu przenoszenia. Tego ustawienia                                                                                                    |
|                             | DÓł               |                                                       | należy używać, gdy wydruki są wyblakłe lub toner<br>na niektórych rodzajach papieru jest rozmazany.<br>Problemy te mogą być bardziej wyraźne na<br>odwrotach stron drukowanych z użyciem<br>dupleksera. Problemy te mogą występować<br>częściej w wysokiej temperaturze i wilgotności lub<br>w przypadku papieru powlekanego. |
|                             |                   |                                                       | Ustawienia <b>DÓŁ</b> należy używać, gdy<br>wykorzystywany jest cienki papier w niskiej<br>temperaturze i wilgotności, a wydruki są<br>poplamione, ziarniste lub brakuje na nich tonera.<br>To ustawienie umożliwia zmniejszenie<br>przesunięcia drugiego zespołu przenoszenia.                                               |
|                             | TRYB ROZŁADOWANIA | NORMALNY<br>(domyślnie)<br>WŁ.                        | Wybierz ustawienie <b>WŁ.</b> , gdy na wydrukach<br>występują plamy toneru lub toner jest rozmazany.<br>Problemy te mogą występować w niskiej<br>temperaturze i wilgotności w przypadku cienkiego<br>papieru. Problemy te mogą występować częściej<br>w przypadku zadań drukowanych z użyciem<br>dupleksera.                  |
|                             | TRYBY WYDRUKU     | TRYB AUTOWYKR.                                        | Umożliwia zmianę trybu drukowania dla papieru                                                                                                    |
|                             |                   |                                                       | wydruków.                                                                                                    |
|                             | TRYB FOLIE        | TRYB FOLIE                                            | Po włączeniu trybu TRYB AUTOWYKR. czujnik materiałów wybiera najlepszy tryb drukowania.                                                                                                    |
|                             |                   | <dodatkowe<br>TRYBY<br/>DRUKOWANIA&gt;</dodatkowe<br> |                                                                                                    |
| TRYBY FABRYCZNE             |                   |                                                       | Tej funkcji można użyć w celu przywrócenia<br>domyślnych wartości fabrycznych dla wszystkich<br>ustawień związanych z rodzajem papieru.                                                                                                    |
| OPTYMALIZUJ                 | ZAWIJANIE PAPIERU | NORMALNY<br>(domyślnie)                               | W celu zmniejszenia zwijania się papieru, wybierz<br>dla tej opcji ustawienie <b>ZMNIEJSZONY</b> . Powoduje<br>to zmniejszenie pełnej szybkości drukowania do                                                                                                    |
|                             |                   | ZMNIEJSZONY                                           |                                                                                                    |

| Pozycja | Pozycja podrzędna         | Wartości                                | Opis                                                                                                    |
|---------|---------------------------|-----------------------------------------|----------------------------------------------------------------------------------------------------|
|         |                           |                                         | 10 stron na minutę (zamiast 40 str./min), a<br>prędkości 3/4 do 7,5 str./min (zamiast 30 str./min).                                                                                                    |
|         | OBRÓT WST.                | WYŁ (domyślnie)<br>WŁ.                  | Dla tej opcji należy wybrać wartość <b>WŁ.</b> jeśli na<br>stronach pojawiają się poziome paski. Użycie tej<br>funkcji wydłuża czas rozgrzewania się urządzenia.                                                                                                    |
|         | TEMPERATURA<br>UTRWALACZA | NORMALNY<br>(domyślnie)                 | Obniża temperaturę utrwalacza w celu uniknięcia<br>przesunięcia spowodowanego wysoką<br>temperaturą.                                                                                                    |
|         |                           | ALTERNATYWNY 1<br>ALTERNATYWNY 2        | W przypadku wystąpienia wyblakłego obrazu<br>strony u dołu strony lub na następnej stronie,<br>należy najpierw upewnić się, czy ustawienia                                                                                                    |
|         |                           | ALTERNATIONTS                           | Rodzaj papieru i Tryb wydruku są prawidłowe dla<br>używanego rodzaju papieru. Jeśli na zleceniach<br>druku wciąż występują cienie obrazów, wybierz<br>jedno z ustawień Alternatywny w funkcji Temp.<br>utrw. Skorzystaj najpierw z ustawienia<br>Alternatywny 1 i sprawdź, czy problem zostanie<br>rozwiązany. Jeśli problem będzie nadal<br>występował, skorzystaj z ustawienia Alternatywny<br>2, a następnie Alternatywny 3. Włączenie ustawień<br>Alternatywny 2 i Alternatywny 3 może<br>spowodować dodatkowe opóźnienie między<br>zadaniami. |
|         | POD. 1                    | NORMALNY<br>(domyślnie)<br>ALTERNATYWNY | Ustaw tryb <b>ALTERNATYWNY</b> jeśli na tylnej<br>stronie papieru z podajnika 1 występują widoczne<br>ślady. Ta funkcja zwiększa częstotliwość<br>wykonywania cyklu czyszczenia.                                                                                                    |
|         | TRYB BŁYSZCZ.             | NORMALNY<br>(domyślnie)                 | Wybierz to ustawienie, gdy wymagane jest równe drukowanie na papierze o wysokim połysku.                                                                                                    |
|         |                           | WYS.                                    | Ustaw dla tej funkcji wartość <b>WYS.</b> w przypadku<br>zadań drukowania na papierze błyszczącym,<br>takich jak zdjęcia, jeśli błyszczące wykończenie<br>zmniejsza się po wydrukowaniu pierwszej strony.<br>To ustawienie zmniejsza wydajność w przypadku<br>wszystkich rodzajów papieru.                                                                                                    |
|         | MAT. CIENKIE              | AUTO (domyślnie)                        | Zapobiega owijaniu utrwalacza przez cienki<br>papier.                                                                                                    |
|         |                           | WL.                                     | Ustaw dla tej funkcji wartość <b>WŁ.</b> w przypadku częstych komunikatów o zacięciu w utrwalaczu, szczególnie podczas drukowania na papierze o małej gramaturze lub wykonywania zadań z dużym pokryciem tonerem.                                                                                                    |
|         | ŚREDNIA TEMP.             | NORMALNY<br>(domyślnie)<br>ZMNIEJSZONY  | Ustaw dla tej funkcji wartość <b>OBNIŻONA</b> w<br>przypadku sklejania się papieru w pojemniku<br>wyjściowym.                                                                                                    |
|         | ŚRODOWISKO                | WYŁ (domyślnie)<br>WŁ.                  | Ta funkcja optymalizuje wydajność w otoczeniu o bardzo niskiej temperaturze.<br>Ustaw dla tej funkcji wartość WŁ. jeśli urządzenie                                                                                                    |
|         |                           |                                         | działa w warunkach niskiej temperatury lub w przypadku problemów z jakością druku, takich jak pęcherze na wydrukowanym obrazie.                                                                                                    |

| Pozycja           | Pozycja podrzędna     | Wartości                                | Opis                                                                                                    |
|-------------------|-----------------------|-----------------------------------------|----------------------------------------------------------------------------------------------------|
|                   | LINIA NAPIĘCIA        | WYŁ (domyślnie)                         | Ta funkcja optymalizuje wydajność w przypadku niskiego napięcia.                                                                                                    |
|                   |                       |                                         | Ustaw dla tej funkcji wartość <b>WŁ.</b> jeśli urządzenie<br>działa w warunkach niskiego napięcia lub w<br>przypadku problemów z jakością druku, takich jak<br>pęcherze na wydrukowanym obrazie.                                                                                                    |
|                   | CZĘSTOTL. CZYSZCZENIA | NORMALNY<br>(domyślnie)<br>ALTERNATYWNY | Ustaw tę funkcję w pozycji <b>ALTERNATYWNY</b> w przypadku nieprawidłowości wydruku, które powtarzają się co 38 mm. Ta funkcja pozwala zwiększyć częstotliwość czyszczenia rolki C. Ustawienie tej funkcji w pozycji Alternatywny pozwala zmniejszyć prędkość drukowania i zwiększyć częstotliwość wymiany materiałów eksploatacyjnych. |
|                   | ODCHYL. LISTWY D      | NORMALNY<br>(domyślnie)<br>ALTERNATYWNY | Ustaw tę funkcję w pozycji <b>ALTERNATYWNY</b> w<br>przypadku wystąpienia krótkich, białych,<br>pionowych linii na wydruku. Ustawienie<br>Alternatywny może również spowodować<br>wystąpienie ciemnych plam na wydruku, dlatego<br>wcześniej należy przetestować to ustawienie na<br>kilku zleceniach drukowania.                       |
|                   | POJ. NA ZUŻYTE TONERY | NORMALNY<br>(domyślnie)<br>ALTERNATYWNY | Ustaw tę funkcję w pozycji <b>ALTERNATYWNY</b> w przypadku podłużnych smug na wydruku, szczególnie podczas drukowania zleceń z małym pokryciem tonerem.                                                                                                    |
|                   | TŁO                   | WYŁ (domyślnie)<br>WŁ.                  | Wybierz ustawienie <b>WŁ.</b> jeśli strony są drukowane<br>z szarym tłem. Użycie tej funkcji może<br>spowodować zmniejszenie poziomu połysku.                                                                                                    |
|                   | TRYB CIĘŻ.            | 30 str./min (domyślnie)<br>24 str./min  | Ustawieniem domyślnym jest <b>30 str./min</b> . Użyj<br>opcji <b>24 str./min</b> , aby zmniejszyć szybkość i<br>poprawić utrwalanie na grubym papierze.                                                                                                    |
|                   | KONTROLA ŚLEDZENIA    | WŁ. (domyślnie)<br>WYŁ                  | Poprawia stabilność kolorów przez regulację<br>napięcia odniesienia. Ta opcja powinna mieć<br>ustawienie <b>WŁ.</b> .                                                                                                    |
|                   | PRZYWRÓĆ OPTYMALNE    |                                         | Tej funkcji można użyć w celu przywrócenia<br>domyślnych wartości fabrycznych dla wszystkich<br>ustawień w menu Optymalizuj.                                                                                                    |
| SZYBKA KALIBRACJA |                       |                                         | Wykonuje niektóre czynności kalibracji<br>urządzenia.                                                                                                    |
| PEŁNA KALIBRACJA  |                       |                                         | Wykonuje wszystkie czynności kalibracji<br>urządzenia.                                                                                                    |

| Pozycja               | Pozycja podrzędna   | Wartości                                         | Opis                                                                                                    |
|-----------------------|---------------------|--------------------------------------------------|----------------------------------------------------------------------------------------------------|
| KALIBRUJ<br>NEUTRALNE | ŹRÓDŁO KALIBRACJI   | PODAJNIK 1<br><format rodzaj=""></format>        | Ta pozycja menu ma wpływ na mieszankę tonera<br>i optymalizuje drukowanie kolorów neutralnych.<br>Specialny czwielk mierzy kolony na trzech                                                                                                    |
|                       |                     | PODAJNIK 2<br><format rodzaj=""></format>        | wydrukowanych stronach z wybranego podajnika<br>i dostosowuje parametry kolorów. Umożliwia to                                                                                                    |
|                       |                     | PODAJNIK <x><br/><format rodzaj=""></format></x> | skorygowanie zbyt dużej lub małej ilości toneru w<br>kolorach: błękitnym, purpurowym, żółłym lub<br>czarnym, co poprawia jakość kolorów.                                                                                                    |
|                       |                     |                                                  | W celu wydrukowania strony kalibracji, należy<br>wybrać podajnik źródłowy oraz rodzaj i format<br>papieru.                                                                                                    |
|                       |                     |                                                  | Aby wykonywać kalibrację na różnych rodzajach<br>papieru, załaduj odpowiedni papier do podajnika,<br>wybierz tę pozycję menu i określ załadowany<br>podajnik.                                                                                                    |
|                       | RODZAJ KALIBRACJI   | <rodzaj></rodzaj>                                | Ta pozycja jest dostępna tylko, gdy dla wybranego<br>podajnika ustawiony jest rodzaj DOWOLNY.                                                                                                    |
|                       | WIELKOŚĆ KALIBRACJI | <format></format>                                | Ta pozycja jest dostępna tylko, gdy dla wybranego<br>podajnika ustawiony jest format DOWOLNY lub<br>DOWOLNY UŻYTKOWNIKA.                                                                                                    |
|                       | JEDNOSTKI MIARY     | CALE<br>MM                                       | Jednostka miary używana do określenia<br>niestandardowego formatu papieru użytkownika.<br>Ta pozycja jest dostępna tylko, gdy dla wybranego<br>formatu papieru ustawiona jest opcja DOWOLNY.                                                                            |
|                       | WYMIAR X            |                                                  | Wymiar X niestandardowego formatu papieru. Ta<br>pozycja jest dostępna tylko, gdy dla wybranego<br>formatu papieru ustawiona jest opcja DOWOLNY.                                                                                                    |
|                       | WYMIAR Y            |                                                  | Wymiar Y niestandardowego formatu papieru. Ta<br>pozycja jest dostępna tylko, gdy dla wybranego<br>formatu papieru ustawiona jest opcja DOWOLNY.                                                                                                    |
| AUTO. KALIBRUJ        |                     | WŁ.                                              | Ta pozycja menu umożliwia określenie, czy proces                                                                                                    |
| NEUTRALNE             |                     | WYŁ                                              | automatycznie. W przypadku wybrania ustawienia<br><b>WŁ.</b> urządzenie automatycznie wykonuje<br>kalibrację, gdy jest ona konieczna ze względu na<br>warunki otoczenia. Drukowane są trzy strony<br>kalibracji. Po zakończeniu kalibracji można<br>wyrzucić te strony. |
| ROZDZIELCZOŚĆ         |                     | <b>REt obrazu 4800</b><br>(domyślnie)            | Ustawia rozdzielczość, z jaką drukuje urządzenia.<br>Domyślnym ustawieniem jest REt obrazu 4800.<br>Ustawienie 1200/600 dpi może poprawić jakość                                                                                                    |
|                       |                     | 1200x600 dpi                                     | druku w przypadku szczegółowej grafiki lub małego tekstu.                                                                                                    |
| KONTROLABRZEGU        |                     | WYŁ                                              | Ustawienie Kontrola krawędzi określa sposób<br>odwzorowywania krawędzi. To ustawienie składa                                                                                                    |
|                       |                     | JASNY                                            | się z dwóch elementów: dostosowywanego                                                                                                    |
|                       |                     | <b>NORMALNY</b><br>(domyślnie)                   | Adaptacja półłonów zwiększa ostrość krawędzi.<br>Nadlewki i podlewki redukują efekt błędnego                                                                                                    |
|                       |                     | MAKSYMALNA                                       | rejestrowania kolorowych płaszczyzn przez                                                                                                    |

| Pozycja                      | Pozycja podrzędna | Wartości | Opis                                                                                                    |  |
|------------------------------|-------------------|----------|----------------------------------------------------------------------------------------------------|--|
|                              |                   |          | nieznaczne nachodzenie na siebie krawędzi sąsiednich obiektów.                                                                                                    |  |
|                              |                   |          | <ul> <li>WYŁ - wyłącza dostosowywane<br/>półtonowanie oraz nadlewki i podlewki.</li> </ul>                                                                                                    |  |
|                              |                   |          | <ul> <li>JASNY - ustawia minimalny poziom<br/>nadlewek i podlewek i włącza<br/>dostosowywane półcieniowanie.</li> </ul>                                                                                                  |  |
|                              |                   |          | <ul> <li>NORMALNY jest opcją domyślną tego<br/>ustawienia. Ustawia średni poziom nadlewek<br/>i podlewek i włącza dostosowywane<br/>półcieniowanie.</li> </ul>                                                           |  |
|                              |                   |          | <ul> <li>MAKSYMALNE to najsilniejsze ustawienie<br/>wychwytywania. Dostosowywane<br/>półcieniowanie jest włączone.</li> </ul>                                                                                            |  |
| URUCHOM STRONĘ<br>CZYSZCZĄCĄ |                   |          | Ta funkcja umożliwia utworzenie i uruchomienie<br>strony czyszczącej nadmiar tonera z rolki<br>ciśnieniowej utrwalacza. Po uruchomieniu<br>procesu czyszczenia drukowana jest pusta strona.<br>Można wyrzucić tę stronę. |  |

## Menu ustawień systemowych

Menu **USTAWIENIA SYSTEMOWE** umożliwia zmianę wartości domyślnych konfiguracji urządzenia, takich jak tryb uśpienia, język urządzenia i usuwanie zacięć.

Aby wyświetlić: Naciśnij przycisk Menu, wybierz opcję KONFIGURACJA URZĄDZENIA, a następnie wybierz opcję USTAWIENIA SYSTEMOWE.

| Pozycja              | Pozycja podrzędna | Орсје                 | Opis                                                                                         |
|----------------------|-------------------|-----------------------|----------------------------------------------------------------------------------------------|
| DATA/GODZINA         | DATA              | /[MMM]/[DD] ROK=      | Umożliwia określenie prawidłowej                                                             |
|                      |                   | [RRRR]//[DD] MIESIĄC= | daty.                                                                                        |
|                      |                   | [RRRR]/[MMM]/ DZIEŃ=  |                                                                                              |
|                      | FORMAT DATY       | DD-MM-YYYY            | Umożliwia wybór kolejności                                                                   |
|                      |                   | DD-MMM-YYYY           | wyswietiania roku, miesiąca i dnia<br>w dacie.                                               |
|                      |                   | DD-MMM-YYYY           |                                                                                              |
|                      | CZAS              | :[MM] [PM] GODZINA=   | Umożliwia wybór różnych                                                                      |
|                      |                   | [GG]: [PM] MINUTA=    | zależności od wybranego                                                                      |
|                      |                   | [GG]:[MM] AM/PM=      | FORMAT CZASU zostaną<br>wyświetlone różne kreatory.                                          |
|                      | FORMAT CZASU      | 12 GODZ.              | Umożliwia wybór formatu 12                                                                   |
|                      |                   | 24 GODZ.              | GODZ. lub 24 GODZ                                                                            |
| LIMIT ZAPISYW. ZADAŃ |                   | Wartość ciągła        | Umożliwia określenie liczby zadań                                                            |
|                      |                   | Zakres: 1–100         | szybkiego kopiowania możliwych<br>do zapisania na dodatkowym<br>dysku twardym podłączonym do |

| Pozycja                  | Pozycja podrzędna | Орсје                  | Opis                                                                                                    |
|--------------------------|-------------------|------------------------|----------------------------------------------------------------------------------------------------|
|                          |                   | Domyślnie = 32         | urządzenia. Wartość domyślna to<br>32. Maksymalną dozwoloną<br>wartością jest 100.                                                                                                    |
| CZAS PRZECHOW. ZADANIA   |                   | WYŁ                    | Umożliwia ustawienie czasu                                                                                                    |
|                          |                   | 4 GODZ.                | kopiowania i drukowania próbnego                                                                                                    |
|                          |                   | 1 DZIEŃ                | przed ich automatycznym<br>usunięciem z kolejki. Ta pozycja                                                                                                    |
|                          |                   | 1 TYDZ.                | menu jest wyświetlana tylko po<br>zainstalowaniu dysku twardego.<br>Wartość domyślna to <b>WYŁ</b> .                                                                                                    |
| POKAŻ ADRES              |                   | AUTO                   | Ten element określa, czy adres IP                                                                                                    |
|                          |                   | WYŁ                    | wyświetlaczu wraz z komunikatem                                                                                                    |
|                          |                   |                        | GOTOWE. Ustawieniem<br>domyślnym jest WYŁ                                                                                                    |
| OGRANICZ KOLORInstrukcja |                   | WŁĄCZ KOLOR            | Wyłącza lub ogranicza drukowanie                                                                                                    |
| obsługi                  |                   | KOLOR, JEŚLI DOZWOLONY | w kolorze. Ustawieniem<br>domyślnym jest WŁĄCZ KOLOR                                                                                                    |
|                          |                   | WYŁĄCZ KOLOR           | Aby użyć ustawienia KOLOR,<br>JEŚLI DOZWOLONY, należy                                                                                                    |
|                          |                   |                        | ustawić uprawnienia<br>użytkowników za pomocą<br>wbudowanego serwera<br>internetowego, oprogramowania<br>HP Easy Printer Care i<br>oprogramowania Web Jetadmin.<br>Zobacz <u>Obsługiwane narzędzia w</u><br><u>systemie Windows</u><br><u>na stronie 61</u> . |
| MIX KOLOR/CZARN          |                   | AUTO                   | Ta pozycja menu służy do                                                                                                    |
|                          |                   | GŁÓWNIE STR.W KOL.     | ustalania sposobu przełączania<br>trybów urządzenia z kolorowego                                                                                                    |
|                          |                   | GŁÓWNIE STR.CZARNE     | na monochromatyczny (czarno-<br>biały) w celu uzyskania jak<br>najlepszej wydajności i<br>przedłużenia żywotności kaset<br>drukujących.                                                                                                    |
|                          |                   |                        | AUTO umożliwia przywrócenie<br>fabrycznych wartości domyślnych<br>dla urządzenia. Ustawieniem<br>domyślnym jest AUTO                                                                                                    |
|                          |                   |                        | Wybierz ustawienie <b>GŁÓWNIE</b><br><b>STR.W KOL.</b> , jeżeli prawie<br>wszystkie zadania drukowania są<br>kolorowe i pokrywają duży obszar<br>strony.                                                                                                    |
|                          |                   |                        | Wybierz ustawienie <b>GŁÓWNIE</b><br><b>STR.CZARNE</b> , jeżeli większość<br>zadań drukowania jest czarno-<br>biała, lub drukujesz zarówno<br>zadania kolorowe i czarno-białe.                                                                                |
| DZIAŁANIE PODAJNIKA      |                   |                        | To menu umożliwia sterowanie<br>sposobem obsługi podajników<br>papieru przez urządzenie i<br>związanymi z tym monitami, które                                                                                                    |

| Pozycja | Pozycja podrzędna               | Орсје                          | Opis                                                                                                    |  |
|---------|---------------------------------|--------------------------------|----------------------------------------------------------------------------------------------------|--|
|         |                                 |                                | pojawiają się na panelu<br>sterowania.                                                                                                    |  |
|         | UŻYJ ŻĄDANEGO<br>PODAJNIKA      | WYŁĄCZNIE<br>PIERWSZY          | UŻYJ ŻĄDANEGO PODAJNIKA<br>obsługuje zadania, dla których<br>został wybrany konkretny<br>podajnik. Dostępne są dwie opcje:                                                                                                |  |
|         |                                 |                                | • WYŁĄCZNIE: Urządzenie<br>używa zawsze podajnika<br>wskazanego przez<br>użytkownika, nawet jeśli jest<br>on pusty. Jest to domyślne<br>ustawienie fabryczne.                                                             |  |
|         |                                 |                                | • <b>PIERWSZY</b> : Jeśli wskazany<br>podajnik jest pusty,<br>urządzenie pobiera materiał z<br>innego podajnika, pomimo<br>określenia przez użytkownika<br>podajnika dla wykonywanego<br>zadania.                         |  |
|         | KOMUNIKAT PODAWANIA<br>RĘCZNEGO | ZAWSZE<br>JEŚLI NIE ZAŁADOWANE | Ta funkcja określa, czy komunikat<br>dotyczący podawania ręcznego<br>powinien być wyświetlany w                                                                                                    |  |
|         |                                 |                                | sytuacji, gdy rodzaj lub rozmiar<br>materiałów związany z określonym<br>zadaniem nie odpowiada<br>wskazanemu podajnikowi i<br>urządzenie pobiera materiały z<br>podajnika wieloczynnościowego.<br>Dostępne są dwie opcje: |  |
|         |                                 |                                | • <b>ZAWSZE</b> : Przed użyciem podajnika wieloczynnościowego zawsze wyświetlany jest odpowiedni monit. Jest to domyślne ustawienie fabryczne.                                                                            |  |
|         |                                 |                                | <ul> <li>JEŚLI NIE ZAŁAD.:<br/>Wiadomość jest wyświetlana,<br/>tylko jeśli podajnik<br/>wieloczynnościowy jest<br/>pusty.</li> </ul>                                                                                      |  |
|         | WYBÓR MODELU<br>OBSŁUGI PAPIERU | WŁĄCZ<br>WYŁ.                  | Ta opcja służy do obsługi papieru<br>przy drukowaniu ze sterownika<br>druku Adobe PS.                                                                                                    |  |
|         |                                 |                                | <ul> <li>Ustawienie WŁ.<br/>wykorzystuje model obsługi<br/>papieru firmy HP.</li> </ul>                                                                                                    |  |
|         |                                 |                                | <ul> <li>WYŁ. uaktywnia model<br/>obsługi papieru PS firmy<br/>Adobe.</li> </ul>                                                                                                    |  |
|         | MONIT FORMATU/                  | WYŚWIETLAJ                     | Za pomocą tej opcji można                                                                                                    |  |
|         | KUDZAJU                         | NIE WYŚWIETLAJ                 | konfiguracji podajnika ma być<br>wyświetlany przy każdym                                                                                                    |  |

| Pozycja | Pozycja podrzędna         | Орсје | Opis                                                                                                    |
|---------|---------------------------|-------|----------------------------------------------------------------------------------------------------|
|         |                           |       | zamknięciu podajnika. Dostępne<br>są dwie opcje:                                                                                                    |
|         |                           |       | <ul> <li>WYŚWIETLAJ: Ta opcja<br/>wyświetla komunikat o<br/>konfiguracji podajnika po jego<br/>zamknięciu. Ten komunikat<br/>umożliwia bezpośrednią<br/>konfigurację ustawień<br/>podajnika.</li> </ul>                                                                                                    |
|         |                           |       | <ul> <li>NIE WYŚWIETLAJ: Ta opcja<br/>blokuje automatyczne<br/>wyświetlanie komunikatu o<br/>konfiguracji podajnika.</li> </ul>                                                                                                    |
|         | UŻYJ INNEGO PODAJ.        | WŁĄCZ | Ta funkcja służy do włączania lub                                                                                                    |
|         |                           | WYŁ.  | panelu sterowania monitów o<br>wybranie innego podajnika, gdy<br>określony podajnik jest pusty.<br>Dostępne są dwie opcje:                                                                                                    |
|         |                           |       | <ul> <li>WŁĄCZ: Wybór tej opcji<br/>powoduje wyświetlenie<br/>komunikatu o załadowanie<br/>papieru do wybranego<br/>podajnika lub wybór innego<br/>podajnika. Jest to domyślne<br/>ustawienie fabryczne.</li> </ul>                                                                                          |
|         |                           |       | <ul> <li>WYŁĄCZ: Wybór tej opcji<br/>powoduje, że użytkownik nie<br/>uzyska opcji wyboru innego<br/>podajnika. Urządzenie<br/>wyświetli komunikat o<br/>załadowanie papieru do<br/>pierwotnie wybranego<br/>podajnika.</li> </ul>                                                                            |
|         | DUPLEKS - PUSTE<br>STRONY | AUTO  | Ta opcja służy do określenia<br>sposobu działania urzadzenia w                                                                                                    |
|         |                           | ТАК   | przypadku drukowania<br>dwustronnego (dupleksu).<br>Dostępne są dwie opcje:                                                                                                    |
|         |                           |       | <ul> <li>AUTO - włącza funkcję<br/>Inteligentny dupleks, aby<br/>urządzenie nie przetwarzało<br/>obu stron, jeśli druga strona<br/>jest pusta. Może to zwiększyć<br/>szybkość drukowania.</li> </ul>                                                                                                    |
|         |                           |       | <ul> <li>TAK - wyłącza inteligentne<br/>zachowanie dupleksu i<br/>sprawia, że duplekser<br/>przewraca arkusze papieru,<br/>nawet jeśli drukowanie<br/>odbywa się tylko na jednej<br/>stronie. Opcja ta może być<br/>użyteczna w przypadku<br/>niektórych zleceń,<br/>wykorzystujących papier taki</li> </ul> |

| Pozycja                 | Pozycja podrzędna           | Орсје                                      | Opis                                                                                                    |
|-------------------------|-----------------------------|--------------------------------------------|----------------------------------------------------------------------------------------------------|
|                         |                             |                                            | jak papier firmowy lub papier<br>dziurkowany.                                                                                                    |
|                         | OBRACANIE OBRAZU            | LEWA DO PRAWEJ                             | Ta opcja umożliwia obrócenie                                                                                                    |
|                         |                             | PRAWA DO LEWEJ                             | zszywanie odbywało się w górnym                                                                                                    |
|                         |                             | ALTERNATYWNY                               | rogu (zwykle w przypadku wąskich<br>formatów).                                                                                                    |
| OPÓŹNIENIE UŚPIENIA     |                             | 1 MINUTA                                   | Zmniejsza zużycie energii, gdy                                                                                                    |
|                         |                             | 15 MINUT                                   | urządzenie jest nieaktywne przez<br>wybrany okres. Wartością                                                                                                    |
|                         |                             | 30 MINUT                                   | domyślną jest <b>60 MINUT</b> .                                                                                                    |
|                         |                             | 45 MINUT                                   |                                                                                                    |
|                         |                             | 60 MINUT                                   |                                                                                                    |
|                         |                             | 90 MINUT                                   |                                                                                                    |
|                         |                             | 2 GODZ.                                    |                                                                                                    |
|                         |                             | 4 GODZ.                                    |                                                                                                    |
| CZAS BUDZENIA           | <dzień tygodnia=""></dzień> | WYŁ                                        | Umożliwia skonfigurowanie czasu                                                                                                    |
|                         |                             | UŻYTKOWN.                                  | dnia, aby skrócić czas potrzebny<br>na nagrzewanie i kalibrację.<br>Wybierz dzień tygodnia, a<br>następnie opcję <b>UŻYTKOWN.</b><br>Wybierz czas budzenia w danym<br>dniu, a następnie wybierz, czy ma<br>on być stosowany we wszystkie<br>dni tygodnia. |
| PRĘD. OPTYMALNA/ZUŻYCIE |                             | SZYBSZA 1 STRONA                           | Umożliwia określenie zachowania                                                                                                    |
| ENERGI                  |                             | OSZCZ. ENERGII                             | chiodzenia utrwalacza.                                                                                                    |
|                         |                             | OSZCZĘDZANIE NAJWIĘKSZEJ<br>ILOŚCI ENERGII | Po wybraniu ustawienia SZYBSZA<br>1 STRONA zasilanie utrwalacza<br>nie jest wyłączane pomiędzy<br>zleceniami. Wybranie tej opcji nie<br>ma wpływu na szybkość<br>drukowania pierwszej strony.                                                             |
|                         |                             |                                            | Po wybraniu ustawienia <b>OSZCZ</b> .<br><b>ENERGII</b> zasilanie utrwalacza jest<br>wyłączane po 55 minutach czasu<br>bezczynności. Wybranie tej opcji<br>ma minimalny wpływ na szybkość<br>drukowania pierwszej strony.                                 |
|                         |                             |                                            | Po wybraniu ustawienia <b>OSZCZ.</b><br><b>NAJW. ENERGII</b> zasilanie<br>utrwalacza jest wyłączane po<br>zakończeniu każdego zlecenia.<br>Wybranie tej opcji ma największy<br>wpływ na szybkość drukowania<br>pierwszej strony.                          |
| JASNOŚĆ WYŚWIETLACZA    |                             | Zakres wynosi od 1 do 10.                  | Ustawia jasność wyświetlacza panelu sterowania. Ustawieniem domyślnym jest <b>5</b> .                                                                                                    |

| Pozycja              | Pozycja podrzędna | Орсје                          | Opis                                                                                                    |
|----------------------|-------------------|--------------------------------|----------------------------------------------------------------------------------------------------|
| JĘZYK DRUKARKI       |                   | AUTO                           | Ustawia domyślny język na                                                                                                    |
|                      |                   | PCL                            | PCL, PDF lub PostScript.                                                                                                    |
|                      |                   | PDF                            | AUTO                                                                                                    |
|                      |                   | PS                             |                                                                                                    |
| USUWALNE OSTRZEŻENIA |                   | ZADANIE                        | Pozwala określić, czy ostrzeżenie                                                                                                    |
|                      |                   | WŁ.                            | sterowania po wysłaniu kolejnego<br>zadania. Ustawieniem domyślnym<br>jest <b>WŁ.</b>                                                                                                    |
| AUTOMATYCZNA         |                   | WYŁ                            | Określa sposób działania                                                                                                    |
| KONTYNUACJA          |                   | WŁ.                            | urządzenia, gdy system generuje<br>błąd umożliwiający automatyczną<br>kontynuację. Ustawieniem<br>domyślnym jest <b>WŁ.</b>                                                                                                    |
| WYMIEŃ MAT. EKSP.    |                   | ZATRZYMAJ PRZY MAŁEJ<br>ILOŚCI | Określa sposób działania<br>urządzenia w przypadku niskiego<br>poziomu taporów u latowiaciom                                                                                                    |
|                      |                   | ZATRZ. NA POZ. BRAK            | domyślnym jest ZATRZYMAJ                                                                                                    |
|                      |                   | IGNORUJ, GDY BRAK 1            | umożliwia kontynuowanie                                                                                                    |
|                      |                   | IGNORUJ, GDY BRAK 2            | wyczerpania się kolorowego<br>toneru. Jeśli w urządzeniu<br>wybrana jest opcja <b>ZATRZ. NA</b><br><b>POZ. BRAK</b> , drukowanie jest<br>wstrzymywane do czasu wymiany<br>kolorowego materiału<br>eksploatacyjnego.                                                                                                    |
|                      |                   |                                | Gdy ilość materiałów<br>eksploatacyjnych jest niska,<br>urządzenie wyświetla komunikat<br>"Zamów materiały<br>eksploatacyjne", a gdy wyczerpią<br>się, wyświetlany jest komunikat<br>"Wymień materiały<br>eksploatacyjne". Aby zapewnić<br>optymalną jakość wydruków, firma<br>HP zaleca wymienianie materiałów<br>eksploatacyjnych po wyświetleniu<br>komunikatu "Wymień materiały<br>eksploatacyjnych po wyświetleniu<br>komunikatu "Wymień materiały<br>eksploatacyjnych po wyświetleniu<br>komunikatu "Wymień materiały<br>eksploatacyjnych po wyświetleniu<br>komunikatu "Wymień materiałów<br>eksploatacyjnych, gdy jeden z<br>materiałów zapewnia niską jakość<br>wydruków. Opcja ignoruj<br>umożliwia urządzeniu dalsze<br>korzystanie z materiałów<br>eksploatacyjnych, takich jak<br>kasety z tonerem, bęben<br>drukujący, zestaw rolek i zespół<br>utrwalacza obrazu, które<br>wymagają wymiany. |

| Pozycja | Pozycja podrzędna | Орсје | Opis       |              |
|---------|-------------------|-------|------------|--------------|
|         |                   |       | OSTROŻNIE: | Użycie opcji |

OSTROZNIE: Użycie opcji Ignoruj możne wpłynąć na niską jakość wydruków i niedostępność niektórych funkcji (takich jak informacja na temat ilości tonera).

**OSTROŻNIE:** Wszystkie wady wydruków lub materiałów eksploatacyjnych powstałe podczas korzystania z opcji Pomiń nie mogą być uważane za wady materiałowe ani produkcyjne materiałów eksploatacyjnych w rozumieniu Oświadczenia dotyczącego gwarancji ograniczonej na kasetę drukującą i bęben drukujący firmy HP Więcej informacji na temat gwarancji można znaleźć w części Oświadczenie o ograniczonej gwarancji na kasetę drukującą i bęben obrazowy na stronie 277.

Opcję Ignoruj można włączyć lub wyłączyć w dowolnym momencie i nie trzeba jej włączać oddzielnie dla każdej kasety. Urzadzenie automatycznie kontynuuje drukowanie po osiągnięciu poziomu kolorowych materiałów eksploatacyjnych wymagającego ich wymiany. Podczas używania kolorowych materiałów eksploatacyjnych w trybie Ignoruj, na panelu sterowania jest wyświetlany komunikat "Wymień mater. eksp. - opcja Ignor. aktywna". Po wymianie kolorowego materiału eksploatacyjnego na nowy, opcja Ignoruj zostaje wyłączona do momentu osiągnięcia przez inny kolorowy materiał eksploatacyjny poziomu wymagającego jego wymiany.

IGNORUJ, GDY BRAK 1 -

umożliwia kontynuację drukowania po wyczerpaniu danego koloru, ale wyświetla ostrzeżenie. Drukowanie zostanie wstrzymane, gdy nastąpi ryzyko uszkodzenia elementów urządzenia.

#### IGNORUJ, GDY BRAK 2 -

umożliwia kontynuację drukowania po wyczerpaniu danego koloru, ale wyświetla ostrzeżenie. Drukowanie nie jest wstrzymywane, gdy nastąpi ryzyko uszkodzenia elementów urządzenia.

| Pozycja                          | Pozycja podrzędna             | Opcje                                         | Opis                                                                                                    |
|----------------------------------|-------------------------------|-----------------------------------------------|----------------------------------------------------------------------------------------------------|
| INFORMACJE O MATER.<br>EKSPLOAT. | LICZBAPOZOSTAŁYCH<br>STRON    | WŁ.                                           |                                                                                                    |
|                                  | KOMUNIKATY DOT.<br>ZAMAWIANIA | WYŁ                                           |                                                                                                    |
|                                  | WSKAŹNIK POZIOMU              |                                               |                                                                                                    |
| ZAMÓW PRZEZ                      |                               | ZAKRES=0-100%                                 | Użytkownik może określić poziom<br>materiałów eksploatacyjnych, po<br>osiągnięciu którego jest<br>wyświetlany komunikat <b>ZAMÓW</b><br><b>PRZEZ</b> . Ustawieniem domyślnym<br>jest 5%.                                                                                                    |
| BRAK KOLORU                      |                               | ZATRZYMANIE<br>AUTOM. KONTYNUACJA -<br>CZARNY | Określa sposób działania drukarki<br>dotyczący opcji <b>BRAK KOLORU</b> ,<br>gdy kolorowe materiały<br>eksploatacyjne wyczerpią się. W<br>przypadku wybrania opcji <b>AUTOM.</b><br><b>KONTYNUACJA - CZARNY</b> ,<br>urządzenie będzie kontynuować<br>drukowanie tylko z użyciem<br>czarnego tonera. Ustawieniem<br>domyślnym jest <b>ZATRZYMANIE</b> |
| USUWANIE ZACIĘCIA<br>PAPIERU     |                               | AUTO                                          | Umożliwia określenie, czy<br>urządzenie ma podjąć próbę                                                                                                    |
|                                  |                               | WŁ.                                           | zacięciu. Ustawieniem domyślnym<br>jest AUTO                                                                                                    |
| JĘZYK                            |                               | Wyświetlana jest lista dostępnych<br>języków. | Ustawia domyślny język.<br>Domyślnym językiem jest<br>ENGLISH.                                                                                                    |

## Ustawienia wyjścia, menu

To menu i powiązane podmenu są wyświetlane tylko, gdy do urządzenia jest podłączone opcjonalne urządzenie zewnętrzne.

Aby wyświetlić: Naciśnij przycisk Menu, wybierz opcję KONFIGURACJA URZĄDZENIA, a następnie wybierz opcję USTAWIENIA WYJŚCIA.

| Pozycja            | Pozycja podrzędna | Орсје             | Opis                                                                                                    |
|--------------------|-------------------|-------------------|----------------------------------------------------------------------------------------------------|
| USTAWIENIA WYJŚCIA |                   |                   | Menu jest wyświetlane w<br>przypadku połączenia<br>trójpojemnikowego zszywacza/<br>układacza firmy HP lub<br>urządzenia do tworzenia broszur/<br>wykańczającego firmy HP. |
| WIEL. URZ. DO WYK. | TRYB PRACY        | SKRZYNKA POCZTOWA | Umożliwia ustawienie                                                                                                    |
| lub                |                   | ODB. UKŁAD. PAP.  | domysinego trybu działania.<br>SKRZYNKA POCZTOWA -                                                                                                    |
| ZSZYW. Z POJ.MBM-3 |                   |                   | umożliwia przypisanie<br>użytkownika lub grupy<br>użytkowników do każdego<br>pojemnika wyjściowego.                                                                       |

| Pozycja | Pozycja podrzędna | Орсје                                                                                 | Opis                                                                                                    |
|---------|-------------------|---------------------------------------------------------------------------------------|----------------------------------------------------------------------------------------------------|
|         |                   |                                                                                       | <b>UKŁADACZ</b> - urządzenie<br>traktuje wszystkie pojemniki<br>wyjściowe jako jeden duży<br>pojemnik. Po zapełnieniu<br>jednego pojemnika zadania są<br>automatycznie kierowane do<br>kolejnego.                                                                                                    |
|         | ZSZYWKI           | BRAK<br>JEDNA Z LEWEJ, OBR.<br>JEDNA Z PRAWEJ,OBR.<br>DWIE PO LEWEJ<br>DWIE PO PRAWEJ | Umożliwia przypisanie<br>domyślnego wyboru zszywek dla<br>dokumentów wysłanych do<br>urządzenia bez określonej<br>wartości dla zszywek.                                                                                                    |
|         |                   | DWIE NA GÓRZE                                                                         |                                                                                                    |
|         | BRAK ZSZYWEK      | ZATRZYMANIE<br>KONTYNUUJ                                                              | Umożliwia określenie<br>zachowania, gdy zadanie<br>wymaga zszywania, a w<br>zszywaczu brakuje zszywek.<br><b>ZATRZYMANIE</b> - zatrzymuje<br>drukowanie po wyczerpaniu<br>zszywek. <b>KONTYNUUJ</b> -<br>umożliwia kontynuację<br>drukowania nawet po<br>wyczerpaniu zszywek.                                                                                                    |
|         | PRZESUNIĘCIE      | WYŁ<br>WŁ.                                                                            | Umożliwia włączenie lub<br>wyłączenie funkcji przesunięcia<br>zadania. Po włączeniu<br>przesunięcia, każda kopia<br>zadania jest przesuwana na<br>jedną stronę w pojemniku<br>wyjściowym, aby rozdzielić<br>poszczególne kopie.                                                                                                    |
|         | ZSZYWKA A4/LETTER | NORMALNY<br>ALTERNATYWNY 1<br>ALTERNATYWNY 2                                          | Umożliwia określenie szybkości<br>mechanizmu drukowania, w celu<br>uniknięcia zacięć papieru dzięki<br>użyciu bufora zszywacza.<br>Ustawienie <b>NORMALNY</b> określa<br>normalną szybkość mechanizmu<br>i użycie bufora zszywacza.<br>Włączenie ustawienia<br><b>ALTERNATYWNY 1</b> oraz opcji<br>Tryb autowykr. powoduje<br>spowolnienie mechanizmu w<br>celu uniknięcia zacięć. Jeśli<br>urządzenie NIE działa w trybie<br>Tryb autowykr., mechanizm<br>działa z normalną szybkością i<br>używany jest bufor zszywacza.<br>Włączenie ustawienia<br><b>ALTERNATYWNY 2</b> powoduje<br>spowolnienie mechanizmu w<br>celu unikania zacięć, a bufor<br>zszywacza nie jest używany. |

| Pozycja | Pozycja podrzędna                               | Орсје   | Opis                                                                   |
|---------|-------------------------------------------------|---------|------------------------------------------------------------------------|
|         | SKŁ. LTR-R I A4-R                               | –4,0 mm | Umożliwia regulację linii                                              |
|         |                                                 | –3,5 mm | składania dla papieru w formacie<br>Letter i A4 (tylko w urządzeniu do |
|         |                                                 | –3,0 mm | tworzenia broszur).                                                    |
|         |                                                 | –2,5 mm |                                                                        |
|         |                                                 | –2,0 mm |                                                                        |
|         |                                                 | –1,5 mm |                                                                        |
|         |                                                 | –1,0 mm |                                                                        |
|         |                                                 | –0,5 mm |                                                                        |
|         |                                                 | 0,0 mm  |                                                                        |
|         |                                                 | 0,5 mm  |                                                                        |
|         |                                                 | 1,0 mm  |                                                                        |
|         |                                                 | 1,5 mm  |                                                                        |
| 2,0 m   | 2,0 mm                                          |         |                                                                        |
|         |                                                 | 2,5 mm  |                                                                        |
|         |                                                 | 3,0 mm  |                                                                        |
|         |                                                 | 3,5 mm  |                                                                        |
|         |                                                 | 4,0 mm  |                                                                        |
|         | SKŁ. LEGAL I JISB4                              | –4,0 mm | Umożliwia regulację linii<br>składania dla papieru w formacie          |
|         |                                                 | –3,5 mm | Legal i JIS B4 (tylko w urządzeniu do tworzenia broszur)               |
|         |                                                 | –3,0 mm |                                                                        |
|         |                                                 | –2,5 mm |                                                                        |
|         |                                                 | –2,0 mm |                                                                        |
|         |                                                 | –1,5 mm |                                                                        |
|         |                                                 | –1,0 mm |                                                                        |
|         | –0,5 mm<br>0,0 mm<br>0,5 mm<br>1,0 mm<br>1,5 mm |         |                                                                        |
|         |                                                 |         |                                                                        |
|         |                                                 |         |                                                                        |
|         |                                                 |         |                                                                        |
|         |                                                 |         |                                                                        |
|         |                                                 | 2,0 mm  |                                                                        |
|         | 2,5 mm<br>3,0 mm                                |         |                                                                        |
|         |                                                 |         |                                                                        |
|         |                                                 | 3,5 mm  |                                                                        |

| Pozycja | Pozycja podrzędna | Орсје   | Opis                              |
|---------|-------------------|---------|-----------------------------------|
|         |                   | 4,0 mm  |                                   |
|         | SKŁAD. 11x17   A3 | –4,0 mm | Umożliwia regulację linii         |
|         |                   | –3,5 mm | 11x17 i A3 (tylko w urządzeniu do |
|         |                   | –3,0 mm | tworzenia broszur).               |
|         |                   | –2,5 mm |                                   |
|         |                   | –2,0 mm |                                   |
|         |                   | –1,5 mm |                                   |
|         |                   | –1,0 mm |                                   |
|         |                   | –0,5 mm |                                   |
|         |                   | 0,0 mm  |                                   |
|         |                   | 0,5 mm  |                                   |
|         |                   | 1,0 mm  |                                   |
|         |                   | 1,5 mm  |                                   |
|         |                   | 2,0 mm  |                                   |
|         |                   | 2,5 mm  |                                   |
|         |                   | 3,0 mm  |                                   |
|         |                   | 3,5 mm  |                                   |
|         |                   | 4,0 mm  |                                   |

### Menu we/wy

Pozycje menu I/O (wejścia/wyjścia) określają komunikację między urządzeniem a komputerem. Jeżeli urządzenie zostało wyposażone w serwer druku HP Jetdirect, za pomocą tego podmenu można konfigurować podstawowe parametry sieci. Te, oraz inne parametry można również skonfigurować przy użyciu programu HP Web Jetadmin lub wbudowanego serwera internetowego.

Aby uzyskać więcej informacji na temat tych opcji, patrz Konfiguracja ustawień sieciowych na stronie 82

Aby wyświetlić: Naciśnij przycisk Menu, wybierz opcję KONFIGURACJA URZĄDZENIA, a następnie wybierz opcję WE/WY.

| Pozycja                | Pozycja podrzędna | Орсје           | Opis                                                                                                    |
|------------------------|-------------------|-----------------|----------------------------------------------------------------------------------------------------|
| CZAS OCZEKIWANIA WE/WY |                   | 15 SEKUND       | Umożliwia określenie wartości                                                                                                    |
|                        |                   | Zakres: 5 - 300 | WE/WY w sekundach.                                                                                                    |
|                        |                   |                 | To ustawienie pozwala tak<br>dopasować limit czasu, aby<br>osiągnąć możliwie najlepszą<br>wydajność. Jeśli w trakcie zadania<br>drukowania pojawiają się dane z |

| Роzусја                                  | Pozycja podrzędna                | Орсје       | Opis                                           |
|------------------------------------------|----------------------------------|-------------|------------------------------------------------|
|                                          |                                  |             | innych portów, należy zwiększyć tę<br>wartość. |
| MENU URZĄDZENIA<br>WBUDOWANEGO JETDIRECT | Lista opcji znajduje się w kolej | nej tabeli. |                                                |

### Tabela 2-1 Menu Wbudowane urządzenie Jetdirect i EIO <X> Jetdirect

| Pozycja | Pozycja podrzędna | Орсје                                    | Opis                                                                                                    |
|---------|-------------------|------------------------------------------|----------------------------------------------------------------------------------------------------|
| TCP/IP  | WŁĄCZ             | WYŁ                                      | WYŁ: Wyłącz protokół TCP/IP.                                                                                                    |
|         |                   | WŁ.                                      | WŁ.*: Włącz protokół TCP/IP.                                                                                                    |
|         | NAZWA HOSTA       |                                          | Ciąg alfanumeryczny (o maksymalnej długości 32<br>znaków), który służy do identyfikacji urządzenia. Ta<br>nazwa jest wymieniona na stronie konfiguracji serwera<br>druku HP Jetdirect. Domyślną nazwą hosta jest<br>NPIxxxxx, gdzie xxxxx oznacza sześć ostatnich cyfr<br>adresu sprzętowego (MAC) sieci lokalnej. |
|         | USTAWIENIA IPV4   | METODA<br>KONFIGURACJI                   | Określa metodę konfiguracji parametrów TCP/IPv4 na serwerze druku HP Jetdirect.                                                                                                    |
|         |                   | <ul> <li>BOOTP</li> <li>DHCP</li> </ul>  | Użyj protokołu BootP (Bootstrap Protocol), aby uzyskać automatyczną konfigurację z serwera BootP.                                                                                                    |
|         |                   | AUTO IP     RĘCZNY                       | Użyj protokołu DHCP (Dynamic Host Configuration<br>Protocol), aby uzyskać automatyczną konfigurację z<br>serwera DHCPv4. Jeśli protokół DHCP jest wybrany i<br>dzierżawi adresy, do ustawiania opcji dzierżawy DHCP<br>służy menu <b>ZWOLNIENIE DHCP</b> i <b>ODNOWIENIE</b><br><b>DHCP</b> .                      |
|         |                   |                                          | Użyj opcji Auto IP w celu automatycznego łączenia<br>lokalnego adresowania IPv4. Przypisany zostanie<br>automatycznie adres w postaci 169.254.x.x.                                                                                                    |
|         |                   |                                          | Użyj menu ustawień USTAWIENIA RĘCZNE do<br>skonfigurowania parametrów protokołu TCP/IPv4.                                                                                                    |
|         |                   | DOMYŚLNY IP<br>• AUTO IP<br>• TRADYCYJNY | Gdy serwer jest wyłączony, ustaw adres IP na wartość<br>domyślną, aby pozyskać adres IP z sieci w wyniku<br>wymuszonej konfiguracji TCP/IP (np. gdy został<br>skonfigurowany ręcznie do wykorzystania BootP lub<br>DHCP).                                                                                          |
|         |                   |                                          | <b>AUTO IP</b> : Ustalony zostanie lokalny adres IP 169.254.x.x.                                                                                                    |
|         |                   |                                          | <b>TRADYCYJNY</b> : Ustalony zostanie adres 192.0.0.192, zgodny ze starszymi urządzeniami HP Jetdirect.                                                                                                    |
|         |                   | ZWOLNIENIE DHCP • NIE                    | Menu to pojawia się wtedy, gdy opcja <b>METODA</b><br><b>KONFIGURACJI</b> ustawiona jest na <b>DHCP</b> i serwer<br>druku dzierżawi adres IP w usłudze DHCP.                                                                                                    |
|         |                   | • TAK                                    | NIE*: Bieżąca dzierżawa DHCP jest zapisywana.                                                                                                    |
|         |                   |                                          | <b>TAK</b> : Bieżąca dzierżawa DHCP i dzierżawiony adres IP zostanie zwolniony.                                                                                                    |

| Tabela 2-1 | Menu W | budowane | urządzenie | Jetdirect i | EIO <x></x> | Jetdirect | (ciąg | dalszy) |
|------------|--------|----------|------------|-------------|-------------|-----------|-------|---------|
|------------|--------|----------|------------|-------------|-------------|-----------|-------|---------|

| Pozycja | Pozycja podrzędna | Оро           | cje                                                                                                    | Opis                                                                                                    |
|---------|-------------------|---------------|----------------------------------------------------------------------------------------------------|----------------------------------------------------------------------------------------------------|
|         |                   | 0DI<br>•<br>• | NOWIENIE DHCP<br>NIE<br>TAK                                                                                        | Menu to pojawia się wtedy, gdy opcja <b>METODA</b><br><b>KONFIGURACJI</b> ustawiona jest na <b>DHCP</b> i serwer<br>druku dzierżawi adres IP w usłudze DHCP.<br><b>NIE</b> *: Serwer druku nie ponawia żądania o odnowę<br>dzierżawy DHCP.                                                                                                    |
|         |                   |               |                                                                                                    | <b>TAK</b> : Serwer druku wystosowuje żądanie o odnowę<br>bieżącej dzierżawy DHCP.                                                                                                    |
|         |                   | US1           | TAWIENIA RĘCZNE<br>ADRES IP<br>MASKA PODSIECI<br>SERWER SYSLOG<br>DOMYŚLNA<br>BRAMA<br>LIMIT CZASU<br>BEZCZYNNOŚCI | <ul> <li>(Dostępny tylko wtedy, gdy METODA<br/>KONFIGURACJI jest ustawiony na RĘCZNY)<br/>Parametry należy skonfigurować bezpośrednio z<br/>panelu sterowania drukarki:</li> <li>ADRES IP: Unikalny adres IP drukarki, gdzie n jest<br/>wartością pomiędzy 0 a 255.</li> <li>MASKA PODSIECI: Maska podsieci drukarki, gdzie m<br/>jest wartością pomiędzy 0 a 255.</li> <li>SERWER SYSLOG: Adres IP serwera syslog<br/>używanego do odbierania i rejestrowania komunikatów<br/>syslog.</li> <li>DOMYŚLNA BRAMA: Adres IP bramki lub routera,<br/>służącego do komunikacji z innymi sieciami.</li> <li>LIMIT CZASU BEZCZYNNOŚCI: Limit czasu w<br/>sekundach, po którym bezczynne połączenie<br/>przesyłania danych do wydruku przy użyciu protokołu<br/>TCP zostaje zamknięte (standardowo 270 sekund,<br/>wartość 0 oznacza wyłączenie okresu oczekiwania).</li> </ul> |
|         |                   | GŁÓ<br>DNS    | ÓWNY SERWER<br>S                                                                                                   | Określ adres IP (n.n.n.n) podstawowego serwera DNS.                                                                                                    |
|         |                   | POI<br>DNS    | MOCNICZY SERWER<br>S                                                                                               | Określ adres IP (n.n.n.n) pomocniczego serwera DNS.                                                                                                    |
|         | USTAWIENIA IPV6   | WŁ.           | ĄCZ<br>WYŁ<br>WŁ.                                                                                                  | Ta pozycja umożliwia włączenie lub wyłączenie<br>działania protokołu IPv6 na serwerze druku.<br><b>WYŁ</b> *: Protokół IPv6 jest wyłączony.<br><b>WŁ.</b> : Protokół IPv6 jest włączony.                                                                                                    |
|         |                   | ADF           | RES<br>USTAWIENIA<br>RĘCZNE<br>ADRES                                                                               | Ta pozycja menu umożliwia ręczną konfigurację<br>adresu IPv6.<br>Menu USTAWIENIA RĘCZNE umożliwia włączenie i<br>ręczną konfigurację adresu TCP/ IPv6.<br>Wybierz WŁĄCZ a następnie wybierz WŁ., aby<br>włączyć ręczną konfigurację lub WYŁ, aby ją wyłączyć.<br>ADRES: Ta pozycja umożliwia wpisanie 32 cyfrowego<br>rozdzielanego przecinkami heksadecymalnego adresu<br>IPv6.                                                                                                    |

|         |              | ZASADY DHCPV6   OKREŚLONY<br>ROUTER  ROUTER<br>NIEDOSTĘPNY  ZAWSZE  GŁÓWNY SERWER DNS | OKREŚLONY ROUTER: Metoda automatycznej<br>konfiguracji, która ma być wykorzystywana przez<br>serwer druku ustalana jest przez router. Router<br>określa, czy serwer druku pozyska adres, informacje<br>dotyczące konfiguracji lub oba wymienione<br>równocześnie za pośrednictwem serwera DHCPv6.<br><b>ROUTER NIEDOSTĘPNY</b> : Jeżeli router nie jest<br>dostępny, serwer druku podejmie próbę pozyskania<br>konfiguracji stanu z serwera DHCPv6.<br><b>ZAWSZE</b> : Niezależnie od tego czy router jest<br>dostępny, serwer druku podejmie zawsze próbę<br>pozyskania konfiguracji stanu z serwera DHCPv6.<br>Pozycja ta umożliwia określenie adresu IPv6 dla<br>podstawowego serwera DNS, z którego powinien<br>korzystać serwer druku. |
|---------|--------------|---------------------------------------------------------------------------------------|----------------------------------------------------------------------------------------------------|
|         |              | POMOCNICZY SERWER<br>DNS                                                              | Pozycja ta umożliwia określenie adresu IPv6 dla<br>pomocniczego serwera DNS, z którego powinien<br>korzystać serwer druku.                                                                                                    |
|         | SERWER PROXY |                                                                                       | Określa serwer proxy używany przez programy<br>wbudowane w urządzenie. Serwer proxy jest z reguły<br>wykorzystywany przez klientów sieci w celu dostępu do<br>Internetu. Zapamiętuje strony internetowe w pamięci<br>podręcznej i zapewnia poziom bezpieczeństwa<br>internetowego dla tych klientów.                                                                                                    |
|         |              |                                                                                       | Aby okresiic server proxy, wprowadz jego adres IPv4<br>lub pełną nazwę domeny. Nazwa może mieć do 255<br>oktetów.                                                                                                    |
|         |              |                                                                                       | W niektórych sieciach, aby poznać adres serwera<br>proxy, należy skontaktować się z usługodawcą<br>internetowym (ISP).                                                                                                    |
|         | PORT PROXY   |                                                                                       | Wpisz numer portu używany przez serwer proxy dla<br>obsługi klienta. Numer portu wskazuje port<br>zarezerwowany dla aktywności proxy w sieci i może<br>przyjąć wartość od 0 do 65535.                                                                                                    |
| IPX/SPX | WŁĄCZ        | WYŁ                                                                                   | WYŁ: Wyłącz protokół IPX/SPX.                                                                                                    |
|         |              | WŁ.                                                                                   | WŁ.*: Włącz protokół IPX/SPX.                                                                                                    |
|         | RODZAJ RAMKI | AUTO                                                                                  | Umożliwia wybranie ustawienia rodzaju ramki dla<br>danej sieci                                                                                                    |
|         |              | EN_8023                                                                               | ALITO: Automatycznie ustawia i ogranicza typy ramek                                                                                                    |
|         |              | EN_II                                                                                 | do pierwszej, która została wykryta.                                                                                                    |
|         |              | EN_8022                                                                               | EN_8023, EN_II, EN_8022 i EN_SNAP określają<br>wybór typu ramki dla sieci Ethernet                                                                                                    |

EN\_SNAP

WYŁ

WŁ.

WYŁ

WŁ.

| Tabela 2-1 | Menu Wbudowane | urządzenie | Jetdirect i EIO | <x></x> | Jetdirect | (ciąg | dalszy) |
|------------|----------------|------------|-----------------|---------|-----------|-------|---------|
|------------|----------------|------------|-----------------|---------|-----------|-------|---------|

Opcje

Opis

Pozycja podrzędna

WYŁ: Wyłącz protokół AppleTalk.

WŁ.\*: Włącz protokół AppleTalk.

WYŁ: Wyłącz protokół DLC/LLC.

WŁ.\*: Włącz protokół DLC/LLC.

APPLETALK

DLC//LLC

WŁĄCZ

WŁĄCZ

Pozycja

| Pozycja        | Pozycja podrzędna                    | Орсје          | Opis                                                                                                    |
|----------------|--------------------------------------|----------------|----------------------------------------------------------------------------------------------------|
| BEZPIECZEŃSTWO | DR. STR. ZABEZP.                     | TAK            | TAK: Drukuje stronę, zawierającą aktualne ustawienia bezpieczeństwa serwera druku HP.                                                                                                    |
|                |                                      | NIE            | NIE*: Strona bezpieczeństwa sieci nie jest drukowana.                                                                                                    |
|                | BEZPIECZNA SIEĆ                      | HTTPS WYMAGANY | W celu zarządzania konfiguracją określ czy                                                                                                    |
|                | HTTP/<br>HTTPSOPCJONALNY             |                | wbudowany serwer internetowy ma akceptować tylko<br>bezpieczne połączenia HTTPS czy zarówno HTTP jak<br>i HTTPS.                                                                                                    |
|                |                                      |                | HTTPS WYMAGANY: Do bezpiecznej, szyfrowanej<br>komunikacji akceptowany jest jedynie dostęp HTTPS.<br>Serwer druku widoczny wtedy będzie jako bezpieczna<br>strona.                                                                                                    |
|                |                                      |                | HTTP/HTTPSOPCJONALNY: Dozwolony jest dostęp<br>zarówno poprzez HTTP jak i HTTPS.                                                                                                    |
|                | IPSEC                                |                | Określ stan protokołu IPsec lub zapory sieciowej na serwerze druku.                                                                                                    |
|                | WYŁ.<br>T                            |                | <b>TRZYMAJ</b> : Stan IPsec/zapora sieciowa pozostanie niezmieniony.                                                                                                    |
|                |                                      |                | WYŁ.: Działanie IPsec/zapora sieciowa na serwerze jest wyłączone.                                                                                                    |
|                | RESETUJ USTAWIENIA<br>BEZPIECZEŃSTWA | NIE            | Umożliwia określenie, czy bieżące ustawienia<br>zabezpieczeń na serwerze druku zostaną zapisane,                                                                                                    |
|                |                                      | ТАК            | czy zostaną przywrócone ustawienia fabryczne.                                                                                                    |
|                |                                      |                | NIE*: Zachowane zostaną aktualne ustawienia<br>bezpieczeństwa.                                                                                                    |
|                |                                      |                | <b>TAK</b> : Ustawienia bezpieczeństwa zerowane są do wartości domyślnych.                                                                                                    |
| DIAGNOSTYKA    | WBUDOWANE TESTY                      | URUCHOM        | To menu pozwala na przeprowadzenie testów<br>umożliwiających diagnostykę sprzętu sieciowego lub<br>problemów z połączeniami sieciowymi TCP/IP.                                                                                                    |
|                |                                      |                | Wbudowane testy pomagają w rozpoznaniu czy<br>przyczyna uszkodzenia sieci leży wewnątrz czy na<br>zewnątrz urządzenia. Użyj wbudowanych testów do<br>sprawdzenia sprzętu i ścieżki komunikacji na serwerze<br>druku. Po wybraniu i włączeniu testu i ustaleniu czasu<br>jego trwania wybierz <b>URUCHOM</b> , aby zainicjować test. |
|                |                                      |                | W zależności od ustalonego czasu uruchomienia<br>wybrany test działa nieustannie do momentu<br>wyłączenia urządzenia lub pojawienia się błędu i<br>wydrukowania strony diagnostycznej.                                                                                                    |
|                |                                      | TEST LAN HW    | OSTROŻNIE: Uruchomienie wbudowanego testu spowoduje wykasowanie konfiguracji TCP/IP.                                                                                                    |
|                |                                      |                | Ten test przeprowadza wewnętrzne sprawdzenie pętli<br>zwrotnej. Wewnętrzny test pętli zwrotnej spowoduje<br>wysłanie i odebranie pakietów jedynie na<br>wewnętrznym urządzeniu sieciowym. Nie zachodzi<br>transmisja zewnętrzna do sieci.                                                                                           |
|                |                                      |                | Wybierz <b>TAK</b> , aby wybrać test lub <b>NIE</b> , aby go nie wybierać.                                                                                                    |

### Tabela 2-1 Menu Wbudowane urządzenie Jetdirect i EIO <X> Jetdirect (ciąg dalszy)

| Pozycja | Pozycja podrzędna | Орсје                      | Opis                                                                                                    |
|---------|-------------------|----------------------------|----------------------------------------------------------------------------------------------------|
|         |                   | TEST HTTP                  | Ten test sprawdza działanie protokołu HTTP poprzez<br>pobieranie zdefiniowanych wcześniej stron z<br>urządzenia i testowanie wbudowanego serwera<br>internetowego.                                                                                                    |
|         |                   |                            | Wybierz <b>TAK</b> , aby wybrać test lub <b>NIE</b> , aby go nie wybierać.                                                                                                    |
|         |                   | TEST SNMP                  | Ten test sprawdza działanie komunikacji protokołu<br>SNMP poprzez dostęp do zdefiniowanych wcześniej<br>obiektów SNMP na urządzeniu.                                                                                                    |
|         |                   |                            | Wybierz <b>TAK</b> , aby wybrać test lub <b>NIE</b> , aby go nie wybierać.                                                                                                    |
|         |                   | TEST ŚCIEŻKI DANYCH        | Ten test pomaga w identyfikacji ścieżki danych i<br>problemów z uszkodzeniem urządzenia emulującego<br>język HP PostScript poziomu 3. Wysyła zdefiniowany<br>wcześniej plik PS do urządzenia, jednakże test ten<br>odbywa się bez użycia papieru i plik nie jest<br>drukowany.              |
|         |                   |                            | Wybierz <b>TAK</b> , aby wybrać test lub <b>NIE</b> , aby go nie wybierać.                                                                                                    |
|         |                   | WYBIERZ WSZYSTKIE<br>TESTY | Ten element umożliwia wykonanie wszystkich<br>wbudowanych testów. Wybierz opcję <b>TAK</b> , aby<br>przeprowadzić wszystkie testy lub opcję <b>NIE</b> , aby nie<br>przeprowadzać testów.                                                                                                   |
|         |                   | CZAS DZIAŁANIA [H]         | Tej pozycji należy używać do określenia długości<br>czasu (w godzinach) przez jaki ma być uruchomiony<br>wbudowany test. Można wybrać wartość pomiędzy 1 a<br>60 godzin. Wybranie zera (0) spowoduje ciągłe<br>wykonywanie testu do momentu wystąpienia błędu lub<br>wyłączenia urządzenia. |
|         |                   |                            | Dane zebrane w testach HTTP, SNMP i ścieżki danych<br>drukowane są po ich zakończeniu.                                                                                                    |
|         |                   | URUCHOM                    | NIE*: Nie uruchamiaj wybranych testów.                                                                                                    |
|         |                   |                            | TAK: Uruchom wybrane testy.                                                                                                    |
|         | TEST PING         |                            | Ten test wykorzystywany jest do sprawdzenia<br>komunikacji w sieci. Test ten wysyła pakiety na<br>poziomie łącza do zdalnego hosta w sieci, a następnie<br>oczekuje na określoną odpowiedź.                                                                                                 |
|         |                   | TYP MIEJSCA<br>DOCELOWEGO  | Określ, czy urządzenie docelowe jest węzłem IPv4 czy IPv6.                                                                                                    |
|         |                   | MIEJSCE DOCELOWE<br>IPV4   | Wpisz adres IPv4.                                                                                                    |
|         |                   | MIEJSCE DOCELOWE<br>IPV6   | Wpisz adres IPv6.                                                                                                    |
|         |                   | ROZMIAR PAKIETU            | Określ rozmiar w bajtach każdego pakietu wysyłanego<br>do zdalnego hosta. Minimalną wartością jest 64<br>(domyślne) a maksymalną jest 2048.                                                                                                    |
|         |                   | LIMIT CZASU                | Określ długość czasu w sekundach oczekiwania na<br>odpowiedź ze zdalnego hosta. Domyślną wartością<br>jest 1 a maksymalną jest 100.                                                                                                    |

| Tabela 2-1 | Menu Wbudowane | urządzenie | Jetdirect i EIO | <x></x> | Jetdirect | (ciąg | dalszy) | ) |
|------------|----------------|------------|-----------------|---------|-----------|-------|---------|---|
|------------|----------------|------------|-----------------|---------|-----------|-------|---------|---|

| Pozycja                | Pozycja podrzędna | Орсје                                                                   | Opis                                                                                                    |
|------------------------|-------------------|-------------------------------------------------------------------------|----------------------------------------------------------------------------------------------------|
|                        |                   | LICZBA                                                                  | Określ liczbę pakietów ping do wysłania w tym teście.<br>Wybierz wartość od 1 do 100. Aby skonfigurować<br>ciągłe wykonywanie testu, wybierz wartość 0.                                                                                                    |
|                        |                   | WYNIKI DRUKOWANIA                                                       | Jeśli test ping nie został wybrany do ciągłego<br>przebiegu, możliwe jest wydrukowanie jego wyników.<br>Wybierz <b>TAK</b> , aby wydrukować wyniki. Po wybraniu<br><b>NIE</b> (domyślne) wyniki nie są drukowane.                                                                                                    |
|                        |                   | URUCHOM                                                                 | Określ czy uruchomiony ma zostać test ping. Wybierz <b>TAK</b> , aby uruchomić test lub <b>NIE</b> , aby go nie uruchamiać.                                                                                                    |
|                        | WYNIK TESTU PING  |                                                                         | Ta pozycja umożliwia wyświetlenie stanu testu ping i<br>jego wyników za pomocą panelu sterowania.                                                                                                    |
|                        |                   | PAKIETY WYSŁANE                                                         | Wyświetla liczbę pakietów (0 - 65535) wysłanych do<br>zdalnego hosta od uruchomienia i zakończenia<br>ostatniego testu.                                                                                                    |
|                        |                   | PAKIETY ODEBRANE                                                        | Wyświetla liczbę pakietów (0 - 65535) odebranych od<br>zdalnego hosta od uruchomienia i zakończenia<br>ostatniego testu.                                                                                                    |
|                        |                   | PROCENT<br>UTRACONYCH                                                   | Wyświetla procent pakietów ping wysłanych bez<br>odpowiedzi od zdalnego hosta od momentu<br>uruchomienia lub zakończenia ostatniego testu.                                                                                                    |
|                        |                   | MINIMALNA RTT                                                           | Wskazuje minimalny stwierdzony czas RTT z zakresu<br>od 0 do 4096 milisekund dla wysyłania i odebrania<br>pakietu.                                                                                                    |
|                        |                   | MAKSYMALNA RTT                                                          | Wskazuje maksymalny stwierdzony czas RTT z<br>zakresu od 0 do 4096 milisekund dla wysyłania i<br>odebrania pakietu.                                                                                                    |
|                        |                   | ŚREDNIA RTT                                                             | Wskazuje średni stwierdzony czas RTT z zakresu od<br>0 do 4096 milisekund dla wysyłania i odebrania<br>pakietu.                                                                                                    |
|                        |                   | TRWA TEST PING                                                          | Wskazuje, czy test ping jest aktualnie wykonywany.<br><b>TAK</b> oznacza test w toku, a <b>NIE</b> oznacza, że test się<br>zakończył lub nie był uruchomiony.                                                                                                    |
|                        |                   | ODŚWIEŻ                                                                 | W trakcie wyświetlania wyników testu ping pozycja ta<br>powoduje aktualizację danych za pomocą bieżących<br>wyników. Wybierz <b>TAK</b> , aby uaktualnić dane lub <b>NIE</b> ,<br>aby pozostawić istniejące dane. Odświeżenie wyników<br>nastąpi jednak w sposób automatyczny po<br>przekroczeniu wartości czasu lub ręcznym powrocie<br>do głównego menu. |
| SZYBKOŚĆ<br>POŁĄCZENIA |                   | AUTO<br>10T PÓŁ: 10 Mbps,<br>połączenie w trybie<br>półdupleks.         | Prędkość połączenia sieciowego oraz tryb połączenia<br>serwera druku musi odpowiadać sieci. Dostępne<br>ustawienia uzależnione są od urządzenia i<br>zainstalowanego serwera druku. Wybierz jedno z<br>poniższych ustawień konfiguracji połączenia:                                                                                                    |
|                        |                   | <b>10T PEŁEN</b> : 10 Mbps,<br>połączenie w trybie<br>pełnego dupleksu. | <b>OSTROŻNIE:</b> Zmiana ustawienia połączenia może<br>spowodować utratę komunikacji pomiędzy serwerem<br>druku a urządzeniem w sieci.                                                                                                    |
|                        |                   | <b>100TX PÓŁ</b> : 100 Mbps,<br>połączenie w trybie<br>półdupleks.      | AUTO*: Serwer druku skonfiguruje się za pomocą<br>autonegocjacji, uzyskując najwyższą dozwoloną<br>prędkość połączenia sieciowego i tryb komunikacji.                                                                                                    |

### Tabela 2-1 Menu Wbudowane urządzenie Jetdirect i EIO <X> Jetdirect (ciąg dalszy)

| Pozycja          | Pozycja podrzędna | Орсје                                                                                                    | Opis                                                                                                    |
|------------------|-------------------|----------------------------------------------------------------------------------------------------|----------------------------------------------------------------------------------------------------|
|                  |                   | <ul> <li>100TX PEŁEN: 100<br/>Mbps, połączenie w trybie<br/>pełnego dupleksu.</li> <li>100TX AUTO:<br/>Ograniczenie<br/>autonegocjacji do<br/>maksymalnej prędkości<br/>połączenia 100 Mbps.</li> <li>1000TX PEŁNA: 1000<br/>Mbps, połączenie w trybie<br/>pełnego dupleksu.</li> </ul> | Jeśli operacja autonegocjacji nie powiedzie się,<br>ustawiona zostanie opcja 100TX PÓŁ lub 10TX PÓŁ w<br>zależności od wykrytej prędkości łącza portu<br>urządzenia hub/switch. (Wybór trybu 1000T<br>półdupleks nie jest obsługiwany.) |
| DRUKUJ PROTOKOŁY |                   |                                                                                                    | Ta pozycja umożliwia wydrukowanie strony z listą<br>konfiguracji następujących protokołów: IPX/SPX,<br>Novell NetWare, AppleTalk, DLC/LLC.                                                                                              |

### Menu resetowania

Menu **ZEROWANIE** umożliwia przywrócenie ustawień fabrycznych, wyłączenie lub włączenie trybu uśpienia oraz aktualizację urządzenia po zainstalowaniu nowych materiałów eksploatacyjnych.

Aby wyświetlić: Naciśnij przycisk Menu, wybierz opcję KONFIGURACJA URZĄDZENIA, a następnie wybierz opcję ZEROWANIE.

| Pozycja                          | Орсје | Opis                                                                                                    |
|----------------------------------|-------|----------------------------------------------------------------------------------------------------|
| PRZYWRÓĆ USTAWIENIA<br>FABRYCZNE |       | Umożliwia wyczyszczenie bufora strony,<br>usunięcie wszystkich tymczasowych<br>danych języka, zresetowanie środowiska<br>drukarki i przywrócenie wszystkich<br>ustawień domyślnych do ustawień<br>fabrycznych. |
| ZRESETUJ KALIBRACJĘ              |       | Umożliwia skasowanie wartości kalibracji<br>formatyzatora.                                                                                                    |
| TRYB UŚPIENIA                    | WYŁ   | Jeśli dla opcji TRYB UŚPIENIA zostanie                                                                                                    |
|                                  | NIS.  | wybrane ustawienie <b>WYŁ</b> , urządzenie nigdy nie przejdzie do trybu oszczędzania                                                                                                    |
| WYS.                             |       | energii, a w menu <b>OPÓŹNIENIE</b><br>UŚPIENIA nie będzie wyświetlana<br>gwiazdka obok żadnego elementu.                                                                                                    |
|                                  |       | Ustawienie <b>NIS.</b> umożliwia uzyskanie<br>krótszego czasu rozruchu niż ustawienie<br><b>WYS.</b> . Domyślnym ustawieniem jest <b>NIS.</b><br>lub <b>WYS.</b> , w zależności od kraju/regionu.              |

## Menu diagnostyczne

Menu **DIAGNOSTYKA** umożliwia przeprowadzanie testów pomocnych przy określaniu i rozwiązywaniu problemów z urządzeniem.

Aby wyświetlić: Naciśnij przycisk Menu, a następnie wybierz opcję DIAGNOSTYKA.

| Pozycja                                     | Pozycja podrzędna     | Орсје                                                      | Opis                                                                                                    |
|---------------------------------------------|-----------------------|------------------------------------------------------------|----------------------------------------------------------------------------------------------------|
| DRUKUJ DZIENNIK<br>ZDARZEŃ                  |                       |                                                            | Umożliwia wydrukowanie raportu<br>zawierającego ostatnich 50 pozycji<br>w dzienniku zdarzeń urządzenia,<br>zaczynając od najnowszego<br>zdarzenia.                                        |
| POKAŻ DZIENNIK<br>ZDARZEŃ                   |                       |                                                            | Umożliwia wyświetlenie ostatnich<br>50 zdarzeń, zaczynając od<br>najnowszego.                                                                                                    |
| TEST JAKOŚCI DRUKU                          |                       |                                                            | Drukuje stronę zawierającą<br>instrukcje, strony dla każdego<br>koloru, stronę demonstracyjną i<br>stronę konfiguracji. Strony te<br>pomagają w usuwaniu problemów<br>z jakością wydruku. |
| TRWA DRUKOWANIE<br>STRONY<br>DIAGNOSTYCZNEJ |                       |                                                            | Drukuje stronę pomocną w<br>diagnozowaniu problemów z<br>urządzeniem.                                                                                                    |
| WYŁĄCZ SPRAWDZ.<br>KASETY                   |                       |                                                            | Opcja ta umożliwia wyjęcie kasety<br>drukującej, co może okazać się<br>pomocne przy określaniu, która<br>kaseta powoduje występowanie<br>problemu.                                        |
| DRZWICZ. CZUJNIKI<br>ŚCIEŻKIPAPIERU         |                       |                                                            | Ten element powoduje wykonanie<br>testu na wszystkich czujnikach<br>urządzenia w celu sprawdzenia<br>poprawności ich działania.<br>Wyświetla stan każdego czujnika.                       |
| TEST ŚCIEŻKI PAPIERU                        |                       |                                                            | Umożliwia przetestowanie funkcji<br>obsługi papieru w urządzeniu,<br>takich jak konfiguracja podajników.                                                                                  |
|                                             | DRUKUJ STRONĘ TESTOWĄ |                                                            | Umożliwia utworzenie strony do<br>testowania funkcji obsługi papieru.<br>Należy określić ścieżkę używaną<br>do testu w celu przetestowania<br>określonych ścieżek papieru.                |
|                                             | ŹRÓDŁO                | WSZYSTKIE PODAJNIKI                                        | Określa, czy strona testowa ma być                                                                                                    |
|                                             |                       | POD. 1                                                     | podajników, czy z określonego                                                                                                    |
|                                             |                       | POD. 2                                                     | podajnina.                                                                                                    |
|                                             |                       | (Jeśli występują dodatkowe<br>podajniki, są one pokazane). |                                                                                                    |
|                                             | MIEJSCE PRZEZN.       | WSZYSTKIE POJEMNIKI                                        | Wyświetlana, gdy do urządzenia                                                                                                    |
|                                             |                       | (Jeśli występują dodatkowe<br>pojemniki, są one pokazane). | urządzenie wyjściowe.                                                                                                    |

| Pozycja                          | Pozycja podrzędna                                       | Орсје                 | Opis                                                                                                    |
|----------------------------------|---------------------------------------------------------|-----------------------|----------------------------------------------------------------------------------------------------|
|                                  |                                                         |                       | Wybierz opcje wydruku dla strony<br>testowej. Stronę testu można<br>wysłać do wszystkich pojemników<br>wyjściowych lub tylko do<br>określonego pojemnika. |
|                                  | DUPLEKS                                                 | WYŁ                   | Określa, czy duplekser ma być                                                                                                    |
|                                  |                                                         | WŁ.                   | uwzgiędniony podczas testowania.                                                                                                    |
|                                  | KOPIE                                                   | 1                     | Określa, ile stron ma być                                                                                                    |
|                                  |                                                         | 10                    | ramach testu.                                                                                                    |
|                                  |                                                         | 50                    |                                                                                                    |
|                                  |                                                         | 100                   |                                                                                                    |
|                                  |                                                         | 500                   |                                                                                                    |
| TEST ŚCIEŻKI P. W<br>CZĘŚCI WYK. |                                                         |                       | Ta pozycja jest wyświetlana tylko,<br>gdy do urządzenia jest podłączony<br>opcjonalny zszywacz/układacz lub<br>urządzenie do tworzenia broszur.           |
|                                  |                                                         |                       | Umożliwia przetestowanie funkcji<br>obsługi papieru w urządzeniu<br>wyjściowym.                                                                           |
|                                  | STOS                                                    | POJEMNIK DOCELOWY     | Umożliwia skonfigurowanie opcji                                                                                                    |
|                                  |                                                         | FORMAT MATERIAŁÓW     | zszywacza/układacza lub                                                                                                    |
|                                  |                                                         | RODZAJ MATERIAŁÓW     | urządzenia do tworzenia broszur.                                                                                                    |
|                                  |                                                         | KOPIE                 | opcji wybierz polecenie <b>DRUKUJ</b>                                                                                                    |
|                                  |                                                         | DUPLEKS               | uruchomić test.                                                                                                    |
|                                  |                                                         | DRUKUJ STRONĘ TESTOWĄ |                                                                                                    |
|                                  | ZSZYWKI                                                 | OPCJE WYKAŃCZANIA     | Umożliwia skonfigurowanie opcji<br>testowania funkcji zszywania                                                                                           |
|                                  |                                                         | POJEMNIK DOCELOWY     | zszywacza/układacza lub                                                                                                    |
|                                  |                                                         | FORMAT MATERIAŁÓW     | Po skonfigurowaniu wszystkich                                                                                                    |
|                                  |                                                         | RODZAJ MATERIAŁÓW     | opcji wybierz polecenie DRUKUJ                                                                                                    |
|                                  |                                                         | KOPIE                 | uruchomić test.                                                                                                    |
|                                  |                                                         | DUPLEKS               |                                                                                                    |
|                                  |                                                         | DRUKUJ STRONĘ TESTOWĄ |                                                                                                    |
|                                  | URZĄDZENIE DO TWORZENIA<br>BROSZUR (tylko urzadzenie do | FORMAT MATERIAŁÓW     | Umożliwia skonfigurowanie opcji<br>testowania funkcji tworzenia                                                                                           |
|                                  | tworzenia broszur)                                      | RODZAJ MATERIAŁÓW     | broszur w urządzeniu do tworzenia                                                                                                    |
|                                  |                                                         | KOPIE                 | Po skonfigurowaniu wszystkich                                                                                                    |
|                                  |                                                         | DUPLEKS               | opcji wybierz polecenie DRUKUJ                                                                                                    |
|                                  |                                                         | DRUKUJ STRONĘ TESTOWĄ | uruchomić test.                                                                                                    |

| Pozycja                      | Pozycja podrzędna                         | Орсје | Opis                                                                                                    |
|------------------------------|-------------------------------------------|-------|----------------------------------------------------------------------------------------------------|
| RĘCZNY<br>TESTCZUJNIKÓW      |                                           |       | Przeprowadza testy w celu<br>sprawdzenia, czy czujniki ścieżki<br>papieru działają prawidłowo.              |
| RĘCZNY<br>TESTCZUJNIKÓW NR 2 |                                           |       | Przeprowadza dodatkowe testy w<br>celu sprawdzenia, czy czujniki<br>ścieżki papieru działają<br>prawidłowo. |
| TEST PODZESPOŁÓW             | SILNIKI PRZEN.                            |       | Opcja ta powoduje niezależne                                                                                |
|                              | TYLKO PASEK                               |       | elementów w celu sprawdzenia<br>źródła bałasu, przecieków i inpych                                          |
|                              | SILNIKI BĘBNA                             |       | problemów ze sprzętem.                                                                                      |
|                              | CZARNY SKANER LASEROW                     | Y     |                                                                                                    |
|                              | BŁĘK. SKANERLASEROWY                      |       |                                                                                                    |
|                              | PURPUR. SKANER LASEROV                    | VY    |                                                                                                    |
|                              | ŻÓŁTY SKANER LASEROWY                     |       |                                                                                                    |
|                              | SILNIK UTRWAL.                            |       |                                                                                                    |
|                              | SILNIK ZWALN.CIŚNIEN.<br>UTRWAL.          |       |                                                                                                    |
|                              | SILNIK ROZDZIELACZA<br>KOLORU CZARNEGO    |       |                                                                                                    |
|                              | SILNIK ROZDZIELACZA<br>KOLORU TURKUSOWEGO |       |                                                                                                    |
|                              | SILNIK ROZDZIELACZA<br>KOLORU PURPUROWEGO |       |                                                                                                    |
|                              | SILNIK ROZDZIELACZA<br>KOLORU ŻÓŁTEGO     |       |                                                                                                    |
|                              | STYK ITB/ROZDZIELACZ                      |       |                                                                                                    |
|                              | SILNIK TRANSPORTU PAPIEI                  | RU    |                                                                                                    |
|                              | SOLENOID POBIER.<br>PODAJNIKA 1           |       |                                                                                                    |
|                              | SILNIK POBIERANIA PAPIER<br>PODAJNIKA 2   | IJZ   |                                                                                                    |
|                              | SOLENOID POBIER.<br>PODAJNIKA 2           |       |                                                                                                    |
|                              | SILNIK POBIERANIA PAPIER<br>PODAJNIKA 2   | IJZ   |                                                                                                    |
|                              | SOLENOID POBIER.<br>PODAJNIKA 3           |       |                                                                                                    |
|                              | SILNIK POBIER. PODAJNIKA                  | 4     |                                                                                                    |
|                              | SOLENOID POBIER.<br>PODAJNIKA 4           |       |                                                                                                    |
|                              | SILNIK POBIER. PODAJNIKA                  | 5     |                                                                                                    |

| Pozycja                            | Pozycja podrzędna                        | Opcje                                                                        | Opis                                                                                                    |
|------------------------------------|------------------------------------------|------------------------------------------------------------------------------|----------------------------------------------------------------------------------------------------|
|                                    | SOLENOID POBIER.<br>PODAJNIKA 5          |                                                                              |                                                                                                    |
|                                    | SILNIK POWROTNY<br>DUPLEKSERA            |                                                                              |                                                                                                    |
|                                    | SILNIK PONOWNEGO<br>PODAWANIA DUPLEKSERA |                                                                              |                                                                                                    |
|                                    | POWTARZANIE                              | RAZ (domyślnie)                                                              | Umożliwia użytkownikowi<br>określenie liczby sekwencii dla                                                                                                    |
|                                    |                                          | BEZ PRZERWY                                                                  | urządzenia. Aby zakończyć test,<br>użytkownik może w dowolnej chwili<br>nacisnąć przycisk Stop.                                                                                                    |
| TESTDRUKUJ/<br>PRZERWIJ            |                                          | Zakres wynosi od 0 do 60 000<br>milisekund. Ustawieniem<br>domyślnym jest 0. | Umożliwia dokładne określenie<br>błędów na wydrukach przez<br>zatrzymanie urządzenia podczas<br>cyklu drukowania, dzięki czemu<br>użytkownik może sprawdzić, w<br>którym momencie następuje<br>pogorszenie jakości obrazów.<br>Powoduje to wyświetlenie<br>komunikatu o zacięciu, który być<br>może będzie trzeba skasować<br>ręcznie. Ten test powinien<br>wykonać wykwalifikowany<br>pracownik techniczny. |
| TEST<br>ZAKRESUKOLORÓW             | DRUKUJ STRONĘ TESTOWĄ                    |                                                                              | Ta opcja umożliwia wydrukowanie<br>strony testowej z kolorowymi<br>pasami, która służy do wykrywania<br>zjawiska łuku elektrycznego w<br>zasilaczu wysokiego napięcia.                                                                                                    |
|                                    | KOPIE                                    | Zakres wynosi od 1 do 30. Wartość<br>domyślna to 1.                          | Umożliwia użytkownikowi<br>określenie liczby kopii strony<br>wewnętrznej, które mają zostać<br>wydrukowane.                                                                                                    |
| TESTY URZĄDZENIA<br>WYKAŃCZAJĄCEGO |                                          |                                                                              | Jeśli jest zainstalowany opcjonalny<br>zszywacz/układacz lub urządzenie<br>do tworzenia broszur, to menu<br>umożliwia uruchomienie testu<br>określonych czujników i<br>elementów. W zależności od<br>zainstalowanego urządzenia<br>wyświetlane są różne wartości.                                                                                                    |
|                                    | RĘCZNY TESTCZUJNIKÓW                     | PRZECZYTAJ WSZYSTKO<br>NARAZ<br>ODCZYT BEZ PRZERWY                           | Uruchamia test diagnostyczny<br>czujników zszywacza/układacza<br>lub narzędzia do tworzenia<br>broszur.                                                                                                    |
|                                    | TEST PODZESPOŁÓW                         | M1 -<br>SILNIKDOPROWADZAJĄCY<br>(tylko urządzenie do tworzenia<br>broszur)   | Uruchamia test diagnostyczny<br>wybranego silnika lub solenoidu.                                                                                                    |
|                                    |                                          | M2 - SILNIK SKŁADAJĄCY (tylko<br>urządzenie do tworzenia broszur)            |                                                                                                    |

| Pozycja | Pozycja podrzędna | Орсје                                                                       | Opis |
|---------|-------------------|-----------------------------------------------------------------------------|------|
|         |                   | M3 - SILNIK PŁYTY<br>PROWADZĄCEJ (tylko<br>urządzenie do tworzenia broszur) |      |
|         |                   | M4 - SILNIK PROWADZĄCY<br>(tylko urządzenie do tworzenia<br>broszur)        |      |
|         |                   | <b>M9 - SILNIK DOLOTOWY</b> (tylko<br>urządzenie do tworzenia broszur)      |      |
|         |                   | M31 - WEJŚCIE SILNIK                                                        |      |
|         |                   | M36 - SILNIK WAHADŁOWY                                                      |      |
|         |                   | M37 - SILNIK PODAJNIKA 1                                                    |      |
|         |                   | M38 - SILNIK PODAJNIKA 2                                                    |      |
|         |                   | M39 - SILNIK PROCESU                                                        |      |
|         |                   | SL1 - SOLENOID KLAPKI 1 (tylko narzędzie do tworzenia broszur)              |      |
|         |                   | SL2 - SOLENOID KLAPKI 2 (tylko narzędzie do tworzenia broszur)              |      |
|         |                   | SL4 - SOLENOID BROSZUR<br>(tylko narzędzie do tworzenia<br>broszur)         |      |
|         |                   | SL5 - SOLENOID<br>PRZEŁĄCZANIA (tylko narzędzie<br>do tworzenia broszur)    |      |
|         |                   | SL31 - SOLENOID ROLKI 1A                                                    |      |
|         |                   | SL32 - SOLENOID BUFORA                                                      |      |
|         |                   | SL33 - SOLENOID WYJŚCIA                                                     |      |
|         |                   | SL34 - SOLENOID<br>PROWADNICY                                               |      |
|         |                   |                                                                             |      |

## Menu Obsługa

Menu SERWIS jest zablokowane i dostęp do niego wymaga podania numeru identyfikacyjnego PIN. Mogą z niego korzystać wyłącznie upoważnieni pracownicy serwisu.

## 3 Oprogramowanie dla systemu Windows

- Obsługiwane systemy operacyjne Windows
- Obsługiwane sterowniki drukarki dla systemu Windows
- <u>HP Universal Print Driver (UPD)</u>
- Wybieranie prawidłowego sterownika drukarki dla systemu Windows
- Pierwszeństwo dla ustawień drukowania
- Zmiana ustawień sterownika drukarki dla systemu Windows
- Usuwanie oprogramowania dla systemu Windows
- Obsługiwane narzędzia w systemie Windows
- Oprogramowanie dla systemów operacyjnych

## **Obsługiwane systemy operacyjne Windows**

Urządzenie jest obsługiwane przez następujące systemy operacyjne Windows:

- Windows XP (32-bitowy i 64-bitowy)
- Windows Server 2003 (32-bitowy i 64-bitowy)
- Windows 2000
- Windows Vista

## Obsługiwane sterowniki drukarki dla systemu Windows

- HP PCL 6
- Emulator sterownika drukarki HP PostScript (HP UPD PS)
- Uniwersalny sterownik drukarki HP PCL 5 UPD (HP UPD PCL 5)

Sterowniki drukarki zawierają pomoc elektroniczną, w której przedstawiono instrukcje dotyczące typowych zadań drukowania, opisy przycisków, pola wyboru i listy rozwijane zawarte w sterowniku drukarki.

WWAGA: Więcej informacji o sterowniku UPD znajduje się na stronie www.hp.com/go/upd.

## HP Universal Print Driver (UPD)

HP Universal Print Driver (UPD) dla systemu Windows to jeden sterownik, który zapewnia natychmiastowy dostęp do niemal wszystkich produktów HP LaserJet, w dowolnym miejscu, bez konieczności pobierania oddzielnych sterowników. Jest on oparty na sprawdzonej technologii sterowników druku firmy HP i został gruntownie sprawdzony przy użyciu wielu programów. To zaawansowane rozwiązanie działające non-stop.

Sterownik HP UPD komunikuje się bezpośrednio ze wszystkimi urządzeniami HP, zbiera informacje o ich konfiguracji, a następnie dostosowuje interfejs użytkownika w taki sposób, aby wyświetlić unikatowe funkcje dostępne w urządzeniu. Sterownik automatycznie włącza funkcje dostępne w urządzeniu, takie jak druk dwustronny czy zszywanie, eliminując konieczność ich ręcznego włączania.

Aby uzyskać więcej informacji, przejdź na stronę www.hp.com/go/upd.

| Tryb tradycyjny | <ul> <li>Tego trybu należy używać przy instalacji sterownika z dysku CD<br/>z przeznaczeniem dla jednego komputera.</li> </ul>                                                                       |
|-----------------|----------------------------------------------------------------------------------------------------|
|                 | <ul> <li>Po zainstalowaniu w tym trybie sterownik UPD działa jak zwykły sterownik<br/>drukarki.</li> </ul>                                                                                           |
|                 | <ul> <li>W przypadku tego trybu konieczna jest instalacja sterownika UPD oddzielnie<br/>na każdym komputerze.</li> </ul>                                                                             |
| Tryb dynamiczny | <ul> <li>Tego trybu należy używać przy instalacji sterownika na komputerze mobilnym,<br/>umożliwia on wykrywanie i drukowanie na wszystkich urządzeniach firmy HP<br/>w dowolnym miejscu.</li> </ul> |
|                 | <ul> <li>Tego trybu należy używać przy instalacji sterownika UPD dla grupy roboczej.</li> </ul>                                                                                                    |
|                 | <ul> <li>Aby użyć tego trybu, pobierz sterownik UPD z Internetu. Zobacz stronę<br/><u>www.hp.com/go/upd</u>.</li> </ul>                                                                              |

## Tryby instalacji sterownika UPD

# Wybieranie prawidłowego sterownika drukarki dla systemu Windows

Sterowniki drukarki zapewniają dostęp do funkcji urządzenia i umożliwiają komunikację komputera z urządzeniem (przy użyciu języka drukarki). Aby uzyskać informacje na temat oprogramowania dodatkowego i języków, sprawdź uwagi dotyczące instalacji i pliki Readme na dysku CD dołączonym do urządzenia.

### **Opis sterownika HP PCL 6**

- Dostarczany jako domyślny sterownik
- zalecany przy drukowaniu we wszystkich środowiskach Windows
- zapewnia ogólnie najlepszą prędkość i jakość druku oraz funkcje urządzenia dla większości użytkowników
- przygotowany w sposób umożliwiający obsługę interfejsu GDI (Graphic Device Interface) w systemie Windows w celu uzyskania jak najlepszej prędkości druku
- Może nie być w pełni zgodny z oprogramowaniem innych firm i oprogramowaniem użytkownika opartym na języku PCL 5

### **Opis sterownika HP UPD PS**

- Dostępny na dysku CD urządzenia i na stronie www.hp.com/go/cljcp6015\_software
- Instalowany przy użyciu kreatora Dodaj drukarkę.
- zalecany przy drukowaniu w programach firmy Adobe<sup>®</sup> i innych programach z zaawansowanym interfejsem graficznym
- Zapewnia obsługę drukowania przy emulacji języka PostScript i obsługę czcionek PostScript flash

### **Opis sterownika HP UPD PCL 5**

- Dostępny na dysku CD urządzenia i na stronie <u>www.hp.com/go/cljcp6015\_software</u>
- Instalowany przy użyciu kreatora Dodaj drukarkę.
- zalecany do ogólnych zadań drukowania w środowiskach biurowych z systemem Windows
- zgodny z wcześniejszymi wersjami języka PCL i starszymi urządzeniami HP LaserJet
- najlepszy wybór dla zadań drukowania w przypadku oprogramowania innych firm lub oprogramowania użytkownika
- najlepszy wybór dla środowisk heterogenicznych wymagających pracy urządzenia w trybie PCL 5 (UNIX, Linux, mainframe)
- zaprojektowany dla firmowych środowisk Windows w celu zapewnienia obsługi wielu modeli drukarek przez jeden sterownik
- zalecany przy drukowaniu na różnych modelach drukarek w mobilnym środowisku Windows

## Pierwszeństwo dla ustawień drukowania

Na kolejność zmian dokonanych w ustawieniach drukowania ma wpływ miejsce ich dokonania:

- UWAGA: Nazwy poleceń i okien dialogowych mogą różnić się w zależności od wykorzystywanego programu.
  - **Okno dialogowe Ustawienia strony**: Kliknij pozycję **Ustawienia strony** lub podobne polecenie w menu **Plik** używanego programu, aby otworzyć okno dialogowe. Ustawienia zmieniane w tym miejscu zastępują ustawienia wybrane w innych miejscach.
  - Okno dialogowe Drukuj: Kliknij pozycję Drukuj, Ustawienia strony lub podobne polecenie w menu Plik używanego programu, aby otworzyć okno dialogowe. Ustawienia zmienione w oknie dialogowym Drukuj mają niższy priorytet i nie zastępują ustawień wybranych o oknie dialogowym Ustawienia strony.
  - Okno dialogowe Właściwości drukarki (sterownik drukarki): Kliknij przycisk Właściwości w oknie dialogowym Drukuj, aby otworzyć sterownik drukarki. Ustawienia zmienione w oknie dialogowym Właściwości drukarki nie zastępują ustawień wybranych w innym miejscu oprogramowania drukarki.
  - Domyślne ustawienia sterownika drukarki: Domyślne ustawienia sterownika drukarki określają ustawienia używane we wszystkich zadaniach drukowania, chyba że ustawienia zostały zmienione w oknach dialogowych Ustawienia strony, Drukuj lub Właściwości drukarki.
  - **Ustawienia panelu sterowania**: Ustawienia zmieniane za pomocą panelu sterowania drukarki posiadają niższy stopień pierwszeństwa niż zmiany przeprowadzane w innych miejscach.
## Zmiana ustawień sterownika drukarki dla systemu Windows

| Zmiana ustawień wszystkich zleceń<br>drukowania do zamknięcia programu |                                                                                                    | Zmiana ustawień domyślnych<br>wszystkich zleceń drukowania |                                                                                                    | Zmiana ustawień konfiguracyjnych<br>urządzenia |                                                                                                    |
|------------------------------------------------------------------------|----------------------------------------------------------------------------------------------------|------------------------------------------------------------|----------------------------------------------------------------------------------------------------|------------------------------------------------|----------------------------------------------------------------------------------------------------|
| 1.                                                                     | W menu <b>Plik</b> kliknij polecenie<br><b>Drukuj</b> .                                                           | 1.                                                         | Windows XP i Windows Server<br>2003 (z domyślnym widokiem<br>monu Start): Kliknii przyciek Start                                                                                              | 1.                                             | Windows XP i Windows Server<br>2003 (z domyślnym widokiem<br>monu Start): Kliknii przyciek Start                                                                                              |
| 2.                                                                     | Wybierz sterownik, a następnie<br>kliknij <b>Właściwości</b> lub<br><b>Preferencie</b> .                          |                                                            | menu Start): Kilknij przycisk Start,<br>a następnie polecenie Drukarki i<br>faksy.                                                                                                    |                                                | a następnie polecenie <b>Drukarki i</b><br>faksy.                                                                                                    |
| _                                                                      |                                                                                                    |                                                            | lub                                                                                                    |                                                | lub                                                                                                    |
| Pos<br>wyk<br>prze<br>najt                                             | zczególne czynności można<br>onać również w inny sposób, lecz<br>edstawiona procedura jest<br>pardziej popularna. |                                                            | Windows 2000, Windows XP<br>i Windows Server 2003<br>(z klasycznym widokiem menu<br>Start): Kliknij przycisk Start, wskaż<br>polecenie Ustawienia, a następnie<br>kliknij polecenie Drukarki. |                                                | Windows 2000, Windows XP<br>i Windows Server 2003<br>(z klasycznym widokiem menu<br>Start): Kliknij przycisk Start, wskaż<br>polecenie Ustawienia, a następnie<br>kliknij polecenie Drukarki. |
|                                                                        |                                                                                                    |                                                            | lub                                                                                                    |                                                | lub                                                                                                    |
|                                                                        |                                                                                                    |                                                            | Windows Vista: Kliknij przycisk<br>Start, kliknij polecenie Panel<br>sterowania, a następnie<br>w kategorii Sprzęt i dźwięk kliknij<br>pozycję Drukarka.                                      |                                                | Windows Vista: Kliknij przycisk<br>Start, kliknij polecenie Panel<br>sterowania, a następnie w<br>kategorii Sprzęt i dźwięk kliknij<br>pozycję Drukarka.                                      |
|                                                                        |                                                                                                    | 2.                                                         | Kliknij prawym przyciskiem myszy<br>ikonę sterownika, a następnie<br>wybierz polecenie <b>Preferencje</b><br>drukowania                                                                       | 2.                                             | Kliknij prawym przyciskiem myszy<br>ikonę sterownika, a następnie<br>wybierz polecenie <b>Właściwości</b> .                                                                                   |
|                                                                        |                                                                                                    |                                                            |                                                                                                    | 3.                                             | Kliknij kartę <b>Ustawienia</b><br><b>urządzenia</b> .                                                                                                    |

# Usuwanie oprogramowania dla systemu Windows

- 1. Kliknij przycisk Start, a następnie polecenie Wszystkie programy.
- 2. Kliknij opcję HP, a następnie HP Color LaserJet serii CP6015 produkt.
- 3. Kliknij polecenie Odinstaluj HP Color LaserJet serii CP6015 produkt i postępuj zgodnie z instrukcjami wyświetlanymi na ekranie, aby usunąć oprogramowanie.

# Obsługiwane narzędzia w systemie Windows

### **HP Web Jetadmin**

HP Web Jetadmin jest narzędziem do zarządzania opartym na przeglądarce, przeznaczonym do drukarek podłączonych do sieci intranet za pomocą serwera HP Jetdirect, które należy zainstalować tylko na komputerze administratora sieci.

Aktualną wersję oprogramowania HP Web Jetadmin do pobrania oraz listę kompatybilnych z nim systemów operacyjnych można znaleźć na stronie <u>www.hp.com/go/webjetadmin</u>.

Po zainstalowaniu na serwerze macierzystym klient systemu Windows może uzyskać dostęp do narzędzia HP Web Jetadmin za pomocą obsługiwanej przeglądarki internetowej (np. Microsoft® Internet Explorer 4.x lub Netscape Navigator 4.x lub nowszej) przez przejście do hosta HP Web Jetadmin.

### Wbudowany serwer internetowy

Urządzenie jest wyposażone we wbudowany serwer internetowy, który umożliwia dostęp do informacji na temat aktywności urządzenia i sieci. Te informacje są widoczne w przeglądarce internetowej, takiej jak Microsoft Internet Explorer, Netscape Navigator, Apple Safari lub Firefox.

Wbudowany server internetowy pozostaje w urządzeniu i nie jest ładowany na żaden server sieciowy.

Wbudowany serwer internetowy zapewnia każdemu posiadaczowi podłączonego do sieci komputera i standardowej przeglądarki internetowej dostęp do interfejsu urządzenia. Nie jest wymagana instalacja ani konfiguracja żadnego specjalnego oprogramowania, konieczne jest tylko posiadanie na komputerze jednej z obsługiwanych przeglądarek internetowych. Aby uzyskać dostęp do wbudowanego serwera internetowego wpisz adres IP urządzenia w pasku adresu swojej przeglądarki internetowej. Aby znaleźć ten adres IP, wydrukuj stronę konfiguracji. Więcej informacji na temat drukowania strony konfiguracji znajdziesz w części <u>Strony informacyjne na stronie 146</u>.

Wyczerpujący opis możliwości i funkcji wbudowanego serwera internetowego znajduje się w części Wbudowany serwer internetowy na stronie 150.

### **HP Easy Printer Care**

HP Easy Printer Care to program, którego można używać do wykonywania następujących zadań:

- sprawdzanie stanu urządzenia;
- sprawdzanie stanu materiałów eksploatacyjnych i ich nabywanie przez Internet za pośrednictwem witryny HP SureSupply;
- konfigurowanie alarmów;
- wyświetlanie raportów eksploatacji urządzenia;
- wyświetlanie dokumentacji urządzenia;
- uzyskiwanie dostępu do narzędzi do rozwiązywania problemów i serwisowych;
- używanie proaktywnej pomocy firmy HP do okresowego skanowania systemu drukowania w celu zapobiegania potencjalnym problemom; za pośrednictwem proaktywnej pomocy firmy HP można aktualizować oprogramowanie urządzenia, oprogramowanie sprzętowe i sterowniki drukarki firmy HP.

Oprogramowania HP Easy Printer Care można używać gdy urządzenie jest podłączone bezpośrednio do komputera lub do sieci.

| Obsługiwane systemy operacyjne | • | Microsoft <sup>®</sup> Windows 2000                                             |
|--------------------------------|---|---------------------------------------------------------------------------------|
|                                | • | Microsoft Windows XP z dodatkiem Service Pack 2<br>(wersje Home i Professional) |
|                                | • | Microsoft Windows Server 2003                                                   |
|                                | • | Microsoft Windows Vista™                                                        |
| Obsługiwane przeglądarki       | • | Microsoft Internet Explorer 6.0 lub 7.0                                         |

Aby pobrać oprogramowanie HP Easy Printer Care, przejdź do witryny <u>www.hp.com/go/</u> <u>easyprintercare</u>. W tej witrynie znajdują się również aktualne informacje o obsługiwanych przeglądarkach oraz lista urządzeń firmy HP obsługujących oprogramowanie HP Easy Printer Care.

Więcej informacji na temat używania programu HP Easy Printer Care znajduje się w części <u>HP Easy</u> Printer Care na stronie 147.

# Oprogramowanie dla systemów operacyjnych

| System operacyjny | Oprogramowanie                                                                                                    |
|-------------------|----------------------------------------------------------------------------------------------------|
| UNIX              | W przypadku sieci HP-UX i Solaris przejdź do strony <u>www.hp.com/support/go/</u><br>jetdirectunix_software, aby zainstalować skrypty dla modelu przy użyciu programu<br>instalacyjnego HP Jetdirect (HPPI) dla systemu UNIX. |
|                   | Skrypty dla najnowszych modeli są dostępne na stronie <u>www.hp.com/go/</u><br>unixmodelscripts.                                                                                                    |
| Linux             | Aby uzyskać informacje, odwiedź witrynę www.hp.com/go/linuxprinting.                                                                                                    |

# 4 Używanie produktu z komputerami Macintosh

- Oprogramowanie dla systemu Macintosh
- Korzystanie z funkcji sterownika drukarki na komputerze Macintosh

## **Oprogramowanie dla systemu Macintosh**

### Obsługiwane systemy operacyjne dla komputerów Macintosh

Urządzenie obsługuje następujące systemy operacyjne Macintosh:

- Mac OS X v10.2.8, v10.3, v10.4 lub nowszy
- UWAGA: W przypadku systemu Mac OS v10.4 lub nowszego obsługiwane są komputery Macintosh z procesorem PPC i Intel.

### Obsługiwane sterowniki drukarki dla komputerów Macintosh

Instalator HP dostarcza pliki PostScript<sup>®</sup> Printer Description (PPD), Printer Dialog Extensions (PDE) oraz program HP Printer Utility do użytku na komputerach Macintosh.

Pliki PPD, w połączeniu ze sterownikami drukarki Apple PostScript, umożliwiają dostęp do funkcji urządzenia. Należy używać sterownika drukarki Apple PostScript dostarczonego z komputerem.

### Usunięcie oprogramowania z systemu operacyjnego Macintosh

Aby usunąć oprogramowanie z komputera Macintosh, przeciągnij pliki PPD do kosza.

### Priorytet ustawień drukowania dla komputerów Macintosh

Na kolejność zmian dokonanych w ustawieniach drukowania ma wpływ miejsce ich dokonania:

- UWAGA: Nazwy poleceń i okien dialogowych mogą różnić się w zależności od wykorzystywanego programu.
  - Okno dialogowe Page Setup (Ustawienia strony): Aby otworzyć to okno dialogowe, puknij polecenie Page Setup (Ustawienia strony) lub inne podobne polecenie w menu File (Plik) używanego programu. Zmiany wprowadzone w tym miejscu mogą zastąpić ustawienia używane w innych programach.
  - Okno dialogowe Drukuj: Kliknij pozycję Drukuj, Ustawienia strony lub podobne polecenie w menu Plik używanego programu, aby otworzyć okno dialogowe. Ustawienia zmienione w oknie dialogowym Drukuj mają niższy priorytet i nie zastępują ustawień wybranych o oknie dialogowym Ustawienia strony.
  - Domyślne ustawienia sterownika drukarki: Domyślne ustawienia sterownika drukarki określają ustawienia używane we wszystkich zadaniach drukowania, chyba że ustawienia zostały zmienione w oknach dialogowych Ustawienia strony, Drukuj lub Właściwości drukarki.
  - Ustawienia panelu sterowania: Ustawienia zmieniane za pomocą panelu sterowania drukarki posiadają niższy stopień pierwszeństwa niż zmiany przeprowadzane w innych miejscach.

### Zmiana ustawień sterowników drukarki dla komputerów Macintosh

| Zmiana ustawień wszystkich zleceń<br>drukowania do zamknięcia programu |                                                                      | Zmiana ustawień domyślnych<br>wszystkich zleceń drukowania |                                                                                                    | Zmiana ustawień konfiguracyjnych<br>urządzenia                                                                                      |                                                                                                    |
|------------------------------------------------------------------------|----------------------------------------------------------------------|------------------------------------------------------------|----------------------------------------------------------------------------------------------------|----------------------------------------------------------------------------------------------------|----------------------------------------------------------------------------------------------------|
| 1.                                                                     | W menu <b>File</b> (Plik) wybierz<br>polecenie <b>Print</b> (Drukui) | 1.                                                         | W menu <b>File</b> (Plik) wybierz<br>polecenie <b>Print</b> (Drukui)                                                                             | Ма                                                                                                    | c OS X V10.2.8                                                                                                    |
| 2.                                                                     | Zmiana ustawień przypisanych do<br>różnych menu                      | 2.                                                         | Zmiana ustawień przypisanych do<br>różnych menu                                                                                                  | 1.                                                                                                    | Przejdź do menu <b>Go</b> (ldź)<br>w programie Finder (Lokalizator)<br>puknij opcję <b>Applications</b><br>(Aplikacie)                                                                                                    |
|                                                                        |                                                                      | 3.                                                         | Puknij opcję <b>Save as</b> (Zapisz jako)<br>w menu <b>Presets</b> (Wstępne<br>ustawienia), a następnie wpisz<br>nazwę dla wstępnego ustawienia. | 2.                                                                                                    | Otwórz teczkę <b>Utilities</b><br>(Narzędzia), a następnie otwórz<br>program <b>Print Center</b> (Centrum<br>drukowania)                                                                                                    |
|                                                                        |                                                                      | Usta<br>w m                                                | awienia te zostaną zachowane<br>nenu <b>Presets</b> (Wstępne ustawienia).                                                                        | 3.                                                                                                    | Puknij kolejkę drukowania.                                                                                                    |
|                                                                        |                                                                      | Aby<br>wyb<br>zap                                          | <sup>r</sup> korzystać z nowych ustawień,<br>iieraj opcję ustawień<br>rogramowanych za każdym razem                                              | 4.                                                                                                    | W menu <b>Printers</b> (Drukarki) puk<br>polecenie <b>Configure</b> (Konfiguruj                                                                                                    |
|                                                                        |                                                                      | po d<br>drul                                               | otwarciu programu lub przed<br>kowaniem.                                                                                                    | 5.                                                                                                    | Puknij menu <b>Installable Option</b><br>(Opcje instalacyjne).                                                                                                    |
|                                                                        |                                                                      |                                                            |                                                                                                    | UW<br>mog<br>klas                                                                                                    | AGA: Ustawienia konfiguracji<br>gą być niedostępne w trybie<br>sycznym.                                                                                                    |
|                                                                        |                                                                      |                                                            |                                                                                                    | Ма                                                                                                    | c OS X V10.3 lub Mac OS X V10.                                                                                                    |
|                                                                        |                                                                      |                                                            |                                                                                                    | 1.                                                                                                    | W menu Apple puknij polecenie<br>System Preferences (Właściwo<br>systemu), a następnie opcję Prir<br>& Fax (Drukowanie i faksowanie                                                                                                    |
|                                                                        |                                                                      |                                                            | 2.                                                                                                    | Puknij <b>Printer Setup</b> (Konfigura<br>drukarki).                                                                                |                                                                                                    |
|                                                                        |                                                                      |                                                            | 3.                                                                                                    | Puknij menu <b>Installable Option</b><br>(Opcje instalacyjne).                                                                      |                                                                                                    |
|                                                                        |                                                                      |                                                            | Ма                                                                                                    | c OS X V10.5                                                                                                    |                                                                                                    |
|                                                                        |                                                                      |                                                            | 1.                                                                                                    | W menu Apple puknij polecenie<br>System Preferences (Właściwo<br>systemu), a następnie opcję Prir<br>& Fax (Drukowanie i faksowanie |                                                                                                    |
|                                                                        |                                                                      |                                                            |                                                                                                    | 2.                                                                                                    | Puknij <b>Options &amp; Supplies</b> (Opdinate in the second second |
|                                                                        |                                                                      |                                                            |                                                                                                    | 3.                                                                                                    | Puknij menu <b>Driver</b> (Sterownik).                                                                                                    |
|                                                                        |                                                                      |                                                            |                                                                                                    | 4.                                                                                                    | Wybierz sterownik z listy, następ<br>skonfiguruj zainstalowane<br>urzadzenia opcionalne.                                                                                                    |

### Oprogramowanie dla komputerów Macintosh

### Program HP Printer Utility (Narzędzie drukowania HP)

Program HP Printer Utility służy do konfiguracji funkcji urządzenia niedostępnych w sterowniku drukarki.

Programu HP Printer Utility można używać, jeśli urządzenie jest podłączone przy użyciu kabla USB lub jest podłączone do sieci TCP/IP.

### Otwieranie programu HP Printer Utility (Narzędzie drukarki HP)

Aby otworzyć program HP Printer Utility (Narzędzie drukarki HP) w systemie Mac OS X v10.2.8 i Mac OS X v10.4

- 1. Otwórz program Finder, a następnie puknij opcję **Applications** (Aplikacje).
- 2. Puknij przycisk Library (Biblioteka), a następnie puknij polecenie Printers (Drukarki).
- 3. Puknij opcję HP, a następnie puknij polecenie Utilities (Narzędzia).
- 4. Podwójnie puknij pozycję HP Printer Selector (Wybór drukarki HP), aby otworzyć narzędzie HP Printer Selector (Wybór drukarki HP).
- 5. Wybierz produkt, który chcesz skonfigurować, następnie puknij opcję Utility (Narzędzie).

### Otwórz program HP Printer Utility w systemie Mac OS X V10.3 lub V10.4

- 1. Otwórz program Finder, puknij opcję **Applications** (Programy), puknij opcję **Utilities** (Narzędzia), a następnie podwójnie puknij opcję **Printer Setup Utility** (Narzędzie konfiguracji drukarki).
- 2. Wybierz produkt, który chcesz skonfigurować, następnie puknij opcję Utility (Narzędzie).

#### Otwórz programu HP Printer Utility w systemie Mac OS X V10.5

W menu Printer (Drukarka) puknij polecenie Printer Utility (Narzędzie drukarki).

lub

W obszarze Print Queue (Kolejka wydruku) puknij znaczek Utility (Narzędzie).

#### Funkcje programu HP Printer Utility (Narzędzie drukarki HP)

Program HP Printer Utility składa się ze stron, które można otworzyć przez puknięcie listy **Configuration Settings** (Ustawienia konfiguracji). Poniższa tabela zawiera opis zadań, które można przeprowadzić z poziomu danych stron.

| Pozycja                                                          | Opis                                                                                                    |
|------------------------------------------------------------------|----------------------------------------------------------------------------------------------------|
| Configuration Page (Strona<br>konfiguracji)                      | Pozwala wydrukować stronę konfiguracji.                                                                                                   |
| Supplies Status (Stan<br>materiałów eksploatacyjnych)            | Wyświetla stan materiałów eksploatacyjnych urządzenia i łącza pozwalające zamówić materiały eksploatacyjne online.                        |
| HP Support (Wsparcie techniczne HP)                              | Zapewnia dostęp do pomocy technicznej, zamawiania materiałów eksploatacyjnych online, a także informacji dotyczących utylizacji i zwrotu. |
| File Upload (Przesyłanie plików)                                 | Pozwala przenieść pliki z komputera do urządzenia.                                                                                        |
| Upload Fonts (Przesyłanie<br>czcionek)                           | Pozwala przenieść pliki czcionek z komputera do urządzenia.                                                                               |
| Firmware Update<br>(Uaktualnienie<br>oprogramowania sprzętowego) | Pozwala przenieść zaktualizowane pliki oprogramowania sprzętowego z komputera do urządzenia.                                              |

| Pozycja                                                           | Opis                                                                                                    |
|-------------------------------------------------------------------|----------------------------------------------------------------------------------------------------|
| Duplex Mode (Tryb druku<br>dwustronnego)                          | Umożliwia włączenie trybu automatycznego drukowania dwustronnego.                                                |
| Economode & Toner Density<br>(Tryb Economode i gęstość<br>toneru) | Umożliwia włączenie trybu Economode oszczędzającego toner i pozwala ustawiać gęstość tonera.                     |
| Resolution (Rozdzielczość)                                        | Umożliwia zmianę ustawień rozdzielczości, w tym ustawienia REt.                                                  |
| Lock Resources (Blokowanie<br>zasobów)                            | Pozwala na blokadę lub odblokowanie urządzenia pamięci masowej, takiego jak dysk<br>twardy.                      |
| Stored Jobs (Zadania<br>przechowywane)                            | Umożliwia zarządzanie zleceniami drukowania zapisanymi na dysku twardym urządzenia.                              |
| Trays Configuration<br>(Konfiguracja podajników)                  | Umożliwia zmianę domyślnych ustawień podajnika.                                                                  |
| IP Settings (Ustawienia IP)                                       | Pozwala zmienić ustawienia sieciowe urządzenia i zapewnia dostęp do wbudowanego serwera internetowego.           |
| Bonjour Settings (Ustawienia<br>sieci Bonjour)                    | Umożliwia włączenie i wyłączenie obsługi sieci Bonjour lub zmianę widocznej w sieci nazwy serwisowej urządzenia. |
| Additional Settings (Ustawienia dodatkowe)                        | Zapewnia dostęp do wbudowanego serwera internetowego.                                                            |
| E-mail Alerts (Alarmy wysyłane<br>pocztą elektroniczną)           | Pozwala skonfigurować funkcję wysyłania informacji e-mail związanych z określonymi zdarzeniami.                  |

## Obsługiwane narzędzia dla komputerów Macintosh

### Wbudowany serwer internetowy

Urządzenie jest wyposażone we wbudowany serwer internetowy, który umożliwia dostęp do informacji na temat aktywności urządzenia i sieci. Więcej informacji można znaleźć w części <u>Wbudowany serwer</u> internetowy na stronie <u>151</u>.

## Korzystanie z funkcji sterownika drukarki na komputerze Macintosh

### Drukuj

### Tworzenie i używanie wstępnych ustawień drukowania na komputerze Macintosh

Korzystając ze wstępnych ustawień drukowania, można zapisać bieżące ustawienia sterownika drukarki do ponownego wykorzystania.

### Tworzenie wstępnych ustawień drukowania

- 1. W menu File (Plik) puknij polecenie Print (Drukuj).
- 2. Wybierz sterownik.
- 3. Wybierz ustawienia drukowania.
- W oknie Presets (Ustawienia wstępne) puknij pozycję Save As... (Zapisz jako...) i wpisz nazwę ustawienia.
- 5. Puknij przycisk OK.

#### Używanie wstępnych ustawień drukowania

- 1. W menu File (Plik) puknij polecenie Print (Drukuj).
- 2. Wybierz sterownik.
- 3. W oknie **Presets** (Ustawienia wstępne) wybierz ustawienie, którego chcesz użyć.
- UWAGA: Aby użyć domyślnych ustawień sterownika drukarki, wybierz opcję Standard (Standardowe).

### Zmiana rozmiaru dokumentu i drukowanie na niestandardowym formacie papieru

Można zmieniać rozmiar dokumentu tak, aby dopasować go do innego formatu papieru.

- 1. W menu File (Plik) puknij polecenie Print (Drukuj).
- 2. Otwórz menu Paper Handling (Obsługa papieru).
- W obszarze Destination Paper Size (Docelowy format papieru) wybierz opcję Scale to fit paper size (Skaluj do formatu papieru), następnie wybierz format z listy rozwijanej.
- Jeśli chcesz używać tylko papieru mniejszego od dokumentu, wybierz opcję Scale down only (Tylko zmniejszaj).

### Drukowanie okładki

Można również wydrukować osobną okładkę dla dokumentów zawierającą określony komunikat (np. "Poufne").

- 1. W menu File (Plik) puknij polecenie Print (Drukuj).
- 2. Wybierz sterownik.

- Otwórz menu Cover Page (Okładka) i wybierz, czy drukować okładkę przed dokumentem pozycja Before Document (Przed dokumentem) czy po dokumencie After Document (Po dokumencie).
- 4. W menu Cover Page Type (Rodzaj okładki) wybierz komunikat, który ma zostać wydrukowany na okładce.
- UWAGA: Aby wydrukować pustą okładkę, wybierz opocję Standard (Standardowa) jako Cover Page Type (Rodzaj okładki).

### Korzystanie ze znaków wodnych

Znak wodny (np. "Poufne") jest napisem drukowanym w tle każdej strony dokumentu.

- 1. W menu File (Plik) puknij polecenie Print (Drukuj).
- 2. Otwórz menu Watermarks (Znaki wodne).
- W pobliżu opcji Mode (Tryb) wybierz rodzaj znaku wodnego. Wybierz opcję Watermark (Znak wodny), aby wydrukować półprzezroczystą informację. Wybierz opcję Overlay (Nakładka), aby wydrukować nieprzezroczystą informację.
- 4. Obok opcji **Pages** (Strony) wybierz, czy drukować znak wodny na wszystkich stronach, czy tylko na pierwszej.
- 5. Obok opcji **Text** (Tekst) wybierz jedną ze standardowych informacji lub wybierz opcję **Custom** (Niestandardowy) i wpisz w polu nowy tekst.
- 6. Określ pozostałe ustawienia.

### Druk kilku stron na jednym arkuszu papieru na komputerze Macintosh

Istnieje możliwość wydrukowania kilku stron na pojedynczym arkuszu papieru. Funkcja ta to tani sposób drukowania wydruków roboczych.

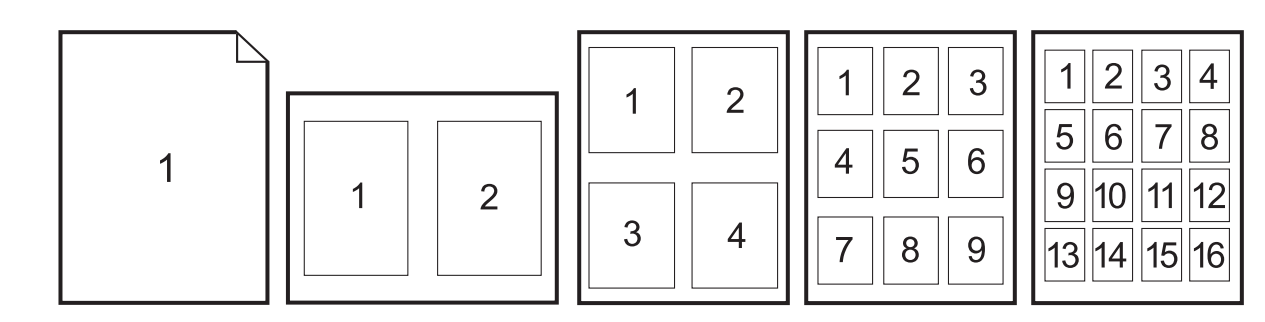

- 1. W menu File (Plik) puknij polecenie Print (Drukuj).
- 2. Wybierz sterownik.
- 3. Otwórz menu Layout (Układ).

- 4. Obok opcji **Pages per Sheet** (Strony na arkusz) wybierz liczbę stron, które chcesz wydrukować na każdym arkuszu (1, 2, 4, 6, 9 lub 16).
- 5. Obok opcji Layout Direction (Orientacja dokumentu), wybierz kolejność i sposób rozmieszczenia stron na arkuszu.
- 6. Obok opcji **Borders** (Obramowania) wybierz rodzaj obramowania drukowanego wokół każdego arkusza.

### Drukowanie na obu stronach kartki (drukowanie dwustronne).

#### Korzystanie z automatycznego drukowania dwustronnego

- 1. Włóż do jednego z podajników tyle papieru, aby wystarczyło go na całe zlecenie druku. Jeżeli używasz papieru specjalnego, na przykład papieru firmowego, załaduj go następująco:
  - W podajniku 1 należy umieścić papier firmowy stroną przeznaczoną do drukowania do góry i dolną krawędzią w kierunku drukarki.
  - W przypadku pozostałych podajników załaduj papier firmowy stroną przeznaczoną do drukowania do dołu i górną krawędzią skierowaną w głąb podajnika.
- 2. W menu File (Plik) puknij polecenie Print (Drukuj).
- 3. Otwórz menu Layout (Układ).
- W obszarze w pobliżu pozycji Two-Sided (Dwustronny) wybierz pozycję Long-Edge Binding (Łączenie wzdłuż dłuższej krawędzi) lub Short-Edge Binding (Łączenie wzdłuż krótszej krawędzi).
- 5. Puknij opcję Print (Drukuj).

#### Ręczne drukowanie po obu stronach

- 1. Włóż do jednego z podajników tyle papieru, aby wystarczyło go na całe zlecenie druku. Jeżeli używasz papieru specjalnego, na przykład papieru firmowego, załaduj go następująco:
  - W podajniku 1 należy umieścić papier firmowy stroną przeznaczoną do drukowania do góry i dolną krawędzią w kierunku drukarki.
  - W przypadku pozostałych podajników załaduj papier firmowy stroną przeznaczoną do drukowania do dołu i górną krawędzią skierowaną w głąb podajnika.
- △ OSTROŻNIE: Aby uniknąć zacięć, nie należy wkładać papieru, który ma gramaturę większą niż 105 g/m² (28 funtów, papier dokumentowy).
- 2. W menu File (Plik) puknij polecenie Print (Drukuj).
- 3. W menu Finishing (Wykończenie) wybierz opcję Manually Print on 2nd Side (Drukuj ręcznie na drugiej stronie).
- Puknij opcję Print (Drukuj). Postępuj zgodnie z instrukcjami w podręcznym oknie, które pojawi się na ekranie komputera przed wymianą stosu wyjściowego w podajniku 1 w celu drukowania drugiej części.
- 5. Wyjmij czysty papier z podajnika 1 drukarki.

- 6. Włóż do podajnika 1 zadrukowany stos papieru, zadrukowaną stroną do góry i dolną krawędzią strony skierowaną do drukarki. Drugą stronę **musisz** drukować z podajnika 1.
- 7. Jeśli zostanie wyświetlony monit, naciśnij odpowiedni przycisk panelu sterowania, aby kontynuować.

### Ustawianie opcji zszywania

Jeśli zainstalowane urządzenie wykończeniowe posiada funkcję zszywacza, istnieje możliwość zszywania dokumentów.

- 1. W menu File (Plik) puknij polecenie Print (Drukuj).
- 2. Otwórz menu Finishing (Wykończenie).
- 3. Z listy rozwijanej Stapling Options (Opcje zszywania) wybierz opcję, której chcesz używać.

### Przechowywanie zleceń

Istnieje możliwość przechowywania zleceń w urządzeniu, co umożliwia ich drukowanie w dowolnym czasie. Przechowywane zlecenia można udostępniać innym użytkownikom lub można używać ich prywatnie.

- 1. W menu File (Plik) puknij polecenie Print (Drukuj).
- 2. Otwórz menu Job Storage (Przechowywanie zleceń).
- Z listy rozwijanej Job Storage (Przechowywanie zleceń) wybierz typ zlecenia, które ma być przechowywane.
- W przypadku typów Stored Job (Przechowywane zlecenie), Private Job (Zlecenie prywatne) i Private Stored Job (Przechowywane zlecenie prywatne) wprowadź nazwę zlecenia w polu Job Name (Nazwa zlecenia).

Wybierz opcję postępowania w przypadku gdy inne zlecenie o podanej nazwie jest już przechowywane.

- Use Job Name + (1 99) (Nazwa zlecenia + (1 99)) dodaje unikatowy numer na końcu nazwy zlecenia.
- **Replace Existing File** (Zastąp istniejący plik) zastępuje przechowywane zlecenie nowym.
- Jeśli w kroku 3 wybrana została opcja Stored Job (Przechowywane zlecenie) lub Private Job (Zlecenie prywatne), wpisz 4-cyfrową liczbę w polu PIN To Print (0000 — 9999) (Kod PIN dla wydruku (0000 — 9999)). Przy próbie wydruku danego zlecenia przez inną osobę urządzenie wyświetli monit o wprowadzenie numeru PIN.

### Ustawianie opcji kolorów

Użyj menu podręcznego **Color Options** (Opcje kolorów), aby kontrolować sposób interpretacji i drukowania kolorów w oprogramowaniu.

- 1. W menu File (Plik) puknij polecenie Print (Drukuj).
- 2. Wybierz sterownik.
- 3. Otwórz menu podręczne Color Options (Opcje kolorów).

- 4. Puknij pozycję Show Advanced Options (Wyświetl opcje zaawansowane).
- 5. Dostosuj ustawienia oddzielnie dla tekstu, grafiki i fotografii.

### Korzystanie z menu Services (Usługi)

Jeżeli urządzenie zostało podłączone do sieci, w menu **Services** (Usługi) można uzyskać informacje dotyczące urządzenia i stanu materiałów eksploatacyjnych.

- 1. W menu File (Plik) puknij polecenie Print (Drukuj).
- 2. Otwórz menu Services (Usługi).
- 3. Aby otworzyć strony wbudowanego serwera internetowego i wykonać zadania serwisowe, wykonaj następujące czynności:
  - a. Wybierz polecenie Device Maintenance (Konserwacja urządzenia).
  - **b.** Wybierz zadanie z listy rozwijanej.
  - c. Puknij przycisk Launch (Uruchom).
- Aby przeglądać różne witryny internetowe pomocy technicznej dla urządzenia, wykonaj następujące czynności:
  - a. Wybierz polecenie Services on the Web (Usługi sieciowe).
  - b. Wybierz polecenie Internet Services (Usługi internetowe) i wybierz opcję z listy rozwijanej.
  - c. Kliknij przycisk Go! (Przejdź!).

# 5 Podłącz urządzenie

- Połączenie USB
- Połączenie sieciowe

# Połączenie USB

Ten produkt obsługuje połączenie USB 2.0. Porty USB znajdują się z tyłu urządzenia. Należy użyć kabla USB o długości nie większej niż 2 metry (6,5 stopy) typu A-B.

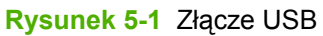

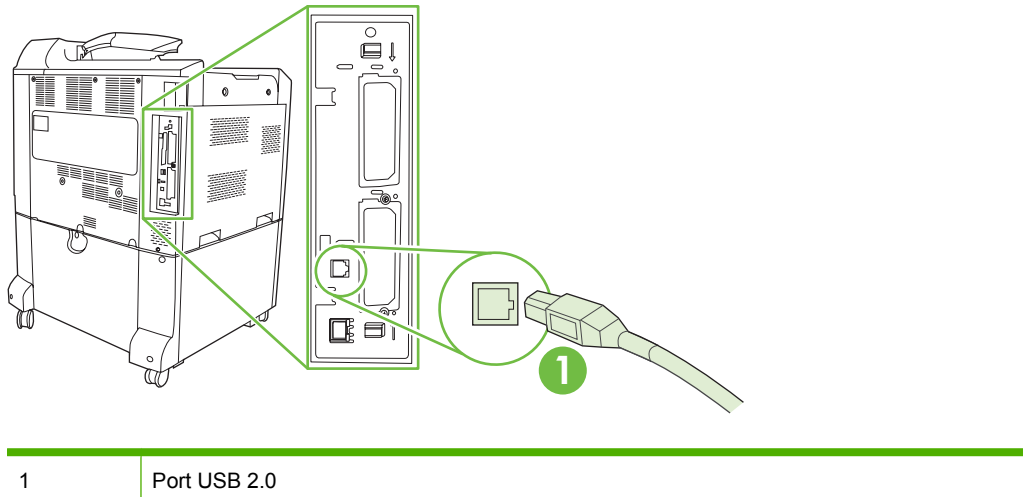

# Połączenie sieciowe

Wszystkie modele urządzeń z wyjątkiem HP Color LaserJet CP6015 zawierają wbudowany serwer internetowy HP Jetdirect, który obsługuje połączenia z sieciami lokalnymi (LAN) przy użyciu złącza RJ-45 z tyłu urządzenia. Więcej informacji na temat konfiguracji produktu w sieci można znaleźć w części Konfiguracja sieciowa na stronie 79

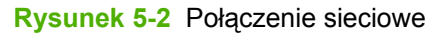

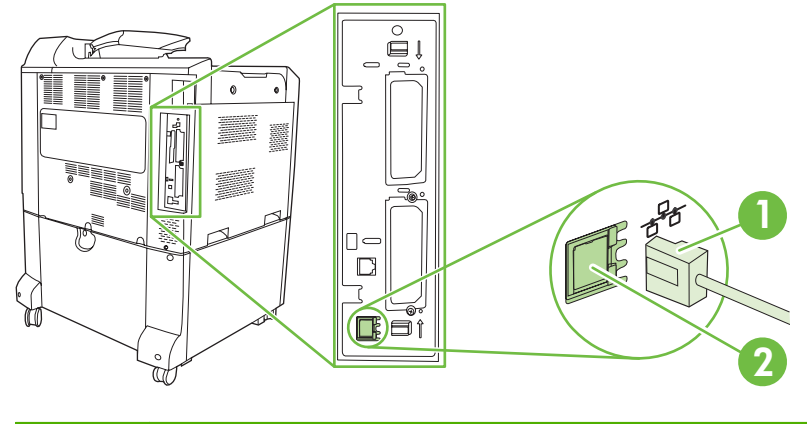

| 1 | Kabel sieciowy |
|---|----------------|
| 2 | Port sieciowy  |

# 6 Konfiguracja sieciowa

- Korzyści z połączenia sieciowego
- Obsługiwane protokoły sieciowe
- Konfiguracja ustawień sieciowych
- Narzędzia sieciowe

# Korzyści z połączenia sieciowego

Podłączenie produktu do sieci daje pewne korzyści:

- Wszyscy użytkownicy sieci mogą dzielić się tym samym produktem.
- Można zarządzać produktem zdalnie z każdego komputera podłączonego do sieci, korzystając z wbudowanego serwera internetowego (EWS Embedded Web Server).
- Można korzystać z oprogramowania HP Easy Printer Care, aby sprawdzać zużycie materiałów eksploatacyjnych wszystkich produktów firmy HP, które są podłączone do sieci. Dzięki temu można łatwo zarządzać zamawianiem kaset oraz innych materiałów eksploatacyjnych.
- W dużych przedsiębiorstwach produktem można także zarządzać, korzystając z oprogramowania HP Web Jetadmin.

# **Obsługiwane protokoły sieciowe**

Produkt obsługuje protokół TCP/IP, najszerzej wykorzystywany i uznany protokół sieciowy. Wiele usług sieciowych wykorzystuje ten protokół. Więcej informacji można znaleźć w części <u>TCP/IP</u> na stronie 82. Poniższa tabela zawiera obsługiwane usługi sieciowe i protokoły.

| Tabela 6-1 Drukowanie                     |                   |  |  |
|-------------------------------------------|-------------------|--|--|
| Nazwa usługi                              | Opis              |  |  |
| port9100 (Tryb drukowania bezpośredniego) | Usługa drukowania |  |  |
| Line printer daemon (LPD)                 | Usługa drukowania |  |  |

#### Tabela 6-2 Wykrywanie urządzeń sieciowych

| Nazwa usługi                             | Opis                                                                                                    |
|------------------------------------------|----------------------------------------------------------------------------------------------------|
| Protokół SLP (Service Location Protocol) | Protokół wykrywania urządzeń służący do wyszukiwania i<br>konfiguracji urządzeń sieciowych. Jest wykorzystywany<br>przede wszystkim przez programy firmy Microsoft.       |
| Bonjour                                  | Protokół wykrywania urządzeń służący do wyszukiwania i<br>konfiguracji urządzeń sieciowych. Jest wykorzystywany<br>przede wszystkim przez programy firmy Apple Macintosh. |

#### Tabela 6-3 Komunikacja i zarządzanie

| Nazwa usługi                                 | Opis                                                                                                    |
|----------------------------------------------|----------------------------------------------------------------------------------------------------|
| Protokół HTTP (Hyper Text Transfer Protocol) | Umożliwia komunikację przeglądarek internetowych z wbudowanym serwerem internetowym.                                                                                                    |
| EWS (wbudowany serwer internetowy)           | Umożliwia użytkownikowi zarządzanie produktem za<br>pośrednictwem przeglądarki internetowej.                                                                                                    |
| SNMP (Simple Network Management Protocol)    | Wykorzystywany w aplikacjach sieciowych służących do<br>zarządzania produktem. Obsługiwane są obiekty SNMP v1<br>oraz standardowe MIB-II (Management Information Base -<br>Baza danych informacji zarządzania). |

#### Tabela 6-4 Nadawanie adresów IP

| Nazwa usługi                               | Opis                                                                                                    |
|--------------------------------------------|----------------------------------------------------------------------------------------------------|
| DHCP (Dynamic Host Configuration Protocol) | Służy do automatycznego nadawania adresów IP. Serwer<br>DHCP nadaje produktowi adres IP. Najczęściej produkt<br>otrzymuje adres IP z serwera DHCP, bez udziału użytkownika.                                                                                       |
| BOOTP (Bootstrap Protocol)                 | Służy do automatycznego nadawania adresów IP. Serwer<br>BOOTP nadaje produktowi adres IP. Wymaga wprowadzenia<br>przez administratora adresu sprzętowego MAC produktu do<br>serwera BOOTP, w celu umożliwienia produktowi otrzymania<br>adresu IP z tego serwera. |
| Automatyczny adres IP                      | Służy do automatycznego nadawania adresów IP. Produkt<br>korzysta z tej usługi w celu wygenerowania niepowtarzalnego<br>adresu IP, jeżeli nie jest dostępny serwer DHCP ani BOOTP.                                                                                |

# Konfiguracja ustawień sieciowych

Może być konieczne skonfigurowanie pewnych parametrów sieciowych na urządzeniu. Parametry te można skonfigurować z poziomu oprogramowania instalacyjnego, panelu sterowania urządzenia, wbudowanego serwera internetowego lub oprogramowania zarządzającego, takiego jak HP Web Jetadmin.

Więcej informacji na temat obsługiwanych sieci i narzędzi do konfiguracji sieci znajduje się w podręczniku *HP Jetdirect Print Server Administrator's Guide* (Poradnik administratora serwera druku HP Jetdirect). Instrukcja ta dostarczana jest z drukarkami, które posiadają zainstalowany serwer druku HP Jetdirect.

### **TCP/IP**

Podobnie jak ludzie używają wspólnego języka do komunikowania się, sposoby komunikacji pomiędzy komputerami i innymi urządzeniami w sieci są określane przez pakiet protokołów TCP/IP (Transmission Control Protocol/Internet Protocol).

### Protokół internetowy (IP)

Podczas przesyłania informacji w sieci, dane są rozbijane na małe pakiety. Każdy pakiet jest wysyłany osobno. Każdy zawiera zakodowane informacje IP, takie jak adresy IP nadawcy i odbiorcy. Pakiety IP mogą być przesyłane przez routery i bramy – urządzenia, które łączą ze sobą różne sieci.

Komunikacja IP nie wymaga zachowania porządku. Wysłane pakiety IP mogą docierać do celu w niewłaściwej kolejności. Jednak protokoły wyższego rzędu i oprogramowanie potrafią uporządkować pakiety właściwie, dzięki czemu komunikacja IP jest możliwa.

Każdy węzeł lub urządzenie komunikujące się za pomocą sieci wymaga adresu IP.

### Protokół kontroli transmisji (TCP)

Protokół TCP rozbija dane na pakiety i łączy je w punkcie odbioru dzięki opartej na połączeniu, pewnej i gwarantowanej usłudze doręczenia do innego węzła sieci. Gdy pakiety danych docierają do celu, protokół TCP oblicza sumę kontrolną każdego z pakietów w celu sprawdzenia, czy dane nie uległy uszkodzeniu. Jeżeli doszło do uszkodzenia danych podczas transmisji, protokół TCP odrzuca taki pakiet i wysyła żądanie jego ponownego przesłania.

### Adres IP

Każdy komputer główny (stacja robocza lub węzeł) w sieci IP wymaga niepowtarzalnego adresu IP dla każdego z interfejsów sieciowych. Adres ten służy do identyfikacji sieci i określonych komputerów głównych w tej sieci. Możliwe jest wysyłanie zapytań do serwerów przez komputery główne o przyznanie dynamicznego adresu IP przy każdym uruchomieniu produktu (np. za pomocą serwerów DHCP lub BOOTP).

Adres IP zawiera cztery bajty informacji podzielone na jednobajtowe części. Format adresu IP jest następujący:

xxx.xxx.xxx.xxx

UWAGA: Przydzielanie adresu IP należy skonsultować z administratorem adresów IP. Ustawienie nieprawidłowego adresu może uniemożliwić działanie innych urządzeń w sieci lub zakłócać komunikację.

### Konfiguracja parametrów IP

Parametry konfiguracyjne TCP/IP mogą być określane ręcznie lub pobierane automatycznie z serwera DHCP lub BOOTP przy każdym włączeniu produktu.

Jeżeli nowy produkt po włączeniu nie może pobrać prawidłowego adresu IP z sieci, przyjmuje automatycznie domyślny adres IP. Adres IP produktu jest podany na stronie konfiguracji oraz w Raporcie sieci. Zobacz Strony informacyjne na stronie 146.

#### Protokół konfigurowania dynamicznego komputera głównego (DHCP)

DHCP umożliwia grupie urządzeń korzystanie z zestawu adresów IP, które utrzymywane będą przez serwer DHCP. Produkt wysyła żądanie do serwera i jeśli dostępny jest adres IP, serwer przypisuje go produktowi.

### BOOTP

BOOTP jest ładowanym wstępnie protokołem potrzebnym do pobrania parametrów konfiguracji i informacji o komputerze głównym z serwera sieciowego.

Klient wysyła pakiet żądania inicjacji zawierający adres sprzętowy produktu. Serwer przesyła w odpowiedzi pakiet inicjacji zawierający informacje potrzebne do skonfigurowania produktu.

### Podsieci

Po przydzieleniu danej organizacji sieciowego adresu IP określonej klasy przyjmuje się, że w danej lokalizacji jest nie więcej niż jedna sieć. Administratorzy sieci lokalnych dzielą sieci na kilka różnych podsieci. Podział sieci na podsieci zazwyczaj umożliwia zwiększenie wydajności i lepsze wykorzystanie ograniczonej przestrzeni adresów sieciowych.

#### Maska podsieci

Maska podsieci to mechanizm wykorzystywany do dzielenia pojedynczej sieci IP na kilka podsieci. Dla danej kategorii sieci do identyfikacji podsieci wykorzystywana jest część adresu IP normalnie wykorzystywana do identyfikacji węzła. Do każdego adresu IP stosowana jest maska podsieci w celu określenia części adresu wykorzystywanej w podsieciach i części wykorzystywanej do identyfikacji węzła.

### **Bramy**

Bramy (routery) służą do łączenia różnych sieci. Bramy są to urządzenia działające jako tłumacze między systemami, mającymi różne protokoły komunikacyjne, formaty danych, budowę, języki lub architekturę. Bramy tworzą ponownie pakiety danych i zmieniają składnię zgodnie z wymaganiami systemu docelowego. Gdy sieci są podzielone na podsieci, bramy są wymagane w celu łączenia podsieci.

#### Brama domyślna

Domyślną bramę stanowi adres IP bramy lub routera przesyłającego pakiety pomiędzy sieciami.

Jeśli istnieje wiele bramek lub routerów, domyślna bramka to najczęściej adres pierwszego lub najbliższego routera lub bramki. Jeśli nie istnieją żadne bramki lub routery, domyślna bramka najczęściej przyjmuje adres IP węzła sieciowego (takiego jak stacja robocza lub produkt).

### Ręczna konfiguracja parametrów IPv4 TCP/IP z panelu sterowania

Oprócz korzystania z wbudowanego serwera internetowego można również używać menu dostępnych w panelu sterowania w celu ustawienia adresów IPv4, maski podsieci i domyślnej bramy.

- 1. Naciśnij przycisk Menu.
- 2. Naciśnij przycisk strzałki w dół ▼, aby podświetlić opcję KONFIGURACJA URZĄDZENIA, a następnie naciśnij przycisk znacznika wyboru ✓.
- 3. Naciśnij przycisk strzałki w dół ▼, aby podświetlić opcję WEJŚCIE/WYJŚCIE, a następnie naciśnij przycisk znacznika wyboru ✓.
- 4. Naciśnij przycisk strzałki w dół ▼, aby podświetlić opcję WBUDOWANY JETDIRECT, a następnie naciśnij przycisk znacznika wyboru ✓.
- 5. Naciśnij przycisk znacznika wyboru ✓, aby wybrać opcję TCP/IP.
- 6. Naciśnij przycisk strzałki w dół ▼, aby podświetlić opcję USTAWIENIA IPV4, a następnie naciśnij przycisk znacznika wyboru ✓.
- 7. Naciśnij przycisk znacznika wyboru 🗸, aby wybrać opcję METODA KONFIGURACJI.
- 8. Naciśnij przycisk strzałki w dół ▼, aby podświetlić opcję **RĘCZNY**, a następnie naciśnij przycisk znacznika wyboru ✓.
- 9. Naciśnij przycisk strzałki w dół ▼, aby podświetlić opcję USTAWIENIA RĘCZNE, a następnie naciśnij przycisk znacznika wyboru ✓.
- 10. Naciśnij przycisk strzałki w dół ▼, aby podświetlić opcję ADRES IP, a następnie naciśnij przycisk znacznika wyboru ✓.

#### lub

Naciśnij przycisk strzałki w dół ▼, aby podświetlić opcję **MASKA PODSIECI**, a następnie naciśnij przycisk znacznika wyboru ✓.

#### lub

Naciśnij przycisk strzałki w dół ▼, aby podświetlić opcję **DOMYŚLNA BRAMA**, a następnie naciśnij przycisk znacznika wyboru ✓.

- 11. Użyj klawiatury numerycznej, albo naciśnij przycisk strzałki w górę ▲ lub w dół ▼, aby zwiększyć lub zmniejszyć liczbę dla pierwszego bajtu adresu IP, maski podsieci lub domyślnej bramy.
- 12. Naciśnij przycisk znacznik wyboru ✓, aby przejść do następnego zestawu numerów. Aby przejść do poprzedniego zestawu liczb, naciśnij przycisk strzałki wstecz <sup>≤</sup>.
- Powtórz kroki 11 i 12, aby wprowadzić pełny adres IP, maskę podsieci lub domyślną bramę, a następnie naciśnij przycisk znacznika wyboru ✓, aby zapisać ustawienia.
- 14. Naciśnij opcję Menu, aby powrócić do stanu GOTOWE.

### Ręczna konfiguracja parametrów IPv6 TCP/IP z panelu sterowania

Oprócz korzystania z wbudowanego serwera internetowego można również używać menu dostępnych w panelu sterowania w celu ustawienia adresów IPv6.

- 1. Naciśnij przycisk Menu.
- 2. Naciśnij przycisk strzałki w dół ▼, aby podświetlić opcję KONFIGURACJA URZĄDZENIA, a następnie naciśnij przycisk znacznika wyboru ✓.
- 3. Naciśnij przycisk strzałki w dół ▼, aby podświetlić opcję WEJŚCIE/WYJŚCIE, a następnie naciśnij przycisk znacznika wyboru ✓.
- 4. Naciśnij przycisk strzałki w dół ▼, aby podświetlić opcję WBUDOWANY JETDIRECT, a następnie naciśnij przycisk znacznika wyboru ✓.
- 5. Naciśnij przycisk znacznika wyboru 🗸, aby wybrać opcję TCP/IP.
- 6. Naciśnij przycisk strzałki w dół ▼, aby podświetlić opcję USTAWIENIA IPV6, a następnie naciśnij przycisk znacznika wyboru ✓.
- 7. Naciśnij przycisk strzałki w dół ▼, aby podświetlić opcję ADRES, a następnie naciśnij przycisk znacznika wyboru ✓.
- 8. Naciśnij przycisk strzałki w dół ▼, aby podświetlić opcję USTAWIENIA RĘCZNE, a następnie naciśnij przycisk znacznika wyboru ✓.
- 9. Naciśnij przycisk strzałki w dół ▼, aby podświetlić opcję WŁĄCZ, a następnie naciśnij przycisk znacznika wyboru ✓.
- 10. Naciśnij przycisk strzałki w dół ▼, aby podświetlić opcję WŁ., a następnie naciśnij przycisk znacznika wyboru ✓.
- 11. Naciśnij przycisk strzałki w dół ▼, aby podświetlić opcję ADRES, a następnie naciśnij przycisk znacznika wyboru ✓.
- Aby wprowadzić adres, użyj klawiatury numerycznej lub naciśnij przycisk strzałki w górę ▲ lub w dół ▼. Naciśnij przycisk znacznika wyboru ✓.
- WAGA: W przypadku używania przycisków strzałek, po wprowadzeniu każdej cyfry należy nacisnąć przycisk znacznika wyboru ✓.
- **13.** Naciśnij opcję Menu, aby powrócić do stanu **GOTOWE**.

# Narzędzia sieciowe

Urządzenie jest wyposażone w kilka narzędzi, które ułatwiają monitorowanie i zarządzanie urządzeniem w sieci.

- HP Web Jetadmin: Zobacz HP Web Jetadmin na stronie 61.
- Wbudowany server internetowy: Zobacz <u>Wbudowany server internetowy na stronie 61</u>.
- Program Łatwa obsługa drukarki HP: Zobacz HP Easy Printer Care na stronie 61.

### Inne składniki i programy narzędziowe

| Windows |                                                                           | Macintosh OS |                                                                                                    |  |
|---------|---------------------------------------------------------------------------|--------------|----------------------------------------------------------------------------------------------------|--|
| •       | Instalator oprogramowania – automatyzuje instalację<br>systemu drukowania | •            | Program HP Printer Utility umożliwiający zmianę<br>ustawień urządzenia, podgląd stanu i konfigurację<br>powiadamiania w przypadku wystąpienia określonych |  |
| •       | Elektroniczna rejestracja przez Internet                                  |              | zdarzeń drukarki za pomocą komputera Macintosh.<br>Narzędzie jest obsługiwane przez systemy Mac OS X<br>v10.2 oraz nowsze.                                |  |

# 7 Papier i materiały drukarskie

- Wykorzystanie papieru i materiałów do drukowania
- Obsługiwane formaty papieru i materiałów drukarskich
- Obsługiwane rodzaje papieru
- Wskazówki dotyczące papieru oraz materiałów specjalnych
- Ładowanie papieru i materiałów drukarskich
- Konfigurowanie podajników
- Wybór miejsca na gotowe wydruki

## Wykorzystanie papieru i materiałów do drukowania

Niniejszy produkt obsługuje różne rodzaje papieru i innych materiałów, zgodnie ze wskazówkami podanymi w niniejszej instrukcji obsługi. Papier lub materiały niespełniające tych wymagań mogą powodować następujące problemy:

- Niska jakość druku
- Częste zacinanie się materiałów w drukarce
- Przedwczesne zużycie się drukarki wymagające naprawy

Aby uzyskać najlepsze wyniki, należy używać wyłącznie papieru i materiałów firmy HP przeznaczonych do drukarek laserowych lub wielofunkcyjnych. Nie należy używać papieru ani materiałów przeznaczonych do drukarek atramentowych. Firma Hewlett-Packard nie zaleca stosowania materiałów innych producentów, ponieważ nie ma wpływu na ich jakość.

Czasami papier spełnia wszystkie wymagania opisane w niniejszej instrukcji, a mimo to nie pozwala na uzyskanie zadowalających wyników. Może to być spowodowane niewłaściwym obchodzeniem się z nim, niewłaściwą temperaturą i/lub wilgotnością bądź innymi parametrami, na które firma Hewlett-Packard nie ma wpływu.

OSTROŻNIE: Używanie papieru lub materiałów, które nie spełniają wymogów firmy Hewlett-Packard, może być przyczyną powstawania problemów z drukarką i jej uszkodzeń wymagających naprawy. Tego typu naprawy nie są objęte umowami gwarancyjnymi ani serwisowymi firmy Hewlett-Packard.

# Obsługiwane formaty papieru i materiałów drukarskich

UWAGA: Aby uzyskać najlepsze wyniki drukowania, przed drukowaniem należy wybrać odpowiedni format i rodzaj papieru w sterowniku drukarki.

| Tabela 7-1         | Obsługiwane formaty papieru i mat                                                | eriałow drukarsi | kich         |                       |
|--------------------|----------------------------------------------------------------------------------|------------------|--------------|-----------------------|
| Format             | Wymiary                                                                          | Podajnik 1       | Podajnik 2   | Podajniki 3, 4, 5     |
| Letter             | 216 x 279 mm                                                                     | $\checkmark$     | <b>√</b> 1   | <b>√</b> 1            |
| Letter<br>obrócony | 279 x 216 mm                                                                     | <b>~</b>         | <b>√</b> 1   | <b>√</b> 1            |
| Legal              | 216 x 356 mm                                                                     | $\checkmark$     | <b>✓</b> 1   | <b>⋎</b> 1            |
| A4                 | 210 x 297 mm                                                                     | $\checkmark$     | <b>✓</b> 1   | <b>✓</b> 1            |
| A4 obrócony        | 297 x 210 mm                                                                     | $\checkmark$     | <b>✓</b> 1   | <b>✓</b> 1            |
| Executive          | 184 x 267 mm                                                                     | $\checkmark$     | <b>✓</b> 1   | <b>✓</b> <sup>1</sup> |
| Executive<br>(JIS) | 216 x 330 mm                                                                     | <b>~</b>         | ~            | <b>~</b>              |
| A3                 | 297 x 420 mm                                                                     | $\checkmark$     | <b>✓</b> 1   | <b>✓</b> <sup>1</sup> |
| A5                 | 148 x 210 mm                                                                     | $\checkmark$     | <b>√</b> 1   | <b>✓</b> 1            |
| 11 x 17            | 279 x 432 mm                                                                     | $\checkmark$     | <b>√</b> 1   | <b>⋎</b> 1            |
| 12 x 18            | 305 x 457 mm                                                                     | $\checkmark$     |              | $\checkmark$          |
| B4 (JIS)           | 257 x 364 mm                                                                     | $\checkmark$     | <b>√</b> 1   | <b>√</b> 1            |
| RA3                | 305 x 430 mm                                                                     | $\checkmark$     |              | $\checkmark$          |
| SRA3               | 320 x 450 mm                                                                     | <b>~</b>         |              | $\checkmark$          |
| B5 (JIS)           | 182 x 257 mm                                                                     | ×                | <b>√</b> 1   | <b>√</b> 1            |
| 8k                 | 270 x 390 mm                                                                     | $\checkmark$     | $\checkmark$ | $\checkmark$          |
| 16k                | 195 x 270 mm                                                                     | <b>~</b>         | $\checkmark$ | $\checkmark$          |
| 8K                 | 260 x 368 mm                                                                     | ×                | <b>~</b>     | $\checkmark$          |
| 16K                | 184 x 260 mm                                                                     | $\checkmark$     | $\checkmark$ | $\checkmark$          |
| 8K                 | 273 x 394 mm                                                                     | $\checkmark$     | $\checkmark$ | $\checkmark$          |
| 16K                | 197 x 273 mm                                                                     | ×                | $\checkmark$ | $\checkmark$          |
| Papier<br>wstęgowy | Od 99 do 320 mm x maks. 915 mm (od<br>4 do 12,6 x maks. 36 cali)                 | ¥                |              |                       |
| Nietypowy          | Od 148 x 210 mm do 297 x 432 mm (od 5,8 x 8,2 do 11.7 x 17 cali) <sup>2</sup>    |                  | ¥            | ×                     |
| Nietypowy          | Od 148 x 210 mm do 297 x 457 mm (od<br>5,8 x 8,2 do 12,6 x 18 cali) <sup>3</sup> |                  |              | $\checkmark$          |

#### Tabela 7-1 Obsługiwane formaty papieru i materiałów drukarskich (ciąg dalszy)

| Format                                                      | Wymiary                                                                 | Podajnik 1 | Podajnik 2 | Podajniki 3, 4, 5 |
|-------------------------------------------------------------|-------------------------------------------------------------------------|------------|------------|-------------------|
| Nietypowy                                                   | Od 99 x 140 mm do 320 x 457 mm (4 x 5,5 do 12,6 x 18 cali) <sup>3</sup> | ¥          |            |                   |
| <sup>1</sup> Podajnik automatycznie wykrywa format papieru. |                                                                         |            |            |                   |

<sup>2</sup> Standardowe formaty w zakresie podajnika 2 są następujące: 8,5 x 13, RA4, SRA4, 8K (270 x 390), 8K (260 x 368), 8K (7,75 x 10,75), 16K (195 x 270), 16K (184 x 260) i 16K (7,75 x 10,75)

<sup>3</sup> Standardowe rozmiary w zakresie podajników 3, 4 i 5 są następujące: 8,5 x 13, RA4, SRA4, 8K (270 x 390), 8K (260 x 368), 8K (7,75 x 10,75), 16K (195 x 270), 16K (184 x 260), 16K (7,75 x 10,75), RA3, SRA3 i 12 x 18

#### Tabela 7-2 Obsługiwane koperty i karty pocztowe

| Format                     | Wymiary                                                                             | Podajnik 1   | Podajniki 2, 3, 4, 5 |
|----------------------------|-------------------------------------------------------------------------------------|--------------|----------------------|
| Koperta #9                 | 98 x 225 mm                                                                         | $\checkmark$ |                      |
| Koperta nr 10              | 105 x 241 mm                                                                        | $\checkmark$ |                      |
| Koperta DL                 | 110 x 220 mm                                                                        | ×            |                      |
| Koperta C5                 | 162 x 229 mm                                                                        | ×            |                      |
| Koperta B5                 | 176 x 250 mm                                                                        | <b>~</b>     |                      |
| Koperta C6                 | 162 x 114 mm (6,4 x 4,5 cala)                                                       | $\checkmark$ |                      |
| Koperta Monarch            | 98 x 191 mm                                                                         | ×            |                      |
| Karta pocztowa             | 100 x 148 mm <sup>1</sup>                                                           | $\checkmark$ |                      |
| Podwójna karta<br>pocztowa | 148 x 200 mm                                                                        | <b>~</b>     |                      |
| Pocztówka (USA)            | 88,9 x 139,7 mm <sup>1</sup>                                                        |              |                      |
| Pocztówka<br>(Europa)      | 105 x 148 mm <sup>1</sup>                                                           | <b>~</b>     |                      |
| Karty indeksowe<br>US      | 102 x 152 mm (4 x 6 cali), 127 x 177 mm (5 x 7 cali) i<br>127 x 203 mm (5 x 8 cali) | ¥            |                      |

<sup>1</sup> Papier o gramaturze większej niż 160 g/m<sup>2</sup> może nie dawać najlepszych rezultatów, ale nie spowoduje uszkodzenia produktu.

Następujące formaty papieru są obsługiwane w opcjonalnym, trójpojemnikowym zszywaczu/układaczu HP i urządzeniu do tworzenia broszur HP.

| Tabela 7-3 | Obsługiwane formaty pap   | ieru i innych materiałóv | v dla opcjonalnego | , trójpojemnikowego | zszywacza/ |
|------------|---------------------------|--------------------------|--------------------|---------------------|------------|
| układacza  | HP i urządzenia do tworze | nia broszur HP           |                    |                     | -          |

| Format             | Wymiary      | Układanie <sup>2</sup> | Ukośna<br>zszywka (w<br>lewo) | Ukośna<br>zszywka (w<br>prawo) | Dwie zszywki<br>(u góry lub z<br>boku) | Zginanie   | Zszywanie na<br>grzbiecie |
|--------------------|--------------|------------------------|-------------------------------|--------------------------------|----------------------------------------|------------|---------------------------|
| Letter             | 216 x 279 mm | $\checkmark$           | $\checkmark$                  | $\checkmark$                   | $\checkmark$                           |            |                           |
| Letter<br>obrócony | 279 x 216 mm | <b>~</b>               | <b>~</b>                      | ~                              |                                        | <b>√</b> 1 | ✓1                        |
| Legal              | 216 x 356 mm | $\checkmark$           | $\checkmark$                  | $\checkmark$                   |                                        | <b>√</b> 1 | <b>√</b> 1                |
| A4                 | 210 x 297 mm | $\checkmark$           | $\checkmark$                  | $\checkmark$                   | $\checkmark$                           |            |                           |
| A4 obrócony        | 297 x 210 mm | $\checkmark$           | $\checkmark$                  | $\checkmark$                   |                                        | <b>√</b> 1 | <b>√</b> 1                |

| Format                     | Wymiary                            | Układanie <sup>2</sup> | Ukośna<br>zszywka (w<br>lewo) | Ukośna<br>zszywka (w<br>prawo) | Dwie zszywki<br>(u góry lub z<br>boku) | Zginanie              | Zszywanie na<br>grzbiecie |
|----------------------------|------------------------------------|------------------------|-------------------------------|--------------------------------|----------------------------------------|-----------------------|---------------------------|
| Executive                  | 184 x 267 mm                       | $\checkmark$           |                               |                                |                                        |                       |                           |
| Executive (JIS)            | 216 x 330 mm                       | $\checkmark$           |                               |                                |                                        |                       |                           |
| A3                         | 297 x 420 mm                       | $\checkmark$           | $\checkmark$                  | <b>~</b>                       | $\checkmark$                           | <b>√</b> 1            | <b>√</b> 1                |
| A5                         | 148 x 210 mm                       | $\checkmark$           |                               |                                |                                        |                       |                           |
| A6                         | 105 x 148 mm                       | $\checkmark$           |                               |                                |                                        |                       |                           |
| Statement                  | 140 x 216 mm                       | $\checkmark$           |                               |                                |                                        |                       |                           |
| 11 x 17<br>(Ledger)        | 279 x 432 mm                       | <b>~</b>               | <b>~</b>                      | <b>~</b>                       | ¥                                      | <b>√</b> 1            | <b>√</b> 1                |
| 12 x 18                    | 305 x 457 mm                       | $\checkmark$           |                               |                                |                                        |                       |                           |
| B4 (JIS)                   | 257 x 364 mm                       | $\checkmark$           | $\checkmark$                  | $\checkmark$                   | $\checkmark$                           | <b>✓</b> <sup>1</sup> | <b>✓</b> 1                |
| RA3                        | 305 x 430 mm                       | $\checkmark$           |                               |                                |                                        |                       |                           |
| SRA3                       | 320 x 450 mm                       | $\checkmark$           |                               |                                |                                        |                       |                           |
| B5 (JIS)                   | 257 x 182 mm                       | $\checkmark$           |                               |                                |                                        |                       |                           |
| B6 (JIS)                   |                                    | $\checkmark$           |                               |                                |                                        |                       |                           |
| 8K                         | 270 x 390 mm                       | $\checkmark$           |                               |                                |                                        |                       |                           |
| 16K                        | 195 x 270 mm                       | $\checkmark$           |                               |                                |                                        |                       |                           |
| 8K                         | 260 x 368 mm                       | $\checkmark$           |                               |                                |                                        |                       |                           |
| 16K                        | 184 x 260 mm                       | $\checkmark$           |                               |                                |                                        |                       |                           |
| 8K                         | 273 x 393,7 mm                     | $\checkmark$           |                               |                                |                                        |                       |                           |
| 16K                        | 196,8 x 273 mm                     | $\checkmark$           |                               |                                |                                        |                       |                           |
| Papier<br>wstęgowy         |                                    | $\checkmark$           |                               |                                |                                        |                       |                           |
| Koperta 9#                 | 98,4 x 225,4 mm                    | $\checkmark$           |                               |                                |                                        |                       |                           |
| Koperta 10#                | 104,77 x 241,3 mm                  | $\checkmark$           |                               |                                |                                        |                       |                           |
| Koperta DL                 | 110 x 220 mm                       | $\checkmark$           |                               |                                |                                        |                       |                           |
| Koperta C5                 | 162 x 229 mm                       | ×                      |                               |                                |                                        |                       |                           |
| Koperta B5                 | 176 x 250 mm                       | $\checkmark$           |                               |                                |                                        |                       |                           |
| Koperta C6                 | 114 x 162 mm (4,49<br>x 6,38 cala) | <b>~</b>               |                               |                                |                                        |                       |                           |
| Koperta<br>Monarch         | 98,42 x 190,5 mm                   | <b>~</b>               |                               |                                |                                        |                       |                           |
| Podwójna<br>karta pocztowa | 148 x 200 mm                       | $\checkmark$           |                               |                                |                                        |                       |                           |

 Tabela 7-3
 Obsługiwane formaty papieru i innych materiałów dla opcjonalnego, trójpojemnikowego zszywacza/

 układacza HP i urządzenia do tworzenia broszur HP (ciąg dalszy)

<sup>1</sup> Tylko urządzenie do tworzenia broszur

<sup>2</sup> Układanie wykorzystuje pojemniki 1, 2 i 3 w zszywaczu/układaczu lub pojemniki 1 i 2 w urządzeniu do tworzenia broszur.

# Obsługiwane rodzaje papieru

| Tabela 7-4 | Informacje o | o papierze w | podajniku 1 |
|------------|--------------|--------------|-------------|
|------------|--------------|--------------|-------------|

| Rodzaj                                  | Parametry                                                        | llość                                                                                                    | Ustawienia<br>sterownika                                 | Orientacja papieru                                                                                                    |
|-----------------------------------------|------------------------------------------------------------------|----------------------------------------------------------------------------------------------------|----------------------------------------------------------|----------------------------------------------------------------------------------------------------|
| Papier i karton,<br>standardowe formaty | Zakres:<br>60 g/m² do 220 g/m²,<br>papier dokumentowy            | Maksymalna wysokość<br>stosu: 10 mm<br>Odpowiednik<br>wysokości stosu 100<br>arkuszy papieru<br>dokumentowego<br>o gramaturze 75 g/m². | Zwykły lub<br>nieokreślony                               | Papier wstępnie<br>zadrukowany oraz<br>dziurkowany należy<br>ładować stroną do<br>druku w dół, kierując<br>dolną krawędź w stronę<br>podajnika lub przodu<br>urządzenia. |
| Koperty                                 | Mniej niż 60 g/m² do<br>90 g/m², papier<br>dokumentowy           | Do 10 kopert                                                                                                    | Koperta                                                  | Krótszą krawędzią do<br>przodu, skrzydełkiem w<br>stronę tyłu urządzenia,<br>do góry.                                                                                    |
| Nalepki                                 | Maksymalna grubość<br>0,23 mm                                    | Maksymalna wysokość<br>stosu: 10 mm                                                                                                    | Nalepki                                                  | Strona do drukowania<br>skierowana do dołu                                                                                                    |
| Folie                                   | Minimalna grubość<br>0,13 mm                                     | Maksymalna wysokość<br>stosu: 10 mm                                                                                                    | Folie                                                    | Strona do drukowania<br>skierowana do dołu                                                                                                    |
| Gruby                                   | Grubość 0,13 mm                                                  | Maksymalna wysokość<br>stosu: 10 mm                                                                                                    | Jasny błyszczący,<br>błyszczący lub ciężki<br>błyszczący | Strona do drukowania<br>skierowana do dołu                                                                                                    |
| Błyszczący                              | Zakres:<br>75 g/m² do 220 g/m²,<br>papier dokumentowy            | Maksymalna wysokość<br>stosu: 10 mm                                                                                                    | Jasny błyszczący,<br>błyszczący lub ciężki<br>błyszczący | Strona do drukowania<br>skierowana do dołu                                                                                                    |
| Materiały fotograficzne                 | 60 g/m <sup>2</sup> do 220 g/m <sup>2</sup> , papier dokumentowy | Maksymalna wysokość<br>stosu: 10 mm                                                                                                    | Jasny błyszczący,<br>błyszczący lub ciężki<br>błyszczący | Strona do drukowania<br>skierowana do dołu                                                                                                    |
| Papier cięty                            | 60 g/m² do 220 g/m², papier dokumentowy                          | Maksymalna wysokość<br>stosu: 10 mm                                                                                                    | Zwykły lub<br>nieokreślony                               | Strona do drukowania<br>skierowana do dołu                                                                                                    |
| Twardy papier                           | 60 g/m² do 220 g/m², papier dokumentowy                          | Maksymalna wysokość<br>stosu: 10 mm                                                                                                    | Papier HP Tough                                          | Strona do drukowania<br>skierowana do dołu                                                                                                    |
| Papier taśmowy                          | Zakres:                                                          | Maksymalna wysokość<br>stosu: 10 mm                                                                                                    | Zwykły lub<br>nieokreślony                               | Strona do drukowania<br>skierowana do dołu                                                                                                    |
|                                         | 75 g/m <sup>2</sup> do 220 g/m <sup>2</sup> , papier dokumentowy |                                                                                                    |                                                          |                                                                                                    |

△ OSTROŻNIE: Nie stosować papieru wstęgowego o gramaturze większej niż 120 g/m² w opcjonalnym zszywaczu/układaczu z 3 pojemnikami ani w opcjonalnym urządzeniu wykańczającym do tworzenia broszur. Te produkty nie obsługują papieru wstęgowego o dużej gramaturze.

| Tabela 7-5       Informacje o papierze w podajnikach 2, 3, 4 oraz 5. |                                         |                                                               |                            |                                         |
|----------------------------------------------------------------------|-----------------------------------------|---------------------------------------------------------------|----------------------------|-----------------------------------------|
| Rodzaj                                                               | Parametry                               | llość                                                         | Ustawienia<br>sterownika   | Orientacja papieru                      |
| Papier i karton,<br>standardowe formaty                              | Zakres:                                 | 500 arkuszy papieru<br>dokumentowego o<br>gramaturze 75 g/m². | Zwykły lub<br>nieokreślony | Papier wstępnie<br>zadrukowany oraz     |
|                                                                      | 60 g/m² do 220 g/m², papier dokumentowy |                                                               | nieokresiony               | dziurkowany należy<br>ładować stroną do |

| Rodzaj                  | Parametry                                             | llość                               | Ustawienia<br>sterownika                                 | Orientacja papieru                                                              |
|-------------------------|-------------------------------------------------------|-------------------------------------|----------------------------------------------------------|---------------------------------------------------------------------------------|
|                         |                                                       |                                     |                                                          | druku w górę, kierując<br>górną krawędź w<br>stronę przodu lub lewej<br>strony. |
| Nalepki                 | Maksymalna grubość<br>13 mm                           | Maksymalna wysokość<br>stosu: 54 mm | Nalepki                                                  | Strona do drukowania<br>skierowana do góry                                      |
| Folie                   | Minimalna grubość<br>0,13 mm                          | Maksymalna wysokość<br>stosu: 54 mm | Folie                                                    | Strona do drukowania<br>skierowana do góry                                      |
| Gruby                   | Grubość 0,13 mm                                       | Maksymalna wysokość<br>stosu: 54 mm | Jasny błyszczący,<br>błyszczący lub ciężki<br>błyszczący | Strona do drukowania<br>skierowana do góry                                      |
| Błyszczący              | Zakres:<br>75 g/m² do 220 g/m²,<br>papier dokumentowy | Maksymalna wysokość<br>stosu: 54 mm | Jasny błyszczący,<br>błyszczący lub ciężki<br>błyszczący | Strona do drukowania<br>skierowana do góry                                      |
| Materiały fotograficzne | 60 g/m² do 220 g/m², papier dokumentowy               | Maksymalna wysokość<br>stosu: 54 mm | Jasny błyszczący,<br>błyszczący lub ciężki<br>błyszczący | Strona do drukowania<br>skierowana do góry                                      |
| Papier cięty            | 60 g/m² do 220 g/m², papier dokumentowy               | Maksymalna wysokość<br>stosu: 54 mm | Zwykły lub<br>nieokreślony                               | Strona do drukowania<br>skierowana do góry                                      |
| Twardy papier           | 60 g/m² do 220 g/m²,<br>papier dokumentowy            | Maksymalna wysokość<br>stosu: 54 mm | Papier HP Tough                                          | Strona do drukowania<br>skierowana do góry                                      |

Tabela 7-5 Informacje o papierze w podajnikach 2, 3, 4 oraz 5. (ciąg dalszy)

**Pojemność podajników 2, 3, 4 oraz 5:** Wysokość 54 mm lub 500 arkuszy papieru, w zależności od tego, co jest mniejsze. Obsługiwane rodzaje materiałów to: Papier cięty, nalepki, folie, papier błyszczący, folia błyszcząca, materiały fotograficzne oraz papier twardy. Gramatura: 60-220 g/m<sup>2</sup>

**Drukowanie dwustronne** Umożliwia automatyczne drukowanie dwustronne (drukowanie na obu stronach arkusza papieru). Niedostępne w modelu HP Color LaserJet CP6015n, którego nie można zaktualizować tak, by obsługiwał drukowanie dwustronne. Zakres formatów papieru do drukowania dwustronnego to 175 do 320 mm x 210 to 457 mm Zakres gramatury materiałów to 60 do 220 g/m<sup>2</sup>

UWAGA: Urządzenie to nie obsługuje papieru błyszczącego HP Color Laser Presentation Paper, Glossy (Q2546A, Q2547A). Korzystanie z tego rodzaju papieru może spowodować zacięcie papieru w utrwalaczu, co może oznaczać konieczność wymiany utrwalacza. Dwie zalecane alternatywy to papiery błyszczące HP Color LaserJet Presentation Paper, Soft Gloss (Q6541A) oraz HP Color LaserJet Brochure Paper, Glossy (Q6611A, Q6610A).

**UWAGA:** Pełną listę papieru produkcji HP obsługiwanego przez to urządzenie znaleźć można pod adresem: <u>www.hp.com/sbso/product/supplies</u>.

# Wskazówki dotyczące papieru oraz materiałów specjalnych

Niniejszy produkt umożliwia drukowanie na materiałach specjalnych. Poniższe wskazówki zapewniają uzyskanie zadowalających wyników. W przypadku stosowania papieru lub materiałów specjalnych należy wybrać rodzaj i format w sterowniku drukarki w celu uzyskania najlepszych wyników.

△ OSTROŻNIE: W drukarkach HP LaserJet stosowane są utrwalacze wiążące cząsteczki suchego toneru na papierze w postaci niezwykle precyzyjnych punktów. Papier do drukarek laserowych HP wytrzymuje wysoką temperaturę stosowaną w tym procesie. Stosowanie papieru do drukarek atramentowych, nieprzeznaczonego do wykorzystania w tej technologii, może spowodować uszkodzenie drukarki.

| Rodzaj materiału                             | Należy                                                                                                    | Nie należy                                                                                                    |
|----------------------------------------------|----------------------------------------------------------------------------------------------------|----------------------------------------------------------------------------------------------------|
| Koperty                                      | <ul> <li>Należy przechowywać na płaskiej powierzchni.</li> <li>Należy używać kopert z łączeniami doprowadzonymi aż do rogów.</li> <li>Należy używać pasków samoprzylepnych przeznaczonych do drukarek laserowych.</li> </ul>                                           | <ul> <li>Nie należy używać kopert<br/>pomarszczonych, ponacinanych,<br/>sklejonych lub w inny sposób<br/>uszkodzonych.</li> <li>Nie należy korzystać z kopert<br/>mających zapięcia, zatrzaski,<br/>wstawki lub powlekane wyklejki.</li> </ul> |
|                                              |                                                                                                    | <ul> <li>Nie należy używać materiałów<br/>samoprzylepnych ani innych<br/>tworzyw sztucznych.</li> </ul>                                                                                                    |
| Nalepki                                      | <ul> <li>Należy używać tylko takich<br/>arkuszy, na których pomiędzy<br/>nalepkami nie ma odsłoniętego<br/>dolnego arkusza.</li> <li>Należy używać nalepek ułożonych<br/>na płaskiej powierzchni.</li> <li>Należy używać tylko pełnych<br/>arkuszy nalepek.</li> </ul> | <ul> <li>Nie należy używać nalepek ze<br/>zmarszczkami, pęcherzykami<br/>powietrza lub uszkodzonych.</li> <li>Nie należy drukować na niepełnych<br/>arkuszach nalepek.</li> </ul>                                                              |
| Folie                                        | <ul> <li>Należy używać wyłącznie folii<br/>przeznaczonych do drukarek<br/>laserowych.</li> <li>Po wyjęciu z drukarki folie należy<br/>układać na płaskiej powierzchni.</li> </ul>                                                                                      | <ul> <li>Nie należy używać materiałów<br/>przezroczystych<br/>nieprzeznaczonych do drukarek<br/>laserowych.</li> </ul>                                                                                                    |
| Papier firmowy lub formularze z<br>nadrukiem | <ul> <li>Należy używać wyłącznie papieru<br/>firmowego lub formularzy<br/>przeznaczonych do drukarek<br/>laserowych.</li> </ul>                                                                                                    | <ul> <li>Nie należy używać papieru<br/>firmowego z wypukłym lub<br/>metalicznym nadrukiem.</li> </ul>                                                                                                    |
| Ciężki papier                                | <ul> <li>Należy używać wyłącznie ciężkiego<br/>papieru przeznaczonego do<br/>drukarek laserowych i o gramaturze<br/>zgodnej ze specyfikacjami drukarki.</li> </ul>                                                                                                    | <ul> <li>Nie należy używać papieru o<br/>gramaturze większej niż zalecana,<br/>chyba że jest to papier HP<br/>przeznaczony do niniejszej<br/>drukarki.</li> </ul>                                                                              |
| Papier błyszczący lub powlekany              | <ul> <li>Należy używać wyłącznie papieru<br/>błyszczącego lub powlekanego<br/>przeznaczonego do drukarek<br/>laserowych.</li> </ul>                                                                                                    | <ul> <li>Nie należy używać papieru<br/>błyszczącego lub powlekanego<br/>przeznaczonego do drukarek<br/>atramentowych.</li> </ul>                                                                                                    |
## Ładowanie papieru i materiałów drukarskich

Do podajników można ładować różne materiały, a następnie wybierać je według rodzaju lub formatu za pomocą panelu sterowania.

## Ładowanie podajnika 1

- △ OSTROŻNIE: W celu uniknięcia zacięcia papieru nigdy nie należy dodawać ani wyjmować papieru z podajnika 1 podczas drukowania.
  - 1. Otwórz podajnik 1.

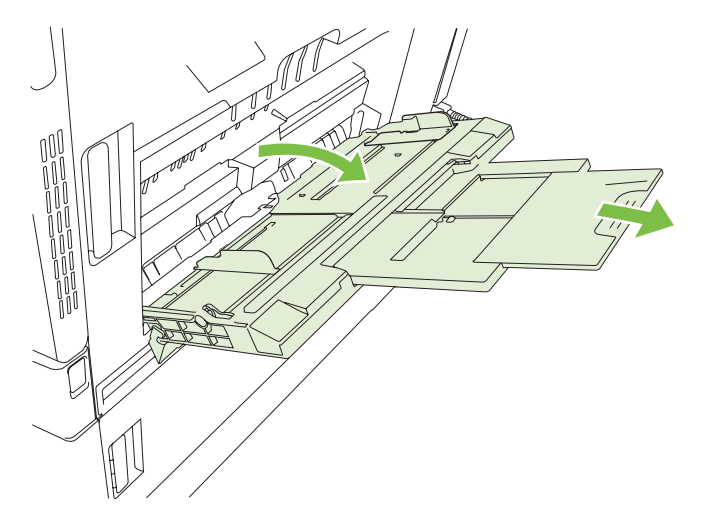

- 2. Ustaw boczne prowadnice na właściwą szerokość i wysuń przedłużenie podajnika tak, by podtrzymywał papier.
- 3. Załaduj papier do podajnika stroną przeznaczoną do druku skierowaną w dół, kierując górną krawędź lub miejsce na znaczek w stronę przodu drukarki.
- **UWAGA:** W przypadku papieru formatu Letter obrócony oraz A4 obrócony papier należy załadować stroną przeznaczoną do druku skierowaną w dół, kierując górę strony w stronę drukarki.
- **4.** Sprawdź, czy stos mieści się pod klapkami na prowadnicach i nie wystaje ponad wskaźniki załadowania.

5. Ustaw boczne prowadnice tak, aby lekko dotykały stosu papieru, lecz jednocześnie go nie zaginały.

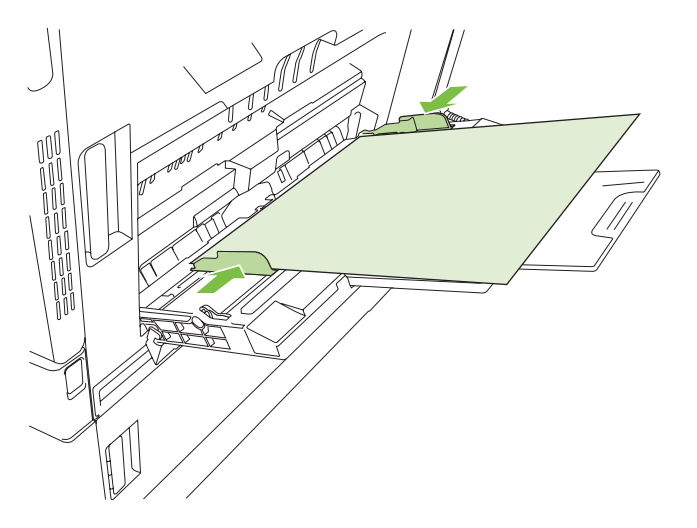

### Drukowanie kopert

Jeżeli używany program nie formatuje automatycznie koperty, podaj **poziomą** orientację strony w używanym programie lub sterowniku drukarki. Skorzystaj z poniższych wskazówek w celu ustawienia marginesów dla adresów nadawcy i adresata dla koperty Commercial nr 10 lub DL:

| Rodzaj adresu         | Lewy margines | Górny margines |
|-----------------------|---------------|----------------|
| Zwrotny               | 15 mm         | 15 mm          |
| Miejsce przeznaczenia | 102 mm        | 51 mm          |

Dla kopert innych formatów należy odpowiednio wyregulować ustawienia marginesów.

### Ładowanie papieru wstęgowego do podajnika 1

Można drukować wstęgi o długości od 457 mm (18 cali) do 915 mm (36 cali) oraz o szerokości od 99 mm (4 cale) do 320 mm (12,6 cala). Zobacz Drukowanie wstęgi na stronie 123.

△ OSTROŻNIE: Nie stosować papieru wstęgowego o gramaturze większej niż 120 g/m² w opcjonalnym zszywaczu/układaczu z 3 pojemnikami ani w opcjonalnym urządzeniu wykańczającym do tworzenia broszur. Te produkty nie obsługują papieru wstęgowego o dużej gramaturze.

## Ładowanie podajników 2, 3, 4 lub 5

Do każdego z podajników 2, 3, 4 i 5 można załadować do 500 arkuszy standardowego papieru lub stos etykiet lub innego grubego papieru o wysokości 54 mm.

### Ładowanie papieru o standardowym formacie do podajników 2, 3, 4 lub 5

Urządzenie automatycznie wykrywa następujące standardowe formaty papieru w podajnikach na 500 arkuszy: Letter, obrócony Letter, Legal, Executive, 11 x 17, A3, A4, obrócony A4, A5, B4 (JIS) i B5 (JIS).

- △ OSTROŻNIE: Nie należy korzystać z zasobników na 500 arkuszy podczas drukowania kopert lub nieobsługiwanych formatów papieru. W przypadku drukowania na papierze o takich formatach należy korzystać tylko z podajnika 1.
  - 1. Wysuń podajnik z urządzenia.
  - UWAGA: Nie otwieraj podajnika, gdy jest on używany. Może to spowodować zacięcie się papieru w urządzeniu.

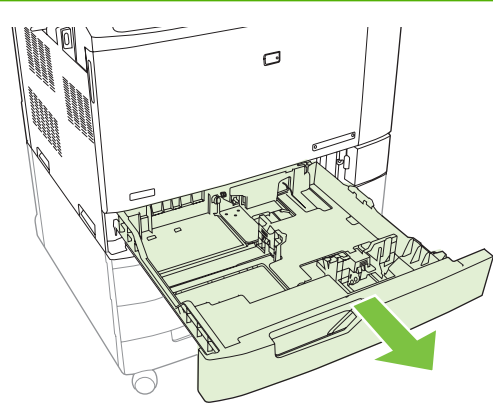

2. Dopasuj prowadnicę szerokości papieru przez ściśnięcie jej zatrzasku regulacyjnego i przesunięcie prowadnicy do krawędzi używanego papieru.

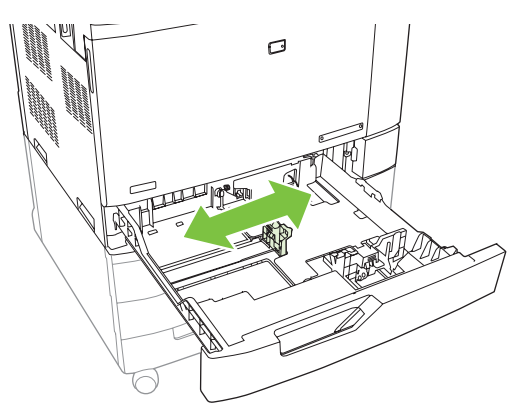

3. Dopasuj prowadnicę długości papieru przez ściśnięcie jej zatrzasku regulacyjnego i przesunięcie prowadnicy do krawędzi używanego papieru.

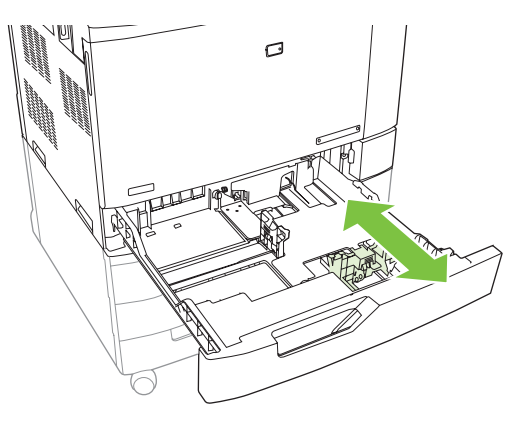

- 4. Załaduj papier do podajnika stroną przeznaczoną do zadrukowania skierowaną do góry. Sprawdź papier, aby upewnić się, że prowadnice lekko dotykają krawędzi stosu, ale nie wyginają go.
- UWAGA: Aby uniknąć zacięć, nie należy przepełniać podajnika. Górna krawędź stosu powinna znajdować się poniżej wskaźnika pełnego podajnika.

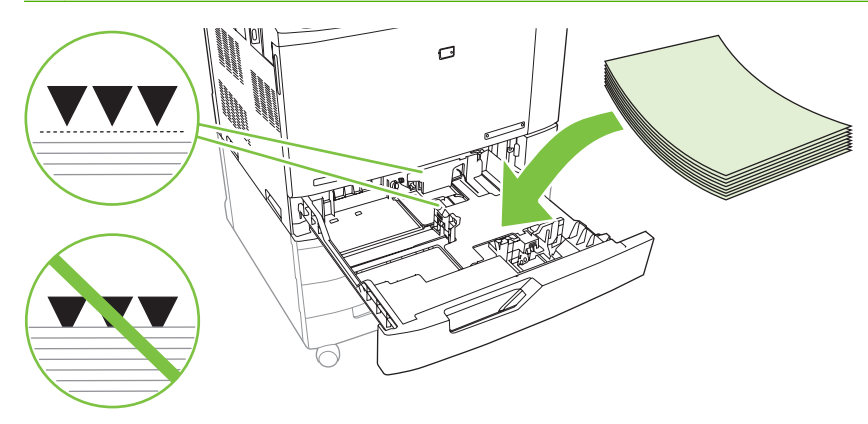

☑ UWAGA: W celu zapewnienia właściwego działania podajnik należy załadować w pełni bez rozdzielania ryzy papieru. Rozdzielenie ryzy papieru może spowodować problem podawania wielu arkuszy jednocześnie. Pojemność podajnika papieru może być różna. Jeśli na przykład stosowany jest papier o gramaturze 75 g/m², w podajniku zmieści się cała ryza, czyli 500 arkuszy. Jeśli materiały są cięższe, w podajniku nie zmieści się cała ryza. Nie wolno przepełniać podajnika.

**UWAGA:** Jeśli podajnik nie jest właściwie ustawiony, urządzenie może wyświetlić komunikat o błędzie lub może wystąpić zacięcie materiałów.

5. Wsuń podajnik do urządzenia. Na panelu sterowania zostanie wyświetlony rodzaj i format materiałów, odpowiedni dla podajnika. Jeśli konfiguracja nie jest prawidłowa, naciśnij przycisk znacznik wyboru ✓ na panelu sterowania. Jeśli konfiguracja jest prawidłowa, naciśnij przycisk strzałki wstecz <sup>1</sup>.

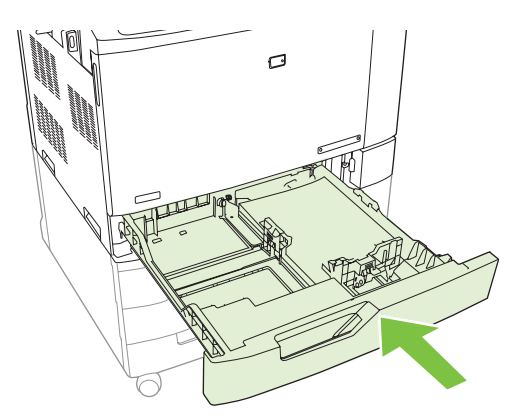

### Ładowanie niewykrywanego papieru o standardowym formacie do podajników 2, 3, 4 lub 5

W podajnikach na 500 arkuszy obsługiwane są następujące niewykrywalne materiały o standardowym formacie:

- Executive (JIS) (8,5 x 13)
- 12 x 18 (tylko podajniki 3, 4 lub 5)

- B4 (ISO)
- RA3 (tylko podajniki 3, 4 lub 5)
- SRA3 (tylko podajniki 3, 4 lub 5)
- B5 (ISO)
- RA4
- SRA4
- 8K 270 x 390 mm
- 16K 195 x 270 mm
- 8K 260 x 368 mm
- 16K 184 x 260 mm
- 8K 273 x 394 mm
- 16K 197 x 273 mm
- △ OSTROŻNIE: Nie należy korzystać z zasobników na 500 arkuszy podczas drukowania kopert lub nieobsługiwanych formatów papieru. W przypadku drukowania na papierze o takich formatach należy korzystać tylko z podajnika 1. Nie należy przepełniać lub otwierać podajnika, gdy jest on używany. Może to spowodować zacięcie papieru.

### Ładowanie papieru o nietypowym formacie do podajników 2, 3, 4 lub 5

W celu użycia materiałów o nietypowym formacie ustawienie formatu na panelu sterowania należy zmienić na wartość **UŻYTKOWN.**, a także ustawić jednostkę miary oraz wymiary X i Y. Dodatkowe informacje znajdują się w sekcji <u>Konfigurowanie podajnika, aby pasował do ustawień zlecenia</u> <u>drukowania na stronie 102</u>.

- 1. Wysuń podajnik z urządzenia.
- 2. Załaduj materiały zgodnie z opisem podanym w krokach od 2 do 4 w sekcji "Ładowanie wykrywalnych materiałów o standardowym formacie do podajnika 2, 3, 4 lub 5". Następnie przejdź do kroku 3 tej procedury.

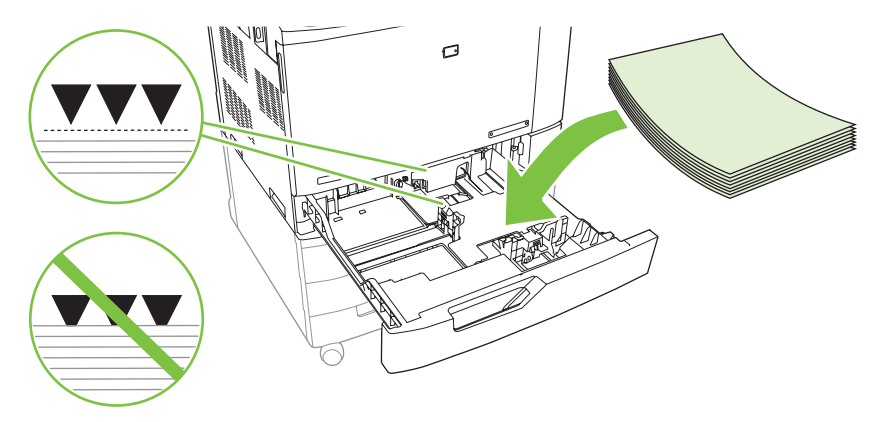

3. Wsuń podajnik do urządzenia. Urządzenie wyświetli konfigurację rodzaju i formatu dla podajnika. Aby określić nietypowe wymiary, lub w przypadku nieprawidłowego rodzaju, naciśnij przycisk znacznik wyboru ✓ po wyświetleniu na panelu sterowania zapytania o zmianę formatu lub rodzaju papieru.

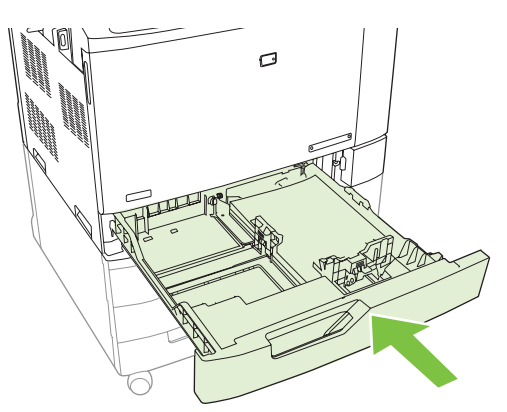

- Wybierz opcję UŻYTKOWN., a następnie wprowadź wymiary X i Y dla nietypowego formatu papieru.
  - UWAGA: Aby określić wymiary X i Y, sprawdź oznaczenia na podajniku lub zapoznaj się z poniższym rysunkiem.

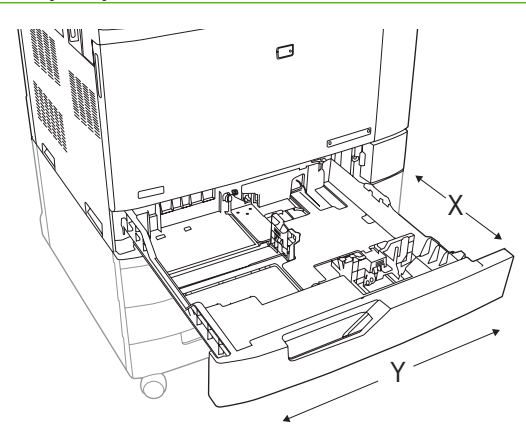

5. Jeśli konfiguracja jest prawidłowa, naciśnij przycisk strzałki wstecz 5.

### Ładowanie papieru o dużych wymiarach do podajnika 3, 4 lub 5

W przypadku ładowania papieru w formacie 11x17, RA3, SRA3 lub 12x18 do podajnika 3, 4 lub 5, skorzystaj z poniższych instrukcji.

- 1. Wysuń podajnik 3, 4 lub 5.
- Dopasuj prowadnicę szerokości papieru przez ściśnięcie jego zatrzasku regulacyjnego i przesunięcie prowadnicy do krawędzi używanego papieru.
- 3. Załaduj papier do podajnika.
- 4. Przesuń ogranicznik położenia papieru do położenia odpowiedniego dla używanego formatu papieru.

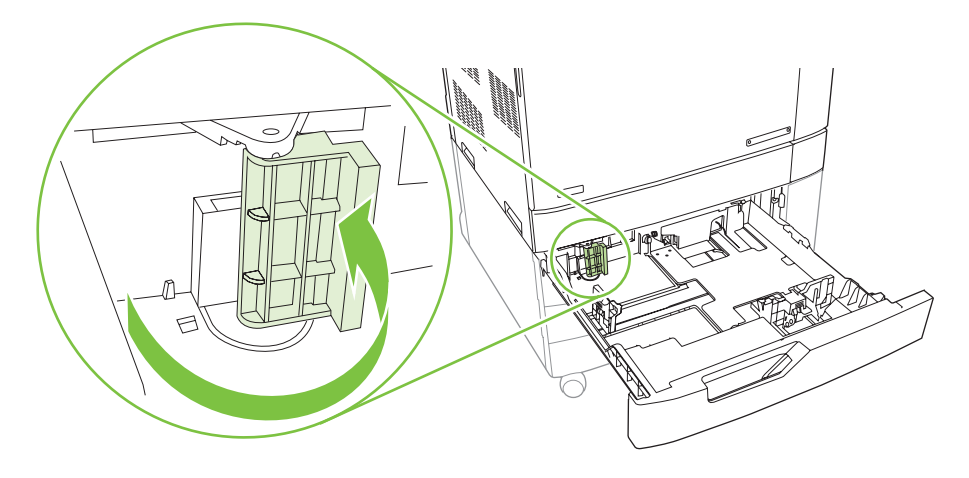

- W przypadku papieru w formacie SRA3 obróć ogranicznik do końca w lewo.
- W przypadku papieru w formacie A3 lub 11 x 17 obróć ogranicznik do położenia środkowego.
- W przypadku papieru w formacie RA3 lub 12 x 18 obróć ogranicznik do końca w prawo.
- 5. Wsuń podajnik do urządzenia. Na panelu sterowania zostanie wyświetlony rodzaj i format materiałów, odpowiedni dla podajnika. Jeśli konfiguracja nie jest prawidłowa, naciśnij przycisk znacznik wyboru ✓. Jeśli konfiguracja jest prawidłowa, naciśnij przycisk strzałki wstecz <sup>≤</sup>).

## Konfigurowanie podajników

W następujących sytuacjach urządzenie automatycznie wyświetla monit o skonfigurowanie podajnika dla danego rodzaju i formatu:

- Podczas ładowania papieru do podajnika
- Jeśli określono podajnik lub rodzaj materiału dla zadania drukowania w sterowniku drukarki lub aplikacji, a podajnik nie jest skonfigurowany zgodnie z ustawieniami zadania drukowania.

Na panelu sterowania zostanie wyświetlony następujący komunikat:**Podajnik <X> [rodzaj] [format]** Aby zmienić format i rodzaj materiałów, naciśnij przycisk znacznik wyboru ✓. Aby zaakceptować ustawienia naciśnij przycisk strzałki wstecz ⊃.

UWAGA: Monit nie jest wyświetlany w przypadku drukowania z podajnika 1 oraz gdy podajnik ten skonfigurowano dla DOWOLNY UŻYTKOWNIKA i DOWOLNY.

**UWAGA:** Jeśli używano innego modelu urządzenia HP LaserJet, użytkownik może być przyzwyczajony do ustawiania Podajnika 1 w trybie **Pierwszy** lub w trybie **Kaseta**. Dla tego urządzenia ustawienia dla podajnika 1 formatu **DOWOLNY UŻYTKOWNIKA** jest równoznaczne z trybem **Pierwszy**. Ustawienie formatu dla podajnika 1 innego niż **DOWOLNY UŻYTKOWNIKA** jest równoznaczne z trybem **Kaseta**.

## Konfigurowanie podajnika podczas ładowania papieru

- 1. Załaduj papier do podajnika. Zamknij podajnik, jeśli używasz podajnika 2, 3, 4 lub 5.
- 2. Zostanie wyświetlony komunikat konfiguracji podajnika.
- 3. Naciśnij przycisk strzałki wstecz <sup>≤</sup>), aby zaakceptować wykryty format lub przycisk znacznika wyboru ✓, aby wybrać inny format papieru.
- 4. W przypadku modyfikowania konfiguracji podajnika, naciśnij przycisk strzałki wstecz ▼, aby podświetlić odpowiedni format i naciśnij przycisk znacznika wyboru ✓.
- UWAGA: Urządzenie automatycznie wykrywa większość formatów papieru w podajnikach 2, 3, 4 i 5.
- 5. W przypadku modyfikowania konfiguracji podajnika, naciśnij przycisk strzałki wstecz ▼, aby podświetlić odpowiedni rodzaj i naciśnij przycisk znacznika wyboru ✓.

## Konfigurowanie podajnika, aby pasował do ustawień zlecenia drukowania

- 1. W aplikacji określ podajnik źródłowy, format papieru oraz rodzaj papieru.
- 2. Wyślij zadanie do urządzenia.

Jeśli należy skonfigurować podajnik, zostanie wyświetlony komunikat **ZAŁADUJ POD. X <RODZAJ> <FORMAT>**.

 Załaduj do podajnika papier odpowiedniego rodzaju i formatu, a następnie zamknij podajnik. Naciśnij przycisk strzałki w dół ▼, aby podświetlić odpowiedni format lub podświetl opcję UŻYTKOWN..

Aby określić nietypowy format, naciśnij przycisk strzałki w dół ▼, aby podświetlić odpowiednią jednostkę miary. Następnie, korzystając z klawiatury numerycznej wprowadź wymiary X i Y.

- **4.** Po wyświetleniu komunikatu **PODAJNIK<X> FORMAT=<FORMAT>** naciśnij przycisk znacznika wyboru ✓, aby potwierdzić format.
- 5. Po wyświetleniu komunikatu PODAJNIK<X> RODZAJ=<RODZAJ> naciśnij przycisk znacznika wyboru ✓, aby potwierdzić rodzaj i kontynuuj zadanie.

## Konfigurowanie podajnika przy użyciu menu Obsługa papieru

Można również skonfigurować podajniki dla rodzaju i formatu bez wyświetlania monitu urządzenia.

- 1. Naciśnij przycisk Menu.
- 2. Naciśnij przycisk strzałki w dół ▼, aby podświetlić opcję OBSŁUGA PAPIERU, a następnie naciśnij przycisk znacznika wyboru ✓.
- 3. Naciśnij przycisk strzałki w dół ▼, aby podświetlić odpowiedni format lub rodzaj papieru dla wybranego podajnika, a następnie naciśnij przycisk znacznika wyboru ✓.
- 4. Naciśnij przycisk strzałki w górę ▲ lub w dół ▲, aby podświetlić format lub rodzaj. W przypadku wybrania nietypowego formatu, wybierz jednostkę miary i wprowadź wartości wymiarów X i Y przy użyciu klawiatury numerycznej.
- 5. Naciśnij przycisk znacznika wyboru ✓, aby zapisać ustawienie.
- 6. Naciśnij przycisk strzałki wstecz 5.
- 7. Ponownie naciśnij przycisk strzałki wstecz .

# Automatyczne wykrywanie rodzaju materiałów (tryb automatycznego wykrywania)

Czujnik automatycznego wykrywania rodzaju materiałów działa wyłącznie wtedy, gdy ustawieniem podajnika jest DOWOLNY. Skonfigurowanie podajnika dla innego rodzaju, jak Czerpany lub Błyszczący, dezaktywuje czujnik materiałów w danym podajniku.

Drukarki HP Color LaserJet CP6015 mogą automatycznie klasyfikować wiele rodzajów papieru do jednej z następujących kategorii:

- Zwykły
- Folia
- Błyszczący
- Folia błyszcząca (twardy papier)
- Gruby

W celu uzyskania większych możliwości, należy wybrać konkretny rodzaj dla danego zadania lub skonfigurować go w podajniku.

### Ustawienia automatycznego wykrywania

#### Pełne wykrywanie (dostępna tylko dla podajnika 1)

- Urządzenie rozpoznaje papier cienki i gruby, folie do prezentacji, papier błyszczący i twardy.
- Za każdym razem, gdy urządzenie rozpoczyna zadanie drukowania, zatrzymuje każdą stronę w celu wykrycia rodzaju materiału.
- Jest to najwolniejszy tryb.

#### Rozszerzone wykrywanie (domyślne) (dostępne dla wszystkich podajnikach)

- Urządzenie rozpoznaje papier cienki i gruby, folie do prezentacji, papier błyszczący i twardy.
- Za każdym razem, gdy urządzenie rozpoczyna zadanie drukowania, zatrzymuje pierwszą stronę w celu wykrycia rodzaju materiału.
- Urządzenie przyjmuje, że kolejne strony drukowane będą na materiale tego samego rodzaju, co pierwsza strona.
- Jest to drugi pod względem szybkości tryb sprawdzający się w przypadku stosów materiałów tego samego rodzaju.

#### **Tylko folie**

- Urządzenie nie zatrzymuje żadnych stron w celu wykrycia materiału, lecz odróżnia folie (tryb Folia) i papier (tryb Normalny).
- Jest to najszybszy tryb, sprawdzający się przy druku wysokonakładowym w trybie Normalnym.

Aby uzyskać więcej informacji na temat ustawień tych opcji, patrz Menu Jakość druku na stronie 21

## Wybieranie źródła, rodzaju lub formatu

W systemie operacyjnym Microsoft Windows następujące trzy ustawienia mają wpływ na sposób, w jaki sterownik drukarki próbuje pobrać papier po wysłaniu przez użytkownika zlecenia drukowania. Ustawienia Źródło, Rodzaj oraz Format wyświetlane są w oknach dialogowych Ustawienia strony, Drukuj lub Właściwości drukowania większości programów. Jeśli te ustawienia nie zostaną zmienione, urządzenie automatycznie wybiera podajnik, korzystając z ustawień domyślnych.

### Źródło

Aby wydrukować według ustawienia Źródło, wybierz określony podajnik, z którego urządzenie ma pobierać papier. Jeśli wybrany zostanie podajnik skonfigurowany dla rodzaju lub formatu, który nie odpowiada zadaniu drukowania, przed rozpoczęciem drukowania urządzenie wyświetli komunikat z prośbą o załadowanie materiałów o formacie lub rodzaju odpowiadającym wybranemu zadaniu drukowania. Po załadowaniu materiałów do podajnika urządzenie rozpocznie drukowanie.

### Rodzaj i Format

Drukowanie według ustawień **Rodzaj** lub **Format** oznacza, że urządzenie ma pobrać papier lub materiały drukarskie z odpowiedniego podajnika, do którego załadowany jest papier właściwego rodzaju lub formatu. Wybór materiału według rodzaju zamiast źródła pełni podobną funkcję, co blokowanie podajników i zabezpiecza przed przypadkowym użyciem niestandardowego materiału. Na przykład, jeżeli podajnik jest skonfigurowany na papier firmowy, a wybrano drukowanie na zwykłym papierze, urządzenie nie pobierze papieru firmowego z tego podajnika. Zamiast tego pobierze papier z podajnika,

w którym jest załadowany zwykły papier i który został skonfigurowany dla zwykłego papieru na panelu sterowania urządzenia. Wybór materiałów według rodzaju i formatu powoduje uzyskanie o wiele lepszej jakości wydruku w przypadku papieru grubego, błyszczącego i folii. Użycie nieprawidłowego ustawienia może spowodować niezadowalającą jakość wydruku. W przypadku specjalnych materiałów drukarskich, np. nalepek lub folii, drukowanie zawsze odbywa się wg rodzaju. Na kopertach należy zawsze drukować według formatu.

- W przypadku drukowania według Formatu lub Rodzaju, należy wybrać format lub rodzaj z okna dialogowego Ustawienia strony, Drukuj lub Właściwości drukowania, w zależności od aplikacji.
- Jeśli drukowanie często odbywa się na materiale określonego rodzaju lub formatu, należy skonfigurować podajnik dla tego rodzaju lub formatu. Następnie, gdy podczas drukowania zlecenia zostanie wybrany ten rodzaj lub format, urządzenie automatycznie pobierze materiał z podajnika skonfigurowanego dla danego rodzaju lub formatu.

## Wybór miejsca na gotowe wydruki

## Standardowy pojemnik wyjściowy

Urządzenie jest wyposażone w standardowy pojemnik wyjściowy na wydrukowane strony.

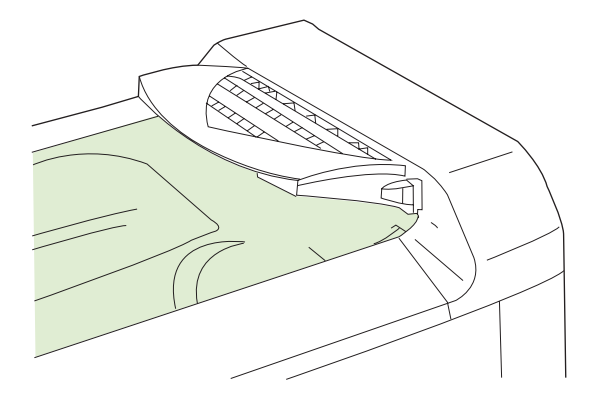

Dokumenty wysyłane do urządzenia z komputera są układane w standardowym pojemniku wyjściowym lub w jednym z pojemników wyjściowych opcjonalnego 3-pojemnikowego zszywacza/układacza lub urządzenia do tworzenia broszur.

## Opcjonalne urządzenia wyjściowe

Wraz z urządzeniem może zostać zainstalowany opcjonalny zszywacz/układacz lub narzędzie do tworzenia broszur. Po zainstalowaniu urządzenia dodatkowego, w górnej części urządzenia instalowany jest również element łączący dodatkowego pojemnika wyjściowego w celu kierowania wydruków do pojemników wyjściowych odpowiednich akcesoriów.

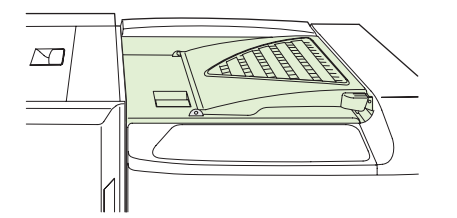

### Funkcje 3-pojemnikowego zszywacza/układacza

| Fabela 7-6      Funkcje 3-pojemnikowego zszywacza/układacza |                                                                                                    |  |
|-------------------------------------------------------------|----------------------------------------------------------------------------------------------------|--|
| Offset zadań                                                | Każda kopia zlecenia przesuwana jest na jedną stronę pojemnika, aby każda kopia leżała<br>osobno od reszty. (Obsługiwane formaty papieru: A3, A4, A4 obrócony, A5, B4, B5, Ledger,<br>Legal, Letter, Letter odwrócony, Statement)                       |  |
| Dwa tryby pracy                                             | Tryb sortownika przydziela do każdego pojemnika użytkownika lub grupę użytkowników, a tryb układacza korzysta ze wszystkich trzech pojemników do wszystkich zleceń druku - po zapełnieniu się jednego z pojemników zlecenia kierowane są do następnego. |  |
| Zszywacz                                                    | Wbudowany zszywacz może zszywać dokumenty liczące do 50 arkuszy. Strony można zszywać w jednym miejscu z przodu, jednym z tyłu lub dwóch z boku lub na górze.                                                                                           |  |
| Pojemniki wyjściowe o dużej<br>pojemności                   | Układacz ma trzy pojemniki: pojemnik na 100 arkuszy, pojemnik na 500 arkuszy oraz<br>pojemnik na 1000 arkuszy.                                                                                                    |  |

## Funkcje urządzenia wykańczającego do tworzenia broszur

| Tworzenie broszur                         | Funkcja tworzenia broszur zszywa i zgina od 2 do 15 stron, tworząc broszurę.                                                                                                    |  |
|-------------------------------------------|----------------------------------------------------------------------------------------------------|--|
| Zginanie                                  | Zlecenia drukowania składające się z jednego arkusza mogą być automatycznie zginane po środku.                                                                                                    |  |
| Przesunięcie zlecenia                     | Każda kopia zlecenia jest przesuwana na jedną stronę pojemnika wyjściowego tak, aby każda kopia była oddzielona od reszty. (Obsługiwane formaty papieru: A3, A4, A4 obrócony, A5, B4, B5, Ledger, Legal, Letter, Letter obrócony, Statement) |  |
| Dwa tryby pracy                           | Tryb sortownika przydziela do każdego pojemnika użytkownika lub grupę użytkowników, a tryb układacza korzysta z obu pojemników do wszystkich zleceń drukowania - po zapełnieniu się górnego pojemnika zlecenia kierowane są do następnego.   |  |
| Zszywacz                                  | Wbudowany zszywacz może zszywać dokumenty liczące do 50 arkuszy. Strony można zszywać w jednym miejscu z przodu, jednym z tyłu lub dwóch z boku lub na górze.                                                                                |  |
| Pojemniki wyjściowe o dużej<br>pojemności | Układacz ma trzy pojemniki: dwa pojemniki na 1000 arkuszy oraz jeden, który może pomieścić do 25 zszytych na grzbiecie broszur.                                                                                                    |  |

### Tabela 7-7 Funkcje urządzenia wykańczającego do tworzenia broszur

## Przegląd urządzeń

Rysunek 7-1 Zszywacz/układacz z 3 pojemnikami

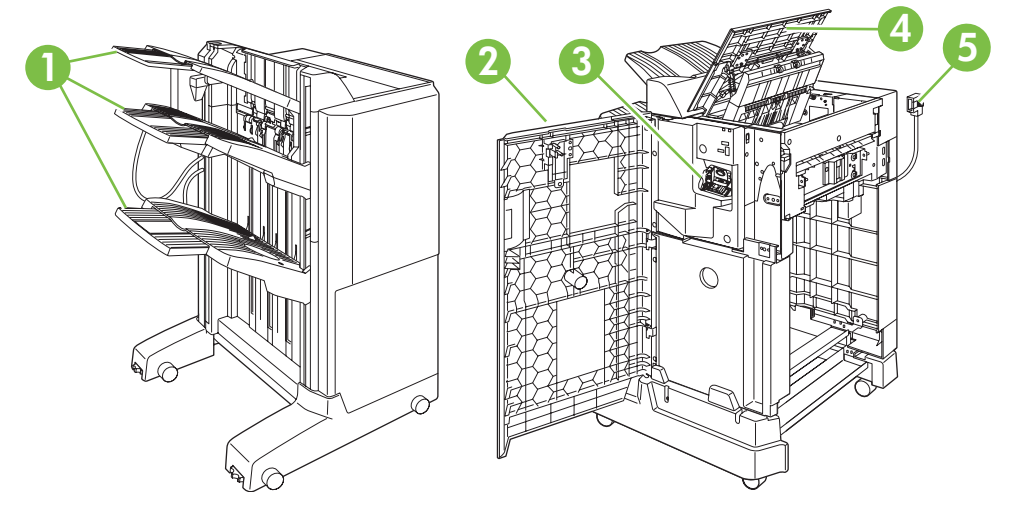

| 1 | Pojemniki wyjściowe |
|---|---------------------|
| 2 | Przednia osłona     |
| 3 | Zszywacz            |
| 4 | Pokrywa górna       |
| 5 | Przewód łączący     |

 ID4.9 mm (43.5 in)
 Image: All and All and All an

Rysunek 7-2 Wymiary zszywacza/układacza z 3 pojemnikami

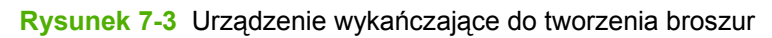

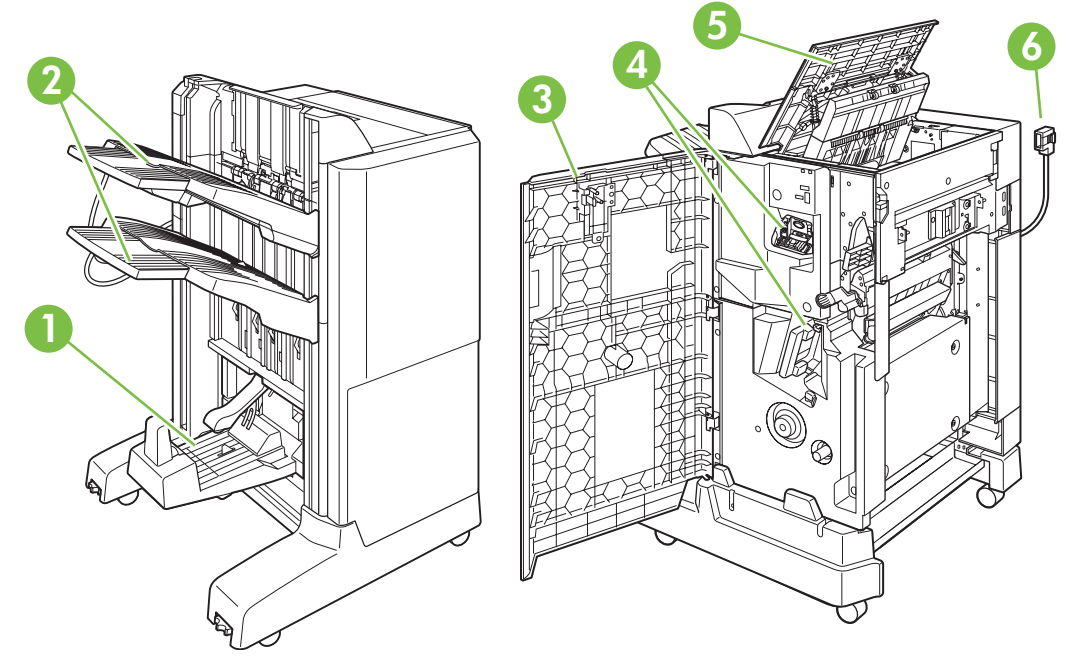

| 1 | Pojemnik wyjściowy na broszury   |
|---|----------------------------------|
| 2 | Pojemniki wyjściowe do układania |
| 3 | Przednia osłona                  |
| 4 | Zszywacze                        |
| 5 | Pokrywa górna                    |
| 6 | Przewód łączący                  |

Rysunek 7-4 Wymiary urządzenia do tworzenia broszur/wykańczającego

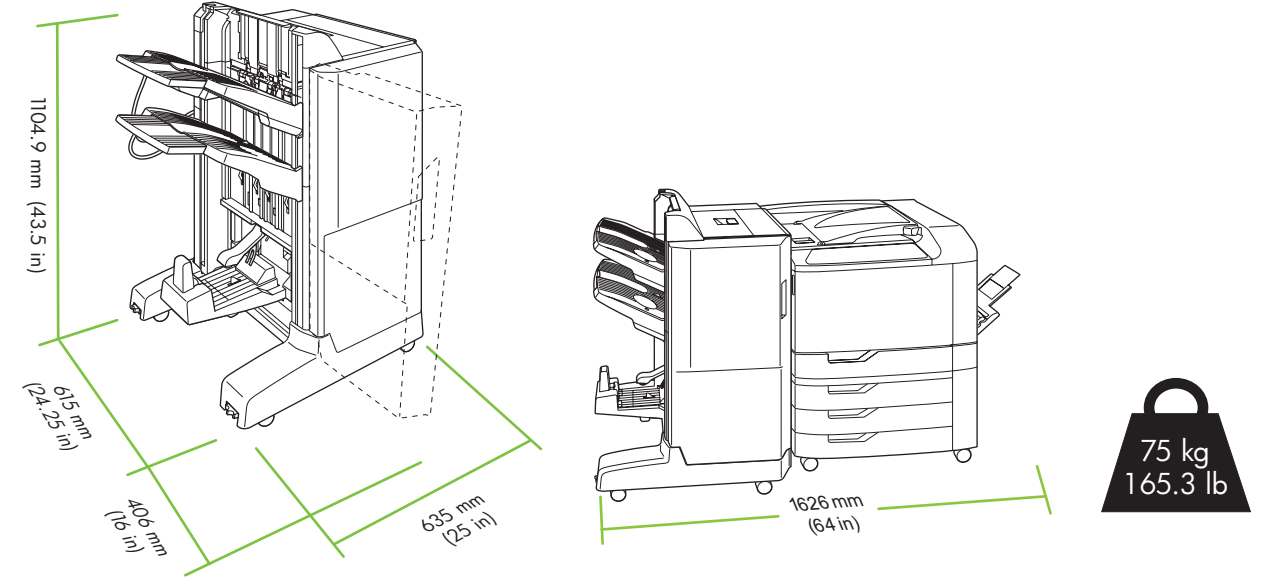

## Konfiguracja trybu pracy urządzenia dodatkowego.

### Wybieranie trybu pracy z panelu sterowania

Tryb pracy trójpojemnikowego zszywacza/układacza lub narzędzia do tworzenia broszur można ustawić przy użyciu panelu sterowania urządzenia.

- 1. Na panelu sterowania naciśnij przycisk Menu.
- 2. Naciśnij przycisk strzałki w dół ▼, aby podświetlić menu KONFIGURACJA URZĄDZENIA, a następnie naciśnij przycisk znacznika wyboru ✓.
- 3. Naciśnij przycisk strzałki w dół ▼, aby podświetlić menu ZSZYW. Z POJ.MBM-3 lub WIEL. URZ. DO WYK., a następnie naciśnij przycisk znacznika wyboru ✓.
- 4. Naciśnij przycisk strzałki w dół ▼, aby podświetlić opcję TRYB PRACY, a następnie naciśnij przycisk znacznika wyboru ✓.
- 5. Wybierz żądany tryb pracy.
  - Podczas korzystania z trybu sortownika każdy pojemnik jest przypisany do użytkownika lub grupy użytkowników. Każde zadanie drukowania wysłane przez danego użytkownika jest kierowane do odpowiedniego pojemnika.
  - Podczas korzystania z trybu układacza, gdy zainstalowany jest opcjonalny, trójpojemnikowy zszywacz/układacz, wszystkie trzy pojemniki są traktowane jak jeden pojemnik. Po zapełnieniu jednego pojemnika zadania są automatycznie kierowane do kolejnego. Podczas korzystania z trybu układacza, gdy zainstalowane jest narzędzie do tworzenia broszur, dwa górne pojemniki są traktowane jako jeden pojemnik, a trzeci pojemnik jest zarezerwowany na broszury.
- UWAGA: W celu przypisania pojemników wyjściowych do użytkowników lub grup użytkowników należy użyć wbudowanego serwera internetowego. Więcej informacji można znaleźć w części Wbudowany serwer internetowy na stronie 150.

### Wybieranie trybu pracy w sterowniku drukarki (Windows)

- 1. W menu Start wskaż pozycję Ustawienia, a następnie kliknij pozycję Drukarki (Windows 2000) lub Drukarki i faksy (Windows XP).
- Kliknij prawym przyciskiem myszy ikonę urządzenia firmy HP, a następnie kliknij pozycję Właściwości lub Preferencje drukowania.
- 3. Kliknij kartę Ustawienia urządzenia.
- 4. Wykonaj jedną z poniższych czynności:

Aby automatycznie skonfigurować urządzenie, w menu **Opcje instalacyjne**, kliknij przycisk **Aktualizuj teraz** na liście **Konfiguracja automatyczna**.

lub

Aby ręcznie skonfigurować urządzenie, w menu **Opcje instalacyjne** wybierz odpowiedni tryb pracy z listy **Pojemnik wyjściowy urządzenia dodatkowego**.

5. Kliknij przycisk Zastosuj, aby zapisać ustawienia.

### Wybór trybu pracy w sterowniku drukarki (w systemie Mac OS X)

- 1. W menu Jabłko kliknij pozycję System Preferences (Preferencje systemowe).
- 2. W oknie System preferences (Preferencje systemowe) kliknij pozycję Print and Fax (Drukarki i faksy).
- 3. Kliknij przycisk **Set Up Printers** (Ustawienia drukarek). Zostanie wyświetlone okno **Printer List** (Lista drukarek).
- 4. Wybierz urządzenie HP, a następnie kliknij opcję **Show Info** (Pokaż informację) w menu **Printers** (Drukarki).
- 5. Wybierz panel Installable Options (Opcje instalacyjne).
- 6. Z listy **Pojemniki wyjściowe urządzenia dodatkowego** wybierz odpowiednie urządzenie.
- 7. Z listy **Mailbox Mode** (Tryb sortownika) wybierz odpowiedni tryb pracy, a następnie kliknij przycisk **Apply Changes** (Zastosuj zmiany).

# 8 Korzystanie z funkcji urządzenia

- Ustawienia ekonomiczne
- Korzystanie ze zszywacza
- Korzystanie z funkcji przechowywania zleceń
- Drukowanie wstęgi
- Drukowanie zdjęć lub materiałów marketingowych
- Drukowanie wodoodpornych map i znaków zewnętrznych
- Ustawianie wyrównania dupleksu

## Ustawienia ekonomiczne

Ustawienia ekonomiczne można określić przy użyciu panelu sterowania lub wbudowanego serwera internetowego (EWS).

## Opóźnienie trybu uśpienia

Regulowana funkcja trybu uśpienia zmniejsza zużycie energii, gdy urządzenie jest przez dłuższy czas nieaktywne. Długość czasu bezczynności, po jakim urządzenie przejdzie w tryb uśpienia, można ustawić na 1 MINUTA, 15 MINUT, 30 MINUT, 45 MINUT, 60 MINUT, 90 MINUT, 2 GODZINY lub 4 GODZINY. Domyślnie ustawiona jest wartość 60 MINUT.

UWAGA: W trybie uśpienia wyświetlacz urządzenia przygasa. Ten tryb nie ma wpływu na czas nagrzewania urządzenia.

### Ustawianie opóźnienia uśpienia

- 1. Naciśnij przycisk Menu.
- 2. Naciśnij przycisk strzałki w dół ▼, aby podświetlić opcję KONFIGURACJA URZĄDZENIA, a następnie naciśnij przycisk znacznika wyboru ✓.
- 3. Naciśnij przycisk strzałki w dół ▼, aby podświetlić opcję USTAWIENIA SYSTEMOWE, a następnie naciśnij przycisk znacznika wyboru ✓.
- 4. Naciśnij przycisk strzałki w dół ▼, aby podświetlić opcję OPÓŹNIENIE UŚPIENIA, a następnie naciśnij przycisk znacznika wyboru ✓.
- 5. Naciśnij przycisk strzałki w górę lub w dół ▲/▼, aby wybrać odpowiedni czas.
- 6. Naciśnij przycisk znacznika wyboru ✓, aby ustawić wybrany okres.
- 7. Naciśnij przycisk Menu.

### Wyłączanie/włączanie trybu uśpienia

- 1. Naciśnij przycisk Menu.
- 2. Naciśnij przycisk strzałki w dół ▼, aby podświetlić opcję KONFIGURACJA URZĄDZENIA, a następnie naciśnij przycisk znacznika wyboru ✓.
- 3. Naciśnij przycisk strzałki w dół ▼, aby podświetlić opcję ZEROWANIE, a następnie naciśnij przycisk znacznika wyboru ✓.
- 4. Naciśnij przycisk strzałki w dół ▼, aby podświetlić opcję TRYB UŚPIENIA, a następnie naciśnij przycisk znacznika wyboru ✓.
- Naciśnij przycisk strzałki w górę lub w dół ▲/▼, aby wybrać ustawienie NISKI, WYSOKI lub WYŁ.
  WYSOKI umożliwia oszczędzenie największej ilości energii.
- 6. Naciśnij przycisk znacznika wyboru ✓, aby zapisać ustawienie.
- 7. Naciśnij przycisk Menu.

## Czas budzenia

Funkcja czasu budzenia umożliwia ustawienie dla urządzenia instrukcji uaktywnienia o określonej porze w wybranych dniach, w celu eliminacji czasu oczekiwania na nagrzanie i kalibrację. Aby ustawić czas budzenia, opcja **TRYB UŚPIENIA** musi być włączona.

W celu ustawienia lub zmiany czasu uaktywnienia wykonaj następujące kroki:

### Ustawienie czasu budzenia

- 1. Naciśnij przycisk Menu.
- 2. Naciśnij przycisk strzałki w dół ▼, aby podświetlić opcję KONFIGURACJA URZĄDZENIA, a następnie naciśnij przycisk znacznika wyboru ✓.
- 3. Naciśnij przycisk strzałki w dół ▼, aby podświetlić opcję USTAWIENIA SYSTEMOWE, a następnie naciśnij przycisk znacznika wyboru ✓.
- 4. Naciśnij przycisk strzałki w dół ▼, aby podświetlić opcję CZAS BUDZENIA, a następnie naciśnij przycisk znacznika wyboru ✓.
- 5. Naciśnij przycisk strzałki w górę lub w dół ▲/▼, aby wybrać dzień tygodnia, a następnie naciśnij przycisk znacznika wyboru ✓.
- 6. Naciśnij przycisk strzałki w dół ▼, aby wybrać opcję UŻYTKOWN., a następnie naciśnij przycisk znacznika wyboru ✓.
- 7. Naciśnij przycisk strzałki w górę lub w dół ▲/▼, aby wybrać godzinę, a następnie naciśnij przycisk znacznika wyboru ✓.
- 8. Naciśnij przycisk strzałki w górę lub w dół ▲/▼, aby wybrać minuty, a następnie naciśnij przycisk znacznika wyboru ✓.
- Naciśnij przycisk strzałki w górę lub w dół ▲/▼, aby wybrać wartość AM (przed południem) lub PM (po południu), a następnie naciśnij przycisk znacznika wyboru ✓.
- 10. Naciśnij przycisk znacznika wyboru 🗸, aby wybrać opcję ZASTOSUJ DO WSZYSTKICH DNI.
- 11. Naciśnij przycisk strzałki w górę lub w dół ▲/▼, aby wybrać wartość **TAK** lub **NIE**, a następnie naciśnij przycisk znacznika wyboru ✓.
- 12. W przypadku wybrania opcji NIE, użyj przycisku strzałki w górę lub w dół ▲/▼, aby ustawić wartość opcji CZAS BUDZENIA dla pozostałych dni tygodnia, a następnie naciśnij przycisk znacznika wyboru ✓, aby potwierdzić każde ustawienie.
- **13.** Naciśnij przycisk Menu.

#### Ustawianie trybów ekonomicznych za pomocą wbudowanego serwera internetowego.

- 1. Otwórz wbudowany serwer internetowy przy pomocy przeglądarki internetowej. Zobacz <u>Wbudowany serwer internetowy na stronie 150</u>.
- 2. Kliknij przycisk Ustawienia, a następnie przycisk Czas budzenia.
- 3. Umożliwia ustawienie czasu budzenia dla każdego dnia tygodnia.
- 4. Umożliwia ustawienie opóźnienia uśpienia urządzenia.
- 5. Kliknij przycisk **Zastosuj**.

## Korzystanie ze zszywacza

Automatyczny zszywacz jest dostępny tylko z opcjonalnym trójpojemnikowym zszywaczem/ układaczem lub narzędziem do tworzenia broszur firmy HP.

Wydruki można zszywać jedną ukośną zszywką w dowolnym górnym rogu lub dwoma zszywkami wzdłuż górnej lub bocznej krawędzi strony.

- Papier musi mieć gramaturę od 60 do 220 g/m<sup>2</sup> (od 16 do 148 lb). Jeżeli papier jest grubszy, limit zszywanych stron może być mniejszy niż 50 arkuszy.
- W opcjonalnym zszywaczu/układaczu można zszywać dokumenty liczące do 50 arkuszy papieru o gramaturze 75 g/m<sup>2</sup> (20 lb). Może on pomieścić do 1000 arkuszy papieru lub 30 zszytych wydruków.
- W opcjonalnym narzędziu do tworzenia broszur również można zszywać dokumenty liczące do 50 arkuszy papieru o gramaturze 75 g/m<sup>2</sup> (20 lb). Narzędzie może zszyć i złożyć w broszurę do 15 stron. Może ono pomieścić do 1000 arkuszy papieru (lub 30 zszytych wydruków) lub do 25 broszur zszytych wzdłuż krawędzi złożenia.
- Jeśli zadanie składa się z tylko jednego arkusza lub z ponad 50 arkuszy, urządzenie wydrukuje je, ale nie wykona zszywania.
- Zszywacz obsługuje tylko papier. Nie należy zszywać innych materiałów drukarskich, np. kopert, folii czy nalepek.

Jeśli urządzenie ma zszywać lub składać dokumenty, należy wybrać odpowiednią opcję w oprogramowaniu. Zazwyczaj zszywacz można wybrać przy użyciu programu komputerowego bądź sterownika drukarki, ale niektóre opcje mogą być udostępniane tylko przez sterownik. Miejsce i sposób wyboru zależą od programu lub sterownika drukarki.

Jeśli nie ma możliwości wyboru zszywacza lub narzędzia do tworzenia broszur w programie lub sterowniku drukarki, wybierz je z panelu sterowania urządzenia.

Zszywacz akceptuje zlecenia nawet wtedy, gdy skończą się zszywki, ale strony nie są wówczas zszywane. Można jednak tak skonfigurować urządzenie, aby drukowanie było wstrzymywane, gdy kaseta zszywacza jest pusta.

## Formaty papieru obsługiwane podczas zszywania

Aby można było zszyć wydruk, musi on zostać wykonany przy użyciu obsługiwanego formatu i orientacji papieru.

Narożne, ukośne zszywki są obsługiwane w przypadku następujących formatów papieru: A4, obrócony A4, Letter, obrócony Letter, Legal, A3, 11 x 17 i B4 (JIS).

Dwie zszywki wzdłuż górnej lub bocznej krawędzi wydruku są obsługiwane w przypadku następujących formatów papieru: A4, Letter, Legal, A3, 11 x 17 i B4 (JIS).

Zszywanie w narzędziu do tworzenia broszur wzdłuż krawędzi złożenia jest obsługiwane w przypadku następujących formatów papieru: obrócony A4, obrócony Letter, Legal, A3, 11 x 17 i B4 (JIS).

Papier musi być włożony do podajników w odpowiedniej orientacji. Strzałki na poniższym rysunku wskazują kierunek, w którym porusza się papier wzdłuż ścieżki w urządzeniu.

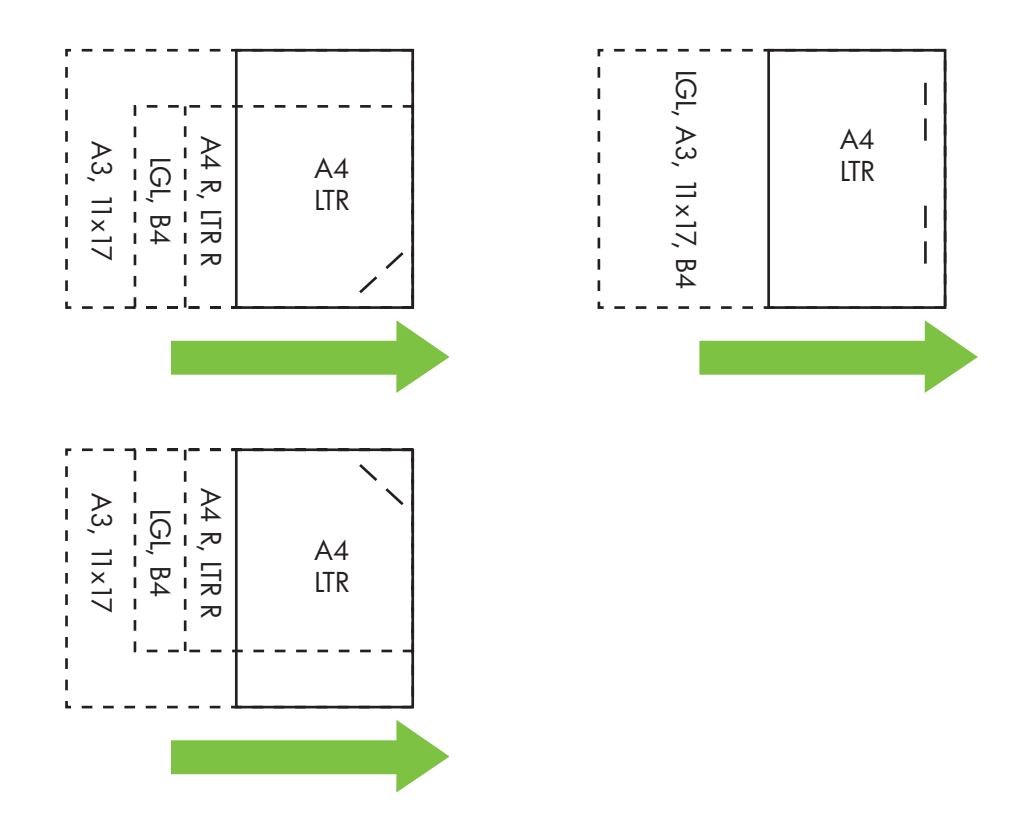

W przypadku użycia nieprawidłowego formatu lub orientacji papieru zadanie zostanie wydrukowane, ale nie zostanie zszyte.

## Zszywanie zadań drukowania

Wybór zszywacza dla zleceń drukowania w sterowniku drukarki (Windows)

- 1. Wybierz opcję Drukuj z menu Plik używanej aplikacji.
- 2. Wybierz drukarkę HP Color LaserJet serii CP6015, a następnie kliknij opcję Właściwości lub Preferencje drukowania.
- 3. Z listy rozwijanej Zszywka wybierz opcję zszywania.
- 4. Kliknij przycisk **OK**, aby zapisać ustawienia, a następnie przycisk **OK**, aby rozpocząć drukowanie.

### UWAGA: Możesz wykonać skrót wykorzystujący odpowiednie ustawienia.

#### Wybór zszywacza dla zleceń drukowania w sterowniku drukarki (Macintosh)

Zszywacz można wybrać, tworząc nowe ustawienie wstępne w sterowniku drukarki.

- 1. Otwórz sterownik drukarki. Zobacz Zmiana ustawień sterowników drukarki dla komputerów Macintosh na stronie 67.
- 2. Utwórz nowe ustawienie wstępne.

#### Konfiguracja urządzenia w celu zatrzymania lub kontynuacji pracy przy pustym zasobniku zszywacza

Urządzenie pozwala wybrać opcję zatrzymania drukowania przy pustym zasobniku zszywacza lub jego kontynuowania bez zszywania arkuszy.

- 1. Naciśnij przycisk Menu.
- 2. Naciśnij przycisk strzałki w dół ▼, aby podświetlić menu KONFIGURACJA URZĄDZENIA, a następnie naciśnij przycisk znacznika wyboru ✓.
- 3. Naciśnij przycisk strzałki w dół ▼, aby podświetlić menu **ZSZYW. Z POJ.MBM-3** lub **WIEL. URZ. DO WYK**., a następnie naciśnij przycisk znacznika wyboru ✓.
- 4. Naciśnij przycisk strzałki w dół ▼, aby podświetlić opcję BRAK ZSZYWEK, a następnie naciśnij przycisk znacznika wyboru ✓.
- 5. Naciśnij przycisk strzałki w dół ▼, aby wybrać opcję, która ma zostać użyta:
  - Wybierz opcję ZATRZYMANIE, aby zatrzymać drukowanie do czasu wymiany zasobnika zszywacza.
  - Wybierz opcję **KONTYNUUJ**, aby kontynuować zlecenia drukowania bez ich zszywania.

## Korzystanie z funkcji przechowywania zleceń

Urządzenie oferuje następujące funkcje przechowywania zleceń:

- **Drukowanie próbne zleceń**: Ta funkcja daje szybki i prosty sposób na wydrukowanie jednej kopii próbnej, z możliwością wydruku dodatkowych kopii.
- Zlecenia osobiste: Po wysłaniu do urządzenia zlecenia prywatnego nie zostanie ono wydrukowane aż do momentu wprowadzenia z panelu sterowania osobistego numeru identyfikacyjnego (PIN).
- Zadania szybkiego kopiowania: Urządzenie pozwala na wydrukowanie żądanej liczby kopii zadania, a następnie przechowanie go na dysku twardym. Przechowywane zadania pozwalają na wydrukowanie dodatkowych kopii w późniejszym terminie. Zadania szybkiego kopiowania wymagają zainstalowania wraz z urządzeniem dysku twardego.
- Zadania przechowywane: Zadania, takie jak formularze pracownicze, karty pracy lub kalendarze można przechowywać w urządzeniu i udostępnić je innym użytkownikom w celu ich wydrukowania w dowolnym czasie. Przechowywane zadania mogą być także chronione numerem PIN. Zadania przechowywane wymagają zainstalowania wraz z urządzeniem dysku twardego.

Aby uzyskać dostęp do funkcji przechowywania zleceń, należy postępować zgodnie z poniższymi instrukcjami, a następnie przejść do punktu opisującego rodzaj zlecenia, które chcesz utworzyć.

△ OSTROŻNIE: Jeśli urządzenie zostanie wyłączone, to wszystkie zadania szybkiego kopiowania, drukowania próbnego i zadania osobiste zostaną usunięte.

## Uzyskiwanie dostępu do funkcji przechowywania zleceń

#### W przypadku systemu Windows

- 1. W menu Plik kliknij polecenie Drukuj.
- 2. Kliknij przycisk Właściwości, a następnie kliknij kartę Pamięć zleceń.
- 3. Wybierz żądany tryb przechowywania zleceń.

#### W przypadku systemu Macintosh

W nowszych sterownikach: Z menu rozwijanego w oknie dialogowym **Drukuj** wybierz pozycję **Pamięć** zleceń. W starszych sterownikach wybierz pozycję **Opcje specyficzne dla drukarki**.

## Używanie funkcji drukowania próbnego

Korzystając z funkcji drukowania próbnego i zatrzymywania, można w łatwy sposób i szybko wykonać wydruk próbny przed rozpoczęciem drukowania dodatkowych kopii.

Aby na stałe przechować zadanie i zapobiec jego usunięciu w sytuacji, kiedy pamięć jest potrzebna na inne zadania, ustaw w sterowniku opcję **Przechowane zadanie**.

### Tworzenie zleceń sprawdzenia i zatrzymania

△ OSTROŻNIE: Jeśli wymagane jest dodatkowe miejsce na dysku do zachowania nowszych zleceń sprawdzenia i zatrzymania, inne zlecenia zostaną usunięte, poczynając od zlecenia najstarszego. Aby zachować zlecenie na stałe, uniemożliwiając urządzeniu jego usunięcie w przypadku braku miejsca, należy w sterowniku wybrać opcję Przechowywane zlecenie, zamiast opcji Kontrolny wydruk i zatrzymanie.

Po wybraniu w sterowniku urządzenia wielofunkcyjnego opcji **Kontrolny wydruk i zatrzymanie** wpisz nazwę użytkownika oraz nazwę zlecenia.

Urządzenie wydrukuje jedną kopię zlecenia do sprawdzenia.

### Drukowanie zleceń drukowania próbnego

- 1. Naciśnij przycisk Menu.
- 2. Naciśnij przycisk strzałki w dół ▼, aby podświetlić opcję POBIERZ ZADANIE, a następnie naciśnij przycisk znacznika wyboru ✓.
- 3. Naciśnij przycisk strzałki w dół ▼, aby podświetlić swoją NAZWĘ UŻYTKOWNIKA, a następnie naciśnij przycisk znacznika wyboru ✓.
- 4. Naciśnij przycisk strzałki w dół ▼, aby podświetlić opcję NAZWA ZADANIA, a następnie naciśnij przycisk znacznika wyboru ✓.

#### Zostanie podświetlona opcja DRUK.

- 5. Naciśnij przycisk znacznika wyboru ✓, aby wybrać opcję DRUK.
- 6. Naciśnij przycisk strzałki w górę lub w dół ▲ ▼, aby wybrać wymaganą liczbę kopii.
- 7. Naciśnij przycisk znacznika wyboru ✓, aby wydrukować zadanie.

### Usuwanie zleceń drukowania próbnego

Kiedy użytkownik przesyła przechowane zadanie, urządzenie zastępuje poprzednie zadania o tej samej nazwie użytkownika i zadania. Jeśli nie ma innego zadania przechowywanego pod tą samą nazwą użytkownika i nazwą zadania, a urządzenie potrzebuje wolnego miejsca na dysku twardym, może się zdarzyć, że usunięte zostaną inne przechowywane zadania, poczynając od najstarszego. Domyślnie można przechowywać do 32 zadań. Liczbę zadań, które mogą być przechowywane, można zmienić za pomocą panelu sterowania urządzenia. Aby znaleźć więcej informacji na temat ustawiania limitu przechowywanych zadań, zobacz Menu konfiguracji urządzenia na stronie 20.

Zlecenie można też usunąć z poziomu panelu sterowania, z poziomu wbudowanego serwera internetowego lub z poziomu programu HP Web Jetadmin. Aby usunąć zadanie z panelu sterowania skorzystaj z następującej procedury:

- 1. Naciśnij przycisk Menu.
- 2. Naciśnij przycisk strzałki w dół ▼, aby podświetlić opcję POBIERZ ZADANIE, a następnie naciśnij przycisk znacznika wyboru ✓.
- 3. Naciśnij przycisk strzałki w dół ▼, aby podświetlić swoją NAZWĘ UŻYTKOWNIKA, a następnie naciśnij przycisk znacznika wyboru ✓.
- 4. Naciśnij przycisk strzałki w dół ▼, aby podświetlić opcję NAZWA ZADANIA, a następnie naciśnij przycisk znacznika wyboru ✓.
- 5. Naciśnij przycisk strzałki w dół ▼, aby podświetlić opcję USUŃ, a następnie naciśnij przycisk znacznika wyboru ✓.
- 6. Naciśnij przycisk znacznika wyboru ✓, aby usunąć zadanie.

## Używanie funkcji zlecenia osobistego

Funkcje zadania osobistego stosuje się do wstrzymania zadania drukowania do czasu jego zwolnienia. Zadanie jest przechowywane w urządzeniu i zostanie wydrukowane dopiero po wydaniu polecenia z panelu sterowania urządzenia. Po wydrukowaniu zadania zostanie ono automatycznie usunięte z pamięci zadań urządzenia. Zadania osobiste można przechowywać bez lub wraz z czterocyfrowym osobistym numerem identyfikacyjnym (PIN). Aby zadanie było poufne, należy użyć numeru PIN.

Informacje na temat tworzenia zadań osobistych można znaleźć w części <u>Przechowywanie zleceń</u> <u>na stronie 73</u> dla systemu Macintosh i w części <u>Ustaw opcje przechowywania zleceń na stronie 133</u> dla systemu Windows.

### Drukowanie zadania osobistego

- 1. Naciśnij przycisk Menu.
- 2. Naciśnij przycisk strzałki w dół ▼, aby podświetlić opcję POBIERZ ZADANIE, a następnie naciśnij przycisk znacznika wyboru ✓.
- 3. Naciśnij przycisk strzałki w dół ▼, aby podświetlić swoją NAZWĘ UŻYTKOWNIKA, a następnie naciśnij przycisk znacznika wyboru ✓.
- 4. Naciśnij przycisk strzałki w dół ▼, aby podświetlić opcję NAZWA ZADANIA, a następnie naciśnij przycisk znacznika wyboru ✓.

### Zostanie podświetlona opcja DRUK.

- 5. Naciśnij przycisk znacznika wyboru 🗸, aby wybrać opcję DRUK.
- 6. Jeśli wymagany jest numer PIN, wprowadź go za pomocą klawiatury numerycznej na panelu sterowania i naciśnij przycisk znacznika wyboru ✓.
- 7. Naciśnij przycisk strzałki w górę lub w dół ▲ ▼, aby wybrać liczbę kopii, a następnie naciśnij przycisk znacznika wyboru ✓, aby wydrukować zadanie.

### Usuwanie zadania osobistego

Zadanie osobiste można usunąć z poziomu menu panelu sterowania urządzenia. Zadanie można usunąć bez jego drukowania lub zostanie ono automatycznie usunięte po wydrukowaniu.

- 1. Naciśnij przycisk Menu.
- 2. Naciśnij przycisk strzałki w dół ▼, aby podświetlić opcję POBIERZ ZADANIE, a następnie naciśnij przycisk znacznika wyboru ✓.
- 3. Naciśnij przycisk strzałki w dół ▼, aby podświetlić swoją NAZWĘ UŻYTKOWNIKA, a następnie naciśnij przycisk znacznika wyboru ✓.
- 4. Naciśnij przycisk strzałki w dół ▼, aby podświetlić opcję NAZWA ZADANIA, a następnie naciśnij przycisk znacznika wyboru ✓.
- 5. Naciśnij przycisk strzałki w dół ▼, aby podświetlić opcję USUŃ, a następnie naciśnij przycisk znacznika wyboru ✓.
- 6. Wprowadź numer PIN za pomocą klawiatury numerycznej na panelu sterowania i naciśnij przycisk znacznika wyboru ✓.
- 7. Naciśnij przycisk znacznika wyboru ✓, aby usunąć zadanie.

## Korzystanie z funkcji szybkiego kopiowania

Funkcja szybkiego kopiowania pozwala na wydrukowanie żądanej liczby kopii zadania, a następnie przechowanie jego kopii na dysku twardym urządzenia. Dodatkowe kopie zadania można wydrukować później. Tę funkcję można wyłączyć w sterowniku drukarki.

Domyślnie w urządzeniu można przechowywać do 32 różnych zadań szybkiego kopiowania. Można określić inną wartość domyślną przy użyciu panelu sterowania. Zobacz Korzystanie z panelu sterowania na stronie 12.

### Tworzenie zlecenia szybkiego kopiowania

△ OSTROŻNIE: Jeśli wymagane jest dodatkowe miejsce na dysku do zachowania nowszych zleceń szybkiego kopiowania, inne zlecenia zostaną usunięte, poczynając od zlecenia najstarszego. Aby zachować zlecenie na stałe, uniemożliwiając urządzeniu jego usunięcie w przypadku braku miejsca, należy w sterowniku wybrać opcję Pamięć zleceń, zamiast opcji Szybkie kopiowanie.

W sterowniku urządzenia wielofunkcyjnego należy wybrać opcję **Szybkie kopiowanie** i wpisać nazwę użytkownika oraz nazwę zlecenia.

Po wysłaniu zlecenia do wydruku urządzenie wydrukuje liczbę kopii ustawioną w sterowniku. Aby wydrukować więcej kopii szybkiego zlecenia z poziomu panelu sterowania urządzenia, zobacz część Drukowanie zadania szybkiego kopiowania na stronie 120.

### Drukowanie zadania szybkiego kopiowania

- 1. Naciśnij przycisk Menu.
- 2. Naciśnij przycisk strzałki w dół ▼, aby podświetlić opcję POBIERZ ZADANIE, a następnie naciśnij przycisk znacznika wyboru ✓.
- 3. Naciśnij przycisk strzałki w dół ▼, aby podświetlić swoją NAZWĘ UŻYTKOWNIKA, a następnie naciśnij przycisk znacznika wyboru ✓.
- 4. Naciśnij przycisk strzałki w dół ▼, aby podświetlić opcję NAZWA ZADANIA, a następnie naciśnij przycisk znacznika wyboru ✓.

### Zostanie podświetlona opcja DRUK.

- 5. Naciśnij przycisk znacznika wyboru 🗸, aby wybrać opcję DRUK.
- 6. Naciśnij przycisk strzałki w górę lub w dół ▲ ▼, aby wybrać wymaganą liczbę kopii.
- 7. Naciśnij przycisk znacznika wyboru ✓, aby wydrukować zadanie.

### Usuwanie zadań szybkiego kopiowania

Za pomocą panelu sterowania urządzenia można usunąć niepotrzebne zadania szybkiego kopiowania. Jeśli wymagane jest dodatkowe miejsce na dysku do zachowania nowszych zadań, inne zadania zostaną usunięte, poczynając od najstarszego.

Zlecenie można też usunąć z poziomu panelu sterowania, z poziomu wbudowanego serwera internetowego lub z poziomu programu HP Web Jetadmin. Aby usunąć zadanie z panelu sterowania skorzystaj z następującej procedury:

- 1. Naciśnij przycisk Menu.
- 2. Naciśnij przycisk strzałki w dół ▼, aby podświetlić opcję POBIERZ ZADANIE, a następnie naciśnij przycisk znacznika wyboru ✓.
- 3. Naciśnij przycisk strzałki w dół ▼, aby podświetlić swoją NAZWĘ UŻYTKOWNIKA, a następnie naciśnij przycisk znacznika wyboru ✓.
- 4. Naciśnij przycisk strzałki w dół ▼, aby podświetlić opcję NAZWA ZADANIA, a następnie naciśnij przycisk znacznika wyboru ✓.
- 5. Naciśnij przycisk strzałki w dół ▼, aby podświetlić opcję USUŃ, a następnie naciśnij przycisk znacznika wyboru ✓.
- 6. Naciśnij przycisk znacznika wyboru ✓, aby usunąć zadanie.

## Używanie funkcji przechowywania zlecenia

Urządzenie pozwala na zapisanie zadania drukowania na dysku twardym bez potrzeby drukowania tego zadania. Następnie można wydrukować takie zadanie w dowolnym czasie, korzystając z panelu sterowania. Można na przykład wysłać do urządzenia formularz pracowniczy, kalendarz, kartę pracy czy formularz księgowania, które następnie mogą być w razie potrzeby drukowane przez pracowników.

### Tworzenie przechowywanego zlecenia drukowania

W sterowniku urządzenia wielofunkcyjnego wybierz opcję **Przechowywane zlecenie**, a następnie wpisz nazwę użytkownika oraz nazwę zlecenia. Zlecenie nie jest drukowane do momentu wprowadzenia w panelu sterowania żądania jego wydrukowania. Zobacz <u>Drukowanie zapisanego</u> zadania na stronie 122.

### Drukowanie zapisanego zadania

- 1. Naciśnij przycisk Menu.
- 2. Naciśnij przycisk strzałki w dół ▼, aby podświetlić opcję POBIERZ ZADANIE, a następnie naciśnij przycisk znacznika wyboru ✓.
- 3. Naciśnij przycisk strzałki w dół ▼, aby podświetlić swoją NAZWĘ UŻYTKOWNIKA, a następnie naciśnij przycisk znacznika wyboru ✓.
- 4. Naciśnij przycisk strzałki w dół ▼, aby podświetlić opcję NAZWA ZADANIA, a następnie naciśnij przycisk znacznika wyboru ✓.

### Zostanie podświetlona opcja DRUK.

- 5. Naciśnij przycisk znacznika wyboru ✓, aby wybrać opcję DRUK.
- 6. Jeśli wymagany jest numer PIN, wprowadź go za pomocą klawiatury numerycznej na panelu sterowania i naciśnij przycisk znacznika wyboru ✓.
- 7. Naciśnij przycisk strzałki w górę lub w dół ▲ ▼, aby wybrać wymaganą liczbę kopii.
- 8. Naciśnij przycisk znacznika wyboru ✓, aby wydrukować zadanie.

### Usuwanie zapisanego zadania

Zadania przechowywane na dysku twardym urządzenia można usunąć przy użyciu panelu sterowania.

- 1. Naciśnij przycisk Menu.
- 2. Naciśnij przycisk strzałki w dół ▼, aby podświetlić opcję **POBIERZ ZADANIE**, a następnie naciśnij przycisk znacznika wyboru ✓.
- 3. Naciśnij przycisk strzałki w dół ▼, aby podświetlić swoją NAZWĘ UŻYTKOWNIKA, a następnie naciśnij przycisk znacznika wyboru ✓.
- 4. Naciśnij przycisk strzałki w dół ▼, aby podświetlić opcję NAZWA ZADANIA, a następnie naciśnij przycisk znacznika wyboru ✓.
- 5. Naciśnij przycisk strzałki w dół ▼, aby podświetlić opcję USUŃ, a następnie naciśnij przycisk znacznika wyboru ✓.
- 6. Naciśnij przycisk znacznika wyboru ✓, aby usunąć zadanie.

## Drukowanie wstęgi

Urządzenie umożliwia drukowanie na papierze wstęgowym przy użyciu podajnika 1. Można drukować wstęgi o długości od 457 mm do 915 mm i szerokości od 99 mm do 320 mm. Podczas drukowania wstęgi przy użyciu aplikacji graficznej należy wybrać nietypowy format strony.

△ OSTROŻNIE: Papieru wstęgowego o gramaturze wyższej niż 120 g/m² nie należy używać z opcjonalnym trójpojemnikowym zszywaczem/układaczem lub opcjonalnym urządzeniem do wytwarzania broszur/wykańczającym. Urządzenie nie obsługuje ciężkiego papieru wstęgowego.

## Wstęgi należy drukować z podajnika 1.

- 1. Wybierz opcję Drukuj z menu Plik używanej aplikacji.
- 2. Wybierz drukarkę HP Color LaserJet serii CP6015, a następnie kliknij opcję Właściwości lub Preferencje drukowania.
- 3. Kliknij kartę Papier/Jakość.
- 4. W sekcji Opcje papieru kliknij opcję Nietypowy.
- 5. Wpisz nazwę, szerokość i długość nietypowego formatu papieru, a następnie kliknij przycisk **OK** i ponownie przycisk **OK**, aby zapisać nowy nietypowy format papieru.
- 6. Kliknij ponownie opcję Właściwości lub Preferencje drukowania i wybierz nowy nietypowy format papieru z listy Formaty papieru.
- 7. Kliknij przycisk OK i ponownie przycisk OK, aby wydrukować wstęgę.
- 8. Załaduj papier wstęgowy do urządzenia. Na panelu sterowania zostanie wyświetlony format papieru i polecenie załadowania go do podajnika 1.
- Ostrożnie umieść przednią krawędź wstęgi w podajniku 1. Przytrzymaj ją, aż urządzenie zacznie wciągać papier.
- **UWAGA:** Trzymaj papier nieruchomo przy czujnikach podajnika 1, aż zostanie wciągnięty do urządzenia. Przesuwanie papieru do przodu i do tyłu może spowodować jego zacięcie w urządzeniu.
- Gdy urządzenie rozpocznie wciąganie papieru, puść go i pozwól na jego swobodne wsuwanie. W przypadku wystąpienia zacięcia, zobacz <u>Usuwanie zacięć w trakcie drukowania wstęg</u> <u>na stronie 230</u>.

## Drukowanie zdjęć lub materiałów marketingowych

Drukarki HP Color LaserJet serii CP6015 można użyć w celu drukowania wysokiej jakości kolorowych zdjęć, materiałów marketingowych i reklamowych lub innych kolorowych dokumentów na błyszczącym papierze. W celu uzyskania maksymalnej jakości tych wydruków, należy wykonać następujące czynności:

- Wybierz odpowiedni papier
- Odpowiednio skonfiguruj podajnik papieru
- Wybierz odpowiednie ustawienia w sterowniku drukarki

## Obsługiwane rodzaje papieru błyszczącego

| Papier błyszczący firmy HP                                         | Kod produktu   | Format produktu  | Ustawienia na panelu<br>sterowania i w sterowniku<br>drukarki |
|--------------------------------------------------------------------|----------------|------------------|---------------------------------------------------------------|
| Papier HP Color Laser<br>Presentation, miękki papier<br>błyszczący | Q6541A         | Letter           | HP soft gloss 120 g                                           |
| Papier HP Color Laser<br>Professional, miękki papier<br>błyszczący | Q6542A         | A4               | HP soft gloss 120 g                                           |
| Papier HP Color Laser<br>Brochure, błyszczący                      | Q6611A, Q6610A | Letter           | HP glossy 160 g                                               |
| Papier HP Color Laser<br>Superior, błyszczący                      | Q6616A         | A4               | HP glossy 160 g                                               |
| Papier HP Color Laser Photo,<br>błyszczący                         | Q6607A, Q6608A | Letter           | HP glossy 220 g                                               |
| Papier HP Color Laser Photo,<br>błyszczący                         | Q6614A         | A4               | HP glossy 220 g                                               |
| Papier HP Color Laser Photo,<br>błyszczący 4x6                     | Q8842A         | 101,6 x 152,4 mm | HP glossy 220 g                                               |
| Papier HP Color Laser Photo,<br>błyszczący 10 cm x 15 cm           | Q8843A         | 101,6 x 152,4 mm | HP glossy 220 g                                               |

△ OSTROŻNIE: Urządzenie to nie obsługuje papieru błyszczącego HP Color Laser Presentation Paper, Glossy (Q2546A i Q2547A). Korzystanie z tego rodzaju papieru może spowodować zacięcie papieru w utrwalaczu, co może oznaczać konieczność wymiany utrwalacza. Dwie zalecane alternatywy to papiery błyszczące HP Color LaserJet Presentation Paper, Soft Gloss (Q6541A) oraz HP Color LaserJet Brochure Paper, Glossy (Q6611A, Q6610A).

## Konfigurowanie podajnika papieru

Skonfiguruj podajnik dla odpowiedniego rodzaju papieru.

- 1. Załaduj papieru do podajnika 2, 3, 4 lub 5
- 2. Po zamknięciu podajnika na panelu sterowania zostanie wyświetlony monit o skonfigurowanie formatu i rodzaju papieru. Naciśnij przycisk znacznika wyboru ✓, aby skonfigurować format i rodzaj.
- 3. Jeśli zostanie wyświetlony prawidłowy format, naciśnij przycisk znacznika wyboru ✓, aby go zaakceptować lub naciśnij przycisk strzałki w górę lub w dół ▲ ▼, aby wybrać inny format papieru.
- Po wyświetleniu monitu dotyczącego rodzaju papieru naciśnij przycisk strzałki w górę lub w dół
  ▲ ▼, aby podświetlić odpowiedni rodzaj papieru i naciśnij przycisk znacznika wyboru ✓, aby go wybrać. Odpowiednie rodzaje papieru zostały przedstawione w powyższej tabeli.

## Konfigurowanie ustawień sterownika.

Wykonaj następujące czynności, aby wykonać wydruk na papierze błyszczącym przy użyciu aplikacji graficznej.

- 1. Wybierz opcję Drukuj z menu Plik używanej aplikacji.
- 2. Wybierz drukarkę HP Color LaserJet serii CP6015, a następnie kliknij opcję Właściwości lub Preferencje drukowania.
- 3. Z listy rozwijanej **Rodzaj papieru** wybierz ten sam rodzaj papieru, który został skonfigurowany w panelu sterowania urządzenia.
- 4. Kliknij przycisk **OK**, aby zapisać ustawienia, a następnie przycisk **OK**, aby rozpocząć drukowanie. Zadanie zostanie automatycznie wydrukowane przy użyciu papieru z podajnika, który został skonfigurowany dla papieru błyszczącego.

## Drukowanie wodoodpornych map i znaków zewnętrznych

Urządzenia HP Color LaserJet serii CP6015 można użyć do drukowania wytrzymałych, wodoodpornych map, znaków lub menu, korzystając z papieru HP Tough. HP Tough to wodoodporny, odporny na rozdarcia papier o błyszczącej powierzchni, który zachowuje żywe i bogate kolory oraz czytelność wydruku nawet w przypadku trudnych warunków pogodowych lub intensywnego wykorzystania. Umożliwia to uniknięcie drogiego i czasochłonnego laminowania wydruków. W celu uzyskania maksymalnej jakości tych wydruków, należy wykonać następujące czynności:

- Wybierz odpowiedni papier
- Odpowiednio skonfiguruj podajnik papieru
- Wybierz odpowiednie ustawienia w sterowniku drukarki

## Obsługiwane rodzaje twardego papieru

| Nazwa papieru firmy HP   | Kod produktu | Format produktu | Ustawienia na panelu<br>sterowania i w sterowniku<br>drukarki |
|--------------------------|--------------|-----------------|---------------------------------------------------------------|
| Papier HP LaserJet Tough | Q1298A       | Letter          | Papier HP Tough                                               |
| Papier HP LaserJet Tough | Q1298B       | A4              | Papier HP Tough                                               |

## Konfigurowanie podajnika papieru

Skonfiguruj podajnik dla odpowiedniego rodzaju papieru.

- 1. Załaduj papieru do podajnika 2, 3, 4 lub 5
- 2. Po zamknięciu podajnika na panelu sterowania zostanie wyświetlony monit o skonfigurowanie formatu i rodzaju papieru. Naciśnij przycisk znacznika wyboru ✓, aby skonfigurować format i rodzaj.
- Jeśli zostanie wyświetlony prawidłowy format, naciśnij przycisk znacznika wyboru ✓, aby zaakceptować wykryty format lub naciśnij przycisk strzałki w górę lub w dół ▲ ▼, aby wybrać inny format papieru.
- Po wyświetleniu monitu dotyczącego rodzaju papieru naciśnij przycisk strzałki w górę lub w dół
  ▲ ▼, aby podświetlić odpowiedni rodzaj papieru i naciśnij przycisk znacznika wyboru ✓, aby go wybrać. Odpowiednie rodzaje papieru zostały przedstawione w powyższej tabeli.

## Konfigurowanie ustawień sterownika.

Wykonaj następujące czynności, aby wykonać wydruk na twardym papierze przy użyciu aplikacji graficznej.

- 1. Wybierz opcję Drukuj z menu Plik używanej aplikacji.
- 2. Wybierz drukarkę HP Color LaserJet serii CP6015, a następnie kliknij opcję Właściwości lub Preferencje drukowania.

- **3.** Z listy rozwijanej **Rodzaj papieru** wybierz ten sam rodzaj papieru, który został skonfigurowany w panelu sterowania urządzenia.
- 4. Kliknij przycisk **OK**, aby zapisać ustawienia, a następnie przycisk **OK**, aby rozpocząć drukowanie. Zadanie zostanie automatycznie wydrukowane przy użyciu papieru z podajnika, który został skonfigurowany dla twardego papieru.

## Ustawianie wyrównania dupleksu

W przypadku drukowania dokumentów z użyciem dupleksu, takich jak broszury, przed rozpoczęciem drukowania określ dopasowanie dla wybranego podajnika, aby zapewnić odpowiednie wyrównanie przednich i tylnych stron.

- 1. Naciśnij przycisk Menu.
- 2. Naciśnij przycisk strzałki w dół ▼, aby podświetlić opcję KONFIGURACJA URZĄDZENIA, a następnie naciśnij przycisk znacznika wyboru ✓.
- 3. Naciśnij przycisk strzałki w dół ▼, aby podświetlić opcję JAKOŚĆ DRUKU, a następnie naciśnij przycisk znacznika wyboru ✓.
- 4. Naciśnij przycisk strzałki w dół ▼, aby podświetlić opcję USTAW DOPASOWANIE, a następnie naciśnij przycisk znacznika wyboru ✓.
- Naciśnij przycisk strzałki w dół ▼, aby podświetlić opcję DRUKUJ STRONĘ TESTOWĄ, a następnie naciśnij przycisk znacznika wyboru ✓.
- 6. Wykonaj instrukcje przedstawione na stronie testowej, aby dokończyć wyrównanie.

# 9 Zadania drukowania

- Anulowanie zlecenia drukowania
- Korzystanie z funkcji sterownika drukarki na komputerze z systemem Windows

## Anulowanie zlecenia drukowania

Żądanie drukowania można zatrzymać, korzystając z panelu sterowania lub z aplikacji. Instrukcje zatrzymania żądania drukowania z komputera pracującego w sieci można znaleźć w pomocy ekranowej dla danego typu oprogramowania sieciowego.

UWAGA: Po anulowaniu zlecenia druku usunięcie wszystkich danych drukowania może zająć trochę czasu.

## Zatrzymaj bieżące zadanie drukowania z poziomu panelu sterowania

▲ Naciśnij przycisk ZATRZYMANIE na panelu sterowania.

## Zatrzymaj bieżące zadanie drukowania z poziomu oprogramowania

Na ekranie zostanie krótko wyświetlone okno dialogowe z opcją anulowania zadania drukowania.

Jeśli z oprogramowania zostało wysłanych do urządzenia kilka poleceń, mogą one oczekiwać w kolejce drukowania (np. w programie Menedżer wydruku systemu Windows). Zapoznaj się z dokumentacją oprogramowania w celu uzyskania dokładnych instrukcji dotyczących anulowania polecenia drukowania w komputerze.

Jeśli zadanie drukowania oczekuje w kolejce (w pamięci komputera) lub w buforze drukarki (Windows 2000 lub XP), należy je stamtąd usunąć.

Kliknij menu **Start**, a następnie kliknij opcję **Drukarki**. Kliknij dwukrotnie ikonę urządzenia, aby otworzyć bufor drukarki. Zaznacz zadanie, które chcesz anulować, i naciśnij przycisk Usuń. Jeżeli zadanie nie zostało usunięte, może istnieć konieczność wyłączenia i ponownego uruchomienia komputera.
# Korzystanie z funkcji sterownika drukarki na komputerze z systemem Windows

### Otwieranie sterownika drukarki

| Jak to zrobić                      | Kroki do wykonania                                                                                                    |
|------------------------------------|----------------------------------------------------------------------------------------------------|
| Otwieranie sterownika drukarki     | W menu <b>Plik</b> kliknij polecenie <b>Drukuj</b> . Wybierz drukarkę,<br>a następnie kliknij przycisk <b>Właściwości</b> lub <b>Preferencje</b> .                                                                                                    |
| Uzyskiwanie pomocy dla opcji druku | Kliknij symbol ? w prawym górnym rogu okna sterownika<br>drukarki, a następnie kliknij element sterownika drukarki.<br>Informacje o elemencie zostaną wyświetlone w wyskakującym<br>okienku. Możesz również kliknąć polecenie <b>Pomoc</b> , aby<br>otworzyć pomoc ekranową. |

### Używanie skrótów drukowania

Aby wykonać następujące zadania, otwórz sterownik drukarki i kliknij kartę Skróty drukowania.

#### **UWAGA:** W poprzednich sterownikach drukarki HP ta funkcja nosiła nazwę **Szybkie zestawy**.

| Jak to zrobić                        | Kroki do wykonania                                                                                                    |
|--------------------------------------|----------------------------------------------------------------------------------------------------|
| Używanie skrótu drukowania           | Wybierz jeden ze skrótów, a następnie kliknij przycisk <b>OK</b> , aby<br>wydrukować zlecenie używając wcześniej zdefiniowanych<br>ustawień.                                                                 |
| Tworzenie własnego skrótu drukowania | <ul> <li>a) Wybierz istniejący skrót jako bazę. b) Wybierz opcje druku</li> <li>dla nowego skrótu. c) Kliknij przycisk Zapisz jako, wpisz</li> <li>nazwę skrótu, a następnie kliknij przycisk OK.</li> </ul> |

# Ustawianie opcji papieru i jakości

Aby wykonać następujące zadania, otwórz sterownik drukarki i kliknij kartę Papier/Jakość.

| Jak to zrobić                                                                                       | Kroki do wykonania                                                                                                    |
|----------------------------------------------------------------------------------------------------|----------------------------------------------------------------------------------------------------|
| Wybieranie formatu papieru                                                                          | Wybierz format z listy rozwijanej Format papieru.                                                                                                    |
| Wybieranie niestandardowego formatu papieru                                                         | <ul> <li>a) Kliknij pole Niestandardowy. Otworzone zostanie okno<br/>dialogowe Niestandardowy format papieru. b) Wpisz nazwę<br/>niestandardowego formatu, wprowadź jego wymiary,<br/>a następnie kliknij przycisk OK.</li> </ul>                                                                                                    |
| Wybieranie źródła papieru                                                                           | Wybierz podajnik z listy rozwijanej Źródło papieru.                                                                                                    |
| Wybieranie rodzaju papieru                                                                          | Wybierz rodzaj z listy rozwijanej Rodzaj papieru.                                                                                                    |
| Drukowanie okładek na innym papierze<br>Drukowanie pierwszej lub ostatniej strony na innym papierze | a) W obszarze Strony specjalne kliknij pole Okładki lub<br>Drukuj strony na innym papierze, a następnie kliknij przycisk<br>Ustawienia. b) Wybierz opcję druku na pustej lub wstępnie<br>zadrukowanej przedniej okładce, tylnej okładce lub na obu<br>okładkach. Możesz również wybrać opcję druku pierwszej lub<br>ostatniej strony na innym papierze. c) Wybierz wartości opcji<br>Źródło papieru i Rodzaj papieru z list rozwijanych,<br>a następnie kliknij przycisk Dodaj. d) Kliknij przycisk OK. |

| Jak to zrobić                                       | Kroki do wykonania                                                                                                    |
|-----------------------------------------------------|----------------------------------------------------------------------------------------------------|
| Zmiana rozdzielczości drukowanych obrazów           | W obszarze <b>Jakość druku</b> wybierz opcję z pierwszej listy<br>rozwijanej. Aby uzyskać informacje o dostępnych opcjach,<br>zobacz pomoc ekranową sterownika drukarki. |
| Automatyczna regulacja jakości drukowanych zdjęć    | W obszarze <b>Jakość druku</b> wybierz opcję z listy rozwijanej<br><b>Technologie HP Real Life</b> .                                                                     |
| Usuwanie efektu czerwonych oczu z drukowanych zdjęć | W obszarze Jakość druku kliknij pole Usuń efekt czerwonych oczu.                                                                                                    |
| Regulacja poziomu połysku na drukowanych stronach   | W obszarze Jakość druku wybierz opcję z listy rozwijanej<br>Poziom połysku.                                                                                              |

### Ustawianie efektów dla dokumentów

Aby wykonać następujące zadania, otwórz sterownik drukarki i kliknij kartę Efekty.

| Jak to zrobić                                                                                                    | Kroki do wykonania                                                                                                    |
|----------------------------------------------------------------------------------------------------|----------------------------------------------------------------------------------------------------|
| Skalowanie strony do rozmiaru wybranego rozmiaru papieru                                                                               | Kliknij <b>Drukuj dokument na</b> , a następnie wybierz rozmiar<br>z listy rozwijanej.                                                                                                    |
| Skalowanie strony jako procent rozmiaru rzeczywistego                                                                                  | Kliknij opcję % <b>formatu rzeczywistego</b> , a następnie wpisz procent lub przesuń suwak.                                                                                                    |
| Drukowanie znaku wodnego                                                                                                    | a) Wybierz znak wodny z listy rozwijanej Znaki wodne. b) Aby<br>wydrukować znak wodny tylko na pierwszej stronie, kliknij<br>opcję Tylko na pierwszej stronie. W przeciwnym wypadku<br>znak wodny zostanie wydrukowany na wszystkich stronach. |
| Dodawanie i edycja znaków wodnych<br>UWAGA: Te czynności wymagają, aby sterownik drukarki<br>był przechowywany na używanym komputerze. | <ul> <li>a) W obszarze Znaki wodne kliknij przycisk Edytuj.</li> <li>Wyświetlone zostanie okno dialogowe Szczegóły znaku<br/>wodnego. b) Określ ustawienia znaku wodnego, a następnie<br/>kliknij przycisk OK.</li> </ul>                      |

## Ustawianie opcji wykańczania dokumentów

Aby wykonać następujące zadania, otwórz sterownik drukarki i kliknij kartę Wykończenie.

| Jak to zrobić                            | Czynności do wykonania                                                                                                    |
|------------------------------------------|----------------------------------------------------------------------------------------------------|
| Drukowanie po obu stronach (dupleks)     | Kliknij opcję <b>Drukuj po obu stronach</b> . Jeśli dokument będzie<br>oprawiony wzdłuż górnej krawędzi, kliknij opcję <b>Odwracaj</b><br><b>strony górą</b> .                                                                                        |
| Drukowanie broszury                      | a) Kliknij opcję Drukuj po obu stronach. b) Na liście<br>rozwijanej Układ broszury kliknij opcję Łączenie lewej<br>krawędzi lub Łączenie prawej krawędzi. Wartość opcji Stron<br>na arkusz zostanie automatycznie zmieniona na 2 strony na<br>arkusz. |
| Drukowanie wielu stron na jednym arkuszu | a) Wybierz liczbę stron na arkusz z listy rozwijanej <b>Stron na</b><br>arkusz. b) Wybierz właściwe wartości dla opcji <b>Drukuj ramki</b><br>stron, Kolejność stron i Orientacja.                                                                    |
| Wybieranie orientacji strony             | <ul> <li>a) W obszarze Orientacja kliknij pole Pionowa lub Pozioma.</li> <li>b) Aby wydrukować stronę w odwrotnym ułożeniu, kliknij pole Obróć o 180 stopni.</li> </ul>                                                                               |

### Ustawianie opcji odbierania w urządzeniu

Aby wykonać następujące zadania, otwórz sterownik drukarki i kliknij kartę Odbiór.

🖹 UWAGA: Opcje dostępne na tej karcie zależą od używanego urządzenia wykańczającego.

| Jak to zrobić                    | Kroki do wykonania                                            |
|----------------------------------|---------------------------------------------------------------|
| Wybieranie opcji zszywania       | Wybierz opcję zszywania z listy rozwijanej <b>Zszywanie</b> . |
| Wybieranie pojemnika wyjściowego | Wybierz pojemnik wyjściowy z listy rozwijanej Pojemnik.       |

### Ustaw opcje przechowywania zleceń

Aby wykonać następujące zadania, otwórz sterownik drukarki i kliknij kartę Przechowywanie zleceń.

| Jak to zrobić                                                                                            | Kroki do wykonania                                                                                                    |
|----------------------------------------------------------------------------------------------------|----------------------------------------------------------------------------------------------------|
| Wydrukuj jeden egzemplarz jako próbny przed<br>wydrukowaniem wszystkich egzemplarzy                      | W obszarze <b>Tryb przechowywania zleceń</b> kliknij opcję<br><b>Próbny i wstrzymaj</b> . Produkt wydrukuje tylko pierwszy<br>egzemplarz. Na panelu sterowania produktu pojawi się<br>komunikat z pytaniem o drukowanie pozostałych egzemplarzy.                                                                                                    |
| Tymczasowo przechowaj zlecenie prywatne w produkcie, aby wydrukować je później                           | a) W obszarze <b>Tryb przechowywania zleceń</b> kliknij opcję<br><b>Zlecenie prywatne</b> . b) W obszarze <b>Uczyć zlecenie</b><br><b>prywatnym</b> wprowadź czterocyfrowy numer PIN.                                                                                                    |
| Tymczasowo przechowaj zlecenie w produkcie<br>UWAGA: Te zlecenia są usuwane przy wyłączeniu<br>produktu. | W obszarze <b>Tryb przechowywania zleceń</b> kliknij opcję<br><b>Szybka kopia</b> . Jeden egzemplarz zlecenia jest drukowany<br>natychmiast, ale za pomocą panelu sterowania można<br>wydrukować kolejne egzemplarze.                                                                                                    |
| Trwale przechowaj zlecenie w produkcie                                                                   | W obszarze <b>Tryb przechowywania zleceń</b> kliknij opcję<br><b>Przechowywane zlecenie</b> .                                                                                                    |
| Uczyń trwale przechowywane zlecenie prywatnym, tak aby każda osoba je drukująca musiała podać kod PIN    | a) W obszarze Tryb przechowywania zleceń kliknij opcję<br>Przechowywane zlecenie. b) W obszarze Uczyń zlecenie<br>prywatnym kliknij opcję PIN, by drukować, a następnie<br>wprowadź czterocyfrowy numer PIN.                                                                                                    |
| Otrzymuj powiadomienia, gdy inne osoby drukują<br>przechowywane zlecenie                                 | W obszarze <b>Opcje powiadomień zlecenia</b> kliknij opcję<br>Wyświetlaj identyfikator zlecenia podczas drukowania.                                                                                                    |
| Ustaw nazwę użytkownika dla przechowywanego zlecenia                                                     | W obszarze <b>Nazwa użytkownika</b> kliknij opcję <b>Nazwa</b><br>użytkownika, aby użyć domyślnej nazwy użytkownika<br>systemu Windows. Aby wprowadzić inną nazwę użytkownika,<br>kliknij opcję <b>Użytkownika</b> i wpisz nazwę.                                                                                                    |
| Określ nazwę przechowywanego zlecenia                                                                    | a) W obszarze Nazwa zlecenia kliknij opcję Automatycznie,<br>aby użyć domyślnej nazwy zlecenia. Aby określić nazwę<br>zlecenia, kliknij opcję Użytkownika i wpisz nazwę. b) Wybierz<br>opcję z listy rozwijanej Jeśli nazwa zlecenia istnieje. Wybierz<br>opcję Użyj nazwy zlecenia + (1-99), aby dodać liczbę na<br>końcu istniejącej nazwy, lub wybierz opcję Zastąp istniejący<br>plik, aby nadpisać zlecenie, które ma już tę samą nazwę. |

### Ustawianie opcji kolorów

Aby wykonać następujące zadania, otwórz sterownik drukarki i kliknij kartę Kolor.

| Jak to zrobić                                                      | Kroki do wykonania                                                                                                    |
|--------------------------------------------------------------------|----------------------------------------------------------------------------------------------------|
| Ręczna regulacja ustawień kolorów                                  | a) W obszarze <b>Opcje kolorów</b> kliknij pozycję <b>Ręczne</b> ,<br>a następnie kliknij przycisk <b>Ustawienia</b> . b) Możesz ustawić<br>ogólne ustawienia dotyczące kontroli krawędzi, tekstu, grafiki<br>i fotografii. Informacje o wszystkich opcjach znajdują się<br>w pomocy ekranowej. |
| Wyłączanie drukowania kolorowego i używanie tylko odcieni szarości | W obszarze <b>Opcje kolorów</b> kliknij pozycję <b>Skala szarości</b> .                                                                                                    |
| Zmiana sposobu odwzorowania kolorów                                | W obszarze <b>Schematy kolorów</b> wybierz opcję z listy rozwijanej. Informacje o wszystkich opcjach znajdują się w pomocy ekranowej.                                                                                                    |

# Uzyskiwanie pomocy technicznej i informacji o stanie urządzenia

Aby wykonać następujące zadania, otwórz sterownik drukarki i kliknij kartę Usługi.

| Jak to zrobić                                                                                                    | Kroki do wykonania                                                                                                    |
|----------------------------------------------------------------------------------------------------|----------------------------------------------------------------------------------------------------|
| Uzyskiwanie informacji pomocy technicznej dla urządzenia<br>i zamawianie materiałów eksploatacyjnych przez Internet | Z listy rozwijanej <b>Usługi internetowe</b> wybierz opcję pomocy technicznej i kliknij przycisk <b>Przejdź!</b>                                      |
| Sprawdzanie stanu urządzenia, w tym poziomu materiałów eksploatacyjnych                                             | Kliknij ikonę <b>Stan urządzenia i materiałów</b><br>eksploatacyjnych. Wyświetlona zostanie strona Stan<br>urządz. wbudowanego serwera internetowego. |

### Ustawianie zaawansowanych opcji druku

Aby wykonać następujące zadania, otwórz sterownik drukarki i kliknij kartę Zaawansowane.

| Jak to zrobić                                                                                                    | Kroki do wykonania                                                                                                    |
|----------------------------------------------------------------------------------------------------|----------------------------------------------------------------------------------------------------|
| Wybieranie zaawansowanych opcji druku                                                                                                    | We wszystkich sekcjach, kliknij bieżące ustawienie, aby<br>uaktywnić listę rozwijaną umożliwiającą zmianę ustawienia.                                                                                                    |
| Zmiana liczby drukowanych kopii<br><b>UWAGA:</b> Jeśli używany program nie posiada funkcji<br>ustawiania liczby kopii, istnieje możliwość zmiany liczby kopii<br>w sterowniku. | Otwórz sekcję <b>Papier/odbiór</b> , a następnie wprowadź liczbę<br>kopii do wydrukowania. W przypadku dwóch lub większej<br>liczby kopii istnieje możliwość sortowania stron.                                                                                                    |
| Zmiana tego ustawienia ma wpływ na liczbę kopii we<br>wszystkich zleceniach drukowania. Po wydrukowaniu<br>zlecenia, przywróć oryginalną wartość ustawienia.                   |                                                                                                    |
| Drukowanie kolorowego tekstu jako czarnego zamiast<br>drukowania w odcieniach szarości                                                                                         | a) Otwórz sekcję <b>Opcje dokumentu</b> , a następnie otwórz<br>sekcję <b>Funkcje drukarki</b> . b) Z listy rozwijanej <b>Drukuj</b><br>wszystkie teksty w czerni wybierz opcję <b>Włączona</b> .                                                                                                    |
| Ładowanie papieru firmowego lub papieru z nadrukiem w taki<br>sam sposób dla wszystkich zleceń, niezależnie od ustawienia<br>druku jedno- lub dwustronnego                     | a) Otwórz sekcję <b>Opcje dokumentu</b> , a następnie otwórz<br>sekcję <b>Funkcje drukarki</b> . b) Z listy rozwijanej <b>Alternatywny</b><br><b>tryb papieru firmowego</b> wybierz opcję <b>Włączony</b> . c) Załaduj<br>papier do urządzenia w taki sam sposób, jak dla zlecenia druku<br>dwustronnego. |
| Zmiana kolejności wydruku stron                                                                                                    | a) Otwórz sekcję <b>Opcje dokumentu</b> , a następnie otwórz<br>sekcję <b>Układ</b> . b) Z listy rozwijanej <b>Kolejność stron</b> wybierz<br>opcję <b>Od pierwszej do ostatniej</b> , aby wydrukować strony                                                                                              |

| Jak to zrobić | Kroki do wykonania                                                                                                    |
|---------------|----------------------------------------------------------------------------------------------------|
|               | w kolejności w jakiej znajdują się one w dokumencie, lub<br>wybierz opcję <b>Od ostatniej do pierwszej</b> , aby wydrukować<br>strony w odwrotnej kolejności. |

# **10 Korzystanie z kolorów**

- Zarządzanie kolorami
- Dopasowywanie kolorów
- Korzystanie z zaawansowanych ustawień kolorów

# Zarządzanie kolorami

Wybranie ustawienia Automatycznie dla opcji koloru zazwyczaj zapewnia najlepszą możliwą jakość wydruku przy typowych wymaganiach drukowania. Jednak w przypadku niektórych dokumentów ręczne ustawienie opcji kolorów pozwala poprawić wygląd dokumentu. Dotyczy to na przykład broszur marketingowych, które zawierają wiele obrazów lub dokumentów drukowanych na materiałach nie uwzględnionych na liście papierów obsługiwanych przez sterownik drukarki.

Użyj sterownika drukarki, aby dostosować ustawienia kolorów. Więcej informacji można znaleźć w części <u>Ustawianie opcji kolorów na stronie 133</u> dla systemu Windows lub w części <u>Ustawianie opcji kolorów na stronie 73</u> dla systemu Macintosh.

### Automatyczne lub ręczne regulowanie kolorów

Opcja dopasowania koloru **Automatycznie** optymalizuje neutralny szary kolor, półtony i wzmocnienia krawędzi każdego elementu w dokumencie.

**UWAGA:** Ustawienie Automatyczne jest standardowym ustawieniem i jest zalecane do drukowania większości kolorowych dokumentów.

Opcja dopasowania koloru **Ręcznie** umożliwia dopasowanie neutralnych szarych kolorów, półtonów i wzmocnienia krawędzi tekstu, grafiki i zdjęć.

#### Opcje ręcznego ustawiania kolorów

Opcje kolorów można ręcznie ustawić na Kontrolę krawędzi, Półtony oraz neutralne szarości.

#### Kontrola krawędzi

Ustawienie **Kontrola krawędzi** określa sposób odwzorowywania krawędzi. To ustawienie składa się z trzech elementów: półtonowanie adaptacyjne, technologia Resolution Enhancement (REt) i wychwytywanie. Metoda półtonowania adaptacyjnego powoduje wyostrzenie krawędzi. Wychwytywanie to metoda redukująca efekt błędnego dopasowania palety kolorów poprzez lekkie nakładanie krawędzi przyległych obiektów. Opcja koloru REt wygładza krawędzie.

UWAGA: Jeśli zauważysz białe fragmenty między obiektami lub obszary, które na krawędziach stają się lekko błękitne, purpurowe lub żółte, powinieneś wybrać ustawienie kontroli krawędzi zwiększające poziom wychwytywania.

Dostępne są cztery poziomy kontroli krawędzi:

- **Maksymalna** to najsilniejsze ustawienie wychwytywania. Ustawienia półtonowania adaptacyjnego i koloru REt są włączone.
- Normalna jest opcją domyślną tego ustawienia. Wychwytywanie jest ustawione na średnim poziomie. Ustawienia półtonowania adaptacyjnego i koloru REt są włączone.
- Lekka oznacza nastawienie wychwytywania na poziom minimalny. Ustawienia półtonowania adaptacyjnego i koloru REt są włączone.
- Wył. powoduje wyłączenie wychwytywania i półtonowania adaptacyjnego i koloru REt.

#### Opcje półtonowania

Opcje półtonowania mają wpływ na rozdzielczość i przejrzystość kolorowych wydruków. Możliwe jest wybranie niezależnych ustawień półtonowania dla tekstu, grafiki i fotografii. Dwie możliwe opcje półtonowania to **Wygładzenie** i **Szczegó**ł.

- Opcja Wygładzenie daje lepsze wyniki na dużych, jednokolorowych powierzchniach wydruku. Ulepsza ona wygląd fotografii poprzez wygładzenie delikatnych odcieni koloru. Należy wybrać tę opcję, kiedy chce się osiągnąć szczególnie jednolity, gładki kolor powierzchni.
- Opcja Szczegół jest użyteczna do tekstu i grafiki, wymagających ostrego odgraniczenia linii lub kolorów, np. w obrazach zawierających wzór lub wysoki poziom szczegółowości. Należy wybrać tę opcję, kiedy chce się osiągnąć ostre krawędzie i szczegóły obrazu.
- **UWAGA:** Niektóre aplikacje konwertują tekst lub grafikę na obrazy bitmapowe. W takim przypadku ustawienie opcji kolorów fotografii również wpływa na wygląd tekstu i grafiki.

#### Neutralne szarości

Ustawienie **Neutralne szarości** określa metodę wykorzystywaną przy tworzeniu kolorów szarych, które są używane w tekście, grafice i w fotografiach.

W ustawieniu Neutralne szarości są dostępne dwie wartości:

- **Tylko czarny** tworzenie neutralnych kolorów (szarości i czerń) przy użyciu tylko czarnego tonera. Ta metoda gwarantuje neutralne kolory bez kolorowego nalotu.
- 4 kolory tworzenie neutralnych kolorów (szarości i czerń) poprzez połączenie wszystkich czterech kolorów tonera. Przy zastosowaniu tej metody cieniowanie i przechodzenie kolorów w kolory nie neutralne jest bardziej gładkie, a czerń jest ciemniejsza.

### Druk w skali szarości

Drukowania w skali szarości należy użyć, aby drukować dokumenty w kolorze czarnym i odcieniach szarości. W systemie Windows wybierz opcję **Druk w skali szarości**. W systemie Macintosh wybierz opcję **Print Color as Gray** (Kody w odc. szarości).

### Ograniczanie użycia kolorów

W urządzeniu jest dostępne ustawienie **OGRANICZ KOLOR**. Administrator sieci może użyć tego ustawienia do ograniczenia użytkownikom dostępu do funkcji drukowania w kolorze, aby oszczędzać kolorowy toner. Jeśli nie możesz drukować w kolorze, skontaktuj się z administratorem sieci.

#### Ograniczenie drukowania w kolorze

- 1. Naciśnij przycisk Menu.
- 2. Naciśnij przycisk strzałki w dół ▼, aby podświetlić opcję KONFIGURACJA URZĄDZENIA, a następnie naciśnij przycisk znacznika wyboru ✓.
- 3. Naciśnij przycisk strzałki w dół ▼, aby podświetlić opcję USTAWIENIA SYSTEMOWE, a następnie naciśnij przycisk znacznika wyboru ✓.
- 4. Naciśnij przycisk strzałki w dół ▼, aby podświetlić opcję OGRANICZ KOLOR, a następnie naciśnij przycisk znacznika wyboru ✓.

- 5. Wybierz jedną z następujących opcji:
  - WYŁĄCZ KOLOR. Ustawienie uniemożliwia drukowanie w kolorze wszystkim użytkownikom.
  - WŁĄCZ KOLOR(domyślnie): Ustawienie umożliwia drukowanie w kolorze wszystkim użytkownikom.
  - KOLOR, JEŚLI DOZWOLONY. To ustawienie umożliwia administratorowi sieci umożliwienie drukowania w kolorze wybranym użytkownikom i/lub aplikacjom. Użyj wbudowanego serwera internetowego w celu wybrania użytkowników i/lub aplikacji, dla których będzie możliwe drukowanie w kolorze.
- 6. Naciśnij przycisk znacznika wyboru ✓, aby zapisać ustawienie.

Więcej informacji na temat ograniczania i raportowania wykorzystania kolorów można znaleźć na stronie <u>www.hp.com/go/coloraccess</u>.

### Kolor RGB (Schematy kolorów)

Ustawienia **Koloru RGB** można zmienić przy pomocy sterownika drukarki. Aby dowiedzieć się więcej o dostępie do sterownika drukarki, patrz <u>Ustawianie opcji kolorów na stronie 133</u> w przypadku systemu Windows i <u>Ustawianie opcji kolorów na stronie 73</u> w przypadku systemu Macintosh.

W ustawieniu Kolor RGB dostępnych jest pięć wartości:

- W większości przypadków należy wybrać ustawienie Domyślna (sRGB). To ustawienie powoduje, że produkt interpretuje kolor RGB jako sRGB, co jest standardem akceptowanym przez firmę Microsoft i konsorcjum World Wide Web (W3C).
- Wybierz ustawienie Optymalizacja obrazu (sRGB), aby poprawić jakość dokumentów, których zawartość to w większości obrazy bitmapowe, takie jak pliki .GIF lub .JPEG. Opcja ta sprawia, że produkt korzysta z najlepszych metod dopasowywania kolorów do generowania bitmapowych obrazów sRGB. Ustawienie to nie ma wpływu na tekst oraz grafikę wektorową. Korzystanie z papieru błyszczącego w połączeniu z tą opcją zapewnia maksymalną poprawę jakości.
- Wybierz ustawienie AdobeRGB do drukowania dokumentów wykorzystujących przestrzeń kolorów AdobeRGB zamiast sRGB. Np. do zdjęć z niektórych aparatów cyfrowych lub dokumentów utworzonych za pomocą programu Adobe PhotoShop. Podczas drukowania z użyciem przestrzeni koloru Adobe RGB z poziomu profesjonalnego oprogramowania należy wyłączyć obsługę kolorów w programie i umożliwić oprogramowaniu produktu obsługę przestrzeni kolorów.
- Wybierz opcję Profile niestandardowe, jeśli chcesz zwiększyć nasycenia półtonów. Mniej kolorowe obiekty są oddane jako bardziej kolorowe. Nietypowe profile można pobrać z witryny www.hp.com/go/cljcp6015\_software.

# Dopasowywanie kolorów

Proces dopasowywania kolorowych wydruków urządzenia do ekranu komputera jest skomplikowany, ponieważ urządzenie i komputer używają innych metod produkowania kolorów. Monitory **wyświetlają** kolory za pomocą pikseli świetlnych przy zastosowaniu przetwarzania kolorów RGB (czerwony, zielony i niebieski), natomiast drukarki **drukują** kolory przy zastosowaniu przetwarzania kolorów CMYK (turkusowy, karmazynowy, żółty i czarny).

Szereg czynników ma wpływ na zdolność dopasowania wydrukowanych kolorów do kolorów monitora. Do czynników tych należą:

- Papier
- Substancje kolorujące stosowane w drukarce (np. tusze lub tonery)
- Proces drukowania (np. strumień tuszu, technologia prasowa lub laserowa)
- Górne oświetlenie
- Różnice osobowe w postrzeganiu kolorów
- Oprogramowanie
- Sterowniki drukarki
- System operacyjny komputera
- Monitory i ustawienia monitorów
- Karty i sterowniki wideo
- Środowisko pracy (np. wilgotność)

Należy pamiętać o powyższych czynnikach, kiedy kolory na ekranie nie odzwierciedlają w dokładny sposób wydrukowanych kolorów.

Dla większości użytkowników, najlepszą metodą dopasowania kolorów z ekranu do urządzenia jest drukowanie w systemie kolorów sRGB.

### Dopasowywanie kolorów przy pomocy palety próbek

Proces dopasowywania wydruków produktu do palety próbek i standardowych wzorców kolorów jest złożony. W zasadzie całkiem dobre wyniki dopasowania do palety próbek kolorów można uzyskać, jeśli paleta próbek kolorów została wydrukowana tuszem turkusowym, karmazynowym, żółtym i czarnym. Często są one nazywane paletami próbek kolorów rozbarwianych.

Niektóre palety próbek kolorów są tworzone z kolorów dodatkowych. Kolory dodatkowe są specjalnie utworzonymi barwnikami. Wiele z nich znajduje się poza zakresem kolorów produktu. Dla większości palet próbek kolorów dodatkowych istnieją odpowiedniki w postaci palet próbek kolorów rozbarwianych, w których znajdują się przybliżenia kolorów dodatkowych w formacie CMYK.

W przypadku większości palet próbek kolorów rozbarwianych będzie dostępna informacja na temat standardu wykorzystanego do wydrukowania palety próbek kolorów. W większości przypadków będą to standardy SWOP, EURO lub DIC. Aby uzyskać optymalne dopasowanie koloru do palety próbek kolorów rozbarwianych, należy wybrać odpowiednią emulację tuszu z menu produktu. Jeśli nie można określić standardu, należy użyć standardu emulacji SWOP.

### Drukowanie próbek kolorów

Aby użyć próbek koloru, wybierz próbkę, która w największym stopniu odpowiada żądanemu kolorowi. Do opisu obiektu, który ma zostać dopasowany, należy użyć wartości koloru z próbki w aplikacji. Kolory mogą się różnić w zależności od rodzaju papieru i używanego programu. Więcej szczegółów dotyczących korzystania z próbek kolorów można znaleźć pod adresem <u>www.hp.com/support/</u> <u>cljcp6015</u>.

Poniższa procedura służy do drukowania w urządzeniu próbek kolorów przy użyciu panelu sterowania:

- 1. Naciśnij przycisk Menu.
- 2. Naciśnij przycisk strzałki w dół ▼, aby podświetlić opcję INFORMACJE, a następnie naciśnij przycisk znacznika wyboru ✓.
- 3. Wybierz opcję DRUKUJ PRÓBKI CMYK lub DRUKUJ PRÓBKI RGB, aby wydrukować próbki.

### **Dopasowanie kolorów PANTONE®**

Metoda PANTONE obejmuje wiele sposobów dopasowywania kolorów. SYSTEM DOPASOWANIA PANTONE® jest bardzo popularny i wykorzystuje podstawowe kolory tuszu do tworzenia szerokiego zakresu barw i odcieni kolorów. Szczegółowe informacje na temat korzystania z kolorów PANTONE w tym produkcie można znaleźć na stronie <u>www.hp.com/go/cljcp6015\_software</u>.

**UWAGA:** PANTONE Generowane kolory mogą nie odpowiadać standardom firmy PANTONE. Dokładne kolory można znaleźć w aktualnych publikacjach firmy PANTONE.

# Korzystanie z zaawansowanych ustawień kolorów

### HP ImageREt 4800

Technologia drukowania HP ImageREt 4800 jest to system innowacyjnych technologii opracowanych wyłącznie przez firmę HP w celu zapewnienia wspaniałej jakości wydruków. System HP ImageREt różni się od standardów branżowych integracją zaawansowanych technologii i optymalizacją każdego elementu systemu drukowania. Aby zaspokoić różnorodne potrzeby użytkowników opracowano kilka kategorii systemu HP ImageREt.

System korzysta z najważniejszych technologii laserowego tworzenia kolorów, w tym polepszania obrazu, inteligentnych materiałów eksploatacyjnych oraz technologii tworzenia obrazów w wysokiej rozdzielczości, zapewniając doskonałe obrazy w zwykłych dokumentach biurowych i materiałach reklamowych. Zoptymalizowany dla drukowania na papierze kolorowym HP high-gloss laser, system HP Image REt 4800 umożliwia osiąganie najlepszych wyników na wszystkich obsługiwanych rodzajach papieru w różnych warunkach otoczenia.

### Wybór papieru

W celu uzyskania najlepszej jakości kolorów i obrazu ważne jest, aby wybrać odpowiedni rodzaj papieru w menu produktu lub na panelu sterowania.

### sRGB

sRGB jest powszechnie stosowanym standardem kolorów, opracowanym przez firmy HP i Microsoft jako wspólny język kolorów dla monitorów, urządzeń wejściowych (skanery, aparaty cyfrowe) oraz urządzeń wyjściowych (produkty, drukarki, plotery). Jest to standardowa przestrzeń kolorów stosowana w produktach HP, systemach operacyjnych Microsoft, Internetu oraz większości dziś sprzedawanych programów biurowych. Standard sRGB jest obecnie używany w typowych monitorach komputerów w systemie Windows oraz jest standardem zbieżnym dla telewizji wysokiej rozdzielczości.

UWAGA: Na kolory wyświetlane na ekranie mogą mieć wpływ czynniki takie jak typ używanego monitora i oświetlenie pokoju.

W najnowszych wersjach programów Adobe PhotoShop, CoreIDRAW, Microsoft Office i wielu innych aplikacjach standard sRGB jest stosowany do przekazywania kolorów. A co najważniejsze, jako standardowa przestrzeń kolorów w systemach operacyjnych Microsoft, standard sRGB uzyskał szerokie zastosowanie jako środek do wymiany informacji o kolorach pomiędzy programami a urządzeniami używającymi wspólnej definicji, która zapewnia, że typowy użytkownik uzyska znacznie lepsze dopasowanie kolorów. Standard sRGB zwiększa możliwości użytkownika, który już nie musi być ekspertem od kolorów, aby automatycznie dopasować kolory pomiędzy produktem, monitorem komputera i innymi urządzeniami wejściowymi (skaner, aparat cyfrowy).

### Drukowanie w czterech kolorach — CMYK

Turkusowy, karmazynowy, żółty i czarny (CMYK) to tusze, używane w prasach drukarskich. Ten proces jest często nazywany drukowaniem czterokolorowym. Pliki danych CMYK są zwykle używane oraz pochodzą ze środowisk sztuki graficznej (drukowanie i publikowanie). Produkt akceptuje kolory CMYK za pośrednictwem sterownika PS drukarki. Odwzorowywanie kolorów CMYK przez produkt służy do zapewnienia bogatego koloru tekstu i grafiki.

### Emulacja tuszu CMYK (emulacja HP postscript poziomu 3)

Odwzorowanie kolorów CMYK w produkcie może być przeprowadzone w celu osiągnięcia emulacji kilku standardowych zestawów tuszu do druku offsetowego. W niektórych sytuacjach wartości kolorów CMYK na obrazie lub w dokumencie mogą nie być dostosowane do produktu. Na przykład, gdy dokument zoptymalizowano dla innego produktu. Aby osiągnąć najlepsze wyniki, wartości CMYK należy dopasować do HP Color LaserJet serii CP6015. Należy wybrać odpowiedni profil wejściowy kolorów, korzystając ze sterownika drukarki.

- **Domyślny profil CMYK+**. Technologia CMYK+ firmy HP umożliwia osiągnięcie optymalnych wyników dla większości zadań drukowania.
- **Specyfikacja dla Web Offset Publications (SWOP)**. Powszechnie stosowane standardy tuszu w USA i innych krajach/regionach.
- Euroscale. Powszechnie stosowane standardy tuszu w Europie i innych krajach/regionach.
- **Dainippon Ink and Chemical (DIC)**. Powszechnie stosowane standardy tuszu w Japonii i innych krajach/regionach.
- **Profile niestandardowe**. Umożliwia stosowanie nietypowego profilu wejściowego i dokładne sterowanie wydrukiem kolorowym, na przykład w celu emulacji innej drukarki HP Color LaserJet. Profile kolorów można pobrać ze strony internetowej <u>www.hp.com</u>.

### **TrueCMYK**

Tryb ten wybrać można w karcie **Zaawansowane** sterownika PS drukarki, gdy do zarządzania przepływem dokumentów w organizacji używana jest zewnętrzna cyfrowa nakładka graficzna innej firmy, taka jak oprogramowanie do przetwarzania obrazów rastrowych (RIP - Raster Image Processing). Tryb ten nie da zadowalających rezultatów większości użytkowników, jeśli nie będzie używana cyfrowa nakładka graficzna. Aby dowiedzieć się więcej o działaniu tego trybu, odwiedź stronę <u>www.hp.com</u> i wyszukaj TrueCMYK.

# 11 Obsługa i konserwacja urządzenia.

- <u>Strony informacyjne</u>
- HP Easy Printer Care
- Wbudowany serwer internetowy
- <u>Użytkowanie oprogramowania HP Web Jetadmin</u>
- Funkcje bezpieczeństwa
- Ustawianie zegara czasu rzeczywistego
- Zarządzanie materiałami eksploatacyjnymi
- Wymiana materiałów eksploatacyjnych
- Czyszczenie urządzenia
- <u>Uaktualnianie oprogramowania sprzętowego</u>

# Strony informacyjne

Strony informacyjne udostępniają szczegółowe informacje o urządzeniu i jego bieżącej konfiguracji. Użyj poniższej procedury, aby wydrukować strony informacyjne.

- 1. Naciśnij przycisk Menu.
- 2. Naciśnij przycisk strzałki w dół ▼, aby podświetlić opcję INFORMACJE, a następnie naciśnij przycisk znacznika wyboru ✓.
- 3. Naciśnij przycisk strzałki w dół ▼, aby podświetlić odpowiednie informacje, a następnie naciśnij przycisk znacznika wyboru ✓.

Więcej informacji na temat dostępnych stron informacyjnych można znaleźć w części <u>Menu</u> informacyjne na stronie 18.

# **HP Easy Printer Care**

### **Otwórz program HP Easy Printer Care**

Do uruchomienia programu HP Easy Printer Care użyj jednej z następujących metod:

- W menu Start wybierz polecenie Programy, wybierz polecenie Hewlett-Packard, wybierz polecenie HP Easy Printer Care, a następnie kliknij polecenie Uruchom HP Easy Printer Care.
- W pasku zadań systemu Windows (w prawym dolnym rogu pulpitu) kliknij dwukrotnie ikonę programu HP Easy Printer Care.
- Kliknij dwukrotnie ikonę pulpitu.

### Funkcje programu HP Easy Printer Care

Oprogramowanie HP Easy Printer Care może prezentować informacje dotyczące wielu urządzeń firmy HP podłączonych do komputera użytkownika bezpośrednio lub za pośrednictwem sieci. Niektóre elementy opisane w poniższej tabeli mogą być niedostępne dla niektórych produktów.

Przycisk Pomoc (?) w prawym górnym rogu każdej strony umożliwia uzyskanie szczegółowych informacji na temat opcji dostępnych na danej stronie.

| Część                                                                                                    | Opcje                                                                                                    |  |
|----------------------------------------------------------------------------------------------------|----------------------------------------------------------------------------------------------------|--|
| Karta Lista urządzeń                                                                                                    | Lista Urządzenia: Pokazuje urządzenia, które można wybrać.                                                                                                    |  |
| To jest pierwsza strona wyświetlana po<br>uruchomieniu programu.                                                         | <b>UWAGA:</b> Informacje o urządzeniu są wyświetlane w formie listy lub ikon w zależności od ustawienia opcji <b>Wyświetl jako</b> .                                                                                                    |  |
| UWAGA: Aby powrócić do tej strony<br>z dowolnej karty, kliknij przycisk <b>Moje</b><br>drukarki HP po lewej stronje okna | <ul> <li>Na tej karcie wyświetlane są również aktualne alarmy dotyczące urządzenia.</li> <li>Kliknięcie urządzenia znajdującego się na liście powoduje otworzenie</li> </ul>                                                                                                    |  |
|                                                                                                    | w programie HP Easy Printer Care jego karty Przegląd.                                                                                                    |  |
| Zgodne drukarki                                                                                                    | Lista wszystkich urządzeń firmy HP obsługiwanych przez program HP Easy Printer Care.                                                                                                    |  |
| Okno Znajdź inne drukarki:                                                                                               | Aby otworzyć okno <b>Znajdź inne drukarki</b> , kliknij łącze <b>Znajdź inne drukarki</b> na<br>liście <b>Urządzenia</b> . Okno <b>Znajdź inne drukarki</b> zawiera narzędzie do wykrywania<br>innych drukarek sieciowych w celu dodania ich do listy <b>Moje drukarki HP</b><br>i monitorowania tych urządzeń przy użyciu komputera.                                                   |  |
| Służy do dodawania urządzeń do listy<br><b>Moje drukarki HP</b>                                                          |                                                                                                    |  |
| Karta <b>Przegląd</b> :<br>Zawiera podstawowe informacje o stanie<br>urządzenia                                          | <ul> <li>Sekcja Stan urządzenia: W tej sekcji znajdują się informacje identyfikujące<br/>urządzenie i pokazujące jego stan. W tym miejscu są wyświetlane alarmy, n<br/>informacje o pustej kasecie drukującej. Po usunięciu problemu z urządzeniel<br/>należy kliknąć przycisk odświeżenia <sup>O</sup> w prawym górnym rogu ekranu, aby<br/>zaktualizować wyświetlany stan.</li> </ul> |  |
|                                                                                                    | <ul> <li>Sekcja Stan materiałów eksploatacyjnych: Zawiera szczegółowe informacje<br/>na temat stanu materiałów eksploatacyjnych, np. określenie procentowe<br/>pozostałego w kasecie toneru i stan arkuszy załadowanych do każdego<br/>z podajników.</li> </ul>                                                                                                    |  |
|                                                                                                    | <ul> <li>Łącze Szczegóły materiałów eksploatacyjnych: Otwiera stronę stanu<br/>materiałów eksploatacyjnych, na której można zobaczyć szczegółowe<br/>informacje dotyczące materiałów eksploatacyjnych dla urządzenia, zamówień<br/>i recyklingu.</li> </ul>                                                                                                    |  |

| Część                                                                                                    | Орсје                                                                                                    |  |
|----------------------------------------------------------------------------------------------------|----------------------------------------------------------------------------------------------------|--|
| Karta <b>Pomoc techniczna</b><br>Zawiera łącza do informacji o pomocy<br>technicznej.                                                                                                    | <ul> <li>Sekcja Stan urządzenia: W tej sekcji znajdują się informacje identyfikujące<br/>urządzenie i pokazujące jego stan. W tym miejscu są wyświetlane alarmy, np.<br/>informacje o pustej kasecie drukującej. Po usunięciu problemu dotyczącego<br/>urządzenia należy kliknąć przycisk odświeżenia O w prawym górnym rogu<br/>ekranu, aby zaktualizować wyświetlany stan.</li> </ul>                                                                                                    |  |
|                                                                                                    | <ul> <li>Sekcja Zarządzanie urządzeniem: Zawiera łącza do informacji o programie<br/>HP Easy Printer Care, do zaawansowanych ustawień urządzenia i raportów<br/>dotyczących eksploatacji urządzenia.</li> </ul>                                                                                                    |  |
|                                                                                                    | <ul> <li>Rozwiązywanie problemów i pomoc: Zawiera łącza do narzędzi służących<br/>do rozwiązywania problemów, do informacji o pomocy technicznej w Internecie<br/>i specjalistów firmy HP, z którymi można skontaktować się przez sieć.</li> </ul>                                                                                                    |  |
| Karta Ustawienia                                                                                                    | Informacje: W tej sekcji znajdują się ogólne informacje dotyczące karty.                                                                                                    |  |
| Umożliwia konfigurację ustawień<br>urządzenia, dostosowywanie jakości<br>drukuć dostosowywanie jakości                                                                                                    | <ul> <li>Ogólne: Zawiera informacje o urządzeniu, takie jak numer modelu, numer<br/>seryjny i ustawienia daty i godziny, jeśli są dostępne.</li> </ul>                                                                                                    |  |
| o określonych funkcjach urządzenia.                                                                                                    | <ul> <li>Strony informacyjne: Zawiera łącza służące do drukowania stron<br/>informacyjnych dostępnych dla urządzenia.</li> </ul>                                                                                                    |  |
| UWAGA: Ta karta jest niedostępna<br>w przypadku niektórych urządzeń.                                                                                                    | <ul> <li>Funkcje: Zawiera informacje o funkcjach urządzenia, takich jak druk<br/>dwustronny, dostępna pamięć i języki obsługiwane przez drukarkę. Aby<br/>zmienić ustawienia, kliknij przycisk Zmień.</li> </ul>                                                                                                    |  |
|                                                                                                    | <ul> <li>Jakość druku: Zawiera informacje o ustawieniach jakości druku. Aby zmienić<br/>ustawienia, kliknij przycisk Zmień.</li> </ul>                                                                                                    |  |
|                                                                                                    | <ul> <li>Podajniki / papier: Zawiera informacje o podajnikach i ich konfiguracji. Aby<br/>zmienić ustawienia, kliknij przycisk Zmień.</li> </ul>                                                                                                    |  |
|                                                                                                    | <ul> <li>Przywracanie ustawień domyślnych: Umożliwia przywracanie domyślnych<br/>ustawień fabrycznych urządzenia. Aby przywrócić domyślne wartości<br/>ustawień, kliknij przycisk Przywróć.</li> </ul>                                                                                                    |  |
| HP Proactive Support<br>UWAGA: Ten element jest dostępny<br>na kartach Przegląd i Pomoc<br>techniczna.                                                                                                    | Jeśli jest włączona, funkcja HP Proactive Support okresowo skanuje system<br>drukowania w celu wykrycia potencjalnych problemów. Aby ustawić częstotliwość<br>skanowania, kliknij łącze <b>więcej informacji</b> . Ta strona zawiera również informacje<br>o dostępnych aktualizacjach oprogramowania urządzenia, oprogramowania<br>sprzętowego i sterowników drukarki firmy HP. Istnieje możliwość zaakceptowania<br>lub odrzucenia każdej z zalecanych aktualizacji.                                 |  |
| Przycisk Zamów materiały<br>eksploatacyjne<br>Kliknij przycisk Zamów materiały<br>eksploatacyjne na dowolnej karcie, aby<br>otworzyć okno Zamawianie materiałów<br>eksploatacyjnych umożliwiające<br>zamówienie materiałów | <ul> <li>Lista zamówień: Pokazuje materiały eksploatacyjne, które zostały zamówione<br/>dla każdego urządzenia. Aby zamówić określony produkt, należy kliknąć pole<br/>wyboru Zamów przy tym produkcie na liście materiałów eksploatacyjnych.<br/>Listę można sortować według urządzeń lub materiałów, które powinny być<br/>zamówione jak najszybciej. Lista zawiera informacje o materiałach<br/>eksploatacyjnych dla każdego urządzenia znajdującego się na liście Moje<br/>drukarki HP.</li> </ul> |  |
| eksploatacyjnych przez Internet.<br>UWAGA: Ten element jest dostępny<br>na kartach Przegląd i Pomoc<br>techniczna.                                                                                                    | • Przycisk <b>Kup materiały eksploatacyjne online</b> : Otwiera w nowym oknie przeglądarki witrynę internetową HP SureSupply. Jeśli przy jakichś produktach zaznaczono pola wyboru <b>Zamów</b> , informacja o zamawianych produktach zostanie przeniesiona na witrynę internetową, która pokaże informacje dotyczące wariantów zakupu wybranych materiałów eksploatacyjnych.                                                                                                    |  |
|                                                                                                    | <ul> <li>Przycisk Drukuj listę zakupów: Drukuje informacje o materiałach<br/>eksploatacyjnych, dla których zostało zaznaczone pole wyboru Zamów.</li> </ul>                                                                                                    |  |

| Część                                                                                                    | Opcje                                                                                                    |
|----------------------------------------------------------------------------------------------------|----------------------------------------------------------------------------------------------------|
| Łącze Ustawienia alarmów<br>UWAGA: Ten element jest dostępny<br>na kartach Przegląd i Pomoc<br>techniczna.                                                                                                    | <ul> <li>Kliknij łącze Ustawienia alarmów, aby otworzyć okno Ustawienia alarmów umożliwiającego konfigurację alarmów dla każdego urządzenia.</li> <li>Włączanie i wyłączanie alarmów: Włącza lub wyłącza funkcję alarmu.</li> <li>Alarmy drukarki: Wybierz opcję otrzymywania alarmów tylko w przypadku błędów krytycznych lub w przypadku wszystkich błędów.</li> <li>Alarmy zadań: Umożliwia włączenie funkcji otrzymywania alarmów dla określonych zadań drukowania, jeśli jest ona obsługiwana przez urządzenie.</li> </ul> |
| Możliwość druku kolorowego<br>UWAGA: Ten element jest dostępny<br>tylko w przypadku urządzeń firmy HP<br>umożliwiających druk kolorowy<br>i obsługujących funkcję blokowania<br>dostępu do druku kolorowego.<br>UWAGA: Ten element jest dostępny<br>na kartach Przegląd i Pomoc<br>techniczna. | Ta funkcja umożliwia zezwalanie lub blokowanie możliwości druku kolorowego.                                                                                                    |

# Wbudowany serwer internetowy

Serwer ten umożliwia przeglądanie stanu urządzenia, konfigurowanie ustawień sieciowych urządzenia oraz zarządzanie funkcjami drukowania z komputera, bez konieczności używania w tym celu panelu sterowania urządzenia. Oto przykłady możliwości, jakie daje wbudowany serwer internetowy:

- UWAGA: Kiedy urządzenie jest bezpośrednio podłączone do komputera, w celu wyświetlenia stanu urządzenia należy użyć programu HP Easy Printer Carezamiast wbudowanego serwera internetowego.
  - przeglądanie informacji o stanie urządzenia,
  - sprawdzanie poziomu zużycia i zamawianie nowych materiałów eksploatacyjnych,
  - przeglądanie i zmiana konfiguracji podajników,
  - wyświetlanie i zmienianie konfiguracji menu panelu sterowania urządzenia,
  - przeglądanie i drukowanie wewnętrznych stron drukarki,
  - otrzymywanie powiadomień o zdarzeniach urządzenia i materiałów eksploatacyjnych,
  - przeglądanie i zmiana konfiguracji sieciowej.

Do korzystania z wbudowanego serwera internetowego potrzebny jest program Microsoft Internet Explorer 5.01 lub nowszy albo Netscape 6.2 lub nowszy dla systemu Windows, Mac OS lub Linux (tylko Netscape). W systemach HP-UX 10 oraz HP-UX 11 jest wymagany program Netscape Navigator 4.7. Wbudowany serwer internetowy działa, kiedy urządzenie zostało podłączone do sieci opartej na protokole IP. Serwer nie obsługuje połączeń urządzenia opartych na protokołach IPX. Aby otworzyć i korzystać z serwera, nie trzeba posiadać dostępu do Internetu.

Kiedy urządzenie zostało podłączone do sieci, wbudowany serwer internetowy jest dostępny automatycznie.

UWAGA: Pełne informacje dotyczące korzystania z wbudowanego serwera internetowego znajdują się w Instrukcji obsługi wbudowanego serwera internetowego znajdującej się na dysku CD dołączonym do urządzenia.

### Otwieranie strony wbudowanego serwera internetowego z sieci

- W obsługiwanej przeglądarce internetowej uruchomionej na swoim komputerze, wpisz w pasku adresu nazwę hosta lub adres IP urządzenia. Aby znaleźć adres IP lub nazwę hosta, wydrukuj stronę konfiguracji. Zobacz <u>Strony informacyjne na stronie 146</u>.
- UWAGA: Po otworzeniu adresu URL można utworzyć kartę pozwalającą w przyszłości szybko znaleźć stronę.
- 2. Strona wbudowanego serwera internetowego ma następujące karty, na których pokazywane są ustawienia oraz informacje dotyczące urządzenia:
  - Karta Informacje
  - Karta Ustawienia
  - Karta Praca w sieci

Więcej informacji o każdej z kart znajdziesz w Wbudowany serwer internetowy na stronie 151.

# Wbudowany serwer internetowy

| Karta lub część                                                                                 | ocje                                                                                                    |                   |
|-------------------------------------------------------------------------------------------------|----------------------------------------------------------------------------------------------------|-------------------|
| Karta <b>Informacje</b><br>Zawiera informacje na temat<br>urządzenia, stanu i konfiguracji      | Status urządz.: Wyświetla stan urządzenia oraz procentowy stan zużycia materiałów eksploatacyjnych HP z dodatkową informacją w przypadku ich wyczerpania. Strona zawiera także informację o rodzaju i formacie papieru umieszczonego w poszczególnych podajnikach. Aby zmienić ustawienia domyśli kliknij przycisk Zmień ustawienia.                                              | ne,               |
|                                                                                                 | Strona konfiguracji: Wyświetla informacje znajdujące się na stronie konfiguracj                                                                                                    | ji.               |
|                                                                                                 | Stan materiałów eksploatacyjnych: Prezentuje pozostały okres użytkowania materiałów eksploatacyjnych firmy HP; 0 procent oznacza, że materiał eksploatacyjny jest pusty. Ta strona zawiera także numery katalogowe materiałć eksploatacyjnych. Aby zamówić nowe materiały eksploatacyjne, kliknij opcję Zak materiały eksploatacyjne w obszarze Inne łącza po lewej stronie okna. | ów<br>a <b>up</b> |
|                                                                                                 | Dziennik zdarzeń: Wyświetla listę wszystkich zdarzeń i błędów urządzenia.                                                                                                    |                   |
|                                                                                                 | Strona statystyki materiałów: Wyświetla podsumowanie liczby stron wydrukowanych przez urządzenie pogrupowanych według formatu i rodzaju.                                                                                                    |                   |
|                                                                                                 | Strona diagnostyczna: Umożliwia nadanie nazwy dla urządzenia, wyświetlanie<br>nazwy firmy, przypisanie numeru do urządzenia oraz określenie nazwiska osoby<br>zajmującej się zarządzaniem urządzeniem. Pracownik działu wsparcia firmy HP<br>może poprosić o udostępnienie tych informacji.                                                                                       | :<br>/            |
|                                                                                                 | Informacje na temat urządzenia: Wyświetla nazwę urządzenia w sieci, adres o<br>informacje o modelu. Aby zmienić te dane, kliknij przycisk Informacje na temat<br>urządzenia na karcie Ustawienia.                                                                                                    | raz               |
|                                                                                                 | Panel sterowania: Wyświetla komunikaty panelu sterowania urządzenia, takie ja<br>Gotowe lub Tryb uśpienia wł.                                                                                                    | ak                |
|                                                                                                 | Drukuj: Pozwala wysłać zadania drukowania do urządzenia.                                                                                                    |                   |
| Karta <b>Ustawienia</b><br>Umożliwia konfigurację urządzenia<br>z poziomu komputera użytkownika | Konfiguruj urządz.: Umożliwia skonfigurowanie domyślnych ustawień urządzen Zawiera typowe pozycje menu wyświetlane na panelu sterowania,                                                                                                    | nia.              |
|                                                                                                 | Serwer poczty elektronicznej: Tylko sieć. Tej strony można użyć razem ze stro<br>Alarmy w celu skonfigurowania wiadomości e-mail.                                                                                                    | oną               |
|                                                                                                 | Alarmy: Tylko sieć. Pozwala skonfigurować odbiór alarmów e-mail dla<br>poszczególnych zdarzeń związanych z urządzeniem lub materiałami<br>eksploatacyjnymi.                                                                                                    |                   |
|                                                                                                 | Automatyczne wysyłanie: Pozwala skonfigurować w urządzeniu wysyłanie<br>automatycznych wiadomości e-mail dotyczących konfiguracji urządzenia i<br>materiałów eksploatacyjnych na określone adresy e-mail.                                                                                                    |                   |
|                                                                                                 | Zabezpieczenie: Pozwala ustawić hasło zabezpieczające dostęp do kart<br>Ustawienia oraz Praca w sieci. Służy też do włączania i wyłączania pewnych funł<br>wbudowanego serwera internetowego.                                                                                                    | kcji              |
|                                                                                                 | Edytuj inne odnośniki: Pozwala na dodanie lub zmianę łączy do witryn internetowych. Łącze to jest wyświetlane w obszarze Inne łącza na wszystkich stronach wbudowanego serwera internetowego.                                                                                                    |                   |
|                                                                                                 | Informacje na temat urządzenia: Pozwala nazwać urządzenie i przypisać mu<br>numer zasobu. W tym miejscu wprowadza się także nazwisko i adres e-mail głów<br>osoby kontaktowej otrzymującej informacje o urządzeniu.                                                                                                    | nej               |
|                                                                                                 | Język: Pozwala ustawić język, w jakim będą wyświetlane informacje wbudowane serwera internetowego.                                                                                                    | ≥go               |

| Karta lub część                                                    | Орсје                                                                                                    |  |  |
|--------------------------------------------------------------------|----------------------------------------------------------------------------------------------------|--|--|
|                                                                    | • Data i godzina: Umożliwia czasową synchronizację z sieciowym serwerem czasu.                                                                                                    |  |  |
|                                                                    | • Czas budzenia: Pozwala włączyć i edytować czas budzenia urządzenia.                                                                                                    |  |  |
|                                                                    | <ul> <li>Ogran. druk. w kolorze: Umożliwia zezwalanie lub blokowanie możliwości druku<br/>kolorowego. Można określić zezwolenia dla wybranych użytkowników lub zadań<br/>wysłanych przez określone oprogramowanie.</li> </ul>                                                                                                    |  |  |
|                                                                    | <b>UWAGA:</b> Karta <b>Ustawienia</b> może być chroniona hasłem. Jeżeli urządzenie zostało podłączone do sieci, przed zmianą ustawień na tej karcie należy zawsze skontaktować się z administratorem systemu.                                                                                                    |  |  |
| Karta <b>Praca w sieci</b>                                         | Pozwala skonfigurować parametry sieciowe urządzenia w przypadku podłączenia go do                                                                                                    |  |  |
| Umożliwia zmianę ustawień sieci z<br>poziomu komputera użytkownika | <ul> <li>urządzenia bezpośrednio do komputera lub do sieci za pośrednictwem urządzenia inn-<br/>niż serwer druku HP Jetdirect.</li> </ul>                                                                                                    |  |  |
|                                                                    | UWAGA: Karta Praca w sieci może być chroniona hasłem.                                                                                                    |  |  |
| Inne łącza                                                         | • HP Instant Support™: Łączy użytkownika z witryną sieci Web firmy HP, aby pomóc<br>znaleźć rozwiązania dla pojawiających się problemów.                                                                                                    |  |  |
|                                                                    | <ul> <li>Zakup materiały eksploatacyjne: Łączy z witryną internetową HP SureSupply, na<br/>której można uzyskać informacje dotyczące możliwości zakupu oryginalnych<br/>materiałów eksploatacyjnych firmy HP, takich jak kasety drukujące i papier.</li> </ul>                                                                                               |  |  |
|                                                                    | <ul> <li>Pomoc techniczna: Łączy z witryną internetową pomocy technicznej dla tego<br/>urządzenia, na której można znaleźć pomoc dotyczącą głównych tematów.</li> </ul>                                                                                                    |  |  |
|                                                                    | <ul> <li>Pokaż, jak: Umożliwia wyświetlenie informacji opisujących wykonywanie<br/>określonych zadań w urządzeniu.</li> </ul>                                                                                                    |  |  |
|                                                                    | <b>UWAGA:</b> Korzystanie z nich wymaga dostępu do sieci Internet. Jeśli użytkownik używa modemu i nie połączył się z Internetem przed otwarciem wbudowanego serwera internetowego, musi ustanowić połączenie, aby móc przejść na którąkolwiek z tych stron sieci Web. Podłączenie do Internetu może wymagać zamknięcia serwera i ponownego jego otworzenia. |  |  |

# Użytkowanie oprogramowania HP Web Jetadmin

HP Web Jetadmin jest opartym na przeglądarce internetowej programem do zdalnego instalowania, monitorowania i diagnozowania urządzeń peryferyjnych podłączonych do sieci. Dzięki intuicyjnemu interfejsowi przeglądarki internetowej oprogramowanie to znacznie upraszcza administrowanie szerokim zakresem urządzeń firmy HP i innych producentów, działających na różnych platformach. Zarządzanie działa prewencyjnie, umożliwiając administratorom rozwiązywanie problemów z urządzeniami, zanim wpłyną one na pracę użytkowników. Ten zaawansowany program do zarządzania jest dostępny bezpłatnie w Internecie pod adresem <u>www.hp.com/go/webjetadmin\_software</u>.

W celu pobrania przystawek do oprogramowania HP Web Jetadmin należy kliknąć łącze **plug-ins**, a następnie kliknąć łącze **download** znajdujące się obok nazwy danej przystawki. Oprogramowanie HP Web Jetadmin może automatycznie powiadamiać użytkownika, że dostępna jest nowa przystawka. Na stronie **Product Update** należy postępować zgodnie ze wskazówkami, aby automatycznie połączyć się z witryną internetową firmy HP.

Jeśli program HP Web Jetadmin jest zainstalowany na serwerze głównym, można uzyskać do niego dostęp z dowolnego klienta przy użyciu jednej z obsługiwanych przeglądarek sieci Web, na przykład Microsoft Internet Explorer 6.0 dla systemu Windows lub Netscape Navigator 7.1 dla systemu Linux. W przeglądarce należy przejść do hosta programu HP Web Jetadmin.

UWAGA: Przeglądarki muszą obsługiwać język Java. Przeglądanie z komputerów Apple nie jest obsługiwane.

# Funkcje bezpieczeństwa

W niniejszej części wyjaśniono ważne funkcje bezpieczeństwa oferowane w urządzeniu:

- Zabezpieczanie wbudowanego serwera internetowego
- Bezpieczne czyszczenie dysku
- <u>Blokowanie menu panelu sterowania</u>

### Zabezpieczanie wbudowanego serwera internetowego

Można przypisać hasło dostępu do wbudowanego serwera internetowego, aby nieautoryzowani użytkownicy nie mogli zmieniać ustawień urządzenia.

- 1. Uruchom wbudowany serwer internetowy. Zobacz <u>Wbudowany serwer internetowy</u> <u>na stronie 150</u>.
- 2. Kliknij kartę Ustawienia.
- 3. Z lewej strony okna kliknij element **Zabezpieczenia**.
- 4. Wpisz hasło w polu Nowe hasło i powtórz je w polu Potwierdź hasło.
- 5. Kliknij przycisk Zastosuj. Zanotuj hasło i przechowuj je w bezpiecznym miejscu.

### Bezpieczne czyszczenie dysku

W celu ochrony usuniętych danych przed niepowołanym dostępem do dysku twardego należy użyć funkcji Bezpieczne czyszczenie dysku dostępnej w programie HP Web Jetadmin. Za jej pomocą można bezpiecznie wymazać zlecenie drukowania z dysku twardego.

Bezpieczne czyszczenie dysku działa na następujących poziomach bezpieczeństwa:

- **Szybkie usuwanie bez zabezpieczeń**. Jest to prosta funkcja czyszczenia tablicy rozmieszczenia plików. Usuwany jest dostęp do pliku, ale właściwa zawartość pliku pozostaje na dysku do momentu zastąpienia go przez kolejne operacje zapisu danych. Jest to tryb o najszybszym działaniu. Szybkie usuwanie bez zabezpieczeń jest domyślnym trybem usuwania.
- Bezpieczne szybkie usuwanie. Usuwany jest dostęp do pliku, a jego zawartość jest zastępowana ciągiem identycznych znaków. Działanie tego trybu jest wolniejsze niż trybu Szybkie usuwanie bez zabezpieczeń, ale wszystkie dane zostają nadpisane. Tryb Bezpieczne szybkie usuwanie spełnia wymagania 5220-22.M Amerykańskiego Departamentu Obrony dotyczące czyszczenia dysków.
- **Bezpieczne usuwanie z formatowaniem**. Ten poziom zabezpieczeń jest podobny do trybu Bezpieczne szybkie usuwanie. Ponadto dane są kilkukrotnie nadpisywane z użyciem algorytmu, który wyklucza możliwość pozostawienia jakichkolwiek danych szczątkowych. Tryb ten wpływa istotnie na wydajność działania. Tryb Bezpieczne usuwanie z formatowaniem spełnia wymagania 5220-22.M Amerykańskiego Departamentu Obrony dotyczące formatowania dysków.

#### Zakres działania

Dane poddane działaniu funkcji Bezpiecznego czyszczenia dysku obejmują tymczasowe pliki utworzone podczas drukowania, zlecenia przechowywane, zlecenia wydruków próbnych i wstrzymanych, makra i czcionki zapisywane na dysku (formularze), książki adresowe i aplikacje firmy HP oraz innych firm. UWAGA: Należy pamiętać, że przechowywane zlecenia będą bezpiecznie zastępowane jedynie wtedy, gdy zostaną usunięte za pomocą menu POBIERZ ZADANIE urządzenia po ustawieniu odpowiedniego trybu usuwania.

Funkcja ta nie wpływa na dane zapisane w pamięci flash (NVRAM) urządzenia wielofunkcyjnego, w której przechowane są ustawienia domyślne urządzenia, liczby stron i tym podobne dane. Funkcja ta nie wpływa na dane przechowywane na systemowym dysku RAM (jeśli jest on używany). Funkcja ta nie wpływa na dane zapisane w pamięci startowej flash systemu.

Zmiana trybu Bezpiecznego czyszczenia dysku nie powoduje zastąpienia danych będących wcześniej na dysku ani natychmiastowego formatowania całego dysku. Zmiana trybu Bezpiecznego czyszczenia dysku modyfikuje sposób czyszczenia danych tymczasowych dla zleceń wykonanych po zmianie trybu usuwania.

### **Dodatkowe informacje**

Dodatkowe informacje na temat funkcji Bezpieczne czyszczenie dysku HP można znaleźć w ulotce wsparcia technicznego HP, a także pod adresem <u>www.hp.com/go/webjetadmin</u>.

#### Przechowywanie zadań

W celu bezpiecznego wydrukowania zadania osobistego należy użyć funkcji zadania osobistego. Zadanie może zostać wydrukowane tylko po wprowadzeniu prawidłowego numeru PIN przy użyciu panelu sterowania. Więcej informacji można znaleźć w części <u>Korzystanie z funkcji przechowywania</u> <u>zleceń na stronie 117</u>.

### Blokowanie menu panelu sterowania

Aby uniemożliwić zmienianie konfiguracji urządzenia osobom postronnym, można zablokować menu panelu sterowania. Zapobiega to zmianie ustawień konfiguracyjnych (takich jak ustawienia serwera SMTP) przez nieautoryzowanych użytkowników. Poniższa procedura opisuje, jak ograniczyć dostęp do menu panelu sterowania za pomocą oprogramowania HP Web Jetadmin. (Zobacz <u>Użytkowanie</u> oprogramowania HP Web Jetadmin na stronie 153.)

- 1. Uruchom program HP Web Jetadmin.
- 2. Otwórz folder ZARZĄDZANIE URZĄDZENIEM z listy rozwijanej w panelu Nawigacja. Przejdź do folderu LISTY URZĄDZENIA.
- 3. Wybierz urządzenie.
- 4. Z listy Narzędzia urządzenia wybierz opcję Konfiguruj.
- 5. Wybierz pozycję Zabezpieczenia z listy Kategorie konfiguracji.
- 6. Wpisz Hasło urządzenia.
- 7. W sekcji **Dostęp do panelu sterowania** wybierz opcję **Blokada maksymalna**. Uniemożliwi to nieautoryzowanym użytkownikom uzyskiwanie dostępu do ustawień konfiguracyjnych.

# Ustawianie zegara czasu rzeczywistego

Funkcja zegara czasu rzeczywistego służy do ustawiania daty i godziny. Informacja o dacie i godzinie jest dołączana do przechowywanych zadań drukowania, aby można było zidentyfikować ich najbardziej aktualne wersje.

### Ustawianie zegara czasu rzeczywistego

| Ustawienie daty            | 1. | Naciśnij przycisk Menu.                                                                                                    |
|----------------------------|----|----------------------------------------------------------------------------------------------------|
|                            | 2. | Naciśnij przycisk strzałki w dół ▼, aby podświetlić opcję <b>KONFIGURACJA</b><br>URZĄDZENIA, a następnie naciśnij przycisk znacznika wyboru ✓.                 |
|                            | 3. | Naciśnij przycisk strzałki w dół ▼, aby podświetlić opcję USTAWIENIA<br>SYSTEMOWE, a następnie naciśnij przycisk znacznika wyboru ✓.                           |
|                            | 4. | Naciśnij przycisk znacznika wyboru 🗡 , aby wybrać opcję DATA/GODZINA.                                                                                          |
|                            | 5. | Naciśnij przycisk strzałki w dół ▼, aby podświetlić opcję DATA, a następnie naciśnij przycisk znacznika wyboru ✓.                                              |
|                            | 6. | Wybierz odpowiedni miesiąc, dzień miesiąca i rok, a następnie naciśnij przycisk znacznika wyboru $\checkmark$ , aby zapisać ustawienia.                        |
| Ustawienie formatu daty    | 1. | Naciśnij przycisk Menu.                                                                                                    |
|                            | 2. | Naciśnij przycisk strzałki w dół ▼, aby podświetlić opcję <b>KONFIGURACJA</b><br>URZĄDZENIA, a następnie naciśnij przycisk znacznika wyboru ✓.                 |
|                            | 3. | Naciśnij przycisk strzałki w dół ▼, aby podświetlić opcję USTAWIENIA<br>SYSTEMOWE, a następnie naciśnij przycisk znacznika wyboru ✓.                           |
|                            | 4. | Naciśnij przycisk znacznika wyboru 🗡 , aby wybrać opcję DATA/GODZINA.                                                                                          |
|                            | 5. | Naciśnij przycisk strzałki w dół ♥, aby podświetlić opcję <b>FORMAT DATY</b> , a następnie naciśnij przycisk znacznika wyboru ✓.                               |
|                            | 6. | Wybierz miesiąc, dzień miesiąca i rok, a następnie naciśnij przycisk znacznika<br>wyboru ✔, aby zapisać ustawienia.                                            |
| Ustawienie godziny         | 1. | Naciśnij przycisk Menu.                                                                                                    |
|                            | 2. | Naciśnij przycisk strzałki w dół ▼, aby podświetlić opcję <b>KONFIGURACJA</b><br>URZĄDZENIA, a następnie naciśnij przycisk znacznika wyboru ✓.                 |
|                            | 3. | Naciśnij przycisk strzałki w dół ▼, aby podświetlić opcję USTAWIENIA<br>SYSTEMOWE, a następnie naciśnij przycisk znacznika wyboru ✓.                           |
|                            | 4. | Naciśnij przycisk znacznika wyboru 🗡, aby wybrać opcję DATA/GODZINA.                                                                                           |
|                            | 5. | Naciśnij przycisk strzałki w dół ▼, aby podświetlić opcję CZAS, a następnie naciśnij przycisk znacznika wyboru ✓.                                              |
|                            | 6. | Wybierz odpowiednią godzinę, minutę, ustawienie AM/PM (przed południem/po południu), a następnie naciśnij przycisk znacznika wyboru 🔨, aby zapisać ustawienia. |
| Ustawienie formatu godziny | 1. | Naciśnij przycisk Menu.                                                                                                    |
|                            | 2. | Naciśnij przycisk strzałki w dół ▼, aby podświetlić opcję <b>KONFIGURACJA</b><br>URZĄDZENIA, a następnie naciśnij przycisk znacznika wyboru ✓.                 |
|                            | 3. | Naciśnij przycisk strzałki w dół ▼, aby podświetlić opcję USTAWIENIA<br>SYSTEMOWE, a następnie naciśnij przycisk znacznika wyboru ✓.                           |

- 4. Naciśnij przycisk znacznika wyboru 🗸 , aby wybrać opcję DATA/GODZINA.
- 5. Naciśnij przycisk strzałki w dół ▼, aby podświetlić opcję FORMAT CZASU, a następnie naciśnij przycisk znacznika wyboru ✓.
- 6. Wybierz odpowiedni FORMAT CZASU, a następnie naciśnij przycisk znacznika wyboru ✓, aby zapisać ustawienia.

# Zarządzanie materiałami eksploatacyjnymi

Aby uzyskać najlepsze wyniki drukowania, należy używać oryginalnych kaset drukujących firmy HP.

## Przechowywanie kaset drukujących

Kasetę drukującą należy wyjmować z opakowania tuż przed jej użyciem.

△ OSTROŻNIE: Aby zapobiec uszkodzeniu kasety drukującej, nie należy jej wystawiać na światło przez dłużej niż kilka minut.

# Polityka firmy HP w stosunku do kaset drukujących innych producentów

Firma Hewlett-Packard nie zaleca używania kaset drukujących innych producentów, zarówno nowych, jak i ponownie przetworzonych.

UWAGA: Gwarancja i umowa serwisowa HP nie obejmuje uszkodzeń powstałych na skutek używania kaset drukujących innych producentów.

Aby uzyskać informacje dotyczące sposobu instalowania nowej kasety drukującej firmy HP, zobacz <u>Wymiana kaset drukujących na stronie 160</u>. Aby przekazać zużytą kasetę do utylizacji należy postąpić zgodnie z instrukcjami dołączonymi do opakowania nowej kasety.

### Infolinia i witryna sieci Web zgłaszania oszustw HP

Jeśli podczas instalacji kasety drukującej firmy HP wyświetlony zostanie komunikat informujący, że dana kaseta nie jest oryginalnym produktem firmy HP, zadzwoń do firmowej infolinii zgłaszania oszustw (1-877-219-3183, numer bezpłatny w Ameryce Północnej) lub odwiedź witrynę internetową <u>www.hp.com/go/anticounterfeit</u> Nasi pracownicy pomogą ustalić, czy kaseta jest oryginalnym produktem firmy HP i podejmą kroki zmierzające do rozwiązania problemu.

Kaseta drukująca może nie być oryginalnym produktem firmy HP, jeśli występują następujące objawy:

- Kaseta drukująca jest źródłem wielu problemów.
- Kaseta wygląda inaczej niż zazwyczaj (na przykład opakowanie różni się od oryginalnego opakowania firmy HP).

# Wymiana materiałów eksploatacyjnych

Gdy używane są oryginalne materiały eksploatacyjne firmy HP, urządzenie automatycznie powiadamia o zbliżającym się wyczerpaniu materiałów eksploatacyjnych. Powiadomienie o konieczności zamówienia materiałów eksploatacyjnych zapewnia wystarczająca ilość czasu na zamówienie nowych materiałów eksploatacyjnych, zanim zaistnieje konieczność wymiany starych materiałów. Więcej informacji na temat zamawiania materiałów eksploatacyjnych znajduje się w sekcji <u>Akcesoria i materiały</u> eksploatacyjne na stronie 269

## Umiejscowienie materiałów eksploatacyjnych

Materiały eksploatacyjne można rozpoznać po ich etykietach oraz niebieskich plastikowych uchwytach.

Poniższa ilustracja przedstawia lokalizacje wszystkich materiałów eksploatacyjnych.

#### Rysunek 11-1 Rozmieszczenie materiałów eksploatacyjnych

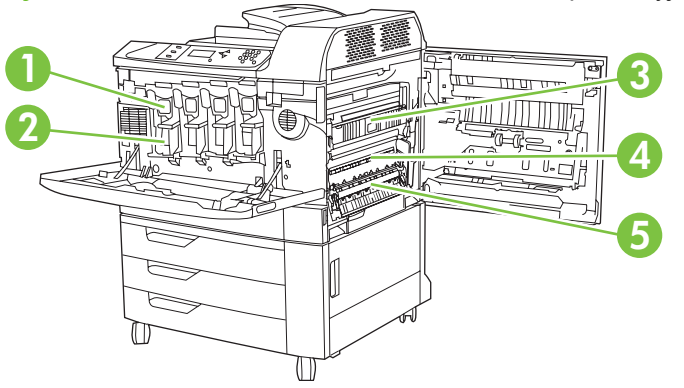

| 1 | Kasety drukujące  |
|---|-------------------|
| 2 | Bębny drukujące   |
| 3 | Utrwalacz         |
| 4 | Zespół transferu  |
| 5 | Rolka przenosząca |

### Wskazówki dotyczące wymiany materiałów eksploatacyjnych

Przy ustawianiu produktu należy wziąć pod uwagę niniejsze wskazówki, co ułatwi wymianę materiałów eksploatacyjnych.

- Wymagana jest odpowiednia ilość miejsca z przodu oraz z prawej strony produktu do wyjęcia materiałów eksploatacyjnych.
- Produkt powinna być umieszczona na płaskiej, stabilnej powierzchni.

Instrukcje dotyczące instalacji materiałów eksploatacyjnych znaleźć można w instrukcjach instalacyjnych dostarczonych z poszczególnymi elementami lub w witrynie <u>www.hp.com/go/</u> <u>cljcp6015\_software</u>. Po połączeniu się wybierz łącze **Rozwiązywanie problemów**.

OSTROŻNIE: Firma Hewlett-Packard zaleca używanie w tej drukarce oryginalnych produktów firmy HP. Używanie innych produktów niż HP może powodować problemy wymagające napraw, które nie są objęte rozszerzoną gwarancją Hewlett-Packard ani umowami serwisowymi.

# Szacunkowe okresy czasu, po których należy wymienić materiały eksploatacyjne

Poniższa tabela podaje szacunkowe okresy wymiany materiałów eksploatacyjnych drukarki oraz komunikaty panelu sterowania, które przypominają o wymianie poszczególnych części. Warunki użytkowania i sposoby drukowania mogą spowodować odchylenia od tych wartości.

| Element                                                       | Komunikat drukarki                  | Licznik stron                                               | Szacunkowy okres czasu                       |
|---------------------------------------------------------------|-------------------------------------|-------------------------------------------------------------|----------------------------------------------|
| Kasety drukujące                                              | WYMIEŃ KASETĘ:                      | Czarny: 16 500 stron <sup>1</sup>                           | Czarny: 3 miesiące                           |
|                                                               | <nulur></nulur>                     | Błekitny, purpurowy lub żółty:<br>21 000 stron <sup>1</sup> | Błekitny, purpurowy lub żółty:<br>4 miesiące |
| Bębny drukujące                                               | WYMIEŃ BĘBEN <kolor></kolor>        | 35 000 stron <sup>1</sup>                                   |                                              |
| Zespół transferu obrazu                                       | WYMIEŃ ZESPÓŁ<br>PRZENOSZENIA       | 150 000 stron <sup>2</sup>                                  | 36 miesięcy                                  |
| Zespół utrwalacza obrazu                                      | WYMIEŃ ZESPÓŁ UTRW.                 | 100 000 stron                                               | 25 miesięcy                                  |
| Zestaw rolek                                                  | WYMIEŃ ZESTAW ROLEK                 | 150 000 stron                                               | 36 miesięcy                                  |
| Kaseta zszywacza                                              | WYMIEŃ ZASOBNIK<br>ZSZYWACZA        | 5000 zszywek                                                |                                              |
| Zasobniki zszywacza dla<br>urządzenia do tworzenia<br>broszur | WYMIEŃ ZASOBNIKI<br>ZSZYWACZA 2 I 3 | 2 000 broszur                                               |                                              |

<sup>1</sup> Wydajności kaset są uzyskiwane w ramach testów zgodnych z normą ISO.

<sup>2</sup> Szacunkowa trwałość określana jest przy założeniu drukowania 4 000 stron na miesiąc.

### Wymiana kaset drukujących

Gdy kaseta drukująca zbliża się do końca okresu używalności, w panelu sterowania wyświetlany jest komunikat zalecający zamówienie nowej kasety. Produkt może nadal drukować przy użyciu bieżącej kasety do momentu wyświetlenia na panelu sterowania komunikatu o konieczności wymiany kasety.

W produkcie używane są cztery kolory i każdy z nich znajduje się w oddzielnej kasecie: turkusowy (C), karmazynowy (M), żółty (Y) i czarny (K).

Kasetę drukującą należy wymienić, gdy na panelu sterowania wyświetlony zostanie komunikat **WYMIEŃ KASETĘ: <KOLOR>**. Na wyświetlaczu panelu sterowania zostanie wyświetlony również kolor, który należy wymienić (jeśli aktualnie jest zainstalowana oryginalna kaseta firmy HP). Instrukcje wymiany znajdują się w opakowaniu kasety drukującej.

- △ OSTROŻNIE: Jeśli toner dostanie się na ubranie, należy usunąć go za pomocą suchej szmatki, a ubranie wyprać w zimnej wodzie. Gorąca woda powoduje utrwalanie toneru.
- UWAGA: Informacje na temat recyklingu zużytych kaset drukujących znajdują się na ich opakowaniach.

#### Wymiana kaset drukujących

1. Chwyć uchwyty po bokach przednich drzwiczek i pociągnij w dół, aby otworzyć.

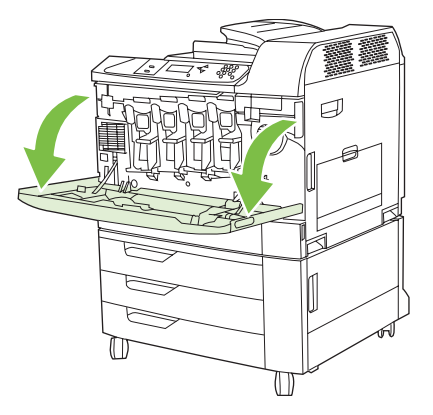

2. Chwyć uchwyt zużytej kasety drukującej i pociągnij, aby ją wyciągnąć.

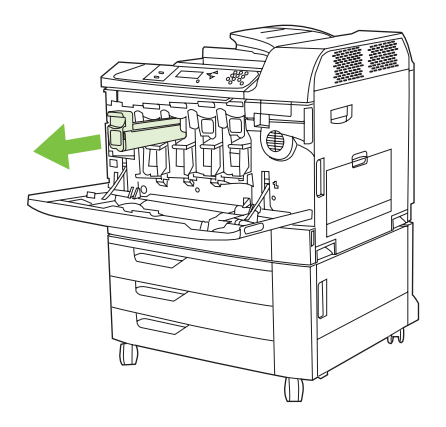

- 3. Zużytą kasetę trzymaj w opakowaniu ochronnym. Informacje na temat recyklingu zużytych kaset drukujących znajdują się na ich opakowaniach.
- 4. Dodatkowe kasety drukujące usuwaj w ten sam sposób.
- 5. Wyjmij nową kasetę drukującą z opakowania ochronnego.

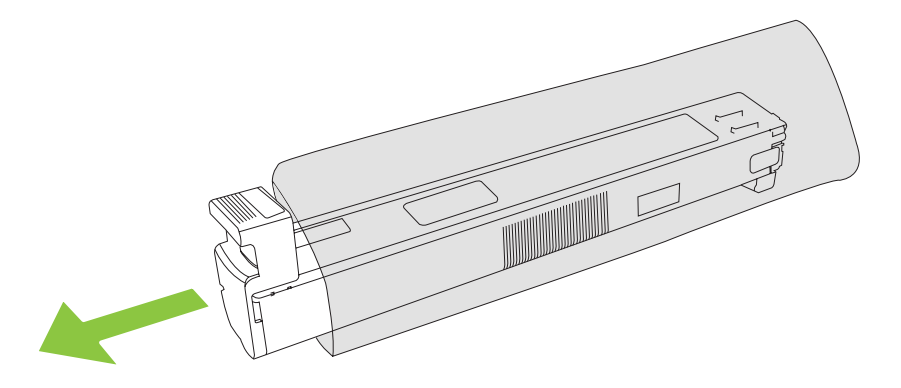

**UWAGA:** Opakowanie ochronne schowaj w bezpiecznym miejscu, gdyż będzie potrzebne w przyszłości.

6. Złap kasetę z obu stron i potrząśnij ją 5-6 razy.

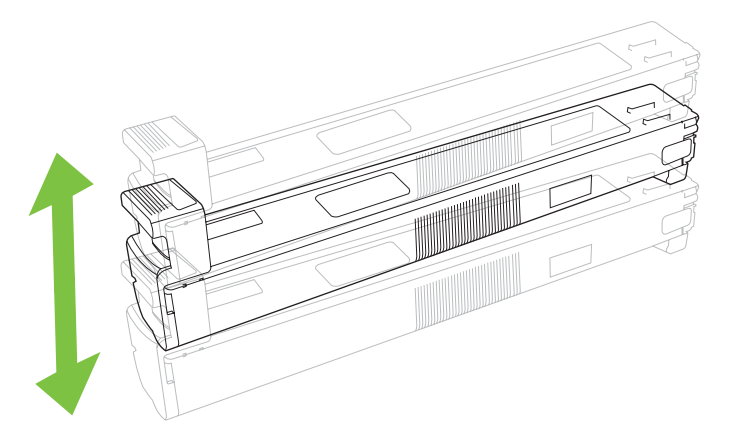

7. Dopasuj kasetę drukującą do gniazda i wkładaj, aż zatrzaśnie się we właściwym położeniu.

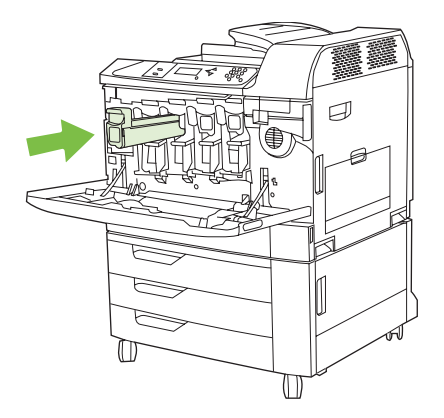

- 8. Dodatkowe kasety drukujące wkładaj w ten sam sposób.
- 9. Chwyć uchwyty po bokach przednich drzwiczek i podnieś je, aby zamknąć.

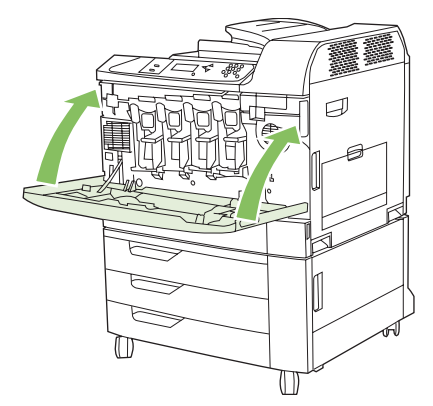

Aby przekazać zużytą kasetę drukującą do utylizacji należy postąpić zgodnie z instrukcjami dołączonymi do opakowania nowej kasety drukującej.

### Wymiana bębnów drukujących

Gdy bęben drukujący zbliża się do końca okresu używalności, w panelu sterowania wyświetlany jest komunikat zalecający zamówienie nowego bębna. Produkt może nadal drukować przy użyciu bieżącego bębna do momentu wyświetlenia na panelu sterowania komunikatu o konieczności wymiany bębna.

W produkcie używane są cztery kolory i każdy z nich znajduje się w oddzielnym bębnie: turkusowy (C), karmazynowy (M), żółty (Y) i czarny (K).

Bęben drukujący należy wymienić, gdy na panelu sterowania wyświetlony zostanie komunikat **WYMIEŃ BĘBEN <KOLOR>**. Na wyświetlaczu panelu sterowania zostanie także wyświetlony kolor, który należy wymienić (jeśli aktualnie jest zainstalowana oryginalna kaseta firmy HP). Instrukcje wymiany znajdują się w opakowaniu bębna drukującego.

UWAGA: Jeśli toner dostanie się na ubranie, należy usunąć go za pomocą suchej szmatki, a ubranie wyprać w zimnej wodzie. Gorąca woda powoduje utrwalanie tonera.

**UWAGA:** Informacje na temat recyklingu zużytych bębnów drukujących znajdują się na ich opakowaniach.

#### Wymiana bębnów drukujących

1. Chwyć uchwyty po bokach przednich drzwiczek i pociągnij w dół, aby otworzyć.

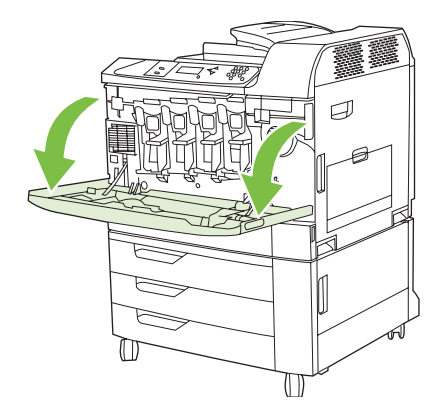

2. Jedną ręką podnieś i powoli wyciągaj zużyty bęben drukujący z produktu, podtrzymując go drugą ręką.

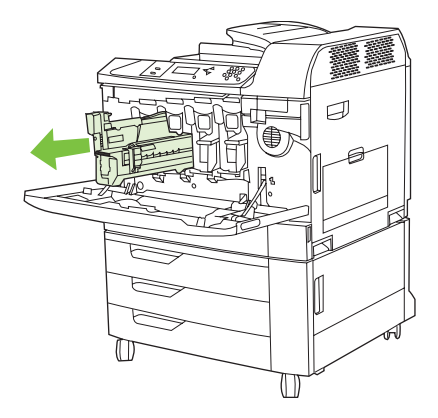

- **UWAGA:** W przypadku ponownego korzystania z tego samego bębna, nie dotykaj zielonego cylindra znajdującego się na dole bębna, gdyż może doprowadzić to do uszkodzenia bębna.
- 3. Zużyty bęben trzymaj w opakowaniu ochronnym. Informacje na temat recyklingu zużytych bębnów drukujących znajdują się na ich opakowaniach.
- 4. Dodatkowe bębny drukujące usuwaj w ten sam sposób.

5. Wyjmij nowy bęben drukujący z opakowania ochronnego.

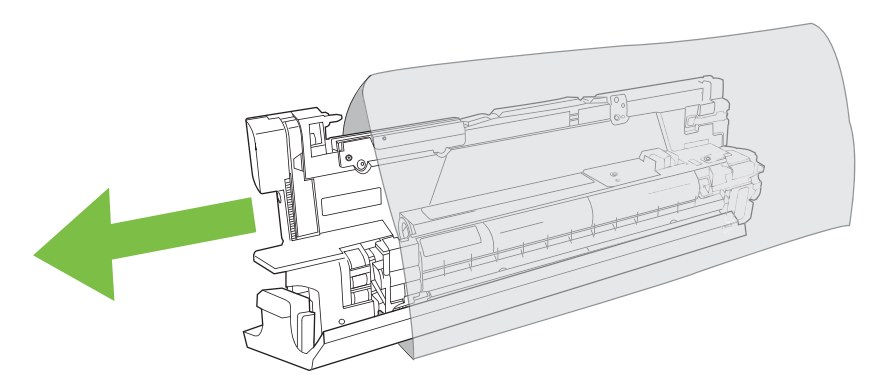

UWAGA: Opakowanie ochronne schowaj w bezpiecznym miejscu, gdyż będzie potrzebne w przyszłości.

UWAGA: Nie potrząsaj bębnem drukującym.

**UWAGA:** Nie dotykaj zielonego cylindra znajdującego się na dole bębna, gdyż może doprowadzić to do uszkodzenia bębna.

6. Wyrównaj bęben obrazowy względem odpowiedniego gniazda i wsuwaj go, aż zaskoczy na miejscu. Szara osłona ochronna znajdująca się w dolnej części bębna zostanie automatycznie odsunięta po włożeniu bębna. Można tę osłonę wyrzucić.

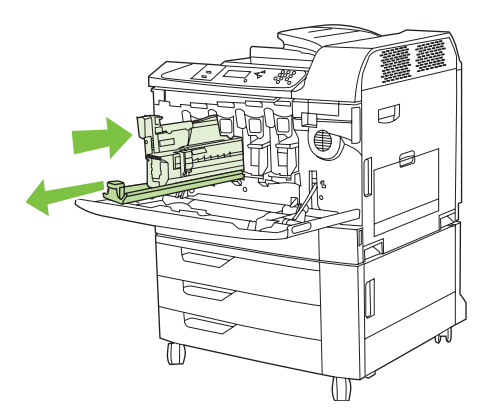

- 7. Dodatkowe bębny drukujące wkładaj w ten sam sposób.
- 8. Chwyć uchwyty po bokach przednich drzwiczek i podnieś je, aby zamknąć.

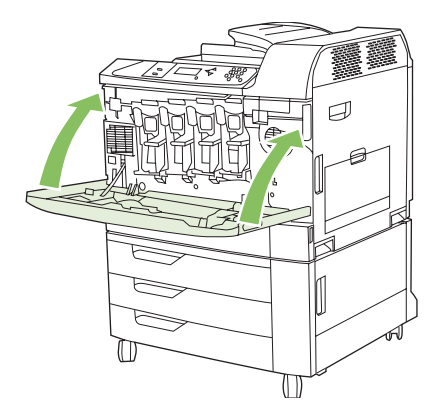

Aby przekazać zużyty bęben drukujący do utylizacji należy postąpić zgodnie z instrukcjami dołączonymi do opakowania nowego bębna.

### Instalowanie pamięci

W urządzeniu można zainstalować większą ilość pamięci, dodając moduł pamięci DIMM.

△ OSTROŻNIE: Elektryczność statyczna może uszkodzić moduły DIMM. Podczas obchodzenia się z modułami DIMM należy założyć na rękę opaskę antystatyczną lub często dotykać powierzchni antystatycznego opakowania modułu, a następnie odsłoniętego metalu na urządzeniu.

### Instalowanie modułów pamięci DDR DIMM

1. Wyłącz urządzenie.

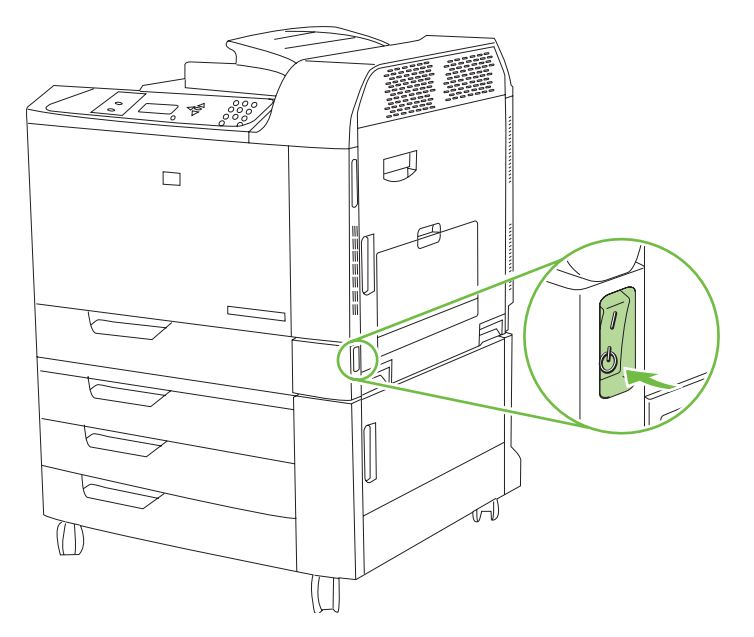

2. Odłącz wszystkie kable zasilające i przesyłania danych.

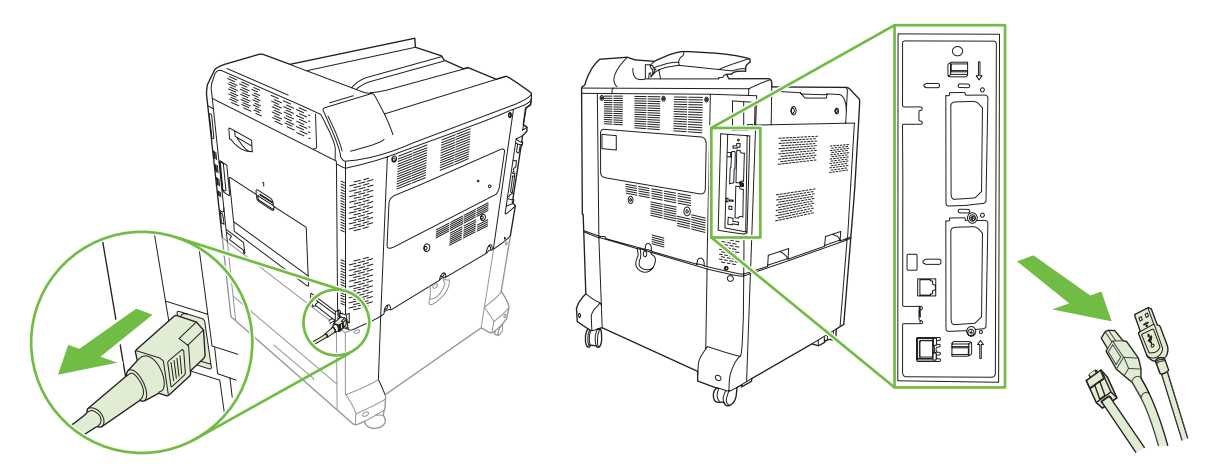

3. Znajdź czarne wypustki obniżania ciśnienia w formatyzatorze na płytce formatyzatora znajdującej się z tyłu urządzenia.

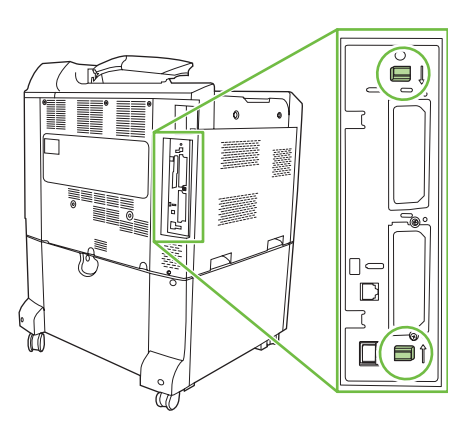

4. Ostrożnie ściśnij czarne wypustki do siebie.

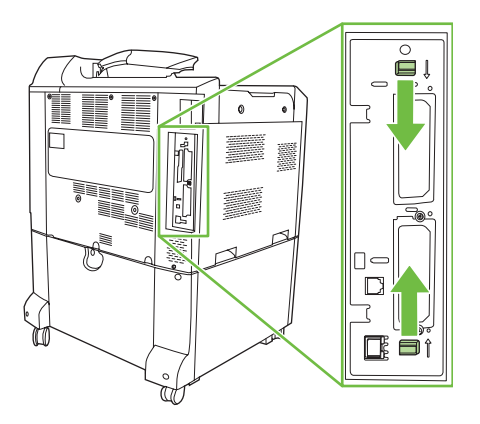

5. Delikatnie pociągnij czarne zakładki, aby wyjąć płytkę formatyzatora z urządzenia. Umieść kartę formatyzatora na czystej, płaskiej, uziemionej powierzchni.

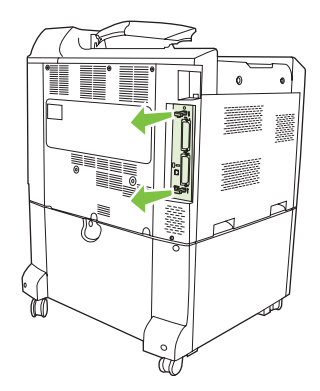
6. Przy dodawaniu modułu DIMM do gniazda nr 2 należy zlokalizować klapkę zwalniającą dysku twardego na spodzie płytki formatyzatora, a następnie nacisnąć wypustkę zwalniającą tylną część modułu dysku twardego.

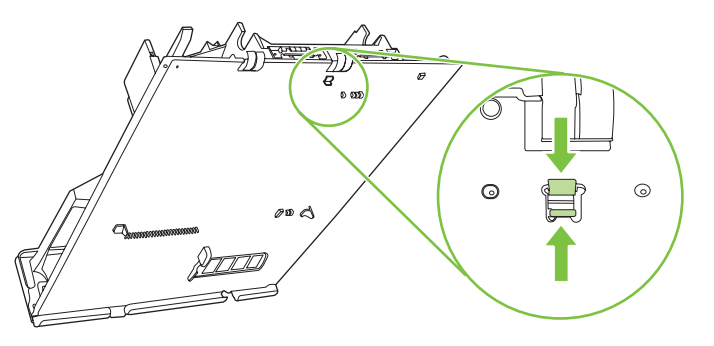

7. Podnieś moduł dysku twardego w górę, aby odblokować wypustki zawiasów znajdujących się na drugim końcu.

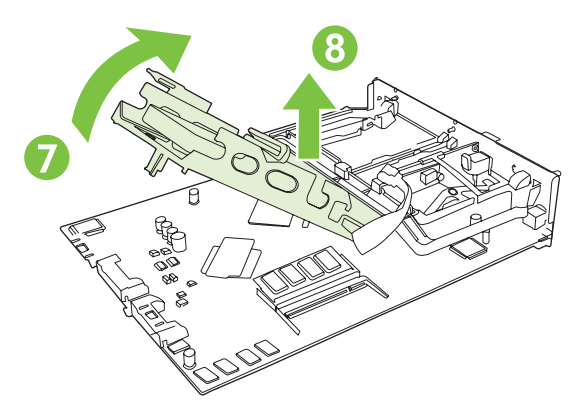

- 8. Nie odłączając twardego dysku, połóż go na boku, aby zrobić miejsce i zamontować lub wymienić moduł DIMM w gnieździe nr 2.
- 9. Aby wymienić aktualnie zamontowane pamięci DIMM w dowolnym gnieździe, rozchyl zatrzaski po obu stronach gniazda DIMM, unieś moduł DIMM w górę pod kątem i wyciągnij go.

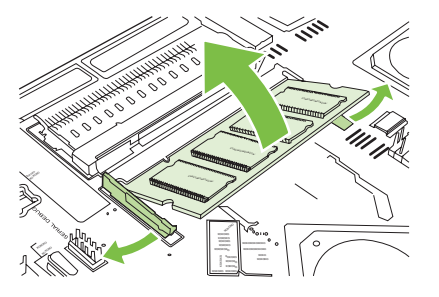

**10.** Wyjmij nowy moduł DIMM z opakowania antystatycznego. Znajdź nacięcie na dolnej krawędzi modułu DIMM.

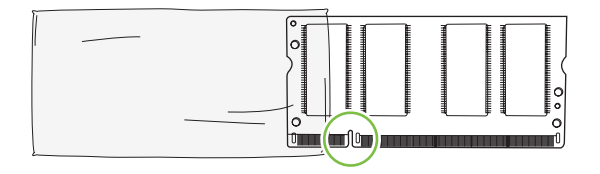

**11.** Przytrzymując moduł DIMM za krawędzie, dopasuj nacięcie na module DIMM do wypustu gniazda DIMM i pod kątem mocno naciśnij moduł DIMM aż do całkowitego osadzenia. Po prawidłowym zainstalowaniu metalowe styki nie będą widoczne.

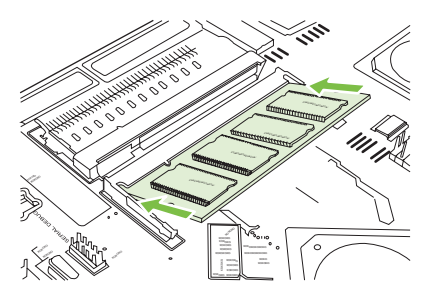

12. Dociśnij moduł DIMM, tak aby oba zatrzaski trzymały moduł.

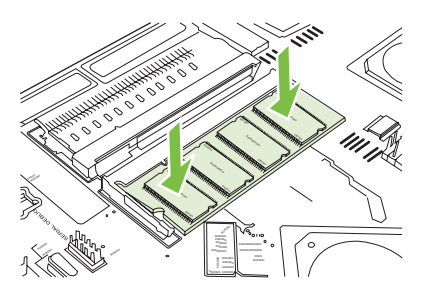

- UWAGA: W przypadku problemów z włożeniem modułu DIMM należy upewnić się, że wycięcie na dole modułu DIMM jest wyrównane z wypustem gniazda. Jeśli nadal nie można włożyć modułu DIMM, należy upewnić się, że używany jest prawidłowy typ modułu DIMM.
- Jeżeli został wyjęty moduł dysku twardego w celu zrobienia miejsca na dotarcie do gniazda nr 2, zatrzaśnij z powrotem klapki zawiasów i wciśnij klapkę zwalniającą na miejsce w płytkę formatyzatora.
- 14. Wyrównaj płytkę formatyzatora w rolkach w dolnej części gniazda, a następnie wsuń płytkę z powrotem do urządzenia. Sprwadź, czy klapki sprężynowe wskoczyły na miejsce.
- UWAGA: Aby zapobiec uszkodzeniu płytki formatyzatora, należy upewnić się, że płytka jest wyrównana w rolkach.

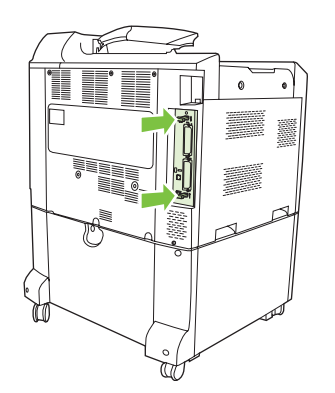

15. Podłącz kabel zasilający i kabel interfejsowy, a następnie włącz urządzenie.

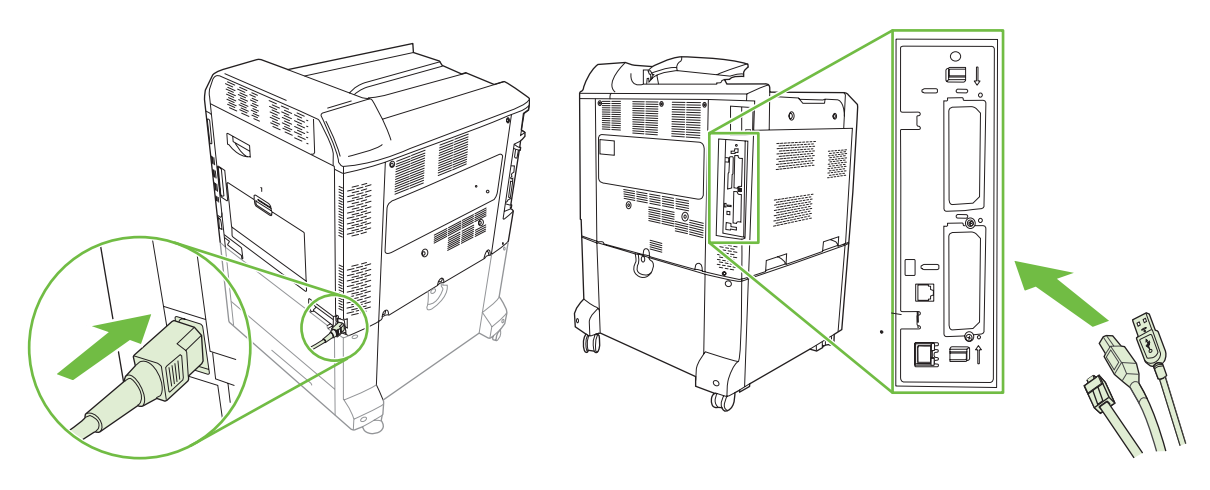

16. Aby włączyć nową pamięć, zapoznaj się z poniższą sekcją.

#### Uaktywnianie pamięci w systemie Windows

1. Windows XP i Windows Server 2003 (z użyciem domyślnego widoku menu Start): Kliknij przycisk Start, kliknij polecenie Ustawienia, a następnie kliknij polecenie Drukarki i faksy.

lub

Windows 2000, Windows XP i Windows Server 2003 (z użyciem klasycznego widoku menu Start): Kliknij przycisk Start, kliknij polecenie Ustawienia, a następnie kliknij polecenie Drukarki.

lub

Windows Vista: Kliknij przycisk Start, kliknij polecenie Panel sterowania, a następnie w kategorii Sprzęt i dźwięk kliknij pozycję Drukarka.

- 2. Kliknij prawym przyciskiem myszy ikonę sterownika, a następnie wybierz polecenie Właściwości.
- 3. Kliknij kartę Ustawienia urządzenia.
- 4. Rozwiń obszar Opcje instalowalne.
- 5. Obok pozycji Pamięć drukarki wybierz całkowitą ilość zainstalowanej pamięci.
- 6. Kliknij przycisk OK.

#### Instalacja karty serwera druku HP Jetdirect lub EIO lub dysku twardego EIO

Urządzenie jest wyposażone w dwa zewnętrzne gniazda We/Wy (EIO). W dostępnych gniazdach można zainstalować dodatkową kartę serwera druku HP Jetdirect lub dysk twardy.

1. Wyłącz urządzenie.

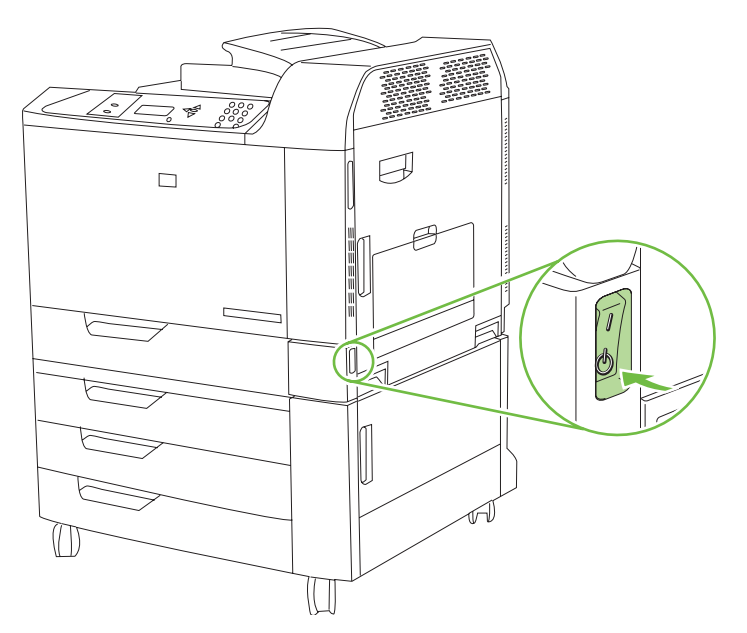

2. Odłącz wszystkie kable zasilające i przesyłania danych.

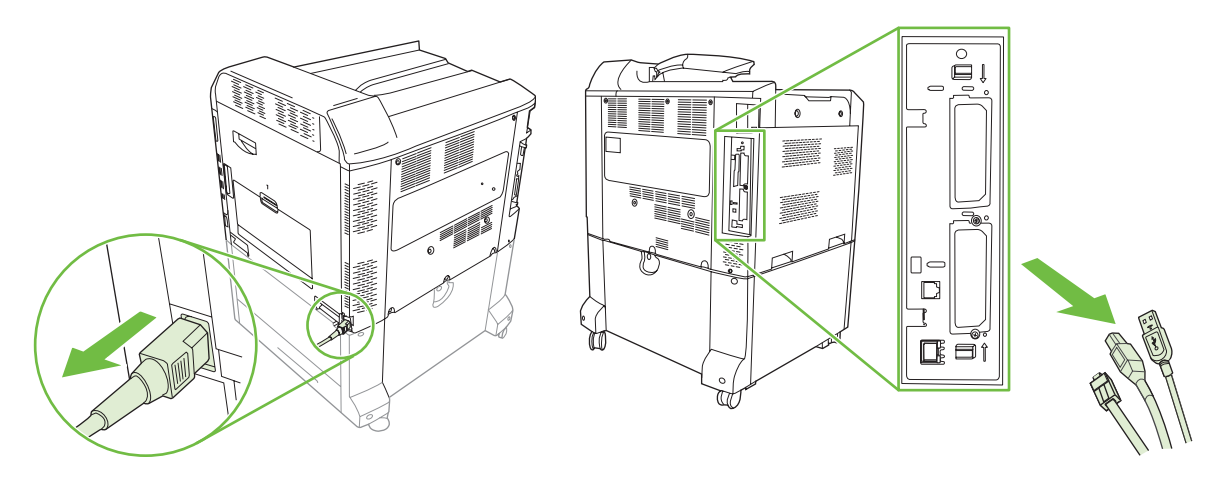

 Zlokalizuj puste gniazdo EIO. Poluzuj i wykręć dwie śrubki mocujące pokrywę gniazda EIO w drukarce, a następnie zdejmij pokrywę. Śrubki i pokrywa nie będą już potrzebne. Można je odłożyć.

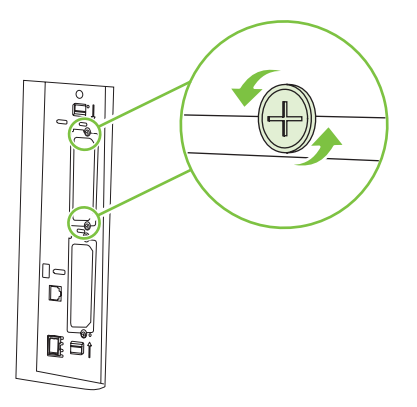

4. Mocno włóż kartę serwera druku HP Jetdirect do gniazda EIO.

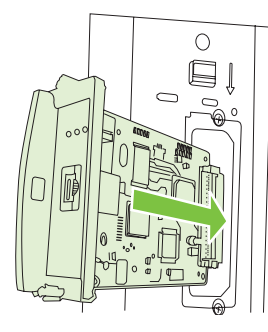

5. Włóż i dokręć śrubki mocujące, dostarczone z kartą serwera druku.

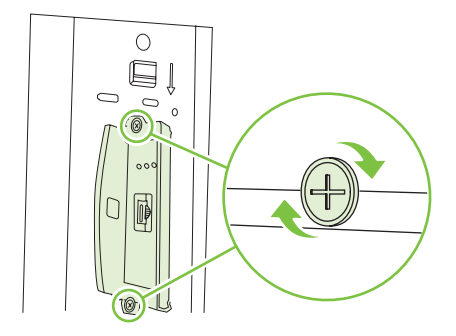

6. Podłącz kabel zasilający i pozostałe kable interfejsu, a następnie włącz urządzenie.

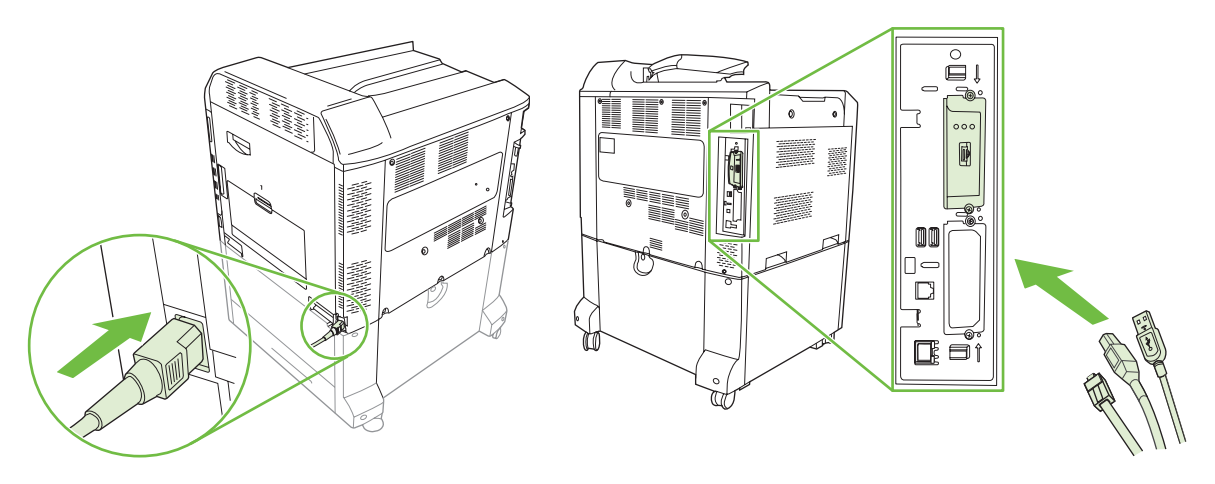

7. Wydrukuj stronę konfiguracji. Powinna zostać wydrukowana strona konfiguracyjna HP Jetdirect zawierająca konfigurację sieci i informacje na temat stanu urządzenia.

Jeżeli strona nie została wydrukowana, wyłącz urządzenie i wyjmij, a następnie włóż ponownie kartę serwera druku, aby się upewnić, że jest ona całkowicie włożona do gniazda.

- 8. Wykonaj jeden z następujących kroków:
  - Wybierz odpowiedni port. Instrukcje znajdują się w dokumentacji systemu operacyjnego komputera.
  - Ponownie zainstaluj oprogramowanie, wybierając tym razem instalację sieciową.

#### Wymiana kasety zszywacza

Jeśli w opcjonalnym 3-pojemnikowym zszywaczu/układaczu firmy HP lub urządzeniu HP do tworzenia broszur/wykańczania w trakcie pracy skończą się zszywki, to produkt zatrzyma się automatycznie, jeśli ustawiony na zatrzymywanie na poziomie brak. Jeśli produkt ustawiony jest na kontynuowanie na poziomie brak, drukowanie będzie kontynuowane bez zszywania.

UWAGA: Kasetę zszywacza należy wymieniać tylko wtedy, gdy w zszywaczu/układaczu lub urządzeniu do tworzenia broszur skończą się zszywki. Usuwanie kasety zszywacza w innych przypadkach może spowodować wystąpienie błędu.

**UWAGA:** Gdy w zszywaczu/układaczu lub urządzeniu do tworzenia broszur skończą się zszywki, moduł zszywacza automatycznie wróci do pozycji domyślnej.

#### Wymiana kasety zszywacza

1. Otwórz przednie drzwiczki zszywacza/układacza lub urządzenia do tworzenia broszur.

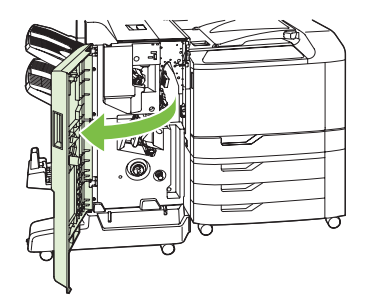

2. Popchnij w górę kasetę, aby ją wyjąć z urządzenia do tworzenia broszur lub zszywacza/układacza.

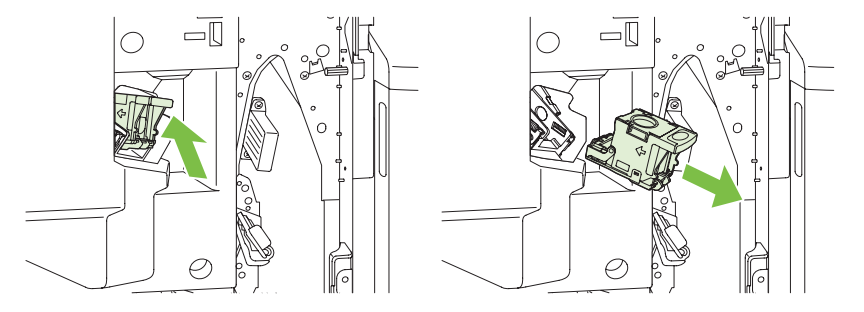

3. Włóż nową kasetę ze zszywkami do modułu zszywacza.

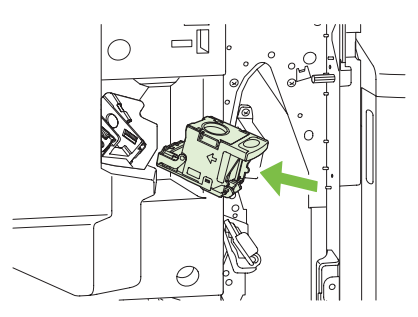

4. Pchaj kasetę ze zszywkami do modułu zszywcza tak długo, aż zablokuje się na prawidłowym miejscu.

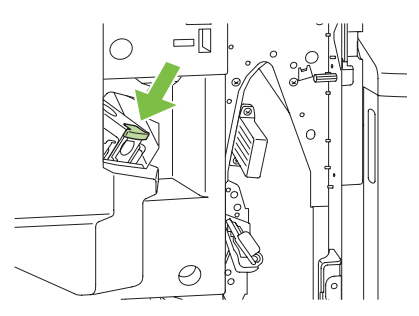

5. Zamknij przednią osłonę.

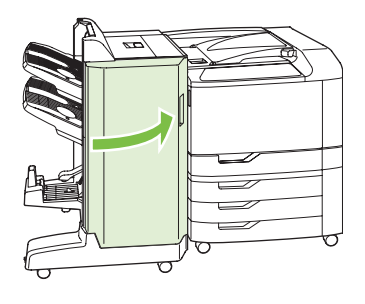

#### Wymiana kasety zszywacza broszur w urządzeniu do tworzenia broszur

1. Otwórz przednie drzwiczki urządzenia do tworzenia broszur.

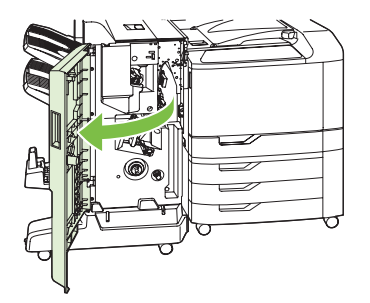

2. Chwyć niebieski uchwyt i wyciągnij kasetę zszywacza z urządzenia do tworzenia broszur.

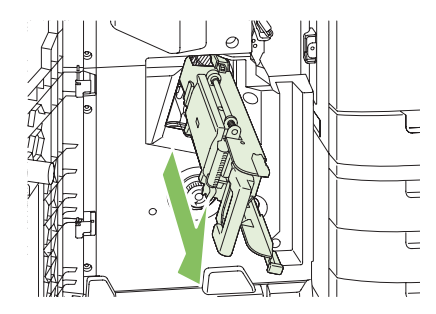

3. Chwyć mały niebieski uchwyt na kasecie zszywacza i pociągnij do siebie, następnie przechyl kasetę zszywacza do pozycji pionowej.

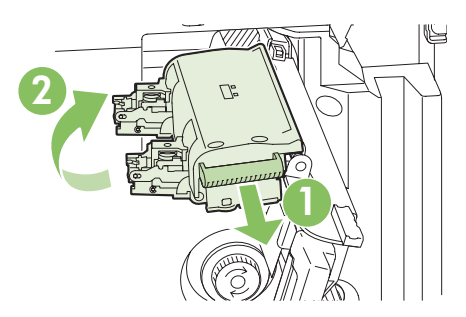

4. Złap za krawędzie każdą kasetę zszywacza i pociągnij ją mocno do góry, aby wyciągnąć je z modułu kaset zszywacza.

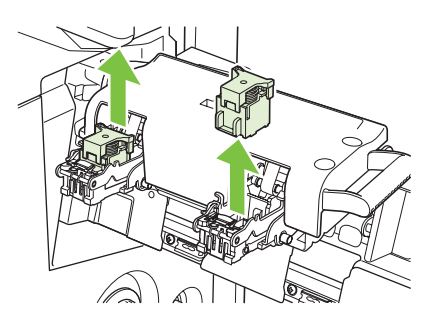

5. Rozpakuj nowe kasety i zdejmij z każdej plastikowe blokady pakujące.

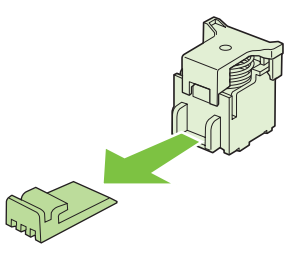

6. Trzymaj kasety tak, by strzałki znajdujące się na kasetach zgadzały się ze strzałkami modułu kaset zszywacza, a następnie włóż je do modułu.

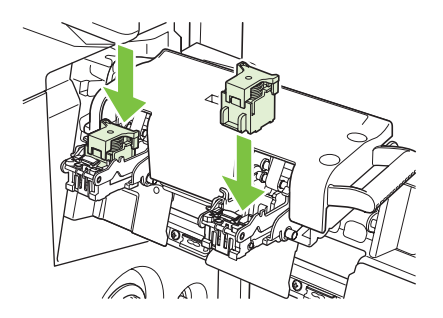

7. Pociągnij do siebie uchwyt modułu kaset zszywacza i obróć go w dół do pozycji wyjściowej. Zablokuj go w prawidłowym położeniu, pchając uchwyt.

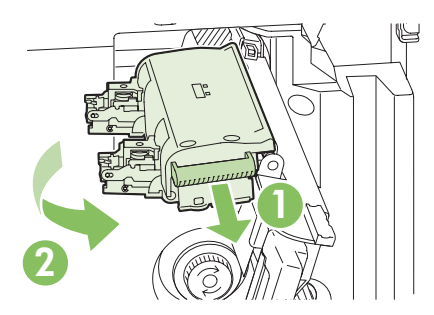

8. Wciśnij kasetę zszywacza z powrotem do urządzenia wykańczającego do tworzenia broszur.

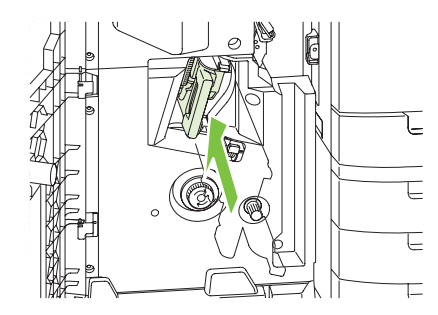

9. Zamknij przednie drzwiczki urządzenia do tworzenia broszur.

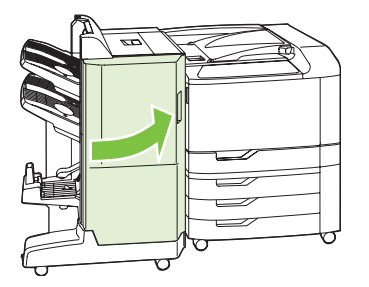

## Czyszczenie urządzenia

Z upływem czasu wewnątrz urządzenia gromadzą się resztki tonera i papieru. Mogą one stać się przyczyną problemów z jakością druku. Czyszczenie urządzenia eliminuje te problemy.

Obszary ścieżki papieru i kasety drukującej należy czyścić przy każdej wymianie kasety drukującej lub w przypadku wystąpienia problemów z jakością druku. W miarę możliwości należy chronić urządzenie przed kurzem i innymi zanieczyszczeniami.

#### Czyszczenie obudowy

Do usuwania kurzu, smug i plam z zewnętrznej części obudowy urządzenia używaj miękkiej, wilgotnej, niestrzępiącej się szmatki.

#### Czyszczenie rozsypanego tonera

Jeśli zabrudzisz tonerem ręce lub ubranie, wypłucz je w **zimnej** wodzie. Gorąca woda utrwala toner na tkaninie.

### Uaktualnianie oprogramowania sprzętowego

Urządzenie jest wyposażone w funkcję zdalnego uaktualniania oprogramowania sprzętowego (RFU). Wykorzystaj informacje z tej sekcji, aby uaktualnić oprogramowanie sprzętowe urządzenia.

#### Określenie bieżącej wersji oprogramowania sprzętowego

- 1. Naciśnij przycisk Menu.
- 2. Naciśnij przycisk strzałki w dół ▼, aby podświetlić opcję INFORMACJE, a następnie naciśnij przycisk znacznika wyboru ✓.
- 3. Naciśnij przycisk strzałki w dół ▼, aby podświetlić opcję DRUKUJ KONFIGURACJĘ, a następnie naciśnij przycisk znacznika wyboru ✓, aby rozpocząć drukowanie.

Kod daty oprogramowania sprzętowego znajduje się na stronie konfiguracji w sekcji **Informacje o drukarce**. Kod daty oprogramowania sprzętowego ma następującą postać\_: RRRRMMDD XX.XXX.X. Pierwszy ciąg liczb to data, gdzie RRRR reprezentuje rok, MM reprezentuje miesiąc, a DD dzień. Na przykład kod daty oprogramowania sprzętowego rozpoczynający się liczbami 20061125

oznacza 25.11.06.

#### Pobranie nowego oprogramowania sprzętowego z witryny HP w sieci Web

Aby odszukać najnowsze uaktualnienie oprogramowania sprzętowego dla urządzenia, przejdź do strony <u>www.hp.com/go/cljcp6015\_firmware</u>. Na tej stronie znajdują się instrukcje pobierania nowej wersji oprogramowania sprzętowego.

#### Przesłanie nowego oprogramowania sprzętowego do urządzenia

WAGA: Urządzenie może odbierać plik uaktualnienia .RFU, jeśli znajduje się w stanie gotowości.

Czas uaktualnienia zależy od czasu transferu, a także od czasu niezbędnego do ponownego zainicjowania urządzenia. Czas transferu zależy od wielu czynników, w tym od szybkości, z jaką komputer główny wysyła aktualizację. Jeśli proces zdalnego uaktualniania oprogramowania sprzętowego zostanie przerwany przed zakończeniem pobierania oprogramowania (gdy na panelu sterowania jest wyświetlony komunikat **Odbieranie aktualizacji**), plik oprogramowania sprzętowego musi zostać wysłany ponownie. Jeśli nastąpi zanik zasilania podczas uaktualniania pamięci (gdy komunikat **Wykonywanie aktualizacji** jest widoczny na wyświetlaczu panelu sterowania), uaktualnianie zostanie przerwane, a na wyświetlaczu panelu sterowania pojawi się komunikat **Prześlij ponownie aktualizację** (jedynie w języku angielskim). W takiej sytuacji należy przesłać uaktualnienie za pośrednictwem portu USB. Na koniec wszelkie znajdujące się w kolejce zlecenia wcześniejsze niż zlecenie RFU muszą zostać ukończone przed przetworzeniem uaktualniania.

# Użycie usługi FTP do pobrania oprogramowania sprzętowego za pośrednictwem przeglądarki

- UWAGA: Uaktualnienie oprogramowania sprzętowego wiąże się ze zmianą zawartości trwałej pamięci RAM (NVRAM). Mogą zostać przywrócone domyślne wartości wszystkich ustawień menu, których wartości zostały zmienione i będzie konieczne ponowne wprowadzenie tych ustawień, które różnią się od domyślnych.
  - 1. Wydrukuj stronę konfiguracji i zanotuj adres TCP/IP wyświetlany na stronie EIO Jetdirect.
  - 2. Otwórz przeglądarkę internetową.

3. W wierszu adresu w przeglądarce wpisz ftp://<ADRES>

, gdzie <ADRES> jest adresem urządzenia. Jeśli na przykład adres TCP/IP to 192.168.0.90, wpisz ftp://192.168.0.90

- 4. Odszukaj pobrany pliku .RFU dla urządzenia.
- 5. Przeciągnij i upuść plik .RFU na ikonę PORT w oknie przeglądarki.
- UWAGA: Aby uaktywnić aktualizację, urządzenie automatycznie wyłączy się i ponownie włączy. Po zakończeniu procedury aktualizacji na panelu sterowania urządzenia zostanie wyświetlony komunikat GOTOWE.

## Użycie polecenia FTP do uaktualnienia oprogramowania sprzętowego za pośrednictwem połączenia sieciowego w systemie Microsoft Windows

- UWAGA: Uaktualnienie oprogramowania sprzętowego wiąże się ze zmianą zawartości trwałej pamięci RAM (NVRAM). Mogą zostać przywrócone domyślne wartości wszystkich ustawień menu, których wartości zostały zmienione i będzie konieczne ponowne wprowadzenie tych ustawień, które różnią się od domyślnych.
  - 1. Zapisz adres IP ze strony HP Jetdirect. Strona HP Jetdirect to druga strona wydruku strony konfiguracji.
  - UWAGA: Przed uaktualnieniem oprogramowania sprzętowego upewnij się, że urządzenie nie jest w trybie uśpienia. Należy się także upewnić, że na wyświetlaczu panelu sterowania zostały wyczyszczone wszystkie komunikaty o błędach.
  - 2. Otwórz wiersz polecenia MS-DOS na komputerze.
  - 3. Przejdź do folderu, w którym znajduje się plik oprogramowania sprzętowego.
  - 4. Ogniwo ftp ADRES TCP/IP>. Jeśli na przykład adres TCP/IP to 192.168.0.90, wpisz ftp 192.168.0.90.
  - 5. Naciśnij klawisz Enter na klawiaturze.
  - 6. Gdy pojawi się monit o nazwę użytkownika, naciśnij klawisz Enter.
  - 7. Gdy pojawi się monit o hasło, naciśnij klawisz Enter.
  - 8. W wierszu polecenia wpisz bin.
  - Naciśnij klawisz Enter. W oknie poleceń zostanie wyświetlony komunikat 200 Types set to I, Using binary mode to transfer files (Ustawienie typów 200 na I. Używanie trybu binarnego do transmisji plików).
  - **10.** Wpisz put, a następnie nazwę pliku (jeżeli na przykład nazwa pliku to CP6015.rfu, wpisz CP6015.rfu).
  - 11. Rozpocznie się proces pobierania i aktualizacji oprogramowania sprzętowego na urządzeniu. Może to potrwać kilka minut. Poczekaj na zakończenie procesu aktualizacji, nie przeprowadzając żadnych czynności na urządzeniu ani na komputerze.
    - UWAGA: Po przeprowadzeniu aktualizacji urządzenie automatycznie wyłączy się i włączy ponownie.

- 12. W wierszu poleceń wpisz: bye, aby zamknąć polecenie ftp.
- **13.** W wierszu poleceń wpisz: exit, aby powrócić do interfejsu systemu Windows.

#### Użycie programu HP Web Jetadmin do uaktualniania oprogramowania sprzętowego

Ta procedura wymaga zainstalowania na komputerze programu HP Web Jetadmin w wersji 7.0 lub nowszej. Zobacz <u>Użytkowanie oprogramowania HP Web Jetadmin na stronie 153</u>. Wykonaj następujące kroki, aby uaktualnić pojedyncze urządzenie za pośrednictwem programu HP Web Jetadmin po pobraniu pliku .RFU z internetowej witryny HP.

- 1. Uruchom program HP Web Jetadmin.
- 2. Otwórz folder **Device Management** (Zarządzanie urządzeniem) na liście rozwijanej w panelu **Navigation** (Nawigacja). Przejdź do folderu **Device Lists** (Listy urządzeń).
- 3. Rozwiń folder Listy urządzeń i zaznacz pozycję Wszystkie urządzenia. Zlokalizuj urządzenie na liście urządzeń, a następnie kliknij je, aby je zaznaczyć.

Jeśli konieczna jest aktualizacja oprogramowania sprzętowego wielu HP Color LaserJet CP6015urządzeń, wybierz je wszystkie, naciskając klawisz Ctrl po kliknięciu nazwy każdego z urządzeń.

- W prawym górnym rogu okna zlokalizuj pole rozwijane Device Tools (Narzędzia urządzenia). Z listy operacji wybierz pozycję Update Printer Firmware (Uaktualnij oprogramowanie sprzętowe).
- Jeśli nazwa pliku .RFU nie jest wymieniona w polu All Available Images (Wszystkie dostępne obrazy), kliknij przycisk Browse (Przeglądaj) w oknie dialogowym, Upload New Firmware Image (Przekaż nowy obraz oprogramowania sprzętowego) i przejdź do lokalizacji, do której na początku tej procedury został pobrany z Internetu plik .RFU. Jeśli nazwa pliku jest wymieniona, zaznacz ją.
- 6. Kliknij przycisk **Upload** (Przekaż), aby przenieść plik .RFU z dysku twardego na serwer HP Web Jetadmin. Po zakończeniu przekazywania zostanie odświeżone okno przeglądarki.
- 7. Wybierz plik .RFU z menu rozwijanego **Printer Firmware Update** (Uaktualnienie oprogramowania sprzętowego drukarki).
- Kliknij przycisk Aktualizuj oprogramowanie sprzętowe teraz. Oprogramowanie HP Web Jetadmin prześle wybrany plik .RFU na urządzenie. Na panelu sterowania będzie widoczny komunikat odzwierciedlający postęp uaktualniania. Po zakończeniu procesu uaktualniania na wyświetlaczu panelu sterowania pojawi się komunikat GOTOWE.

# Użycie poleceń MS-DOS do uaktualnienia oprogramowania sprzętowego dla połączeń USB

Aby uaktualnić oprogramowanie sprzętowe za pośrednictwem połączenia sieciowego, postępuj zgodnie z następującymi instrukcjami.

 W oknie wiersza polecenia MS-DOS wpisz: copy /B NAZWAPLIKU> \\NAZWAKOMPUTERA>\NAZWAUDZIAŁU>
 , gdzie <NAZWAPLIKU> to nazwa pliku .RFU (łącznie ze ścieżką), <NAZWAKOMPUTERA> to
 nazwa komputera udostępniającego urządzenie wielofunkcyjne, a <NAZWAUDZIAŁU> to nazwa
 udziału urządzenia wielofunkcyjnego. Na przykład:

C:\>copy /b C:\6015FW.RFU \\TWÓJ komputer\cljcp6015.

- UWAGA: Jeśli nazwa pliku lub ścieżka zawiera odstęp, należy ująć w cudzysłów nazwę pliku i ścieżkę. Na przykład: C:\>copy /b "C:\MOJE DOKUMENTY\6015FW.RFU" \\TWÓJ\_komputer\cljcp6015
- Naciśnij klawisz Enter na klawiaturze. Na panelu sterowania będzie widoczny komunikat odzwierciedlający postęp uaktualniania oprogramowania sprzętowego. Po zakończeniu procesu uaktualniania na wyświetlaczu panelu sterowania pojawi się komunikat GOTOWE. Na monitorze zostanie wyświetlony komunikat Skopiowano jeden plik.

#### Aktualizowanie oprogramowania sprzętowego HP Jetdirect

Karta sieciowa HP Jetdirect urządzenia jest wyposażona w oprogramowanie sprzętowe, które można uaktualniać niezależnie od oprogramowania sprzętowego urządzenia. Ta procedura wymaga zainstalowania na komputerze programu HP Web Jetadmin w wersji 7.0 lub nowszej. Zobacz Użytkowanie oprogramowania HP Web Jetadmin na stronie 153. Wykonaj następujące kroki, aby uaktualnić oprogramowanie sprzętowe HP Jetdirect za pomocą programu HP Web Jetadmin.

- 1. Uruchom program HP Web Jetadmin.
- 2. Otwórz folder **Device Management** (Zarządzanie urządzeniem) na liście rozwijanej w panelu **Navigation** (Nawigacja). Przejdź do folderu **Device Lists** (Listy urządzeń).
- 3. Wybierz urządzenie, które chcesz zaktualizować.
- 4. Na liście **Device Tools** (Narzędzia urządzenia) zaznacz pozycję **Jetdirect Firmware Update** (Uaktualnienie oprogramowania sprzętowego Jetdirect).
- 5. W obszarze Jetdirect firmware version (Wersja oprogramowania sprzętowego Jetdirect) jest podany numer modelu HP Jetdirect oraz aktualna wersja oprogramowania sprzętowego. Zapisz te dwie informacje.
- 6. Przejdź na stronę www.hp.com/go/wja\_firmware.
- 7. Przewiń w dół listę numerów modeli HP Jetdirect, aby odszukać uprzednio zapisany numer modelu.
- 8. Zwróć uwagę na numer wersji oprogramowania sprzętowego odpowiadający modelowi i sprawdź, czy jest nowszy od zapisanego numeru wersji. Jeśli jest nowszy, kliknij prawym przyciskiem łącze do oprogramowania sprzętowego i wykonaj instrukcje na stronie internetowej, aby pobrać plik oprogramowania sprzętowego. Plik musi zostać zapisany w folderze <napęd>:\PROGRAM FILES \HP WEB JETADMIN\DOC\PLUGINS\HPWJA\FIRMWARE\JETDIRECT na komputerze, na którym działa program HP Web Jetadmin.

- **9.** W programie HP Web Jetadmin wróć do głównej listy urządzeń i ponownie zaznacz dystrybutora cyfrowego.
- 10. Na liście **Device Tools** (Narzędzia urządzenia) ponownie zaznacz pozycję **Jetdirect Firmware Update** (Uaktualnienie oprogramowania sprzętowego Jetdirect).
- 11. Na stronie oprogramowania sprzętowego HP Jetdirect nowa wersja oprogramowania będzie wymieniona w obszarze Jetdirect Firmware Available on HP Web Jetadmin (Oprogramowanie sprzętowego Jetdirect dostępne na stronie HP Web Jetadmin). Kliknij przycisk Update Firmware Now (Uaktualnij teraz oprogramowanie sprzętowe), aby uaktualnić oprogramowanie sprzętowe Jetdirect.

# 12 Rozwiązywanie problemów

- Rozwiązywanie problemów ogólnych
- Rodzaje komunikatów panelu sterowania
- Komunikaty panelu sterowania
- Zacięcia
- Problemy z obsługą papieru
- Wskaźniki sygnalizacyjne formatyzatora
- <u>Rozwiązywanie problemów z jakością obrazów</u>
- Problemy z wydajnością
- <u>Rozwiązywanie problemów związanych z połączeniami sieciowymi</u>
- <u>Problemy z oprogramowaniem urządzenia</u>
- Rozwiązywanie najczęstszych problemów z komputerem Macintosh

## Rozwiązywanie problemów ogólnych

Jeżeli urządzenie nie reaguje prawidłowo, należy wykonać w określonej kolejności czynności podane na poniższej liście kontrolnej. Jeżeli urządzenie nie działa prawidłowo na określonym etapie procedury rozwiązywania problemów, należy zastosować proponowane rozwiązania. Jeżeli problem zostanie rozwiązany, kontynuowanie procedury nie jest konieczne.

#### Lista kontrolna rozwiązywania problemów

- 1. Upewnij się, że świeci się wskaźnik Gotowe produktu. Jeżeli wszystkie wskaźniki są wyłączone, należy wykonać następujące kroki:
  - a. Sprawdź, czy przewód zasilający jest podłączony prawidłowo.
  - **b.** Sprawdź, czy zasilanie urządzenia wielofunkcyjnego jest włączone.
  - c. Upewnij się, że napięcie w sieci zasilającej jest zgodne z konfiguracją zasilania produktu. (Sprawdź wymagania dotyczące napięcia zasilania podane na naklejce umieszczonej na tyle produktu.) Jeżeli korzystasz z rozgałęźnika listwowego, którego napięcie nie jest zgodne ze specyfikacjami, podłącz produkt bezpośrednio do gniazda sieciowego. Jeśli jest już podłączony do gniazdka zasilania, użyj innego.
  - d. Odłącz wszystkie inne produkty podłączone do tego samego obwodu zasilania.
  - e. Jeżeli opisane metody rozwiązywania problemów nie są skuteczne, należy skontaktować się z Centrum obsługi klientów firmy HP.
- 2. Sprawdź okablowanie.
  - **a.** Sprawdź podłączenie przewodu łączącego produkt z komputerem lub z portem sieciowym. Sprawdź, czy przewód został prawidłowo podłączony.
  - **b.** Upewnij się, że przewód nie jest uszkodzony, podłączając inny przewód, jeżeli jest to możliwe.
  - **c.** Sprawdź połączenia sieciowe. Zobacz <u>Rozwiązywanie problemów z drukowaniem w sieci</u> <u>na stronie 263</u>.
- Jeśli produkt znajduje się w stanie GOTOWY, sprawdź, czy na panelu sterowania jest wyświetlony jakiś komunikat. Jeżeli pojawią się jakiekolwiek komunikaty o błędzie, patrz Komunikaty panelu sterowania na stronie 188.
- 4. Sprawdź, czy używany papier jest zgodny ze specyfikacjami.
- Wydrukuj stronę konfiguracji (zobacz <u>Strony informacyjne na stronie 146</u>). Zostanie także wydrukowana strona serwera druku HP Jetdirect.)
  - **a.** Jeżeli strony nie zostaną wydrukowane, sprawdź, czy co najmniej jeden podajnik zawiera papier.
  - **b.** W przypadku zacięcia strony w produkcie, zobacz Zacięcia na stronie 213.
- 6. Jeżeli strona konfiguracji zostanie wydrukowana, uwzględnij następujące możliwości:
  - **a.** Prawidłowy wydruk strony oznacza, że produkt działa prawidłowo. Problem jest związany z używanym komputerem, sterownikiem drukarki lub programem.
  - **b.** Jeżeli strona nie jest drukowana poprawnie, problem jest związany ze sprzętem produktu. Skontaktuj się z działem obsługi klienta firmy HP

7. Wybierz jedną z następujących opcji:

System Windows: Kliknij przycisk Start, kliknij polecenie Ustawienia, a następnie kliknij polecenie Drukarki lub Drukarki i faksy. Kliknij dwukrotnie HP Color LaserJet CP6015.

lub

System Mac OS X: Otwórz program Print Center (lub Printer Setup Utility dla systemu Mac OS X v.10.3) i kliknij dwukrotnie wiersz dla HP Color LaserJet CP6015.

- 8. Upewnij się, że jest zainstalowany sterownik drukarki serii HP Color LaserJet CP6015. Sprawdź, czy w programie używany jest sterownik drukarki serii HP Color LaserJet CP6015.
- 9. Wydrukuj niewielki dokument z innego programu, z którego można było drukować w przeszłości. Jeżeli dokument zostanie wydrukowany, problem jest związany z używanym programem. Jeżeli problem nie zostanie rozwiązany (dokument nadal nie jest drukowany), wykonaj następujące kroki:
  - **a.** Spróbuj wydrukować dokument z innego komputera wyposażonego w oprogramowanie do obsługi drukowania.
  - **b.** Jeżeli produkt jest podłączony do sieci, podłącz go bezpośrednio do komputera przy użyciu kabla USB. Przekieruj produkt do właściwego portu lub zainstaluj ponownie oprogramowanie, wybierając nowy typ używanego połączenia.

#### Przywracanie ustawień fabrycznych

W celu przywrócenia ustawień fabrycznych, użyj menu ZEROWANIE.

- 1. Naciśnij przycisk Menu.
- 2. Naciśnij przycisk strzałki w dół ▼, aby podświetlić opcję KONFIGURACJA URZĄDZENIA, a następnie naciśnij przycisk znacznika wyboru ✓.
- 3. Naciśnij przycisk strzałki w dół ▼, aby podświetlić menu ZEROWANIE, a następnie naciśnij przycisk znacznika wyboru ✓.
- Naciśnij przycisk strzałki w dół ▼, aby podświetlić opcję PRZYWRÓĆ USTAWIENIA FABRYCZNE, a następnie naciśnij przycisk znacznika wyboru ✓, aby przywrócić w urządzeniu ustawienia fabryczne.

Więcej informacji można znaleźć w części Menu resetowania na stronie 45.

#### Czynniki mające wpływ na wydajność produktu

Na szybkość wydruku zadania ma wpływ kilka czynników:

- Maksymalna prędkość drukarki, mierzona w stronach na minutę (ppm)
- Stosowanie specjalnych rodzajów papieru (takich jak folie, papier ciężki i o nietypowych formatach)
- Czas przetwarzania oraz pobierania zlecenia przez drukarkę
- Złożoność i wielkość elementów graficznych
- Szybkość używanego komputera
- Złącze USB
- Konfiguracja wejścia/wyjścia drukarki

- Ilość pamięci zainstalowanej w drukarce
- System operacyjny sieci i jej konfiguracja (jeśli dotyczy)
- Język drukarki (HP JetReady, PCL lub PS)
- UWAGA: Dodanie pamięci do drukarki może rozwiązać problemy z pamięcią, poprawić przetwarzanie przez drukarkę złożonej grafiki oraz zmniejszyć czas potrzebny na załadowanie zadań, ale nie zwiększy maksymalnej prędkości druku (ilość stron na minutę).

#### Automatyczna kalibracja kolorów neutralnych

Urządzenie można skonfigurować, aby okresowo wykonywało automatyczną kalibrację umożliwiającą regulację mieszanki tonera w celu uzyskania optymalnych kolorów neutralnych. Jeśli okresowo zostaje wydrukowana strona z kolorowym paskiem na środku, oznacza to, że prawdopodobnie włączona jest opcja AUTO. KALIBRUJ NEUTRALNE. Standardowym ustawieniem fabrycznym jest **WYŁ**. Można wyłączyć tę opcję, aby dodatkowe strony nie były drukowane.

- 1. Naciśnij przycisk Menu.
- 2. Naciśnij przycisk strzałki w dół ▼, aby podświetlić opcję KONFIGURACJA URZĄDZENIA, a następnie naciśnij przycisk znacznika wyboru ✓.
- 3. Naciśnij przycisk strzałki w dół ▼, aby podświetlić opcję JAKOŚĆ DRUKU, a następnie naciśnij przycisk znacznika wyboru ✓.
- 4. Naciśnij przycisk strzałki w dół ▼, aby podświetlić opcję AUTO. KALIBRUJ NEUTRALNE, a następnie naciśnij przycisk znacznika wyboru ✓.
- 5. Naciśnij przycisk strzałki w dół ▼, aby podświetlić opcję WYŁ., a następnie naciśnij przycisk znacznika wyboru ✓.

## Rodzaje komunikatów panelu sterowania

Na panelu sterowania są wyświetlane cztery rodzaje komunikatów, mogących wskazywać na stan lub problemy urządzenia.

| Rodzaj komunikatu                   | Opis                                                                                                    |
|-------------------------------------|----------------------------------------------------------------------------------------------------|
| Komunikaty o stanie                 | Komunikaty o stanie odzwierciedlają obecny stan urządzenia. Informują one użytkownika o normalnym działaniu urządzenia i nie wymagają żadnej reakcji ze strony użytkownika w celu ich usunięcia. Ulegają one zmianie wraz ze zmianą stanu urządzenia. Kiedy urządzenie jest gotowe do pracy, nie jest zajęte i nie wyświetla komunikatów ostrzegawczych, wyświetlany jest komunikat <b>GOTOWE</b> , jeżeli urządzenie jest w trybie online.                      |
| Komunikaty<br>ostrzegawcze          | Komunikaty ostrzegawcze informują użytkownika o błędach danych i druku. Komunikaty ostrzegawcze wyświetlane są zwykle na przemian z komunikatem <b>GOTOWE</b> lub komunikatami stanu i pozostają widoczne do czasu naciśnięcia przycisku znacznika wyboru $\checkmark$ . Niektóre komunikaty ostrzegawcze są usuwalne. Jeśli opcja <b>USUWALNE OSTRZEŻENIA</b> jest ustawiona na <b>ZADANIE</b> , komunikaty zostaną usunięte przez następne zadanie drukowania. |
| Komunikaty o błędach                | Komunikaty o błędach informują o konieczności wykonania pewnych czynności, takich jak dołożenie papieru lub usunięcie zacięcia papieru.                                                                                                    |
|                                     | Niektóre komunikaty o błędach są komunikatami autokontynuacji. W przypadku ustawienia opcji<br>AUTOMATYCZNA KONTYNUACJA w menu, urządzenie będzie kontynuować normalne działanie<br>po wyświetleniu na 10 sekund automatycznego przejściowego komunikatu o błędzie.                                                                                                    |
|                                     | <b>UWAGA:</b> Naciśnięcie dowolnego przycisku w ciągu 10 sekund od chwili wystąpienia komunikatu błędu powoduje zastąpienie ustawienia <b>AUTOMATYCZNA KONTYNUACJA</b> i wykonanie wywołanej funkcji. Na przykład naciśnięcie przycisku Stop powoduje wstrzymanie drukowania i wyświetlenie opcji anulowania zadania.                                                                                                    |
| Komunikaty o błędach<br>krytycznych | Komunikaty o błędach krytycznych informują użytkownika o awariach sprzętowych. Niektóre z tych komunikatów można usunąć poprzez wyłączenie i włączenie urządzenia. Komunikaty te nie są związane z ustawieniem <b>AUTOMATYCZNA KONTYNUACJA</b> . Jeżeli stan błędu krytycznego nie ustępuje, oznacza to konieczność obsługi serwisowej.                                                                                                    |

## Komunikaty panelu sterowania

| Tabela 12-1 | Komunikaty | panelu sterowania |
|-------------|------------|-------------------|
|-------------|------------|-------------------|

| Komunikat na panelu sterowania                                                                                                    | Opis                                                                                                    | Zalecane działanie                                                                                                    |
|----------------------------------------------------------------------------------------------------|----------------------------------------------------------------------------------------------------|----------------------------------------------------------------------------------------------------|
| <nazwa pojemnika=""> PEŁNY<br/>Usuń papier z pojemnika</nazwa>                                                                                                    | Określony pojemnik wyjściowy jest pełny.                                                                                                    | Opróżnij pojemnik i kontynuuj drukowanie.<br>Pojemniki wyjściowe obejmują standardowy<br>pojemnik górny i, jeśli są zainstalowane,<br>opcjonalne urządzenia obsługi papieru,<br>górny lewy pojemnik, środkowy lewy<br>pojemnik, dolny lewy pojemnik, środkowy<br>lewy pojemnik lub dolny pojemnik na<br>broszury |
| 10.32.00 Niepopr.materiał<br>Aby uzyskać pomoc, naciśnij przycisk ?<br>(przycisk Pomocy)                                                                                                 | Zainstalowano niezatwierdzoną kasetę<br>drukującą.                                                                                                    | <ol> <li>Jeżeli ten komunikat nadal występuje po<br/>zainstalowaniu właściwych kaset,<br/>należy skontaktować się z działem<br/>pomocy firmy HP pod adresem<br/><u>www.hp.com/support/cljcp6015</u>.</li> <li>Naciśnij przycisk znacznika wyboru<br/>✓, aby kontynuować z używaną<br/>kasetą.</li> </ol>         |
| 10.91.00 BŁĄD KASETY DRUKUJĄCEJ<br>Aby uzyskać pomoc, naciśnij przycisk ?<br>(przycisk Pomocy)<br>WYMIEŃ KASETĘ Z CZARNYM TONEREM<br>Aby kontynuować, wyłącz, a następnie                |                                                                                                    | Kaseta z czarnym tonerem jest uszkodzona i<br>wymaga wymiany. Zapisz komunikat i<br>skontaktuj się z serwisem. Po wymianie<br>uszkodzonej kasety wyłącz i włącz zasilanie,<br>aby kontynuować.                                                                                                    |
| włącz<br>10.91.09 BŁĄD KASETY DRUKUJĄCEJ<br>Aby uzyskać pomoc, naciśnij przycisk ?<br>(przycisk Pomocy)<br>WYMIEŃ KASETY Z KOLOROWYM<br>TONEREM.<br>Aby kontynuować, wyłącz, a następnie |                                                                                                    | Jedna z kaset z turkusowym, purpurowym lub<br>żółtym tonerem jest uszkodzona i wymaga<br>wymiany. Zapisz komunikat i skontaktuj się z<br>serwisem. Po wymianie uszkodzonej kasety<br>wyłącz i włącz zasilanie, aby kontynuować.                                                                                  |
| 10.91.XY WYMIEŃ KASETĘ <kolor></kolor>                                                                                                    | Wystąpił błąd podczas uzupełniania tonera.                                                                                                    | Wymień kasetę drukującą.<br>Jeśli wymiana kasety nie rozwiązuje<br>problemu, wymień odpowiedni bęben.                                                                                                    |
| 10.XX.YY BŁĄD PAM. MATERIAŁÓW<br>Aby uzyskać pomoc, naciśnij przycisk ?<br>(przycisk Pomocy)                                                                                             | Urządzenie nie może odczytać lub zapisać co<br>najmniej jednej etykiety elektronicznej kasety<br>drukującej lub kaseta drukująca nie zawiera<br>etykiety elektronicznej.                                                                             | Zainstaluj ponownie kasetę drukującą lub<br>zainstaluj nową kasetę drukującą.                                                                                                    |
| 10.XX.YY BŁĄD PAM. MATERIAŁÓW<br>Aby uzyskać pomoc, naciśnij przycisk ?<br>(przycisk Pomocy)                                                                                             | Urządzenie nie może odczytać lub zapisać co<br>najmniej jednego bębna.<br>10.10.00-10.10.03 = Brak etykiety<br>elektronicznej na kasecie<br>10.10.05-10.10.08 = Brak etykiety<br>elektronicznej na bębnie<br>10.00.00-10.00.03 = Uszkodzona etykieta | <ol> <li>Otwórz przednią osłonę.</li> <li>Wymień określony bęben.</li> <li>Zamknij przednią osłonę.</li> </ol>                                                                                                    |

| Komunikat na panelu sterowania                                                               | Opis                                                                                     | Zalecane działanie                                                                                                    |
|----------------------------------------------------------------------------------------------|------------------------------------------------------------------------------------------|----------------------------------------------------------------------------------------------------|
|                                                                                              | 10.00.05-10.00.08 = Uszkodzona etykieta<br>elektroniczna na bębnie                       |                                                                                                    |
| 11.XX BŁĄD WEWNĘTRZNEGO ZEGARA<br>Aby kontynuować, naciśnij przycisk 🗸<br>(znacznik wyboru). | Wystąpił błąd w wewnętrznym zegarze czasu rzeczywistego urządzenia.                      | Po każdym wyłączeniu i włączeniu<br>urządzenia ustaw godzinę i datę na panelu<br>sterowania. Zobacz <u>Korzystanie z panelu</u><br><u>sterowania na stronie 12</u> .<br>Jeżeli błąd zostanie zgłoszony ponownie,<br>konieczna może być wymiana formatera.                                                                                                    |
| 13.12.XX ZACIĘCIE W LEWYM URZ.<br>OPCJ.                                                      | Wystąpiło zacięcie papieru w urządzeniu<br>wyjściowym innego producenta.                 | <ol> <li>Postępuj zgodnie z podanymi na<br/>ekranie instrukcjami, aby znaleźć i<br/>wyjąć zacięty papier.</li> <li>Jeżeli ten komunikat jest nadal<br/>wyświetlany po usunięciu zacięcia<br/>papieru, skontaktuj się z działem<br/>pomocy firmy HP pod adresem<br/>www.hp.com/support/cljcp6015.</li> </ol>                                                                                                    |
| 13.JJ.NT OWINIĘCIE W OBSZARZE<br>UTRWALACZA                                                  | W obszarze utrwalacza zaciął się papier.                                                 | <ul> <li>OSTROŻNIE: Utrwalacz może być gorący podczas używania urządzenia. Przed dotknięciem utrwalacza poczekaj, aż ostygnie.</li> <li>Otwórz prawą osłonę.</li> <li>Obróć niebieskie dźwignie na utrwalaczu do pozycji odblokowanej.</li> <li>Wyjmij papier.</li> <li>Obróć niebieskie dźwignie do pozycji zablokowanej.</li> <li>Zamknij prawe drzwiczki.</li> <li>Aby uniknąć zacięć w przyszłości, wybierz dla opcji trybu optymalizacji wydruku MAT. CIENKIE ustawienie WŁ Zobacz Menu Jakość druku na stronie 21.</li> </ul> |
| 13.JJ.NT ZAC. W GÓRNYM POJ. WYJ.                                                             | Zacięcie papieru w obszarze modułu<br>dupleksu.                                          | <ol> <li>Wyjmij papier z modułu dupleksu nad<br/>pojemnikiem wyjściowym.</li> <li>Naciśnij przycisk znacznika wyboru</li> <li>.</li> </ol>                                                                                                    |
| 13.JJ.NT ZACIĘCIE W MOD. PRZEN. i<br>UTRWAL.                                                 | Wystąpiło zacięcie w obszarze prawych<br>drzwiczek w zespole przenoszenia<br>utrwalacza. | <ul> <li>OSTROŻNIE: Utrwalacz może być gorący podczas używania urządzenia. Przed dotknięciem utrwalacza poczekaj, aż ostygnie.</li> <li>Otwórz prawą osłonę.</li> <li>Otwórz panel dostępu do zespołu przenoszenia i wyjmij papier.</li> <li>Wyjmij utrwalacz i wyjmij znaleziony papier.</li> </ul>                                                                                                    |

| Komunikat na panelu sterowania             | Opis                                                                             | Zalecane działanie                                                                                                    |  |
|--------------------------------------------|----------------------------------------------------------------------------------|----------------------------------------------------------------------------------------------------|--|
|                                            |                                                                                  | <ol> <li>Zainstaluj utrwalacz i zamknij panel<br/>dostępu do zespołu przenoszenia.</li> </ol>                                |  |
|                                            |                                                                                  | 5. Zamknij prawe drzwiczki.                                                                                                  |  |
| 13.JJ.NT ZACIĘCIE W OBSZARZE               | Wystąpiło zacięcie w obszarze prawych                                            | 1. Otwórz prawą osłonę.                                                                                                    |  |
| PRZENUSZENIA                               | drzwiczek w zespole przenoszenia obrazu.                                         | <ol> <li>Otwórz panel dostępu do modułu<br/>przenoszenia.</li> </ol>                                                         |  |
|                                            |                                                                                  | 3. Wyjmij cały znaleziony papier.                                                                                            |  |
|                                            |                                                                                  | <ol> <li>Zamknij panel dostępu do modułu<br/>przenoszenia.</li> </ol>                                                        |  |
|                                            |                                                                                  | 5. Zamknij prawe drzwiczki.                                                                                                  |  |
| 13.JJ.NT ZACIĘCIE W OBSZARZE<br>UTRWALACZA | Zacięcie papieru w obszarze podawania<br>modułu drukowania dwustronnego.         | <b>OSTROŻNIE:</b> Utrwalacz może być gorący podczas używania urządzenia. Przed dotknięciem utrwalacza poczekaj, aż ostygnie. |  |
|                                            |                                                                                  | 1. Otwórz prawą osłonę.                                                                                                    |  |
|                                            |                                                                                  | <ol> <li>Obróć niebieskie dźwignie na<br/>utrwalaczu do pozycji odblokowanej.</li> </ol>                                     |  |
|                                            |                                                                                  | 3. Wyjmij papier.                                                                                                    |  |
|                                            |                                                                                  | <ol> <li>Obróć niebieskie dźwignie do pozycji<br/>zablokowanej.</li> </ol>                                                   |  |
|                                            |                                                                                  | 5. Zamknij prawe drzwiczki.                                                                                                  |  |
| 13.JJ.NT ZACIĘCIE W PODAJNIKU <x></x>      | Zacięcie papieru w obszarze wskazanego                                           | 1. Otwórz wskazany podajnik.                                                                                                 |  |
|                                            | pouajnika.                                                                       | 2. Wyjmij papier.                                                                                                    |  |
|                                            |                                                                                  | <ol> <li>Naciśnij przycisk znacznika wyboru</li> <li>✓.</li> </ol>                                                           |  |
| 13.JJ.NT ZACIĘCIE W PODAJNIKU 1            | W obszarze podajnika 1 zaciął się papier.                                        | 1. Usuń papier z podajnika 1                                                                                                 |  |
|                                            |                                                                                  | <ol> <li>Naciśnij przycisk znacznika wyboru</li> <li>✓.</li> </ol>                                                           |  |
| 13.JJ.NT ZACIĘCIE W POKRYWIE               | Zacięcie papieru w obszarze górnej pokrywy.                                      | 1. Otwórz górną pokrywę.                                                                                                    |  |
| GORNEJ                                     |                                                                                  | 2. Wyjmij papier.                                                                                                    |  |
|                                            |                                                                                  | 3. Zamknij górną pokrywę.                                                                                                    |  |
| 13.JJ.NT ZACIĘCIE W PRAWYCH                | Zacięcie papieru w rejonie prawych tylnych                                       | 1. Otwórz prawe dolne drzwiczki.                                                                                             |  |
| DOLINI ON DIZWICZNACH                      |                                                                                  | 2. Wyjmij papier.                                                                                                    |  |
|                                            |                                                                                  | 3. Zamknij dolne prawe drzwiczki.                                                                                            |  |
| 13.JJ.NT ZACIĘCIE W PRAWYCH                | Zacięcie papieru w obszarze podawania                                            | 1. Otwórz prawą osłonę.                                                                                                    |  |
| DIEMOLIAON                                 | drzwiczek.                                                                       | 2. Wyjmij papier.                                                                                                    |  |
|                                            |                                                                                  | 3. Zamknij prawe drzwiczki.                                                                                                  |  |
| 20 BRAK PAMIĘCI                            | Do urządzenia wysłano więcej danych, niż<br>może pomieścić jego pamięć. Być może | Naciśnij przycisk znacznika wyboru ✔, aby wydrukować przesłane dane (część danych                                            |  |

| Komunikat na panelu sterowania                              | Opis                                                                                         | Zalecane działanie                                                                                                    |  |
|-------------------------------------------------------------|----------------------------------------------------------------------------------------------|----------------------------------------------------------------------------------------------------|--|
| Aby kontynuować, naciśnij przycisk 🗡<br>(znacznik wyboru).  | wysłany dokument zawierał zbyt dużo makr,<br>czcionek programowych lub złożonych<br>grafik.  | może zostać utracona), a następnie uprość<br>zadanie drukowania.                                                                                                    |  |
| 22 EIO X PRZEPEŁNIENIE BUFORU                               | Do karty EIO znajdującej się w gnieździe x wysłano zbyt wiele danych. Prawdopodobnie         | Naciśnij przycisk znacznika wyboru 🗡, aby wydrukować przesłane dane. (Niektóre dane                                                                                                    |  |
| Aby kontynuować, naciśnij przycisk 🗸 (znacznik wyboru).     | wykorzystywany jest niewłaściwy protokół komunikacyjny.                                      | mogą zostać utracone).                                                                                                    |  |
|                                                             |                                                                                              | Sprawdź konfigurację komputera. Jeśli ten<br>komunikat będzie się powtarzał, skontaktuj<br>się z autoryzowanym serwisem lub punktem<br>usługowym HP. (Zapoznaj się z treścią ulotki<br>na temat pomocy technicznej HP lub zobacz<br>www.hp.com/support/cljcp6015). |  |
| 22 PRZEPEŁNIENIE BUFORU WE/WY<br>USB                        | Bufor USB urządzenia został przepełniony.                                                    | Naciśnij przycisk znacznika wyboru 🗸, aby<br>wydrukować przesłane dane. (Niektóre dane<br>mogą zostać utracone).                                                                                                    |  |
| Aby kontynuować, načisnij przyčisk 🛩<br>(znacznik wyboru).  |                                                                                              | Sprawdź konfigurację komputera. Jeśli ten<br>komunikat będzie się powtarzał, skontaktuj<br>się z autoryzowanym serwisem lub punktem<br>usługowym HP. (Zapoznaj się z treścią ulotki<br>na temat pomocy technicznej HP lub zobacz<br>www.hp.com/support/cljcp6015). |  |
|                                                             |                                                                                              | Jeżeli ten komunikat jest nadal wyświetlany,<br>skontaktuj się z działem pomocy firmy HP<br>pod adresem <u>www.hp.com/support/</u><br><u>cljcp6015</u> .                                                                                                    |  |
| 22 PRZEPEŁNIENIE WBUDOWANEGO<br>BUFORU WE/WY                | Do wbudowanego serwera druku HP<br>Jetdirect wysłano zbyt wiele danych.                      | Naciśnij przycisk znacznika wyboru 🗸, aby wydrukować przesłane dane. (Niektóre dane mogą zostać utracone).                                                                                                    |  |
| Aby kontynuować, naciśnij przycisk ✓<br>(znacznik wyboru).  |                                                                                              | Sprawdź konfigurację komputera. Jeśli ten<br>komunikat będzie się powtarzał, skontaktuj<br>się z autoryzowanym serwisem lub punktem<br>usługowym HP. (Zapoznaj się z treścią ulotki<br>na temat pomocy technicznej HP lub zobacz<br>www.hp.com/support/cljcp6015). |  |
| 40 BŁĄD TRANSMISJI SZEREGOWEJ                               | Błąd danych szeregowych (parzystość, ramkowanie lub przepełnienie linii) wystąpił            | Naciśnij przycisk znacznika wyboru 🗸, aby skasować komunikat o błędzie. (Dane                                                                                                    |  |
| Aby kontynuować, nacisnij przycisk ✓<br>(znacznik wyboru).  | podczas wysyłania danych przez komputer.                                                     | zostaną utracone).                                                                                                    |  |
| 40 - BŁĄD TRANSMISJI WBUD. BUFORA<br>WE/WY                  | Wystąpił przejściowy problem<br>z drukowaniem.                                               | Naciśnij przycisk znacznika wyboru V, aby skasować komunikat o błędzie. (Dane zostana utracone)                                                                                                    |  |
| Aby kontynuować, naciśnij przycisk ✓<br>(znacznik wyboru).  |                                                                                              |                                                                                                    |  |
| 40 EIO X - BŁĄD TRANSMISJI                                  | Połączenie pomiędzy urządzeniem, a kartą<br>EIO w określonym gnieździe zostało<br>przerwane. | Naciśnij przycisk znacznika wyboru 🗡, aby skasować komunikat o błędzie i kontynuować drukowanie.                                                                                                    |  |
|                                                             |                                                                                              | Spróbuj ponownie zainstalować kartę EIO.                                                                                                    |  |
| 41.3 NIEZNANY FORMAT W PODAJNIKU<br><xx></xx>               | W urządzeniu został wykryty papier w formacie innym niż spodziewany.                         | Załaduj do podajnika papier o wskazanym rodzaju i formacie lub użyj innego podajnika.                                                                                                    |  |
| Aby uzyskać pomoc, naciśnij przycisk ?<br>(przycisk Pomocy) |                                                                                              |                                                                                                    |  |

| Komunikat na panelu sterowania                                      | Opis                                                                                  | Zalecane działanie                                                                                                    |
|---------------------------------------------------------------------|---------------------------------------------------------------------------------------|----------------------------------------------------------------------------------------------------|
| ZAŁADUJ PODAJNIK <xx> [RODZAJ]<br/>[FORMAT]</xx>                    |                                                                                       |                                                                                                    |
| Aby użyć innego podajnika, naciśnij<br>przycisk ❤ (znacznik wyboru) |                                                                                       |                                                                                                    |
| 41.3 NIEZNANY FORMAT W PODAJNIKU<br><xx></xx>                       | W urządzeniu został wykryty papier w formacie innym niż spodziewany.                  | Postępując zgodnie z instrukcjami<br>wyświetlanymi na ekranie, załaduj papier<br>odpowiedniego rodzeju i formatu lub utvi                  |
| Aby uzyskać pomoc, naciśnij przycisk ?<br>(przycisk Pomocy)         |                                                                                       | innego podajnika.                                                                                                    |
| ZAŁADUJ PODAJNIK <xx> [RODZAJ]<br/>[FORMAT]</xx>                    |                                                                                       | znacznika wyboru 🗸 .                                                                                                    |
| Aby użyć innego podajnika, naciśnij<br>przycisk ✔ (znacznik wyboru) |                                                                                       |                                                                                                    |
| 41.5 NIEZNANY RODZAJ W PODAJNIKU<br><xx></xx>                       | W urządzeniu został wykryty papier o rodzaju<br>innym niż spodziewany.                | Załaduj do podajnika papier o wskazanym rodzaju i formacie lub użyj innego podajnika.                                                      |
| Aby uzyskać pomoc, naciśnij przycisk ?<br>(przycisk Pomocy)         |                                                                                       | Aby użyć innego podajnika, naciśnij przycisk znacznika wyboru 🗡 .                                                                          |
| ZAŁADUJ PODAJNIK <x> [RODZAJ]<br/>[FORMAT]</x>                      |                                                                                       |                                                                                                    |
| Aby uzyskać pomoc, naciśnij przycisk ?<br>(przycisk Pomocy)         |                                                                                       |                                                                                                    |
| 41.5 NIEZNANY RODZAJ W PODAJNIKU<br><xx></xx>                       | W urządzeniu został wykryty papier o rodzaju<br>innym niż spodziewany.                | Załaduj do podajnika papier o wskazanym rodzaju i formacie lub użyj innego podajnika,                                                      |
| Aby uzyskać pomoc, naciśnij przycisk ?<br>(przycisk Pomocy)         |                                                                                       | jesii jest dostępny.                                                                                                    |
| ZAŁADUJ PODAJNIK <x> [RODZAJ]<br/>[FORMAT]</x>                      |                                                                                       |                                                                                                    |
| Aby użyć innego podajnika, naciśnij<br>przycisk ❤ (znacznik wyboru) |                                                                                       |                                                                                                    |
| 41.7 BŁĄD                                                           | Papier został późno przesunięty do obszaru dopasowania i omal nie spowodował zacięcia | Naciśnij przycisk Pomoc ?, aby wyświetlić szczegółowe informacje.                                                                          |
| Aby kontynuować, dotknij OK.                                        | papieru.                                                                              | Aby skasować, naciśnij przycisk 🗡<br>(znacznik wyboru).                                                                                    |
|                                                                     |                                                                                       | Aby zakończyć, naciśnij ?.                                                                                                    |
|                                                                     |                                                                                       | Jeżeli błąd nie zniknie, wyłącz i włącz<br>urządzenie.                                                                                     |
|                                                                     |                                                                                       | Jeżeli błąd będzie się powtarzać, użyj innych materiałów.                                                                                  |
|                                                                     |                                                                                       | Zapoznaj się z sekcją <u>Zacięcia</u><br><u>na stronie 213</u> , aby uzyskać dodatkowe<br>informacje dotyczące rozwiązywania<br>problemów. |
| 48.01 BŁĄD MODUŁU PRZENOSZENIA                                      | Pas przenoszenia uległ przesunięciu                                                   | Wyłącz, a następnie włącz urządzenie.                                                                                                    |
| Aby uzyskać pomoc, naciśnij przycisk ?<br>(przycisk Pomocy)         | pouczas ulukowalila.                                                                  | Jeżeli ten komunikat jest nadal wyświetlany,<br>skontaktuj się z działem pomocy firmy HP                                                   |

| Tabela 12-1 | 1 Komunikaty panelu sterowania (ciąg | g dalszy) |
|-------------|--------------------------------------|-----------|
|-------------|--------------------------------------|-----------|

| Komunikat na panelu sterowania                                       | Opis                                                                                                    | Zalecane działanie                                                                                                    |
|----------------------------------------------------------------------|----------------------------------------------------------------------------------------------------|----------------------------------------------------------------------------------------------------|
|                                                                      |                                                                                                    | pod adresem <u>www.hp.com/support/</u><br>cljcp6015.                                                                                                    |
| 50.X BŁĄD UTRWALACZA                                                 | Wystąpił błąd utrwalacza.                                                                                            | Upewnij się, że używasz odpowiedniego<br>utrwalacza. Zainstaluj ponownie utrwalacz.<br>Wyłącz urządzenie, a następnie włącz je<br>ponownie.                                                                                                    |
|                                                                      |                                                                                                    | Jeśli ten komunikat będzie się powtarzał,<br>skontaktuj się z autoryzowanym serwisem<br>lub punktem usługowym HP. (Zobacz ulotkę<br>firmy HP dotyczącą pomocy technicznej lub<br>odwiedź witrynę <u>www.hp.com/support/</u><br><u>cljcp6015</u> w sieci Web). |
| 51. <xy> BŁĄD</xy>                                                   | Wystąpił błąd drukarki.                                                                                              | Wyłącz i włącz zasilanie.                                                                                                    |
| Aby uzyskać pomoc, naciśnij przycisk ?<br>(przycisk Pomocy)          |                                                                                                    |                                                                                                    |
| 51. <xy> BŁĄD</xy>                                                   |                                                                                                    |                                                                                                    |
| Aby kontynuować, wyłącz, a następnie<br>włącz                        |                                                                                                    |                                                                                                    |
| 52. <xy> BŁĄD</xy>                                                   | Wystąpił błąd drukarki.                                                                                              | Wyłącz i włącz zasilanie.                                                                                                    |
| Aby kontynuować, wyłącz, a następnie<br>włącz                        |                                                                                                    |                                                                                                    |
| 53.XY.ZZ SPRAWDŹ GNIAZDO DIMM <x></x>                                | Wystąpił błąd modułu pamięci DIMM.<br>Gniazdo DIMM nr 1 skierowane jest na<br>zewnatrz płytki formatyzatora. Gniazdo | Umieść moduł DIMM z powrotem w<br>odpowiednim gnieździe.                                                                                                    |
|                                                                      | DIMM nr 2 skierowane jest do wewnątrz płytki<br>formatyzatora i znajduje się najbliżej<br>twardego dysku.            | Jeżeli problem nie zniknie, wymień moduł<br>pamięci DIMM.                                                                                                    |
| 54. <xx> BŁĄD</xx>                                                   | Błąd wymaga wyłączenia, a następnie<br>ponownego włączenia urządzenia.                                               | Wyłącz urządzenie, a następnie włącz je<br>ponownie.                                                                                                    |
| włącz                                                                |                                                                                                    | Jeżeli ten komunikat jest nadal wyświetlany,<br>skontaktuj się z działem pomocy firmy HP<br>pod adresem <u>www.hp.com/support/</u><br><u>cljcp6015</u> .                                                                                                    |
| 55.XX.YY BŁĄD KONTROLERA DC Aby kontynuować, wyłącz i włącz ponownie | Napęd drukarki nie komunikuje się<br>z formaterem.                                                                   | Wyłącz urządzenie, a następnie włącz je<br>ponownie.                                                                                                    |
|                                                                      |                                                                                                    | Jeśli ten komunikat będzie się powtarzał,<br>skontaktuj się z autoryzowanym serwisem<br>lub punktem usługowym HP. (Zobacz ulotkę<br>firmy HP dotyczącą pomocy technicznej lub<br>odwiedź witrynę <u>www.hp.com/support/</u><br><u>cljcp6015</u> w sieci Web). |
| 56.X BŁĄD Aby kontynuować, wyłącz<br>i ponownie włącz zasilanie      | Wystąpił przejściowy problem<br>z drukowaniem.                                                                       | Wyłącz urządzenie, a następnie włącz je ponownie.                                                                                                    |
|                                                                      |                                                                                                    | Jeśli ten komunikat będzie się powtarzał,<br>skontaktuj się z autoryzowanym serwisem<br>lub punktem usługowym HP. (Zobacz ulotkę<br>firmy HP dotyczącą pomocy technicznej lub<br>odwiedź witrynę <u>www.hp.com/support/</u><br><u>cljcp6015</u> w sieci Web). |

| Komunikat na panelu sterowania                                   | Opis                                                                      | Zalecane działanie                                                                                                    |  |
|------------------------------------------------------------------|---------------------------------------------------------------------------|----------------------------------------------------------------------------------------------------|--|
| 57.XX BŁĄD Aby kontynuować, wyłącz<br>i ponownie włącz zasilanie | Wystąpił przejściowy problem<br>z drukowaniem.                            | Wyłącz urządzenie, a następnie włącz je<br>ponownie.                                                                                                    |  |
|                                                                  |                                                                           | Jeśli ten komunikat będzie się powtarzał,<br>skontaktuj się z autoryzowanym serwisem<br>lub punktem usługowym HP. (Zobacz ulotkę<br>firmy HP dotyczącą pomocy technicznej lub<br>odwiedź witrynę <u>www.hp.com/support/</u><br><u>cljcp6015</u> w sieci Web).                                                                                                    |  |
| 58.XX BŁĄD Aby kontynuować, wyłącz<br>i ponownie włącz zasilanie | Wystąpił przejściowy problem<br>z drukowaniem.                            | Wyłącz urządzenie, a następnie włącz je<br>ponownie.                                                                                                    |  |
|                                                                  |                                                                           | Jeśli ten komunikat będzie się powtarzał,<br>skontaktuj się z autoryzowanym serwisem<br>lub punktem usługowym HP. (Zobacz ulotkę<br>firmy HP dotyczącą pomocy technicznej lub<br>odwiedź witrynę <u>www.hp.com/support/</u><br><u>cljcp6015</u> w sieci Web).                                                                                                    |  |
| 59.XY BŁĄD Aby kontynuować, wyłącz<br>i ponownie włącz zasilanie | Wystąpił przejściowy problem<br>z drukowaniem.                            | Wyłącz urządzenie, a następnie włącz je<br>ponownie.                                                                                                    |  |
|                                                                  |                                                                           | Jeśli ten komunikat będzie się powtarzał,<br>skontaktuj się z autoryzowanym serwisem<br>lub punktem usługowym HP. (Zobacz ulotkę<br>firmy HP dotyczącą pomocy technicznej lub<br>odwiedź witrynę www.hp.com/support/<br>cljcp6015 w sieci Web).                                                                                                    |  |
| 60.X BŁĄD Aby kontynuować, wyłącz<br>i ponownie włącz zasilanie  | Podajnik określony przez parametr <b>X</b> nie jest poprawnie podnoszony. | Postępuj zgodnie z instrukcjami<br>wyświetlanymi na panelu sterowania.                                                                                                    |  |
| 66.XY.ZZ AWARIA URZĄDZENIA<br>WYJŚCIOWEGO                        | Wystąpił błąd w urządzeniu dodatkowym do<br>obsługi papieru.              | <ol> <li>Wyłącz zasilanie urządzenia.</li> <li>Sprawdź, czy urządzenie dodatkowe jest prawidłowo zamontowane i podłączone do urządzenia. Między urządzeniem a urządzeniem dodatkowym nie powinno być żadnych odstępów. Jeżeli w wyposażeniu dodatkowym są przewody, odłącz je i podłącz ponownie.</li> <li>Sprawdź, czy nie pozostawiono materiału pakunkowego w urządzeniu wyjściowym lub wokół niego.</li> <li>Włącz zasilanie urządzenia.</li> <li>Jeśli ten komunikat będzie się powtarzał, skontaktuj się z autoryzowanym serwisem lub punktem usługowym HP. (Zobacz ulotkę firmy HP dotyczącą pomocy technicznej lub</li> </ol> |  |
|                                                                  |                                                                           | cljcp6015 w sieci Web).                                                                                                    |  |
| 00.AT.ZZ DLĄD SERWISOWT                                          | awarię.                                                                   |                                                                                                    |  |
| Aby uzyskać pomoc, naciśnij przycisk ?<br>(przycisk Pomocy)      |                                                                           | <ol> <li>Odłącz kable od zewnętrznych<br/>urządzeń obsługi papieru, a następnie<br/>podłącz je ponownie.</li> </ol>                                                                                                    |  |

| Komunikat na panelu sterowania                                                                 | Opis                                                                                                    | Zalecane działanie                                                                                                    |
|------------------------------------------------------------------------------------------------|----------------------------------------------------------------------------------------------------|----------------------------------------------------------------------------------------------------|
| 66.XY.ZZ BŁĄD URZĄDZ.                                                                          |                                                                                                    | 3. Włącz zasilanie.                                                                                                    |
| Aby uzyskać pomoc, naciśnij przycisk ?<br>(przycisk Pomocy)                                    |                                                                                                    | <ol> <li>Upewnij się, że w obszarze urządzenia<br/>obsługi papieru nie ma przeszkód<br/>uniemożliwiających podwyższenie lub<br/>obniżenie pojemników wyjściowych.</li> </ol>                                                                                                    |
|                                                                                                |                                                                                                    | Jeżeli komunikat powtarza się, skontaktuj się<br>z działem pomocy firmy HP pod adresem<br>www.hp.com/support/cljcp6015.                                                                                                    |
| 68.X BŁĄD PAMIĘCI - ZMIANA USTAWIEŃ                                                            | Co najmniej jedno ustawienie urządzenia jest<br>błędne i zostało przywrócone do wartości<br>fabrycznej. Drukowanie można<br>kontynuować, ale jeśli błąd wystąpił w                                                                                                    | Naciśnij przycisk znacznika wyboru 🗸, aby<br>skasować komunikat. Jeśli komunikat nie<br>zniknie, wyłącz urządzenie, a następnie<br>włącz je ponownie.                                                                                                    |
|                                                                                                | pamięci stałej, mogą pojawić się pewne<br>nieoczekiwane funkcje.                                                                                                    | Jeśli ten komunikat będzie się powtarzał,<br>skontaktuj się z autoryzowanym serwisem<br>lub punktem usługowym HP. (Zobacz ulotkę<br>firmy HP dotyczącą pomocy technicznej lub<br>odwiedź witrynę <u>www.hp.com/support/</u><br><u>cljcp6015</u> w sieci Web).                                                                                                    |
| 68.X BŁĄD ZAPISU DO PAMIĘCI<br>NIEULOTNEJ<br>Aby kontynuować, naciśnij przycisk 🗸              | Zapis do pamięci NVRAM urządzenia<br>zakończył się niepowodzeniem. Drukowanie<br>można kontynuować, ale jeśli błąd wystąpił w<br>pamięci stałej, mogą pojawić się pewne                                                                                                    | Naciśnij przycisk znacznika wyboru V, aby<br>skasować komunikat. Jeśli komunikat nie<br>zniknie, wyłącz urządzenie, a następnie<br>włącz je ponownie.                                                                                                    |
| (znacznik wyboru).                                                                             | nieoczekiwane funkcje.                                                                                                    | Jeśli ten komunikat będzie się powtarzał,<br>skontaktuj się z autoryzowanym serwisem<br>lub punktem usługowym HP. (Zobacz ulotkę<br>firmy HP dotyczącą pomocy technicznej lub<br>odwiedź witrynę <u>www.hp.com/support/</u><br><u>cljcp6015</u> w sieci Web).                                                                                                    |
| 68.X PAMIĘĆ NIEULOTNA ZAPEŁNIONA<br>Aby kontynuować, naciśnij przycisk ✓<br>(znacznik wyboru). | Pamięć NVRAM urządzenia jest pełna.<br>Niektóre ustawienia zapisane w pamięci<br>NVRAM mogły zostać przywrócone do<br>wartości fabrycznych. Drukowanie można<br>kontynuować, ale jeśli błąd wystąpił w<br>pamięci stałej, mogą pojawić się pewne<br>nieoczekiwane funkcje. | Naciśnij przycisk znacznika wyboru ✓, aby<br>skasować komunikat. Jeśli komunikat nie<br>zniknie, wyłącz urządzenie, a następnie<br>włącz je ponownie.<br>Jeżeli komunikat jest nadal wyświetlany,<br>skontaktuj się z autoryzowanym punktem<br>serwisowym firmy HP. (Zobacz ulotkę firmy<br>HP dotyczącą pomocy technicznej lub<br>odwiedź witrynę www.hp.com/support/<br>cljcp6015 w sieci Web). |
| 69.X BŁĄD Aby kontynuować, wyłącz<br>i ponownie włącz zasilanie                                | Wystąpił tymczasowy błąd drukowania.                                                                                                    | Wyłącz urządzenie, a następnie włącz je<br>ponownie.                                                                                                    |
|                                                                                                |                                                                                                    | Jeśli ten komunikat będzie się powtarzał,<br>skontaktuj się z autoryzowanym serwisem<br>lub punktem usługowym HP. (Zobacz ulotkę<br>firmy HP dotyczącą pomocy technicznej lub<br>odwiedź witrynę <u>www.hp.com/support/</u><br><u>cljcp6015</u> w sieci Web).                                                                                                    |
| BŁĄD DYSKU RAM                                                                                 | Wystąpił błąd określonego urządzenia.                                                                                                    | Naciśnij przycisk znacznika wyboru 🗸, aby skasować.                                                                                                    |
| Aby skasować, naciśnij przycisk 🗸<br>(znacznik wyboru).                                        |                                                                                                    |                                                                                                    |
| BŁĄD DYSKU ROM                                                                                 | Wystąpił błąd określonego urządzenia.                                                                                                    | Naciśnij przycisk znacznika wyboru 🗸 , aby skasować.                                                                                                    |

| Komunikat na panelu sterowania                              | Opis                                                                              | Zalecane działanie                                                                                                    |
|-------------------------------------------------------------|-----------------------------------------------------------------------------------|----------------------------------------------------------------------------------------------------|
| Aby skasować, naciśnij przycisk 🗸<br>(znacznik wyboru).     |                                                                                   |                                                                                                    |
| BŁĄD DYSKU WEWNĘTRZNEGO                                     | Wystąpił błąd określonego urządzenia.                                             | Naciśnij przycisk znacznika wyboru 🗡, aby                                                                                                    |
| Aby skasować, naciśnij przycisk 🗸<br>(znacznik wyboru).     |                                                                                   | SKaSOwaC.                                                                                                    |
| BŁĄD KODU CRC WYSŁ. PEŁNY RFU NA<br>PORCIE <x></x>          | Wystąpił błąd podczas aktualizacji oprogramowania sprzętowego.                    | Jeżeli komunikat powtarza się, skontaktuj się<br>z działem pomocy firmy HP pod adresem<br>www.hp.com/support/cljcp6015.                                                                                            |
| BŁĄD KOLORU COLOR WYSŁ. PEŁNY<br>RFU NA PORCIE <x></x>      | Wystąpił błąd podczas aktualizacji oprogramowania sprzętowego.                    | Jeżeli komunikat powtarza się, skontaktuj się<br>z działem pomocy firmy HP pod adresem<br>www.hp.com/support/cljcp6015.                                                                                            |
| BŁĄD ŁADOWANIA RFU WYSŁ. PEŁNY<br>RFU NA PORCIE <x></x>     | Wystąpił błąd podczas aktualizacji<br>oprogramowania sprzętowego.                 | Jeżeli komunikat powtarza się, skontaktuj się<br>z działem pomocy firmy HP pod adresem<br>www.hp.com/support/cljcp6015.                                                                                            |
| BŁĄD MOSTKA POJ. WYJŚCIOWEGO                                | Wystąpił błąd mostka pojemnika                                                    | 1. Wyłącz zasilanie.                                                                                                    |
| Aby uzyskać pomoc, naciśnij przycisk ?<br>(przycisk Pomocy) | wyjsciowegu.                                                                      | <ol> <li>Sprawdź, czy mostek opcjonalnego<br/>urządzenia wyjściowego jest<br/>prawidłowo podłączony.</li> </ol>                                                                                                    |
|                                                             |                                                                                   | 3. Włącz zasilanie.                                                                                                    |
|                                                             |                                                                                   | Jeżeli komunikat powtarza się, skontaktuj się<br>z działem pomocy firmy HP pod adresem<br>www.hp.com/support/cljcp6015.                                                                                            |
| BŁĄD PAMIĘCI USB                                            | Wystąpił błąd określonego urządzenia.                                             | Naciśnij przycisk znacznika wyboru 🗸, aby                                                                                                    |
| Aby skasować, naciśnij przycisk 🗸<br>(znacznik wyboru).     |                                                                                   | skasowac.                                                                                                    |
| BŁĄD POŁĄCZENIAPODAJNIKA OPCJ.                              | Opcjonalny podajnik nie jest podłączony.                                          | 1. Wyłącz urządzenie.                                                                                                    |
|                                                             |                                                                                   | <ol> <li>Usuń, a następnie ponownie zainstaluj<br/>opcjonalny podajnik lub podajniki.</li> </ol>                                                                                                    |
|                                                             |                                                                                   | Jeżeli błąd nadal występuje, skontaktuj się z<br>autoryzowanym punktem serwisowym firmy<br>HP. Zapoznaj się z treścią ulotki na temat<br>pomocy technicznej HP lub zobacz<br><u>www.hp.com/support/cljcp6015</u> . |
| BŁĄD URZĄDZENIA EIO                                         | Wystąpił błąd określonego urządzenia.                                             | Naciśnij przycisk znacznika wyboru ✓, aby                                                                                                    |
| Aby skasować, naciśnij przycisk 🗸<br>(znacznik wyboru).     |                                                                                   | Shabo wat.                                                                                                    |
| BŁĄD URZĄDZENIA USB                                         | Komunikat ten jest wyświetlany, gdy                                               | Można kontynuować drukowanie. Należy                                                                                                    |
| Aby uzyskać pomoc, naciśnij przycisk ?<br>(przycisk Pomocy) | mocy. W takiej sytuacji port ACC jest<br>wyłączany, a drukowanie jest przerywane. |                                                                                                    |
| BŁĄD URZĄDZENIA W GNIEŹDZIE KART                            | Wystąpił błąd określonego urządzenia.                                             | Naciśnij przycisk znacznika wyboru 🗸, aby skasować                                                                                                    |
| Aby skasować, naciśnij przycisk 🗸<br>(znacznik wyboru).     |                                                                                   |                                                                                                    |

| Komunikat na panelu sterowania                                                                                                    | Opis                                                                                                    | Zalecane działanie                                                                                                    |
|----------------------------------------------------------------------------------------------------|----------------------------------------------------------------------------------------------------|----------------------------------------------------------------------------------------------------|
| Brak przech. zlec.                                                                                                    | Komunikat wyświetlany, gdy użytkownik<br>wejdzie do menu POBIERZ ZADANIE i nie<br>będzie w nim zadań do pobrania.                                                                                                    | Nie trzeba podejmować żadnego działania.                                                                                                    |
| Cewka przesuwu<br>Aby zakończyć, naciśnij ZATRZYMANIE                                                                              | Cewka porusza się podczas testowania elementów.                                                                                                    | Nie trzeba podejmować żadnego działania.                                                                                                    |
| Chłodzenie urządzenia                                                                                                    | Urządzenie dodaje dodatkowe przerwy w cyklu drukowania, aby obniżyć temperaturę.                                                                                                    | Urządzenie było intensywnie<br>wykorzystywane, dlatego przeszło w cykl<br>chłodzenia w celu zachowania odpowiedniej<br>temperatury roboczej. Nie trzeba<br>podejmować żadnego działania. |
| Czekaj                                                                                                    | Urządzenie jest w trakcie procesu<br>anulowania danych.                                                                                                    | Nie trzeba podejmować żadnego działania.                                                                                                    |
| CZEKAJ. PODNOSZENIE PAP. W POD.<br><xx></xx>                                                                                       | Papier w określonym podajniku jest<br>podnoszony w celu pobrania.                                                                                                    | Nie trzeba podejmować żadnego działania.                                                                                                    |
| Czekaj na ponowne zainicjow. drukarki                                                                                              | Komunikat może być wyświetlany z kilku<br>przyczyn: Przed ponownym uruchomieniem<br>urządzenia zostały zmienione ustawienia<br>DYSKU RAM. Produkt jest automatycznie<br>ponownie uruchamiany po zmianie trybu<br>urządzenia zewnętrznego. Użytkownik<br>wyszedł z trybu diagnostycznego.<br>Zainstalowany nowy formatyzator ze starym<br>napędem lub nowy formatyzator ze starym<br>napędem. | Nie trzeba podejmować żadnego działania.                                                                                                    |
| Czyszczenie                                                                                                    | Trwa przetwarzanie strony czyszczącej.                                                                                                    | Nie trzeba podejmować żadnego działania.                                                                                                    |
| Czyszczenie dziennika zdarzeń                                                                                                    | Ten komunikat jest wyświetlany w czasie,<br>kiedy jest kasowany dziennik zdarzeń.<br>Urządzenie zamknie menu, gdy zostanie<br>wyczyszczony dziennik zdarzeń.                                                                                                    | Nie trzeba podejmować żadnego działania.                                                                                                    |
| Czyszczenie ścieżki papieru                                                                                                    | Urządzenie próbuje wysunąć zacięty papier.                                                                                                    | Sprawdź postęp w dolnej części<br>wyświetlacza.                                                                                                    |
| DATA/GODZINA= RRRR/MMMM/DD<br>GG:MM<br>Aby zmienić, naciśnij przycisk 🗸<br>(znacznik wyboru).<br>Aby pominąć, naciśnij ZATRZYMANIE | Bieżąca data i godzina ustawione w<br>urządzeniu.                                                                                                    | Naciśnij przycisk znacznika wyboru 🗸, aby<br>ustawić datę i godzinę lub naciśnij przycisk<br>Stop, aby pominąć konfigurację.                                                             |
| DRUKOWANIE <raport></raport>                                                                                                    | Urządzenie generuje określony raport. Po<br>zakończeniu drukowania strony urządzenie<br>powróci do trybu gotowości.                                                                                                    | Nie trzeba podejmować żadnego działania.                                                                                                    |
| DRUKOWANIE ZATRZYMANE<br>Aby kontynuować, naciśnij przycisk 🗸<br>(znacznik wyboru).                                                | Upłynął czas testu drukowania/<br>zatrzymywania.                                                                                                    | Naciśnij przycisk znacznika wyboru 🗸, aby kontynuować.                                                                                                    |
| Dysk ElO w gnieździe <x> rozpędza się</x>                                                                                          | Urządzenie dysku EIO w gnieździe <x><br/>rozpędza się. Zadania wymagające dostępu<br/>do dysku muszą oczekiwać.</x>                                                                                                    | Nie trzeba podejmować żadnego działania.                                                                                                    |
| DYSK EIO ZABEZPIECZONY PRZED<br>ZAPISEM                                                                                            | Urządzenie systemu plików jest<br>zabezpieczone i nie można w nim zapisywać<br>plików.                                                                                                    | Naciśnij przycisk znacznika wyboru 🗸 , aby skasować.                                                                                                    |

| Komunikat na panelu sterowania                              | Opis                                                                                                    | Zalecane działanie                                                                                                    |  |
|-------------------------------------------------------------|----------------------------------------------------------------------------------------------------|----------------------------------------------------------------------------------------------------|--|
| Aby skasować, naciśnij przycisk 🗸<br>(znacznik wyboru).     |                                                                                                    |                                                                                                    |  |
| DYSK RAM ZABEZPIECZONY PRZED<br>ZAPISEM                     | Urządzenie systemu plików jest<br>zabezpieczone i nie można w nim zapisywać<br>plików                                                                  | Naciśnij przycisk znacznika wyboru 🗸 , aby skasować.                                                                                                    |  |
| Aby skasować, naciśnij przycisk 🗸<br>(znacznik wyboru).     | pirtow.                                                                                                    |                                                                                                    |  |
| DYSK ROM ZABEZPIECZONY PRZED<br>ZAPISEM                     | Urządzenie systemu plików jest<br>zabezpieczone i nie można w nim zapisywać<br>plików                                                                  | Naciśnij przycisk znacznika wyboru 🗸 , aby skasować.                                                                                                    |  |
| Aby skasować, naciśnij przycisk 🗸<br>(znacznik wyboru).     | pirkow.                                                                                                    |                                                                                                    |  |
| DYSK WEWNĘTRZNY NIE DZIAŁA                                  | Dysk wewnętrzny działa nieprawidłowo.                                                                                                    | Wyłącz, a następnie włącz urządzenie. Jeżeli<br>ten komunikat jest nadal wyświetlany,<br>skontaktuj się z działem pomocy firmy HP<br>pod adresem <u>www.hp.com/support/</u><br><u>cljcp6015</u> . |  |
| GN. EIO <x> NIE DZIAŁA</x>                                  | Dysk EIO w gnieździe <x> nie działa<br/>prawidłowo</x>                                                                                                 | 1. Wyłącz urządzenie.                                                                                                    |  |
| Aby uzyskać pomoc, naciśnij przycisk ?<br>(przycisk Pomocy) | prawidiowo.                                                                                                    | 2. Wyjmij dysk ze wskazanego gniazda.                                                                                                    |  |
|                                                             |                                                                                                    | 3. Wymień dysk na nowy.                                                                                                    |  |
|                                                             |                                                                                                    | 4. Włącz urządzenie.                                                                                                    |  |
| GOTOWE                                                      | Urządzenie jest podłączone i gotowe do<br>przyjmowania danych. Na wyświetlaczu nie<br>ma żadnych komunikatów informujących o<br>stanie ostrzegawczych. | Nie trzeba podejmować żadnego działania.                                                                                                    |  |
| Gotowe.Tryb diagnostyczny.                                  | Urządzenie działa w trybie diagnostycznym.                                                                                                    | Aby zatrzymać tryb diagnostyczny, naciśnij przycisk Stop.                                                                                                    |  |
| Aby zakończyć, naciśnij przycisk STOP                       |                                                                                                    |                                                                                                    |  |
| Gotowy <adres ip=""></adres>                                | Urządzenie jest podłączone i gotowe.                                                                                                    | Nie trzeba podejmować żadnego działania.                                                                                                    |  |
| INICJALIZACJA URZĄDZENIA ZEWN.                              | Trwa inicjalizacja zewnętrznego urządzenia<br>do obsługi papieru.                                                                                      | Nie trzeba podejmować żadnego działania.                                                                                                    |  |
| Inicjowanie dysku EIO <x></x>                               | Trwa inicjowanie określonego dysku EIO.                                                                                                    | Nie trzeba podejmować żadnego działania.                                                                                                    |  |
| Inicjowanie pamięci stałej                                  | Komunikat wyświetlany po włączeniu<br>urządzenia w celu przekazania informacji o<br>uruchomieniu pamięci trwałej.                                      | Nie trzeba podejmować żadnego działania.                                                                                                    |  |
| Kalibracja                                                  | Wyświetlany podczas kalibracji.                                                                                                    | Nie trzeba podejmować żadnego działania.                                                                                                    |  |
| KARTA W GNIEŹDZIE <x> NIE DZIAŁA<br/>POPRAWNIE</x>          | Karta Compact Flash w gnieździe <x> nie<br/>działa prawidłowo.</x>                                                                                     | Wyjmij kartę ze wskazanego gniazda i<br>wymień ją na nową.                                                                                                    |  |
| Aby uzyskać pomoc, naciśnij przycisk ?<br>(przycisk Pomocy) |                                                                                                    |                                                                                                    |  |
| KARTA ZABEZPIECZONA PRZED<br>ZAPISEM                        | Urządzenie systemu plików jest<br>zabezpieczone i nie można w nim zapisywać<br>ników                                                                   | Naciśnij przycisk znacznika wyboru 🗸 , aby skasować.                                                                                                    |  |
| Aby skasować, naciśnij przycisk 🗸<br>(znacznik wyboru).     | μικονν.                                                                                                    |                                                                                                    |  |
| ŁADOWANIE PROGRAMU <xx> NIE<br/>WYŁĄCZAJZASILANIA</xx>      | Programy i czcionki mogą być<br>przechowywane w systemie plików                                                                                        | Nie trzeba podejmować żadnych działań. Nie wyłączaj urządzenia.                                                                                                    |  |

| Komunikat na panelu sterowania                                                                         | Opis                                                                                                    | Zalecane działanie                                                                                                    |
|----------------------------------------------------------------------------------------------------|----------------------------------------------------------------------------------------------------|----------------------------------------------------------------------------------------------------|
|                                                                                                    | urządzenia i ładowane do pamięci RAM po<br>włączeniu urządzenia. Numer XX oznacza<br>numer kolejny wskazujący na aktualnie<br>ładowany program. |                                                                                                    |
| MATERIAŁY INNEGO PRODUCENTA W<br>UŻYCIU<br>Aby uzyskać pomoc, naciśnij przycisk ?<br>(przycisk Pomocy) | Korzystanie z materiałów innego producenta.                                                                                                    | Użytkownik zezwolił podczas wymiany<br>materiałów eksploatacyjnych na<br>wykorzystanie materiałów innych firm.<br>Naprawy urządzenia wynikające z używania<br>materiałów innych niż firmy HP nie są objęte<br>gwarancją. Niektóre funkcje mogą być<br>niedostępne lub działać niedokładnie.                                                              |
| MOSTEK POJEMNIKA WYJ.<br>PODŁĄCZONY<br>Aby kontynuować, wyłącz i włącz zas.                            | Mostek pojemnika wyjściowego został<br>podłączony, gdy urządzenie było włączone.<br>Drukowanie nie może być kontynuowane.                       | <ol> <li>Wyłącz urządzenie.</li> <li>Podłącz pojemnik wyjściowy.</li> <li>Włącz urządzenie.</li> </ol>                                                                                                    |
| MOSTEK POJEMNIKA WYJŚCIOW.<br>ODŁĄCZONY<br>Aby uzyskać pomoc, naciśnij przycisk ?<br>(przycisk Pomocy) | Mostek pojemnika wyjściowego został<br>odłączony, gdy urządzenie było włączone.<br>Drukowanie nie może być kontynuowane.                        | <ol> <li>Wyłącz zasilanie.</li> <li>Sprawdź mostek pojemnika<br/>wyjściowego, czy urządzenie to jest<br/>poprawnie podłączone.</li> </ol>                                                                                                    |
|                                                                                                    |                                                                                                    | <ol> <li>Włącz zasilanie.</li> <li>Aby kontynuować bez mostka pojemnika<br/>wyjściowego, wyłącz urządzenie, podłącz<br/>standardowy pojemnik wyjściowy i ponownie<br/>włącz urządzenie.</li> <li>Jeżeli ten komunikat jest nadal wyświetlany,<br/>skontaktuj się z działem pomocy firmy HP<br/>pod adresem www.hp.com/support/<br/>cljcp6015.</li> </ol> |
| NAGRZEWANIE                                                                                            | Urządzenie wychodzi z trybu oszczędzania<br>energii.                                                                                            | Nie trzeba podejmować żadnego działania.                                                                                                    |
| Nie można zapisać zlecenia                                                                             | Nie można przechować zadania z powodu<br>problemu z pamięcią lub konfiguracją.                                                                  | Zainstaluj dodatkową pamięć w drukarce.                                                                                                    |
| Niepoprawne hasło lub nazwa. Wprowadź poprawne dane.                                                   | Wpisano niepoprawną nazwę użytkownika<br>lub hasło.                                                                                             | Wpisz ponownie nazwę użytkownika lub<br>hasło.                                                                                                    |
| Niezgodny format w podajniku XX                                                                        | W wymienionym podajniku znajduje się<br>papier o formacie niezgodnym ze<br>skonfigurowanym.                                                     | <ol> <li>Załaduj prawidłowy papier.</li> <li>Sprawdź, czy papier jest ułożony<br/>poprawnie.</li> <li>Jeżeli ten komunikat jest nadal<br/>wyświetlany, skontaktuj się z działem<br/>pomocy firmy HP pod adresem<br/>www.hp.com/support/cljcp6015.</li> </ol>                                                                                             |
| Niezgodny typ w podajniku <xx></xx>                                                                    | W określonym podajniku znajduje się papier<br>o rodzaju niezgodnym ze skonfigurowanym.                                                          | Określony podajnik nie będzie używany do<br>momentu rozwiązania tego problemu.                                                                                                    |

| Tabela 12-1 | Komunikaty | panelu sterowania | (ciąg dalszy) |
|-------------|------------|-------------------|---------------|
|-------------|------------|-------------------|---------------|

| Komunikat na panelu sterowania                                                   | Opis                                                                                                    | Zalecane działanie                                                                                                    |  |
|----------------------------------------------------------------------------------|----------------------------------------------------------------------------------------------------|----------------------------------------------------------------------------------------------------|--|
|                                                                                  |                                                                                                    | Drukowanie będzie kontynuowane z użyciem<br>innych podajników.                                                               |  |
|                                                                                  |                                                                                                    | <ol> <li>Załaduj odpowiedni papier do<br/>określonego podajnika.</li> </ol>                                                  |  |
|                                                                                  |                                                                                                    | 2. Sprawdź skonfigurowany rodzaj.                                                                                            |  |
| NIEZGODNY ZESTAW ROLEK                                                           | Zainstalowany zestaw rolek jest niezgodny.                                                                                                   | 1. Otwórz prawe drzwiczki.                                                                                                   |  |
|                                                                                  |                                                                                                    | 2. Wyjmij niezgodny zestaw rolek                                                                                             |  |
|                                                                                  |                                                                                                    | 3. Zainstaluj odpowiedni zestaw rolek                                                                                        |  |
|                                                                                  |                                                                                                    | 4. Zamknij prawe drzwiczki.                                                                                                  |  |
| NIEZGODNY ZESTAW UTRWALACZA                                                      | Został zainstalowany nieodpowiedni<br>utrwalacz.                                                                                             | <b>OSTROŻNIE:</b> Utrwalacz może być gorący podczas używania urządzenia. Przed dotknięciem utrwalacza poczekaj, aż ostygnie. |  |
|                                                                                  |                                                                                                    | 1. Otwórz prawe drzwiczki.                                                                                                   |  |
|                                                                                  |                                                                                                    | <ol> <li>Obróć niebieskie dźwignie do pozycji<br/>odblokowanej.</li> </ol>                                                   |  |
|                                                                                  |                                                                                                    | 3. Wyjmij nieodpowiedni utrwalacz.                                                                                           |  |
|                                                                                  |                                                                                                    | 4. Zainstaluj odpowiedni utrwalacz.                                                                                          |  |
|                                                                                  |                                                                                                    | <ol> <li>Obróć niebieskie dźwignie do pozycji<br/>zablokowanej.</li> </ol>                                                   |  |
|                                                                                  |                                                                                                    | 6. Zamknij prawe drzwiczki.                                                                                                  |  |
| NIE ZSZYTO ZADANIA Z POWODU<br>RÓŻNYCH FORMATÓW                                  | Zadanie wysłane do opcjonalnego<br>urządzenia obsługi papieru nie zostało<br>zszyte, ponieważ składało się z papieru o<br>różnych formatach. | Wyślij ponownie zadanie, wykorzystując<br>tylko jeden format papieru.                                                        |  |
| Obracanie silnika <kolor></kolor>                                                | Przeprowadzany jest test elementów,                                                                                                    | Aby przerwać test, naciśnij przycisk                                                                                         |  |
| Aby zakończyć, naciśnij ZATRZYMANIE                                              | a wybranym elementem jest silnik kasety<br><kolorowej>.</kolorowej>                                                                          | ZATRZYMANIE.                                                                                                    |  |
| Obracanie silnika — Aby zakończyć,<br>naciśnij STOP                              | Urządzenie wykonuje test elementów, a wybranym elementem jest silnik.                                                                        | Aby przerwać test, naciśnij przycisk <b>ZATRZYMANIE</b> .                                                                    |  |
| OCZEK. NA KASOW. KALIBR.                                                         | Po przetworzeniu wszystkich zadań nastąpi<br>skasowanie kalibracji                                                                           | Aby wcześniej wykonać kasowanie, anuluj<br>wszystkie zadania drukowania, naciskając<br>przycisk STOP.                        |  |
| Aby uzyskać pomoc, naciśnij przycisk ?<br>(przycisk Pomocy)                      |                                                                                                    |                                                                                                    |  |
| PRZETWARZANIE                                                                    |                                                                                                    |                                                                                                    |  |
| Odbieranie aktualizacji                                                          | Przeprowadzana jest aktualizacja oprogramowania sprzętowego.                                                                                 | Nie wyłączaj urządzenia, dopóki nie powróci<br>do stanu GOTOWE.                                                              |  |
| ODEBRANO DANE                                                                    | Urządzenie oczekuje na polecenie                                                                                                    | Naciśnij przycisk znacznika wyboru 🗸, aby wydrukować ostatnią stronę.                                                        |  |
| Aby wydrukować ostatnią stronę, naciśnij przycisk 🗸 (znacznik wyboru)            | wyurukowania ostatniej strony.                                                                                                    |                                                                                                    |  |
| OPER. OBECNIE NIEDOST. DLA POD X<br>NIEDOZ. FORM. POD. KAŻDY FORM/<br>DOW. NIEST | Użytkownik próbował ustawić rejestrację na<br>podajnik, dla którego wybrano ustawienie<br><b>KAŻDY FORMAT</b> lub <b>DOWOLNY</b>             | Skonfiguruj podajnik dla określonego<br>formatu, a następnie ustaw rejestrację dla<br>tego podajnika.                        |  |

| Komunikat na panelu sterowania                              | Opis                                                                                                    | Zalecane działanie                                                                                                    |
|-------------------------------------------------------------|----------------------------------------------------------------------------------------------------|----------------------------------------------------------------------------------------------------|
| Anulowanie                                                  | UŻYTKOWNIKA. Rejestracja dupleksu nie<br>jest dostępna w przypadku ustawienia<br>formatu KAŻDY FORMAT lub DOWOLNY<br>UŻYTKOWNIKA.                                             |                                                                                                    |
| OPERACJA NA PLIKU NA DYSKU RAM<br>NIE POWIODŁA SIĘ          | Polecenie systemu plików PJL próbuje<br>przeprowadzić nielogiczną operację.                                                                                                   | Naciśnij przycisk znacznika wyboru ?, aby skasować.                                                                                                    |
| Aby skasować, naciśnij przycisk 🗸<br>(znacznik wyboru).     |                                                                                                    |                                                                                                    |
| OPERACJA NA PLIKU NA DYSKU ROM<br>NIE POWIODŁA SIĘ          | Polecenie systemu plików PJL próbuje<br>przeprowadzić nielogiczną operację.                                                                                                   | Naciśnij przycisk znacznika wyboru 🗸 , aby skasować.                                                                                                    |
| Aby skasować, naciśnij przycisk 🗸<br>(znacznik wyboru).     |                                                                                                    |                                                                                                    |
| OPERACJA NA PLIKU NA DYSKU<br>WEWNĘTRZNYM NIE POWIODŁA SIĘ  | Polecenie systemu plików PJL próbuje<br>przeprowadzić nielogiczną operację.                                                                                                   | Naciśnij przycisk znacznika wyboru 🗸 , aby skasować.                                                                                                    |
| Aby skasować, naciśnij przycisk 🗸<br>(znacznik wyboru).     |                                                                                                    |                                                                                                    |
| OPERACJA NA PLIKU NA KARCIE NIE<br>POWIODŁA SIĘ             | Polecenie systemu plików PJL próbuje<br>przeprowadzić nielogiczną operację.                                                                                                   | Naciśnij przycisk znacznika wyboru 🗸 , aby skasować.                                                                                                    |
| Aby skasować, naciśnij przycisk 🗸<br>(znacznik wyboru).     |                                                                                                    |                                                                                                    |
| OPERACJA NA PLIKU W PAMIĘCI USB<br>NIE POWIODŁA SIĘ         | Polecenie systemu plików PJL próbuje<br>przeprowadzić nielogiczną operację.                                                                                                   | Naciśnij przycisk znacznika wyboru 🗸 , aby skasować.                                                                                                    |
| Aby skasować, naciśnij przycisk 🗸<br>(znacznik wyboru).     |                                                                                                    |                                                                                                    |
| OPERACJA Z UŻYCIEM PLIKU EIO NIE<br>POWIODŁA SIĘ            | Polecenie systemu plików PJL próbuje<br>przeprowadzić nielogiczną operację.                                                                                                   | Naciśnij przycisk znacznika wyboru 🗸 , aby skasować.                                                                                                    |
| Aby skasować, naciśnij przycisk 🗸<br>(znacznik wyboru).     |                                                                                                    |                                                                                                    |
| OPROGRAM. W URZĄDZ.ZEWN.<br>USZKODZONE                      | Urządzenie wykryło uszkodzone<br>oprogramowanie sprzętowe w urządzeniu<br>wojściowam lub wojściowam                                                                           | Urządzenie zewnętrzne wymaga aktualizacji<br>oprogramowania sprzętowego. Można<br>kontynuować drukowanie, jeśli dostepne sa                                                                                                    |
| Aby uzyskać pomoc, naciśnij przycisk ?<br>(przycisk Pomocy) |                                                                                                    | inne urządzenia wejściowe lub wyjściowe,<br>ale w przypadku wykorzystania<br>uszkodzonego urządzenia mogą<br>występować zacięcia papieru. Aby wyświetlić<br>procedurę aktualizacji i pobrać najnowsze<br>oprogramowanie sprzętowe, przejdź na<br>stronę www.hp.com/support/cljcp6015. |
| OTWARTA ŚCIEŻKA WEJŚCIOWA<br>PAPIERU                        | Ścieżka papieru między urządzeniem a<br>zewnętrznym urządzeniem odbierającym<br>papier jest otwarta i musi zostać zamknięta,<br>aby możliwe było kontynuowanie<br>drukowania. | Zamknij ścieżkę papieru.                                                                                                    |
| Aby uzyskać pomoc, naciśnij przycisk ?<br>(przycisk Pomocy) |                                                                                                    |                                                                                                    |
| OTWÓRZ I ZAMKNIJ PODAJNIK 2                                 | Moduł przenoszenia nie został naciągnięty<br>po transporcie.                                                                                                    | Otwórz i zamknij podajnik 2                                                                                                    |
| Aby uzyskać pomoc, naciśnij przycisk ?<br>(przycisk Pomocy) | · ·                                                                                                    |                                                                                                    |

| Komunikat na panelu sterowania                                                                                                    | Opis                                                                                                 | Zalecane działanie                                                                                                    |  |
|----------------------------------------------------------------------------------------------------|----------------------------------------------------------------------------------------------------|----------------------------------------------------------------------------------------------------|--|
| PAMIĘĆ USB <x> NIE DZIAŁA</x>                                                                                                    | Parametr urządzenia pamięci masowej USB<br>nie działa prawidłowo                                     | 1. Wyłącz urządzenie.                                                                                                    |  |
| Aby uzyskać pomoc, naciśnij przycisk ?<br>(przycisk Pomocy)                                                                                                   |                                                                                                    | <ol> <li>Odłącz urządzenie pamięci masowej<br/>USB i zastąp je innym.</li> </ol>                                                                                                    |  |
| PAMIĘĆ USB ZABEZPIECZONA PRZED<br>ZAPISEM                                                                                                    | Urządzenie systemu plików jest<br>zabezpieczone i nie można w nim zapisywać<br>nlików                | Naciśnij przycisk znacznika wyboru 🗸, aby skasować.                                                                                                    |  |
| Aby skasować, naciśnij przycisk ✔<br>(znacznik wyboru).                                                                                                    | p                                                                                                    |                                                                                                    |  |
| PODAJNIK <xx> [RODZAJ] [FORMAT]</xx>                                                                                                    | Ten komunikat zawiera informacje na temat<br>bieżacego ustawienia rodzaju i formatu dla              | Aby zmienić rodzaj lub format, naciśnij<br>przycisk znacznika wyboru ✓. Aby<br>zaakceptować ustawienia, naciśnij przycisk<br>czarnej strzałki <sup>▲</sup> .                                                                                               |  |
| Aby zmienić rodzaj lub format, naciśnij<br>przycisk ✔ (znacznik wyboru). Aby<br>zaakceptować ustawienia, naciśnij<br>przycisk <sup>€</sup> (czarna strzałka). | podajnika.                                                                                           |                                                                                                    |  |
| PODAJNIK <xx> OTWARTY</xx>                                                                                                    | Podany podajnik jest otwarty lub nie jest<br>dokładnie zamkniety                                     | Zamknij podajnik.                                                                                                    |  |
| Aby uzyskać pomoc, naciśnij przycisk ?<br>(przycisk Pomocy)                                                                                                   |                                                                                                    |                                                                                                    |  |
| PODAJNIK <xx> PUSTY [RODZAJ]<br/>[FORMAT]</xx>                                                                                                    | Określony podajnik jest pusty, a bieżące zadanie nie wymaga użycia tego podajnika.                   | Załaduj nośnik w odpowiednim czasie.                                                                                                    |  |
| PODŁĄCZ URZĄDZENIE WYJŚCIOWE                                                                                                    | Nie zainstalowano zewnętrznego urządzenia wyiściowego.                                               | 1. Wyłącz zasilanie.                                                                                                    |  |
|                                                                                                    |                                                                                                    | <ol> <li>Podłącz kabel urządzenia<br/>zewnętrznego.</li> </ol>                                                                                                    |  |
|                                                                                                    |                                                                                                    | 3. Włącz zasilanie.                                                                                                    |  |
|                                                                                                    |                                                                                                    | Aby kontynuować pracę bez urządzenia<br>wyjściowego, wyłącz zasilanie, odłącz<br>mostek urządzenia wyjściowego i włącz<br>zasilanie.                                                                                                    |  |
|                                                                                                    |                                                                                                    | Jeżeli błąd nadal występuje, skontaktuj się z<br>autoryzowanym punktem serwisowym firmy<br>HP. Zapoznaj się z treścią ulotki na temat<br>pomocy technicznej HP lub zobacz<br><u>www.hp.com/support/cljcp6015</u> .                                         |  |
| PONOWNIE PRZEŚLIJ<br>OPROGRAMOWANIE FIRMOWE<br>URZĄDZENIA ZEWNĘTRZNEGO                                                                                        | Urządzenie wykryło uszkodzone<br>oprogramowanie sprzętowe w urządzeniu<br>wejściowym lub wyjściowym. | Można kontynuować drukowanie z innego<br>źródła lub do innego miejsca docelowego,<br>jeśli jest dostępne. Jeśli urządzenie próbuje<br>używać uszkodzonego urządzenia<br>zewnętrznego, istnieje duże<br>prawdopodobieństwo wystąpienia zacięcia<br>papieru. |  |
| POSTĘP CZYSZCZENIA DYSKU: <x>%</x>                                                                                                    | Urządzenie czyści dysk twardy lub dysk                                                               | Nie wyłączaj urządzenia. Urządzenie zostanie automatycznie ponownie                                                                                                    |  |
| Nie wyłączaj                                                                                                    |                                                                                                    | uruchomione po zakończeniu czyszczenia.<br>Funkcie urzadzenia sa niedostepne                                                                                                    |  |
| Aby uzyskać pomoc, naciśnij przycisk ?<br>(przycisk Pomocy)                                                                                                   |                                                                                                    |                                                                                                    |  |
| POSTĘP FORMATOWANIA DYSKU: <x>%<br/>Nie wyłączaj zasilania</x>                                                                                                | Trwa czyszczenie dysku twardego.                                                                     | Skontaktuj się z administratorem sieci.                                                                                                    |  |
| POSTĘP CZYSZCZENIA DYSKU: <x>%</x>                                                                                                    |                                                                                                    |                                                                                                    |  |
| Komunikat na panelu sterowania                                                | Opis                                                                                                    | Zalecane działanie                                                                                                    |
|-------------------------------------------------------------------------------|----------------------------------------------------------------------------------------------------|----------------------------------------------------------------------------------------------------|
| Aby uzyskać pomoc, naciśnij przycisk ?<br>(przycisk Pomocy)                   |                                                                                                    |                                                                                                    |
| Przesuwanie cewki i silnika                                                   | Cewka i silnik poruszają się podczas                                                                                                    | Nie trzeba podejmować żadnego działania.                                                                                             |
| Aby zakończyć, naciśnij ZATRZYMANIE                                           |                                                                                                    |                                                                                                    |
| Prześlij ponownie aktualizację                                                | Aktualizacja oprogramowania sprzętowego nie powiodła się.                                                                                                    | Spróbuj ponownie.                                                                                                    |
| Przetwarzanie                                                                 | Urządzenie przetwarza zadanie, ale jeszcze<br>nie pobiera arkuszy. Kiedy rozpocznie się<br>pobieranie arkuszy, ten komunikat zostanie<br>zastąpiony komunikatem wskazującym,<br>z którego podajnika jest pobierany papier. | Nie trzeba podejmować żadnego działania.                                                                                             |
| Przetwarzaniekopia <x> z <y></y></x>                                          | Urządzenie przetwarza lub drukuje<br>posortowane kopie. Ten komunikat oznacza<br>kopiowanie X z Y ogólnej ilości aktualnie<br>przetwarzanych kopii.                                                                        | Nie trzeba podejmować żadnego działania.                                                                                             |
| Przetwarzanie z podajnika <x></x>                                             | Urządzenie wykonuje zadanie ze<br>wskazanego podajnika.                                                                                                    | Nie trzeba podejmować żadnego działania.                                                                                             |
| PRZETWARZANIE ZADANIA<br>DUPLEKSERA<br>Nie wyjmuj papieru przed zak. drukow.  | Podczas drukowania dwustronnego papier<br>jest tymczasowo odkładany do pojemnika<br>wyjściowego. Nie wyjmuj stron aż do<br>zakończenia zadania.                                                                            | Nie chwytaj papieru, wysuwanego<br>tymczasowo do pojemnika wyjściowego.<br>Komunikat zniknie po zakończeniu<br>wykonywania zlecenia. |
| Przywracanie                                                                  | Urządzenie przywraca ustawienia. Ten<br>komunikat jest wyświetlany podczas<br>wykonywania operacji odtwarzania, takiej jak<br>PRZYWRÓĆ WARTOŚCI KOLORÓW.                                                                   | Nie trzeba podejmować żadnego działania.                                                                                             |
| Przywracanie [NR URZĄDZENIA<br>DODATKOWEGO]                                   | Urządzenie przywraca ustawienia<br>zewnętrznego urządzenia dodatkowego w<br>odpowiedzi na żądanie użytkownika.                                                                                                    | Nie trzeba podejmować żadnego działania.                                                                                             |
| Przywracanie ustawień fabrycznych                                             | Urządzenie przywraca ustawienia fabryczne.                                                                                                    | Nie trzeba podejmować żadnego działania.                                                                                             |
| Sprawdzanie drukarki                                                          | Urządzenie przeprowadza test wewnętrzny.                                                                                                    | Nie trzeba podejmować żadnego działania.                                                                                             |
| Sprawdzanie ścieżki papieru                                                   | Urządzenie sprawdza, czy nie nastąpiło<br>zacięcie papieru.                                                                                                    | Nie trzeba podejmować żadnego działania.                                                                                             |
| SPRAWDZANIE URZĄDZ.<br>WYJŚCIOWEGO                                            | Wystąpił błąd związany z urządzeniem<br>wyjściowym.                                                                                                    | Odłącz i ponownie zainstaluj urządzenie<br>wyjściowe.                                                                                |
| STOS WYJŚCIOWY PODAWANIA<br>RĘCZNEGO                                          | Urządzenie wydrukowało pierwsze strony<br>zadania drukowania z dupleksem i oczekuje,<br>aż użytkownik włoży stos wyjściowy w celu<br>wydrukowania drugich stron zadania.                                                   | <ol> <li>Zachowując tę samą orientację, wyjmij<br/>dokument z pojemnika wyjściowego.</li> </ol>                                      |
| Następnie naciśnij przycisk 🗸 (znacznik wyboru), aby wydrukować drugie strony |                                                                                                    | <ol> <li>Obróć dokument zadrukowaną stroną<br/>do góry.</li> </ol>                                                                   |
|                                                                               |                                                                                                    | 3. Włóż dokument do podajnika 1.                                                                                                    |
|                                                                               |                                                                                                    | <ol> <li>Naciśnij przycisk ✓ (znacznik<br/>wyboru), aby wydrukować.</li> </ol>                                                       |
| SYSTEM PLIKÓW DYSKU EIO<br>PRZEPEŁNIONY                                       | Polecenie systemu plików PJL nie mogło<br>dokonać zapisu, ponieważ system plików jest<br>pełny.                                                                                                    | Naciśnij przycisk znacznika wyboru 🗸, aby skasować.                                                                                  |
| Aby skasować, naciśnij przycisk ✔<br>(znacznik wyboru).                       | r - 7                                                                                                    |                                                                                                    |

| Komunikat na panelu sterowania                                                                              | Opis                                                                                                    | Zalecane działanie                                                                                                    |
|----------------------------------------------------------------------------------------------------|----------------------------------------------------------------------------------------------------|----------------------------------------------------------------------------------------------------|
| SYSTEM PLIKÓW DYSKU RAM<br>PRZEPEŁNIONY<br>Aby skasować, naciśnij przycisk ✓<br>(znacznik wyboru).          | Polecenie systemu plików PJL nie mogło<br>dokonać zapisu, ponieważ system plików jest<br>pełny.                                               | Naciśnij przycisk znacznika wyboru 🗸 , aby skasować.                                                                                                    |
| SYSTEM PLIKÓW DYSKU ROM<br>PRZEPEŁNIONY<br>Aby skasować, naciśnij przycisk 🗸<br>(znacznik wyboru).          | Polecenie systemu plików PJL nie mogło<br>dokonać zapisu, ponieważ system plików jest<br>pełny.                                               | Naciśnij przycisk znacznika wyboru 🗸, aby skasować.                                                                                                    |
| SYSTEM PLIKÓW DYSKU<br>WEWNĘTRZNEGO PRZEPEŁNIONY<br>Aby skasować, naciśnij przycisk 🗸<br>(znacznik wyboru). | Polecenie systemu plików PJL nie mogło<br>dokonać zapisu, ponieważ system plików jest<br>pełny.                                               | Naciśnij przycisk znacznika wyboru 🗸 , aby skasować.                                                                                                    |
| SYSTEM PLIKÓW KARTY<br>PRZEPEŁNIONY<br>Aby skasować, naciśnij przycisk 🗸<br>(znacznik wyboru).              | Polecenie systemu plików PJL nie mogło<br>dokonać zapisu, ponieważ system plików jest<br>pełny.                                               | Naciśnij przycisk znacznika wyboru 🗸, aby skasować.                                                                                                    |
| SYSTEM PLIKÓW PAMIĘCI USB<br>PRZEPEŁNIONY<br>Aby skasować, naciśnij przycisk 🗸                              | Polecenie systemu plików PJL nie mogło<br>dokonać zapisu, ponieważ system plików jest<br>pełny.                                               | Naciśnij przycisk pomocy ?, aby skasować.                                                                                                    |
| TRWA ROZPĘDZANIE DYSKU<br>WEWNĘTRZNEGO                                                                      | Trwa rozpędzanie talerzy dysku<br>wewnętrznego. Zadania wymagające<br>dostępu do dysku muszą oczekiwać.                                       | Nie trzeba podejmować żadnego działania.                                                                                                    |
| URZĄDZENIE USB <x> USUNIĘTE<br/>Aby uzyskać pomoc, naciśnij przycisk ?<br/>(przycisk Pomocy)</x>            | Odłączono urządzenie pamięci masowej<br>USB.                                                                                                  | <ol> <li>Wyłącz urządzenie.</li> <li>Podłącz ponownie urządzenie pamięci<br/>masowej USB.</li> <li>Włącz urządzenie.</li> </ol>                                                                                                    |
| Urządzenie wyłącza się                                                                                      | Urządzenie jest w trakcie wyłączania.                                                                                                    | Nie trzeba podejmować żadnego działania.                                                                                                    |
| Usuń lub zainstaluj zestaw kaseta/bęben                                                                     | Ten komunikat jest wyświetlany w przypadku<br>wyłączenia sprawdzania kasety, gdy kaseta i<br>bęben w tym samym kolorze nie zostaną<br>wyjęte. | Wyjmij lub zainstaluj kasetę i bęben w tym<br>samym kolorze.                                                                                                    |
|                                                                                                    | Aby zakończyć, naciśnij przycisk Stop.                                                                                                    |                                                                                                    |
| Usuwanie<br>Usuwanie zadań osobistych                                                                       | Urządzenie usuwa zachowane zadanie.<br>Urządzenie usuwa przechowywane zadanie<br>osobiste.                                                    | Nie trzeba podejmować żadnego działania.<br>Nie trzeba podejmować żadnego działania.                                                                                                    |
| Używany nieprawidłowy materiał                                                                              | Urządzenie korzysta z materiału<br>eksploatacyjnego innej firmy.                                                                              | Jeśli materiał został zakupiony jako<br>oryginalny produkt firmy HP, odwiedź stronę<br>internetową <u>www.hp.com/go/anticounterfeit</u> .<br>Naprawy urządzenia wynikające z używania<br>materiałów innych niż firmy HP lub<br>niezatwierdzonych nie są objęte gwarancją.<br>Firma HP nie może zagwarantować<br>dostępności i poprawnego działania<br>niektórych funkcji. |

| Komunikat na panelu sterowania                                                                           | Opis                                                                                                    | Zalecane działanie                                                                                                    |
|----------------------------------------------------------------------------------------------------|----------------------------------------------------------------------------------------------------|----------------------------------------------------------------------------------------------------|
| WEWNĘTRZNY DYSK ZABEZPIECZONY<br>PRZED ZAPISEM<br>Aby skasować, naciśnij przycisk ✓<br>(znacznik wyboru) | Urządzenie systemu plików jest<br>zabezpieczone i nie można w nim zapisywać<br>plików.                                                                                         | Naciśnij przycisk znacznika wyboru 🗡 , aby skasować.                                                                                                    |
|                                                                                                    |                                                                                                    |                                                                                                    |
| Włączony tryb uśpienia                                                                                   | Urządzenie działa w trybie uśpienia.<br>Naciśnięcie przycisku, odebranie danych do<br>drukowania lub wystąpienie błędu spowoduje<br>usunięcie tego komunikatu.                 | Nie trzeba podejmować żadnego działania.                                                                                                    |
| Wstrzymane<br>Aby powrócić do trybu gotowości, naciśnij<br>przycisk ZATRZYMANIE                          | Urządzenie jest w stanie pauzy, a na<br>wyświetlaczu nie ma aktywnych<br>komunikatów o błędach. Złącze I/O<br>kontynuuje przyjmowanie danych aż do<br>wyczerpania się pamięci. | Naciśnij przycisk Stop.                                                                                                    |
| WYBRANY JĘZYK JEST NIEDOSTĘPNY<br>Aby kontynuować, naciśnij przycisk 🗸<br>(znacznik wyboru).             | Zlecenie drukowania żąda wersji językowej,<br>która jest niedostępna w przypadku<br>używanego urządzenia. Zlecenie nie<br>zostanie wydrukowane i będzie usunięte z<br>pamięci. | Wydrukuj zlecenie, korzystając ze<br>sterownika drukarki dla innego języka lub<br>dodaj wymagany język do urządzenia (o ile to<br>możliwe). Aby zapoznać się z listą<br>dostępnych języków, wydrukuj stronę<br>konfiguracji. (Zobacz <u>Strony informacyjne</u><br><u>na stronie 146</u> .) |
| WYJMIJ WSZYSTKIE BĘBNY                                                                                   | Wyjmij bębny podczas testowania                                                                                                    | 1. Otwórz przednią osłonę.                                                                                                    |
| ABY ZAKOŃCZYĆ, NACIŚNIJ STOP                                                                             | elementów.                                                                                                    | 2. Wyjmij bębny.                                                                                                    |
|                                                                                                    |                                                                                                    | 3. Zamknij przednią osłonę.                                                                                                    |
| WYJMIJ WSZYSTKIE KASETY I BĘBNY                                                                          | Wyjmij bębny podczas testowania elementów.                                                                                                    | <ol> <li>Otwórz przednią osłonę.</li> <li>Wyjmij bębny i kasety.</li> <li>Zamknij przednią osłonę.</li> </ol>                                                                                                    |
| WYKAŃCZANIE NIE POWIODŁO SIĘ                                                                             | Proces wykańczania nie powiódł się.                                                                                                    | Naciśnij przycisk pomocy ?, aby uzyskać pomoc.                                                                                                    |
| (przycisk Pomocy)                                                                                        |                                                                                                    |                                                                                                    |
| Wykonywanie TEST ŚCIEŻKI PAPIERU                                                                         | Urządzenie przeprowadza test ścieżki<br>papieru.                                                                                                    | Nie trzeba podejmować żadnego działania.                                                                                                    |
| Wykonywanie TEST ZAKRESU<br>KOLORÓW                                                                      | Generowany jest test zakresu kolorów.                                                                                                    | Nie trzeba podejmować żadnego działania.                                                                                                    |
| WYMIEŃ BĘBEN ≺KOLOR><br>Aby kontynuować, naciśnij przycisk ✔<br>(znacznik wyboru).                       | W menu WYMIEŃ MAT. EKSP. wybrano<br>ustawienie ZATRZYMAJ PRZY MAŁEJ<br>ILOŚCI. Określony bęben osiągnął niski<br>próg.                                                         | Wymień bęben lub naciśnij przycisk<br>znacznika wyboru ✓, aby kontynuować do<br>czasu zakończenia okresu eksploatacji<br>bębna.                                                                                                    |
|                                                                                                    |                                                                                                    | 1. Otwórz przednią osłonę.                                                                                                    |
|                                                                                                    |                                                                                                    | 2. Wymień określony bęben.                                                                                                    |
|                                                                                                    |                                                                                                    | 3. Zamknij przednią osłonę.                                                                                                    |

| Komunikat na panelu sterowania                                 | Opis                                                                                                    | Zalecane działanie                                                                                                    |
|----------------------------------------------------------------|----------------------------------------------------------------------------------------------------|----------------------------------------------------------------------------------------------------|
| WYMIEŃ BĘBEN <kolor></kolor>                                   | Zużył się bęben dla określonego koloru.                                                                                                    | Wymień bęben.                                                                                                    |
| Aby uzyskać pomoc, naciśnij przycisk ?                         |                                                                                                    | 1. Otwórz przednią osłonę.                                                                                                    |
|                                                                |                                                                                                    | 2. Wymień określony bęben.                                                                                                    |
|                                                                |                                                                                                    | 3. Zamknij przednią osłonę.                                                                                                    |
| WYMIEŃ KASETĘ: <kolor></kolor>                                 | Skończył się okres eksploatacji określonej<br>głowicy drukującej. Drukowanie można<br>kontynuować.                                                                                                    | Wymień określoną kolorową kasetę<br>drukującą. <u>Wymiana kaset drukujących</u><br><u>na stronie 160</u>                                                                                                    |
| WYMIEŃ MAT. EKSP.                                              | Zasoby przynajmniej dwóch materiałów                                                                                                    | Naciśnij przycisk znacznika wyboru 🗸, aby                                                                                                    |
| Aby kontynuować, naciśnij przycisk 🗸<br>(znacznik wyboru).     | Urządzenie przestanie drukować, kiedy<br>będzie konieczne zamówienie nowych<br>materiałów.                                                                                                    | materiałów eksploatacyjnych.                                                                                                    |
| WYMIEŃ MAT. EKSP.                                              | Należy wymienić dwa lub więcej materiałów                                                                                                    | Naciśnij przycisk znacznika wyboru 🗸, aby                                                                                                    |
| Aby wyświetlić stan, naciśnij przycisk<br>✓ (znacznik wyboru). |                                                                                                    | wymiany.                                                                                                    |
| WYMIEŃ MAT. EKSPL Tylko czarny                                 | Kaseta (lub kasety) z kolorowym tonerem<br>została wyczerpana i pozycja menu BRAK<br>KOLORU jest ustawiona na AUTOM.<br>KONTYNUACJA - CZARNY .                                                                                                    | Kontynuowanie drukowania nie wymaga<br>wprowadzania danych przez użytkownika.<br>Drukowanie będzie kontynuowane w trybie<br>czarno-białym. W celu drukowania w kolorze,<br>wymień kasetę lub bęben dla odpowiedniego<br>koloru. |
| WYMIEŃ MATER. EKSP OPCJA<br>IGNOR.AKTYWNA                      | Urządzenie jest ustawione tak, aby<br>kontynuowało drukowanie mimo<br>zakończenia okresu trwałości kasety.                                                                                                    | Naciśnij przycisk strzałki w dół ▼, aby<br>obejrzeć informacje o kolejnych<br>czynnościach.                                                                                                    |
|                                                                | <b>OSTROŻNIE:</b> Użycie trybu zastąpienia<br>może spowodować, że jakość wydruku<br>będzie niezadowalająca. Firma HP zaleca<br>wymianę materiałów eksploatacyjnych po<br>wyświetleniu komunikatu WYMIEŃ MATER.<br>EKSP OPCJA IGNOR.AKTYWNA.<br>Gwarancja HP Supplies Premium Protection<br>przestaje obowiązywać w przypadku<br>używania materiałów eksploatacyjnych w<br>trybie zastąpienia. |                                                                                                    |
| WYMIEŃ ZESPÓŁ PRZENOSZENIA                                     | Zakończył się okres trwałości zespołu                                                                                                    | Wymień zespół przenoszenia                                                                                                    |
| Aby uzyskać pomoc, naciśnij przycisk ?                         | przenoszenia.                                                                                                    | 1. Otwórz prawą osłonę.                                                                                                    |
|                                                                |                                                                                                    | <ol> <li>Otwórz panel dostępu do modułu<br/>przenoszenia.</li> </ol>                                                                                                    |
|                                                                |                                                                                                    | 3. Naciśnij zatrzaski do góry.                                                                                                    |
|                                                                |                                                                                                    | 4. Zainstaluj moduł przenoszenia.                                                                                                    |
|                                                                |                                                                                                    | 5. Naciśnij zatrzaski w dół.                                                                                                    |
|                                                                |                                                                                                    | <ol> <li>Zamknij panel dostępu do modułu<br/>przenoszenia.</li> </ol>                                                                                                    |
|                                                                |                                                                                                    | 7. Zamknij prawe drzwiczki.                                                                                                    |
| WYMIEŃ ZESPÓŁ PRZENOSZENIA                                     | W menu WYMIEŃ MAT. EKSP. wybrano<br>ustawienie ZATRZYMAJ PRZY MAŁEJ                                                                                                    | Naciśnij przycisk ✓, aby kontynuować<br>drukowanie do zakończenia okresu                                                                                                    |

| Tabela 12-1 | 1 Komunikaty panelu sterowania (ciąg | g dalszy) |
|-------------|--------------------------------------|-----------|
|-------------|--------------------------------------|-----------|

| Komunikat na panelu sterowania                                                     | Opis                                                                                                    | Zalecane działanie                                                                                                    |
|------------------------------------------------------------------------------------|----------------------------------------------------------------------------------------------------|----------------------------------------------------------------------------------------------------|
| Aby uzyskać pomoc, naciśnij przycisk ?<br>(przycisk Pomocy)                        | ILOŚCI. Zespół przenoszenia osiągnął niski<br>próg.                                                                      | eksploatacji zespołu przenoszenia lub jego<br>wymiany.                                                                                             |
| Aby kontynuować, naciśnij przycisk 🗸                                               |                                                                                                    | Wymień zespół przenoszenia                                                                                                    |
| (znacznik wydoru).                                                                 |                                                                                                    | 1. Otwórz prawą osłonę.                                                                                                    |
|                                                                                    |                                                                                                    | <ol> <li>Otwórz panel dostępu do modułu<br/>przenoszenia.</li> </ol>                                                                               |
|                                                                                    |                                                                                                    | 3. Naciśnij zatrzaski do góry.                                                                                                    |
|                                                                                    |                                                                                                    | 4. Zainstaluj moduł przenoszenia.                                                                                                    |
|                                                                                    |                                                                                                    | 5. Naciśnij zatrzaski w dół.                                                                                                    |
|                                                                                    |                                                                                                    | <ol> <li>Zamknij panel dostępu do modułu<br/>przenoszenia.</li> </ol>                                                                              |
|                                                                                    |                                                                                                    | 7. Zamknij prawe drzwiczki.                                                                                                    |
| WYMIEŃ ZESPÓŁ UTRW.                                                                | Okres używalności utrwalacza kończy się.<br>Drukowanie można kontynuować.                                                | <b>OSTROŻNIE:</b> Utrwalacz może być gorący podczas używania urządzenia. Przed dotknięciem utrwalacza poczekaj, aż ostygnie.                       |
|                                                                                    |                                                                                                    | 1. Otwórz prawą osłonę.                                                                                                    |
|                                                                                    |                                                                                                    | <ol> <li>Obróć niebieskie dźwignie do pozycji<br/>odblokowanej.</li> </ol>                                                                         |
|                                                                                    |                                                                                                    | 3. Zainstaluj nowy utrwalacz.                                                                                                    |
|                                                                                    |                                                                                                    | <ol> <li>Wyjmij stary zespół utrwalacza z<br/>urządzenia.</li> </ol>                                                                               |
|                                                                                    |                                                                                                    | <ol> <li>Obróć niebieskie dźwignie do pozycji<br/>zablokowanej.</li> </ol>                                                                         |
|                                                                                    |                                                                                                    | 6. Zamknij prawe drzwiczki.                                                                                                    |
| WYMIEŃ ZESPÓŁ UTRW.<br>Aby uzyskać pomoc, naciśnij przycisk ?<br>(przycisk Pomocy) | W menu WYMIEŃ MAT. EKSP. wybrano<br>ustawienie ZATRZYMAJ PRZY MAŁEJ<br>ILOŚCI. Zestaw utrwalacza osiągnął niski<br>próg. | <b>OSTROŻNIE:</b> Utrwalacz może być gorący podczas używania urządzenia. Przed dotknięciem utrwalacza poczekaj, aż ostygnie.                       |
| Aby kontynuować, naciśnij przycisk 🗸<br>(znacznik wyboru).                         |                                                                                                    | Naciśnij przycisk znacznika wyboru 🖍, aby<br>kontynuować drukowanie do czasu<br>zakończenia okresu eksploatacji utrwalacza<br>lub do jego wymiany. |
|                                                                                    |                                                                                                    | Wymiana utrwalacza                                                                                                    |
|                                                                                    |                                                                                                    | 1. Otwórz prawą osłonę.                                                                                                    |
|                                                                                    |                                                                                                    | <ol> <li>Obróć niebieskie dźwignie do pozycji<br/>odblokowanej.</li> </ol>                                                                         |
|                                                                                    |                                                                                                    | 3. Zainstaluj nowy utrwalacz.                                                                                                    |
|                                                                                    |                                                                                                    | <ol> <li>Obróć niebieskie dźwignie do pozycji<br/>zablokowanej.</li> </ol>                                                                         |
|                                                                                    |                                                                                                    | 5. Zamknij prawe drzwiczki.                                                                                                    |

| Komunikat na panelu sterowania                                | Opis                                                                                                    | Zalecane działanie                                                                                         |
|---------------------------------------------------------------|----------------------------------------------------------------------------------------------------|----------------------------------------------------------------------------------------------------|
| WYMIEŃ ZESTAW ROLEK<br>Aby uzyskać pomoc, naciśnij przycisk ? | Liczba stron, którą można jeszcze<br>wydrukować przy użyciu tego zestawu<br>rolek, spadła do progu minimalnego.                                                                                                    | Aby kontynuować drukowanie bez wymiany zestawu rolek, naciśnij przycisk znacznika wyboru 🗸.                |
|                                                               |                                                                                                    | Wymień zestaw rolek.                                                                                       |
|                                                               |                                                                                                    | 1. Otwórz prawą osłonę.                                                                                    |
|                                                               |                                                                                                    | <ol> <li>Otwórz panel dostępu do modułu<br/>przenoszenia.</li> </ol>                                       |
|                                                               |                                                                                                    | 3. Wymień zestaw rolek.                                                                                    |
|                                                               |                                                                                                    | <ol> <li>Zamknij panel dostępu do modułu<br/>przenoszenia.</li> </ol>                                      |
|                                                               |                                                                                                    | 5. Zamknij prawe drzwiczki.                                                                                |
| WYMIEŃ ZESTAW ROLEK                                           | W menu WYMIEŃ MAT. EKSP. wybrano<br>ustawienie ZATRZYMAJ PRZY MAŁEJ<br>II OŚCI. Okres tawałości zestawu rolek                                                                                                    | Aby kontynuować drukowanie bez wymiany<br>zestawu rolek, naciśnij przycisk znacznika<br>wyboru X           |
| (przycisk Pomocy)                                             | zakończył się.                                                                                                    | Wymień zestaw rolek                                                                                        |
| Aby kontynuować, naciśnij przycisk 🗸<br>(znacznik wyboru).    |                                                                                                    | 1. Otwórz prawa osłone.                                                                                    |
|                                                               |                                                                                                    | <ol> <li>Otwórz panel dostępu do modułu<br/>przenoszenia.</li> </ol>                                       |
|                                                               |                                                                                                    | 3. Wymień zestaw rolek.                                                                                    |
|                                                               |                                                                                                    | <ol> <li>Zamknij panel dostępu do modułu<br/>przenoszenia.</li> </ol>                                      |
|                                                               |                                                                                                    | 5. Zamknij prawe drzwiczki.                                                                                |
| Zainstalowano materiał producenta<br>innego niż HP            | Zainstalowano ponownie napełnioną kasetę<br>kolorową lub sklonowaną kasetę kolorową/<br>monochromatyczną, a urządzenie wcześniej<br>zużyło wszystkie oryginalne kasety HP.<br>Wyświetlany jest również po zainstalowaniu<br>niezatwierdzonej kasety, a urządzenie<br>wcześniej zużyło wszystkie oryginalne<br>kasety. | Zainstaluj oryginalną kasetę firmy HP lub<br>naciśnij przycisk znacznika wyboru ✓, aby<br>pominąć warunek. |
| ZAINSTALUJ BĘBEN <kolor></kolor>                              | Jeden lub kilka bębnów w kolorze <kolor><br/>zostało usuniętych lub zainstalowanych<br/>niepoprawnie.</kolor>                                                                                                    | Wymień lub prawidłowo zainstaluj ponownie                                                                  |
| Aby uzyskać pomoc, naciśnij przycisk ?<br>(przycisk Pomocy)   |                                                                                                    | Zobacz <u>Wymiana bębnów drukujących</u><br>na stronie 162.                                                |
| ZAINSTALUJ KASETĘ: <kolor></kolor>                            | Kaseta drukująca została usunięta lub                                                                                                    | Wymień lub prawidłowo zainstaluj ponownie                                                                  |
| Aby uzyskać pomoc, naciśnij przycisk ?<br>(przycisk Pomocy)   | meprawiołowo zamstalowana.                                                                                                    | Zobacz <u>Wymiana kaset drukujących</u><br>na stronie 160.                                                 |
| ZAINSTALUJ MATERIAŁY<br>EKSPLOATACYJNE                        | Naciśnij przycisk znacznika wyboru 🗸, aby określić, które materiały wymagają wymiany.                                                                                                    | Zainstaluj odpowiedni materiał lub upewnij<br>się, że jest on włożony właściwie.                           |
| Aby wyświetlić stan, naciśnij przycisk<br>✔ (znacznik wyboru) |                                                                                                    |                                                                                                    |

| Komunikat na panelu sterowania                                                                                            | Opis                                                                                                 | Zalecane działanie                                                                                                    |
|----------------------------------------------------------------------------------------------------|----------------------------------------------------------------------------------------------------|----------------------------------------------------------------------------------------------------|
| ZAINSTALUJ MODUŁ PRZENOSZENIA                                                                                             | Moduł przenoszenia został usunięty lub<br>zainstalowany nieprawidłowo.                               | 1. Otwórz prawe drzwiczki.                                                                                                    |
|                                                                                                    |                                                                                                    | <ol> <li>Otwórz panel dostępu do modułu<br/>przenoszenia. Naciśnij zatrzaski do<br/>góry.</li> </ol>                                          |
|                                                                                                    |                                                                                                    | 3. Zainstaluj moduł przenoszenia                                                                                                    |
|                                                                                                    |                                                                                                    | <ol> <li>Zamknij panel dostępu do modułu<br/>przenoszenia.</li> </ol>                                                                         |
|                                                                                                    |                                                                                                    | 5. Zamknij prawe drzwiczki.                                                                                                    |
| ZAINSTALUJ UTRWALACZ<br>Aby uzyskać pomoc, naciśnij przycisk ?<br>(przycisk Pomocy)                                       | Utrwalacz został usunięty lub zainstalowany nieprawidłowo.                                           | <b>OSTROŻNIE:</b> Utrwalacz może być gorący podczas używania urządzenia. Przed dotknięciem utrwalacza poczekaj, aż ostygnie.                  |
|                                                                                                    |                                                                                                    | <ol> <li>Otwórz prawe drzwiczki.</li> </ol>                                                                                                   |
|                                                                                                    |                                                                                                    | <ol> <li>Obróć niebieskie dźwignie do pozycji<br/>odblokowanej.</li> </ol>                                                                    |
|                                                                                                    |                                                                                                    | 3. Zainstaluj lub wyreguluj utrwalacz.                                                                                                    |
|                                                                                                    |                                                                                                    | <ol> <li>Obróć niebieskie dźwignie do pozycji<br/>zablokowanej.</li> </ol>                                                                    |
|                                                                                                    |                                                                                                    | 5. Zamknij prawe drzwiczki.                                                                                                    |
| ZAINSTALUJ ZESTAW ROLEK                                                                                                   | Zestaw rolek został usunięty lub                                                                     | 1. Otwórz prawe drzwiczki.                                                                                                    |
| Aby uzyskać pomoc, naciśnij przycisk ?<br>(przycisk Pomocy)                                                               |                                                                                                    | <ol> <li>Otwórz panel dostępu do modułu<br/>przenoszenia.</li> </ol>                                                                          |
|                                                                                                    |                                                                                                    | 3. Zainstaluj lub wyreguluj zestaw rolek.                                                                                                    |
|                                                                                                    |                                                                                                    | <ol> <li>Zamknij panel dostępu do modułu<br/>przenoszenia.</li> </ol>                                                                         |
|                                                                                                    |                                                                                                    | 5. Zamknij prawe drzwiczki.                                                                                                    |
| ZAŁADUJ PODAJNIK 1 [RODZAJ]<br>[FORMAT]                                                                                   | Podajnik 1 jest załadowany i skonfigurowany<br>dla rodzaju i formatu innego niż podany w<br>zadaniu. | <ol> <li>Jeśli załadowano prawidłowy papier,<br/>naciśnij przycisk znacznika wyboru</li> <li>.</li> </ol>                                     |
| Aby kontynuować, nacisnij przycisk ✓<br>(znacznik wyboru).<br>Aby uzyskać pomoc, naciśnij przycisk ?<br>(przycisk Pomocy) |                                                                                                    | 2. W przeciwnym razie wyjmuj<br>niewłaściwy papier i do podajnika 1<br>załaduj okroślogy popier                                               |
|                                                                                                    |                                                                                                    | <ol> <li>Jeśli zostanie wyświetlony monit,<br/>potwierdź format i rodzaj załadowanego<br/>papieru.</li> </ol>                                 |
|                                                                                                    |                                                                                                    | <ol> <li>Upewnij się, że prowadnice papieru są<br/>we właściwym położeniu.</li> </ol>                                                         |
|                                                                                                    |                                                                                                    | <ol> <li>Aby użyć innego podajnika, wyjmij<br/>papier z Podajnika 1, a następnie<br/>naciśnij przycisk znacznika wyboru</li> <li>.</li> </ol> |

| Komunikat na panelu sterowania                                                                  | Opis                                                                                                    | Zalecane działanie                                                                                                    |
|-------------------------------------------------------------------------------------------------|----------------------------------------------------------------------------------------------------|----------------------------------------------------------------------------------------------------|
| ZAŁADUJ PODAJNIK 1 [RODZAJ]<br>[FORMAT]                                                         | Ten komunikat pojawia się, gdy wybrano<br>podajnik 1, ale nie został on załadowany i nie<br>są dostępne inne podajniki papieru. | Załaduj odpowiedni papier do podajnika 1, a<br>następnie naciśnij przycisk znacznika<br>wyboru 🗸, aby kontynuować.                                                                                                    |
| Aby uzyskac pomoc, nacisnij przycisk ?<br>(przycisk Pomocy)                                     |                                                                                                    |                                                                                                    |
| ZAŁADUJ PODAJNIK 1 [RODZAJ]<br>[FORMAT]                                                         | Ten komunikat pojawia się, gdy wybrano<br>podajnik 1, ale nie został on załadowany i<br>dostepne sa inne podajniki papieru.     | <ol> <li>Załaduj odpowiedni papier do<br/>podajnika.</li> </ol>                                                                                                    |
| Aby użyć innego podajnika, naciśnij<br>przycisk ✔ (znacznik wyboru)                             |                                                                                                    | <ol> <li>Jeśli zostanie wyświetlony monit,<br/>potwierdź format i rodzaj załadowanego<br/>papieru.</li> </ol>                                                                                                    |
| Aby uzyskać pomoc, naciśnij przycisk ?<br>(przycisk Pomocy)                                     |                                                                                                    | <ol> <li>W przeciwnym wypadku naciśnij<br/>przycisk ✓ znacznika wyboru, aby<br/>wybrać inny podajnik.</li> </ol>                                                                                                    |
| ZAŁADUJ RĘCZNIE <rodzaj><br/><format></format></rodzaj>                                         | Ten komunikat pojawia się, gdy wybrano<br>podajnik 1, ale nie został on załadowany i                                            | Załaduj odpowiedni papier do podajnika.                                                                                                    |
| Aby kontynuować, naciśnij przycisk 🗸                                                            | dostępne są inne podajniki papieru.                                                                                             | znacznika wyboru ✓ i skorzystaj z rodzaju i<br>formatu papieru dosteppego w ippym                                                                                                    |
| Aby uzyskać pomoc, naciśnij przycisk ?<br>(przycisk Pomocy)                                     |                                                                                                    | podajniku.                                                                                                    |
| ZAŁADUJ RĘCZNIE <rodzaj><br/><format></format></rodzaj>                                         | Ten komunikat pojawia się, gdy wybrano<br>podajnik 1, ale nie został on załadowany i<br>dostona za jene podajniki posijeru      | Załaduj odpowiedni papier do podajnika.<br>Jeśli papier znajduje się już w podajniku,<br>podiścii przywiek pomocy 2 oby okonować                                                                                                    |
| Aby uzyskać pomoc, naciśnij przycisk ?<br>(przycisk Pomocy)                                     | uostępne są ппе родајни рарieru.                                                                                                | nacisnij przycisk pomocy r, aby skasować<br>komunikat, a następnie naciśnij przycisk<br>znacznika wyboru ✓, aby rozpocząć<br>drukowanie. Aby użyć innego podajnika,<br>wyjmij papier z podajnika 1, naciśnij przycis<br>pomocy ?, aby skasować komunikat, a<br>następnie naciśnij przycisk znacznika<br>wyboru ✓. |
| ZAŁADUJ RĘCZNIE <rodzaj><br/><format><br/>Aby użyć innego podajnika, naciśnij</format></rodzaj> | Określone zadanie wymaga ręcznego<br>podawania papieru.                                                                         | Załaduj odpowiedni papier do podajnika.<br>Jeśli papier znajduje się już w podajniku,<br>naciśnij przycisk pomocy ?, aby skasować<br>komunikat. a nastepnie naciśnij przycisk                                                                                                    |
| przycisk 🗸 (znacznik wyboru)<br>Aby uzyskać pomoc, naciśnij przycisk ?<br>(przycisk Pomocy)     |                                                                                                    | znacznika wyboru 🗸, aby rozpocząć<br>drukowanie. Aby użyć innegopodajnika,<br>wyjmij papier z podajnika 1, naciśnij przycisk<br>pomocy ?, aby skasować komunikat, a<br>następnie naciśnij przycisk znacznika<br>wyboru ✓.                                                                                         |
| ZA MAŁO PAMIĘCI DO ZAŁADOWANIA<br>CZCIONEK/DANYCH                                               | Urządzenie ma za mało pamięci, aby<br>załadować dane (na przykład czcionki lub<br>makra) z określonej lokalizacji               | Aby kontynuować bez tej informacji, naciśnij<br>przycisk znacznika wyboru ✓. Jeśli<br>komunikat będzie się powtarzał zajnstaluj                                                                                                    |
| Aby uzyskać pomoc, naciśnij przycisk ?<br>(przycisk Pomocy)                                     | mana) 2 onesionej ionalizacji.                                                                                                  | dodatkową pamięć.                                                                                                    |
| URZĄDZENIE USB X                                                                                |                                                                                                    |                                                                                                    |
| Aby kontynuować, naciśnij przycisk 🗸<br>(znacznik wyboru).                                      |                                                                                                    |                                                                                                    |
| ZAMKNIJ POKRYWĘGÓRNĄ                                                                            | Otwarta górna pokrywa.                                                                                                    | Zamknij górną pokrywę.                                                                                                    |
| ZAMKNIJPRAWĄ DOLNĄ OSŁONĘ                                                                       | Dolne prawe drzwiczki są otwarte.                                                                                               | Zamknij dolne prawe drzwiczki.                                                                                                    |

| Komunikat na panelu sterowania                                                                               | Opis                                                                                                    | Zalecane działanie                                                                                                    |
|----------------------------------------------------------------------------------------------------|----------------------------------------------------------------------------------------------------|----------------------------------------------------------------------------------------------------|
| ZAMKNIJPRAWĄ OSŁONĘ                                                                                          | Drzwiczki z prawej strony urządzenia są<br>otwarte                                                                                                    | 1. Zamknij drzwiczki.                                                                                                    |
| Aby uzyskać pomoc, naciśnij przycisk ?<br>(przycisk Pomocy)                                                  |                                                                                                    | <ol> <li>Jeżeli ten komunikat jest nadal<br/>wyświetlany, skontaktuj się z działem<br/>pomocy firmy HP pod adresem<br/>www.hp.com/support/cljcp6015.</li> </ol>                                                                        |
| ZAMÓW BĘBEN <kolor></kolor>                                                                                  | Okres trwałości określonego bębna kończy się.                                                                                                    | Zamów zamienny bęben.                                                                                                    |
|                                                                                                    | Drukowanie będzie kontynuowane, dopóki<br>nie będzie potrzebna wymiana materiałów<br>eksploatacyjnych.                                                                                                    |                                                                                                    |
| ZAMÓW BĘBEN <kolor> — ZOSTAŁO<br/>MNIEJ NIŻ XXXX STRON</kolor>                                               | Okres trwałości określonego bębna kończy<br>się. Urządzenie jest w stanie gotowości i<br>będzie kontynuować drukowanie<br>szacunkowej liczby stron. Szacunkowa<br>liczba pozostałych stron oparta jest na<br>historycznych danych dotyczących pokrycia<br>stron dla tego urządzenia.            | Zamów zamienny bęben. Drukowanie będzie<br>kontynuowane, dopóki nie będzie potrzebna<br>wymiana bębna                                                                                                    |
| ZAMÓW KASETĘ: <kolor></kolor>                                                                                | Okres trwałości określonej kasety drukującej kończy się.                                                                                                    | Zamów zamienną kasetę drukującą.                                                                                                    |
|                                                                                                    | Drukowanie będzie kontynuowane, dopóki<br>nie będzie potrzebna wymiana materiałów<br>eksploatacyjnych.                                                                                                    |                                                                                                    |
| ZAMÓW KASETĘ <kolor> — ZOSTAŁO<br/>MNIEJ NIŻ XXXX STRON</kolor>                                              | Okres trwałości określonej kasety drukującej<br>kończy się. Urządzenie jest w stanie<br>gotowości i będzie kontynuować drukowanie<br>szacunkowej liczby stron. Szacunkowa<br>liczba pozostałych stron oparta jest na<br>historycznych danych dotyczących pokrycia<br>stron dla tego urządzenia. | Zamów zamienną kasetę. Drukowanie<br>będzie kontynuowane, dopóki nie będzie<br>potrzebna wymiana kasety                                                                                                    |
| ZAMÓW MATERIAŁY EKSPLOATACYJNE                                                                               | Należy wymienić co najmniej dwa materiały<br>eksploatacyjne lub kończy się ich okres<br>eksploatacji.                                                                                                    | Zamów niezbędne materiały.                                                                                                    |
| ZAMÓW ZASOBNIK ZSZYWACZA<br>Aby kontynuować, naciśnij przycisk 🗸<br>(znacznik wyboru).                       | Zestaw kasety zszywacza osiągnął niski<br>próg. Można kontynuować drukowanie i<br>zszywanie do czasu konieczności wymiany<br>zszywek.                                                                                                    | Zamów kasetę zszywacza. Naciśnij przycisk<br>znacznika wyboru ✓, aby kontynuować<br>drukowanie.                                                                                                    |
| ZAMÓW ZESPÓŁ PRZENOSZENIA                                                                                    | Kończy się okres przydatności do użycia<br>zespołu transferu. Drukowanie można<br>kontynuować.                                                                                                    | Należy zamówić zamienny zespół transferu.                                                                                                    |
| ZAMÓW ZESPÓŁ TRANSFERU MNIEJ NIŻ<br>XXX STRON<br>Aby uzyskać pomoc, naciśnij przycisk ?<br>(przycisk Pomocy) | Kończy się okres przydatności do użycia<br>zespołu transferu. Urządzenie jest w stanie<br>gotowości i będzie kontynuować drukowanie<br>szacunkowej liczby stron.                                                                                                    | Liczba stron, którą można jeszcze<br>wydrukować przy użyciu tego materiału<br>eksploatacyjnego, spadła do progu<br>minimalnego. Drukowanie będzie<br>kontynuowane, dopóki nie będzie potrzebna<br>wymiana materiałów eksploatacyjnych. |
| ZAMÓW ZESTAW ROLEK MNIEJ NIŻ XXX<br>STRON                                                                    | Okres trwałości określonego zestawu rolek<br>kończy się. Urządzenie jest w stanie<br>gotowości i będzie kontynuować drukowanie<br>szacunkowej liczby stron. Szacunkowa<br>liczba pozostałych stron oparta jest na<br>historycznych danych dotyczących pokrycia<br>stron dla tego urządzenia.    | Należy zamówić zamienny zespół rolek.                                                                                                    |

| Komunikat na panelu sterowania                                                           | Opis                                                                                                    | Zalecane działanie                                                                                                    |
|------------------------------------------------------------------------------------------|----------------------------------------------------------------------------------------------------|----------------------------------------------------------------------------------------------------|
| ZAMÓW ZESTAW UTRWALACZA MNIEJ<br>NIŻ XXX STRON<br>Aby uzyskać pomoc, naciśnij przycisk ? | Okres eksploatacji utrwalacza zbliża się do<br>końca. Urządzenie jest w stanie gotowości i<br>będzie kontynuować drukowanie<br>szacunkowej liczby stron. Drukowanie<br>będzie kontynuowane, dopóki nie będzie<br>potrzebna wymiana materiałów<br>eksploatacyjnych. | Należy zamówić zamienny zespół<br>utrwalacza.                                                                                                    |
| ZŁE PODŁĄCZENIE DUPLEKSERA                                                               | Duplekser działa niepoprawnie.                                                                                                    | Wyłącz, a następnie włącz urządzenie. Jeśli<br>ten komunikat będzie się powtarzał,<br>skontaktuj się z autoryzowanym serwisem<br>lub punktem usługowym HP. Zapoznaj się z<br>treścią ulotki na temat pomocy technicznej<br>HP lub zobacz <u>www.hp.com/support/</u><br>cljcp6015. |
| Żądanie przyjęte, proszę czekać                                                          | Urządzenie przyjęło zadanie wydrukowania<br>strony wewnętrznej, ale przed jej<br>wydrukowaniem należy zakończyć<br>drukowanie aktualnego zadania.                                                                                                    | Nie trzeba podejmować żadnego działania.                                                                                                    |

# Zacięcia

# Typowe powody wystąpienia zacięć papieru

## Wystąpiło zacięcie.

| Przyczyna                                                                                                    | Rozwiązanie                                                                                                    |
|----------------------------------------------------------------------------------------------------|----------------------------------------------------------------------------------------------------|
| Używany papier nie jest zgodny ze specyfikacjami.                                                                                                    | Używaj tylko papieru zgodnego ze specyfikacjami HP. Zobacz<br>Obsługiwane formaty papieru i materiałów drukarskich<br>na stronie 89.                                                                                                    |
| Element nie został prawidłowo zainstalowany.                                                                                                    | Sprawdź, czy pas przenoszący i rolka przenosząca są zainstalowane prawidłowo.                                                                                                    |
| W urządzeniu używany jest papier, który przeszedł już przez<br>urządzenie lub kopiarkę.                                                                                                    | Nie należy używać papieru, który był wcześniej używany do drukowania lub kopiowania.                                                                                                    |
| Podajnik jest nieprawidłowo załadowany.                                                                                                    | Usuń nadmiar papieru z podajnika. Upewnij się, że materiał w podajniku nie przekracza wskaźnika maksymalnej wysokości stosu. Zobacz <u>Ładowanie papieru i materiałów drukarskich na stronie 95</u> .                                                                                            |
| Papier jest ułożony skośnie.                                                                                                    | Ograniczniki w podajniku nie są prawidłowo ustawione.<br>Wyreguluj ograniczniki podajnika, tak aby dokładnie<br>utrzymywały stos w podajniku bez wyginania go.                                                                                                    |
| Papier jest złączony lub posklejany ze sobą.                                                                                                    | Wyjmij papier, wygnij go, obróć o 180 stopni lub odwróć.<br>Załaduj papier z powrotem do podajnika.                                                                                                    |
| Podczas drukowania na papierze o małej gramaturze lub<br>wykonywania zleceń z dużym pokryciem tonerem papier owija<br>się wokół utrwalacza, powodując komunikaty o zacięciu w<br>utrwalaczu. | Włącz tryb optymalizacji dla MAT. CIENKICH w menu jakości<br>druku.                                                                                                    |
| Papier jest usuwany przed znalezieniem się w pojemniku wyjściowym.                                                                                                    | Zresetuj urządzenie. Przed wyjęciem strony należy poczekać,<br>aż cały arkusz znajdzie się w pojemniku wyjściowym.                                                                                                    |
| Podczas drukowania dwustronnego materiał został wyjęty<br>przed wydrukowaniem drugiej strony dokumentu.                                                                                      | Zresetuj urządzenie i wydrukuj dokument ponownie. Przed<br>wyjęciem strony należy poczekać, aż cały arkusz znajdzie się<br>w pojemniku wyjściowym.                                                                                                    |
| Papier nie jest w dobrym stanie.                                                                                                    | Wymień papier.                                                                                                    |
| Papier nie jest pobierany przez rolki wewnętrzne podajnika.                                                                                                    | Jeśli papier jest cięższy niż 220 g/m², może nie zostać pobrany<br>z podajnika.                                                                                                    |
|                                                                                                    | Rolki są zużyte. Wymień rolki.                                                                                                    |
| Papier ma postrzępione lub nierówne brzegi.                                                                                                    | Wymień papier.                                                                                                    |
| Papier jest podziurkowany lub powyginany.                                                                                                    | Podziurkowany lub powyginany papier nie rozdziela się łatwo.<br>Podawanie pojedynczych arkuszy z podajnika 1.                                                                                                    |
| Zakończył się okres używalności materiałów eksploatacyjnych urządzenia.                                                                                                    | Sprawdź, czy na panelu sterowania urządzenia nie ma<br>komunikatów zalecających wymianę materiałów<br>eksploatacyjnych lub wydrukuj stronę stanu materiałów<br>eksploatacyjnych, aby sprawdzić stan materiałów<br>eksploatacyjnych. Zobacz <u>Strony informacyjne</u><br><u>na stronie 146</u> . |

Wystąpiło zacięcie.

| Przyczyna                                  | Rozwiązanie                                                                                                    |
|--------------------------------------------|----------------------------------------------------------------------------------------------------|
| Papier nie był prawidłowo przechowywany.   | Wymień papier w podajnikach. Papier powinien być<br>przechowywany w oryginalnym opakowaniu w stałych<br>warunkach środowiskowych. |
| Nie usunięto całego opakowania z produktu. | Sprawdź, czy z produktu usunięto taśmę pakującą, karton oraz<br>blokady transportowe z tworzywa sztucznego.                       |

Jeśli zacięcia występują nadal, należy skontaktować się z działem obsługi klientów firmy HP lub autoryzowanym punktem usługowym HP.

## Miejsca zacięć papieru

Poniższa ilustracja umożliwia zlokalizowanie miejsca zacięcia papieru. Dodatkowo na panelu sterowania są wyświetlane instrukcje umożliwiające zlokalizowanie i usunięcie zacięcia.

**UWAGA:** Na wewnętrznych elementach urządzenia, których otwarcie może być wymagane w celu usunięcia zacięcia, znajdują się zielone uchwyty lub zielone etykiety.

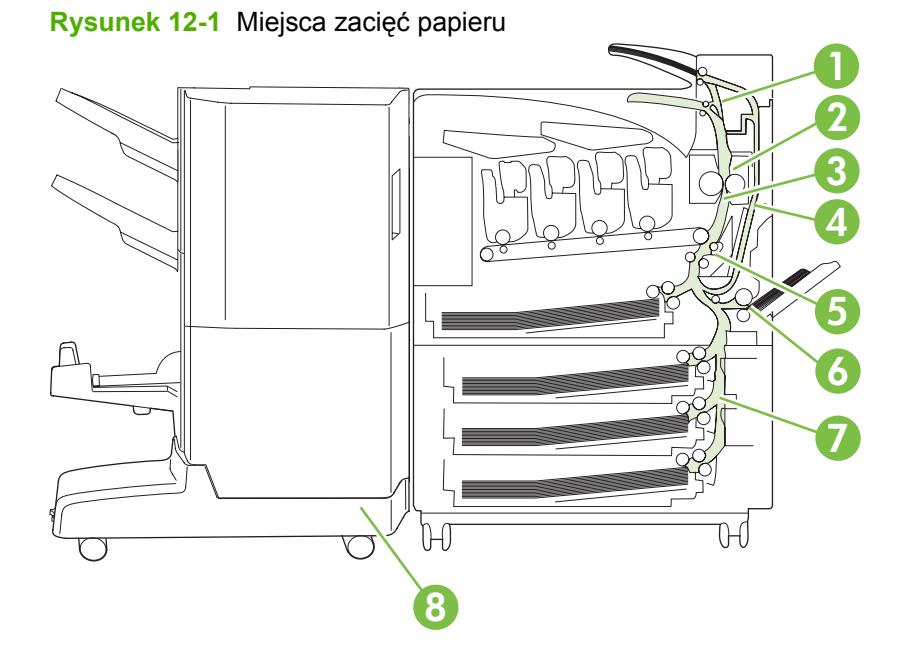

| 1 | OBSZAR 1: Okolice pojemnika wyjściowego                                                  |
|---|------------------------------------------------------------------------------------------|
| 2 | OBSZAR 2: Okolice utrwalacza                                                             |
| 3 | OBSZAR 3: Okolice zespołu przesuwu papieru                                               |
| 4 | OBSZAR 4: Okolice dupleksu (tylko w przypadku modeli HP Color LaserJet CP6015dn, x i xh) |
| 5 | OBSZAR 5: Okolice pobierania papieru z podajnika 2                                       |
| 6 | OBSZAR 6: Okolice podajnika 1                                                            |
| 7 | OBSZAR 7: Okolice opcjonalnych podajników 3, 4 i 5                                       |
| 8 | OBSZAR 8: Opcjonalne urządzenie wykańczające                                             |

## Usuwanie zacięć

W przypadku wystąpienia zacięcia, na panelu sterowania wyświetlany jest komunikat opisujący miejsce zacięcia. W poniższej tabeli została przedstawiona lista wyświetlanych komunikatów oraz odsyłacze do procedur umożliwiających usunięcie zacięcia.

▲ OSTRZEŻENIE! W celu uniknięcia porażenia prądem elektrycznym, przed dotknięciem wnętrza urządzenia należy zdjąć wszelkie naszyjniki, bransolety i inne metalowe przedmioty.

| Rodzaj zacięcia                                         | Procedura                                                                                                    |
|---------------------------------------------------------|----------------------------------------------------------------------------------------------------|
| OBSZAR 1:                                               | Zobacz OBSZAR 1: Usuwanie zacięć w pojemniku wyjściowym. na stronie 216.                                                                 |
| 13.XX.YY ZAC. W GÓRNYM POJ. WYJ.                        |                                                                                                    |
| 13.XX.YY ZAC. W OKOL.OSŁ.GÓRN.                          |                                                                                                    |
| OBSZAR 2:                                               | Zobacz OBSZAR 2 i OBSZAR 3: Usunąć zacięcia w obszarze<br>utrwalacza i przesuwu papieru na stronie 217.                                  |
| 13.XX.YY ZACIĘCIE W OBSZARZE UTRWALACZA                 |                                                                                                    |
| 13.XX.YY OWINIĘCIE UTRWALACZA                           |                                                                                                    |
| 13.XX.YY ZACIĘCIE W MOD. PRZEN. i UTRWAL.               |                                                                                                    |
| OBSZAR 4:                                               | Zobacz <u>OBSZAR 4: Usuwanie zacięć z obszaru dupleksu</u><br><u>na stronie 221</u> (tylko modele HP Color LaserJet CP6015dn, x<br>i xh) |
| 13.XX.YY ZACIĘCIEW PR. OSŁONIE                          |                                                                                                    |
| OBSZAR 5:                                               | Zobacz OBSZAR 5: Usuwanie zacięć w podajniku 2 oraz z<br>wewnętrznej ścieżki papieru. na stronie 225.                                    |
| 13.XX.YY ZACIĘCIE W PODAJNIKU 2                         |                                                                                                    |
| 13.XX.YY ZACIĘCIE W OBSZARZE PRZENOSZENIA               |                                                                                                    |
| OBSZAR 6:                                               | Zobacz OBSZAR 6: Usuwanie zacięć w podajniku 1<br>na stronie 227.                                                                        |
| 13.XX.YY ZACIĘCIE W PODAJNIKU 1                         |                                                                                                    |
| OBSZAR 7:                                               | Zobacz OBSZAR 7: Usuwanie zacięć w opcjonalnych<br>podajnikach 3, 4 i 5 na stronie 232                                                   |
| 13.XX.YY ZACIĘCIE W PODAJNIKU 3                         |                                                                                                    |
| 13.XX.YY ZACIĘCIE W PODAJNIKU 4                         |                                                                                                    |
| 13.XX.YY ZACIĘCIE W PODAJNIKU 5                         |                                                                                                    |
| 13.XX.YY ZACIĘCIE- PRAWA DOLNA OSŁONA                   |                                                                                                    |
| 13.XX.YY ZACIĘCIE W DODATKOWYM URZĄDZENIU<br>WEJŚCIOWYM |                                                                                                    |
| OBSZAR 8:                                               | Zobacz OBSZAR 8: Usuwanie zacięć w opcjonalnych<br>urządzeniach wykańczających na stronie 235.                                           |
| 13.XX.YY ZACIĘCIE W LEWYM URZ. OPCJ.                    |                                                                                                    |
| 13.XX.YY ZACIĘCIE W POKRYWIE GÓRNEJ                     |                                                                                                    |

## OBSZAR 1: Usuwanie zacięć w pojemniku wyjściowym.

1. Jeśli w pojemniku wyjściowym widoczny jest zacięty papier, usuń go, wyciągając delikatnie.

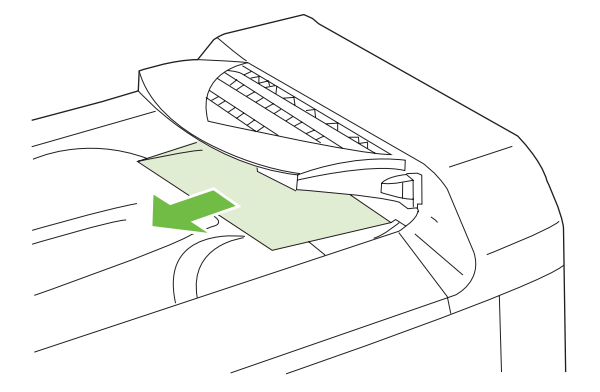

2. Otwórz prawe drzwiczki.

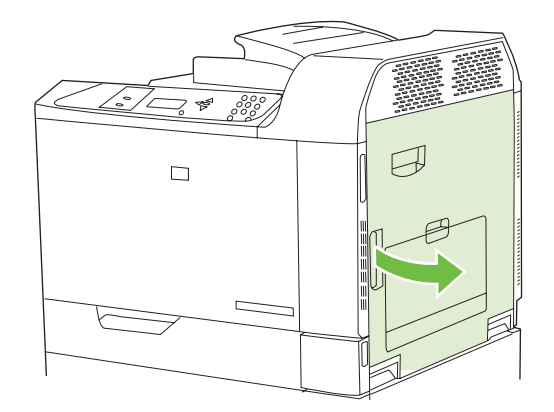

3. Jeśli papier zaciął się przy wchodzeniu do pojemnika wyjściowego, usuń go, wyciągając delikatnie.

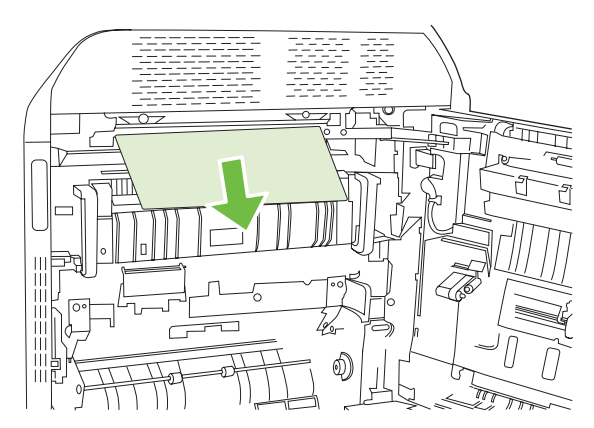

4. Zamknij prawe drzwiczki.

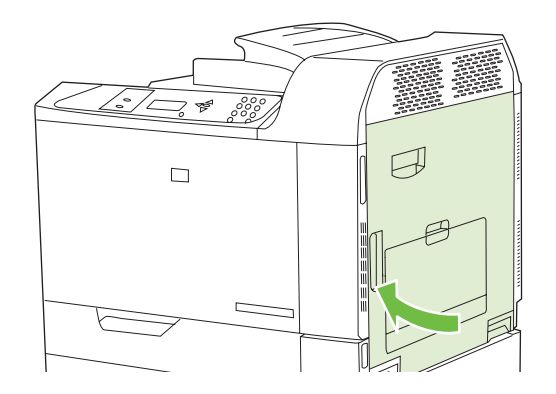

## OBSZAR 2 i OBSZAR 3: Usunąć zacięcia w obszarze utrwalacza i przesuwu papieru

- △ OSTROŻNIE: Utrwalacz może być gorący w czasie korzystania z produktu. Poczekaj, aż się schłodzi, zanim go dotkniesz.
  - 1. Otwórz prawe drzwiczki.

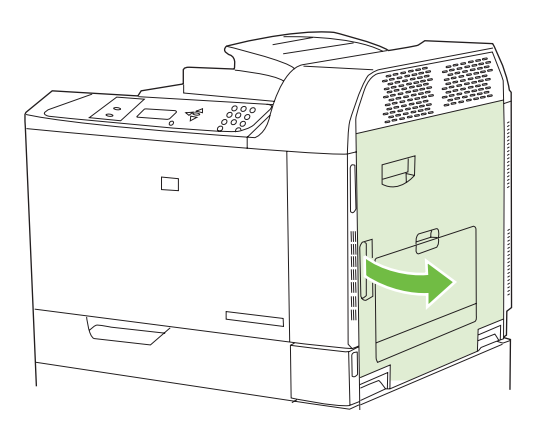

2. Podnieś zielony uchwyt na panelu zespołu przenoszenia i otwórz panel.

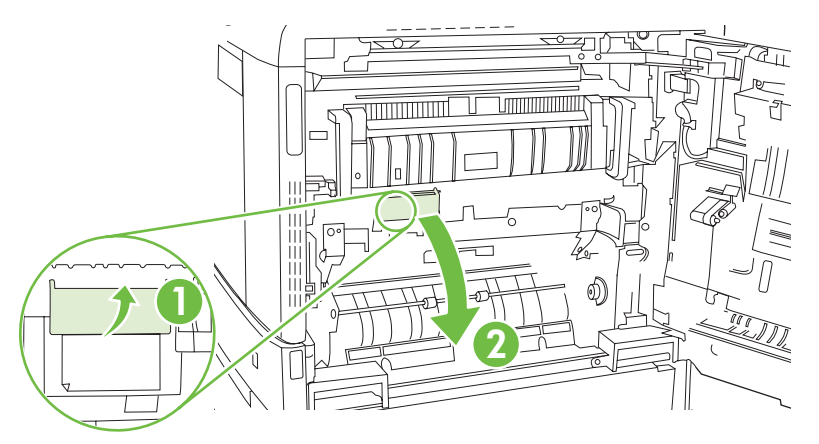

3. Jeśli widoczny jest papier wchodzący w dół utrwalacza, usuń go, ciągnąc go delikatnie w dół.

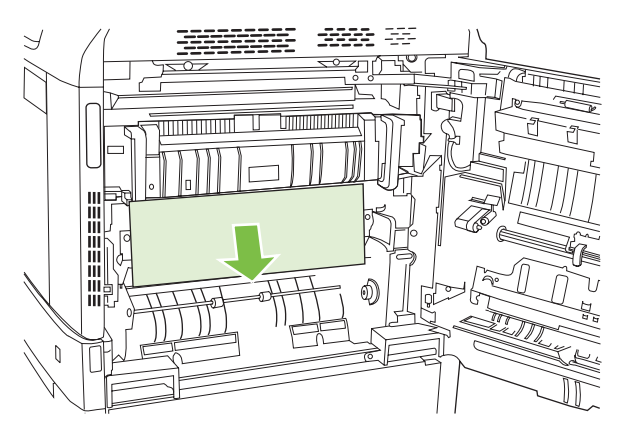

4. Zamknij panel dostępu do modułu przenoszenia.

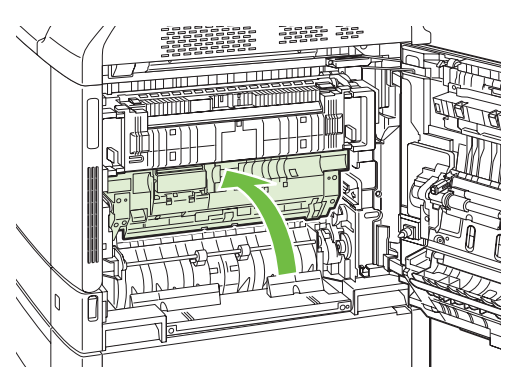

5. Otwórz drzwiczki dostępu do zaciętego papieru znajdujące się nad utrwalaczem i usuń cały widoczny papier. Następnie zamknij drzwiczki dostępu do zaciętego papieru utrwalacza.

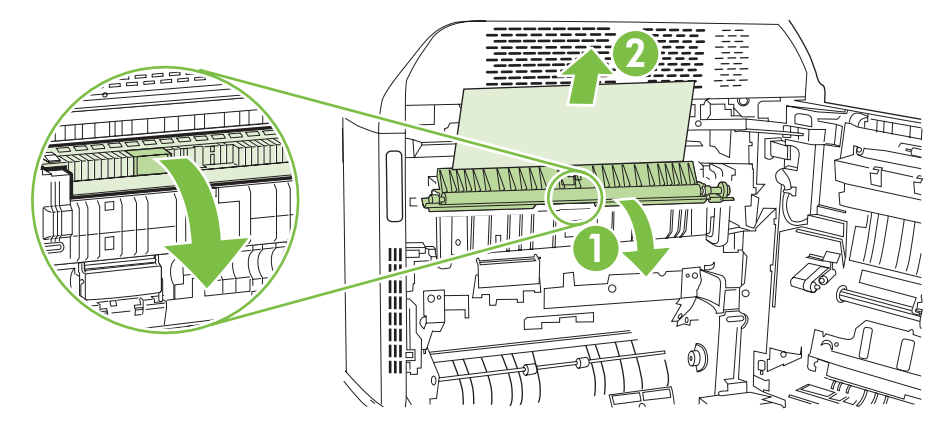

6. Papier mógł się także zaciąć w utrwalaczu, gdzie byłby niewidoczny. Wyjmij utrwalacz, aby sprawdzić, czy nie ma w nim zaciętego papieru.

- △ OSTROŻNIE: Utrwalacz może być gorący w czasie korzystania z produktu. Poczekaj, aż się schłodzi, zanim go dotkniesz.
  - a. Pociągnij do przodu dwie niebieskie rączki utrwalacza.

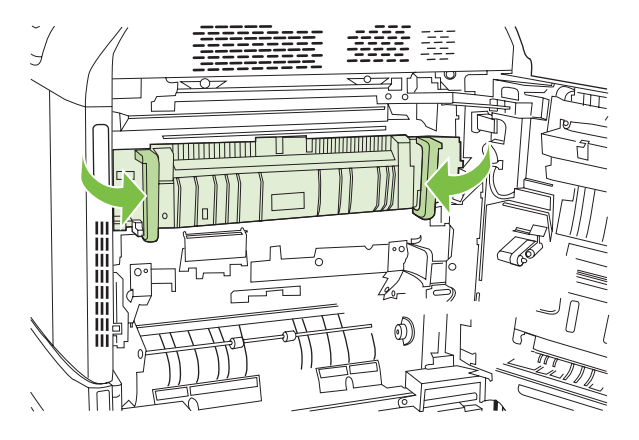

**b.** Obróć w dół dźwignie zwalniające utrwalacza, aby je otworzyć.

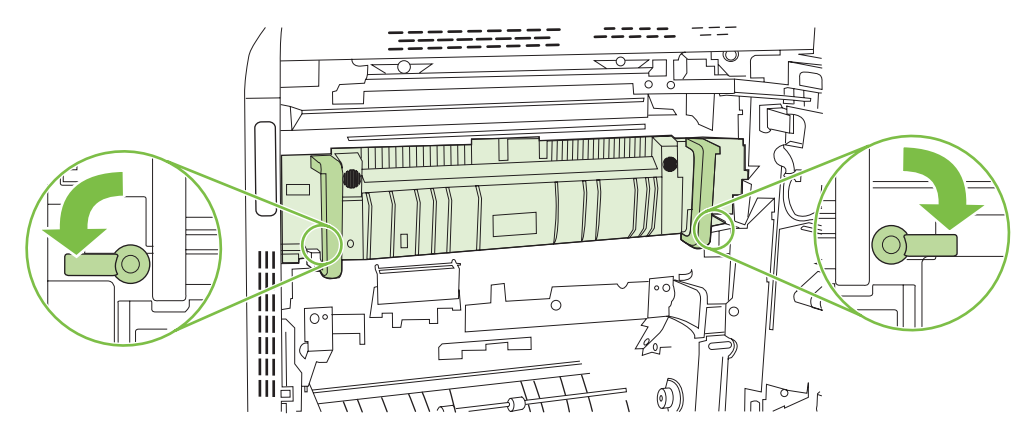

- c. Chwyć rączki utrwalacza i pociągnij za nie, aby wyciągnąć utrwalacz.
  - △ OSTROŻNIE: Utrwalacz waży 5 kg (11 funtów). Uważaj, aby nie upuścić utrwalacza.

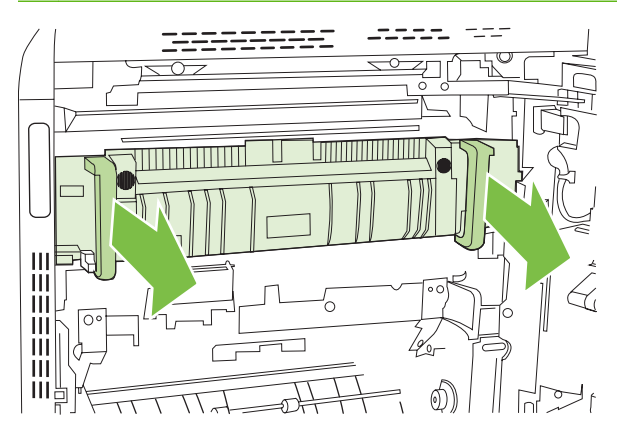

- d. Otwórz drzwiczki dostępu do zaciętego papieru, pchając i obracając do tyłu tylne drzwiczki oraz ciągnąc i obracając do przodu przednie drzwiczki. Jeśli w utrwalaczu znajduje się zacięty papier, usuń go, wyciągając go bezpośrednio, lecz delikatnie. Jeśli papier się podrze, usuń wszystkie jego kawałki.
  - △ OSTROŻNIE: Rolki znajdujące się w środku utrwalacza mogą być gorące, nawet jeśli sam utrwalacz już się schłodził. Nie należy dotykać rolek utrwalacza, zanim się nie ochłodzą.

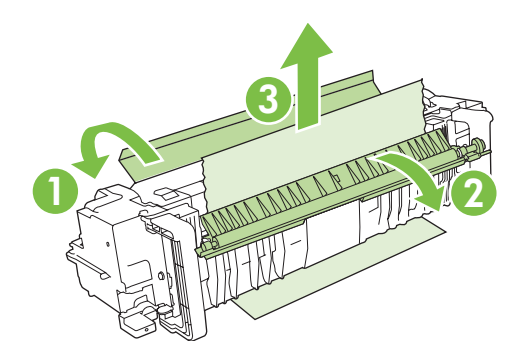

e. Zamknij drzwiczki dostępu do zaciętego papieru i włóż utrwalacz zgodnie ze strzałkami na produkcie. Wsuń utrwalacz do drukarki.

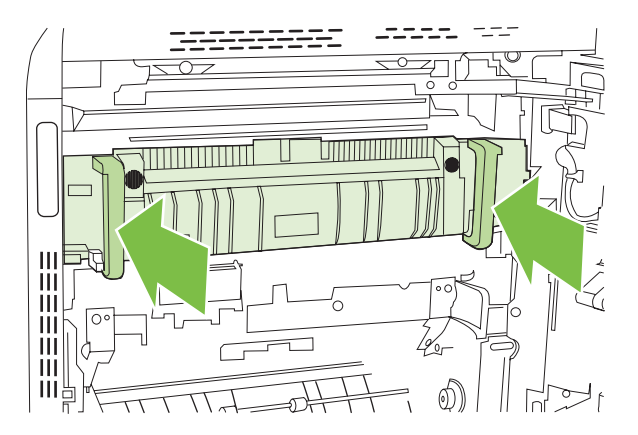

f. Obróć dźwignie zwalniające utrwalacza, aby zablokował się we właściwym miejscu.

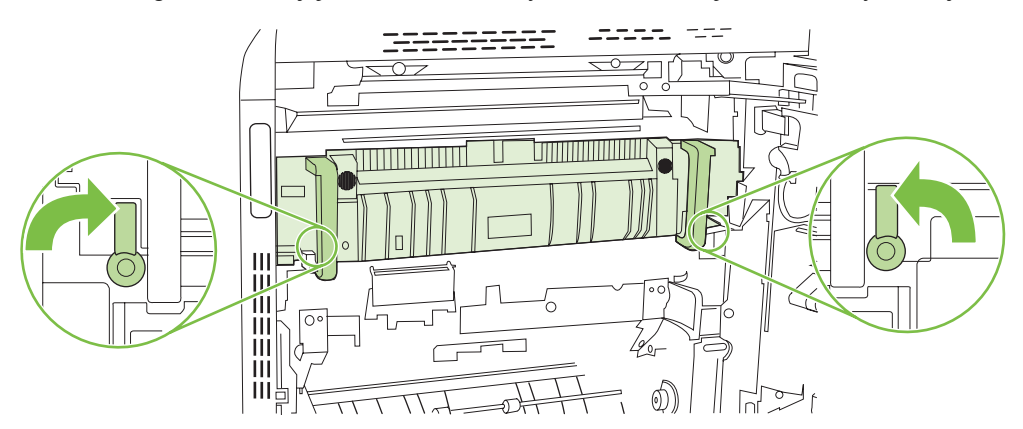

g. Popchnij rączki utrwalacza do tyłu, aby je zamknąć.

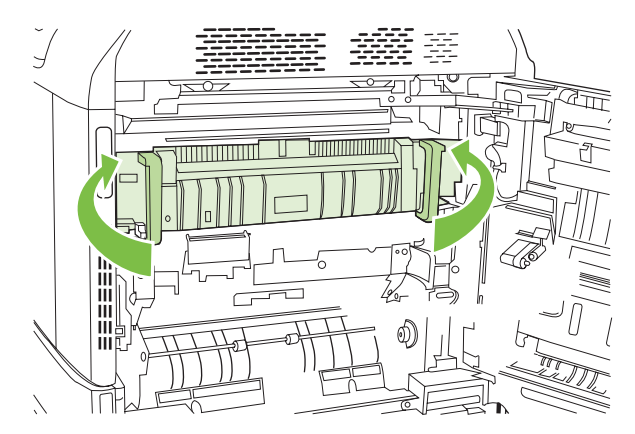

7. Zamknij prawe drzwiczki.

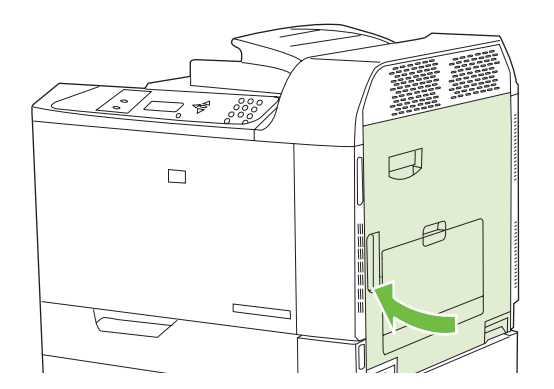

## OBSZAR 4: Usuwanie zacięć z obszaru dupleksu

- - 1. Jeśli w obszarze wyjściowym dupleksu widoczny jest zacięty papier, usuń go, wyciągając delikatnie.

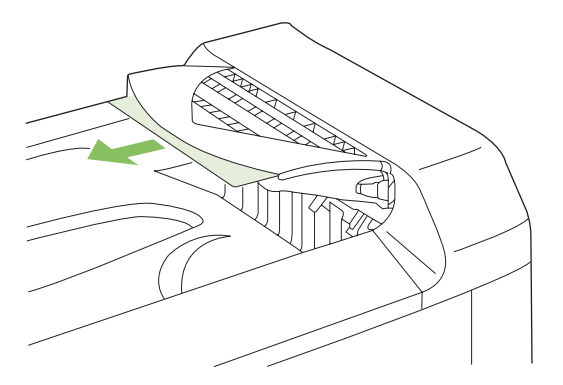

2. Jeśli w obszarze wyjściowym dupleksu nie jest widoczny zacięty papier, otwórz podajnik odwracający dupleksera. Usuń papier, wyciągając go delikatnie.

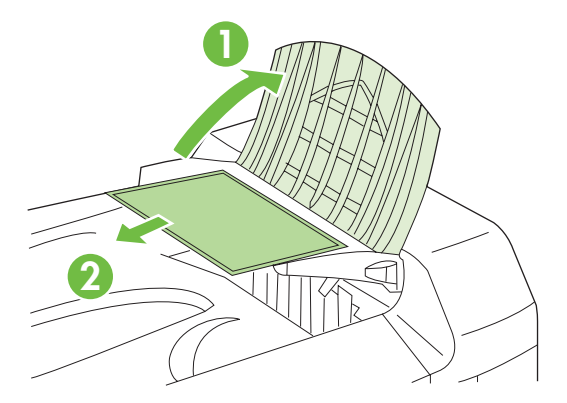

3. Sprawdź, czy w produkcie nie ma zaciętego papieru. Otwórz prawą osłonę.

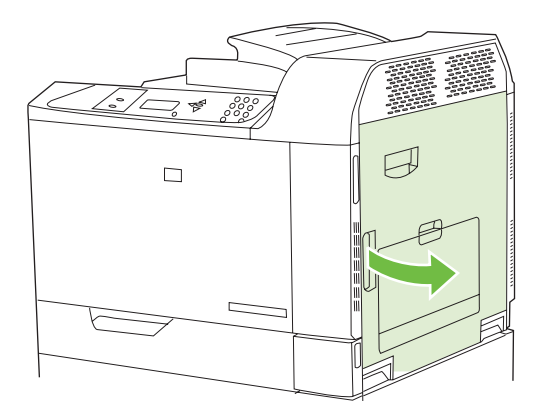

4. Jeśli papier zaciął się pod zespołem druku dwustronnego, usuń go, ciągnąc go delikatnie w dół.

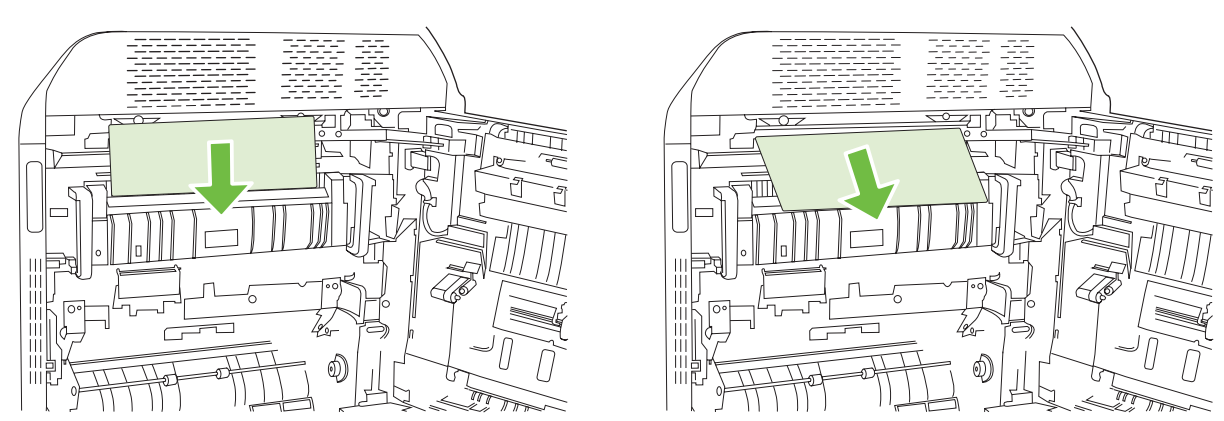

5. Jeśli papier zaciął się za prawymi drzwiczkami, usuń go, wyciągając delikatnie.

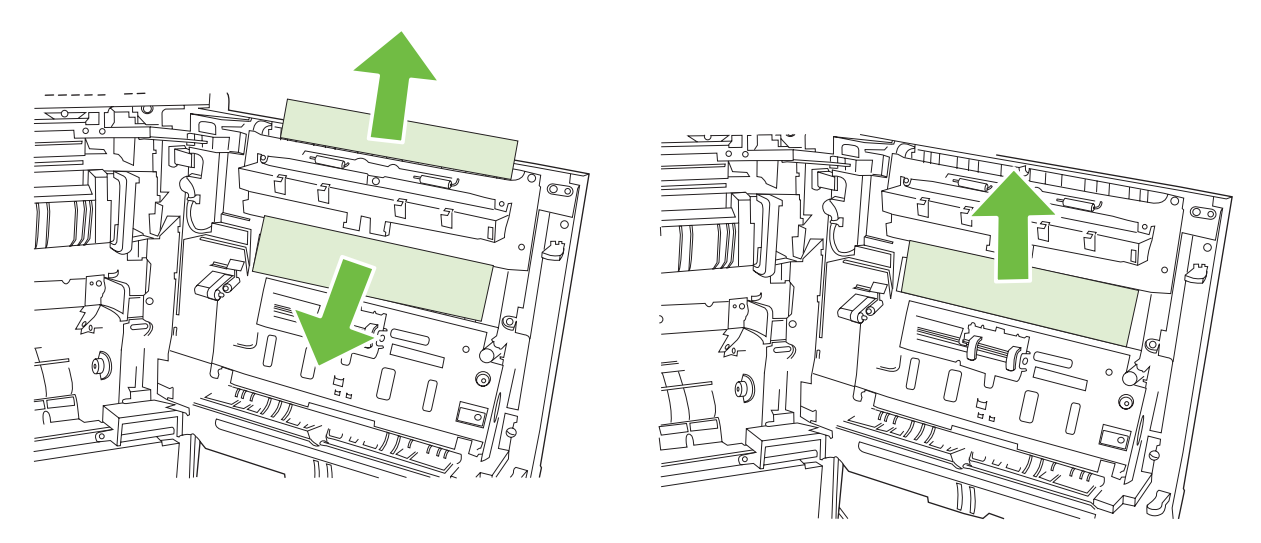

6. Podnieś osłonę podajnika za prawymi drzwiczkami. Jeśli znajduje się tam zacięty papier, usuń go, wyciągając bezpośrednio, lecz delikatnie.

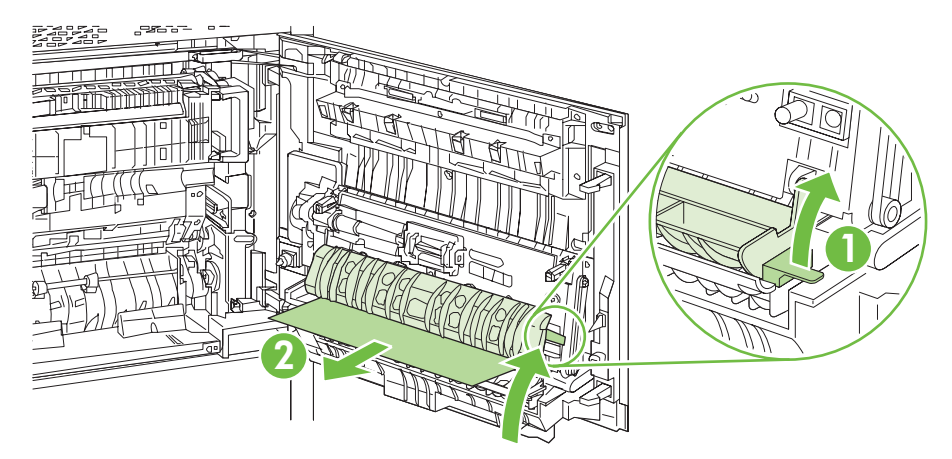

7. Podnieś zielony uchwyt na zespole przenoszenia, aby otworzyć panel.

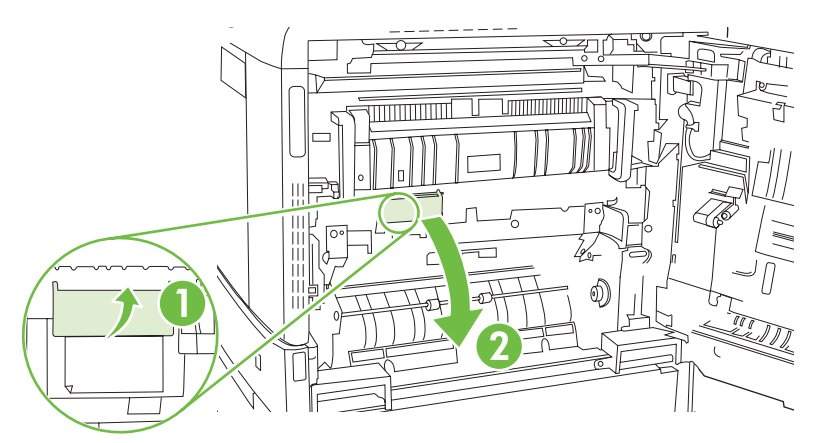

8. Usuń papier ze ścieżki papieru, wyciągając go delikatnie.

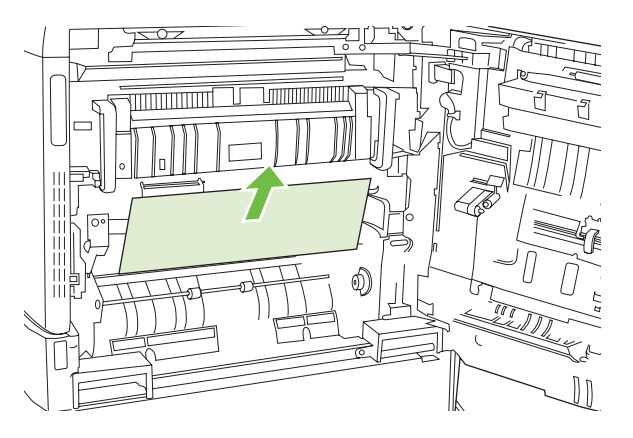

9. Zamknij panel dostępu do modułu przenoszenia.

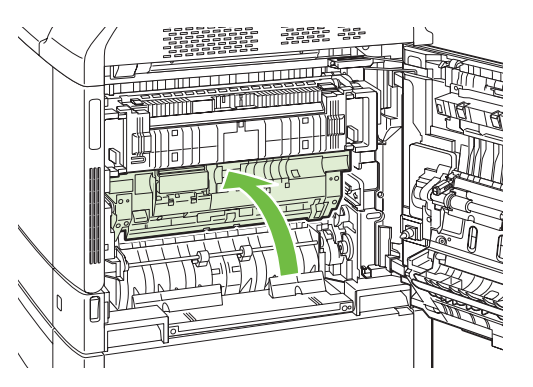

10. Zamknij prawe drzwiczki.

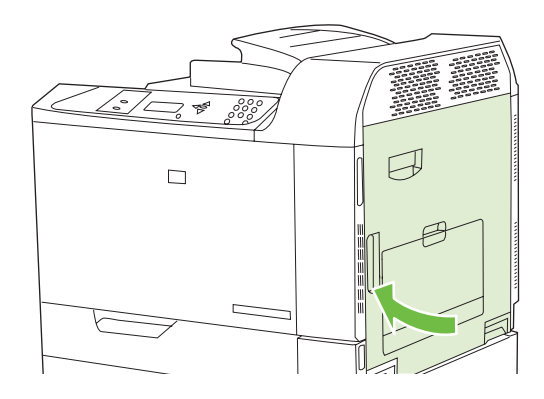

## OBSZAR 5: Usuwanie zacięć w podajniku 2 oraz z wewnętrznej ścieżki papieru.

1. Otwórz prawe drzwiczki.

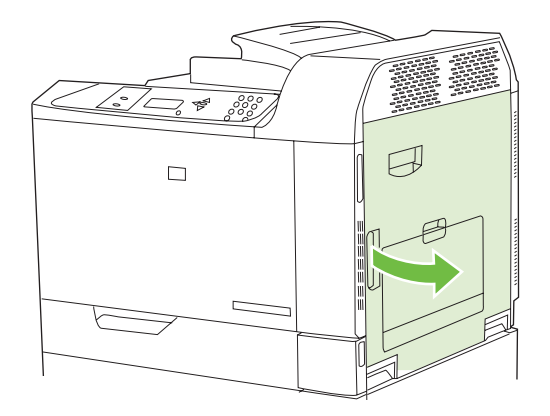

2. Podnieś zielony uchwyt na panelu zespołu przenoszenia i otwórz panel.

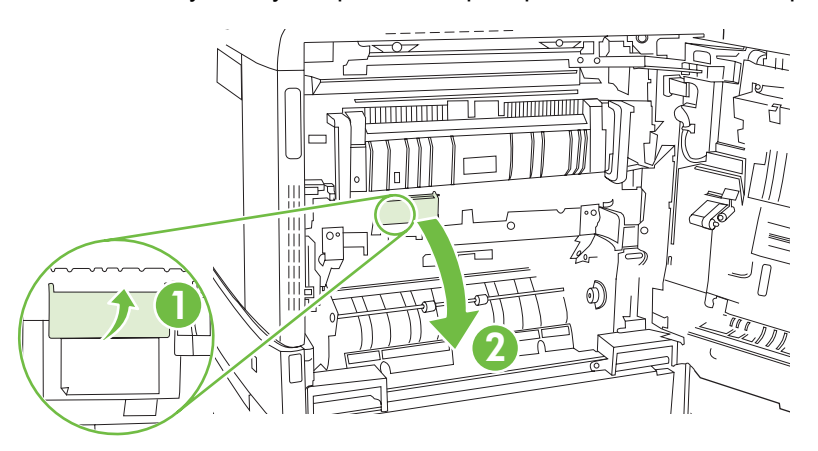

3. Usuń papier ze ścieżki papieru, wyciągając go delikatnie.

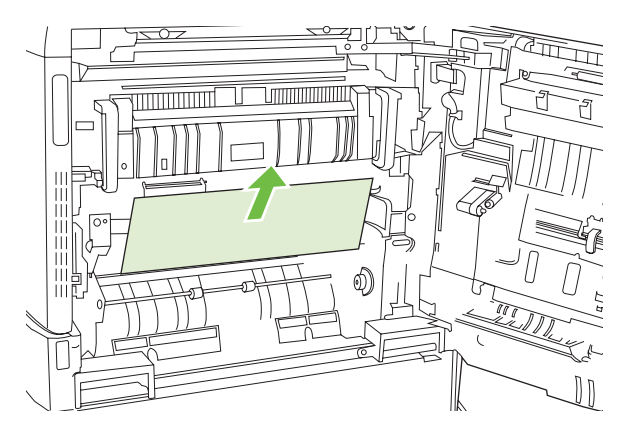

4. Zamknij panel dostępu do modułu przenoszenia.

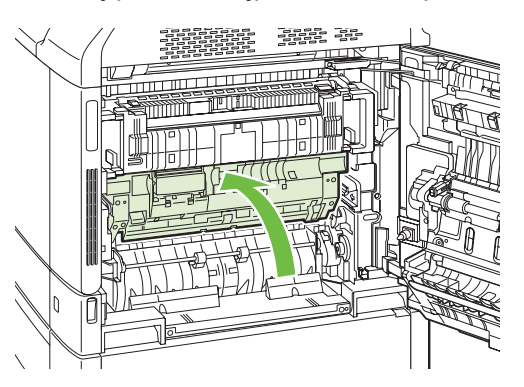

5. Otwórz podajnik 2 i upewnij się, czy papier jest poprawnie ułożony.

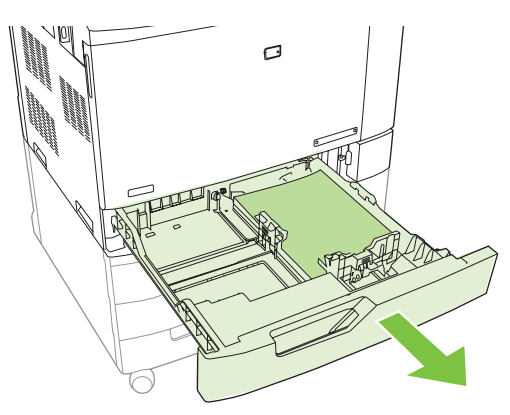

6. Wyciągnij podajnik z produktu, ciągnąc go i delikatne podnosząc.

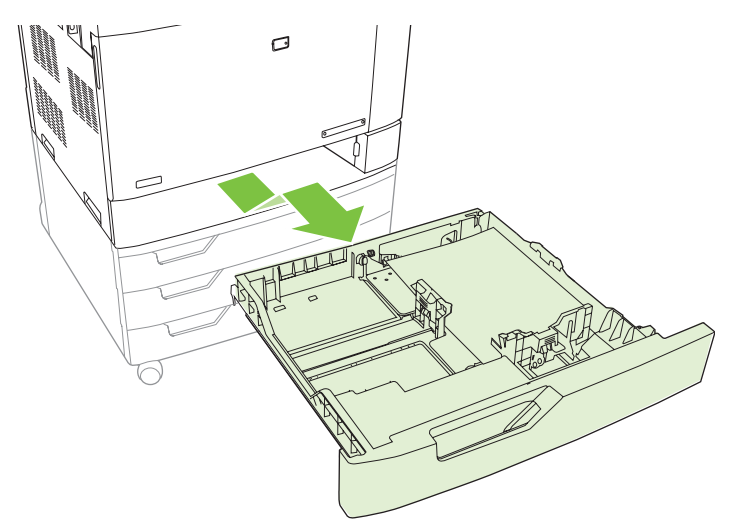

7. Usuń papier z rolek pobierających znajdujących się w produkcie.

8. Włóż z powrotem podajnik 2, dopasowując rolki i wciskając go z powrotem do produktu.

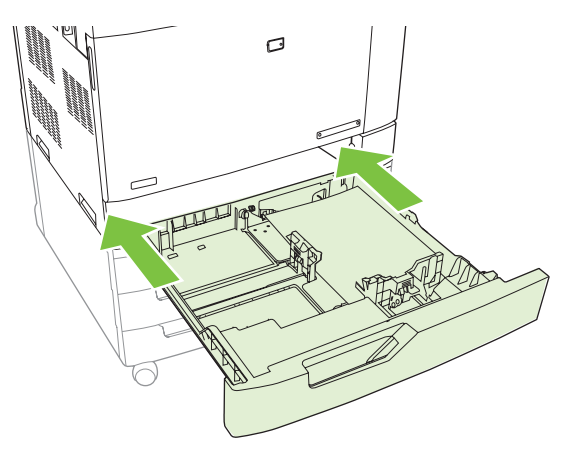

9. Zamknij podajnik.

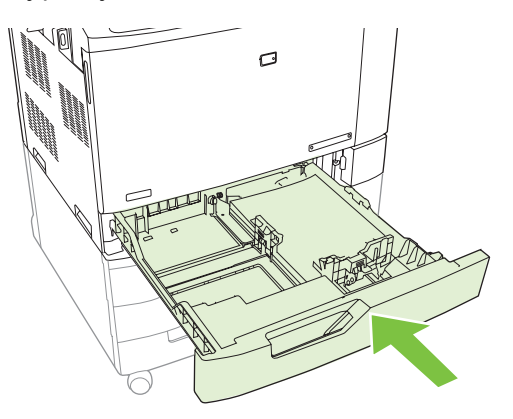

10. Zamknij prawe drzwiczki.

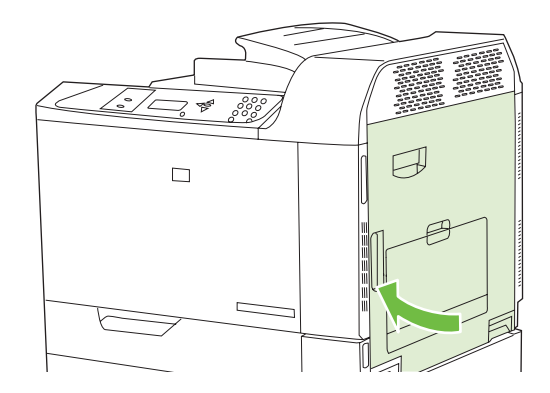

## OBSZAR 6: Usuwanie zacięć w podajniku 1

UWAGA: Nawet jeśli w podajniku 1 widoczny jest papier, który uległ zacięciu, usuń zacięcie od środka produktu przez otworzenie prawych drzwiczek.

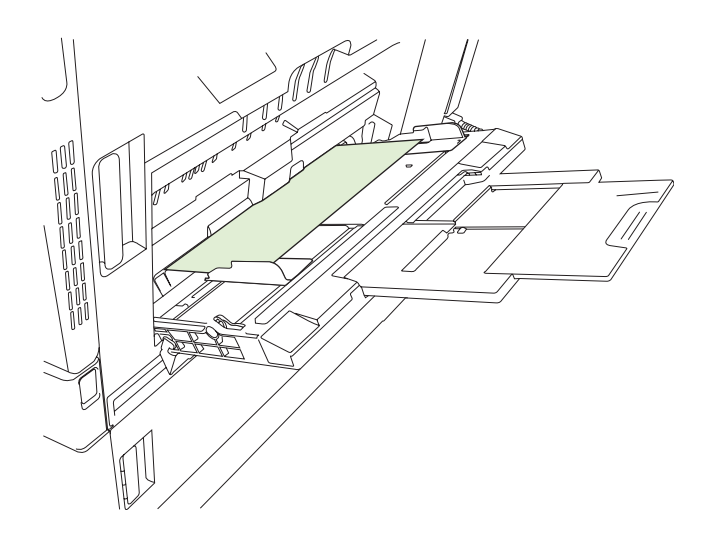

- 1. Otwórz prawe drzwiczki.
- UWAGA: W trakcie usuwania zacięć długiego papieru (11 x 17, 12 x 18, A3 oraz wstęgi) konieczne może być odcięcie lub oddarcie papieru, który uległ zacięciu przed otworzeniem drzwiczek.

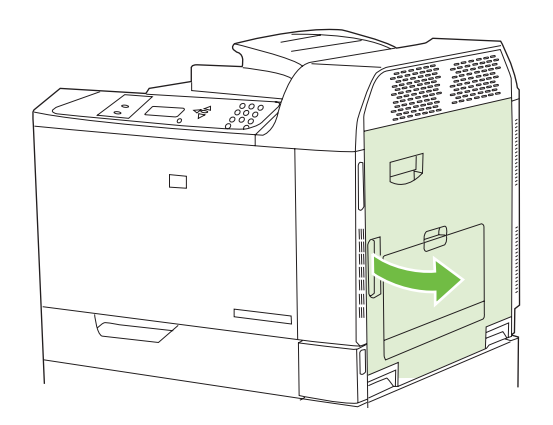

2. Jeśli papier jest widoczny za prawymi drzwiczkami, usuń go, ciągnąc delikatnie w dół.

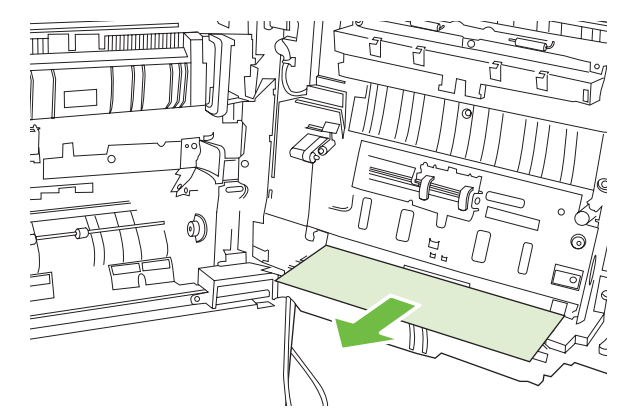

3. Jeśli papier dostał się do wewnętrznej ścieżki papieru, podnieś zielony uchwyt na panelu zespołu przenoszenia i otwórz panel.

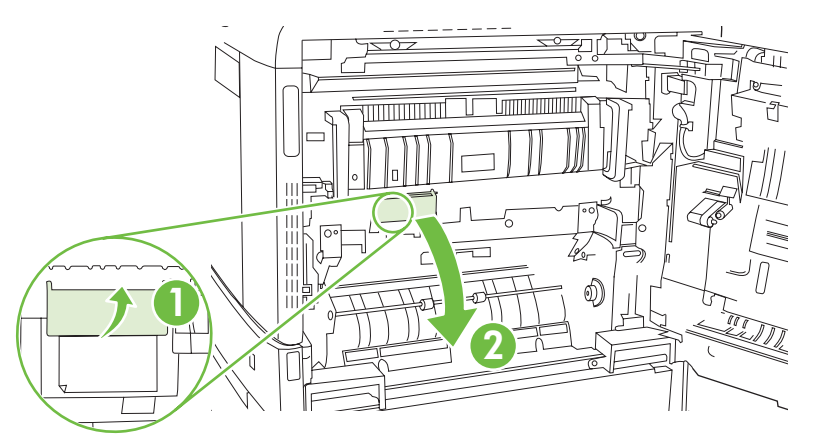

4. Usuń papier ze ścieżki papieru, wyciągając go delikatnie.

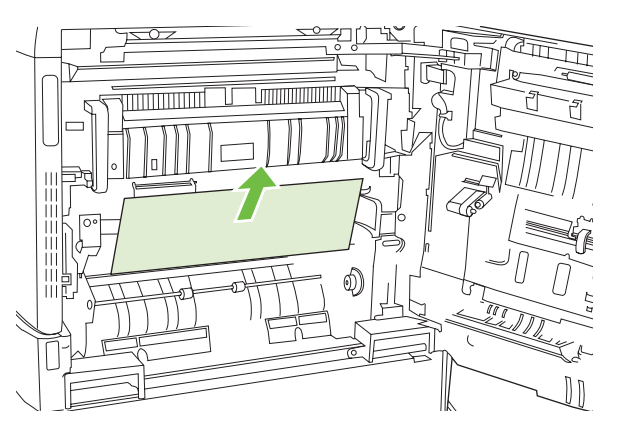

5. Zamknij panel dostępu do modułu przenoszenia.

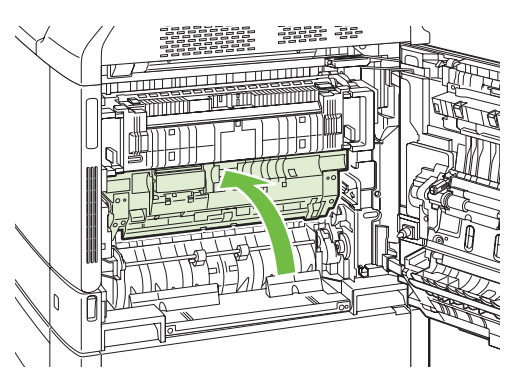

6. Zamknij prawe drzwiczki.

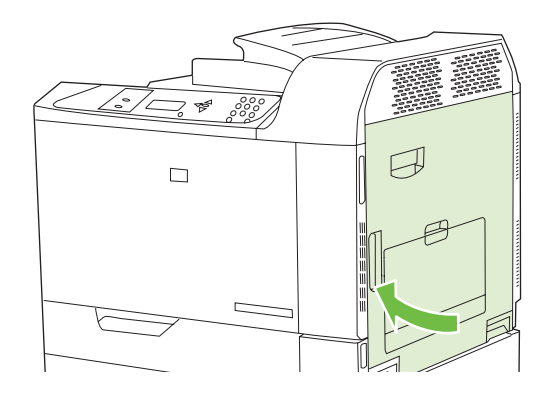

## Usuwanie zacięć w trakcie drukowania wstęg

Jeśli w trakcie drukowania wstęgi nastąpi zacięcie papieru, delikatnie pociągnij papier do przodu przez pojemnik wyjściowy lub do tyłu przez podajnik 1, aby usunąć go ze ścieżki papieru. Po usunięciu papieru otwórz i zamknij prawe drzwiczki, aby usunąć komunikaty o zacięciu z panelu kontrolnego. Jeśli nie możesz usunąć papieru, wykonaj następujące kroki:

1. Otwórz prawe drzwiczki.

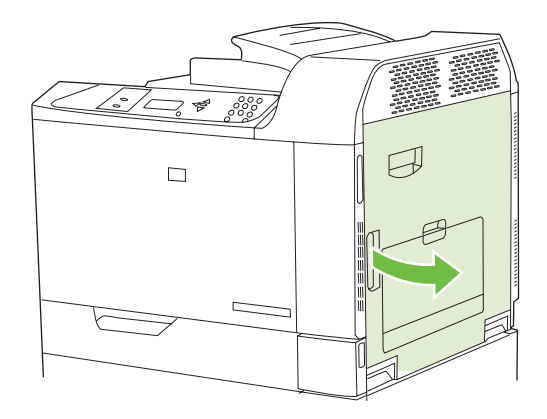

UWAGA: Jeśli drukowanie odbywa się na bardzo ciężkim papierze wstęgowym i papier jest ciągle podawany przez podajnik 1, konieczne może być obcięcie papieru przy podstawie podajnika 1, aby móc otworzyć prawe drzwiczki i wyciągnąć papier z rolek podajnika 1.

2. Podnieś zielony uchwyt na panelu zespołu przenoszenia i otwórz panel.

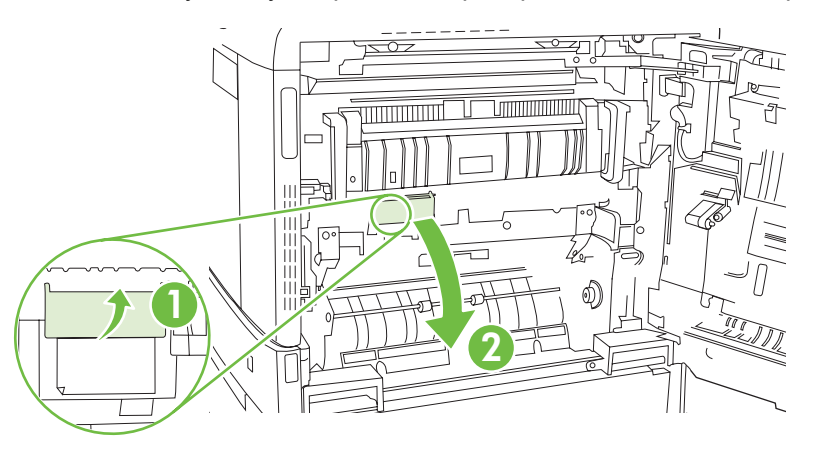

3. Delikatnie wyciągnij papier ze ścieżki papieru

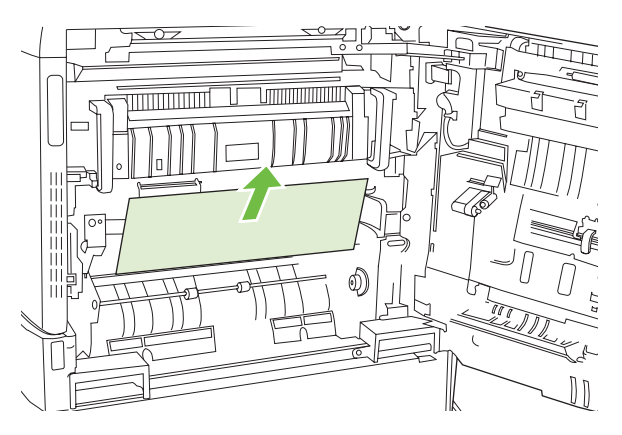

4. Zamknij panel dostępu do modułu przenoszenia.

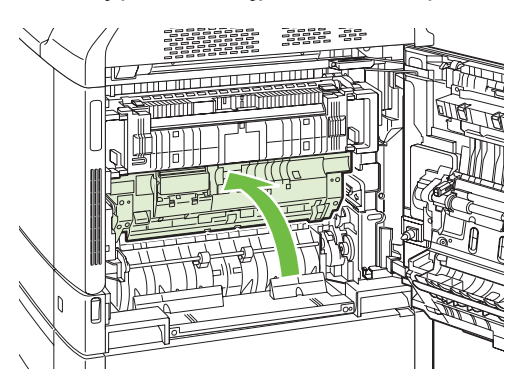

5. Zamknij prawe drzwiczki.

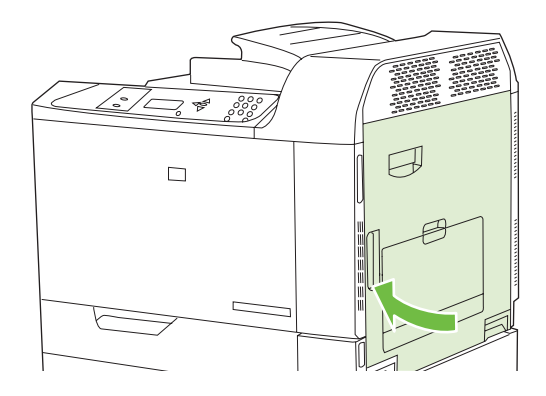

## OBSZAR 7: Usuwanie zacięć w opcjonalnych podajnikach 3, 4 i 5

1. Otwórz prawe drzwiczki.

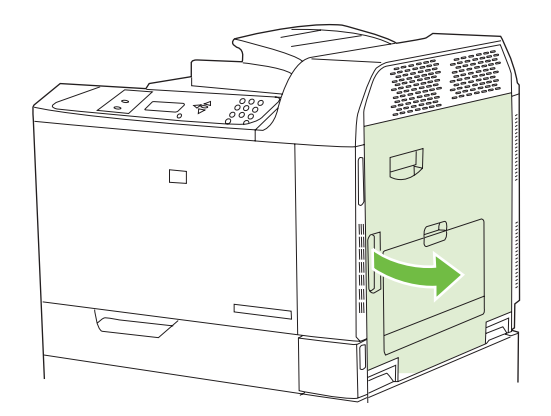

2. Jeśli w obszarze wejściowym widoczny jest papier, usuń go, ciągnąc go do góry.

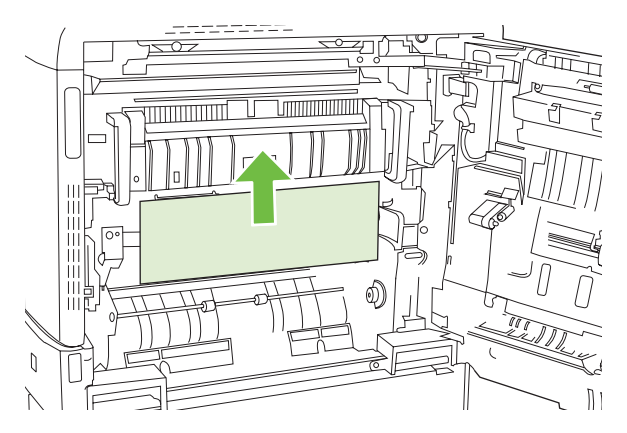

3. Zamknij prawe drzwiczki.

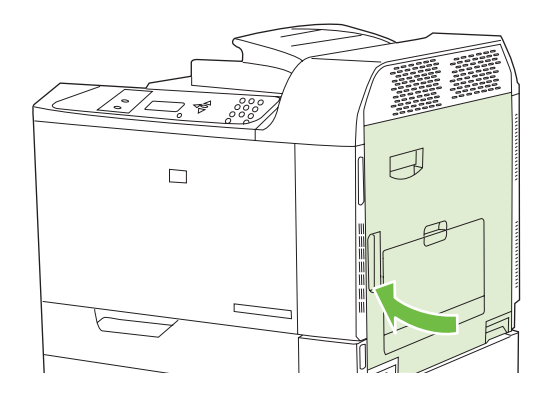

4. Otwórz prawe dolne drzwiczki.

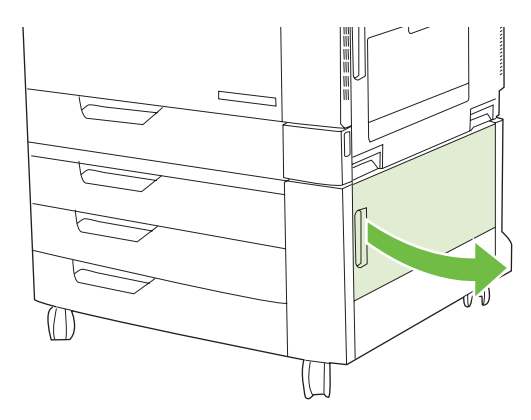

5. Usuń papier, wyciągając go delikatnie.

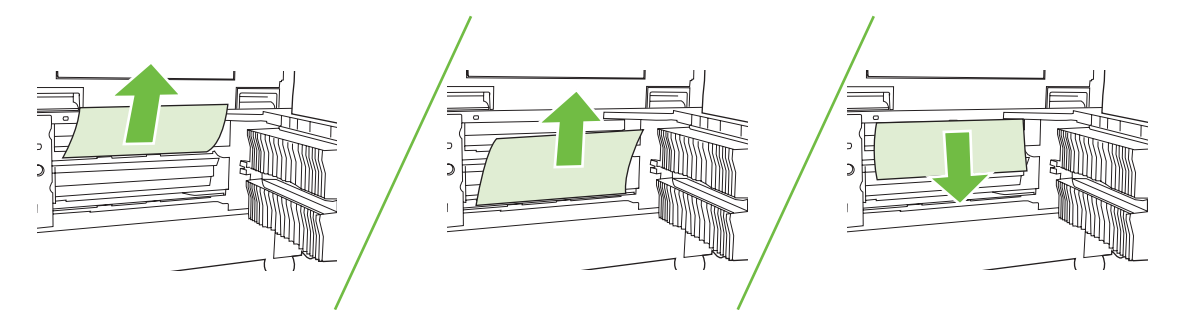

6. Otwórz podajnik wskazany przez komunikat na panelu sterowania i upewnij się, czy papier jest ułożony poprawnie.

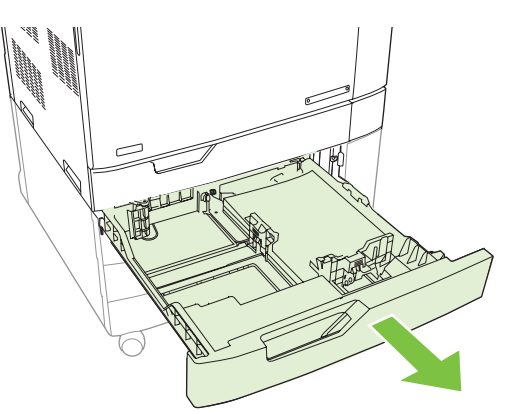

7. Zamknij podajnik.

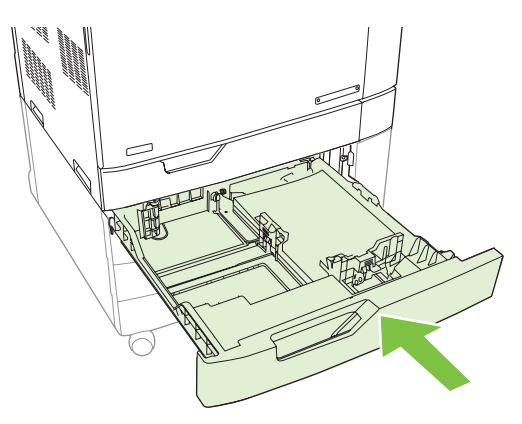

8. Zamknij prawe dolne drzwiczki.

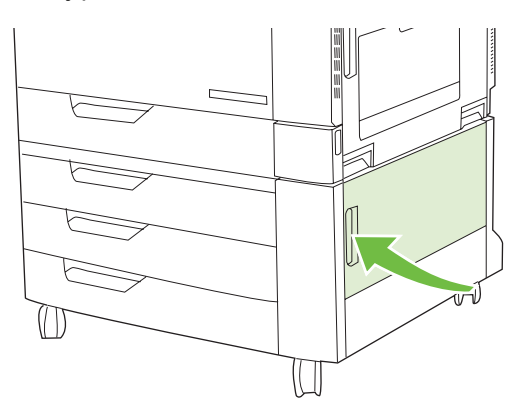

## OBSZAR 8: Usuwanie zacięć w opcjonalnych urządzeniach wykańczających

### Usuwanie zacięć w elemencie łączącym dodatkowego pojemnika wyjściowego

1. Podnieś zatrzask na górnej pokrywie elementu łączącego dodatkowego pojemnika wyjściowego i otwórz górną pokrywę.

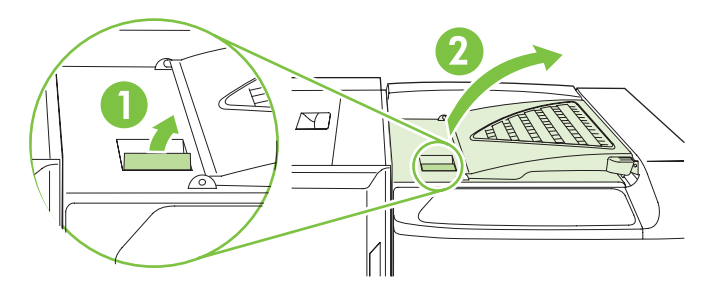

2. Usuń papier, wyciągając go delikatnie.

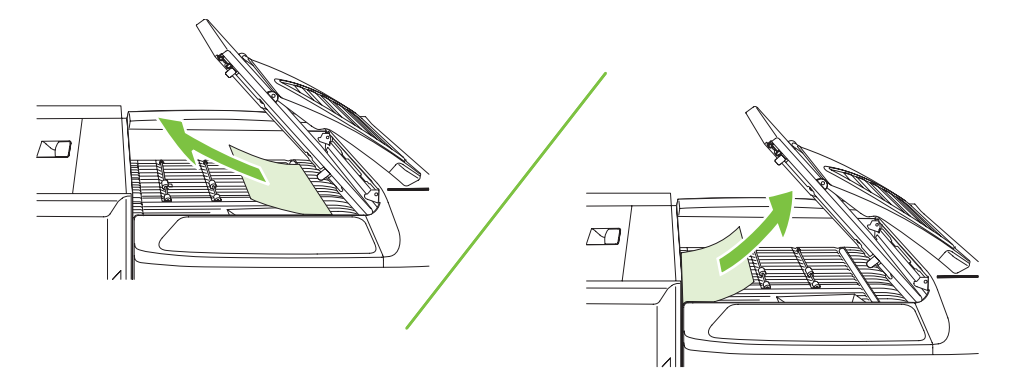

3. Zamknij górną pokrywę elementu łączącego dodatkowego pojemnika wyjściowego.

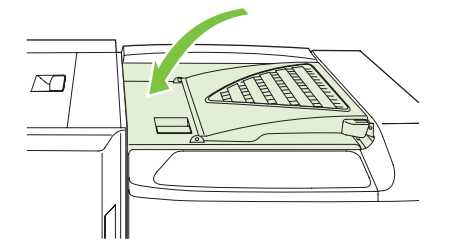

#### Usuwanie zacięć z obszaru sortownika

- 1. Podnieś zatrzask na górnej pokrywie urządzenia wykańczającego i otwórz górną pokrywę.
  - UWAGA: Otworzenie górnej pokrywy zmniejsza nacisk na rolki pojemnika wyjściowego.

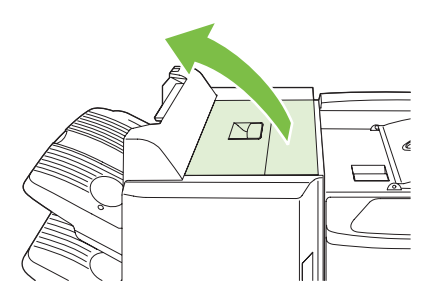

2. Usuń zacięty papier z pojemnika wyjściowego lub ze środka urządzenia wykańczającego.

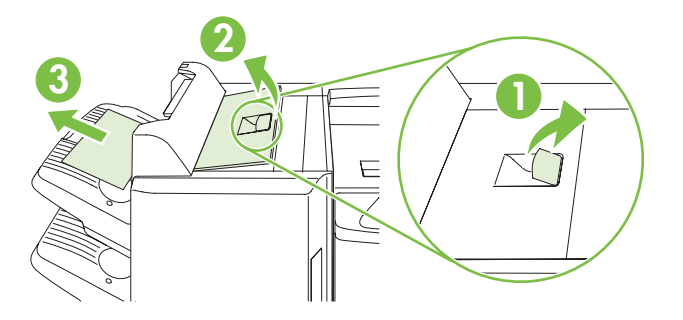

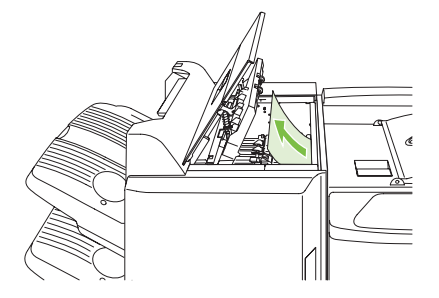

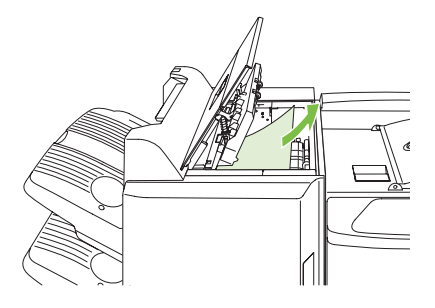

3. Zamknij górną pokrywę urządzenia wykańczającego.

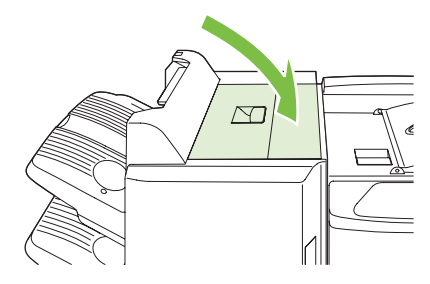

4. Podnieś wahadłowy panel prowadzący w pojemniku wyjściowym. Jeśli widać tam zacięty papier, usuń go, wyciągając delikatnie.

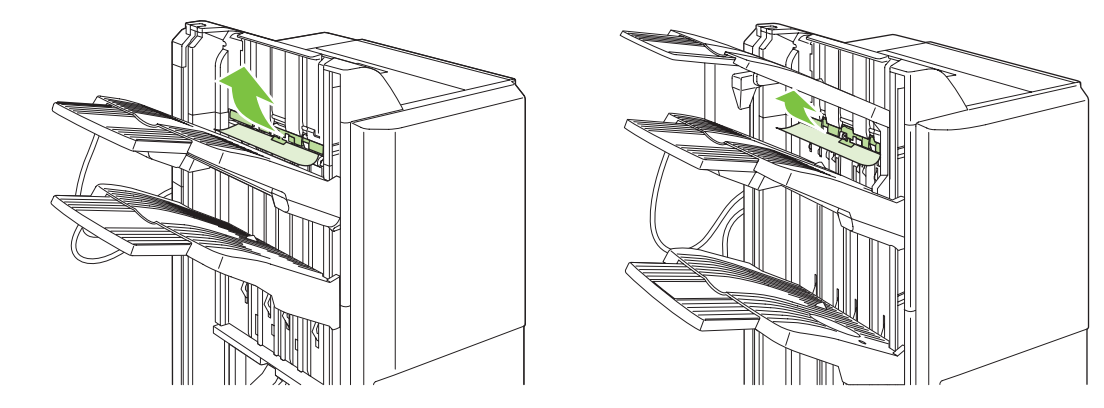

### Usuwanie zacięć w urządzeniu do tworzenia broszur

**1.** Jeśli w pojemniku wyjściowym na broszury widoczny jest zacięty papier, usuń go, wyciągając delikatnie.

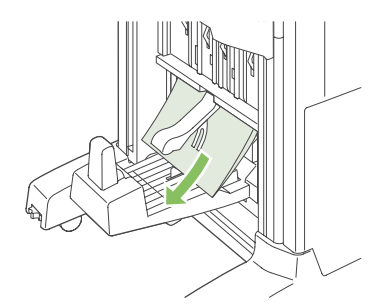

2. Otwórz przednie drzwiczki urządzenia do tworzenia broszur.

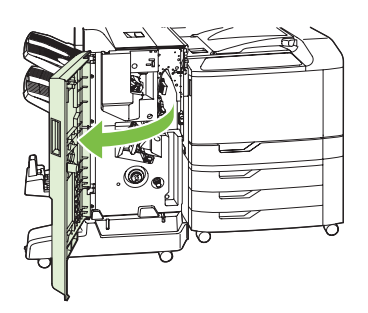

3. Popchnij w prawo górną prowadnicę podającą i usuń cały zacięty papier.

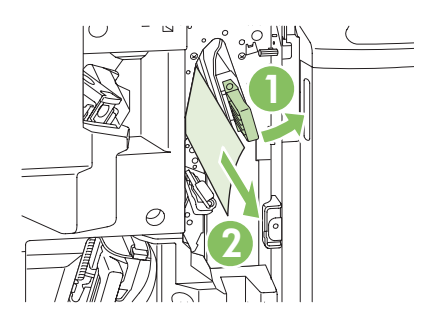

4. Popchnij w prawo dolną prowadnicę podającą i usuń cały zacięty papier.

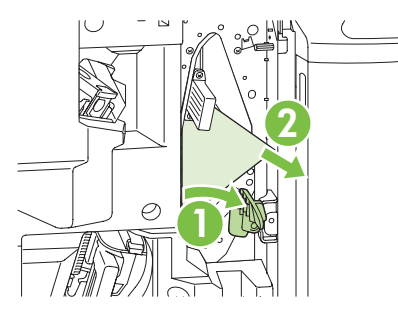

5. Pokrętło pozycjonujące to ten mniejszy, zielony przełącznik znajdujący się z prawej strony. Przekręć pokrętło pozycjonujące w kierunku przeciwnym do ruchu wskazówek zegara.

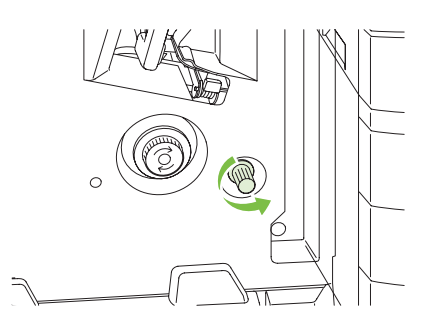

6. Pokrętło usuwania zacięć to ten większy, zielony przełącznik znajdujący się z lewej strony. Wciśnij pokrętło usuwania zacięć, a następnie obróć je zgodnie z ruchem wskazówek zegara, aby przenieść jakikolwiek zacięty papier do pojemnika wyjściowego.

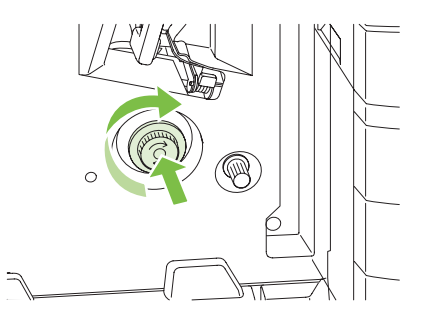

7. Zamknij przednie drzwiczki urządzenia do tworzenia broszur.

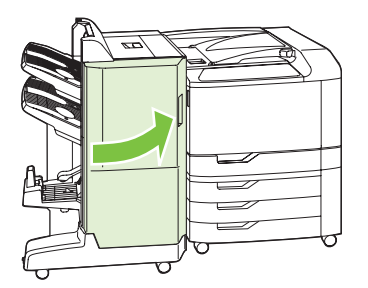
#### Usuwanie zacięć w zszywaczu

#### Usuwanie zacięć zszywek w głównym zszywaczu

Trójpojemnikowy zszywacz/układacz firmy HP oraz urządzenie HP do tworzenia broszur/wykańczania mają główny zszywacz, który znajduje się przy górze urządzenia wykańczającego.

1. Otwórz przednie drzwiczki urządzenia wykańczającego.

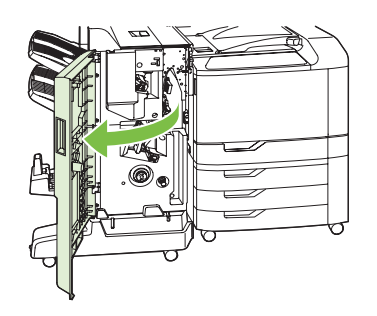

2. Aby usunąć kasetę ze zszywkami, pociągnij do góry zielony uchwyt i wyjmij kasetę.

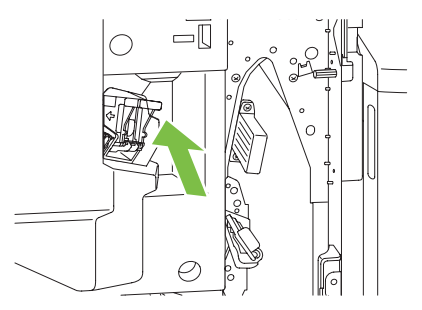

3. Podnieś do góry niewielką dźwignię z tyłu kasety ze zszywkami.

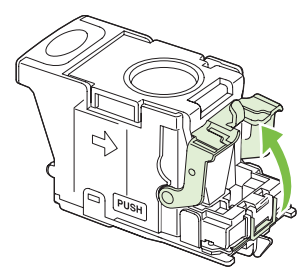

4. Usuń uszkodzone zszywki wystające z kasety. Usuń cały arkusz zszywek, do którego przyczepione były uszkodzone zszywki.

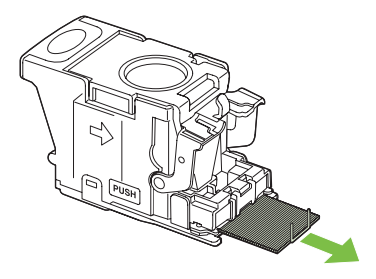

5. Zamknij dźwignię z tyłu kasety ze zszywkami. Upewnij się, że dźwignia została zablokowana w prawidłowym położeniu.

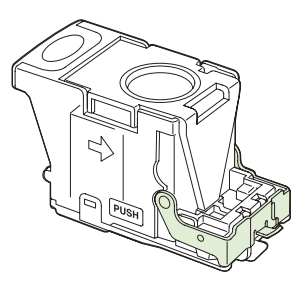

6. Włóż ponownie kasetę ze zszywkami do urządzenia wykańczającego i naciśnij zieloną dźwignię w dół, tak aby została zablokowana w prawidłowym położeniu.

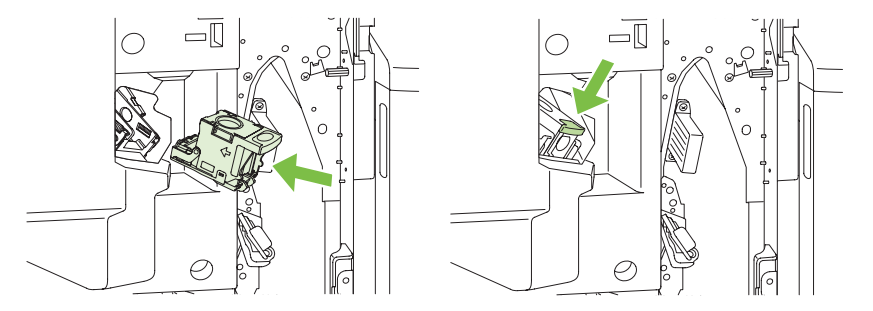

7. Zamknij przednie drzwiczki urządzenia wykańczającego.

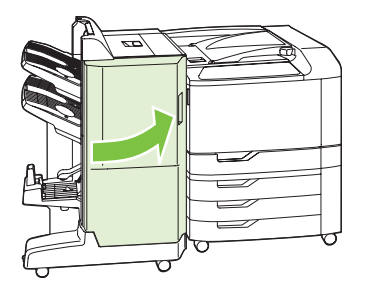

#### Usuwanie zacięć zszywek w urządzeniu do tworzenia broszur

Urządzenie do tworzenia broszur posiada dodatkowy zszywacz broszur znajdujący się pod głównym zszywaczem. Zszywacz broszur ma dwie kasety ze zszywkami.

1. Otwórz przednie drzwiczki urządzenia do tworzenia broszur.

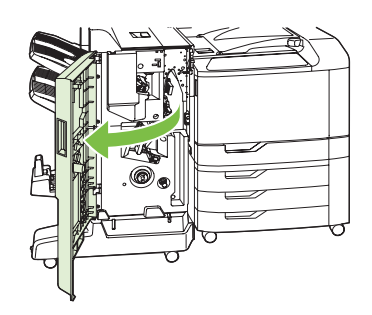

2. Popchnij w prawo górną prowadnicę podającą i usuń cały zacięty papier.

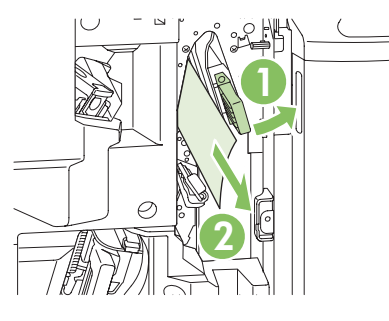

3. Chwyć niebieski uchwyt karetki zszywacza, a następnie wyciągnij ją.

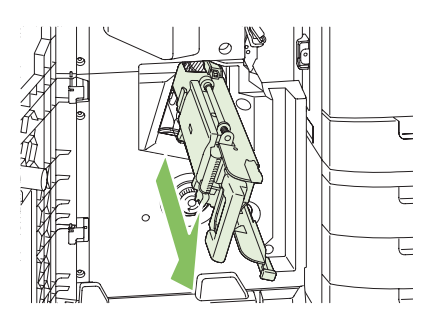

4. Chwyć uchwyt niebieskiej kasety zszywacza i pociągnij do siebie, następnie przechyl kasetę zszywacza do pozycji pionowej.

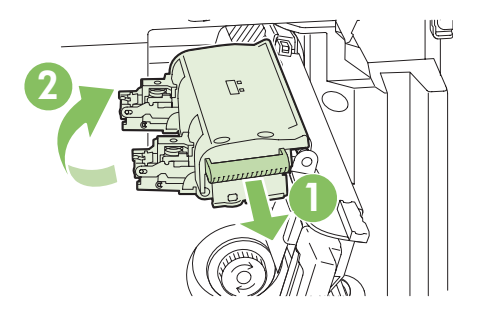

- 5. Sprawdź, czy w kasetach zszywacza znajdują się zszywki, które uległy zacięciu.
  - **a.** Przy każdej kasecie zszywacza naciskaj zielone plastikowe zatrzaski w trakcie podnoszenia płytki do usuwania zacięć.
    - △ OSTROŻNIE: W trakcie wykonywania tej procedury nie należy umieszczać palców lub dłoni pod kasetą zszywacza.

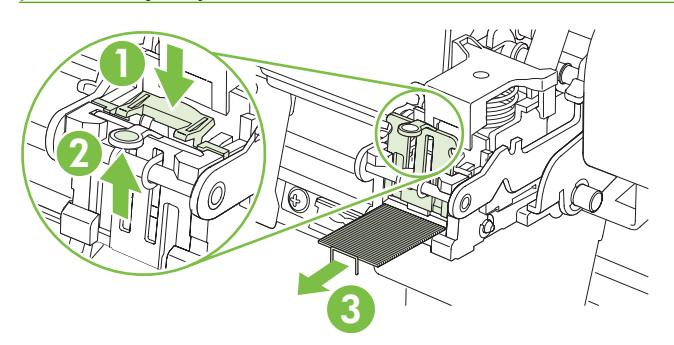

- **b.** Usuń wszystkie zszywki, które uległy zacięciu. Usuń wszystkie uszkodzone zszywki i cały arkusz, do którego przyczepione były uszkodzone zszywki.
- c. Naciśnij na płytkę do usuwania zacięć, aby ją zamknąć.
  - △ OSTROŻNIE: W trakcie wykonywania tej procedury nie należy umieszczać palców lub dłoni pod kasetą zszywacza.

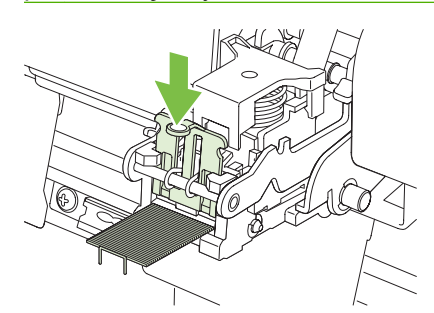

6. Pociągnij do przodu kasetę zszywacza i przechyl ją w dół do pozycji początkowej. Naciśnij dźwignię, tak aby została zablokowana w prawidłowym położeniu.

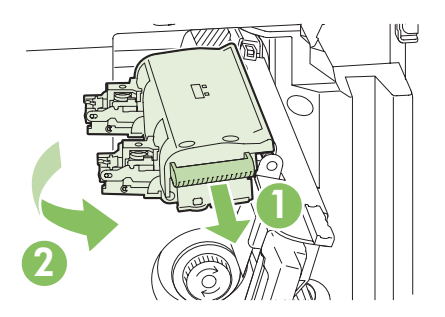

7. Wciśnij kasetę zszywacza z powrotem do urządzenia do tworzenia broszur.

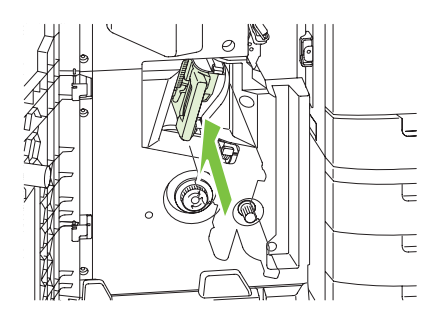

8. Zamknij przednie drzwiczki urządzenia do tworzenia broszur.

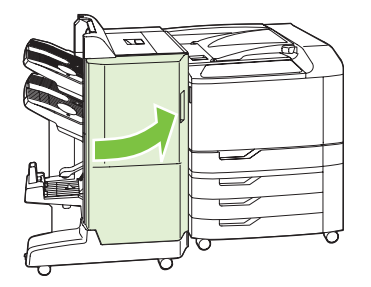

#### Odzyskiwanie sprawności po zacięciu

Urządzenie jest wyposażone w funkcję odzyskiwania sprawności po zacięciu, dzięki której można ponownie wydrukować zacięte strony. Dostępne są następujące opcje:

- AUTO Urządzenie próbuje ponownie wydrukować strony, które się zacięły, jeśli jest dostępna odpowiednia ilość pamięci.
- WYŁ Urządzenie nie próbuje ponownie drukować stron, które się zacięły. Jako że ostatnio wydrukowane strony nie są przechowywane, wydajność jest najwyższa.
- **UWAGA:** W przypadku użycia tej opcji, jeśli w urządzeniu zabraknie papieru, a zadanie jest drukowane obustronnie, niektóre strony mogą zostać utracone.
- WŁ. Urządzenie zawsze drukuje ponownie strony, które się zacięły. Przydzielana jest dodatkowa pamięć, w której przechowywanych jest kilka ostatnich stron. Może to spowodować zmniejszenie ogólnej wydajności drukowania.

#### Ustawienie funkcji Usuwanie zacięcia papieru

- 1. Naciśnij przycisk Menu.
- 2. Naciśnij przycisk strzałki w dół ▼, aby podświetlić opcję KONFIGURACJA URZĄDZENIA, a następnie naciśnij przycisk znacznika wyboru ✓.
- 3. Naciśnij przycisk strzałki w dół ▼, aby podświetlić opcję USTAWIENIA SYSTEMOWE, a następnie naciśnij przycisk znacznika wyboru ✓.
- 4. Naciśnij przycisk strzałki w dół ▼, aby podświetlić opcję USUWANIE ZACIĘCIA PAPIERU, a następnie naciśnij przycisk znacznika wyboru ✓.

- 5. Naciśnij przycisk strzałki w górę lub w dół ▼/▲, aby podświetlić odpowiednie ustawienie, a następnie naciśnij przycisk znacznika wyboru ✓.
- 6. Naciśnij opcję Menu, aby powrócić do stanu GOTOWE.

## Problemy z obsługą papieru

Należy używać tylko papieru zgodnego ze specyfikacjami podanymi w przewodniku *HP LaserJet Printer Family Print Media Guide*.

#### Produkt podaje kilka stron naraz

Produkt podaje kilka stron naraz

| Przyczyna                                                                                                    | Rozwiązanie                                                                                                    |
|----------------------------------------------------------------------------------------------------|----------------------------------------------------------------------------------------------------|
| Podajnik jest przepełniony. Otwórz podajnik i upewnij się, że<br>papier nie przekracza wskaźnika maksymalnej wysokości<br>stosu. | Usuń nadmiar papieru z podajnika.                                                                                                    |
| Kartki papieru są zlepione ze sobą.                                                                                              | Wyjmij papier, wygnij go, obróć o 180 stopni lub odwróć i<br>załaduj z powrotem do podajnika.                                                           |
|                                                                                                    | <b>UWAGA:</b> Nie należy kartkować ryzy papieru. Kartkowanie powoduje naładowanie elektrostatyczne, które może powodować przyleganie papieru do siebie. |
| Papier nie spełnia wymagań specyfikacji dla tego produktu.                                                                       | Należy używać tylko papieru spełniającego specyfikacje firmy<br>HP dla tego produktu.                                                                   |
| Podajniki nie są prawidłowo ustawione.                                                                                           | Sprawdź, czy prowadnice papieru dopasowane są do formatu wykorzystywanego papieru.                                                                      |

#### Urządzenie podaje nieprawidłowy format strony

Urządzenie podaje nieprawidłowy format strony

| Przyczyna                                                                                  | Rozwiązanie                                                                                                    |
|--------------------------------------------------------------------------------------------|----------------------------------------------------------------------------------------------------|
| W podajniku nie jest załadowany prawidłowy format papieru.                                 | Załaduj prawidłowy format papieru do podajnika.                                                                                                    |
| Nie został wybrany prawidłowy format papieru w aplikacji lub<br>w sterowniku drukarki.     | Należy sprawdzić, czy ustawienia w aplikacji i sterowniku<br>drukarki są odpowiednie, ponieważ ustawienia aplikacji<br>zastępują ustawienia sterownika drukarki i panelu sterowania,<br>a ustawienia sterownika drukarki zastępują ustawienia panelu<br>sterowania. Więcej informacji znajduje się w sekcji <u>Zmiana</u><br><u>ustawień sterownika drukarki dla systemu Windows</u><br><u>na stronie 59 lub Zmiana ustawień sterowników drukarki dla</u><br><u>komputerów Macintosh na stronie 67</u> . |
| Nie został wybrany prawidłowy format papieru dla podajnika w panelu sterowania urządzenia. | Wybierz z panelu sterowania prawidłowy format papieru dla podajnika.                                                                                                    |
| Format papieru w podajniku nie jest prawidłowo skonfigurowany.                             | Wydrukuj stronę konfiguracji lub użyj panelu sterowania do<br>określenia formatu papieru, na jaki skonfigurowany jest<br>podajnik.                                                                                                    |
| Prowadnice w podajniku nie są dosunięte do papieru.                                        | Sprawdź, czy prowadnice dotykają papieru.                                                                                                    |

### Produkt pobiera papier z niewłaściwego podajnika

Produkt pobiera papier z niewłaściwego podajnika

| Przyczyna                                                      | Rozwiązanie                                                                                                    |
|----------------------------------------------------------------|----------------------------------------------------------------------------------------------------|
| Wykorzystywany jest sterownik innego produktu                  | Użyj sterownika do tego produktu                                                                                                   |
| Określony podajnik jest pusty.                                 | Załaduj papier do określonego podajnika.                                                                                           |
| Format papieru w podajniku nie jest prawidłowo skonfigurowany. | Wydrukuj stronę konfiguracji lub użyj panelu sterowania do<br>określenia formatu papieru, na jaki skonfigurowany jest<br>podajnik. |
| Prowadnice w podajniku nie są dosunięte do papieru.            | Sprawdź, czy prowadnice dotykają papieru.                                                                                          |

#### Papier nie jest podawany automatycznie

Papier nie jest podawany automatycznie

| Przyczyna                                                                                                    | Rozwiązanie                                                                                                    |
|----------------------------------------------------------------------------------------------------|----------------------------------------------------------------------------------------------------|
| W aplikacji wybrane zostało ręczne podawanie.                                                                                                    | Załaduj papier do podajnika 1 lub, jeśli papier jest załadowany, naciśnij przycisk znak zaznaczenia 🗸 .                                                                                                    |
| Załadowany jest papier nieprawidłowego formatu.                                                                                                    | Załaduj papier właściwego formatu.                                                                                                    |
| Podajnik jest pusty.                                                                                                    | Załaduj papier do podajnika.                                                                                                    |
| Papier zacięty uprzednio w drukarce nie został całkowicie usunięty.                                                                                                    | Otwórz produkt i usuń wszelki papier ze ścieżki papieru.                                                                                                    |
| Format papieru w podajniku nie jest prawidłowo skonfigurowany.                                                                                                    | Wydrukuj stronę konfiguracji lub użyj panelu sterowania do określenia formatu papieru, na jaki skonfigurowany jest podajnik.                                                                                                    |
| Prowadnice w podajniku nie są dosunięte do papieru.                                                                                                    | Sprawdź, czy tylne i boczne prowadnice papieru dotykają papieru.                                                                                                    |
| Komunikat z prośbą o ręczne podanie papieru jest ustawiony<br>na <b>ZAWSZE</b> . Produkt zawsze prosi o ręczne podanie papieru,<br>nawet jeśli podajnik jest załadowany. | Otwórz podajnik, umieść w nim papier i zamknij podajnik.<br>Można także zmienić ustawienie wyświetlania komunikatu z<br>prośbą o ręcznie podanie papieru na <b>JEŚLI NIE</b><br><b>ZAŁADOWANE</b> , aby produkt prosił o ręczne podanie tylko<br>wtedy, gdy podajnik jest pusty. |
| Ustawienie <b>UŻYJ ŻĄDANEGO PODAJNIKA</b> w produkcie jest<br>ustawione na <b>WYŁĄCZNIE</b> , a żądany podajnik jest pusty.<br>Produkt nie skorzysta z innego podajnika. | Załaduj żądany podajnik.<br>Można także zmienić ustawienie z <b>WYŁĄCZNIE</b> na<br><b>PIERWSZY</b> w menu <b>KONFIGURACJI URZĄDZENIA</b> .<br>Produkt będzie korzystał z innych podajników, jeśli wskazany<br>podajnik będzie pusty.                                            |

#### Papier nie jest podawany z podajnika 2, 3, 4 lub 5

Papier nie jest podawany z podajnika 2, 3, 4 lub 5

| Przyczyna                                       | Rozwiązanie                        |
|-------------------------------------------------|------------------------------------|
| Załadowany jest papier nieprawidłowego formatu. | Załaduj papier właściwego formatu. |

#### Papier nie jest podawany z podajnika 2, 3, 4 lub 5

| Przyczyna                                                                                | Rozwiązanie                                                                                                    |
|------------------------------------------------------------------------------------------|----------------------------------------------------------------------------------------------------|
| Podajnik jest pusty.                                                                     | Załaduj papier do podajnika.                                                                                                    |
| Prawidłowy rodzaj papieru dla podajnika nie został wybrany w panelu sterowania drukarki. | Wybierz prawidłowy rodzaj papieru dla podajnika z panelu sterowania produktu.                                                                                                    |
| Papier zacięty uprzednio w drukarce nie został całkowicie usunięty.                      | Otwórz produkt i usuń wszelki papier ze ścieżki papieru.<br>Sprawdź dokładnie, czy w obszarze utrwalacza nie ma<br>zablokowanych materiałów.                                                                                                    |
| Żaden z podajników opcjonalnych nie wyświetla się jako opcje podajnika.                  | Opcjonalne podajniki są wyświetlane jako dostępne, gdy są<br>zainstalowane. Sprawdź, czy wszystkie podajniki opcjonalne<br>są prawidłowo zainstalowane. Sprawdź, czy sterownik<br>drukarki skonfigurowano tak, aby rozpoznawał podajniki<br>opcjonalne. |
| Podajnik opcjonalny jest nieprawidłowo zainstalowany.                                    | Wydrukuj stronę konfiguracji, aby potwierdzić, że opcjonalny<br>podajnik jest zainstalowany. Jeśli nie sprawdź, czy podajnik<br>jest prawidłowo podłączony do produktu.                                                                                 |
| Format papieru w podajniku nie jest prawidłowo skonfigurowany.                           | Wydrukuj stronę konfiguracji lub użyj panelu sterowania do<br>określenia formatu papieru, na jaki skonfigurowany jest<br>podajnik.                                                                                                    |
| Prowadnice w podajniku nie są dosunięte do papieru.                                      | Sprawdź, czy prowadnice dotykają papieru.                                                                                                    |

## Folie lub papier błyszczący nie są podawane

#### Folie lub papier błyszczący nie są podawane

| Przyczyna                                                                                                    | Rozwiązanie                                                                                                    |
|----------------------------------------------------------------------------------------------------|----------------------------------------------------------------------------------------------------|
| Nie został wybrany prawidłowy rodzaj papieru w oprogramowaniu lub w sterowniku drukarki.                                | Sprawdź czy wybrany został prawidłowy rodzaj papieru w oprogramowaniu lub w sterowniku drukarki.                                                                                                    |
| Podajnik jest przepełniony.                                                                                             | Usuń nadmiar papieru z podajnika. Do podajnika 2, 3, 4 oraz<br>5 nie należy ładować więcej niż 200 arkuszy papieru<br>błyszczącego lub folii błyszczących oraz nie więcej niż 100<br>arkuszy folii. W podajniku 1 nie należy przekraczać<br>wskaźników maksymalnej wysokości stosu. |
| Papier w innym podajniku jest tego samego formatu co folia i produkt domyślnie pobiera z innego podajnika.              | Upewnij się, że podajnik zawierający folie lub papier<br>błyszczący jest wybrany w aplikacji lub sterowniku drukarki.<br>Użyj panelu sterowania produktu do skonfigurowania<br>podajnika do rodzaju załadowanego papieru.                                                           |
| Podajnik zawierający folie lub papier błyszczący nie jest prawidłowo skonfigurowany na dany format.                     | Upewnij się, że podajnik zawierający folie lub papier<br>błyszczący jest wybrany w aplikacji lub sterowniku drukarki.<br>Użyj panelu sterowania produktu do skonfigurowania<br>podajnika do rodzaju załadowanego papieru.                                                           |
| Folie lub papier błyszczący mogą nie być zgodne ze specyfikacją obsługiwanego papieru.                                  | Należy używać tylko papieru spełniającego specyfikacje firmy<br>HP dla tego produktu.                                                                                                    |
| Wysoka wilgotność może sprawić, że papier błyszczący nie<br>będzie podawany lub, że będzie podawane zbyt wiele arkuszy. | Aby uzyskać jak najlepsze rezultaty, drukuj na papierze<br>błyszczącym z podajnika 2, 3, 4 lub 5.                                                                                                    |
|                                                                                                    | Należy unikać drukowania na papierze błyszczącym w<br>warunkach dużej wilgotności. Wyjęcie papieru błyszczącego z<br>opakowania i odłożenie go na kilka godzin może usprawnić<br>podawanie go do produktu. Odłożenie papieru w wilgotnym                                            |

| Folie lub | papier | błyszczący | <sup>,</sup> nie są | podawane |
|-----------|--------|------------|---------------------|----------|
|-----------|--------|------------|---------------------|----------|

| Przyczyna | Rozwiązanie                                                |
|-----------|------------------------------------------------------------|
|           | środowisku może jednak powodować występowanie<br>pęcherzy. |
|           |                                                            |

△ OSTROŻNIE: Urządzenie to nie obsługuje papieru błyszczącego HP Color Laser Presentation Paper, Glossy (Q2546A, Q2547A). Korzystanie z tego rodzaju papieru może spowodować zacięcie papieru w utrwalaczu, co może oznaczać konieczność wymiany utrwalacza. Dwie zalecane alternatywy to papiery błyszczące HP Color LaserJet Presentation Paper, Soft Gloss (Q6541A) oraz HP Color LaserJet Brochure Paper, Glossy (Q6611A, Q6610A). Lista obsługiwanych rodzajów papieru znajduje się w części <u>Obsługiwane rodzaje papieru na stronie 92</u>.

#### Koperty blokują się lub nie są podawane do produktu

#### Koperty blokują się lub nie są podawane do produktu

| Przyczyna                                                                                         | Rozwiązanie                                                                            |
|---------------------------------------------------------------------------------------------------|----------------------------------------------------------------------------------------|
| Koperty są załadowane do nieobsługiwanego podajnika.<br>Jedynie podajnik 1 może pobierać koperty. | Załaduj koperty do podajnika 1.                                                        |
| Koperty są zwinięte lub uszkodzone.                                                               | Spróbuj użyć innych kopert. Koperty należy przechowywać w stałych warunkach otoczenia. |
| Koperty zaklejają się ponieważ zawartość wilgoci jest zbyt<br>duża.                               | Spróbuj użyć innych kopert. Koperty należy przechowywać w stałych warunkach otoczenia. |
| Kierunek ustawienia kopert jest nieprawidłowy.                                                    | Sprawdź czy koperty są prawidłowo załadowane.                                          |
| Ten produkt nie obsługuje użytych kopert.                                                         | Zapoznaj się z przewodnikiem HP LaserJet Printer Family<br>Print Media Guide.          |
| Podajnik 1 jest skonfigurowany na format inny niż koperty.                                        | Skonfiguruj podajnik 1 na format kopert.                                               |

#### Wydruk jest zwinięty lub zmarszczony

#### Wydruk jest zwinięty lub zmarszczony

| Przyczyna                                                       | Rozwiązanie                                                                                                    |
|-----------------------------------------------------------------|----------------------------------------------------------------------------------------------------|
| Papier nie spełnia wymagań specyfikacji dla tego produktu.      | Należy używać tylko papieru spełniającego specyfikacje firmy<br>HP dla tego produktu.                                                                                                    |
| Papier jest uszkodzony lub w złym stanie.                       | Wyjmij papier z podajnika i załaduj papier, który jest w dobrym stanie.                                                                                                    |
| Należy zmniejszyć szybkość produktu.                            | Ustaw opcję <b>ZAWIJANIE PAPIERU</b> w menu jakości druku na <b>ZMNIEJSZONE</b> , aby zmniejszyć pełną szybkość do 10 s./min (zamiast 40 s./min) oraz 3/4 szybkości do 7,5 s./min (zamiast 30 s./min). |
| Produkt pracuje w środowisku o nadmiernie wysokiej wilgotności. | Sprawdź, czy środowisko pracy jest zgodne z wymaganiami wilgotności podanymi w specyfikacjach.                                                                                                    |
| Drukowane są duże wypełnione obszary.                           | Duże wypełnione obszary mogą powodować nadmierne<br>zwijanie się materiałów. Spróbuj użyć innego wzoru.                                                                                                |

#### Wydruk jest zwinięty lub zmarszczony

| Przyczyna                                                                                                 | Rozwiązanie                                                                                                    |
|----------------------------------------------------------------------------------------------------|----------------------------------------------------------------------------------------------------|
| Używany papier nie był prawidłowo przechowywany i mógł<br>wchłonąć wilgoć.                                | Wyjmij papier i zastąp go papierem z nowego, nie otwartego opakowania.                                                                                                    |
| Papier ma źle przycięte brzegi.                                                                           | Wyjmij papier, wygnij go, obróć o 180 stopni lub odwróć i<br>załaduj z powrotem do podajnika. Nie należy kartkować ryzy<br>papieru. Jeżeli problem nie ustępuje, wymień papier.                                            |
| Określony format papieru nie został skonfigurowany dla podajnika lub nie został wybrany w oprogramowaniu. | Skonfiguruj oprogramowanie dla danego papieru (patrz<br>dokumentacja oprogramowania). Skonfiguruj podajnik dla<br>danego papieru, patrz sekcja <u>Ładowanie papieru i materiałów</u><br><u>drukarskich na stronie 95</u> . |
| Papier został wcześniej użyty w zadaniu drukowania.                                                       | Nie należy ponownie używać tego samego papieru.                                                                                                    |

### Produkt nie drukuje dwustronnie lub drukuje nieprawidłowo

| Przyczyna                                                                             | Rozwiązanie                                                                                                    |
|---------------------------------------------------------------------------------------|----------------------------------------------------------------------------------------------------|
| Usiłujesz drukować dwustronnie na nieobsługiwanym<br>papierze.                        | Sprawdź, czy używany papier jest obsługiwany w druku<br>dwustronnym.                                                                                                    |
| Sterownik drukarki nie jest poprawnie skonfigurowany na drukowanie dwustronne.        | Ustaw sterownik drukarki na drukowanie dwustronne.                                                                                                    |
| Pierwsza strona drukowana jest na tylnej stronie formularza<br>lub papieru firmowego. | Załaduj formularze lub papier firmowy do podajnika 1 stroną<br>przeznaczoną do druku w dół i górną krawędzią strony<br>skierowaną ku tylnej części produktu. W przypadku podajnika<br>2, 3, 4 i 5 załaduj papier stroną przeznaczoną do druku w górę<br>i dolną krawędzią strony skierowaną ku tylnej części produktu. |
| Ten model nie obsługuje automatycznego drukowania dwustronnego.                       | HP Color LaserJet CP6015n nie obsługuje automatycznego drukowania dwustronnego.                                                                                                    |
| W produkcie nie została włączona opcja druku dwustronnego.                            | W systemie Windows uruchom funkcję automatycznej konfiguracji:                                                                                                    |
|                                                                                       | <ol> <li>W menu Start wskaż pozycję Ustawienia, a następnie<br/>kliknij pozycję Drukarki (Windows 2000) lub Drukarki i<br/>faksy (Windows XP).</li> </ol>                                                                                                    |
|                                                                                       | <ol> <li>Kliknij prawym przyciskiem myszy ikonę urządzenia firmy<br/>HP, a następnie kliknij pozycję Właściwości lub<br/>Preferencje drukowania.</li> </ol>                                                                                                    |
|                                                                                       | 3. Kliknij kartę Ustawienia urządzenia.                                                                                                    |
|                                                                                       | <ol> <li>W menu Opcje instalacyjne, kliknij przycisk Aktualizuj<br/>teraz na liście Konfiguracja automatyczna.</li> </ol>                                                                                                    |

Produkt nie drukuje dwustronnie lub drukuje nieprawidłowo

## Wskaźniki sygnalizacyjne formatyzatora

Trzy wskaźniki LED na formatyzatorze informują o prawidłowym działaniu urządzenia.

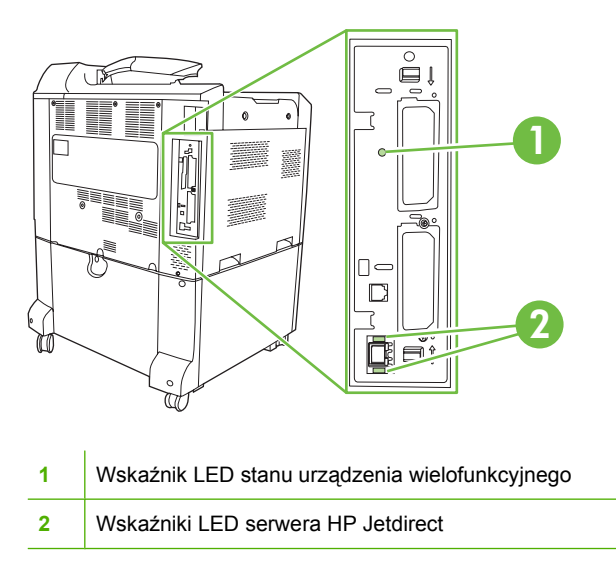

#### Wskaźniki LED serwera HP Jetdirect

Wbudowany serwer druku HP Jetdirect ma dwa wskaźniki LED. Żółty wskaźnik LED oznacza aktywność sieci, a zielony wskaźnik LED oznacza stan łącza. Migający żółty wskaźnik LED oznacza ruch sieciowy. Jeśli zielony wskaźnik LED jest wyłączony oznacza to awarię łącza.

Jeżeli pojawił się błąd połączenia, sprawdź wszystkie połączenia kabli sieciowych. Ponadto można usiłować konfigurować ustawienia połączenia wbudowanego serwera wydruku przy użyciu menu panelu sterowania urządzenia.

- 1. Naciśnij przycisk Menu.
- 2. Naciśnij przycisk strzałki w dół ▼, aby podświetlić opcję KONFIGURACJA URZĄDZENIA, a następnie naciśnij przycisk znacznika wyboru ✓.
- 3. Naciśnij przycisk strzałki w dół ▼, aby podświetlić opcję WEJŚCIE/WYJŚCIE, a następnie naciśnij przycisk znacznika wyboru ✓.
- 4. Naciśnij przycisk strzałki w dół ▼, aby podświetlić opcję WBUDOWANY JETDIRECT, a następnie naciśnij przycisk znacznika wyboru ✓.
- 5. Naciśnij przycisk strzałki w dół ▼, aby podświetlić opcję SZYBKOŚĆ POŁĄCZENIA, a następnie naciśnij przycisk znacznika wyboru ✓.
- 6. Wybierz odpowiednią szybkość połączenia, a następnie naciśnij przycisk znacznika wyboru 🗸.

#### Wskaźnik LED stanu urządzenia wielofunkcyjnego

Wskaźnik LED stanu sygnalizuje prawidłowe funkcjonowanie formatyzatora. Podczas inicjowania urządzenia po włączeniu zasilania wskaźnik LED miga szybko, a następnie jest wyłączany. Po zakończeniu sekwencji inicjowania urządzenia wskaźnik stanu LED miga.

Jeżeli wskaźnik LED stanu jest wyłączony, może to oznaczać, że wystąpił problem związany z formatyzatorem. Skontaktuj się z przedstawicielem obsługi lub punktem usługowym HP. Zobacz ulotkę

firmy HP dotyczącą pomocy technicznej lub odwiedź stronę <u>www.hp.com/go/cljcp6015\_firmware</u> w sieci Web.

## Rozwiązywanie problemów z jakością obrazów

Ta sekcja ułatwia w rozpoznawaniu i rozwiązywaniu problemów z jakością wydruku. Bardzo często problemy te można rozwiązać stosunkowo łatwo poprzez odpowiednią konserwację urządzenia, używanie papieru zgodnego ze specyfikacjami firmy HP lub użycie ze strony czyszczącej.

#### Przykłady problemów z jakością druku

Niektóre problemy z jakością druku powodowane są użyciem niewłaściwego papieru.

- Używaj papieru zgodnego ze specyfikacjami firmy HP.
- Powierzchnia papieru jest zbyt gładka. Używaj papieru zgodnego ze specyfikacjami firmy HP.
- Ustawienie w sterowniku drukarki lub ustawienie podajnika papieru może być nieprawidłowe. Upewnij się, czy podajnik papieru został skonfigurowany w panelu sterowania oraz czy w sterowniku drukarki wybrano prawidłowe ustawienie dla używanego papieru.
- Tryb druku może być nieprawidłowo ustawiony lub papier może być niezgodny z zalecanymi specyfikacjami.
- Używane folie nie są przystosowane do prawidłowego przyswajania tonera. Należy używać tylko folii przeznaczonych do drukarek HP Color LaserJet.
- Wilgotność w papierze jest nierówna, zbyt wysoka lub zbyt niska. Użyj papieru z innego źródła lub z nowej, nieotwartej ryzy papieru.
- Niektóre miejsca papieru nie przyjmują dobrze tonera. Użyj papieru z innego źródła lub z nowej, nieotwartej ryzy papieru.
- Używany druk firmowy jest wydrukowany na szorstkim papierze. Użyj gładszego papieru kserograficznego. Jeżeli to rozwiąże problem, skontaktuj się z punktem wydruku papieru firmowego i sprawdź, czy stosowany papier spełnia wymagania specyfikacji dla tego produktu.
- Do usuwania problemów z jakością druku można wykorzystać kilka optymalizujących trybów druku. Zobacz <u>Menu Jakość druku na stronie 21</u>.

#### Szablon do określania przyczyn powtarzających się wad

Jeśli wada powtarza się na stronie w regularnych odstępach czasu, należy użyć tego szablonu w celu identyfikacji przyczyny wady. Początek szablonu powinien znajdować się w miejscu wystąpienia pierwszej wady. Znacznik obok następnego wystąpienia wady określa, który element należy wymienić.

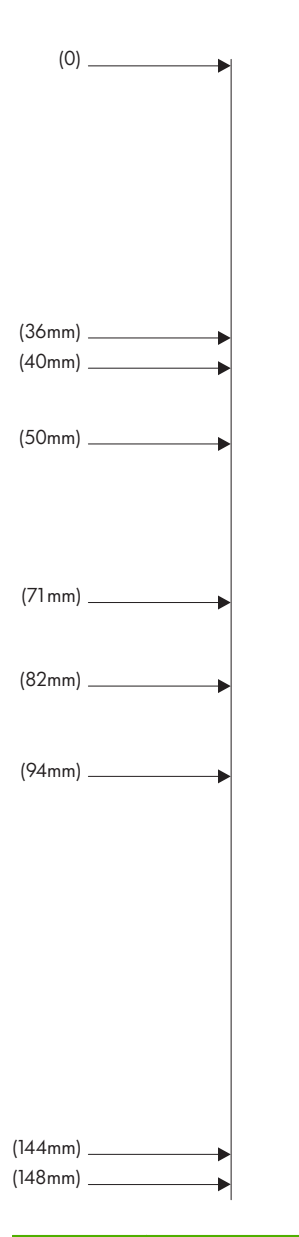

| 36 mm | Rolka wywoławcza w bębnie drukującym.                                                                                                    |
|-------|----------------------------------------------------------------------------------------------------|
|       | Wada jakości wydruku powodowana jest przez jeden z czterech bębnów drukujących (bęben drukujący).                                                                                 |
| 40 mm | Rolka ładująca w bębnie drukującym.                                                                                                    |
|       | Wada jakości wydruku to plamy lub kropki, które są czasem występują w trakcie podawania nalepek i<br>umiejscowiona jest w jednym z czterech bębnów drukujących (bęben drukujący). |
| 50 mm | Rolka 1 zespołu transferu (zespół przenoszenia).                                                                                                    |
| 71 mm | Rolka 2 zestawu rolek (zespół przenoszenia).                                                                                                    |
| 82 mm | Naprężenie w zespole przenoszenia (zespół przenoszenia).                                                                                                    |
| 94 mm | Bęben drukujący.                                                                                                    |
|       | Wada jakości wydruku powodowana jest przez jeden z czterech bębnów drukujących (bęben drukujący).                                                                                 |

| 144 mm | Rolka naciskowa utrwalacza (zespół utrwalacza).   |
|--------|---------------------------------------------------|
| 148 mm | Rolka utrwalająca utrwalacza (zespół utrwalacza). |

Aby ustalić, czy przyczyną problemu jest bęben drukujący, skorzystaj z bębna drukującego z innego urządzenia serii HP Color LaserJet CP6015, jeżeli jest dostępny, przed zamówieniem nowego bębna drukującego.

Jeżeli defekty są rozmieszczone w odległości 94,0 mm , spróbuj wymienić bęben drukujący przed wymianą utrwalacza.

#### Defekty na foliach do prezentacji

Folie do prezentacji mogą zawierać każdy z defektów druku, który dotyczy innego rodzaju papieru, a oprócz tego defekty charakterystyczne dla folii. Ponadto, ponieważ stają się one miękkie podczas przechodzenia przez ścieżkę druku, mogą na nich wystąpić odciski powodowane przez elementy obsługi papieru.

**WAGA:** Należy odczekać co najmniej 30 sekund na ochłodzenie się folii przed ich dotykaniem.

- Na karcie **Papier** sterownika drukarki wybierz opcję **Folia** jako rodzaj papieru. Należy również upewnić się, że podajnik materiałów jest prawidłowo skonfigurowany do podawania folii.
- Sprawdź, czy używane folie spełniają wymagania specyfikacji dla tego produktu.
- Jeśli folie zlepiają się w pojemniku wyjściowym, ustaw opcję ŚREDNIA TEMP. na ZMNIEJSZONY w menu jakości druku. Zobacz Korzystanie z ręcznych trybów drukowania na stronie 260.
- Należy przytrzymywać folie za ich brzegi. Tłuszcz z naskórka na powierzchni folii może spowodować powstanie plam i smug.
- Małe, nieregularne, ciemne miejsca na końcowych brzegach stron o jednokolorowym wypełnieniu mogą być spowodowane przez zlepianie się folii w pojemniku wyjściowym. Spróbuj drukować zadanie w mniejszych partiach.
- Jeśli wybrane kolory są niezadowalające po wydrukowaniu, wybierz inne w programie lub w sterowniku drukarki.
- Jeśli używany jest projektor odblaskowy, należy użyć projektora standardowego.

#### Problemy z jakością druku związane ze środowiskiem pracy

Jeśli produkt pracuje w nadmiernie wilgotnych lub suchych warunkach, sprawdź, czy środowisko pracy jest zgodne z wymaganiami określonymi w specyfikacji. Zobacz <u>Specyfikacje otoczenia</u> <u>na stronie 287</u>. Pomóc z warunkami środowiskowymi może także kilka trybów optymalizujących. Zobacz <u>Korzystanie z ręcznych trybów drukowania na stronie 260</u>.

#### Problemy z jakością druku związane z zacięciem papieru

- Upewnij się, że na ścieżce papieru nie ma żadnego papieru.
- Jeśli nastąpiła ostatnio blokada produktu, wydrukuj dwie lub trzy strony, aby wyczyścić produkt.
- Papier nie przechodzi przez utrwalacz, powodując pojawianie się defektów druku w kolejnych dokumentach. Wydrukuj dwie lub trzy strony, aby oczyścić produkt.

#### Optymalizacja i poprawianie jakości obrazów

W celu rozwiązania większości problemów z jakością obrazów mogą zostać użyte opisane poniżej procedury.

Jeśli procedury te nie poprawią jakości obrazu, przejdź na stronę www.hp.com/support/cljcp6015.

#### Używaj obsługiwanego rodzaju papieru

Używanie w urządzeniu nieobsługiwanego rodzaju papieru lub innych materiałów może powodować występowanie różnych problemów związanych z jakością obrazów. Lista obsługiwanych rodzajów papieru znajduje się w części <u>Obsługiwane rodzaje papieru na stronie 92</u>.

#### Skalibruj produkt

Kalibracja jest funkcją urządzenia, która umożliwia optymalizację jakości wydruków. W przypadku wystąpienia problemów z jakością obrazu należy skalibrować urządzenie.

- 1. Naciśnij przycisk Menu.
- 2. Naciśnij przycisk strzałki w dół ▼, aby podświetlić opcję KONFIGURACJA URZĄDZENIA, a następnie naciśnij przycisk znacznika wyboru ✓.
- 3. Naciśnij przycisk strzałki w dół ▼, aby podświetlić opcję JAKOŚĆ DRUKU, a następnie naciśnij przycisk znacznika wyboru ✓.
- 4. Naciśnij przycisk strzałki w dół ▼, aby podświetlić opcję PEŁNA KALIBRACJA, a następnie naciśnij przycisk znacznika wyboru ✓.

Jeśli procedura kalibracji nie poprawi jakości wydruków, należy wykonać w opisaną poniżej dodatkową procedurą kalibracji.

- 1. Naciśnij przycisk Menu.
- 2. Naciśnij przycisk strzałki w dół ▼, aby podświetlić opcję KONFIGURACJA URZĄDZENIA, a następnie naciśnij przycisk znacznika wyboru ✓.
- 3. Naciśnij przycisk strzałki w dół ▼, aby podświetlić opcję JAKOŚĆ DRUKU, a następnie naciśnij przycisk znacznika wyboru ✓.
- 4. Naciśnij przycisk strzałki w dół ▼, aby podświetlić opcję KALIBRUJ NEUTRALNE, a następnie naciśnij przycisk znacznika wyboru ✓.

#### Określ poprawny rodzaj papieru

UWAGA: Poszczególne czynności można wykonać również w inny sposób, lecz przedstawiona procedura jest najbardziej popularna.

W przypadku załadowania do urządzenia innego rodzaju papieru, określ rodzaj używanego papieru.

- Po załadowaniu podajnika papieru określ rodzaj papieru przy użyciu przycisków na panelu sterowania. Więcej informacji można znaleźć w części <u>Ładowanie podajników 2, 3, 4 lub 5</u> <u>na stronie 96</u>. Aby wybrać najlepszy rodzaj papieru, można skorzystać z poniższej tabeli. Taki sam rodzaj jest następnie wybierany w sterowniku drukarki podczas drukowania.
- 2. W przypadku wysyłania zadania drukowania z komputera, z menu **Plik** aplikacji wybierz opcję **Drukuj**.

- 3. Wybierz urządzenie, a następnie kliknij przycisk Właściwości lub Preferencje.
- 4. Wybierz kartę Papier/Jakość.
- 5. W polu rozwijanym **Rodzaj papieru** wybierz opcję **Więcej...**, a następnie wybierz rodzaj papieru odpowiadający najlepiej papierowi, który został załadowany do urządzenia.

W przypadku korzystania ze sterownika drukarki HP Color LaserJet CP6015 PCL 6 wybierz skrót **Drukowanie w jakości zwykłej**, a następnie opcję **Rodzaj papieru**. W przypadku korzystania ze sterownika HP Universal Printing PS, wybierz kartę **Papier/Jakość**, a następnie wybierz opcję **Rodzaj papieru**.

6. Wybierz rodzaj papieru najlepiej odpowiadający papierowi załadowanemu do urządzenia.

Aby wybrać najlepszy rodzaj w sterowniku, można skorzystać z poniższej tabeli. W tabeli przedstawiono domyślne ustawienia dla określonych rodzajów papieru oraz odpowiednie rodzaje wymienione w sterowniku i na panelu sterowania urządzenia. Na przykład jeśli używany jest papier błyszczący o gramaturze 125 g/m<sup>2</sup>, rodzaj, który należy wybrać w sterowniku drukarki to XHVY Błyszczący 131-175 g/m<sup>2</sup>.

| Sta  | ndardowe rodzaje i gramatura papieru | Rodzaje papieru, które można wybrać w<br>sterowniku drukarki i na panelu sterowania |
|------|--------------------------------------|-------------------------------------------------------------------------------------|
| •    | Normalny                             | Nieokreślony                                                                        |
| •    | Ciężki 1                             |                                                                                     |
| ٠    | Ciężki 2                             |                                                                                     |
| •    | Ciężki 3                             |                                                                                     |
| •    | Błyszczący 1                         |                                                                                     |
| •    | Błyszczący 2                         |                                                                                     |
| •    | Błyszczący 3                         |                                                                                     |
| •    | Papier bł.                           |                                                                                     |
| •    | FOLIE                                |                                                                                     |
| Cie  | nki 1 60-74 g/m²                     | Cienki 60-74 g/m <sup>2</sup>                                                       |
| Nor  | malny 75-90 g/m <sup>2</sup>         | Średniociężki 85-95 g/m²                                                            |
| Cię  | żki 1 91-120 g/m²                    | Ciężki 111-125 g/m²                                                                 |
| Cię  | żki 2 121-163 g/m²                   | Bardzo ciężki 126-175 g/m²                                                          |
| Cię  | żki 3 164-220 g/m²                   | Karton 176-220 g/m <sup>2</sup>                                                     |
| Błys | szczący 1 91-120 g/m²                | HVY Błyszczący 111-130 g/m <sup>2</sup>                                             |
| Błys | szczący 2 121-160 g/m²               | XHVY Błyszczący 131-175 g/m <sup>2</sup>                                            |
| Błys | szczący 3 161-220 g/m²               | Karton, błyszczący 176-220 g/m <sup>2</sup>                                         |
| Рар  | ier bł.                              | Papier HP Tough                                                                     |
| FOL  | IE                                   | Folia Color Laser                                                                   |
| Etyl | kieta                                | Nalepki                                                                             |
| Кор  | erta                                 | Koperta                                                                             |

| Standardowe rodzaje i gramatura papieru | Rodzaje papieru, które można wybrać w<br>sterowniku drukarki i na panelu sterowania |
|-----------------------------------------|-------------------------------------------------------------------------------------|
| Koperta 2                               | Koperta o dużej gramaturze                                                          |
| Przypisany 1 60-90 g/m <sup>2</sup>     | Szorstki                                                                            |
| Przypisany 2 >91 g/m <sup>2</sup>       | Gruby szorstki                                                                      |

#### Czyść utrwalacz

Drukowanie strony czyszczącej urządzenia zapobiega osadzaniu się toneru i cząsteczek papieru na zespole utrwalacza. Osadzanie się toneru i cząsteczek papieru może spowodować pojawienie się plamek na przedniej lub tylnej stronie wydruków.

Firma HP zaleca używanie strony czyszczącej w przypadku wystąpienia problemów z jakością obrazów.

W trakcie czyszczenia na panelu sterowania urządzenia wyświetlany jest komunikat CZYSZCZENIE.

Aby strona czyszcząca mogła prawidłowo wykonać swoje zadanie, należy ją wydrukować na papierze przeznaczonym do kopiarek (nie dokumentowym, grubym ani szorstkim). Po zakończeniu zadania zostanie wydrukowana pusta strona. Wyrzuć tę stronę.

#### Tworzenie i używanie strony czyszczącej

- 1. Naciśnij przycisk Menu.
- Naciśnij przycisk strzałki w górę lub w dół ▲/▼, aby wybrać wartość KONFIGURACJA URZĄDZENIA, a następnie naciśnij przycisk znacznika wyboru ✓.
- 3. Naciśnij przycisk strzałki w górę lub w dół ▲/▼, aby przejść do opcji **JAKOŚĆ DRUKU**, , a następnie naciśnij przycisk znacznika wyboru ✓.
- 4. Naciśnij przycisk strzałki w górę lub w dół ▲/▼, aby przejść do opcji URUCHOM STRONĘ CZYSZCZĄCĄ, a następnie naciśnij przycisk znacznika wyboru ✓.
- 5. Wyrzuć wydrukowaną stronę. Zadanie zostało zakończone.

#### Reagowanie na komunikaty o błędach wyświetlane na panelu sterowania

W przypadku zauważenia błędu **54.BŁĄD <XX>** w dzienniku zdarzeń konieczne może być wykonanie czynności konserwacyjnych związanych z urządzeniem w celu uniknięcia większej liczby błędów i rozwiązania problemów związanych z jakością wydruków.

- 1. Otwórz i zamknij prawą pokrywę urządzenia w celu zarejestrowania błędu 54.BŁĄD <XX> jako ostatniego zdarzenia w dzienniku zdarzeń.
- 2. Naciśnij przycisk Menu.
- 3. Naciśnij przycisk strzałki w dół ▼, aby podświetlić opcję INFORMACJE, a następnie naciśnij przycisk znacznika wyboru ✓.
- 4. Naciśnij przycisk strzałki w dół ▼, aby podświetlić opcję DIAGNOSTYKA, a następnie naciśnij przycisk znacznika wyboru ✓.

- 5. Naciśnij przycisk strzałki w dół ▼, aby podświetlić opcję DRUKUJ DZIENNIK ZDARZEŃ, a następnie naciśnij przycisk znacznika wyboru ✓.
- 6. Znajdź ostatnie zdarzenie w dzienniku.
  - Jeśli wystąpiło zdarzenie 54.OE.01 CZUJNIK MATERIAŁÓW, drugi zespół rejestracji przenoszenia musi zostać wymieniony przez pracownika serwisu. Skontaktuj się z działem pomocy technicznej firmy HP pod adresem <u>www.hp.com/support/cljcp6015</u> i przedstaw odpowiedni kod błędu.
  - Jeśli wystąpiło zdarzenie 54.OE.02 CZUJNIK MATERIAŁÓW, należy wymienić zestaw przenoszenia urządzenia. Skontaktuj się z działem pomocy technicznej firmy HP pod adresem <u>www.hp.com/support/cljcp6015</u> i przedstaw odpowiedni kod błędu.
  - Jeśli wystąpiło zdarzenie 54.OE.03 CZUJNIK MATERIAŁÓW, należy wyczyścić drugi zespół rejestracji przenoszenia i czujnik materiałów, korzystając z poniższej procedury.

#### Wyczyść moduł rejestrujący drugiego przenoszenia.

1. Otwórz prawe drzwiczki.

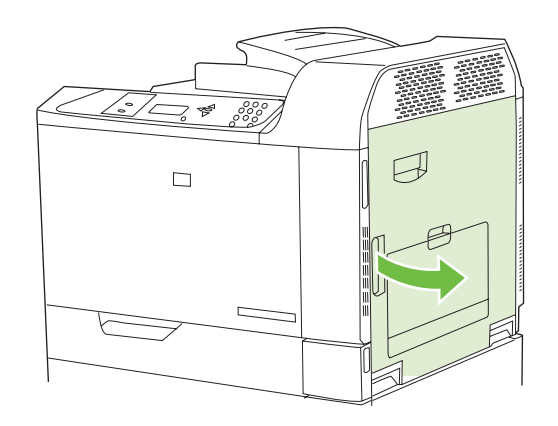

2. Znajdź i wyjmij szczotkę czyszczącą.

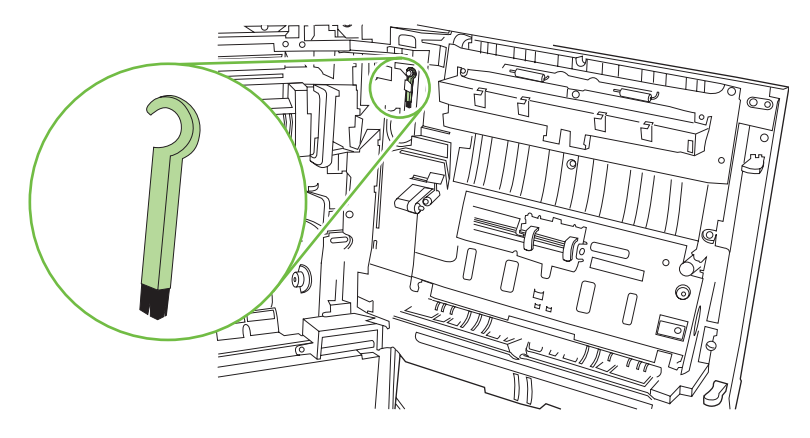

3. Podnieś zielony uchwyt na panelu zespołu przenoszenia i otwórz panel.

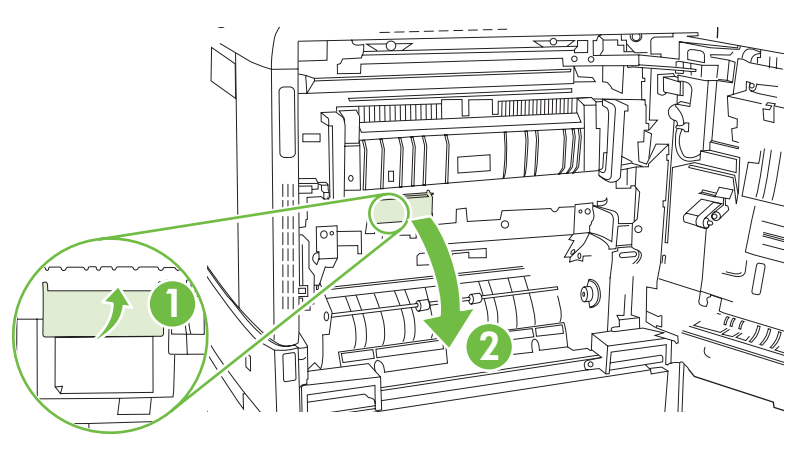

4. Wyczyść czujnik materiałów przy pomocy szczotki.

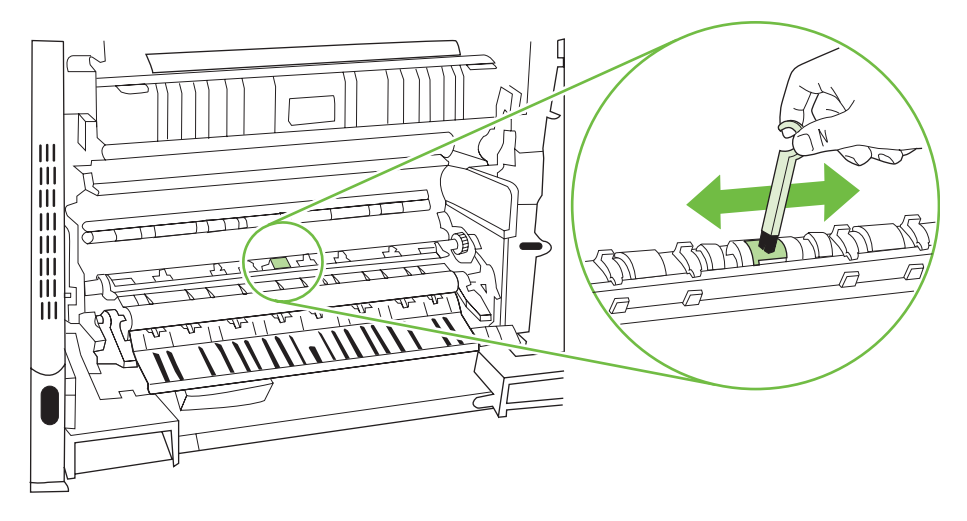

5. Zamknij panel dostępu do modułu przenoszenia i odłóż szczotkę na miejsce.

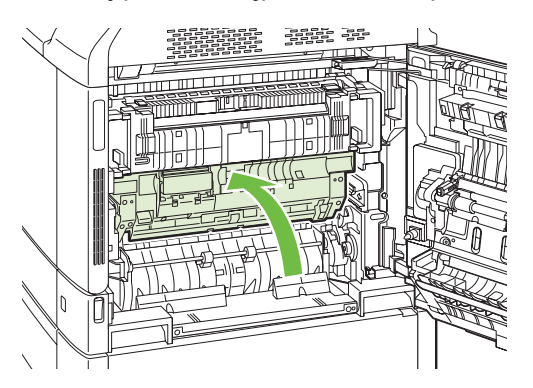

6. Zamknij prawe drzwiczki.

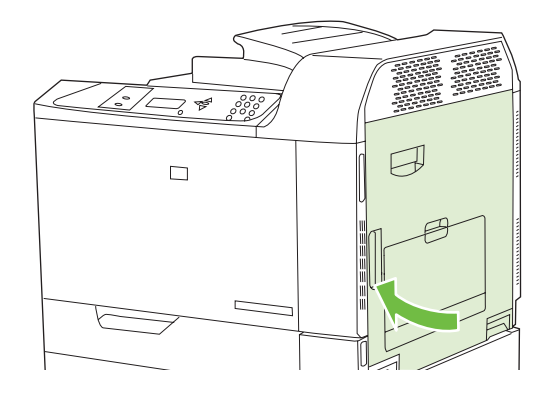

#### Korzystanie z ręcznych trybów drukowania

Opisane poniżej ręczne trybu drukowania mogą pomóc w rozwiązaniu problemów z jakością obrazu. Podane opcje można znaleźć w podmenu Optymalizuj w menu Jakość druku dostępnym w panelu sterowania. Zobacz <u>Menu Jakość druku na stronie 21</u>.

- ZAWIJANIE PAPIERU: Ustawienie ZMNIEJSZONY umożliwia zmniejszenie maksymalnej szybkości do 10 stron na minutę (zamiast 40 stron na minutę) i 3/4 szybkości do 7,.5 strony na minutę (zamiast 30 stron na minutę) w celu zmniejszenia liczby problemów związanych z zawijaniem papieru.
- **OBRÓT WST.**: Dla tej opcji należy wybrać wartość **WŁ.** jeśli na stronach pojawiają się poziome paski. Użycie tej funkcji wydłuża czas rozgrzewania się urządzenia.
- TEMPERATURA UTRWALACZA: W przypadku wystąpienia wyblakłego obrazu strony u dołu strony lub na następnej stronie, należy najpierw upewnić się, czy ustawienia Rodzaj papieru i Tryb wydruku są prawidłowe dla używanego rodzaju papieru. Jeśli na zleceniach druku wciąż występują cienie obrazów, wybierz jedno z ustawień Alternatywny w funkcji Temp. utrw. Skorzystaj najpierw z ustawienia ALTERNATYWNY 1 i sprawdź, czy problem zostanie rozwiązany. Jeśli problem będzie nadal występował, skorzystaj z ustawienia ALTERNATYWNY 2, a następnie ALTERNATYWNY 3. Włączenie ustawień ALTERNATYWNY 2 i ALTERNATYWNY 3 może spowodować dodatkowe opóźnienie między zadaniami.
- **POD. 1**: Ustaw tryb **ALTERNATYWNY** jeśli na tylnej stronie papieru z podajnika 1 występują widoczne ślady. Ta funkcja zwiększa częstotliwość wykonywania cyklu czyszczenia.
- TRYB BŁYSZCZ.: Ustaw dla tej funkcji wartość WYSOKI w przypadku zadań drukowania na papierze błyszczącym, takich jak zdjęcia, jeśli błyszczące wykończenie zmniejsza się po wydrukowaniu pierwszej strony.
- MAT. CIENKIE: Ustaw dla tej funkcji wartość WŁ. w przypadku częstych komunikatów o zacięciu w utrwalaczu, szczególnie podczas drukowania na papierze o małej gramaturze lub wykonywania zadań z dużym pokryciem tonerem.
- ŚREDNIA TEMP.: Ustaw dla tej funkcji wartość OBNIŻONA w przypadku sklejania się papieru w pojemniku wyjściowym.
- ŚRODOWISKO: Ta funkcja optymalizuje wydajność w otoczeniu o bardzo niskiej temperaturze. Ustaw dla tej funkcji wartość WŁ. jeśli urządzenie działa w warunkach niskiej temperatury lub w przypadku problemów z jakością druku, takich jak pęcherze na wydrukowanym obrazie.

- **LINIA NAPIĘCIA**: Ta funkcja optymalizuje wydajność w przypadku niskiego napięcia. Ustaw dla tej funkcji wartość **WŁ.** jeśli urządzenie działa w warunkach niskiego napięcia lub w przypadku problemów z jakością druku, takich jak pęcherze na wydrukowanym obrazie.
- CZĘSTOTL. CZYSZCZENIA: W przypadku nieprawidłowości wydruku, które powtarzają się co 38 mm (1,5 cala) ustaw dla tej funkcji wartość ALTERNATYWNY. Ta funkcja pozwala zwiększyć częstotliwość czyszczenia rolki C. Ustawienie dla tej funkcji wartości ALTERNATYWNY pozwala zmniejszyć prędkość drukowania i zwiększyć częstotliwość wymiany materiałów eksploatacyjnych.
- ODCHYL. LISTWY D: W przypadku wystąpienia krótkich, białych, pionowych linii na wydruku, ustaw dla tej funkcji wartość ALTERNATYWNY. Ustawienie ALTERNATYWNY może również spowodować wystąpienie ciemnych plam na wydruku, dlatego wcześniej należy przetestować to ustawienie na kilku zadaniach drukowania.
- POJ. NA ZUŻYTE TONERY: Ustaw dla tej funkcji wartość ALTERNATYWNY w przypadku podłużnych smug na wydruku, szczególnie podczas drukowania zadań z małym pokryciem tonerem.
- **TŁO**: Włącz tę funkcję, jeśli drukowane strony zawierają zacienione tło. Użycie tej funkcji może spowodować zmniejszenie poziomu połysku.
- **TRYB CIĘŻ**.: Umożliwia ustawienie szybkości **30 str./min** lub **24 str./min** w celu lepszego drukowania na ciężkim papierze.
- **OBRÓT WST.**: Dla tej opcji należy wybrać wartość **WŁ.** jeśli na stronach pojawiają się poziome paski. Użycie tej funkcji wydłuża czas rozgrzewania się urządzenia.
- **KONTROLA ŚLEDZENIA**: Poprawia stabilność kolorów przez regulację napięcia odniesienia. Ten tryb powinien mieć wartość **WŁ.**.

#### Strony do rozwiązywania problemów z jakością drukowania

Wbudowanych stron do rozwiązywania problemów z jakością drukowania można użyć w celu diagnozowania i rozwiązywania tych problemów.

- 1. Naciśnij przycisk Menu.
- 2. Naciśnij przycisk strzałki w dół ▼, aby podświetlić opcję DIAGNOSTYKA, a następnie naciśnij przycisk znacznika wyboru ✓.
- 3. Naciśnij przycisk strzałki w dół ▼, aby podświetlić opcję TEST JAKOŚCI DRUKU, a następnie naciśnij przycisk znacznika wyboru ✓, aby wydrukować strony.

Po zakończeniu drukowania stron rozwiązywania problemów z jakością druku urządzenie powraca do stanu **GOTOWE**. Postępuj zgodnie z instrukcjami wydrukowanymi na stronach.

## Problemy z wydajnością

| Problem                                              | Prawdopodobna przyczyna                                                            | Rozwiązanie                                                                                                    |
|------------------------------------------------------|------------------------------------------------------------------------------------|----------------------------------------------------------------------------------------------------|
| Urządzenie drukuje, ale strony są<br>zupełnie puste. | Na kasetach drukujących może się wciąż<br>znajdować taśma zabezpieczająca.         | Upewnij się, że taśma zabezpieczająca<br>została całkowicie usunięta z kaset<br>drukujących.                                                                                                    |
|                                                      | Możliwe, że dokument zawiera puste strony.                                         | Przejrzyj drukowany dokument, aby<br>sprawdzić, czy wszystkie strony<br>zawierają treść.                                                                                                    |
|                                                      | Urządzenie może działać<br>nieprawidłowo.                                          | Wydrukuj stronę konfiguracji, aby<br>sprawdzić urządzenie.                                                                                                    |
| Drukowanie stron trwa bardzo długo.                  | Cięższe rodzaje materiałów mogą spowolnić zadanie drukowania.                      | Drukuj na materiałach innego rodzaju.                                                                                                    |
|                                                      | Skomplikowane strony mogą drukować się powoli.                                     | Odpowiednie utrwalanie może wymagać<br>wolniejszego drukowania w celu<br>zapewnienia najwyższej jakości<br>wydruku.                                                                                                    |
|                                                      | W przypadku drukowania dużych zadań<br>wąski papier może spowalniać<br>drukowanie. | Należy spróbować drukowania na innym<br>formacie papieru lub w mniejszych<br>zadaniach.                                                                                                    |
| Strony nie zostały wydrukowane.                      | Prawdopodobnie urządzenie<br>nieprawidłowo pobiera materiały.                      | Upewnij się, że papier umieszczono w<br>podajniku właściwie.                                                                                                    |
|                                                      |                                                                                    | Jeżeli problem będzie się powtarzał,<br>może być konieczna wymiana rolek<br>pobierających i płytki rozdzielającej.<br>Zobacz <u>Obsługa klienta na stronie 280</u> .                                                                                                    |
|                                                      | Materiał jest zacięty w urządzeniu.                                                | Usuń zacięcie. Zobacz <u>Zacięcia</u><br><u>na stronie 213</u> .                                                                                                    |
|                                                      | Kabel USB może być uszkodzony lub nieprawidłowo podłączony.                        | <ul> <li>Odłącz oba końce przewodu USB i<br/>ponownie je podłącz.</li> </ul>                                                                                                    |
|                                                      |                                                                                    | <ul> <li>Wydrukuj zadanie, które wcześniej<br/>było drukowane bez problemów.</li> </ul>                                                                                                    |
|                                                      |                                                                                    | <ul> <li>Spróbuj użyć innego przewodu<br/>USB.</li> </ul>                                                                                                    |
|                                                      | Na komputerze uruchomione są inne<br>urządzenia.                                   | Urządzenie nie może współdzielić portu<br>USB. Jeśli do tego samego portu co<br>urządzenie podłączony jest zewnętrzny<br>dysk twardy lub przełącznik sieciowy,<br>mogą one powodować konflikt. Aby<br>podłączyć i korzystać z urządzenia,<br>należy odłączyć inne urządzenie lub<br>używać dwóch portów USB komputera. |

# Rozwiązywanie problemów związanych z połączeniami sieciowymi

Jeżeli występują problemy związane z komunikacją sieciową produktu, należy skorzystać z metod rozwiązywania problemów, omówionych w tej sekcji.

#### Rozwiązywanie problemów z drukowaniem w sieci

- UWAGA: Firma HP zaleca, aby do zainstalowania i skonfigurowania produktu w sieci użyć płyty CD dostarczonej z produktem.
  - Upewnij się, że przewód sieciowy jest bezpiecznie zamocowany w złączu RJ45 produktu.
  - Upewnij się, że wskaźnik LED połączenia, zainstalowany na obudowie formatyzatora, jest włączony. Zobacz <u>Wskaźniki sygnalizacyjne formatyzatora na stronie 250</u>.
  - Sprawdź, czy karta We/Wy jest przygotowana. Wydrukuj stronę konfiguracji (zobacz <u>Strony</u> <u>informacyjne na stronie 146</u>). Jeśli jest zainstalowany serwer druku HPJetdirect, oprócz strony konfiguracji drukowana jest także druga strona, pokazująca ustawienia i stan sieci.
  - UWAGA: Serwer druku HP Jetdirect obsługuje różne protokoły sieciowe (TCP/IP, IPX/SPX, Novell/NetWare, AppleTalk i DCL/LLC). Upewnij się, że odpowiednie protokoły i parametry sieci są ustawione prawidłowo.

Na stronie konfiguracji serwera HP Jetdirect zweryfikuj następujące elementy protokołu:

- Stanem konfiguracji serwera druku HP Jetdirect jest "I/O Card Ready" (Karta I/O gotowa).
- Stan protokołu to "Gotowe".
- Adres IP
- Metoda konfiguracji (Config by:) powinna być deklarowana prawidłowo. Skontaktuj się z administratorem sieci, aby wybrać odpowiednią metodę.
- Spróbuj wydrukować zlecenie z innego komputera.
- Aby sprawdzić, czy produkt działa z innym komputerem, użyj kabla USB i podłącz go bezpośrednio do komputera. W takim wypadku trzeba ponownie zainstalować oprogramowanie systemu drukowania. Wydrukuj dokument z programu, z którego był on wcześniej poprawnie drukowany. Jeśli to się powiedzie, być może występuje problem z siecią.
- Poproś o pomoc administratora sieci.

#### Weryfikacja komunikacji sieciowej

Jeżeli na stronie konfiguracji serwera HP Jetdirect widoczny jest adres IP produktu, zweryfikuj komunikację produktu z innymi urządzeniami w sieci zgodnie z następującą procedurą.

- 1. System Windows: Kliknij przycisk Start, kliknij polecenie Uruchom, a następnie wpisz polecenie cmd
  - . Otwierane jest okno wiersza polecenia systemu MS-DOS.

lub

System Mac: Kliknij folder **Applications**, kliknij folder **Utilities**, a następnie otwórz program Terminal. Otwierane jest okno terminalowe.

2. Wpisz polecenie

ping

**i adres IP.** Na przykład wpisz

ping XXX.XXX.XXX.XXX gdzie "XXX.XXX.XXX.XXX" jest adresem IPv4 wyświetlanym na stronie konfiguracji serwera HP Jetdirect. Jeśli produkt komunikuje się w sieci, otrzyma listę odpowiedzi z sieci.

 Zweryfikuj, że nie istnieją duplikaty adresu IP w sieci, korzystając z polecenia protokołu służącego do rozpoznawania adresów (arp -a). W wierszu polecenia wpisz arp -a

. Odszukaj na liście adres IP i porównaj adres fizyczny z adresem sprzętowym wymienionym na stronie konfiguracji serwera HP Jetdirect w sekcji ustawień konfiguracyjnych. Jeżeli adresy są zgodne, komunikacja sieciowa jest prawidłowa.

**4.** Jeżeli nie można zweryfikować, że produkt prawidłowo komunikuje się za pośrednictwem sieci, skontaktuj się z administratorem sieci.

## Problemy z oprogramowaniem urządzenia

| Problem                                                              | Rozwiązanie                                                                                                    |
|----------------------------------------------------------------------|----------------------------------------------------------------------------------------------------|
| Sterownik drukarki nie jest widoczny w folderze Drukarki.            | Zainstaluj ponownie oprogramowanie urządzenia.                                                                                                    |
|                                                                      | UWAGA: Należy zamknąć wszystkie działające<br>aplikacje. Aby zamknąć aplikację, której ikona znajduje<br>się na pasku zadań, należy kliknąć tę ikonę prawym<br>przyciskiem myszy i wybrać polecenie Zamknij lub<br>Wyłącz.                       |
|                                                                      | <ul> <li>Spróbuj podłączyć kabel USB do innego portu USB<br/>komputera.</li> </ul>                                                                                                    |
| Podczas instalacji oprogramowania pojawił się komunikat o<br>błędzie | Zainstaluj ponownie oprogramowanie urządzenia.                                                                                                    |
|                                                                      | <b>UWAGA:</b> Należy zamknąć wszystkie działające<br>aplikacje. Aby zamknąć aplikację, której ikona znajduje<br>się na pasku zadań, należy kliknąć tę ikonę prawym<br>przyciskiem myszy i wybrać polecenie <b>Zamknij</b> lub<br><b>Wyłącz</b> . |
|                                                                      | <ul> <li>Sprawdź ilość wolnego miejsca na dysku, na którym<br/>chcesz zainstalować oprogramowanie urządzenia. Jeśli<br/>to konieczne, zwolnij jak największą ilość miejsca i<br/>ponownie zainstaluj oprogramowanie urządzenia.</li> </ul>       |
|                                                                      | <ul> <li>Jeśli to konieczne, uruchom program Defragmentator<br/>dysków i ponownie zainstaluj oprogramowanie<br/>urządzenia.</li> </ul>                                                                                                    |
| Urządzenie jest w trybie gotowości, ale nie drukuje.                 | <ul> <li>Wydrukuj stronę konfiguracji i sprawdź sprawność<br/>urządzenia.</li> </ul>                                                                                                    |
|                                                                      | <ul> <li>Sprawdź, czy wszystkie kable są prawidłowo podłączone<br/>i czy spełniają stosowne wymagania. Dotyczy to kabla<br/>USB i zasilającego. Spróbuj użyć nowego kabla.</li> </ul>                                                            |

# Rozwiązywanie najczęstszych problemów z komputerem Macintosh

W tym dziale opisane są problemy mogące wystąpić w komputerach z systemem Mac OS X.

#### Tabela 12-2 Problemy z systemem Mac OS X

Sterownik drukarki nie jest wyświetlany w programie Print Center (Centrum drukowania) lub Printer Setup Utility (Narzędzie konfiguracji drukarki).

| Przyczyna                                                                                           | Rozwiązanie                                                                                                    |
|----------------------------------------------------------------------------------------------------|----------------------------------------------------------------------------------------------------|
| Być może oprogramowanie produktu nie zostało zainstalowane lub zostało zainstalowane nieprawidłowo. | Upewnij się, że plik PPD produktu znajduje się w następującym<br>folderze na dysku twardym:<br>Library/Printers/PPDs/Contents/Resources/<br><jęz.>.lproj<br/>, gdzie "<jęz.>" to dwuliterowy kod używanego języka. W razie<br/>konieczności przeprowadź ponownie instalację oprogramowania.<br/>Instrukcje znajdują się w podręcznej instrukcji obsługi.</jęz.></jęz.> |
| Plik PPD (Postscript Printer Description) jest uszkodzony.                                          | Usuń plik PPD z następującego folderu na dysku twardym:<br>Library/Printers/PPDs/Contents/Resources/<br><jęz.>.lproj<br/>, gdzie "<jęz.>" to dwuliterowy kod używanego języka. Zainstaluj<br/>oprogramowanie ponownie. Instrukcje znajdują się w podręcznej<br/>instrukcji obsługi.</jęz.></jęz.>                                                                      |

Nazwa produktu, adres IP i nazwa hosta sieci Rendezvous/Bonjour nie pojawia się na liście produktów w programie Print Center (Centrum drukowania) lub Printer Setup Utility (Narzędzie konfiguracji drukarki).

| Przyczyna                                                                                | Rozwiązanie                                                                                                    |
|------------------------------------------------------------------------------------------|----------------------------------------------------------------------------------------------------|
| Produkt może nie być gotowy.                                                             | Sprawdź, czy kable są prawidłowo podłączone, produkt jest włączony<br>i świeci się kontrolka Gotowe. Jeśli drukarka jest podłączona za<br>pośrednictwem koncentratora USB lub Ethernet, spróbuj podłączyć<br>ją bezpośrednio do komputera lub użyj innego portu.                                                                                                    |
| Wybrany mógł zostać zły typ połączenia.                                                  | Upewnij się, że wybrano ustawienie USB, IP Printing (Drukowanie IP)<br>lub Rendezvous/Bonjour, zależnie od typu połączenia pomiędzy<br>produktem a komputerem.                                                                                                    |
| Używana jest niewłaściwa nazwa produktu, adres IP lub nazwa hosta<br>Rendezvous/Bonjour. | Sprawdź nazwę produktu, adres IP i nazwę hosta sieci Rendezvous,<br>drukując stronę konfiguracji. Sprawdź, czy znajdujące się na stronie<br>konfiguracji nazwa, adres IP i nazwa komputera głównego sieci<br>Rendezvous odpowiadają nazwie produktu, adresowi IP i nazwie<br>hosta sieci Rendezvous w programie Print Center (Centrum<br>drukowania) lub Print Setup Utility (Narzędzie konfiguracji drukarki). |
| Przewód interfejsu jest uszkodzony lub niskiej jakości.                                  | Wymień przewód interfejsu. Upewnij się, że używasz przewodu wysokiej jakości.                                                                                                    |

Sterownik drukarki nie ustawia automatycznie wybranego produktu w programie Print Center (Centrum drukowania) lub Printer Setup Utility (Narzędzie konfiguracji drukarki).

| Przyczyna                    | Rozwiązanie                                                                                                    |
|------------------------------|----------------------------------------------------------------------------------------------------|
| Produkt może nie być gotowy. | Sprawdź, czy kable są prawidłowo podłączone, produkt jest włączony<br>i świeci się kontrolka Gotowe. Jeśli drukarka jest podłączona za |

#### Tabela 12-2 Problemy z systemem Mac OS X (ciąg dalszy)

Sterownik drukarki nie ustawia automatycznie wybranego produktu w programie Print Center (Centrum drukowania) lub Printer Setup Utility (Narzędzie konfiguracji drukarki).

| Przyczyna                                                                                           | Rozwiązanie                                                                                                    |
|----------------------------------------------------------------------------------------------------|----------------------------------------------------------------------------------------------------|
|                                                                                                    | pośrednictwem koncentratora USB lub Ethernet, spróbuj podłączyć<br>ją bezpośrednio do komputera lub użyj innego portu.                                                                              |
| Być może oprogramowanie produktu nie zostało zainstalowane lub zostało zainstalowane nieprawidłowo. | Upewnij się, że plik PPD produktu znajduje się w następującym<br>folderze na dysku twardym:<br>Library/Printers/PPDs/Contents/Resources/<br><jęz.>.lproj</jęz.>                                     |
|                                                                                                    | , gdzie " <jęz.>" to dwuliterowy kod używanego języka. W razie<br/>konieczności przeprowadź ponownie instalację oprogramowania.<br/>Instrukcje znajdują się w podręcznej instrukcji obsługi.</jęz.> |
| Plik PPD (Postscript Printer Description) jest uszkodzony.                                          | Usuń plik PPD z następującego folderu na dysku twardym:<br>Library/Printers/PPDs/Contents/Resources/<br><jęz.>.lproj</jęz.>                                                                         |
|                                                                                                    | , gdzie " <jęz.>" to dwuliterowy kod używanego języka. Zainstaluj<br/>oprogramowanie ponownie. Instrukcje znajdują się w podręcznej<br/>instrukcji obsługi.</jęz.>                                  |
| Przewód interfejsu jest uszkodzony lub niskiej jakości.                                             | Wymień przewód interfejsu. Upewnij się, że używasz przewodu wysokiej jakości.                                                                                                    |

#### Zadanie drukowania nie zostało wysłane do wybranego produktu.

| Przyczyna                                                                                                    | Rozwiązanie                                                                                                    |
|----------------------------------------------------------------------------------------------------|----------------------------------------------------------------------------------------------------|
| Prawdopodobnie kolejka drukowania jest zatrzymana.                                                                                                    | Uruchom ponownie kolejkę drukowania. Otwórz program <b>Print</b><br><b>Monitor</b> (Monitor drukowania) i wybierz opcję <b>Start Jobs</b> (Uruchom zlecenia).                                                                                                    |
| Używana jest niewłaściwa nazwa produktu lub adres IP. Zadanie<br>mogło zostać odebrane przez inny produkt o tej samej albo podobnej<br>nazwie, adresie IP lub nazwie komputera głównego sieci<br>Rendezvous. | Sprawdź nazwę produktu, adres IP i nazwę hosta sieci Rendezvous,<br>drukując stronę konfiguracji. Sprawdź, czy znajdujące się na stronie<br>konfiguracji nazwa, adres IP i nazwa komputera głównego sieci<br>Rendezvous odpowiadają nazwie produktu, adresowi IP i nazwie<br>hosta sieci Rendezvous w programie Print Center (Centrum<br>drukowania) lub Print Setup Utility (Narzędzie konfiguracji drukarki). |

#### Plik EPS (Encapsulated PostScript) jest drukowany bez właściwych czcionek.

| Przyczyna                                        | Rozwiązanie |                                                                                        |
|--------------------------------------------------|-------------|----------------------------------------------------------------------------------------|
| Ten problem pojawia się w niektórych programach. | •           | Spróbuj przed rozpoczęciem drukowania pobrać do produktu czcionki zawarte w pliku EPS. |
|                                                  | •           | Wyślij plik w formacie ASCII w miejsce kodowania binarnego.                            |

#### Drukowanie z karty USB firmy innej niż HP nie jest możliwe.

| Przyczyna                                                                               | Rozwiązanie                                                                                                    |
|-----------------------------------------------------------------------------------------|----------------------------------------------------------------------------------------------------|
| Ten błąd pojawia się wtedy, gdy oprogramowanie dla drukarek USB nie jest zainstalowane. | Przy dodawaniu karty USB firmy innej niż HP niezbędne może być<br>oprogramowanie Apple USB Adapter Card Support. Najnowsza |

#### Tabela 12-2 Problemy z systemem Mac OS X (ciąg dalszy)

Drukowanie z karty USB firmy innej niż HP nie jest możliwe.

| Przyczyna | Rozwiązanie                                                                   |
|-----------|-------------------------------------------------------------------------------|
|           | wersja tego oprogramowania dostępna jest w witrynie internetowej firmy Apple. |

## Produkt nie pojawia się w programie Print Center (Centrum drukowania) lub Printer Setup Utility (Narzędzie konfiguracji drukarki) po podłączeniu za pomocą kabla USB.

| Przyczyna                                                                 | Rozwiązanie                                                                                                    |  |
|---------------------------------------------------------------------------|----------------------------------------------------------------------------------------------------|--|
| Problem ten spowodowany jest przez oprogramowanie lub element<br>sprzętu. | Rozwiązywanie problemów z oprogramowaniem                                                                                                    |  |
|                                                                           | <ul> <li>Sprawdź, czy posiadany komputer Macintosh obsługuje<br/>komunikację USB.</li> </ul>                                                                                                    |  |
|                                                                           | <ul> <li>Upewnij się, że korzystasz z systemu Mac OS X w wersji 10.1<br/>lub nowszego.</li> </ul>                                                                                                    |  |
|                                                                           | <ul> <li>Upewnij się, że komputer Macintosh posiada odpowiednie<br/>oprogramowanie USB firmy Apple.</li> </ul>                                                                                                    |  |
|                                                                           | Rozwiązywanie problemów ze sprzętem                                                                                                    |  |
|                                                                           | Sprawdź, czy produkt jest włączony.                                                                                                    |  |
|                                                                           | Sprawdź, czy kable USB są prawidłowo podłączone.                                                                                                    |  |
|                                                                           | <ul> <li>Upewnij się, że korzystasz z odpowiedniego kabla Hi-Speed<br/>USB 2.0.</li> </ul>                                                                                                    |  |
|                                                                           | <ul> <li>Upewnij się, że nie podłączono zbyt wielu urządzeń USB<br/>zasilanych z łańcucha. Odłącz wszystkie urządzenia z łańcucha<br/>i podłącz kabel bezpośrednio do portu USB komputera.</li> </ul>               |  |
|                                                                           | <ul> <li>Sprawdź, czy w łańcuchu nie są podłączone więcej niż dwa<br/>niezasilane koncentratory USB. Odłącz wszystkie urządzenia<br/>z łańcucha i podłącz kabel bezpośrednio do portu USB<br/>komputera.</li> </ul> |  |
|                                                                           | UWAGA: Klawiatura komputera iMac jest niezasilanym koncentratorem USB.                                                                                                    |  |
|                                                                           |                                                                                                    |  |

## A Akcesoria i materiały eksploatacyjne

- Zamów części, urządzenia dodatkowe i materiały eksploatacyjne
- Numery katalogowe

# Zamów części, urządzenia dodatkowe i materiały eksploatacyjne

Dostępnych jest kilka sposobów zamawiania części zamiennych, materiałów eksploatacyjnych i akcesoriów:

- Zamawianie bezpośrednio w HP
- Zamawianie za pośrednictwem usługodawców lub działu pomocy technicznej
- Zamawianie bezpośrednio przez wbudowany serwer internetowy (w przypadku drukarek podłączonych do sieci)
- Zamawianie bezpośrednio za pomocą oprogramowania HP Easy Printer Care

#### Zamawianie bezpośrednio w HP

Poniższe elementy można kupić bezpośrednio w HP:

- Części zamienne: Aby zamówić części zamienne na terenie Stanów Zjednoczonych, należy przejść na stronę <u>www.hp.com/go/hpparts</u>. W pozostałych krajach części można zamówić kontaktując się z autoryzowanym centrum serwisowym HP.
- Materiały eksploatacyjne i akcesoria: Aby zamówić materiały eksploatacyjne w Stanach Zjednoczonych, odwiedź witrynę <u>www.hp.com/go/ljsupplies</u>. Aby zamówić materiały eksploatacyjne w innych krajach/regionach, odwiedź witrynę <u>www.hp.com/ghp/buyonline.html</u>.

## Zamawianie za pośrednictwem usługodawców lub działu pomocy technicznej

Aby zamówić część lub urządzenie dodatkowe, należy skontaktować się z autoryzowanym punktem serwisowym lub działem pomocy technicznej HP.

## Zamawianie bezpośrednio przez wbudowany serwer internetowy (w przypadku drukarek podłączonych do sieci)

Aby zamówić materiały eksploatacyjne bezpośrednio przez wbudowany serwer internetowy, należy wykonać następujące kroki.

- 1. W przeglądarce internetowej wpisz adres IP oraz nazwę domeny serwera urządzenia. Zostanie otwarte okno stanu.
- W obszarze Other links (Inne łącza), kliknij dwukrotnie polecenie Order Supplies (Zamów materiały eksploatacyjne). Zostanie wyświetlony adres URL strony internetowej, na której można kupić materiały eksploatacyjne.
- Wybierz numery elementów, które chcesz zamówić, a następnie postępuj zgodnie z instrukcjami wyświetlanymi na ekranie.

#### Zamawianie bezpośrednio za pomocą oprogramowania HP Easy Printer Care

Oprogramowanie HP Easy Printer Care to narzędzie do zarządzania procesem drukowania, które umożliwia konfigurację drukarki, monitorowanie, zamawianie materiałów eksploatacyjnych,

rozwiązywanie problemów oraz łatwe i skuteczne aktualizowanie. Więcej informacji o programie HP Easy Printer Care można znaleźć na stronie <u>www.hp.com/easyprintercare</u>.

## Numery katalogowe

Informacje na temat zamawiania i dostępności mogą ulec zmianie w trakcie okresu eksploatacji urządzenia.

#### Akcesoria

| Element                                                                                                    | Opis                                                                                           | Numer katalogowy |
|----------------------------------------------------------------------------------------------------|------------------------------------------------------------------------------------------------|------------------|
| Podajnik papieru HP Color LaserJet 1 x<br>500                                                                                                    | Podajnik papieru na 500 arkuszy i szafka                                                       | CB473A           |
| Podajnik papieru HP Color LaserJet 3 x 500                                                                                                    | Podajnik papieru z 3 szufladami (500<br>arkuszy w każdej szufladzie) i szafka                  | CB474A           |
| Trójpojemnikowy zszywacz/układacz<br>HP                                                                                                    | Trójpojemnikowy zszywacz/układacz z<br>elementem łączącym dodatkowego<br>pojemnika wyjściowego | Q6998A           |
| Kaseta zszywacza do<br>trójpojemnikowego zszywacza/<br>układacza HP lub narzędzia do<br>tworzenia broszur/urządzenia<br>wykańczającego HP (górna kaseta w<br>narzędziu do tworzenia broszur/<br>urządzeniu wykańczającym HP) | Kaseta na 5000 zszywek                                                                         | C8091A           |
| Narzędzie do tworzenia broszur/<br>urządzenie wykańczające HP                                                                                                    | Narzędzie do tworzenia broszur z<br>elementem łączącym dodatkowego<br>pojemnika wyjściowego    | Q6999A           |
| Kaseta zszywacza wzdłuż krawędzi<br>narzędzia do tworzenia broszur/<br>urządzenia wykańczającego HP (dolna<br>kaseta)                                                                                                    | Kaseta na 2000 zszywek                                                                         | CC383A           |

### Kasety drukujące

| Element                                                    | Opis                                           | Numer katalogowy |
|------------------------------------------------------------|------------------------------------------------|------------------|
| Kaseta drukująca z tonerem czarnym<br>HP Color LaserJet    | Kaseta z tonerem czarnym na 16 500<br>stron    | CB380A           |
| Kaseta drukująca z tonerem błękitnym<br>HP Color LaserJet  | Kaseta z tonerem błękitnym na 17 000<br>stron  | CB381A           |
| Kaseta drukująca z tonerem żółtym<br>HP Color LaserJet     | Kaseta z tonerem żółtym na 17 000 stron        | CB382A           |
| Kaseta drukująca z tonerem<br>purpurowym HP Color LaserJet | Kaseta z tonerem purpurowym na<br>17 000 stron | СВ383А           |

## Bębny

| Роzусја                                       | Opis | Numer katalogowy |
|-----------------------------------------------|------|------------------|
| Bęben do czarnego toneru<br>HP Color LaserJet |      | CB384A           |

| Pozycja                                          | Opis | Numer katalogowy |
|--------------------------------------------------|------|------------------|
| Bęben do błękitnego toneru<br>HP Color LaserJet  |      | CB385A           |
| Bęben do żółtego toneru<br>HP Color LaserJet     |      | CB386A           |
| Bęben do purpurowego toneru<br>HP Color LaserJet |      | CB387A           |

## Zestawy konserwacyjne

| Element                  | Opis            | Numer katalogowy |
|--------------------------|-----------------|------------------|
| Zespół utrwalacza obrazu | 110 V           | CB457A           |
| Zespół utrwalacza obrazu | Modele na 220 V | CB458A           |
| Zestaw rolek             |                 | CB459A           |
| Zespół transferu obrazu  |                 | CB463A           |

## Kable i interfejsy

| Element                       | Opis                                                      | Numer katalogowy |
|-------------------------------|-----------------------------------------------------------|------------------|
| Karta ulepszonego We/Wy (EIO) | Serwer druku HP Jetdirect 635n IPv6/<br>IPsec             | J7961G           |
| Kabel USB                     | Standardowy 2-metrowy kabel USB do podłączenia urządzenia | C6518A           |
# **B** Obsługa i pomoc techniczna

# Oświadczenie o ograniczonej gwarancji Hewlett-Packard

PRODUKT HP

HP Color LaserJet CP6015 Series

OKRES OGRANICZONEJ GWARANCJI

Roczna ograniczona gwarancja

Firma HP gwarantuje użytkownikowi końcowemu, że urządzenia i akcesoria firmy HP będą wolne od wad materiałowych i produkcyjnych przez okres podany powyżej, licząc od daty zakupu. Jeżeli firma HP otrzyma w czasie trwania okresu gwarancyjnego powiadomienie o takich wadach, firma HP według własnego uznania wykona naprawę lub wymieni produkt, który okazał się wadliwy. Produkty zamienne mogą być fabrycznie nowe lub stanowić funkcjonalny odpowiednik nowych produktów.

Firma HP gwarantuje, że oprogramowanie firmy HP nie przestanie wykonywać instrukcji programowych przez podany powyżej okres, licząc od daty zakupu, z powodu wad materiałowych i produkcyjnych, pod warunkiem poprawnej instalacji i użytkowania. Jeśli firma HP otrzyma w czasie trwania okresu gwarancyjnego powiadomienie o takich wadach, wymieni oprogramowanie, które nie wykonuje instrukcji programowych z powodu tych wad.

Firma HP nie gwarantuje, że obsługa produktów firmy HP będzie nieprzerwana czy wolna od błędów. Jeśli firma HP nie będzie w stanie w rozsądnym czasie dokonać naprawy lub wymiany któregokolwiek z produktów objętych gwarancją, klient jest upoważniony do zwrotu pieniędzy do wysokości zapłaconej kwoty po szybkim zwrocie produktu.

Produkty firmy HP mogą zawierać części przerobione, które działają jak nowe lub zostały wcześniej sporadycznie użyte.

Gwarancji nie stosuje się do defektów wynikających z (a) niewłaściwych lub nieodpowiednich czynności serwisowych lub kalibracji, (b) konfliktu oprogramowania, części lub materiałów eksploatacyjnych nie dostarczonych przez firmę HP, (c) nieautoryzowanych modyfikacji lub niewłaściwego użycia, (d) działania poza opublikowanymi specyfikacjami środowiska dla produktu lub (e) niewłaściwego przygotowania miejsca lub konserwacji.

W ZAKRESIE DOPUSZCZONYM PRZEZ PRZEPISY LOKALNE POWYŻSZE WARUNKI GWARANCJI SĄ JEDYNYMI OBOWIĄZUJĄCYMI. FIRMA HP NIE UDZIELA ŻADNEJ INNEJ GWARANCJI PISEMNEJ ANI USTNEJ, WYRAŹNEJ ANI DOROZUMIANEJ, A W SZCZEGÓLNOŚCI NIE UDZIELA GWARANCJI DOROZUMIANYCH LUB HANDLOWYCH DOTYCZĄCYCH ZADOWALAJĄCEJ JAKOŚCI LUB PRZYDATNOŚCI DO OKREŚLONEGO CELU. Niektóre kraje/regiony, stany czy prowincje nie pozwalają na ograniczenia w trwaniu dorozumianej gwarancji, zatem powyższe ograniczenie i wyjątki mogą nie obowiązywać konkretnego klienta. Na mocy tej gwarancji klientowi udzielane są określone prawa; może on również posiadać inne prawa, które różnią się w zależności od kraju/regionu, państwa czy prowincji. Ograniczona gwarancja firmy HP obowiązuje w każdym kraju/regionie czy miejscu, gdzie firma HP posiada wsparcie dla tego produktu i gdzie firma HP wprowadziła ten produkt na rynek. Poziom serwisu gwarancyjnego może się różnić według lokalnych standardów. Firma HP nie zmieni formy, dopasowania czy funkcji produktu w celu umożliwienia jego funkcjonowania w kraju/regionie, dla którego nigdy nie był przewidziany z powodów prawnych czy ze względu na regulacje.

W ZAKRESIE DOZWOLONYM PRZEZ PRAWO LOKALNE ŚRODKI ZARADCZE OKREŚLONE W TYM OŚWIADCZENIU STANOWIĄ JEDYNE I WYŁĄCZNE ŚRODKI ZARADCZE KLIENTA. OPRÓCZ POWYŻSZEGO WYJĄTKU, FIRMA HP LUB JEJ DOSTAWCY NIE ODPOWIADAJĄ ZA UTRATĘ DANYCH LUB ZA BEZPOŚREDNIE, SPECJALNE, PRZYPADKOWE LUB WYNIKOWE (ŁĄCZNIE Z UTRACONYM ZYSKIEM LUB DANYMI) CZY TEŻ INNE USZKODZENIA, NA PODSTAWIE UMOWY, WYNIKAJĄCE Z NARUSZENIA PRAWA LUB Z INNEGO TYTUŁU Niektóre kraje/regiony, państwa lub prowincje nie zezwalają na wyjątki czy ograniczenie przypadkowych lub wynikłych szkód, zatem powyższe ograniczenie lub wyjątek może nie mieć zastosowania.

WARUNKI GWARANCJI ZAWARTE W TYM OŚWIADCZENIU, Z WYJĄTKIEM DZIAŁAŃ DOPUSZCZANYCH PRZEZ PRAWO, NIE WYŁĄCZAJĄ, NIE OGRANICZAJĄ ANI NIE ZMIENIAJĄ PRAW USTAWOWYCH MAJĄCYCH ZASTOSOWANIE PRZY SPRZEDAŻY TEGO PRODUKTU UŻYTKOWNIKOWI I NIE STANOWIĄ ICH ROZSZERZENIA.

# Oświadczenie o ograniczonej gwarancji na kasetę drukującą i bęben obrazowy

Firma HP gwarantuje, że ten produkt jest wolny od wad materiałowych i produkcyjnych.

Ta gwarancja nie obejmuje produktów, które (a) były odnawiane, przerabiane lub w inny sposób nieprawidłowo użytkowane, (b) działają nieprawidłowo z powodu niewłaściwego użytkowania, niewłaściwego przechowywania lub używania w otoczeniu nieodpowiadającym warunkom opisanym w specyfikacjach lub (c) uległy zużyciu w wyniku normalnej eksploatacji.

Aby skorzystać z usług gwarancyjnych, należy zwrócić produkt w miejscu zakupu (wraz z opisem problemu i próbkami wydruków) lub skontaktować się z działem obsługi klienta firmy HP. Firma HP, według własnego uznania, przeprowadzi wymianę lub zwróci koszty zakupu produktu uznanego za wadliwy.

W ZAKRESIE DOPUSZCZONYM PRZEZ PRZEPISY LOKALNE POWYŻSZE WARUNKI GWARANCJI SĄ JEDYNYMI OBOWIĄZUJĄCYMI. FIRMA HP NIE UDZIELA ŻADNEJ INNEJ GWARANCJI PISEMNEJ ANI USTNEJ, WYRAŹNEJ ANI DOROZUMIANEJ, A W SZCZEGÓLNOŚCI NIE UDZIELA GWARANCJI DOROZUMIANYCH LUB HANDLOWYCH DOTYCZĄCYCH ZADOWALAJĄCEJ JAKOŚCI LUB PRZYDATNOŚCI DO OKREŚLONEGO CELU.

W ZAKRESIE DOPUSZCZONYM PRZEZ PRZEPISY LOKALNE FIRMA HP ANI JEJ DOSTAWCY NIE BĘDĄ ODPOWIADAĆ ZA SZKODY BEZPOŚREDNIE, SZCZEGÓLNE, PRZYPADKOWE, WYNIKOWE (W TYM UTRATĘ ZYSKÓW LUB DANYCH) ANI INNE SZKODY, WYNIKAJĄCE Z UMOWY, NARUSZENIA PRAWA LUB Z INNEGO TYTUŁU.

WARUNKI GWARANCJI ZAWARTE W TYM OŚWIADCZENIU, Z WYJĄTKIEM DZIAŁAŃ DOPUSZCZANYCH PRZEZ PRAWO, NIE WYŁĄCZAJĄ, NIE OGRANICZAJĄ ANI NIE ZMIENIAJĄ PRAW USTAWOWYCH MAJĄCYCH ZASTOSOWANIE PRZY SPRZEDAŻY TEGO PRODUKTU UŻYTKOWNIKOWI I NIE STANOWIĄ ICH ROZSZERZENIA.

# Oświadczenie dotyczące gwarancji ograniczonej: zespół utrwalacza, zespół przenoszenia i zestaw rolek urządzenia Color LaserJet

Firma HP gwarantuje, że ten produkt jest wolny od wad materiałowych i wykonawczych do czasu, w którym na panelu sterowania drukarki zostanie wyświetlony komunikat o zbliżającym się końcu okresu przydatności do użycia.

Ta gwarancja nie obejmuje produktów, które (a) były odnawiane, przerabiane lub w inny sposób nieprawidłowo użytkowane, (b) w których wystąpiły problemy wynikające z niewłaściwego użytkowania, niewłaściwego przechowywania lub używania w otoczeniu nieodpowiadającym warunkom opisanym w specyfikacjach lub (c) zużycia wynikłego z normalnej eksploatacji.

Aby skorzystać z usług gwarancyjnych, należy zwrócić produkt w miejscu zakupu (wraz z opisem problemu) lub skontaktować się z działem obsługi klienta firmy HP. Firma HP, według własnego uznania, wymieni produkty uznane za wadliwe lub zwróci koszty ich zakupu.

W ZAKRESIE DOPUSZCZONYM PRZEZ LOKALNE PRZEPISY POWYŻSZE WARUNKI GWARANCJI SĄ JEDYNYMI OBOWIĄZUJĄCYMI. FIRMA HP NIE UDZIELA ŻADNEJ INNEJ GWARANCJI ANI ZAPEWNIENIA, ZARÓWNO W FORMIE PISEMNEJ, JAK I USTNEJ, WYRAŹNEJ LUB DOROZUMIANEJ, A W SZCZEGÓLNOŚCI ZRZEKA SIĘ WSZELKICH GWARANCJI DOROZUMIANYCH LUB ZAPEWNIEŃ CO DO ZBYWALNOŚCI, ZADAWALAJĄCEJ JAKOŚCI LUB PRZYDATNOŚCI DO OKREŚLONEGO CELU.

W ZAKRESIE OKREŚLONYM PRZEZ LOKALNE PRZEPISY FIRMA HP ANI JEJ DOSTAWCY W ŻADNYM WYPADKU NIE BĘDĄ ODPOWIADAĆ ZA SZKODY BEZPOŚREDNIE, SZCZEGÓLNE, PRZYPADKOWE, WYNIKOWE (W TYM UTRATĘ ZYSKÓW LUB DANYCH) ANI ZA ŻADNE INNE SZKODY, WYNIKAJĄCE Z UMOWY, NARUSZENIA PRAWA LUB Z INNEGO TYTUŁU.

WARUNKI NINIEJSZEJ GWARANCJI, Z WYJĄTKIEM DZIAŁAŃ DOPUSZCZANYCH PRAWEM, NIE WYŁĄCZAJĄ, OGRANICZAJĄ LUB ZMIENIAJĄ I NIE STANOWIĄ ROZSZERZENIA PRAW STATUTOWYCH, MAJĄCYCH ZASTOSOWANIE PRZY SPRZEDAŻY TEGO PRODUKTU.

# Usługa gwarancji na samodzielną naprawę przez klienta

Produkty HP zbudowano z użyciem wielu elementów do samodzielnej naprawy przez klienta (CSR -Customer Self Repair) w celu zminimalizowania czasu naprawy i zwiększenia elastyczności w dokonywaniu wymiany uszkodzonych elementów. Jeśli w okresie diagnozowania, firma HP stwierdzi, że naprawa dokonana została z użyciem elementów CSR, dostarczy tę część do wymiany bezpośrednio do użytkownika. Wyróżniamy dwie kategorie elementów CSR: 1) Elementy, dla których samodzielna naprawa jest konieczna. Jeśli poprosisz firmę HP o wymianę tych części, pobrana zostanie opłata za podróż i pracę pracowników serwisu. 2) Elementy, dla których samodzielna naprawa jest opcjonalna. Te elementy są również przeznaczone do samodzielnej naprawy przez klienta. Jeśli jednak poprosisz firmę HP o ich wymianę, może ona zostać dokonana bez żadnych dodatkowych kosztów, zgodnie z rodzajem usługi gwarancyjnej dla danego produktu.

W zależności od dostępności i możliwości lokalizacyjnych elementy CSR mogą zostać dostarczone w ciągu jednego dnia roboczego. W przypadku określonych możliwości lokalizacyjnych za pobraniem dodatkowej opłaty dostępne są przesyłki doręczane tego samego dnia lub przesyłki czterogodzinne. Jeśli potrzebujesz pomocy, zadzwoń do centrum pomocy technicznej HP, aby uzyskać telefoniczną pomoc pracownika serwisu. W materiałach dostarczonych z elementem CSR firma wyszczególnione jest czy wadliwy element należy zwrócić do firmy HP. W przypadku, gdy konieczny jest zwrot wadliwego elementu do firmy HP, należy tego dokonać w określonym przedziale czasu, który wynosi z reguły pięć (5) dni roboczych. Uszkodzony element należy zwrócić wraz z dokumentacją dołączoną do materiałów transportowych. Niedostarczenie uszkodzonego elementu może spowodować naliczenie opłaty za jego wymianę przez firmę HP. W przypadku samodzielnej naprawy firma HP poniesie wszystkie koszty związane z zakupem i przysłaniem elementu i dokona wyboru kuriera.

# Obsługa klienta

| Uzyskiwanie pomocy technicznej, bezpłatnie w okresie gwarancyjnym, w danym kraju/regionie | Numery telefoniczne dla kraju/regionu znajdują się na ulotce<br>dołączonej do opakowania urządzenia oraz na stronie<br>www.hp.com/support/. |  |  |
|-------------------------------------------------------------------------------------------|----------------------------------------------------------------------------------------------------|--|--|
| Przygotuj nazwę produktu, numer seryjny, datę zakupu i opis problemu.                     |                                                                                                    |  |  |
| Uzyskiwanie całodobowej pomocy przez Internet                                             | www.hp.com/support/cljcp6015                                                                                                    |  |  |
| Uzyskiwanie pomocy dla urządzeń używanych z komputerami<br>Macintosh                      | www.hp.com/go/macosx                                                                                                    |  |  |
| Pobieranie narzędzi, sterowników i informacji elektronicznych                             | www.hp.com/go/cljcp6015_software                                                                                                    |  |  |
| Zamawianie materiałów eksploatacyjnych i papieru                                          | www.hp.com/go/suresupply                                                                                                    |  |  |
| Zamawianie oryginalnych części i akcesoriów firmy HP                                      | www.hp.com/buy/parts                                                                                                    |  |  |
| Zamawianie dodatkowych usług i umów serwisowych w firmie HP                               | www.hp.com/go/carepack                                                                                                    |  |  |

# Dostępność usług pomocy i wsparcia

Firma HP zapewnia wiele możliwych do wykupienia form świadczenia usług i pomocy technicznej w wielu krajach/regionach świata. Dostępność tych programów różni się w zależności od miejsca zamieszkania użytkownika.

# **Umowy serwisowe firmy HP**

Istnieje kilka rodzajów umów serwisowych firmy HP, odpowiadających szerokiemu zakresowi potrzeb klientów. Umowy serwisowe nie są częścią standardowej gwarancji. Świadczone usługi mogą różnić się w zależności od danego kraju/regionu. Informacje o dostępnych usługach można uzyskać od miejscowego dystrybutora firmy HP.

### Umowy serwisowe na miejscu

Aby zapewnić klientowi sposób świadczenia usług, najbardziej odpowiadający jego potrzebom, firma HP oferuje zawarcie umowy o świadczeniu usług w miejscu użytkowania sprzętu z trzema opcjami czasowymi:

### Priorytetowa usługa na miejscu

Ta umowa zapewnia serwis w ciągu 4 godzin dla zgłoszeń otrzymanych w ciągu normalnych godzin pracy firmy HP.

### Usługa na miejscu następnego dnia

Ta umowa zapewnia serwis w miejscu użytkowania sprzętu w ciągu następnego dnia pracy po otrzymaniu zgłoszenia. Większość umów serwisowych z usługą na miejscu przewiduje możliwość zwiększenia liczby godzin na usługi oraz przedłużenia czasu na dojazdy poza określone strefy obsługi HP (za dodatkową opłatą).

## Cotygodniowy (zbiorczy) serwis na miejscu

Ten rodzaj usług zapewnia cotygodniową wizytę pracownika w organizacjach, korzystających z większej ilości produktów firmy HP. Ta umowa jest przeznaczona dla zakładów, używających 25 lub więcej produktów przeznaczonych dla stacji roboczych, takich jak drukarki, plotery, komputery i stacje dysków.

# C Parametry urządzenia

- Parametry fizyczne
- Parametry elektryczne
- Parametry akustyczne
- Specyfikacje otoczenia

# **Parametry fizyczne**

#### Tabela C-1 Wymiary produktu

| Produkt                    | Wysokość | Głębokość | Szerokość | Waga <sup>1</sup> |
|----------------------------|----------|-----------|-----------|-------------------|
| HP Color LaserJet CP6015n  | 580 mm   | 635 mm    | 704 mm    | 86,2 kg           |
| HP Color LaserJet CP6015dn | 580 mm   | 635 mm    | 704 mm    | 86,2 kg           |
| HP Color LaserJet CP6015DE | 580 mm   | 635 mm    | 704 mm    | 86,2 kg           |
| HP Color LaserJet CP6015x  | 972,8 mm | 635 mm    | 704 mm    | 115,3 kg          |
| HP Color LaserJet CP6015xh | 972,8 mm | 635 mm    | 704 mm    | 119,6 kg          |

<sup>1</sup> Bez kasety drukującej

### Tabela C-2 Wymiary produktu z całkowicie otwartymi wszystkimi pokrywami i podajnikami

| Produkt                    | Wysokość | Głębokość | Szerokość |
|----------------------------|----------|-----------|-----------|
| HP Color LaserJet CP6015n  | 580 mm   | 1079,5 mm | 983 mm    |
| HP Color LaserJet CP6015dn | 580 mm   | 1079,5 mm | 983 mm    |
| HP Color LaserJet CP6015DE | 580 mm   | 1079,5 mm | 983 mm    |
| HP Color LaserJet CP6015x  | 972,8 mm | 1079,5 mm | 983 mm    |
| HP Color LaserJet CP6015xh | 972,8 mm | 1079,5 mm | 983 mm    |

# Parametry elektryczne

OSTRZEŻENIE! Wymagania dotyczące zasilania zależą od kraju/regionu sprzedaży urządzenia. Nie wolno zmieniać napięcia pracy. Może to spowodować uszkodzenie urządzenia i unieważnienie gwarancji.

#### Tabela C-3 Wymagania dotyczące zasilania (HP Color LaserJet CP6015 Series)

| Specyfikacje                  | Modele na 110 V              | Modele na 230 V            |
|-------------------------------|------------------------------|----------------------------|
| Wymagania dotyczące zasilania | od 100 do 127 woltów (± 10%) | 220 do 240 woltów (± 10 %) |
|                               | 50/60 Hz (± 2 Hz)            | 50/60 Hz (± 2 Hz)          |
| Prąd znamionowy               | 12,0 A                       | 6,0 A                      |

#### Tabela C-4 Pobór mocy HP Color LaserJet CP6015 Series (średni, w watach)<sup>1, 2</sup>

| Model produktu                                            | Drukowanie <sup>3</sup> | Gotowość⁴ | Tryb uśpienia<br>(110 V)⁵, <sup>6</sup> | Tryb uśpienia<br>(220 V) | Wyłączona |
|-----------------------------------------------------------|-------------------------|-----------|-----------------------------------------|--------------------------|-----------|
| HP Color LaserJet CP6015n                                 | 1195 W                  | 207 W     | 18,9 W                                  | 21, 5 W                  | 0,1 W     |
| HP Color LaserJet CP6015dn<br>(Europa)                    | 1195 W                  | 207,5 W   | (nd.)                                   | 21, 5 W                  | 0,2 W     |
| HP Color LaserJet CP6015dn<br>(kraje/regiony poza Europą) | 1195 W                  | 207,5 W   | 18,9 W                                  | nd.                      | 0,1 W     |
| HP Color LaserJet CP6015DE                                | 1195 W                  | 50 W      | 18,9 W                                  | nd.                      | 0,1 W     |
| HP Color LaserJet CP6015x                                 | 1195 W                  | 208 W     | 18,9 W                                  | 21, 5 W                  | 0,1 W     |
| HP Color LaserJet CP6015xh                                | 1200 W                  | 211,4 W   | 19,4 W                                  | 22 W                     | 0,1 W     |

<sup>1</sup> Podane wartości mogą ulec zmianie. Aktualne informacje znajdują się pod adresem <u>www.hp.com/support/cljcp6015</u>.

<sup>2</sup> Podane wielkości poboru mocy są maksymalnymi wartościami zmierzonymi przy wszystkich standardowych wartościach napięcia.

<sup>3</sup> HP Color LaserJet CP6015 series – szybkość drukowania: 40 str./min dla formatu Letter i 41 str./min dla formatu A4.

<sup>4</sup> Rozpraszanie ciepła w trybie gotowości wynosi 762 kJ/godz.

<sup>5</sup> Domyślny czas przejścia od trybu gotowości do trybu uśpienia wynosi 60 minut.

<sup>6</sup> Czas wyjścia z trybu uśpienia wynosi mniej niż 125 sekund

# Parametry akustyczne

#### Tabela C-5 Natężenie dźwięku i ciśnienie akustyczne<sup>1</sup> (HP Color LaserJet CP6015 Series)

| Poziom natężenia dźwięku      | Określony przez normę ISO 9296             |
|-------------------------------|--------------------------------------------|
| Drukowanie <sup>2</sup>       | L <sub>WAd</sub> = 6,8 bela (A) [68 dB(A)] |
| Gotowość                      | L <sub>WAd</sub> = 5,8 bela (A) [58 dB(A)] |
| Poziom ciśnienia akustycznego | Określony przez normę ISO 9296             |
| Drukowanie <sup>2</sup>       | L <sub>pAm</sub> = 52,7 dB (A)             |
| Gotowość                      | L <sub>pAm</sub> = 40,3 dB (A)             |

<sup>1</sup> Podane wartości mogą ulec zmianie. Aktualne informacje znajdują się pod adresem <u>www.hp.com/go/cljcp6015\_firmware</u>.

<sup>2</sup> HP Color LaserJet CP6015 Series - szybkość drukowania 40 str./min dla papieru o formacie A4 lub Letter w kolorze i czarnobiałe. Testowana konfiguracja (HP Color LaserJet CP6015): Model podstawowy, drukowanie jednostronne na papierze formatu A4.

# Specyfikacje otoczenia

| Parametry środowiska                            | Zalecane                                   | Dozwolone                             | Przechowywanie/stan<br>gotowości   |
|-------------------------------------------------|--------------------------------------------|---------------------------------------|------------------------------------|
| Temperatura (urządzenia i<br>kasety drukującej) | 17 ° do 25 °C (62,6° do 77°F)              | od 10° do 30°C (od 50° do 86°<br>F)   | od 0° do 35°C (od 32° do 95°<br>F) |
| Wilgotność względna                             | 30 % do 70 % wilgotności<br>względnej (RH) | 10 % do 80 % wilgotności<br>względnej | od 5% do 95%                       |
| Wysokość n.p.m.                                 | -                                          | 0 metrów do 2500 metrów               | -                                  |

# **D** Informacje dotyczące przepisów

# **Przepisy FCC**

Niniejsze wyposażenie zostało poddane testom, stwierdzającym jego zgodność z ograniczeniami dla urządzeń cyfrowych klasy B, zgodnie z częścią 15 zasad FCC. Te ograniczenia służą do zapewnienia odpowiedniego zabezpieczenia przed zakłóceniami przy stosowaniu urządzenia w pomieszczeniach. Urządzenie to wytwarza, używa i może emitować energię o częstotliwości radiowej. Jeśli nie zostanie ono zainstalowane i nie będzie używane zgodnie z instrukcją, może zakłócać sygnały radiowe. Nie ma jednak gwarancji, że wspomniane zakłócenia nie wystąpią w danej instalacji. Jeżeli sprzęt ten powoduje szkodliwe zakłócenia w odbiorze radiowym lub telewizyjnym, co można stwierdzić przez wyłączenie i włączenie sprzętu, zachęca się użytkownika do próby usunięcia zakłóceń w jeden lub więcej z podanych sposobów:

- Zmiana pozycji lub lokalizacji anteny odbiorczej.
- Zwiększenie odległości pomiędzy sprzętem a odbiornikiem.
- Podłączenie sprzętu do gniazdka w innym obwodzie niż ten, do którego podłączony jest odbiornik.
- Skonsultowanie się ze sprzedawcą lub doświadczonym technikiem radiowo-telewizyjnym.

**UWAGA:** Jakiekolwiek zmiany lub modyfikacje drukarki, które nie są wyraźnie zatwierdzone przez firmę HP, mogą spowodować utratę uprawnień do obsługi niniejszego urządzenia przez użytkownika.

W celu zapewnienia zgodności z ograniczeniami dla urządzeń klasy B, określonymi w rozdziale 15 przepisów FCC, należy używać ekranowanych kabli przesyłania danych.

# Program zgodności produktu z zasadami ochrony środowiska

### Ochrona środowiska naturalnego

Firma Hewlett-Packard Company jest zaangażowana w wytwarzanie produktów wysokiej jakości w sposób zgodny z zasadami ochrony środowiska. Produkty są projektowane tak, aby posiadały cechy minimalizujące wpływ na środowisko naturalne.

### Wytwarzanie ozonu

Niniejsze urządzenie nie wytwarza znaczących ilości ozonu (O<sub>3</sub>).

### Zużycie mocy

Zużycie energii obniża się w znaczny sposób, kiedy urządzenie pracuje w trybie gotowości i uśpienia. Pozwala to na oszczędzanie zasobów naturalnych oraz kosztów bez wpływu na jakość działania produktu. Aby dowiedzieć się, czy urządzenie spełnia wymagania normy ENERGY STAR®, należy zapoznać się z arkuszem danych produktu lub arkuszem specyfikacji. Listę urządzeń spełniających wymagania można także znaleźć pod adresem:

www.hp.com/go/energystar

# Zużycie papieru

Opcjonalna funkcja automatycznego dupleksu (drukowania dwustronnego) i funkcja drukowania n stron (wielu stron na jednym arkuszu papieru) umożliwiają zmniejszenie zużycia papieru, a tym samym ochronę zasobów naturalnych.

### Tworzywa sztuczne

Elementy z tworzyw sztucznych ważące powyżej 25 gramów posiadają oznaczenia zgodne z międzynarodowymi standardami ułatwiające ich identyfikację w celu ponownego przetworzenia po zakończeniu eksploatacji urządzenia.

## Materiały eksploatacyjne do drukarki HP LaserJet

Program HP Planet Partners umożliwia bezpłatny zwrot i odzysk materiałów z pustych kaset drukujących dla urządzeń HP LaserJet. Informacje na temat programu i szczegółowe instrukcje w wielu językach można znaleźć na opakowaniach nowych kaset drukujących i materiałów eksploatacyjnych dla urządzeń HP LaserJet. Negatywny wpływ na środowisko naturalne można zmniejszyć, zwracając kilka kaset razem.

Firma HP jest zaangażowana w tworzenie innowacyjnych, wysokiej jakości produktów i usług w sposób zgodny z zasadami ochrony środowiska, począwszy od etapów projektowania i produkcji, poprzez dystrybucję i obsługę, aż po proces recyklingu materiałów. Uczestnictwo w programie HP Planet Partners zapewnia prawidłowe odzyskiwanie materiałów z kaset drukujących dla urządzeń HP LaserJet przez przetwarzanie ich w sposób umożliwiający odzyskanie tworzyw sztucznych i metali przeznaczonych do wytwarzania nowych produktów i zapobiegający składowaniu milionów ton odpadów na wysypiskach. Kasety nie zostaną zwrócone użytkownikowi. Dziękujemy za postępowanie w sposób przyczyniający się do ochrony środowiska naturalnego!

UWAGA: Nalepki zwrotnej należy używać wyłącznie w celu zwrotu oryginalnych kaset drukujących do urządzeń HP LaserJet. Nie należy używać tej nalepki w celu zwrotu kaset do urządzeń atramentowych firmy HP, kaset firm innych niż HP, kaset ponownie napełnianych lub przerabianych oraz zwrotów gwarancyjnych. Informacje na temat odzyskiwania materiałów z kaset do urządzeń atramentowych firmy HP można znaleźć pod adresem www.hp.com/recycle.

# Instrukcje dotyczące zwrotu i odzysku materiałów

#### Stany Zjednoczone i Portoryko

Nalepka dostarczona w opakowaniu kasety z tonerem dla urządzeń HP LaserJet umożliwia zwrot i odzysk materiałów z co najmniej jednej kasety drukującej dla urządzeń HP LaserJet po zakończeniu jej eksploatacji. Należy postępować zgodnie z instrukcjami podanymi poniżej.

#### Zwrot wielu kaset (więcej niż jednej kasety)

- 1. Zapakuj każdą kasetę drukującą dla urządzeń HP LaserJet do oryginalnego opakowania i pudełka.
- Połącz pudełka przy użyciu opaski lub taśmy do pakowania. Paczka może ważyć do 31 kg (70 funtów).
- 3. Użyj jednej opłaconej z góry nalepki transportowej.

#### LUB

- Użyj własnego opakowania lub zamów bezpłatne opakowanie zbiorcze pod adresem <u>www.hp.com/</u> recycle lub pod numerem 1-800-340-2445 (mieści do 31 kg (70 funtów) kaset drukujących do urządzeń HP LaserJet).
- 2. Użyj jednej opłaconej z góry nalepki transportowej.

#### Zwrot pojedynczej kasety

- 1. Zapakuj kasetę drukującą dla urządzeń HP LaserJet do oryginalnego opakowania i pudełka.
- 2. Umieść nalepkę transportową z przodu pudełka.

#### Wysyłka

W przypadku wszystkich zwrotów kaset drukujących do urządzeń HP LaserJet w celu recyklingu należy przekazać opakowanie pracownikowi firmy UPS przy następnej dostawie lub odbiorze bądź dostarczyć ją do autoryzowanego punktu firmy UPS. Adres lokalnego punktu firmy UPS można uzyskać, dzwoniąc pod numer 1-800-PICKUPS lub pod adresem <u>www.ups.com</u>. W przypadku zwrotu z wykorzystaniem nalepki firmy USPS należy przekazać paczkę pracownikowi firmy U.S. Postal Service bądź dostarczyć ją do punktu firmy U.S.Postal Service. Aby uzyskać więcej informacji bądź zamówić dodatkowe nalepki lub opakowania zbiorcze, należy przejść do witryny <u>www.hp.com/recycle</u> lub zadzwonić pod numer 1-800-340-2445. Za odbiór przez pracownika firmy UPS zostanie pobrana standardowa opłata za odbiór. Informacje mogą ulec zmianie bez powiadomienia.

#### Zwroty poza terenem Stanów Zjednoczonych

Aby wziąć udział w programie HP Planet Partners umożliwiającym zwrot i odzyskiwanie materiałów, należy postępować według prostych instrukcji podanych w instrukcji recyklingu materiałów (znajdującej się wewnątrz opakowania z nowymi materiałami eksploatacyjnymi) lub przejść do witryny <u>www.hp.com/</u> recycle</u>. Aby uzyskać informacje na temat zwrotu materiałów eksploatacyjnych do urządzeń HP LaserJet, należy wybrać odpowiedni kraj/region.

# **Papier**

W tym urządzeniu można wykorzystywać papier z makulatury, jeśli spełnia on parametry przedstawione w instrukcji *HP LaserJet Printer Family Print Media Guide*. To urządzenie może wykorzystywać papier z makulatury zgodnie z normą EN12281:2002.

# Ograniczenia dotyczące materiałów

Ten produkt HP zawiera baterię, która może wymagać specjalnej utylizacji po zakończeniu eksploatacji produktu.

Bateria znajdująca się w tym produkcie zawiera:

| Rodzaj      | o układzie monofluorek węgla-lit |
|-------------|----------------------------------|
| Masa        | 0,8 grama                        |
| Lokalizacja | Płytka formatyzatora             |
| Wymienialna | Nie                              |

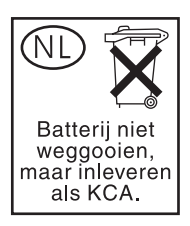

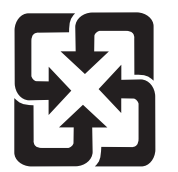

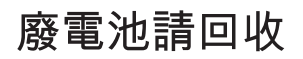

Urządzenie wielofunkcyjne zawiera w lampie fluorescencyjnej wyświetlacza LCD panelu sterowania rtęć, która wymaga specjalnego postępowania po wycofaniu urządzenia z eksploatacji.

Informacje o utylizacji można uzyskać na stronie<u>www.hp.com/go/recycle</u>, u lokalnych władz lub w Stowarzyszeniu Przemysłu Elektronicznego (<u>www.eiae.org</u>).

### Utylizacja zużytego sprzętu przez użytkowników domowych w Unii Europejskiej

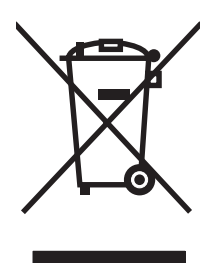

Symbol ten umieszczony na produkcie lub opakowaniu oznacza, że tego produktu nie należy wyrzucać razem z innymi odpadami domowymi. Użytkownik jest odpowiedzialny za dostarczenie zużytego sprzętu do wyznaczonego punktu zbierania zużytych urządzeń elektrycznych i elektronicznych. Zbieranie osobno i recykling tego typu odpadów przyczyniają się do ochrony zasobów naturalnych i są bezpieczne dla zdrowia i środowiska naturalnego. Dalsze informacje na temat sposobu utylizacji zużytych urządzeń można uzyskać u odpowiednich władz lokalnych, w przedsiębiorstwie zajmującym się usuwaniem odpadów lub w miejscu zakupu produktu.

# Arkusz danych dotyczących bezpieczeństwa materiału (MSDS)

Arkusz danych dotyczących bezpieczeństwa materiałów zawierających substancje chemiczne (np. toner) można uzyskać w witrynie firmy HP pod adresem <u>www.hp.com/go/msds</u> lub <u>www.hp.com/hpinfo/</u> <u>community/environment/productinfo/safety</u>.

# Więcej informacji

Informacje na temat powyższych zagadnień dotyczących środowiska znajdują się w następującej dokumentacji:

- Arkusz profilu ochrony środowiska dla tego i innych urządzeń firmy HP
- Informacje dotyczące zaangażowania firmy HP w ochronę środowiska
- System zarządzania ochroną środowiska firmy HP
- Program zwrotów i odzysku zużytych urządzeń firmy HP
- Arkusz danych dotyczących bezpieczeństwa materiałów

Odwiedź witrynę www.hp.com/go/environment lub www.hp.com/hpinfo/globalcitizenship/environment.

# Deklaracja zgodności

| Deklaracja zgodności                                       |                                                                                                    |
|------------------------------------------------------------|----------------------------------------------------------------------------------------------------|
| zgodnie z wytycznymi ISO/IEC 170                           | 50–1 i EN 17050–1                                                                                                    |
| Nazwa producenta:                                          | Hewlett-Packard Company<br>DoC#: BOISB-0601–00–rel. 1.0                                                                                                    |
| Adres producenta:                                          | 11311 Chinden Boulevard,<br>Boise, Idaho 83714-1021, USA                                                                                                    |
| oświadcza, że niniejszy produkt                            |                                                                                                    |
| Nazwa produktu:                                            | HP Color LaserJet CP6015 series                                                                                                    |
| Akcesoria                                                  | CB 473A — 1 x podajnik na 500 arkuszy/podstawa<br>CB474A — 3 x podajnik na 500 arkuszy/podstawa<br>Q6999A — narzędzie do tworzenia broszur/urządzenie wykańczające HP<br>Q6998A — trójpojemnikowy zszywacz/układacz |
| Oznaczenie prawne modelu: <sup>2)</sup><br>Opcje produktu: | BOISB-0601-00<br>PEŁNE                                                                                                    |
|                                                            | Kasety z tonerem/Bębny: CB380A, CB381A, CB382A, CB383A, CB384A, CB385A, CB386A, CB387A                                                                                                    |

#### jest zgodny z następującymi danymi technicznymi:

| Bezpieczeństwo:                     | IEC 60950-1:2001 / EN60950-1: 2001 +A11<br>IEC 60825-1:1993 +A1 +A2 / EN 60825-1:1994 +A1 +A2 (urządzenia laserowe/LED klasy 1)<br>GB4943-2001                                                                                 |
|-------------------------------------|----------------------------------------------------------------------------------------------------|
| Zgodność<br>elektromagnetyczn<br>a: | CISPR 22:2005 / EN 55022:2006 – klasa B <sup>1)</sup><br>EN 61000-3-2:2000 +A2<br>EN 61000-3-3:1995 + A1<br>EN 55024:1998+A1 + A2<br>FCC Rozdział 47 CFR, Część 15 Klasa B/ ICES-003, Wydanie 4<br>GB9254-1998, GB17625.1–2003 |

#### Informacje uzupełniające:

Niniejszy produkt jest zgodny z wymaganiami określonymi w dyrektywie EMC 2004/108/EC, dyrektywie 2006/95/EC dotyczącej niskiego napięcia, a także ma odpowiednie oznaczenia CE.

Niniejsze urządzenie jest zgodne z częścią 15 przepisów FCC. Używanie urządzenia jest uwarunkowane dwiema zasadami: (1) niniejsze urządzenie nie może wywoływać szkodliwych zakłóceń i (2) niniejsze urządzenie musi akceptować wszystkie przyjmowane zakłócenia, również takie, które mogą powodować niepożądane działanie.

1) Produkt został sprawdzony w typowej konfiguracji z komputerami osobistymi firmy Hewlett-Packard.

2) Ze względów prawnych produktowi przydzielono urzędowy numer produktu. Tego numeru nie należy mylić z nazwą produktu ani z numerami produktu.

Boise, Idaho, USA

#### 1 lutego 2008

#### Informacje TYLKO na temat przepisów:

Europa: Lokalne biuro sprzedaży i usług firmy Hewlett-Packard lub Hewlett-Packard GmbH, Department HQ-TRE / Standards Europe, Herrenberger Straße 140, D-71034 Böblingen, Niemcy, (Faks: +49-7031-14-3143)

USA: Product Regulations Manager, Hewlett-Packard Company, PO Box 15, Mail Stop 160, Boise, Idaho 83707-0015, USA, (Telefon: 208-396-6000)

# Certyfikat ulotności

Niniejsze oświadczenie dotyczy ulotności danych klienta przechowywanych w pamięci urządzenia. Ponadto określa sposób bezpiecznego usunięcia danych z urządzenia.

# Rodzaje pamięci

#### Pamięć ulotna

Urządzenie wykorzystuje pamięć ulotną (64 MB na płycie, możliwość zainstalowania 512 MB, w sumie 576 MB) do przechowywania danych użytkownika podczas drukowania i kopiowania. Po wyłączeniu urządzenia pamięć ulotna jest wymazywana.

#### Pamięć nieulotna

Urządzenie wykorzystuje pamięć nieulotną (EEPROM) do przechowywania systemowych danych sterowania i ustawień preferencji użytkownika. Dane użytkownika związane z drukowaniem lub kopiowaniem są przechowywane w pamięci nieulotnej. Pamięć nieulotna może być wymazywana i przywracana do domyślnych ustawień fabrycznych za pomocą zimnego zerowania wykonanego z panelu sterowania.

#### Pamięć dysku twardego

Urządzenie zawiera wewnętrzny dysk twardy (o pojemności 40 GB lub większej), które może przechowywać dane po wyłączeniu zasilania urządzenia. Urządzenie może ponadto zawierać dodatkową opcjonalną pamięć Compact Flash lub zewnętrzny dysk twardy EIO. W urządzeniach tych można przechowywać dane zadań drukowania lub dane wykorzystywane w programach innych firm. Niektóre z tych danych można usuwać za pomocą panelu sterowania urządzenia, ale większość musi być usuwana za pomocą funkcji bezpiecznego wymazywania urządzenia pamięci (Secure Storage Erase) dostępnej w programie HP Web Jetadmin. Funkcje bezpiecznego wymazywania urządzenia pamięci są zgodne z wymaganiami 5220–22.M Departamentu Obrony USA.

# Oświadczenia dotyczące środków bezpieczeństwa

### Bezpieczeństwo lasera

Centrum Urządzeń Medycznych i Ochrony Radiologicznej (CDRH), przy Amerykańskiej Agencji ds. Żywności i Leków 1 sierpnia 1976 roku wprowadził przepisy dotyczące produktów laserowych. Przepisom tym podlegają urządzenia sprzedawane na terenie Stanów Zjednoczonych. Niniejsze urządzenie jest oznaczone certyfikatem produktów laserowych "klasy 1", zgodnie ze standardem wydanym przez Amerykański Departament Zdrowia (U.S. Department of Health and Human Services – DHHS) według ustawy o kontroli promieniowania (Radiation Control for Health and Safety Act) z roku 1968. Ponieważ promieniowanie emitowane z wnętrza urządzenia jest izolowanie dzięki odpowiednim zabezpieczeniom zewnętrznym, nie istnieje możliwość wydostania się promienia laserowego na zewnątrz w trakcie normalnego korzystania z urządzenia.

OSTRZEŻENIE! Używanie regulatorów, przeprowadzanie samodzielnych regulacji lub postępowanie według procedur innych niż opisane w niniejszym podręczniku użytkownika może narazić użytkownika na szkodliwe promieniowanie.

# Kanadyjska deklaracja zgodności (DOC)

Complies with Canadian EMC Class B requirements.

« Conforme à la classe B des normes canadiennes de compatibilité électromagnétiques. « CEM ». »

# Oświadczenie VCCI (Japonia)

この装置は、情報処理装置等電波障害自主規制協議会(VCCI)の基準 に基づくクラスB情報技術装置です。この装置は、家庭環境で使用すること を目的としていますが、この装置がラジオやテレビジョン受信機に近接して 使用されると、受信障害を引き起こすことがあります。 取扱説明書に従って正しい取り扱いをして下さい。

## Oświadczenie o kablu zasilającym (Japonia)

製品には、同梱された電源コードをお使い下さい。 同梱された電源コードは、他の製品では使用出来ません。

## Oświadczenie EMI (Korea)

B급 기기 (가정용 정보통신기기)

이 기기는 가정용으로 전자파적합등록을 한 기기로서 주거지역에서는 물론 모든지역에서 사용할 수 있습니다.

# Oświadczenie dotyczące promieniowania laserowego dla Finlandii

#### LASERTURVALLISUUS

#### LUOKAN 1 LASERLAITE

#### **KLASS 1 LASER APPARAT**

HP Color LaserJet serii CP6015-laserkirjoitin on käyttäjän kannalta turvallinen luokan 1 laserlaite. Normaalissa käytössä kirjoittimen suojakotelointi estää lasersäteen pääsyn laitteen ulkopuolelle.

Laitteen turvallisuusluokka on määritetty standardin EN 60825-1 (1994) mukaisesti.

#### VAROITUS!

Laitteen käyttäminen muulla kuin käyttöohjeessa mainitulla tavalla saattaa altistaa käyttäjän turvallisuusluokan 1 ylittävälle näkymättömälle lasersäteilylle.

#### VARNING!

Om apparaten används pl annat sätt än i bruksanvisning specificerats, kan användaren utsättas för osynlig laserstrllning, som överskrider gränsen för laserklass 1.

#### HUOLTO

HP Color LaserJet serii CP6015-kirjoittimen sisällä ei ole käyttäjän huollettavissa olevia kohteita. Laitteen saa avata ja huoltaa ainoastaan sen huoltamiseen koulutettu henkilö. Tällaiseksi huoltotoimenpiteeksi ei katsota väriainekasetin vaihtamista, paperiradan puhdistusta tai muita käyttäjän käsikirjassa lueteltuja, käyttäjän tehtäväksi tarkoitettuja ylläpitotoimia, jotka voidaan suorittaa ilman erikoistyökaluja.

#### VARO!

Mikäli kirjoittimen suojakotelo avataan, olet alttiina näkymättömälle lasersäteilylle laitteen ollessa toiminnassa. Älä katso säteeseen.

#### VARNING!

Om laserprinterns skyddshölje öppnas dĺ apparaten är i funktion, utsättas användaren för osynlig laserstrĺlning. Betrakta ej strĺlen.

Tiedot laitteessa käytettävän laserdiodin säteilyominaisuuksista:

Aallonpituus 785-800 nm

Teho 5 mW

Luokan 3B laser

# Tabela materiałów (Chiny)

# 有毒有害物质表

根据中国电子信息产品污染控制管理办法的要求而出台

|        | 有毒有害物质和元素 |                           |      |          |       |        |  |  |
|--------|-----------|---------------------------|------|----------|-------|--------|--|--|
|        | 铅 (Pb)    | 铅 (Pb) 汞 镉 六价铬 多溴联苯 多溴二苯酯 |      |          |       |        |  |  |
| 部件名称   |           | (Hg)                      | (Cd) | (Cr(VI)) | (PBB) | (PBDE) |  |  |
| 打印引擎   | Х         | 0                         | Х    | Х        | 0     | 0      |  |  |
| 控制面板   | 0         | 0                         | 0    | 0        | 0     | 0      |  |  |
| 塑料外壳   | 0         | 0                         | 0    | 0        | 0     | 0      |  |  |
| 格式化板组件 | Х         | 0                         | 0    | 0        | 0     | 0      |  |  |
| 碳粉盒    | Х         | 0                         | 0    | 0        | 0     | 0      |  |  |
|        |           |                           |      |          |       |        |  |  |

3043

0:表示在此部件所用的所有同类材料中,所含的此有毒或有害物质均低于 SJ/T11363-2006 的限制要求。

X:表示在此部件所用的所有同类材料中,至少一种所含的此有毒或有害物质高于 SJ/T11363-2006 的限制要求。

注:引用的"环保使用期限"是根据在正常温度和湿度条件下操作使用产品而确定的。

# Indeks

#### Α

adres, drukarka Macintosh, rozwiązywanie problemów 266 adres IP BOOTP 83 Macintosh, rozwiązywanie problemów 266 przeglad 82 akcesoria numery katalogowe 272 Aktualizacja oprogramowania sprzętowego, Macintosh 68 alarmy, e-mail 69 alarmy e-mail 69 alternatywny tryb papieru firmowego 134 anulowanie drukowanie 130 anulowanie żadania drukowania 130 arkusz danych dotyczących bezpieczeństwa materiału (MSDS) 294 automatyczne wykrywanie materiałów 103

#### В

bezpieczeństwo blokowanie menu panelu sterowania 155 czyszczenie dysku 154 ustawienia sieciowe 42 bezpieczne czyszczenie dysku 154 bębny drukujące wymiana 162 Blokada zasobów, Macintosh 69 blokowanie menu panelu sterowania 155

#### błędy

oprogramowanie 265 błędy, komunikaty alarmy e-mail 69 błędy pamięci NVRAM 195 błędy pamięci stałej 195 błędy przepełnienia bufora 191 błędy wewnętrznego zegara 189 Bonjour Settings (Ustawienia sieci Bonjour) 69 BOOTP 83 brak pamięci 191, 210 brama, ustawianie domyślnej 84 bramy 83

#### С

Centrum Serwisowe HP 280 czas, ustawienie 156 czas budzenia ustawienie 113 zmiana 113 czcionki pliki EPS, rozwiązywanie problemów 267 w komplecie 4 wysyłanie z komputera Macintosh 68 czerwone oczy, usuwanie 131 czyszczenie obudowa 177 urządzenie 177 utrwalacz 257 czyszczenie dysku twardego 154

#### D

data, ustawienie 156 deinstalacja oprogramowania w systemie Macintosh 66 deklaracja zgodności 295 DHCP 39, 83 diagnostyka folie 247 folie do prezentacji 254 lista kontrolna 184 sieć 42 zniekształcenia cykliczne 252 DIMM (dual inline memory module instalowanie 165 DIMM (dual inline memory module) numer katalogowy 273 DLC/LLC 41 dołączone czcionki TrueType 4 domyślna brama, ustawianie 84 dpi, ustawienia 69 druk dwustronny menu Pokaż jak 16 Windows 132 drukowanie parametry szybkości 3 pojemnik wyjściowy, wybieranie 106 rozwiązywanie problemów 262 drukowanie dwustronne komunikaty o błędach 212 menu Pokaż jak 16 ustawienia w komputerach Macintosh 69 drukowanie n-up system Windows 132 drukowanie po obu stronach Windows 132 drukowanie w skali szarości 139 drukowanie z dwóch stron Windows 132 drukowanie z podajnika 2, 3 lub 4 96 duplekser komunikaty o błędach 212

lokalizacja 6 menu Pokaż jak 16 parametry, wymiary i waqa 283 ustawienia na komputerach Macintosh 69 dwie strony, drukowanie komunikaty o błędach 212 dwustronne drukowanie komunikaty o błedach 212 ustawienia w komputerach Macintosh 69 dysk twardy czyszczenie 154 dźwignia usuwania zacięć, rozmieszczenie 6

#### Ε

Explorer, obsługiwane wersje wbudowany serwer internetowy 150

#### F

fałszywe materiały eksploatacyjne 158 funkcja Czyszczenie dysku 154 funkcje 2, 3 funkcje bezpieczeństwa 5 funkcje połączeń 5

#### G

gęstość ustawienia 69 górna pokrywa lokalizacja 6 gromadzenie zleceń wydruk próbny i zatrzymanie 117 gwarancja kasety drukujące 277 produkt 275 rozszerzona 282 samodzielna naprawa przez klienta 279

#### Н

HP Easy Printer Care korzystanie 147 obsługiwane przeglądarki 61 obsługiwane systemy operacyjne 61 opcje 147 opis 61 otwieranie 147 pobieranie 61 HP Universal Print Driver (UPD) 56 HP Web Jetadmin aktualizacja oprogramowania sprzętowego 180

#### I.

Infolinia HP zgłaszania oszustw 158 infolinia zgłaszania oszustw 158 informacje o produkcie 1 instalacja karty EIO 170 instalatory, Windows 86 Internet Explorer, obsługiwane wersje wbudowany serwer internetowy 150

### J

jakość rozwiązywanie problemów 252 jakość druku rozwiązywanie problemów 252 jakość wydruku rozwiązywanie problemów 252 Jetadmin aktualizacja oprogramowania sprzętowego 180 Jetadmin, HP Web 61, 153 języki, drukarka 4 języki drukarki 4

### Κ

kabel, USB numer katalogowy 273 kable USB, rozwiązywanie problemów 262 kanadyjska deklaracja zgodności (DOC) 297 karta Informacje, wbudowany serwer internetowy 151 karta Services (Usługi) Macintosh 74 karta serwera druku instalacja 170 karta Sieć, wbudowany serwer internetowy 152 karta ulepszonego We/Wy numer katalogowy 273 karta Ustawienia, wbudowany serwer internetowy 151 karty EIO instalacja 170 numer katalogowy 273 przepełnienie bufora 191 ustawienia 38 karty Ethernet 5 kaseta drukująca zarządzanie 158 kasety gwarancja 277 inni producenci 158 przechowywanie 158 utylizacja 291 zamawianie przez wbudowany serwer internetowy 152 kasety, drukowanie komunikaty o błędach 208 stan komputera Macintosh 74 kasety, drukujace numery katalogowe 272 kasety drukujące gwarancja 277 inni producenci 158 komunikaty o błędach 208 numery katalogowe 272 przechowywanie 158 stan komputera Macintosh 74 utylizacja 291 wymiana 160 zamawianie przez wbudowany serwer internetowy 152 kasety z tonerem. Patrz kasety drukujace klawisze, panel sterowania lokalizacja 12 kolejność stron, zmiana 134 kolor dopasowywanie Pantone® 142

drukowanie w skali szarości 139 emulacja tuszu CMYK 144 HP ImageREt 4800 143 kontrola krawedzi 138 na wydruku a na monitorze 141 neutralne szarości 139 opcje półtonów 139 regulacja 138 kolory dopasowywanie kolorów za pomocy palety próbek 141 drukowanie czterokolorowe 143 drukowanie próbek kolorów 142 korzystanie 137 sRGB 143 komunikat o błędzie dotyczący instalowania kasety 208 komunikaty alarmy e-mail 69 lista alfabetyczna 188 lista numeryczna 188 rodzaje 187 komunikaty o błędach lista alfabetyczna 188 lista numeryczna 188 rodzaje 187 konfiguracja połączenia USB 76 konfiguracja we/wy konfiguracja sieci 82 konfiguracje, modele 2 kontrakty, serwisowe 282 kontrolka Dane lokalizacja 12 kontrolka Gotowe lokalizacja 12 kontrolka Uwaga lokalizacja 12 kontrolki panel sterowania 12 kontrolowanie zadań drukowania 104 koperty ładowanie podajnika 1 95 zacięcia 248 kopie, liczba Windows 134

kopiowanie jakość, rozwiązywanie problemów 252 parametry szybkości 3 Korea, oświadczenie EMI 297 kroje pisma w komplecie 4

### Ł

ładowanie menu Pokaż jak 16 podajnik 1 95 podajniki 2, 3, 4 96 ładowanie materiałów konfigurowanie 95

### Μ

Macintosh karta USB, rozwiązywanie problemów 267 obsługiwane systemy operacyjne 66 opcje zszywania 73 oprogramowanie 67 oprogramowanie, komponenty 86 pomoc techniczna 280 problemy, rozwiązywanie 266 program HP Printer Utility (Narzędzie drukarki HP) 68 sterowniki, rozwiązywanie problemów 266 ustawienia sterownika 67.70 ustawienie AppleTalk 41 usuwanie oprogramowania 66 zmiana rozmiaru dokumentu 70 mapa menu opis 18 mapy, drukowanie 126 maska podsieci 83, 84 materialy menu Pokaż jak 16 niestandardowy format, ustawienia komputera Macintosh 70 obsługiwane formaty 89 obsługiwane przez zszywacz 114

pierwsza strona 70 stron na arkuszu 71 materiały do drukowania ładowanie podajnika 1 95 materialy eksploatacyjne błędy pamięci 188 inni producenci 158 numery katalogowe 272 okresy wymiany 160 podrabiane 158 stan, wyświetlanie przy użyciu wbudowanego serwera internetowego 151 stan, wyświetlanie w programie HP Printer Utility (Narzędzie drukarki HP) 68 umiejscowienie 159 utylizacja 291 wymiana 159 zamawianie przez wbudowany server internetowy 152 materiały eksploatacyjne, stan HP Easy Printer Care 147 materiały eksploatacyjne innych producentów 158 materialy specjalne wskazówki 94 menu diagnostyka 46 drukowanie 20 hierarchia 15 informacie 18 konfiguracja urządzenia 20 obsługa papieru 19 pobieranie zadań 17 resetowanie 45 ustawienia systemowe 28 WEJŚCIE/WYJŚCIE 38 menu, panel sterowania blokowanie 155 menu, panel sterowania I/O 38 Obsługa 51 Pokaż jak 16 menu diagnostyczne 46 menu druku 20 menu I/O 38 menu informacyjne 18 menu konfiguracji urządzenia 20

menu Obsługa, panel sterowania 51 menu obsługi papieru 19 menu pobierania zadań 17 menu Pokaż jak 16 menu resetowania 45 menu ustawień systemowych 28 menu WEJŚCIE/WYJŚCIE 38 moc diagnostyka 184 modele, funkcje 2

#### Ν

nadawanie adresów IP 81 Netscape Navigator, obsługiwane wersje wbudowany serwer internetowy 150 n stron na arkuszu 71 numery katalogowe kasety drukujące 272 pamięć 273 numery PIN, zadania osobiste 119

#### 0

obie strony, drukowanie menu Pokaż jak 16 ustawienia w komputerach Macintosh 69 obsługa umowy 282 obsługa klienta łącza wbudowanego serwera internetowego 152 online 280 strony programu HP Printer Utility (Narzędzie drukarki HP) 68 obsługiwane materiały 89 obsługiwane systemy operacyjne 54, 66 odzysk program ochrony środowiska i zwrotu materiałów eksploatacyjnych firmy HP 292 okładki 70, 131 opcje kolorów 133

opcje zszywania Macintosh 73 Windows 133 opóźnienie trybu uśpienia czas 112 zmiana ustawień 112 opóźnienie uśpienia włączanie 112 wyłączanie 112 oprogramowanie deinstalacja w systemie Macintosh 66 HP Easy Printer Care 61, 147 HP Web Jetadmin 61 Macintosh 67.86 obsługiwane systemy operacyjne 54, 66 problemy 265 program HP Printer Utility (Narzędzie drukarki HP) 68 ustawienia 58, 66 wbudowany serwer internetowy 61 Windows 86 oprogramowanie HP-UX 63 oprogramowanie Linux 63 oprogramowanie Solaris 63 oprogramowanie sprzetowe, uaktualnianie 178 oprogramowanie UNIX 63 orientacia ustawianie, Windows 132 orientacja pionowa ustawianie, Windows 132 orientacja pozioma ustawianie, Windows 132 oświadczenia dotyczące bezpieczeństwa 297 oświadczenia dotyczące bezpieczeństwa lasera 297 oświadczenia dotyczące przepisów Deklaracja zgodności 295

oświadczenia o zgodności z normami oświadczenie dotyczące promieniowania laserowego dla Finlandii 298 program zgodności produktu z zasadami ochrony środowiska 291 oświadczenie VCCI dla Japonii 297

### Ρ

pamieć błędy materiałów eksploatacyjnych 188 dołaczone 2 funkcje 3 komunikaty o błędach pamięci nieulotnej 195 numery katalogowe 273 wbudowana 67 za mało 191. 210 pamięć, zadania osobiste 119 pamięć zadań osobiste 119 panel sterowania komunikaty, lista alfabetyczna 188 komunikaty, lista numeryczna 188 komunikaty, rodzaje 187 kontrolki 12, 13 lokalizacja 6 menu 14, 15 menu I/O 38 menu Obsługa 51 menu Pokaż jak 16 przyciski 12 ustawienia 58, 66 panel sterowanie blokowanie menu 155 papier do drukowania kolorowego 143 format, wybieranie 131 ładowanie 95 ładowanie podajnika 2, 3, 4 lub 5 96

ładowanie podajników 2, 3, 4 i 5 98, 99 menu Pokaż jak 16 niestandardowy format, ustawienia komputera Macintosh 70 niestandardowy format, wybieranie 131 obsługiwane formaty 89 obsługiwany przez zszywacz 114 okładki, używanie innego papieru 131 pierwsza i ostatnia strona, używanie innego papieru 131 pierwsza strona 70 rodzai, wybieranie 131 stron na arkuszu 71 papier blyszczący, obsługiwany 124 papier firmowy, ładowanie 134 Papier HP Tough 126 papier specjalny wskazówki 94 parametry akustyczne 286 elektryczne 285 funkcje 3 wymiary i waga 283 parametry, wymiary i waga 283 parametry akustyczne 286 parametry dźwiękowe 286 parametry elektryczne 285 parametry energii 285 parametry napięcia 285 parametry szybkości 3 parametry TCP/IP, konfiguracja ręczna 84, 85 pierwsza strona użyj innego papieru 70 pierwszeństwo, ustawienia 58 pliki EPS, rozwiązywanie problemów 267 pliki PPD na wyposażeniu 67 pliki PPD (PostScript Printer Description) na wyposażeniu 67

podajnik 1 lokalizacia 6 podajniki automatyczne wykrywanie materiałów 103 dołączone 2 dwustronne drukowanie 72 konfigurowanie 102 ładowanie 95 menu Pokaż jak 16 parametry, wymiary i waga 283 ustawienia w komputerach Macintosh 69 podajniki, stan HP Easy Printer Care 147 podajniki na 500 arkuszy parametry, wymiary i waga 283 podajniki wejściowe konfiguracja 19 podajnik kopert parametry, wymiary i waga 283 podajnik na 500 arkuszy modele zawierające 2 podrabiane materiały eksploatacyjne 158 podsieci 83 pojemniki lokalizacja 6 pojemności 4 wybieranie 106 pojemniki wyjściowe lokalizacja 6 pojemności 4 wybieranie 106 wybieranie, Windows 133 pojemność pojemniki wyjściowe 4 trójpojemnikowa skrzynka pocztowa 4 zszywacz/układacz 4 pokrywa formatyzatora, rozmieszczenie 6 pokrywy, rozmieszczenie 6 pomoc umowy serwisowe 282 pomoc, menu Pokaż jak 16

pomoc dla klientów 282 umowy serwisowe pomoc techniczna online 134, 280 umowy serwisowe 282 pomoc techniczna online 280 port USB rozwiązywanie problemów 262 rozwiązywanie problemów z komputerem Macintosh 267 porty lokalizacja 9 rozwiązywanie problemów z komputerem Macintosh 267 porty interfejsu lokalizacia 9 wbudowane 5 prędkość połaczenia 44 priorytet, ustawianie 66 priorytetowa usługa na miejscu 282 Program HP Printer Utility (Narzędzie drukarki HP) 68 program HP Printer Utility (Narzędzie drukarki HP), Macintosh 67 program zgodności produktu z zasadami ochrony środowiska 291 protokoły, sieć 39, 45, 81 protokół internetowy (IP) 82 protokół kontroli transmisji (TCP) 82 próbny i wstrzymaj Windows 133 przechowaj zlecenia Windows 133 przechowywane zadania 122 przechowywanie kasety drukujące 158 przechowywanie, zadanie przechowywane 122 szybkie kopiowanie 120 przechowywanie, zlecenie funkcje 117 ustawienia w komputerach Macintosh 69 uzyskiwanie dostępu 117

przechowywanie zadań drukowanie 118, 120, 122 usuwanie 118, 120, 122 przechowywanie zlecenia funkcje 117 przechowywanie zleceń ustawienia dla komputera Macintosh 73 wydruk próbny i zatrzymanie 117 Przełącznik wł./wył., lokalizacja 6 przyciski, panel sterowania lokalizacja 12 przycisk Menu 12 przycisk Reset 12 przycisk Sleep 12 przycisk Start 12 przycisk Status 12 przycisk Stop 12 puste strony, rozwiązywanie problemów 262

#### R

recykling 291 Resolution Enhancement. technologia (REt) 69 REt (technologia Resolution Enhancement) 69 rozdzielczość parametry 3 rozwiązywanie problemów z jakościa 252 ustawienia 69 rozdzielczość, zmiana 131 rozszerzona gwarancja 282 rozwiązywanie problemów alarmy e-mail 69 drukowanie dwustronne 249 drukowanie w sieci 263 jakość 252 kable USB 262 komunikaty, rodzaje 187 komunikaty o błędach, lista alfabetyczna 188 komunikaty o błędach, lista numeryczna 188 komunikaty panelu sterowania, liczbowe 188 menu Pokaż jak 16 pliki EPS 267

powolne drukowanie stron 262 problemy na komputerach Macintosh 266 problemy z obsługą papieru 245 puste strony 262 strony nie są drukowane 262

#### S

serwer druku HP Jetdirect aktualizacja oprogramowania sprzętowego 181 instalacja 170 modele zawierające 2 wskaźniki 250 serwer druku Jetdirect aktualizacja oprogramowania sprzętowego 181 instalacja 170 modele zawierające 2 wskaźniki 250 serwery druku HP Jetdirect instalacia 170 sieci adres IP 81, 82, 84, 85 bramy 83 DHCP 83 diagnostyka 42 dołączone serwery druku 2 domyślna brama 84 funkcje połaczeń 5 HP Web Jetadmin 153 instalacja kart EIO 170 konfigurowanie 82 maska podsieci 84 obsługiwane protokoły 81 podsieci 83 prędkość połączenia 44 protokół internetowy (IP) 82 protokół kontroli transmisji (TCP) 82 rozwiązywanie problemów z drukowaniem 263 TCP/IP 83 ustawienia 39 ustawienia w komputerach Macintosh 69 wykrywanie urządzeń 81

sieć protokoły 39, 45 ustawienia bezpieczeństwa 42 skalowanie dokumentów Macintosh 70 Windows 132 skanowanie parametry szybkości 3 skróty 131 skrzynka pocztowa, trójpojemnikowa parametry, wymiary i waga 283 pojemność 4 specyfikacje środowisko pracy 287 specvfikacie środowiska pracy 287 stan HP Easy Printer Care 147 karta Services (Usługi) na komputerze Macintosh 74 komunikaty, rodzaje 187 program HP Printer Utility (Narzędzie drukarki HP), Macintosh 68 wbudowany serwer internetowy 151 standardowy pojemnik wyjściowy lokalizacja 6 pojemność 4 wybieranie 106 Stan IPSEC 42 stan materiałów eksploatacyjnych, karta Services (Usługi) Macintosh 74 stan materiałów eksploatacyjnych, karta Usługi Windows 134 stan urzadzenia HP Easy Printer Care 147 karta Services (Usługi) na komputerze Macintosh 74 sterowniki Macintosh, rozwiązywanie problemów 266 obsługiwane 55 skróty (Windows) 131 uniwersalny 56

ustawienia 58, 59, 66, 67 ustawienia komputera Macintosh 70 ustawienia wstępne (Macintosh) 70 Windows, otwieranie 131 sterowniki emulujace PS 55 sterowniki PCL uniwersalny 56 strona czyszcząca, drukowanie 257 strona konfiguracji Macintosh 68 strona oddzielająca Windows 133 strona stanu materiałów eksploatacyjnych opis 18 strona zużycia opis 18 stron na arkusz system Windows 132 stron na arkuszu 71 stron na minute 3 strony nie są drukowane 262 powolne drukowanie 262 puste 262 strony informacyjne 146 strony internetowe arkusz danych o bezpieczeństwie materiałów (MSDS) 294 zamawianie materiałów eksploatacyjnych 270 system Windows ustawienia sterownika 59 szablon, zniekształcenie cykliczne 252 szafka/podstawa parametry, wymiary i waga 283 szafka na papier parametry, wymiary i waga 283 Szybkie zestawy 131 szybkość procesora 3

#### Ś

środowisko, specyfikacje 287

### Т

TCP/IP konfigurowanie 83 tekst kolorowy druk w czerni 134 testy sieć 42 toner ustawianie gęstości 69 trójpojemnikowa skrzynka pocztowa parametry, wymiary i waga 283 pojemność 4 tryb uśpienia 112 twardy papier 126

### U

uaktualnianie oprogramowania sprzętowego 178 umowy, serwisowe 282 umowy serwisowe 282 Unia Europejska, usuwanie zużytych urzadzeń 294 uniwersalny sterownik druku 56 urządzenie do tworzenia broszur konfigurowanie 109 wybieranie 106 ustawienia pierwszeństwo 58 priorytet 66 sterowniki 59, 67 wstępne ustawienia sterownika (Macintosh) 70 ustawienia AppleTalk 41 ustawienia DNS 40 ustawienia drukarki konfiguracja 20 ustawienia ekonomiczne 112 ustawienia IPV6 40 ustawienia IPX/SPX 41 ustawienia karty Kolory 73 ustawienia niestandardowego formatu papieru Macintosh 70 ustawienia serwera proxy 41 ustawienia sterownika komputera Macintosh karta Services (Usługi) 74

opcja Job Storage (Przechowywanie zleceń) 73 papier o niestandardowym formacie 70 znaki wodne 71 ustawienia TCP/IP 39 ustawienia trybu uśpienia parametry zasilania 285 ustawienia wstępne (Macintosh) 70 ustawienia zapory ogniowej 42 usuwanie oprogramowania w systemie Macintosh 66 utrwalacz czyszczenie 257 komunikaty o błędach 193

### W

wbudowany serwer internetowy funkcje 150 przypisywanie hasła 154 Web Jetadmin aktualizacja oprogramowania sprzętowego 180 wiele stron na jednym arkusz 71 wiele stron na jednym arkuszu Windows 132 Windows obsługiwane sterowniki 55 obsługiwane systemy operacyjne 54 oprogramowanie, komponenty 86 uniwersalny sterownik druku 56 witryny obsługa klienta 280 obsługa klientów, Macintosh 280 uniwersalny sterownik druku 56 witryny sieci Web HP Web Jetadmin, pobieranie 153 zgłaszanie oszustw 158 wskaźniki formatyzator 250 wskaźniki formatyzatora 250

wskaźnik LED stanu urządzenia wielofunkcyjnego 250 wsparcie łacza wbudowanego serwera internetowego 152 strony programu HP Printer Utility (Narzedzie drukarki HP) 68 wsparcie techniczne online 280 wstęgi, drukowanie 123 wstrzymane zlecenia 117 wstrzymanie, zlecenie funkcje 117 wstrzymanie żądania drukowania 130 wstrzymywanie, zadania osobiste 119 szybkie kopiowanie 120 wstrzymywanie, zadanie przechowywane 122 wstrzymywanie, zlecenie uzyskiwanie dostępu 117 Wybrany język jest niedostępny 205 wydruki próbne i wstrzymane zlecenia 117 wykrywanie urządzeń 81 wyłącznik zasilania, lokalizacja 6 wymagania dotyczące miejsca 283 wymagania dotyczące temperatury 287 wymagania dotyczące wilgotności 287 wymagania przeglądarki wbudowany serwer internetowy 150 wymagania przeglądarki internetowej wbudowany serwer internetowy 150 wymagania systemowe wbudowany serwer internetowy 150 Wysyłanie pliku, Macintosh 68 wyświetlacz graficzny, panel sterowania 12

#### Z

zaawansowane opcje druku Windows 134 zacięcia koperty 248 menu Pokaż jak 16 typowe powody występowania 213 usuwanie 215, 243 zacięcia papieru usuwanie 215 zadania, przechowywanie przechowywane 122 szybkie kopiowanie 120 zadania drukowania 129 zadania osobiste drukowanie 119 usuwanie 119 zadania zszywania 115 zamawianie materiałów eksploatacyjnych 270 materiałów eksploatacyjnych i urządzeń dodatkowych 270 materiały eksploatacyjne przez wbudowany serwer internetowy 152 numery katalogowe dla 272 urządzeń dodatkowych 270 zasilanie parametry 285 zasobnik zszywacza pusty, ustawienie zatrzymania lub kontynuacji pracy 116 zatrzymanie żądania drukowania 130 zatrzymywanie polecenia drukowania 130 zdalna uaktualnianie oprogramowania sprzetowego (RFU) 178 zdjęcia poprawa jakości druku 131 usuwanie efektu czerwonych oczu 131 zdjęcia, drukowanie 124 zegar komunikat o błędzie 189 ustawianie 156 zegar czasu rzeczywistego 156

zespół utrwalacza obrazu, 110 V numer katalogowy 273 zespół utrwalacza obrazu, 220 V numer katalogowy 273 zestaw konserwacyjny 273 zlecenia ustawienia w komputerach Macintosh 69 zlecenia prywatne Windows 133 zlecenie, przechowywanie ustawienia dla komputera Macintosh 73 zlecenie przechowywania uzyskiwanie dostępu 117 złacza narzędzia sieciowe 86 **USB** 76 wbudowane 5 złącze LAN 5 zmiana rozmiaru dokumentów Windows 132 zmiana rozmiaru dokumentu Macintosh 70 znaki, drukowanie 126 znaki wodne Windows 132 zniekształcenia, cykliczne 252 zniekształcenia cykliczne, diagnostyka 252 zszvwacz korzystanie 115 obsługiwane formaty papieru 114 pusty, ustawienie zatrzymania lub kontynuacji pracy 116 zacięcia, usuwanie 239 zszywacz/układacz konfigurowanie 109 parametry, wymiary i waga 283 pojemność 4 wybieranie 106 zszywki ładowanie 172, 174

#### www.hp.com

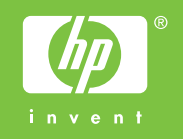

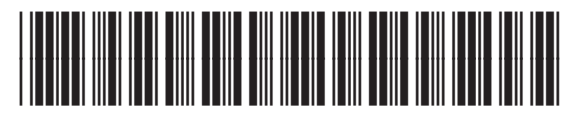

Q3931-90979